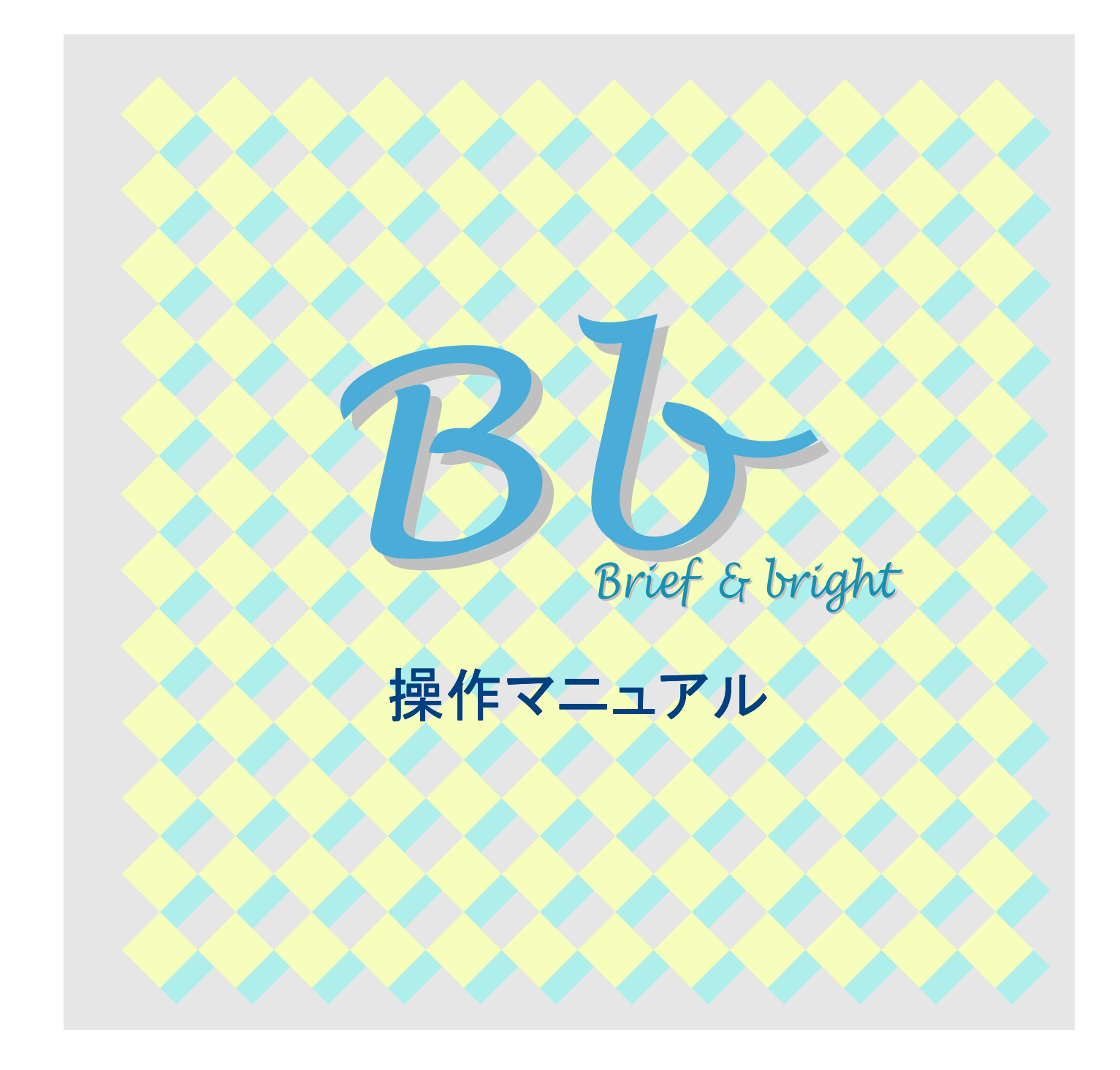

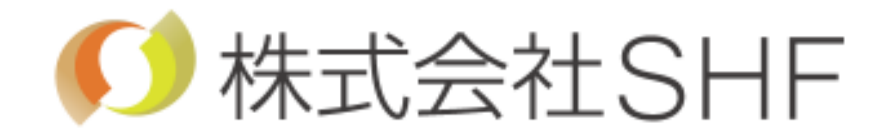

PBB0000W000-01-01

| 目 次                                                                                                    |                                                                                                    |
|----------------------------------------------------------------------------------------------------|----------------------------------------------------------------------------------------------------|
| はじめに                                                                                                    |                                                                                                    |
| インストール方法<br>マウス操作                                                                                                    | $\begin{array}{ccc} \cdots & 1 \sim 3 \\ \cdots & 4 \end{array}$                                                      |
| 第1章 構造                                                                                                    |                                                                                                    |
| 1-1 起動方法について<br>1-2 基本メニューについて<br>1-3 工事概要について<br>1-4 構造について                                                                                                    | $ \begin{array}{cccc} \cdots & 1 & -1 \\ \cdots & 1 & -2 & \sim 3 \\ \cdots & 1 & -4 \\ \cdots & 1 & -5 \end{array} $ |
| ■<br>第2章 平面·床·屋根                                                                                                    |                                                                                                    |
| 〈平面図入力〉 2-1 平面図の画面構成について 2-2 平面図機能について 2-3 基準線機能について 2-4 柱機能について 2-4 柱機能について 2-5 梁機能について 2-5 梁機能について 2-6 RC壁機能について 2-7 壁機能について 2-7 壁機能について 2-9 開口機能について 2-9 開口機能について 2-10 小口機能について 2-11 面作成機能について 2-12 階高について 2-13 測定について 2-14 縦断面について 2-15 ハッチングについて 2-16 表示について | $\begin{array}{cccccccccccccccccccccccccccccccccccc$                                                                  |
| <床・屋根入力><br>2-17 床・屋根の画面構成について<br>2-18 床・屋根構成について<br>2-19 床割付機能について<br>2-20 床開口機能について<br>2-21 床目地について<br>2-22 床補助線について<br>2-23 床切り欠きについて<br>2-24 床ハッチングについて                                                                                                    | $\begin{array}{cccccccccccccccccccccccccccccccccccc$                                                                  |

| <平面寸法設定>                  |       |                    |
|---------------------------|-------|--------------------|
| 2-25 寸法設定基本概要について         | • • • | $(2) - 38 \sim 39$ |
| 2-26 平面・床・屋根寸法機能について      | • • • | 2 - 40             |
| 2-27 壁寸法について              | • • • | 2 - 41             |
| 2-28 構造寸法について             | • • • | $2^{-41}$          |
| 2-29 壁レールについて             | • • • | (2) - 42           |
| 2-30 構造レールについて            | • • • | (2) - 42           |
| 2-31 壁間寸法について             | • • • | <u>(</u> )–43      |
| 2-32 寸法操作について             | •••   | $(2) - 44 \sim 51$ |
| 2-33 文字操作について             | •••   | $2-52\sim55$       |
| 2-34 初期値について              | • • • | 2-55               |
| 2-35 重複について               | • • • | 2-56               |
| 2-36 表示について               | •••   | 2-56               |
|                           |       |                    |
| 2-37 DXF読込の基本概要について       | • • • | $2 - 57 \sim 58$   |
| 2-38 DXF読込(平面)について        | •••   | $2 - 59 \sim 60$   |
| 2-39 自動認識(平面図)について        | •••   | 2 - 61             |
| 2-40 矩形(対角)について           | •••   | <u>©</u> -62       |
| 2-41 多角形(点)について           | •••   | <u>②</u> -62       |
| 2-42 多角形(辺)について           | •••   | 2-63               |
| 2-43 線(R)について             | •••   | 2-63               |
| 2-44 基点について               | •••   | 2-63               |
| 2-45 DXF読込(立面)について(オプション) | •••   | $2 - 64 \sim 65$   |
| 2-46 自動認識(立面図)について        | •••   | 2-66               |
| 2-47 DXFクリアについて           | •••   | 2-66               |
| 第3章 立面                    |       |                    |
| <立面入力>                    |       |                    |
| 3-1 立面の画面構成について           | • • • | 3-1                |
| 3-2 パネル割付機能について           | • • • | 3-2                |
| 3-3 パネル割付について             | •••   | 3-3                |
| 3-4 縦割作成について              | •••   | 3-4                |
| 3-5 横割作成について              | •••   | 3-4                |
| 3-6 指定割付(横割)について          | • • • | 3-5                |
| 3-7 小口壁割付(横割)について         | • • • | 3-5                |
| 3-8 W変更(簡易変更)について         | •••   | 3-6                |
| 3-9 W変更(詳細変更)について         | •••   | 3-6                |
| 3-10 H変更(簡易変更)について        | •••   | 3-7                |
| 3-11 H変更(詳細変更)について        | •••   | 3-7                |
| 3-12 パネル削除について            | •••   | 3-8                |
| 3-13 指定パネルの変更について         | •••   | 3-8                |
| 3-14 目地入れについて             | • • • | 3-9                |
| 3-15 目地消しについて             | •••   | (3)-9              |
| 3-16 パネルの指定部分切欠きについて      | •••   | (3)-10             |

| 3-17 2線間切欠について                          | $\cdots$ $\Im - 10$                                 |
|-----------------------------------------|-----------------------------------------------------|
| 3-18 拡張パネル削除につい                         | いて … ③-11                                           |
| 3-19 セットバックについて                         | ··· 3-11                                            |
| 3-20 パネル情報について                          | $\cdots$ (3)-12                                     |
| 3-21 小口表示ON/OFF                         | $\cdots$ $(3)-13$                                   |
| 3-22 小口芯伸縮                              | ••• ③-13                                            |
| 3-23 開口機能について                           | $3 - 14 \sim 15$                                    |
| 3-94 補助線について                            | $3 - 16 \sim 17$                                    |
| 3-25 初々について                             | $3 - 18 \sim 10$                                    |
| 3 23 切入について2-26 皈依について                  | $3 - 20 \sim 21$                                    |
| 3-20 船座について<br>2 97 階直レベルについて           | $3 - 20^{-2} - 21$                                  |
| $3-21$ 陷向 $V^{*}$ $V^{*}$ $V^{*}$       | 3-22                                                |
| 3-28 ハッテンクについて                          | ••• (3)-23                                          |
| <立面寸法設定>                                |                                                     |
| 3-29 寸法設定基本概要に                          | $2007$ $(3) - 24 \sim 26$                           |
| 3-30 パネル寸法について                          | (3)-27                                              |
| 3-31 構造寸法について                           | 3-27                                                |
| 3-32 パネルレールについて                         | 3-28                                                |
| 3-33 構造レールについて                          | 3 - 28                                              |
| 3-33 悔迫レ ルビリい $2-24 問ロ+注について$           | 3 - 28                                              |
| 3-34 用口勺伝について                           | 3-29                                                |
| 3-33 可伝保作について<br>2-20 文字提作について          | 3-29                                                |
| 3-36 义子操作について                           | ••• (3)-29                                          |
| 3-37 初期値について                            | ••• (3)-29                                          |
| 3-38 重復について                             | $\cdots$ (3)-29                                     |
| 3-39 表示について                             | ••• (3)-29                                          |
|                                         |                                                     |
| 第4草 レイアワト設定                             |                                                     |
| 4-1 レイアウト基本概要に~                         | $2007 \cdots (4) - 1 \sim 2$                        |
| 4-2 図面切取について                            | $  (4) - 3 \sim 5$                                  |
| 4-3 エリア移動について                           | ••• (4)-6                                           |
| 4-4 エリア変更について                           | $\cdots \qquad (4) - 7$                             |
| A-5 エリア 敷列について                          | $(\underline{a}) - 8$                               |
| 4-6 エリア削除について                           | (1)                                                 |
| -7 エリア同転について<br>1-7 エリア同転について           | (                                                   |
| ユーターレイアウト諸山について                         | $\begin{array}{c} (\pm) & 10 \\ \hline \end{array}$ |
| $4 0 レイノント 配山につい 4 - 0 - \nu アウト 伊方につい$ |                                                     |
| 4 = 3 レイノソド体化につい<br>4 = 10 両声 加マロ へいぞ   | (4) - 11                                            |
| 4-10 回山クリノについし<br>4-11 知明は記会            | (4) - 12                                            |
| 4-11 初期進設正                              | (4) - 12                                            |
| 4-12 万位人刀について                           | $\cdots (4) - 13$                                   |
| 4-13 文字人力について                           | (4) - 14                                            |
|                                         |                                                     |
|                                         |                                                     |

# 第5章 作図

| 5 - 1  | 作図機能一覧          | • • • | 5 - 1 |
|--------|-----------------|-------|-------|
| 5 - 2  | 図面名変更について       | • • • | 5-2   |
| 5 - 3  | 全図枠ON・OFFについて   | • • • | 5-2   |
| 5 - 4  | 全図枠文字ON・OFFについて | • • • | 5-2   |
| 5 - 5  | 図番総数変更について      | • • • | 5-2   |
| 5 - 6  | 図番並替について        | • • • | 5-2   |
| 5 - 7  | 自動拡縮について        | • • • | 5-2   |
| 5 - 8  | 画面表示色設定について     | • • • | 5-2   |
| 5 - 9  | カラー出力・線幅固定について  | • • • | 5-2   |
| 5 - 10 | 作図切り替えについて      | • • • | 5-2   |
| 5 - 11 | 印刷機出力について       | • • • | 5-2   |
| 5 - 12 | DXF出力について       | • • • | 5-2   |

# 第6章 発注書作成

| $     \begin{array}{r}       6-1 \\       6-2 \\       6-3 \\       6-4 \\       6-5     \end{array} $  | DOSファイル読込について<br>画面説明について<br>画面説明(パネル説明)について<br>パネル処理について<br>壁確認 について               | ••••<br>•••<br>•••                 |                                                                                                    |
|----------------------------------------------------------------------------------------------------|-------------------------------------------------------------------------------------|------------------------------------|----------------------------------------------------------------------------------------------------|
| $     \begin{array}{r}       6-6 \\       6-7 \\       6-8 \\       6-9 \\       6-10     \end{array} $ | パネル集計について<br>発注書作成について<br>集計確認について<br>開口集計について<br>割付検索                              | · · · ·<br>· · ·<br>· · ·          | $6 - 4 \sim 5$<br>$6 - 5 \sim 7$<br>6 - 8<br>6 - 9<br>6 - 10                                                                                                |
| 第7章<br>7-1<br>7-2<br>7-3<br>7-4<br>7-5<br>7-6                                                           | <b>補助</b><br>補助機能一覧<br>平面補助について<br>立面補助について<br>床・屋根補助について<br>縦断面補助について<br>横断面補助について | · · · ·<br>· · ·<br>· · ·          | $\begin{array}{c} \hline 7 - 1 \\ \hline 7 - 1 \\ \hline 7 - 1 \\ \hline 7 - 2 \\ \hline 7 - 2 \\ \hline 7 - 2 \\ \hline 7 - 2 \\ \hline 7 - 2 \end{array}$ |
| 第8章<br>8-1<br>8-2<br>8-3<br>8-4<br>8-5<br>8-6<br>8-7<br>8-8                                             | マスター機能について<br>代理店登録について<br>柱について<br>梁について<br>開口補強について<br>開口補強初期値について<br>金物について      | · · · ·<br>· · ·<br>· · ·<br>· · · | 8-1<br>8-1<br>8-2<br>8-3<br>8-4<br>8-5<br>8-6<br>$8-7\sim10$                                                                                                |

# 第9章 環境設定

| 9 - 1 | 動作環境について  | • • • | $9 - 1 \sim 2$  |
|-------|-----------|-------|-----------------|
| 9 - 2 | 初期値設定について | • • • | $9 - 3 \sim 21$ |

# 第10章 その他

| 10-1   | ヘルプ機能について<br>バージョン情報<br>ライセンス情報<br>改定履歴<br>データ限界数<br>オンラインサポート | ••• | ⑩−1~2     |
|--------|----------------------------------------------------------------|-----|-----------|
| 10 - 2 | 保存・閉じる・終了                                                      | ••• | <u></u> 3 |

| 10 - 3 | 日本語入力について | ••• | 10- | $-4\sim$ | 9 |
|--------|-----------|-----|-----|----------|---|
|        |           |     |     | 10       | _ |

10-4 WINDOWS使用にあたっての注意 ・・・ ⑪-10~11

## インストール方法

操作手順:CD-ROMからインストールを行なう。

手順1. パソコン電源を入れ、Windows2000/XPを起動します。 Bbを実行している場合は、一度終了してください。

手順2. CD-ROMドライブにインストールCDを挿入してください。 下記の画面が起動します。

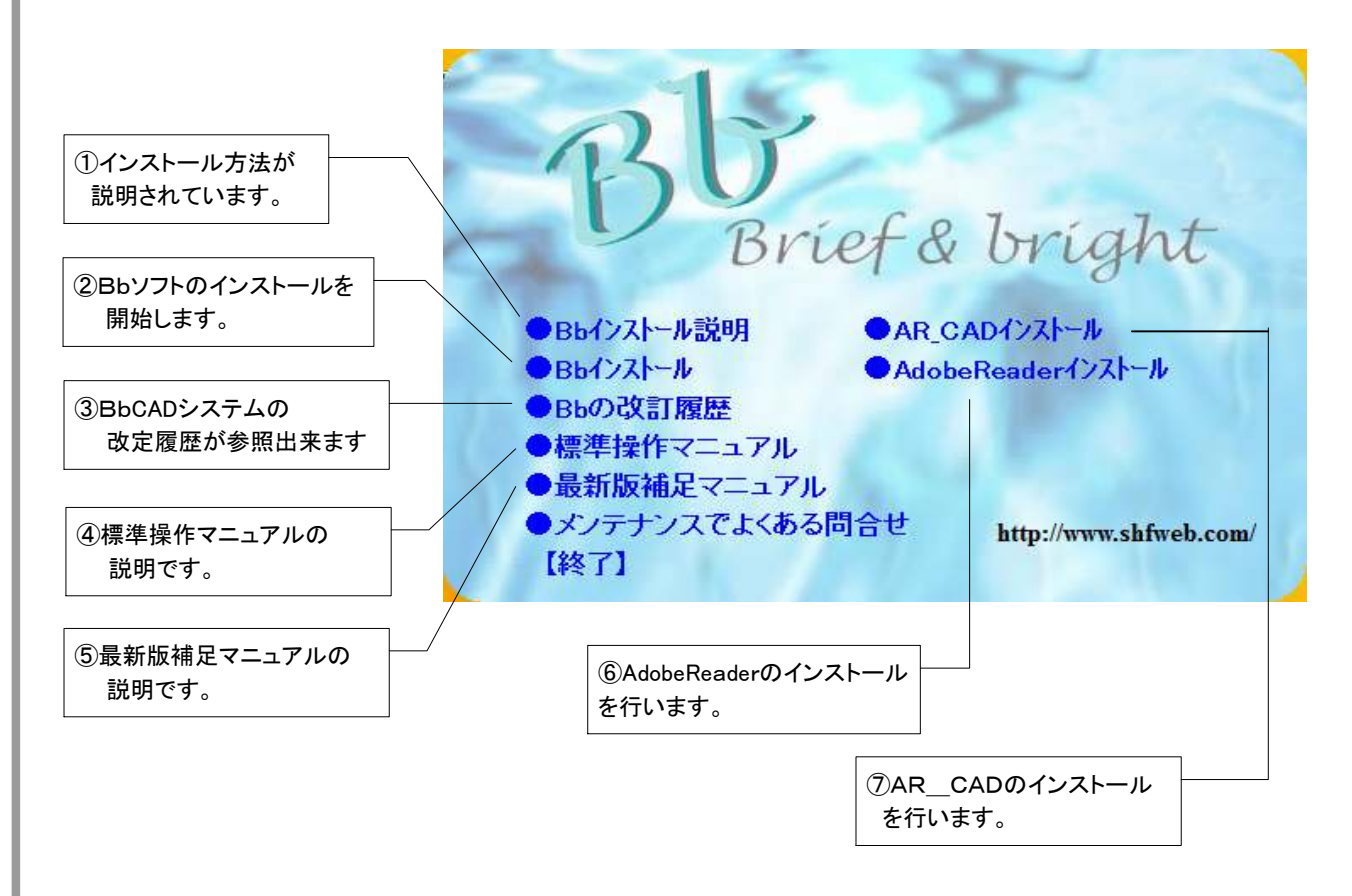

①のインストール説明を確認の上、インストールを開始して下さい。
 詳細事項は次ページにて説明いたします。

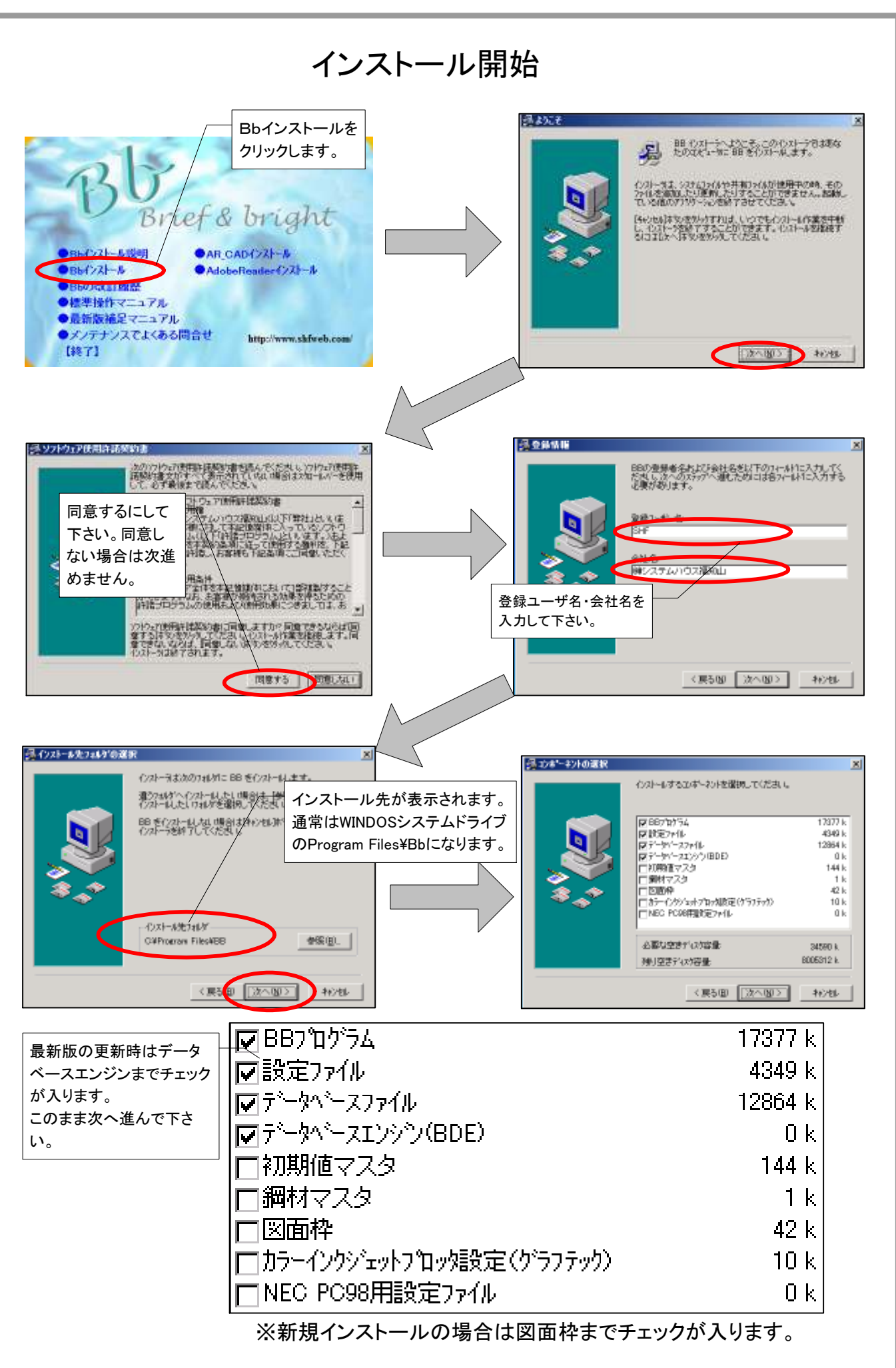

| Bbプログラムのみ                | 開口補強・端部形状等の必要なファ ※日付を確認し最新があれ上書き | ァイルがインストールされます。<br>しません。 |
|--------------------------|----------------------------------|--------------------------|
| 1ノストールしまり。               | <b>Бар</b> аржа                  | 17377 k                  |
| 各メーカのデザインパネルデー           |                                  | 4349 k                   |
| タをインストールします。             | ☞ データベースファイル                     | 12864 k                  |
| Bb初期値をインストールします          | √ 🔽 データベースエンシン(BDE)              | 0 k                      |
|                          | ▶ 初期値マスタ                         | 144 k                    |
| 開口補強鋼材マスタをインス<br>トールします。 | <ul> <li></li></ul>              | 1 k                      |
|                          |                                  | 42 k                     |
| 図面枠データをインストール            | ──↓□カラーインクジェットプロッタ設定(グラフテック)     | 10 k                     |
|                          | ☑ NEC PC98用設定ファイル                | 0 k                      |
| PC98パソコンの場合は自動的に         |                                  |                          |

チェックが入ります。

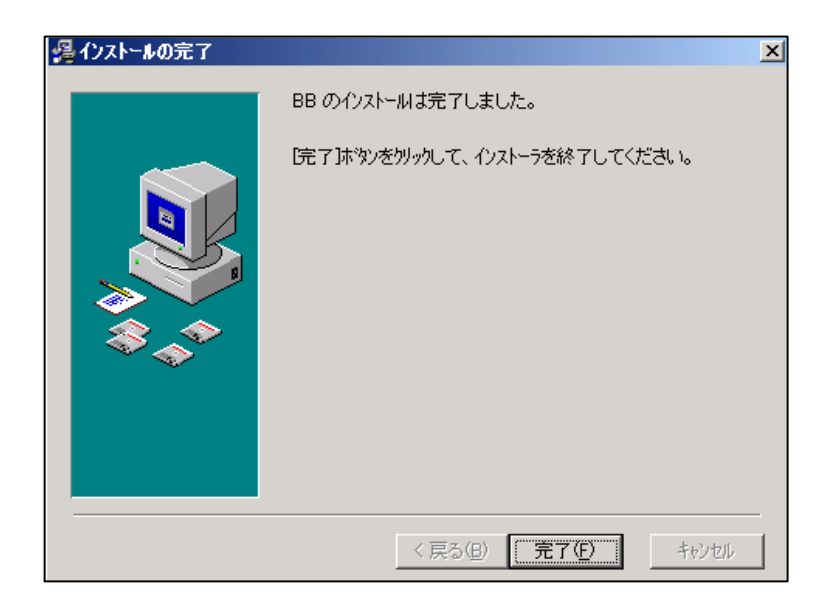

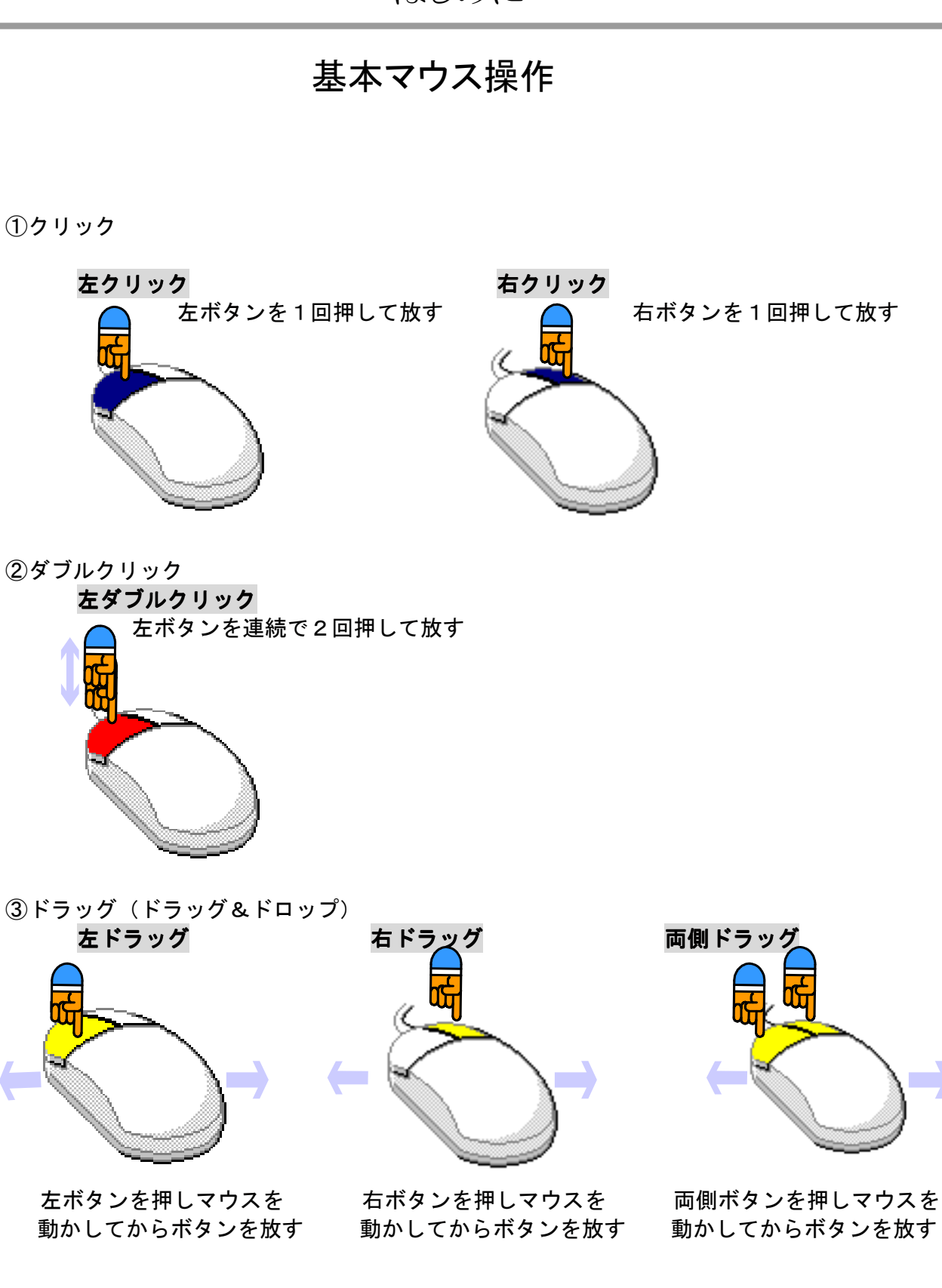

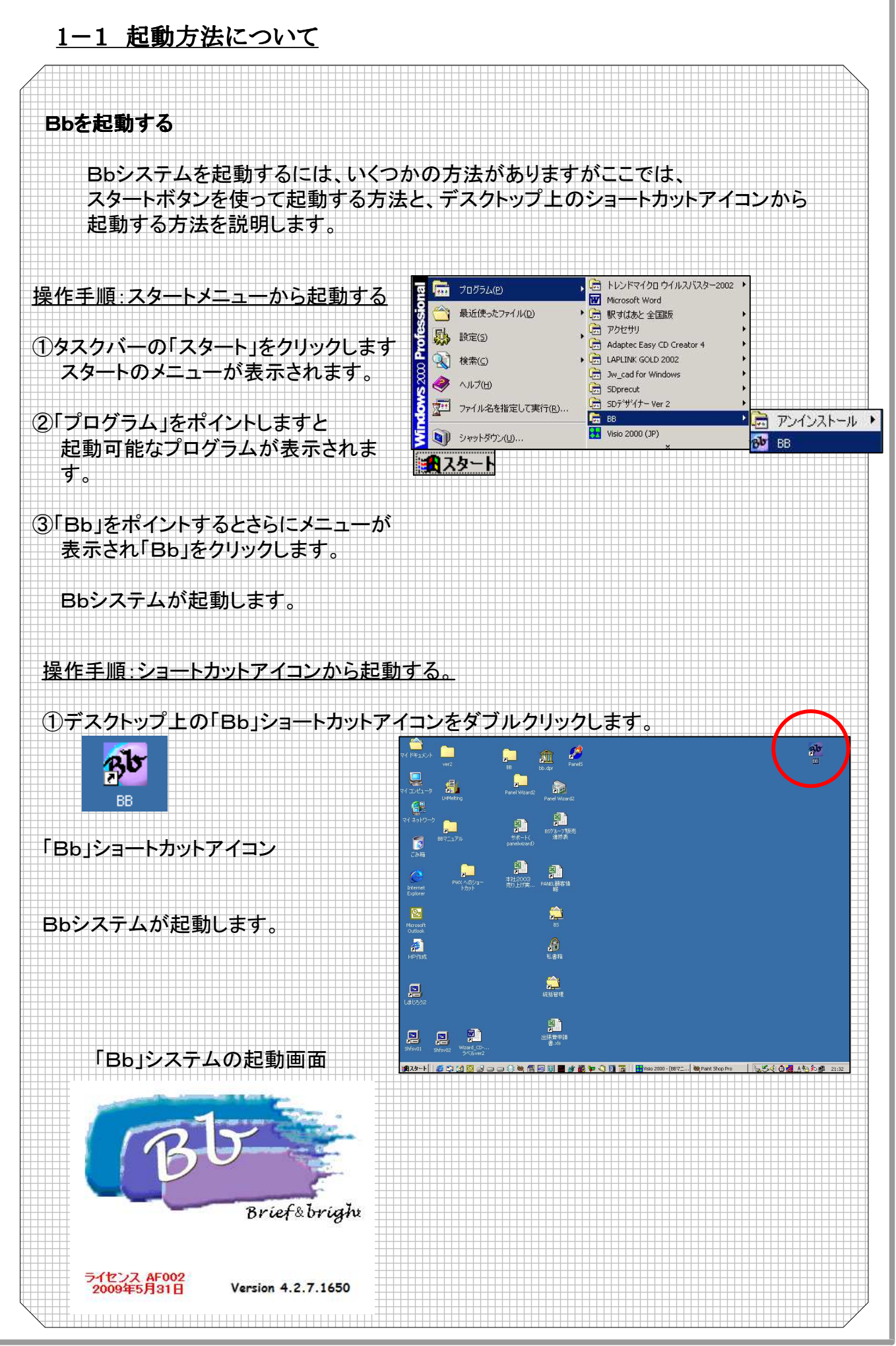

1 - 1

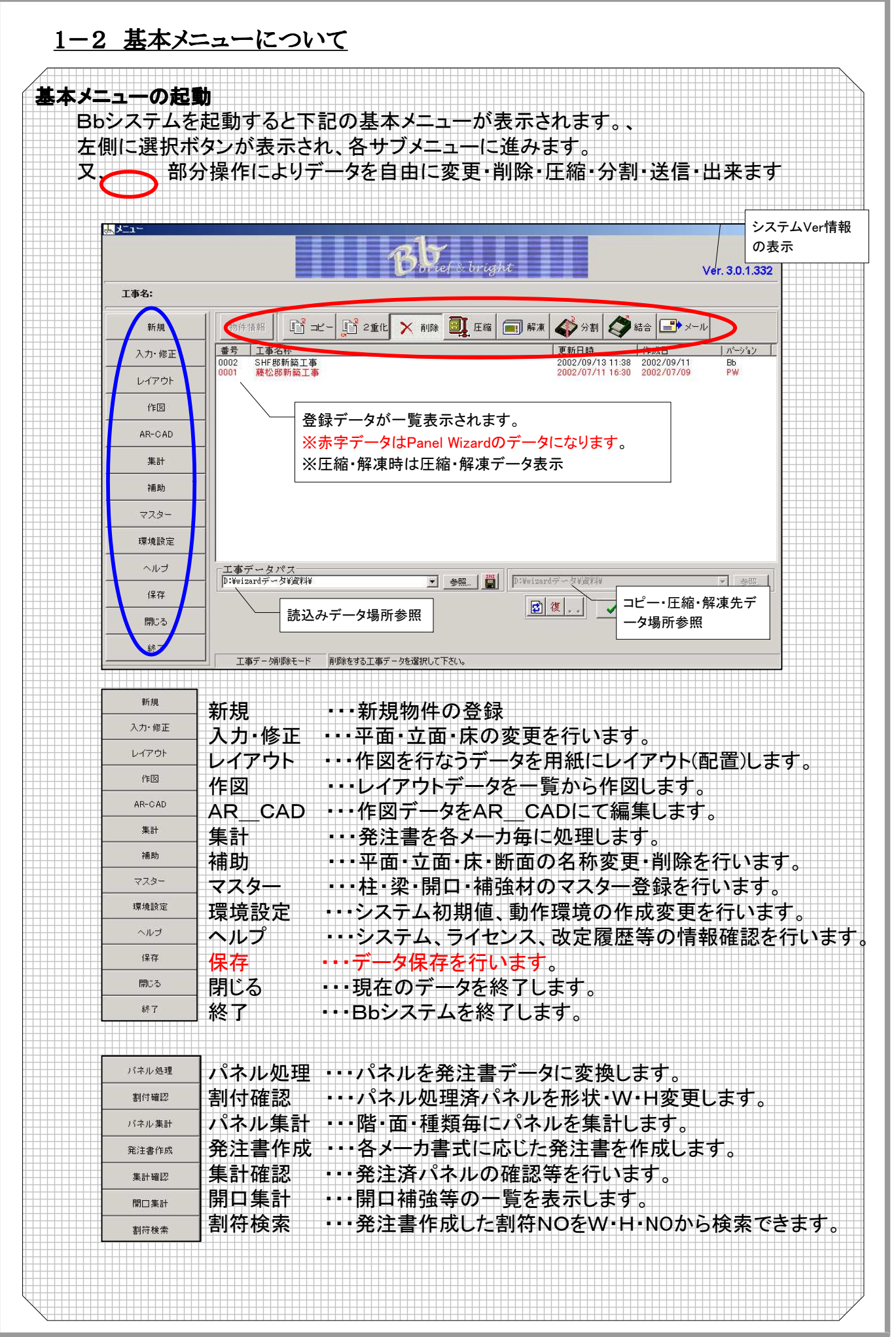

1) - 2

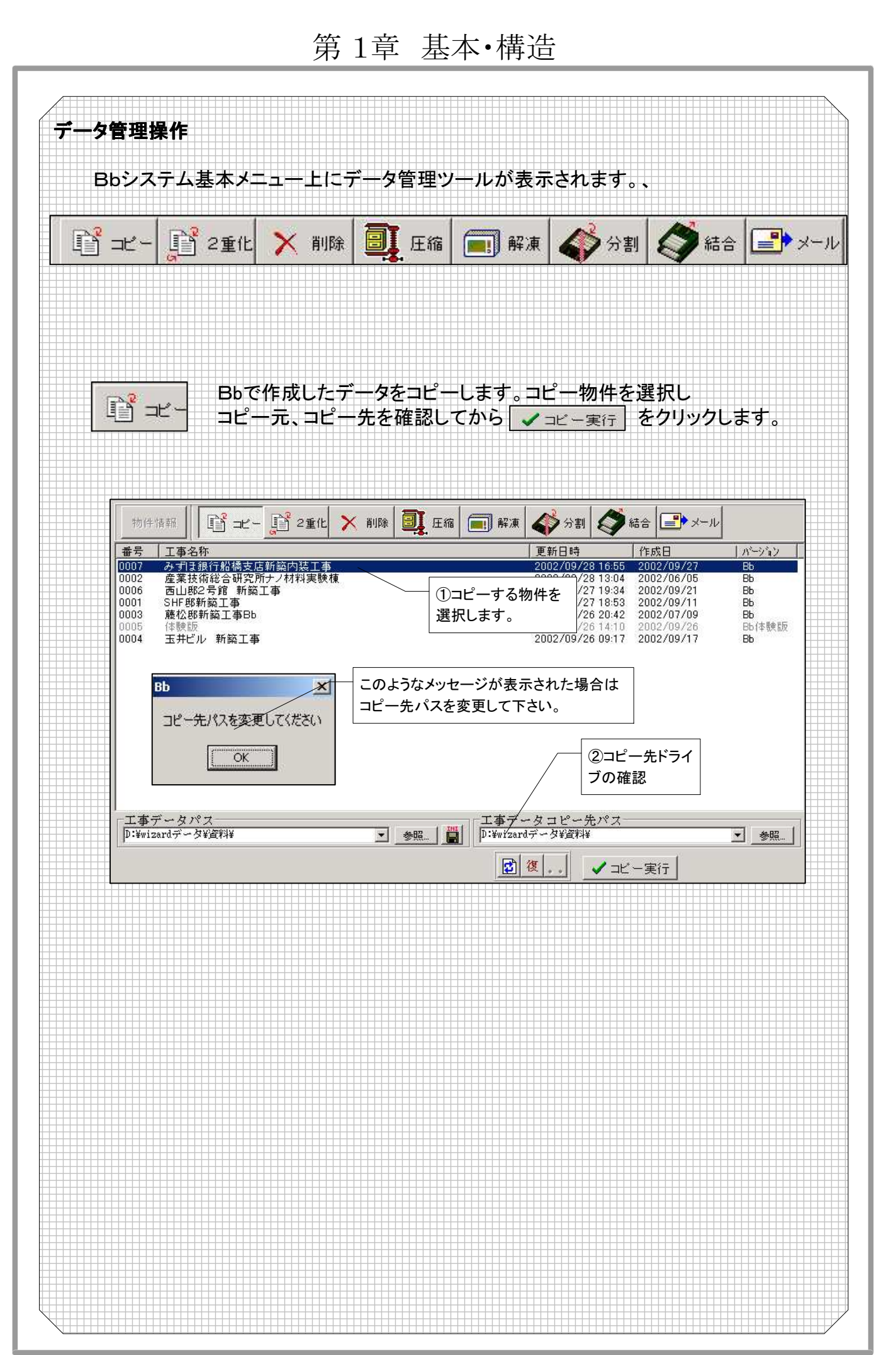

1) - 3

#### 第1章 概要·構造

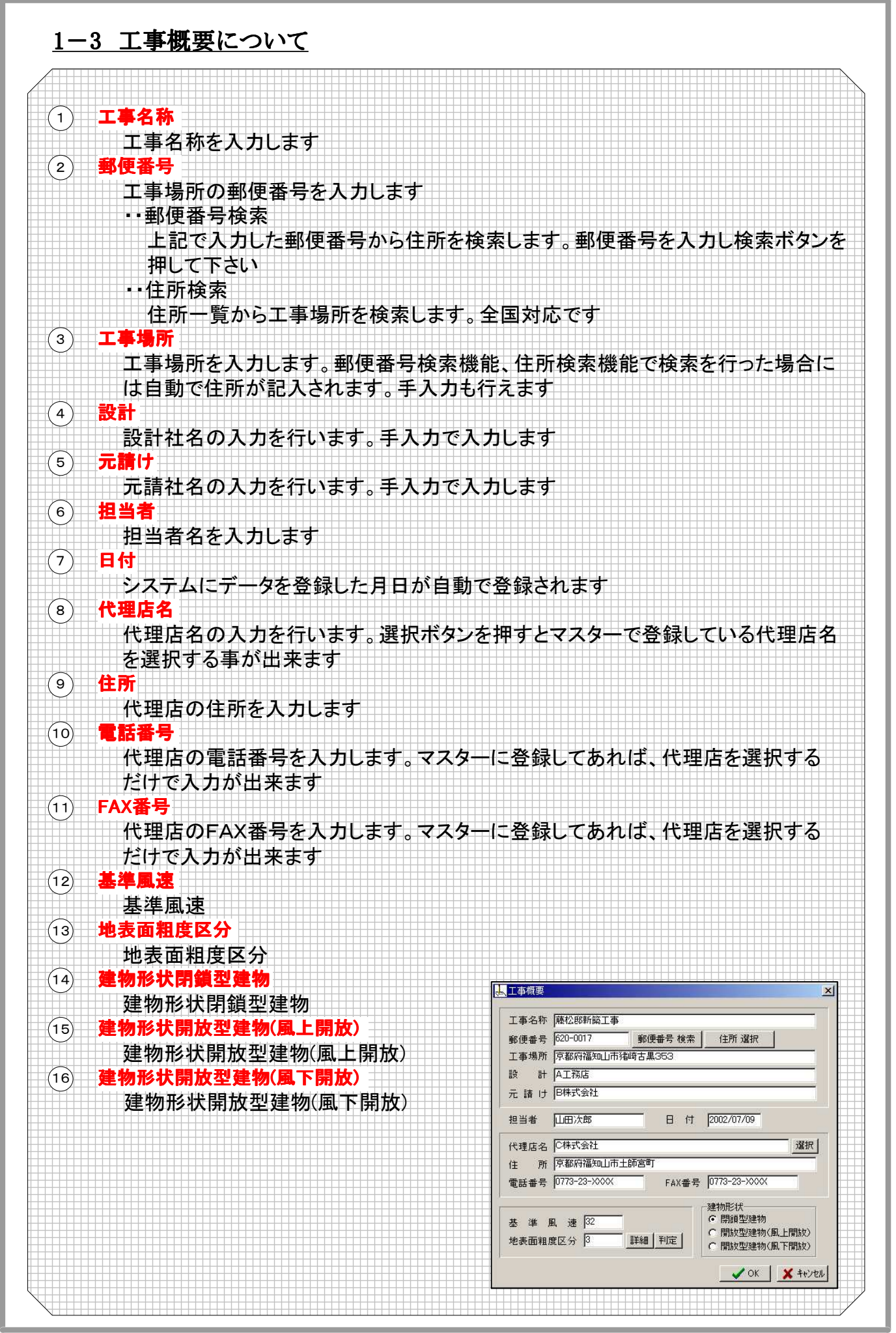

1 - 4

# 第1章 基本·構造

| ) 1        |                                                     |
|------------|-----------------------------------------------------|
|            | 利期値の選択を行います<br>***                                  |
| ∕──₽       | <mark>■数</mark><br>地下階                              |
|            | 地下階が何階有るか入力します                                      |
|            | 地上階                                                 |
|            | 地上階が何階有るか入力します<br>                                  |
|            |                                                     |
|            | 「「「「「」」」「「」」」「「」」「」」「「」」「」」「」」「」」「」」「」」             |
|            |                                                     |
|            | 基礎の高さを入力します                                         |
|            |                                                     |
|            | 基礎の幅を入力します                                          |
| )          | ベル名称<br>  陛喜の名称を選択  ます リスト選択以外にも陛喜レベル名称の頂日に直接入力     |
|            | する事も出来ます。 (ス) 医水の(A) との面面し、)の名称の項目に置換スク<br>する事も出来ます |
|            | 階高レベル名称                                             |
|            | レベル名称で選択した階高名称が表示されます。直接入力する事も出来ます                  |
|            |                                                     |
|            | 階局の寸法を人力します                                         |
|            |                                                     |
|            |                                                     |
|            | FL高を入力します(立面開口入力時に引用されます)                           |
|            | 取付高                                                 |
|            | 取付け高を入力します(切上げm単位になります)<br>                         |
|            | 上何里<br>工事概要で其進国連 地表面粗度区分が入力されていた提合 正荷重が白動           |
|            | 上手線安で率半点途、地役面積度区方が八方されていた場合、正向重加合動<br>計算され表示されます    |
|            |                                                     |
|            | 工事概要で基準風速、地表面粗度区分が入力されていた場合、自荷重が自動                  |
|            | 計算され表示されます                                          |
|            | л<br>期<br>値<br>変<br>再                               |
|            | 初期値を変更できます。初期値名を選択し、初期値読込をクリックして下さい。                |
| )3         |                                                     |
|            | 変更ボタンをクリックする事により構造が変更出来ます                           |
| ) 4        |                                                     |
| \ <b>1</b> | 階局名称を初期ハダーンから再設定します <br>素言素計算                       |
|            | ■ 二一回 <del>す</del><br>基準風速・地表面 相度区分を変更した場合に 再計算します  |
| ) [        | ≝ <mark>a⊐ピー</mark>                                 |
|            | 階高さを各階にコピーします                                       |
|            | <b>際天高コピー</b>                                       |
|            | 梁天高さを各階にコピーします。コピーする梁天高を選択し、梁天高コピーをクリック             |
|            |                                                     |

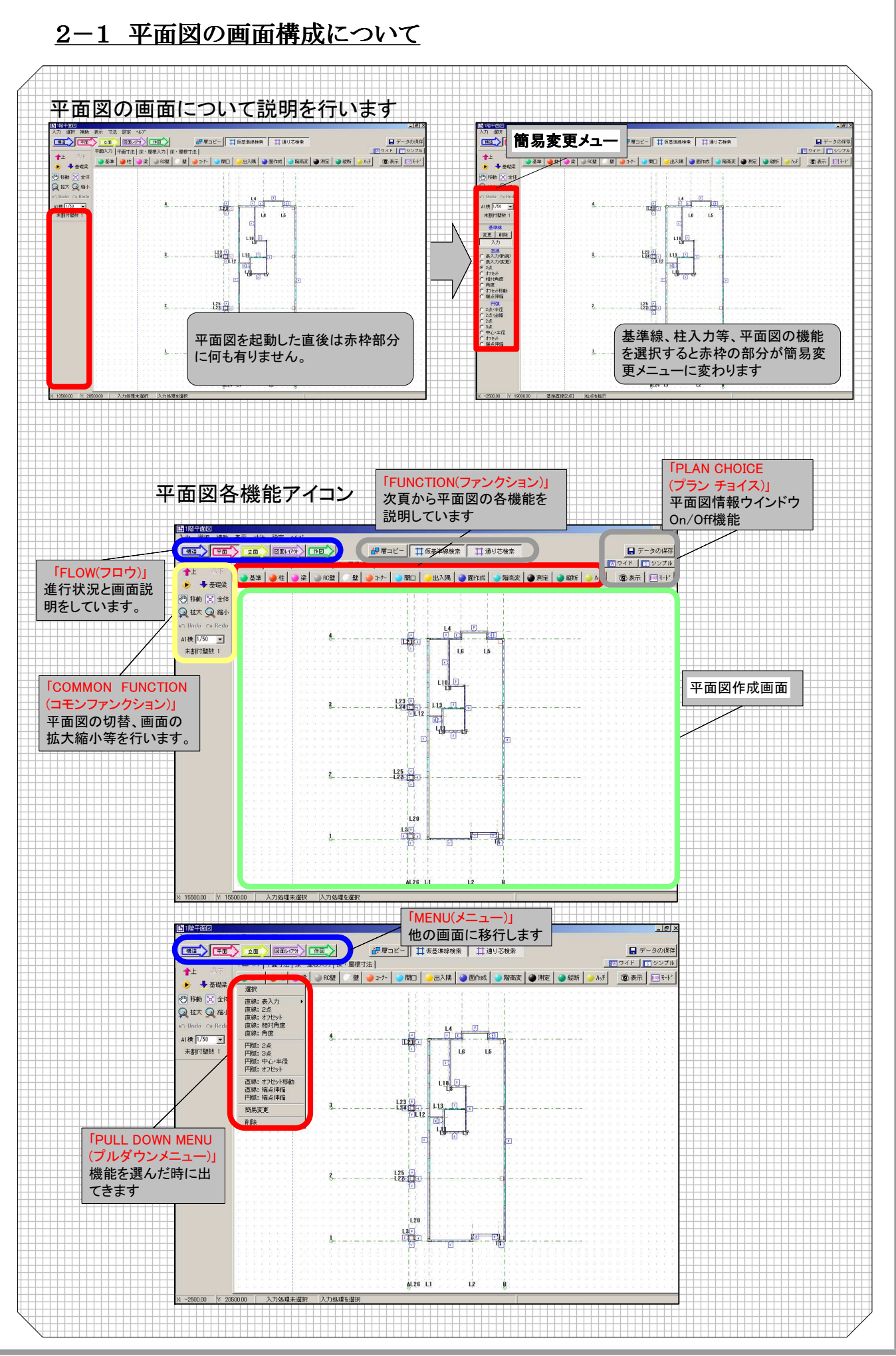

**2** - 1

### <u>2-2 平面図機能について</u>

| 平面図アイ      | ראר איר איר איז איז איז איז איז איז איז איז איז איז |
|------------|-----------------------------------------------------|
| 2 - 3      | 基準     基準線の入力を行います                                  |
| 2 - 4      | <u> 柱 </u> 柱の入力を行います                                |
| 2 - 5 (    | )梁 梁の入力を行います                                        |
| 2 - 6 🥥    | RC壁<br>RC壁の入力を行います                                  |
| 2 - 7      | 壁 壁の入力を行います                                         |
| 2 - 8 🥚    | <u>コ-ナ-</u><br>コーナーの入力を行います                         |
| 2 - 9      | 開口 開口の入力を行います                                       |
| 2 - 10     | 出入隅の入力を行います                                         |
| 2 - 11 🥥   | <u>面作成</u><br>立面図を作成します                             |
| 2 - 12     | 階高変<br>階高変更を行います<br>Nation                          |
| 2 - 13     | <u>測定</u><br>測定を行います                                |
| 2 - 14     | <u>縦断</u><br>縦断面を作成します                              |
| 2 - 15     | - <sup>ハッナ</sup> ハッチング処理を行います<br>=                  |
| 2 - 10 ()) | <u> 森</u> 示 表示の選択をします<br>エート <sup>3</sup>           |
|            | DXF読込み機能を使用します                                      |
|            |                                                     |
|            |                                                     |
|            |                                                     |
| 11仮        |                                                     |
|            |                                                     |
|            |                                                     |
|            |                                                     |
|            |                                                     |

### <u>2-3 基準線機能について</u>

| 初期                                      | メッセージ:直線 選択 表入力 2点 オフセット 相対角度 角度                                                                                                    |
|-----------------------------------------|----------------------------------------------------------------------------------------------------|
|                                         | : 円弧                                                                                                    |
| 1) 選択                                   | : 直線端点伸縮 円弧 端点伸縮 簡易変更 削除                                                                                                    |
| 2 直線: 表入力 →                             | システム上では、通り芯・壁芯など図面に引く線を基準線と呼びます。                                                                                                    |
| 3 直線: 2点                                | また、図面には引かないが補助する芯(DOS版システムでいう仮芯)を                                                                                                    |
| 4 直線: オフセット                             |                                                                                                    |
| 5 但線: 相对用度<br>「 直線: 角度                  |                                                                                                    |
| 7) EEMI- 25                             |                                                                                                    |
| 8 円弧: 3点                                | 奉件線にマリスを言わせし右クリックしし指定しよ9。                                                                                                    |
| 9 円弧:中心:半径                              | 指定した基準線は、変更・削除が行えます。                                                                                                    |
| 10 円弧: オフセット                            | (2)                                                                                                    |
| 11) 直線: オフセット移動                         | 新規新儿                                                                                                    |
|                                         |                                                                                                    |
|                                         | ·····································                                                                                                    |
| 15 11/10/202                            |                                                                                                    |
|                                         |                                                                                                    |
|                                         | マウスで2占を指示して 白山に其準線が引けます                                                                                                    |
| 館見入力√-┐−                                | 1 首線・オフセット                                                                                                    |
|                                         |                                                                                                    |
| 基準線                                     |                                                                                                    |
|                                         |                                                                                                    |
|                                         | 1日日日本1日日本1日日日日日日日日日日日日日日日日日日日日日日日日日日日日                                                                                                    |
| 入力                                      |                                                                                                    |
|                                         | 画面に対しての角度指示によって線を引きます。                                                                                                    |
|                                         |                                                                                                    |
|                                         | 始点・終点に接する円弧を入力する半径で描きます。                                                                                                    |
|                                         | (8) 円弧:3点                                                                                                    |
|                                         | 始点·終点に接する円弧を入力する出幅で描きます。                                                                                                    |
| - O オフセット -                             | 9 円弧:中心半径                                                                                                    |
|                                         | 中心点指示と半径入力により表示される円に対して 始点・                                                                                                    |
| 〇角度                                     | 終占を指示して円弧を描きます                                                                                                    |
| - C オフセット移動 -                           |                                                                                                    |
| ○ 端点伸縮                                  |                                                                                                    |
|                                         |                                                                                                    |
| C 2占·坐径                                 |                                                                                                    |
|                                         | 指示9る且線を元に、半行移動しま9。                                                                                                    |
|                                         |                                                                                                    |
| C 25                                    |                                                                                                    |
| の中心必須                                   |                                                                                                    |
| () 中心*手1至                               | 円弧の端点を入力寸法分伸縮させます。                                                                                                    |
|                                         | (14)  <b>簡易変更</b>                                                                                                    |
| ○ 喘点伸縮                                  | 変更入力が画面端に表示されます。 変更を容易に行います                                                                                                    |
|                                         | (15) <b>削除</b>                                                                                                    |
| [ + + + + + + + + + + + + + + + + + + + |                                                                                                    |
| 簡易メニュート部                                | に表示される入力項目                                                                                                    |
|                                         |                                                                                                    |
| <b>   直線              </b>              |                                                                                                    |
| (4) オフセット (:                            | 5)相対角度<br>オフセット                                                                                                    |
|                                         | 6 角度 9 中心半径 距離 1000 11 移動                                                                                                    |
| 正确 語文 声易                                |                                                                                                    |
|                                         | 製準 X2   角度設定       半径設定    ☆ ちく⇒★   距離設定                                                                                                    |
| 基準 X1<br>建                              | 基準  X2<br>角度設定<br>角度  0<br>角度 0<br>半径 3000<br>学校設定<br>で タイブA<br>定 助設定<br>正確 100<br>正確 100<br>正述 100<br>正述 100<br>正述 |

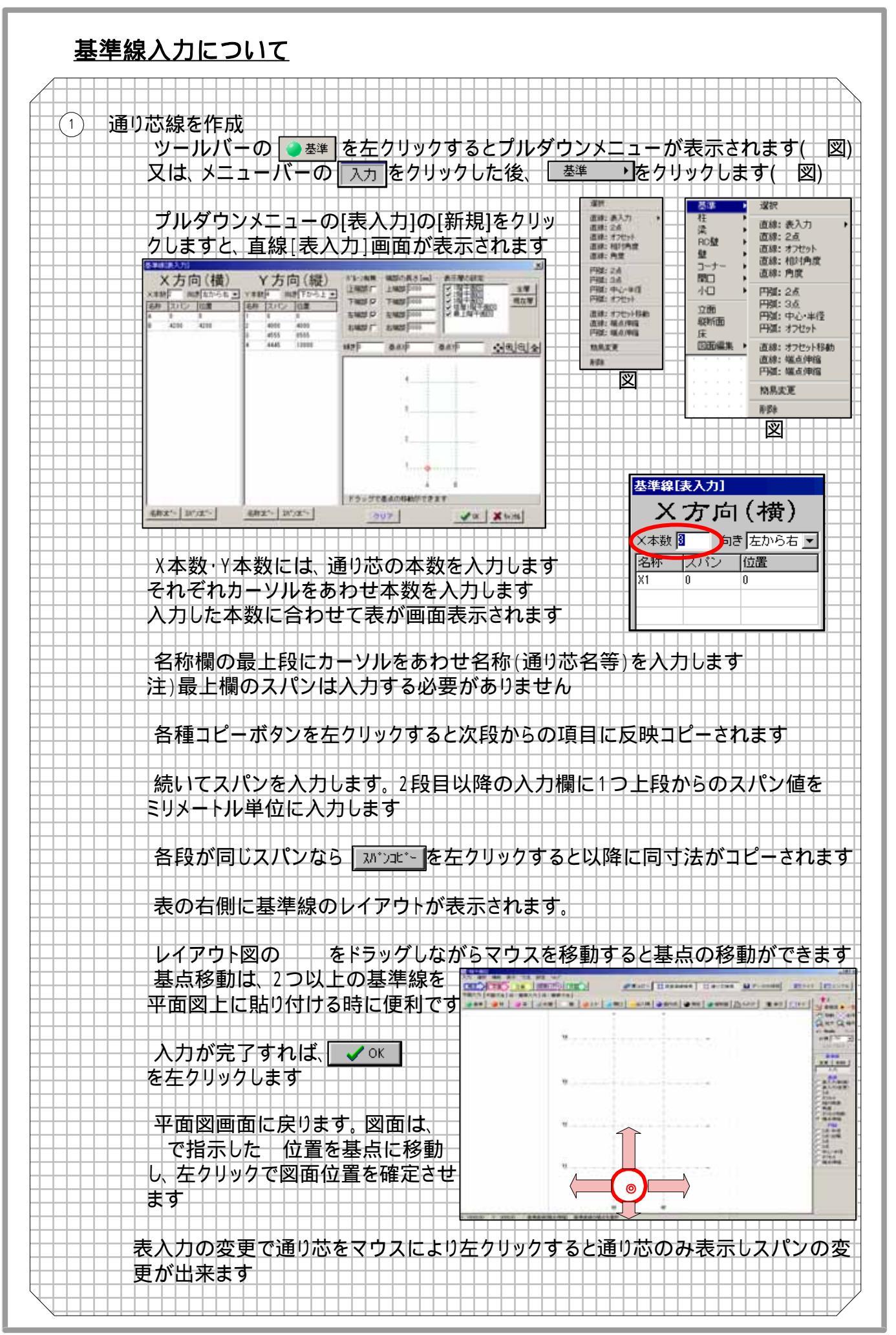

## 2-4 柱機能について

| ● 柱 初期メッセー            | -ジ: 選択 基準交点XY 基準交点クリア オフセット 同設定コピー<br>- : オフセット移動 簡易変更 削除 |
|-----------------------|-----------------------------------------------------------|
| ①選択                   |                                                           |
|                       |                                                           |
| 2)基準交点XY              | ―― 柱の位置にマウスを合わせて、右クリックするか、複数の柱を                           |
| ③基準交点クリア              | ラッグする事により囲み柱を指示して右クリックすると柱が選打                             |
| ④オフセット                | され、変更・削除が行えます                                             |
|                       | ) <mark>基準交点XY</mark>                                     |
|                       | 基準線の交点で左クリックして通り芯から柱芯までのXY相対                              |
| ⑥オフセット移動              | 値を入力すると柱を作成できます。                                          |
|                       | 複数の交点付近をドラッグすると指定した範囲の交点全て                                |
| つ簡易変更                 | 柱を入れる事が出来ます                                               |
|                       | ) <mark>基準交点クリア</mark>                                    |
|                       | 基準線の交点から初期値のクリア値を考慮して9種類の柱位                               |
|                       |                                                           |
|                       |                                                           |
| 柱                     | 指定柱から指定した距離の所にオフセット値移動位置へコピ                               |
| 変更削除                  |                                                           |
| 入力 (5)                |                                                           |
| (計母角 ▼                | ――指定柱と違う交点位置に同設定の柱をコピーします―――                              |
|                       | 2 オフセット移動                                                 |
|                       | 指定柱から指定した移動距離分柱が移動します                                     |
| ● 基準父点XY<br>● 基準交占別7  |                                                           |
| C オフセット               | 在位重にマワスを合わせて、左クリックして柱変更が行えます                              |
|                       |                                                           |
|                       |                                                           |
| ×= /+ × ⊥             |                                                           |
|                       | 1 11111111111111111111111111111111111                     |
| オフ°ション                | 選択でも削除できますか、 左クリックにより連続して削除す。                             |
| □ 連続入力                | か出来ます                                                     |
| 簡易メニュー上部に表            | 示される入力項目                                                  |
|                       |                                                           |
| ④ オフセット               |                                                           |
| 6 オフセット移動             |                                                           |
|                       |                                                           |
| 2000年1000<br>2001年100 |                                                           |
|                       |                                                           |
|                       |                                                           |
|                       |                                                           |
|                       |                                                           |
| <u> </u>              |                                                           |
|                       |                                                           |
| ブけ其進六占クリ-             | 7機能を利用して柱を描く方法を説明します                                      |
| 「「「「「一」」」」            |                                                           |

+++++++ドロップダウンメニューの[基準交点クリア]を左クリックします。

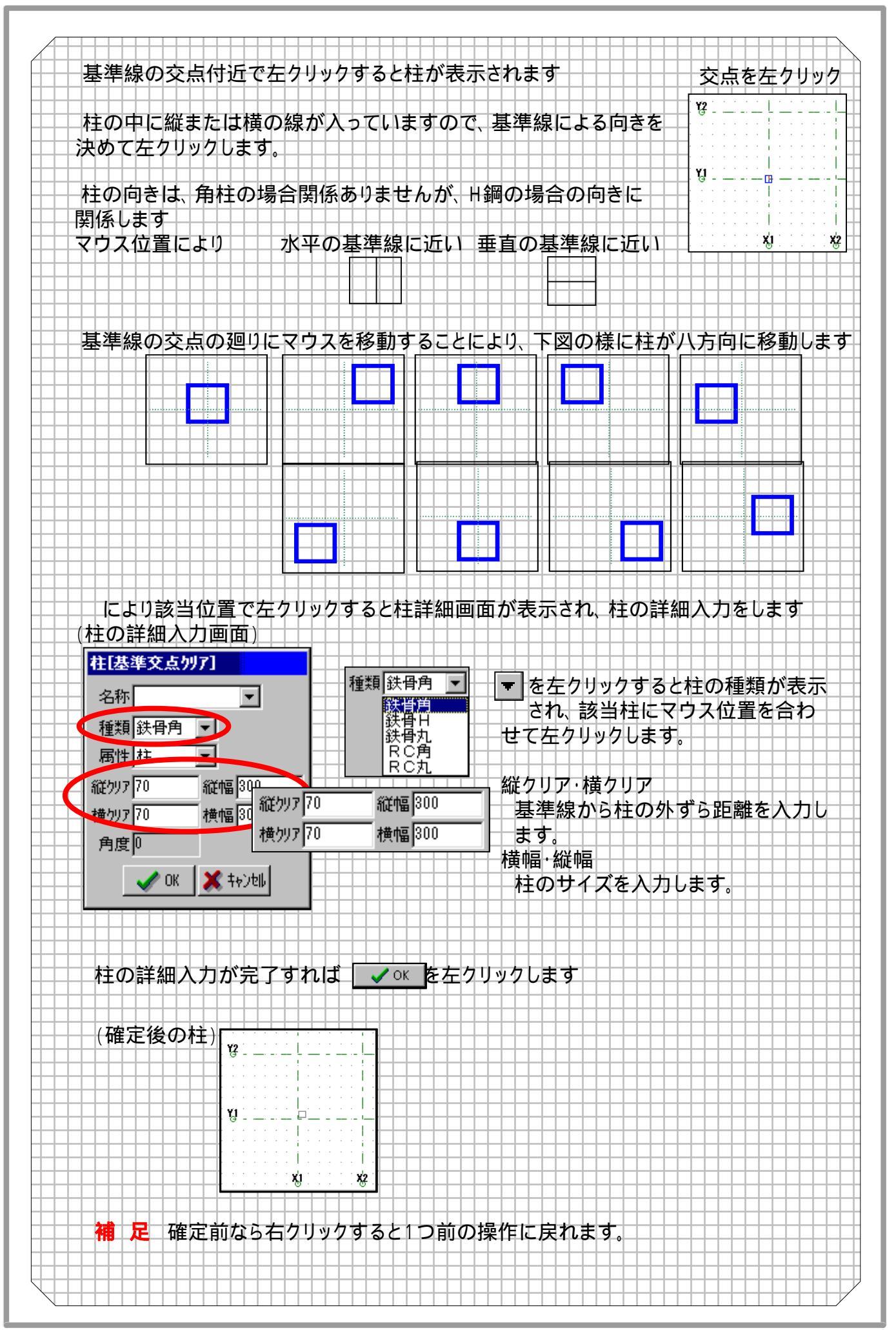

### <u>2-5 梁機能について</u>

| 1 選抓<br>2 柱~柱<br>3 柱~梁<br>4 柱~鍙<br>5 梁~梁<br>6 梁~基準<br>7 基準~基準              | ①     選択       変更や削除を選択したい時に右クリックで選択します       ②     柱 ~ 柱               |
|----------------------------------------------------------------------------|-------------------------------------------------------------------------|
| 1<br>4<br>4<br>4<br>4<br>4<br>4<br>4<br>4<br>4<br>4<br>4<br>4<br>4         | <ol> <li>選択</li> <li>変更や削除を選択したい時に右クリックで選択します</li> <li>2 柱~柱</li> </ol> |
| <ul> <li>4 柱~基準</li> <li>5 梁~梁</li> <li>6 梁~基準</li> <li>7 基準~基準</li> </ul> | <ul> <li>変更や削除を選択したい時に右クリックで選択します</li> <li>2 柱 ~ 柱</li> </ul>           |
| 5<br>梁〜梁<br>6<br>梁〜基準<br>7<br>基準〜基準                                        | 2 柱~柱                                                                   |
| <ol> <li></li></ol>                                                        |                                                                         |
| (7) 基進~基進                                                                  | ☆☆☆☆☆☆☆☆☆☆☆☆☆☆☆☆☆☆☆☆☆☆☆☆☆☆☆☆☆☆☆☆☆☆☆☆☆                                   |
|                                                                            |                                                                         |
|                                                                            | 柱から梁の間に梁を描きます                                                           |
| ・ 采面ヒッチ                                                                    |                                                                         |
| 103769r                                                                    |                                                                         |
| 11 オフセット移動                                                                 |                                                                         |
| 12 端点伸縮                                                                    |                                                                         |
| 13 簡易変更                                                                    |                                                                         |
|                                                                            |                                                                         |
|                                                                            |                                                                         |
|                                                                            |                                                                         |
| 間易メニュー                                                                     |                                                                         |
| 450                                                                        |                                                                         |
| *                                                                          | 梁と梁の間に指定した本数の梁分割して描きます                                                  |
| 変更 削除                                                                      | 9 梁間ビッチ                                                                 |
| 入力                                                                         | 梁と梁の間に指定したピッチで梁を描きます                                                    |
|                                                                            | 10 <b>オフセット</b>                                                         |
| 获骨日                                                                        | ↓ ◇ ◇ ◇ ◇ ◇ ◇ ◇ ◇ ◇ ◇ ◇ ◇ ◇ ◇ ◇ ◇ ◇ ◇ ◇                                 |
| • 耕~群                                                                      |                                                                         |
| 0 柱~梁                                                                      | 梁を指示位置に移動します                                                            |
| ○ 柱~基準                                                                     |                                                                         |
| ○ 梁~梁                                                                      | ※の端内を指定す注曲線にます                                                          |
| ○ 梁~基準                                                                     |                                                                         |
| ○ 基準~基準                                                                    |                                                                         |
| ○ 梁間本数                                                                     | 米世里により人を百わせし、ケリックしし米发史を行んより                                             |
| ○ 梁間ピッチ                                                                    | 選択 じも发史 じさよ 9 か、 ケクリックにより 建続して 发更する                                     |
| 9⊂ オフセット                                                                   |                                                                         |
| ◯ オフセット移動                                                                  |                                                                         |
| 20 端点伸縮                                                                    | ※位置にマウスを合わせて、 左クリックして梁削除を行えます                                           |
|                                                                            | 選択でも削除できますが、左クリックにより連続して削除する                                            |
|                                                                            |                                                                         |

- 7

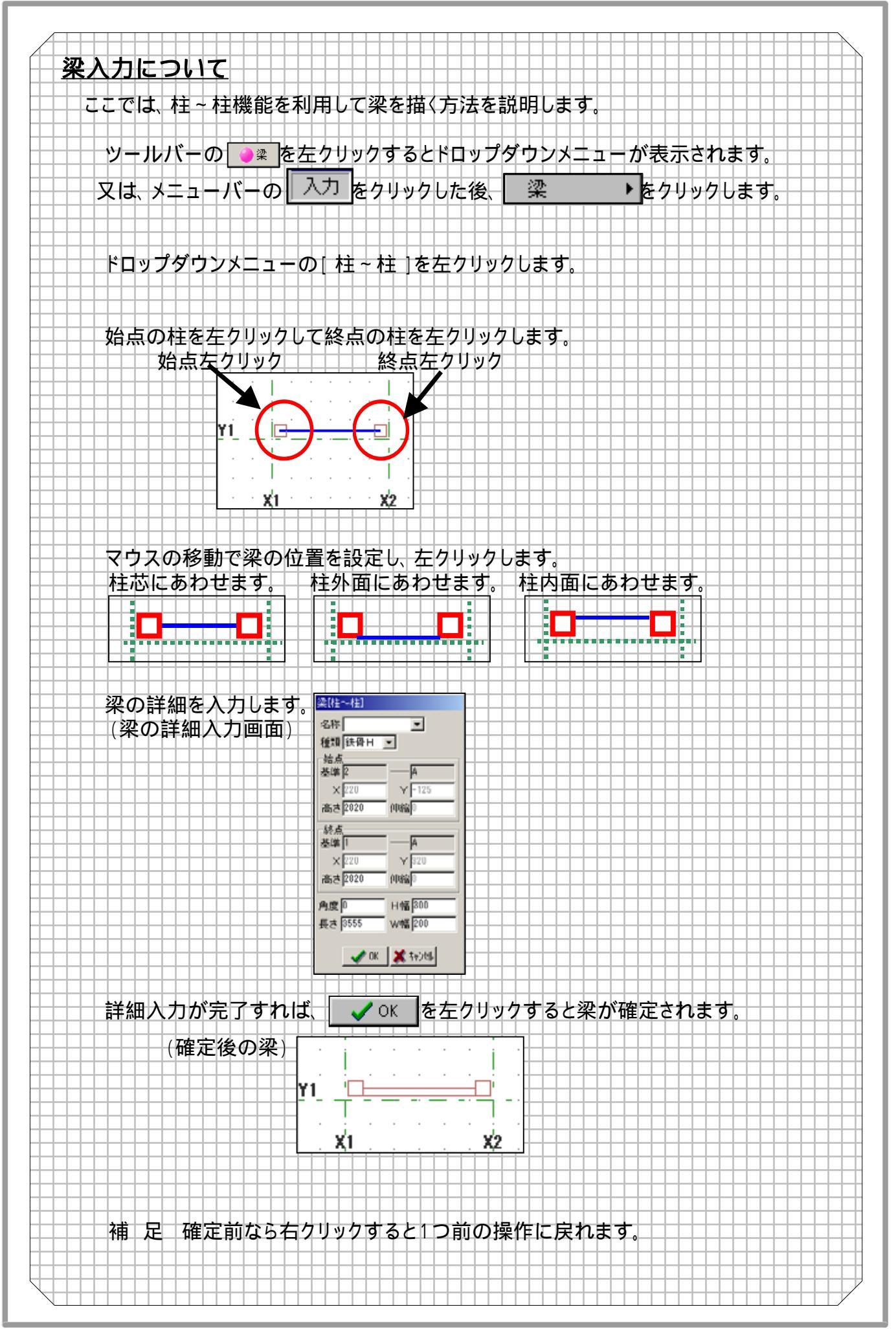

### <u>2-6 RC壁機能について</u>

| RC壁 初期                                                                           | メッセージ: 選択 基準 を基準 柱 ~ 柱(内側) 柱 ~ 壁 壁 ~ 壁 オフセット                                                                         |
|----------------------------------------------------------------------------------|----------------------------------------------------------------------------------------------------|
| 1<br>選択<br><sup>2</sup> 基準~基準                                                    | ①     選択       ②     基準 ~ 基準                                                                                         |
| <ul> <li>3) 柱~柱(内側)</li> <li>4) 柱~壁</li> <li>5) 壁~壁</li> <li>6) オフセット</li> </ul> | 基準線間に壁を描きます。 <ul> <li>3 柱 ~ 柱(内側)</li> <li>4間に壁を描きます。壁は、柱のサイズ内で中心あわせ・面あれ</li> <li>せ(間仕切タイプ)で描きます。</li> </ul>         |
| 7 オフセット移動<br>8 端点伸縮                                                              | (4) 任~壁         柱から壁の間に新規のRC壁を描きます。         (5) 壁~壁         壁から壁の間に新規のRC壁を描きます。                                      |
| (9)間易変更<br>10削除                                                                  | <ul> <li>(6) オフセット</li> <li>壁を指示位置にコピーします。</li> <li>(7) オフセット移動</li> <li>壁を指示位置に移動します。</li> </ul>                    |
|                                                                                  | <ul> <li>(8) 端点伸縮</li> <li>壁の端点を指定寸法伸縮します。</li> <li>(9) 簡易変更</li> <li>壁位置にマウスを合わせて、左クリックして壁変更を行えます。</li> </ul>       |
| 簡易メニュー上部は                                                                        | (10) <b>削除</b><br>壁位置にマウスを合わせて、 左クリックして壁削除を行えます。<br>こ表示される入力項目                                                       |
| (4) オフセット<br>(6) オフセット<br>(日本語会定)                                                | 移動                                                                                                    |
| <b>定務種</b> 100                                                                   |                                                                                                    |
|                                                                                  | <b>し\て</b><br>ま准機能を利用してPC辟を描く方法を説明します                                                                                |
|                                                                                  | ※平後能を利用してて生き語(の)がと読みのより<br>ツールバーの ◎ №壁 を左クリックすると<br>ドロップダウンメニューが表示されます。<br>又は、メニューバーの 入力 をクリックした後、<br>RC壁 ・ をクリックします |
|                                                                                  | ドロップダウンメニューの[基準~基準]を<br>左クリックします。<br>BC壁を入力したい通り芯の交占を2占左ク                                                            |
|                                                                                  |                                                                                                    |

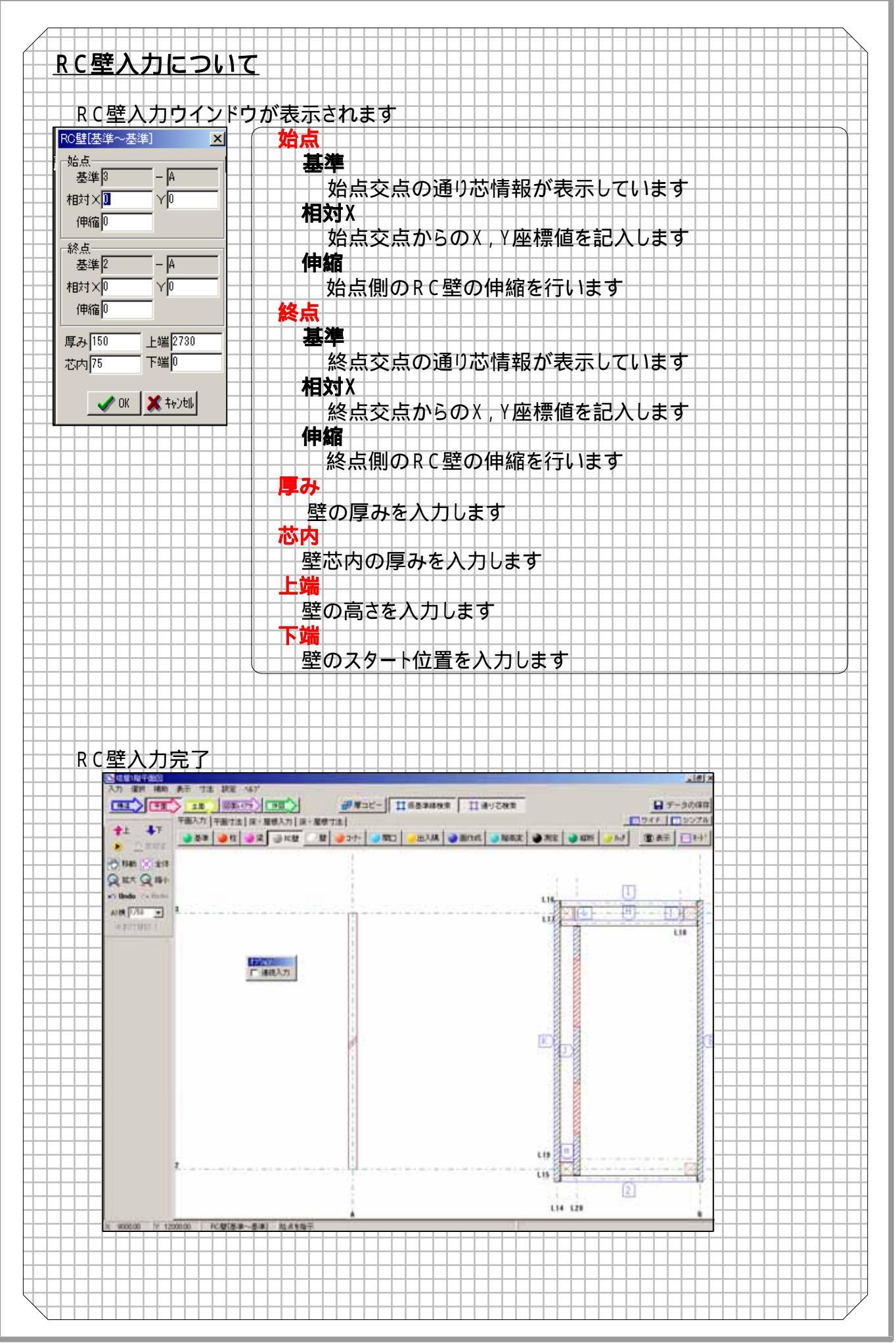

### <u>2 - 7 壁機能について</u>

|                                                                         | メッセ−ジ: 選択 基準~基準 柱~柱(外側) 柱~柱(内側) 柱~壁 壁~壁<br>: オフセット 円弧 連続壁入力 オフセット移動 端点伸縮 簡易変更<br>: 削除 |
|-------------------------------------------------------------------------|---------------------------------------------------------------------------------------|
| 2<br>基準~基準<br>3<br>社~柱(外側)                                              |                                                                                       |
| 4 柱~柱(内側)<br>5 柱~壁                                                      | 変更や削除を選択したい時に右クリックで選択します 2 基準 ~ 基準                                                    |
| 6<br>壁~壁<br>7<br>オフセット                                                  | - 基準線間に壁を描きます<br>③ <mark>柱 ~ 柱(外側)</mark>                                             |
| 8円弧<br>9 連続壁入力                                                          | <ul> <li>         柱間に壁を描きます。壁は、柱の外側(外壁タイプ)に描きます         <ul> <li></li></ul></li></ul> |
| 10オフセット移動<br>11端点伸縮                                                     | 柱間に壁を描きます。壁は、柱のサイズ内で中心あわせ、面あれ せ(間仕切タイプ)で描きます                                          |
| 12)簡易変更                                                                 | - (5) 柱 ~ 壁<br>- 柱から壁の間に新規の壁を描きます                                                     |
| 館里/                                                                     | <ul> <li>(b) 第一章</li> <li>壁から壁の間に新規の壁を描きます</li> <li>オフセット</li> </ul>                  |
|                                                                         | <ul> <li>壁を指示位置にコピーします</li> <li>8 円弧</li> </ul>                                       |
| _ 変更   削除     入力                                                        | R壁を描きます(予め円弧の基準線を入れてから行って下さい)           ⑨ 連続壁入力                                       |
|                                                                         | <u>始点・終点を連続で入力し、一括で壁を描きます</u><br>10 オフセット移動                                           |
| 3) C 柱~柱(外側)<br>4) C 柱~柱(内側)                                            | - 壁を指示位置に移動します<br>11 <b>端点伸縮</b>                                                      |
| 5)C柱~壁<br>6)C壁~壁<br>7)C 打切り                                             | <br>壁の端点を指定寸法伸縮します<br>12 <b>簡易変更</b>                                                  |
|                                                                         | <ul> <li>         ・</li></ul>                                                         |
|                                                                         | 室位直にマジスを白わせて、空リリリンして室前隊を打えより                                                          |
| 簡易メニュー上部                                                                | こ表示される入力項目                                                                            |
| (<br>(<br>4) オフセッ<br>6) オフセッ                                            | <u>ット</u><br>ット移動                                                                     |
| 正務     語設     定     話     記     席     御     記     昭     部     【     100 |                                                                                       |
|                                                                         |                                                                                       |
| 壁入力について                                                                 |                                                                                       |
| ここでは、連続ノ                                                                | ∖力による壁の描く方法を説明します                                                                     |
|                                                                         |                                                                                       |

#### 壁入力について

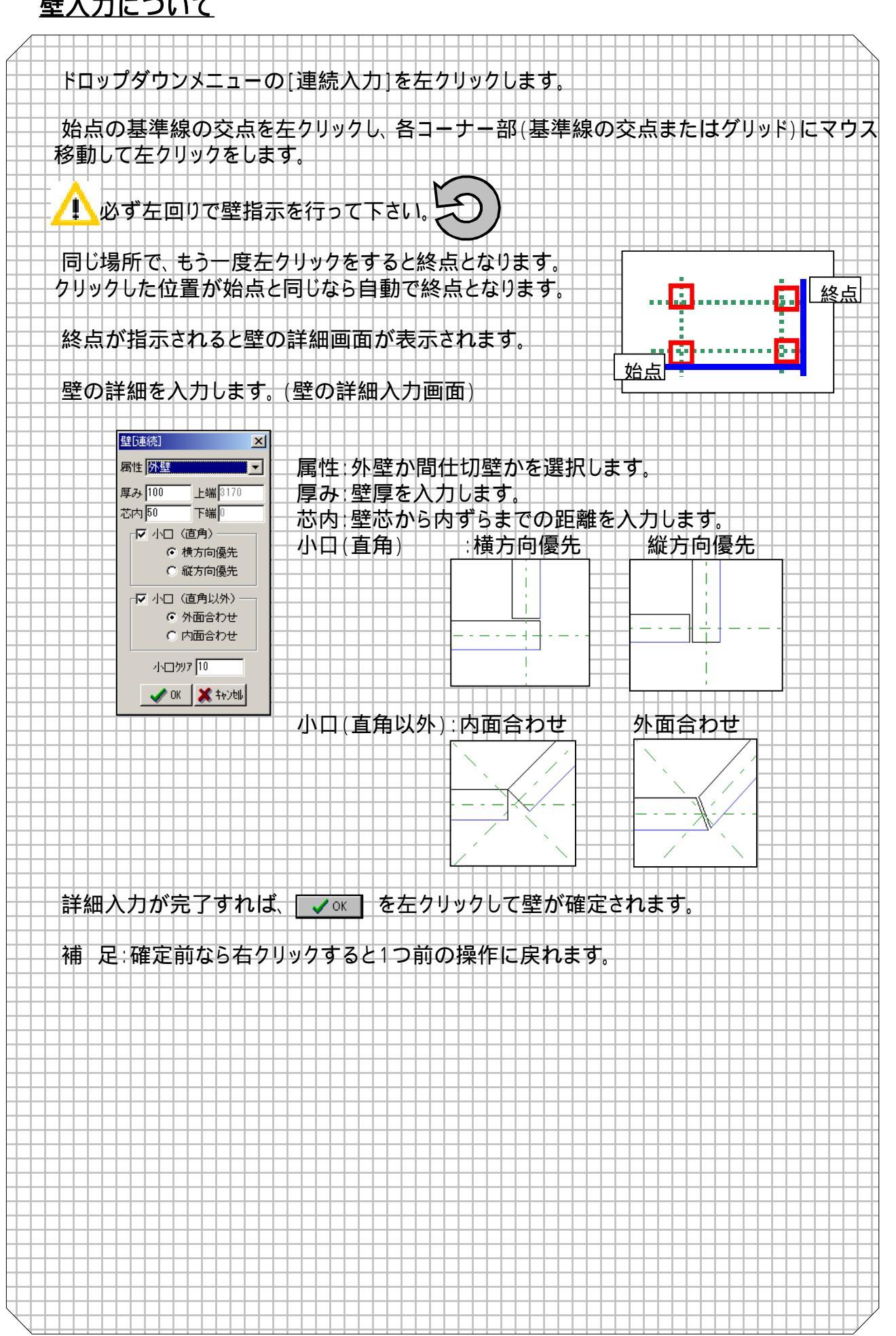

#### 2-8 コーナー機能について

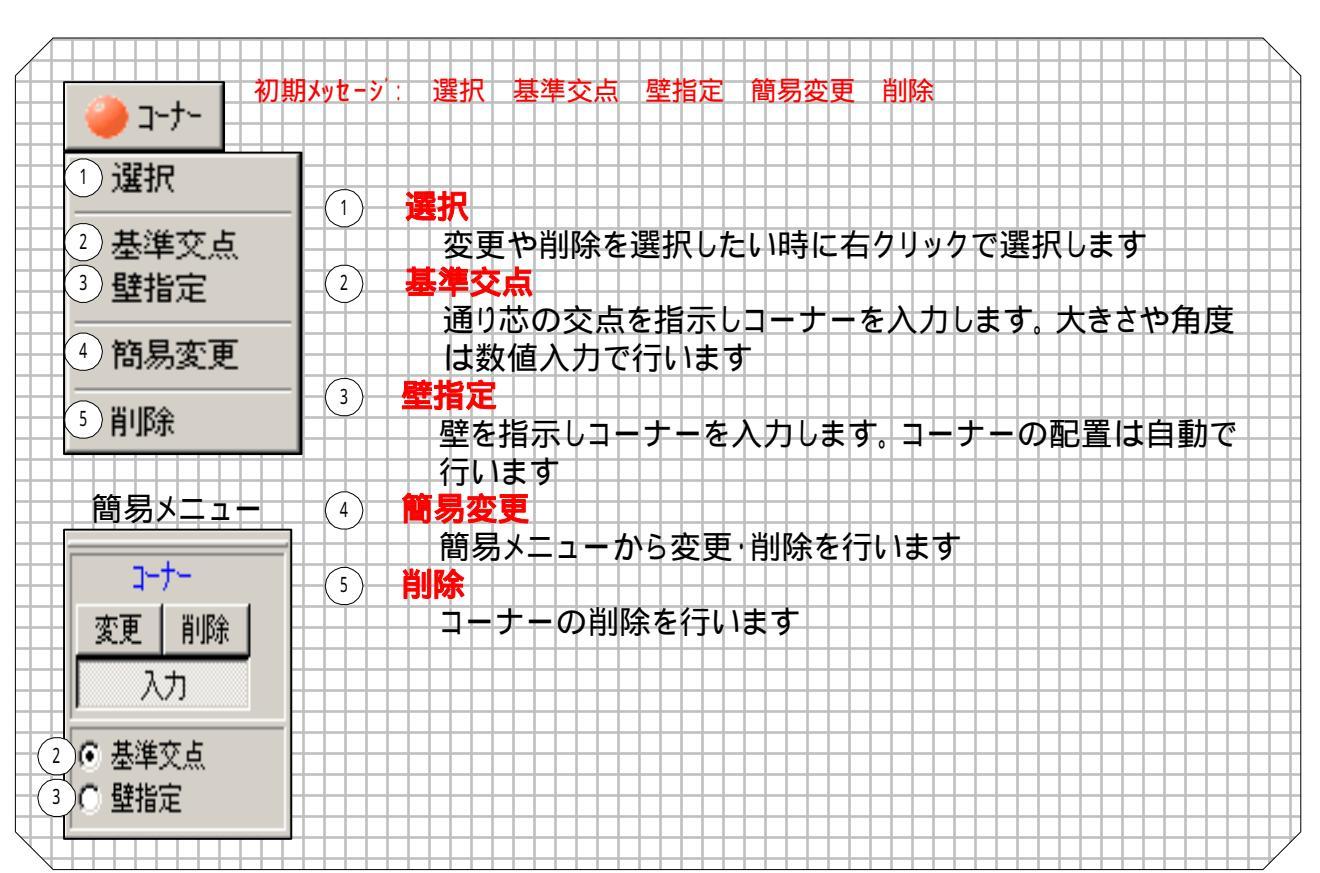

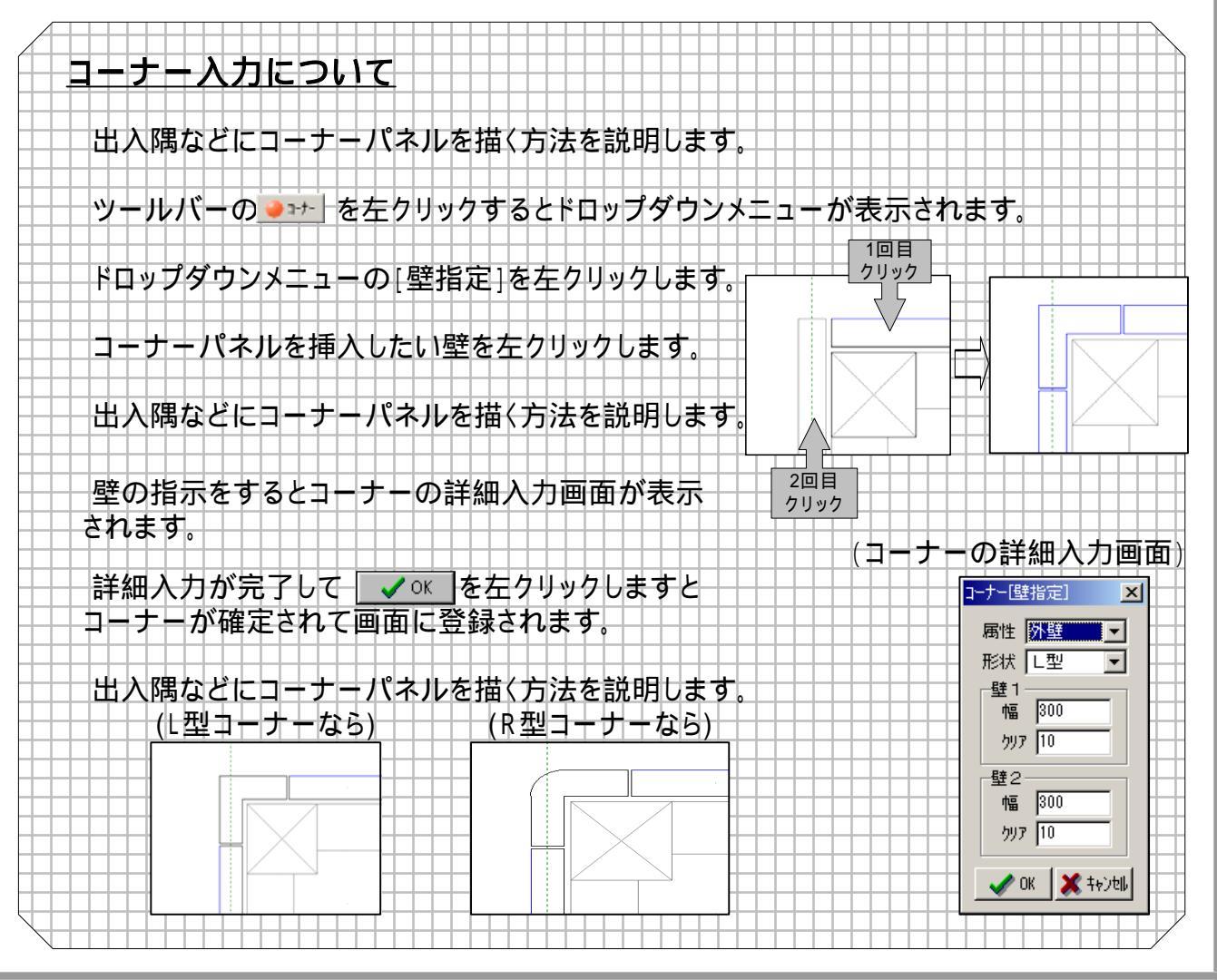

- 13

#### <u>2-9 開口機能について</u>

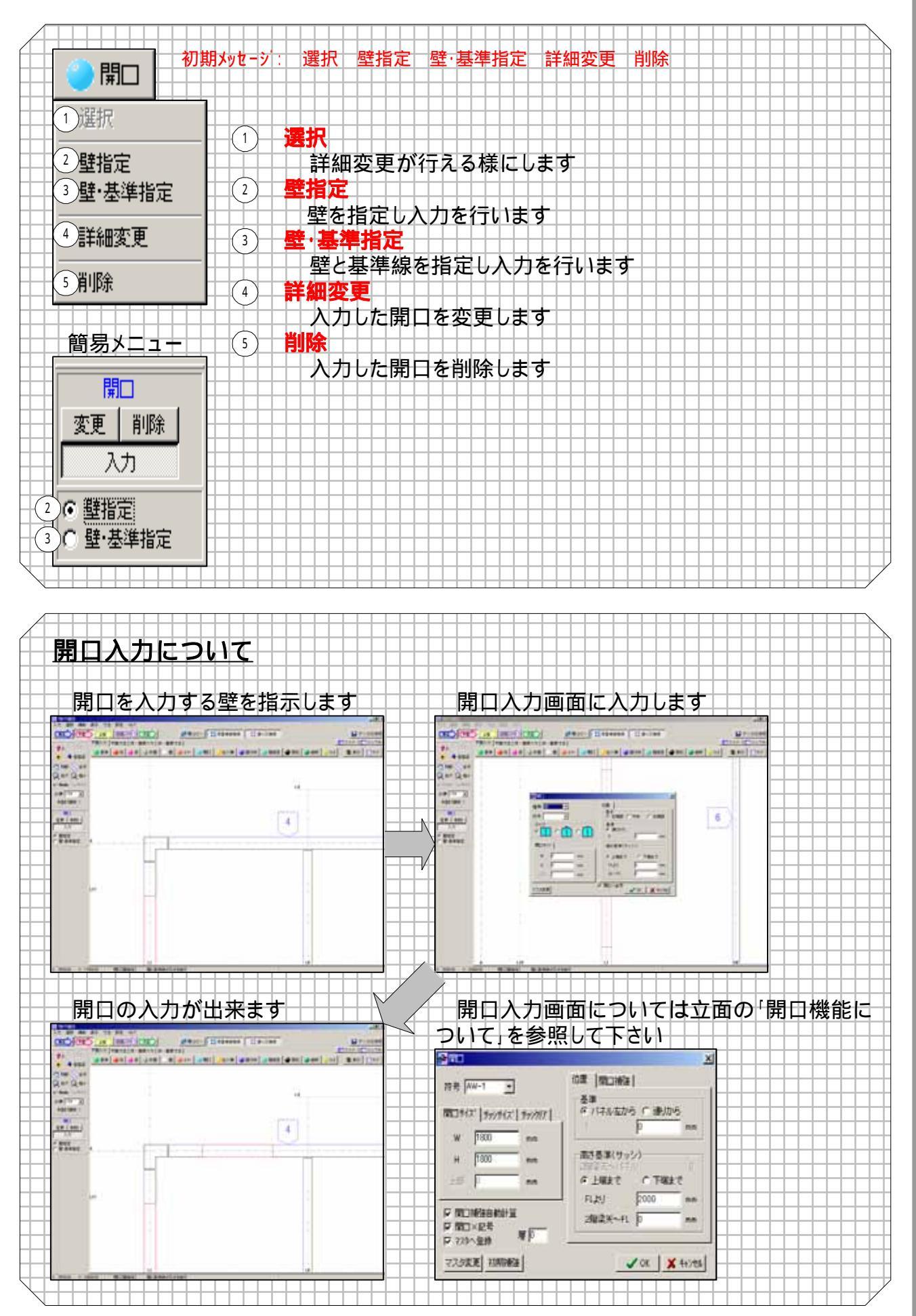

## <u>2-10 小口機能について</u>

|                                 | 初期メッセーシ: 出入隅 芯合わせ 外面合わせ 内面合わせ 内外合わせ T部クリア |
|---------------------------------|-------------------------------------------|
|                                 |                                           |
| 1) 出入隅                          |                                           |
| 2)芯合わせ                          |                                           |
| 3 外面合わせ                         | 壁を指定する事で壁の勝ち負けを任意で入れ替えます                  |
| 小面合わせ                           | 2 芯合わせ                                    |
|                                 | 壁を指定する事で壁芯同士を合わせた芯合わせを行います                |
|                                 | 3 外面合わせ                                   |
|                                 | 壁を指定する事で壁の外面同士を合わせた外面合わせを                 |
| リーナー・壁グリア                       | 行います                                      |
|                                 | (4) 内面合わせ                                 |
| 簡易メュー                           | 壁を指定する事で壁の内面同士を合わせた内面合わせを                 |
|                                 | 行います                                      |
|                                 | (5) 内外合わせ                                 |
| (1) 🖲 出入隅                       | 内外台わせ                                     |
| <ol> <li>C 芯合わせ</li> </ol>      |                                           |
| (3) の 外面合わせ                     |                                           |
| ④ の 内面合わせ                       |                                           |
| 5 C 内外合わせ                       | コーノーと型のグリアを設定しまり                          |
| 6 C 〒部クリア                       |                                           |
| (7)0 コーナー・壁夘ア                   |                                           |
|                                 |                                           |
| 館見┧┶┓→                          | 上部に素売される入力項目                              |
|                                 |                                           |
| (1)出入隅_                         | (6)T部クリア                                  |
| ④ 内面合非                          |                                           |
|                                 |                                           |
| 2                               |                                           |
|                                 |                                           |
|                                 |                                           |
|                                 |                                           |
|                                 |                                           |
|                                 |                                           |
| 小口入力に                           |                                           |
|                                 |                                           |
| ここでは、出                          | 入隅などのコーナー部の小口を差し替える方法を説明します。              |
|                                 |                                           |
| ツールバー(                          | □ □ □ □ □ □ □ □ □ □ □ □ □ □ □ □ □ □ □     |
| , 도그석 ,되! 옷                     | ーハーの [∧ヵ]をクリックした後、 [小□ ▶︎をクリックします。        |
|                                 |                                           |
| 石図の該当                           | 筬形にマリスを言わせて左クリックします。                      |
|                                 | - 機能に応じて二つの時たこれ ざわたりしゃり 外面合わせ             |
|                                 |                                           |
| しみり。山八<br>仮い桜士白が                |                                           |
| 71  約に / 1   1 / 小<br>++ 2 居主たり | 11がフているコーノーでに判440 にる物中的に いかっかり            |
| ビる空どり<br>                       |                                           |
|                                 |                                           |
|                                 |                                           |

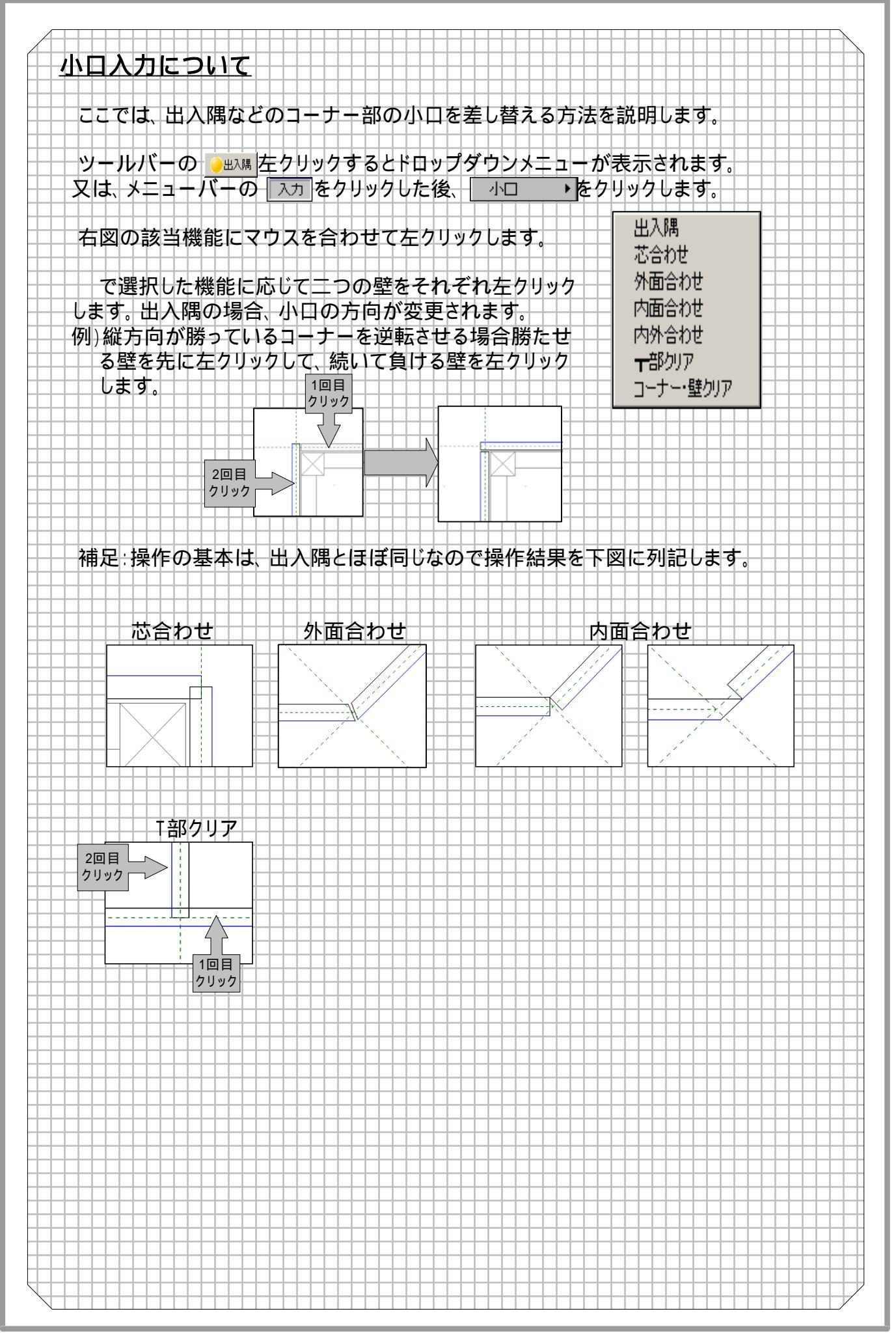

#### 2-11 面作成機能について

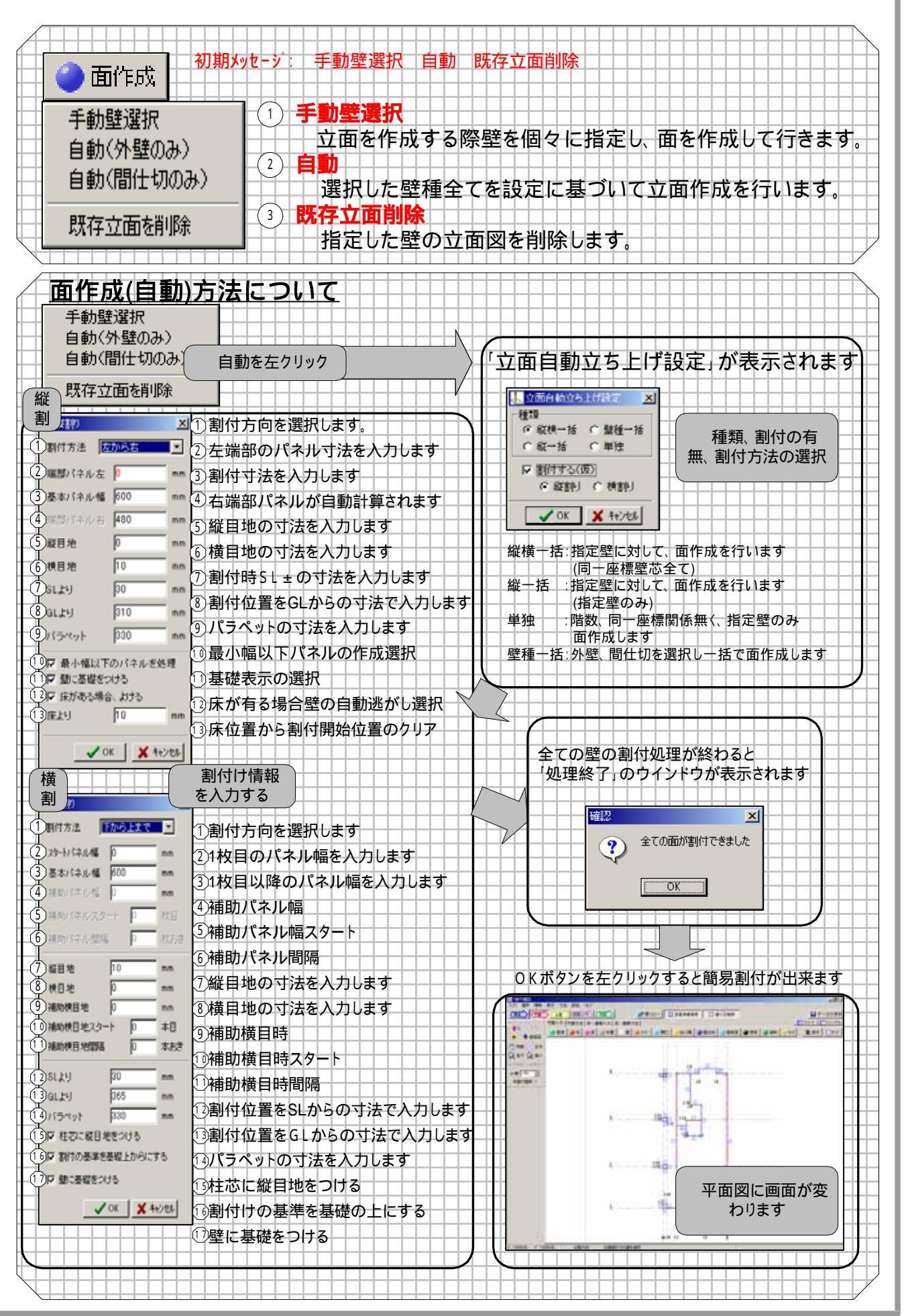

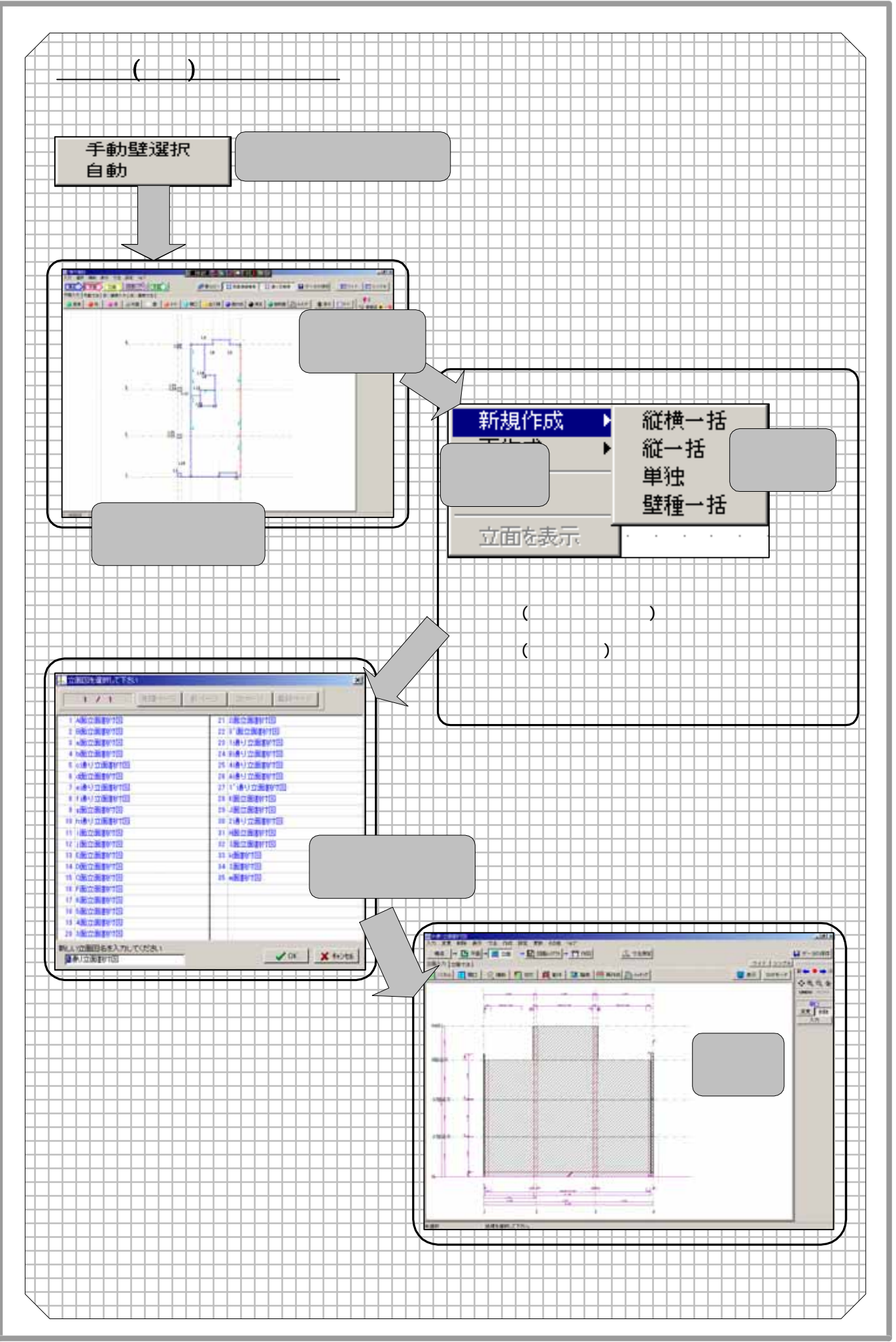

#### 2-12 階高について

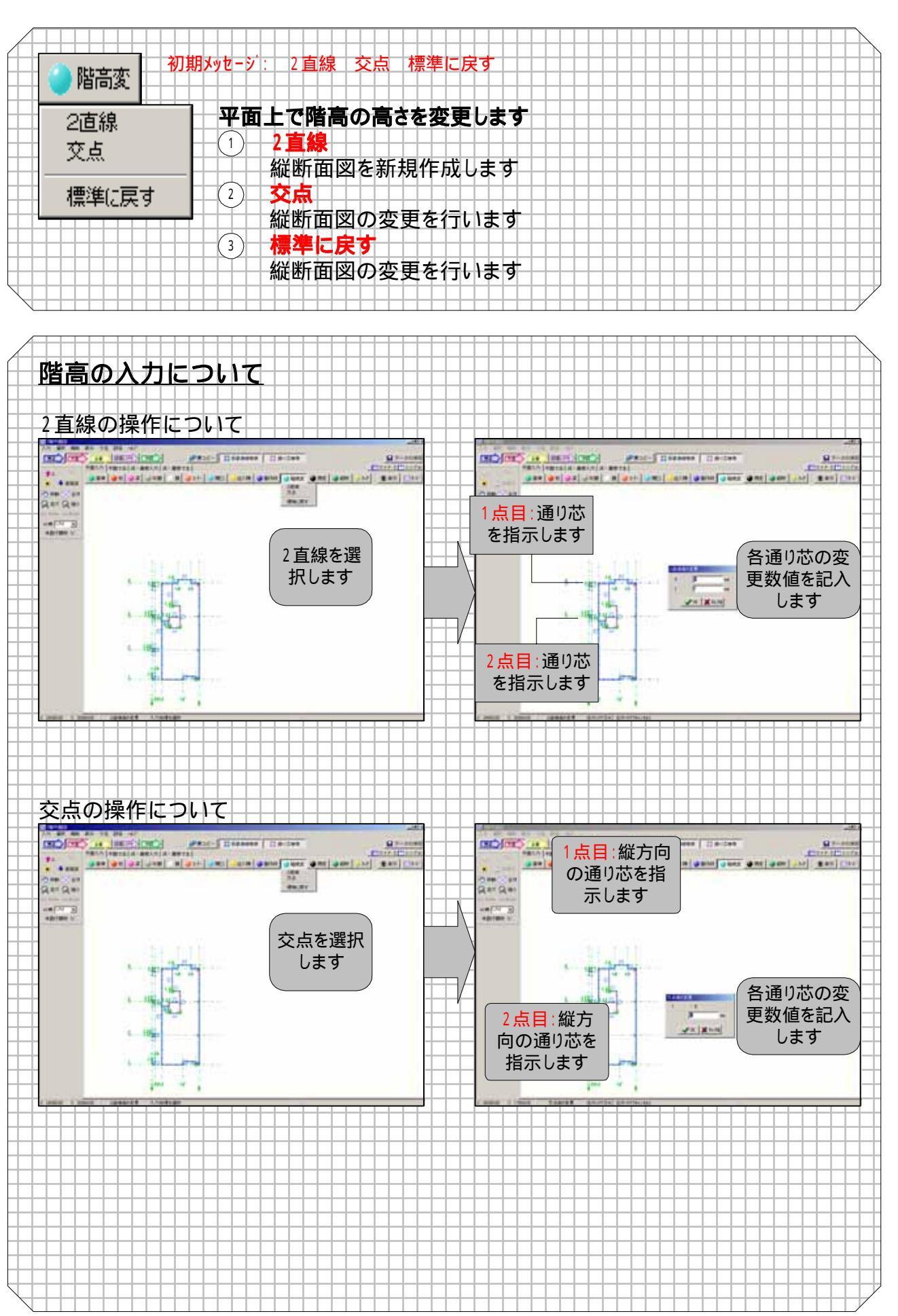

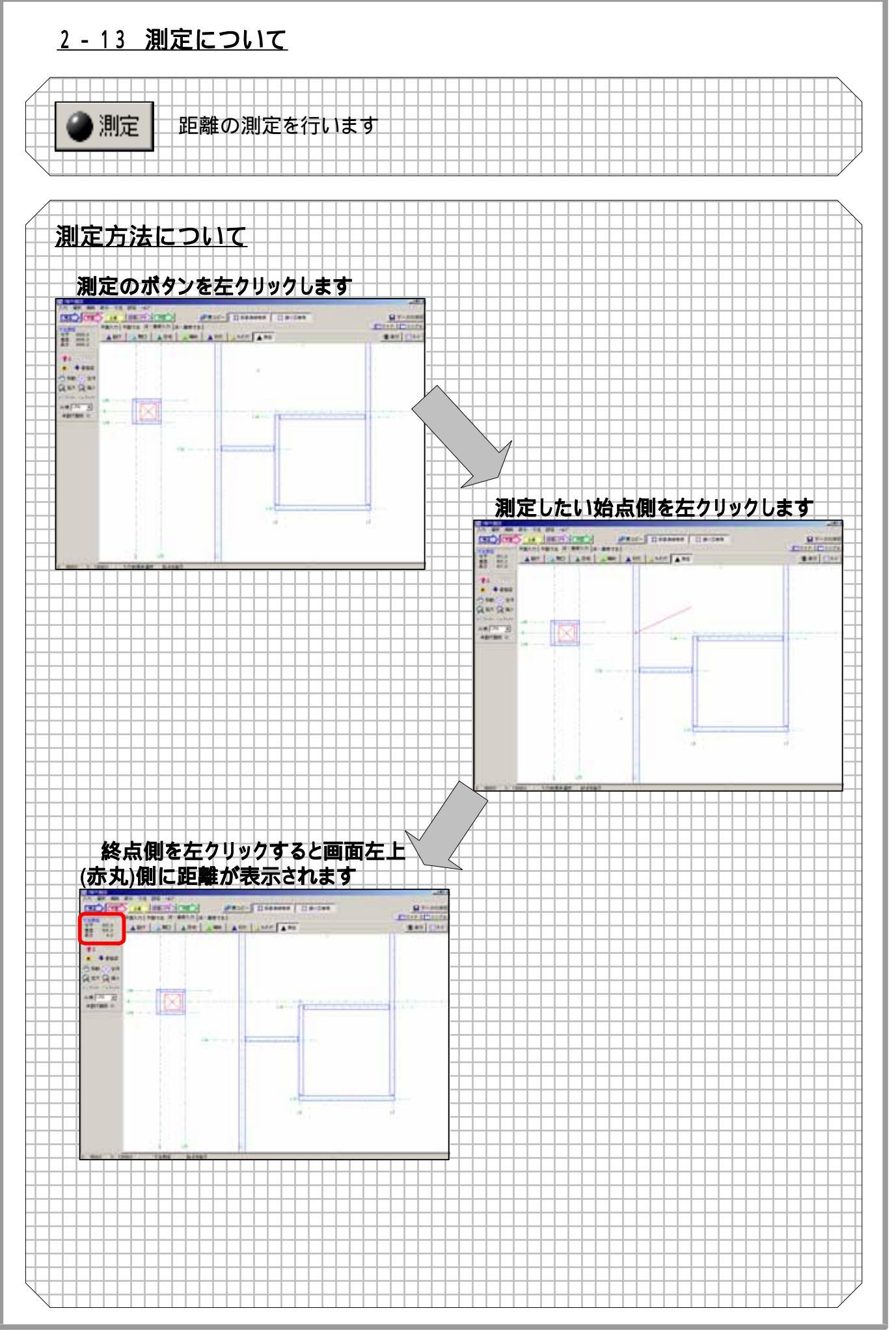
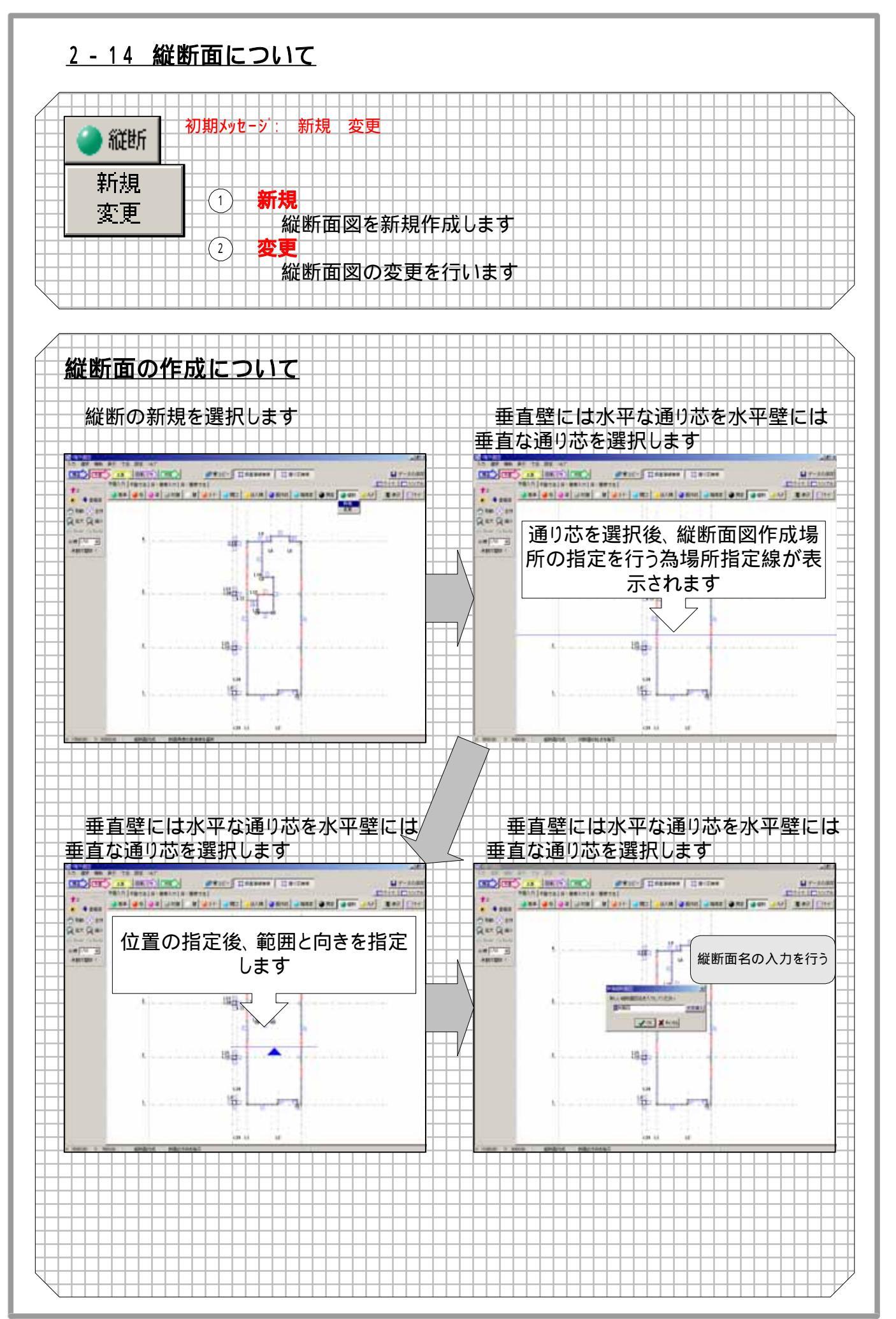

#### <u>2-15 ハッチングについて</u>

| <u>)</u> १७7  | 初期メッセージ: 矩形指定(新規ハッチング、ハッチング切り抜き)<br>: 多角形指定(新規ハッチング、ハッチング切り抜き) 削除                |
|---------------|----------------------------------------------------------------------------------|
| 矩形指定<br>多角形指定 | ・ 1 年 ・ ・ ・ ・ ・ ・ ・ ・ ・ ・ ・ ・ ・ ・ ・ ・ ・                                          |
|               | 平面上の指定した部分にハッチングを入力します<br>四角形で指定します<br>ハッチング切り抜き                                 |
|               | <ul> <li>入力済のハッチングを切り抜きます。四角形で指定します</li> <li>② 多角形指定</li> <li>新規ハッチング</li> </ul> |
|               | 平面上の指定した部分にハッチングを入力します<br>四角形以外はこちらで指定します<br>ハッチング切り抜き                           |
|               | 入力済のハッチングを切り抜きます。四角形以外で指定します ③ 削除 ハッチングを削除します                                    |

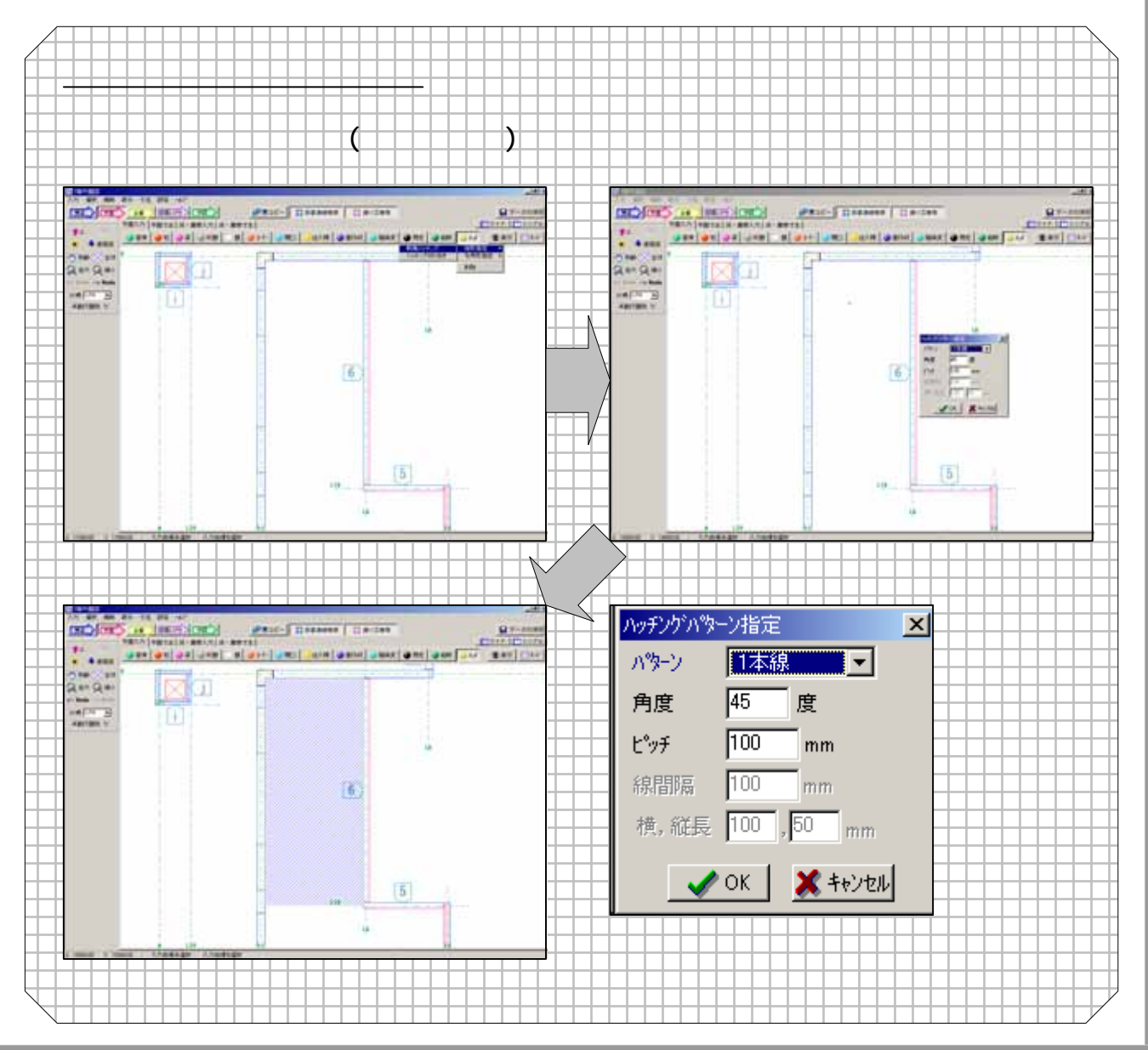

- 22

| <u>2-16 表示に</u>   | <u> </u>     |                           |                       |
|-------------------|--------------|---------------------------|-----------------------|
|                   |              |                           |                       |
| 🔞 表示 🛛 画面         | i情報のON/OFFを行 | います                       |                       |
|                   |              | <u>柱</u> 表示のONです          | <u>柱表示のOFFで</u> す     |
| 表示設定の内容           |              | @ 柱                       | <b>希</b> 柱            |
|                   |              | 梁表示のONです                  | 梁表示のOFFです             |
| ( <b>國</b> ) 柱    | (國) 版心       | <b>@</b> ?                | <b>佘梁</b>             |
| <b>@</b> 2        | ⑦ 平立芯        | RC表記のONです                 | RC表記のOFFです            |
| ()<br>RC表記        | () グリッド      | 🗑 RC表記                    | 🚗 RC表記                |
|                   | Don Pah      | 開口表示のONです                 | 開口表示のOFFです            |
|                   | SQ2719779    | () 開口                     |                       |
| DXF               | () @) 寸法     | DXF表示のONです                | DXF表示のOFFです           |
| ③ バネル             | 🗢 非作図寸法      | 🗑 DXF                     | 🙈 DXF                 |
| ,                 | ⑦ 汎用要素P      | パネル表示のONです                | パネル表示のOFFです           |
| 200 43 07 10 11 1 |              | 💿 バネル                     | ペバネル                  |
| 1 @ 任·梁メンハ        |              | 仮芯表示のONです                 | 仮芯表示のOFFです            |
|                   |              | 💿 仮芯                      | 🦱 仮芯                  |
|                   |              | 平立芯表示のONです                | 平立芯表示のOFFです           |
|                   |              | ⑦ 平立芯                     | A 平立芯                 |
|                   |              | グリッド表示のONです               | グリッド表示のOFFです          |
|                   |              | - <u> </u>                | <u> </u>              |
|                   |              | ハッチンク表示のONです              | <u>ハッチンク表示のOFFです</u>  |
|                   |              | ⑦ ハッチング                   | ハッチング                 |
|                   |              | ·<br>寸法表示のONです            | 寸法表示のOFFです            |
|                   |              | ⑦ 寸法                      |                       |
|                   |              | 非作図寸法表示のON<br>です          | 非作図寸法表示のOFF<br>です     |
|                   |              | ③ 非作図寸法                   | 佘 非作図寸法               |
|                   |              | 汎用要素ペン色表示<br>のONです        | 汎用要素レイヤ色表示<br>のONです   |
|                   |              | 🐻 汎用要素P                   | @ 汎用要素L               |
|                   |              | 汎用要素を表示OFFに               | するには、上記二つの            |
|                   |              | 表示ボタンをOFFにする<br>非作図柱・ジェンバ | 必要があります。<br>ま作図柱・塗水ンバ |
|                   |              | 表示のONです                   | 表示のOFFです              |
|                   |              | 🐻 柱・梁メンバ                  | 🙈 柱・梁メンバ              |

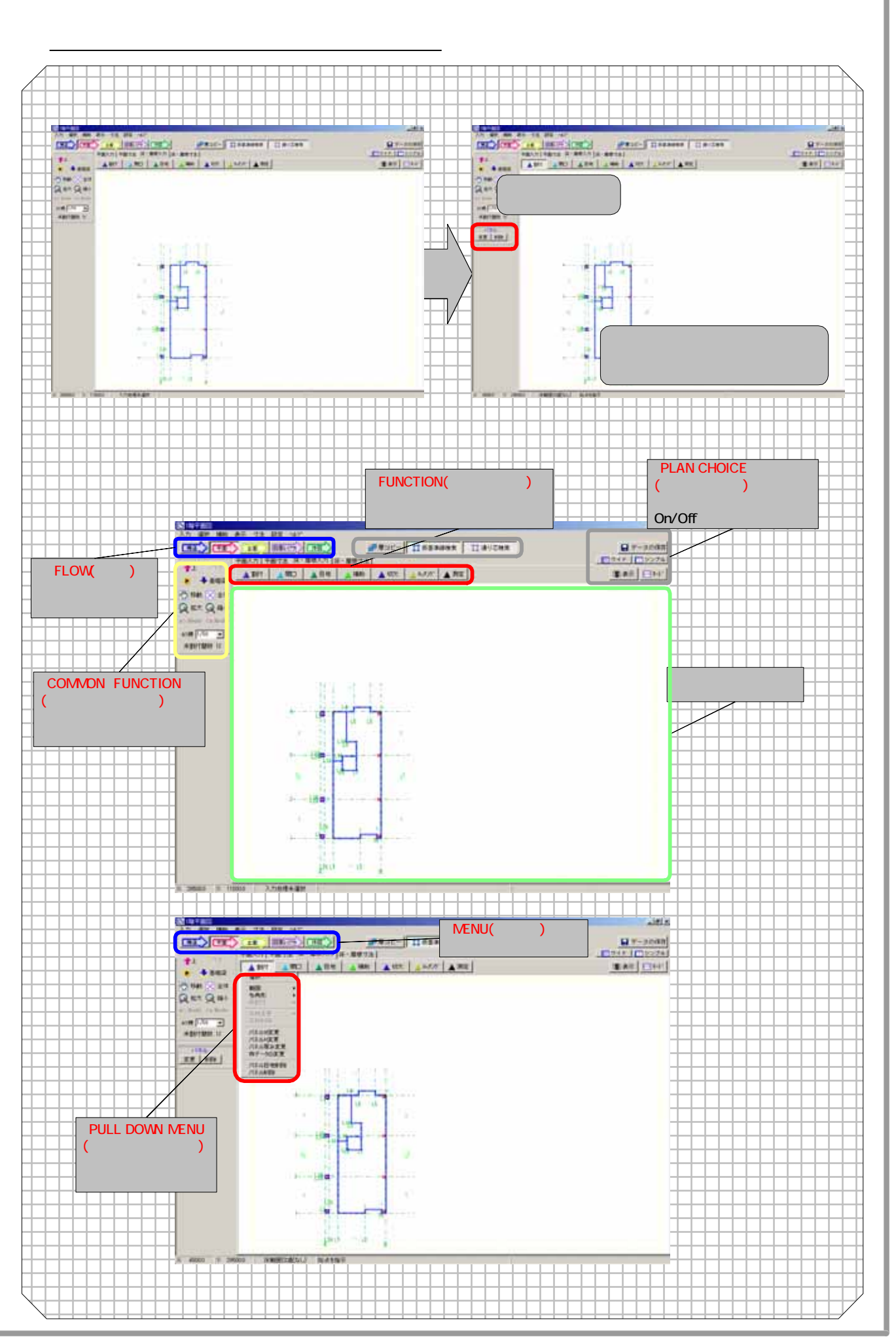

#### <u>2-18 床・屋根機能について</u>

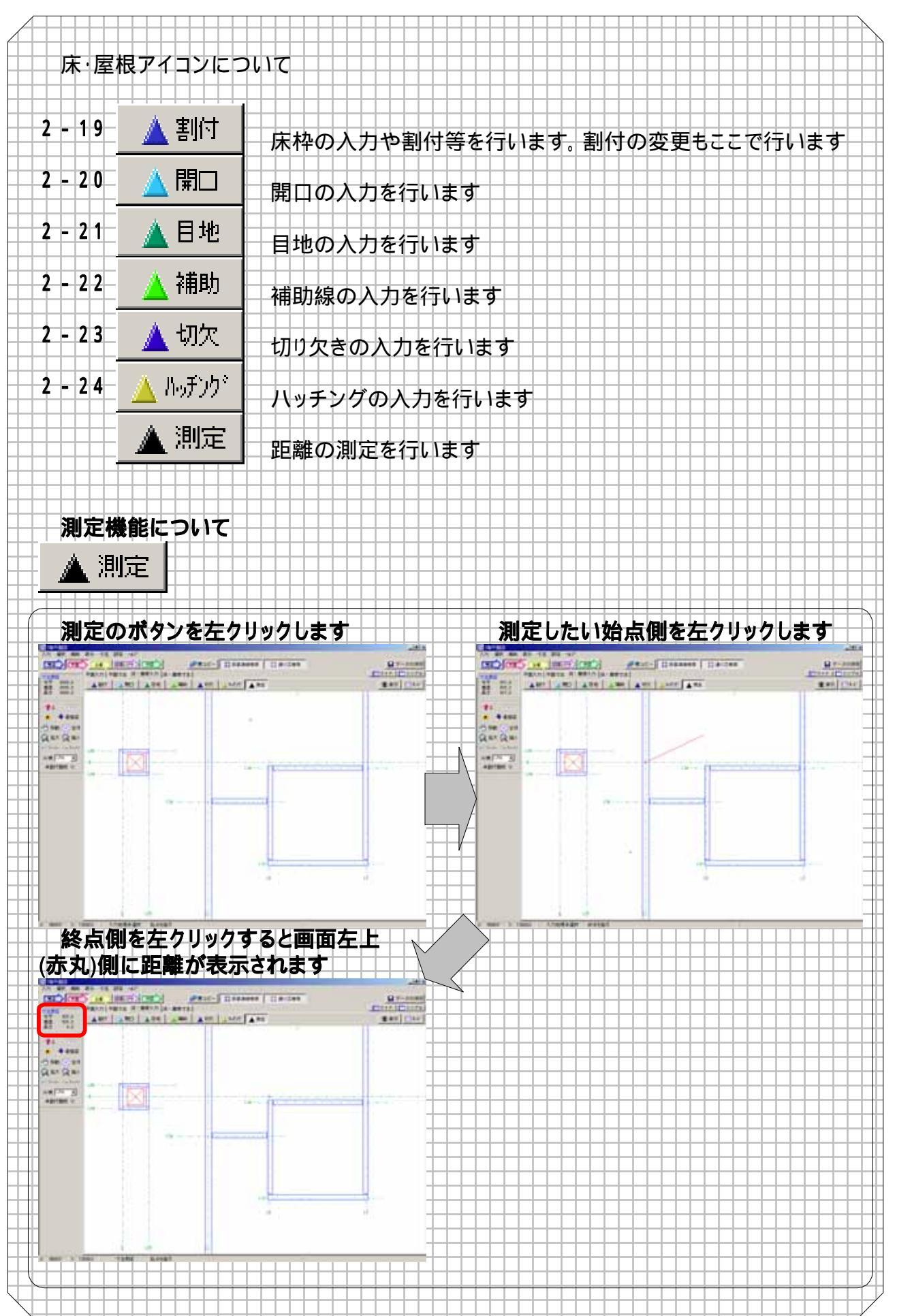

#### <u>2-19 床割付機能について</u>

| ▲割付 10月      | 1~2~2~12011~12011~2011~2011~2011~2011~2             |
|--------------|-----------------------------------------------------|
|              | パネル厚み変更 松データの変更 パネル日地削除 パネル削除                       |
| 選択           |                                                     |
|              |                                                     |
| 範囲 ▶         | 割付けたパネルに対して右クリックする事で変更が行えます                         |
| 多角形 →        | バネルW変更 パネルW変更を行います                                  |
| 再割付 →        | パネルH変更パネルH変更を行います                                   |
|              | パネル厚み変更 パネルの厚みを変更します                                |
| 床枠変更 🔹 🕨     | <b>パネル削除</b> パネルの削除を行います                            |
| 床枠削除         | <b>パネル目地削除</b> 目地の削除を行います                           |
|              | パネル切り欠き 補助線に対して切り欠きを行います                            |
| パネルW変更       | パネル切り欠き(2線間) 2本の補助線間を切り欠きます(中抜き                     |
| パネルH変更       | やすうないです。<br>林データの変更<br>床枠の変更を行います                   |
| パネル厚み変更      |                                                     |
| かぞこかの 家庭     | 四角で範囲指定できる場合に使用します                                  |
| 1+) -20)发史   | <b>勾配なし</b> 勾配が無い場合の床枠の入力を行います                      |
| パネル日地道服金     | <b>公配有り</b> 勾配がある場合の床枠の入力を行います                      |
| パラル省服金       |                                                     |
| / \4\/0月110本 | 四角以外の床部分の割付をしたい場合に使用します                             |
|              |                                                     |
|              |                                                     |
|              |                                                     |
|              |                                                     |
|              |                                                     |
|              | 今日行り休舟部門で行いまり。勾配行りの场口に迭折しまり                         |
|              |                                                     |
|              |                                                     |
|              |                                                     |
|              |                                                     |
|              | 休枠の削除を行います                                          |
|              | - ① <b>バネルW変更</b>                                   |
|              | パネルのW寸法を変更します                                       |
|              | <u>⑧パネルH変更</u>                                      |
|              | パネルのH寸法を変更します パネルのH寸法を変更します                         |
|              | ┼⑲ <b>パネル厚み変更</b>                                   |
|              | 床パネルの厚みを変更します                                       |
|              | ↓ 10 <b>枠データの変更</b> ↓ ↓ ↓ ↓ ↓ ↓ ↓ ↓ ↓ ↓ ↓ ↓ ↓ ↓ ↓ ↓ |
|              | □□□□□入力した床の枠を変更します                                  |
|              | 10 パネル自地削除                                          |
|              | 床パネルの目地を削除します 床パネルの目地を削除します                         |
|              | 12 パネル削除                                            |
|              | 床パネルの削除を行います                                        |
|              |                                                     |
|              |                                                     |
|              |                                                     |
|              |                                                     |
|              |                                                     |
|              |                                                     |
|              |                                                     |
|              |                                                     |
|              |                                                     |

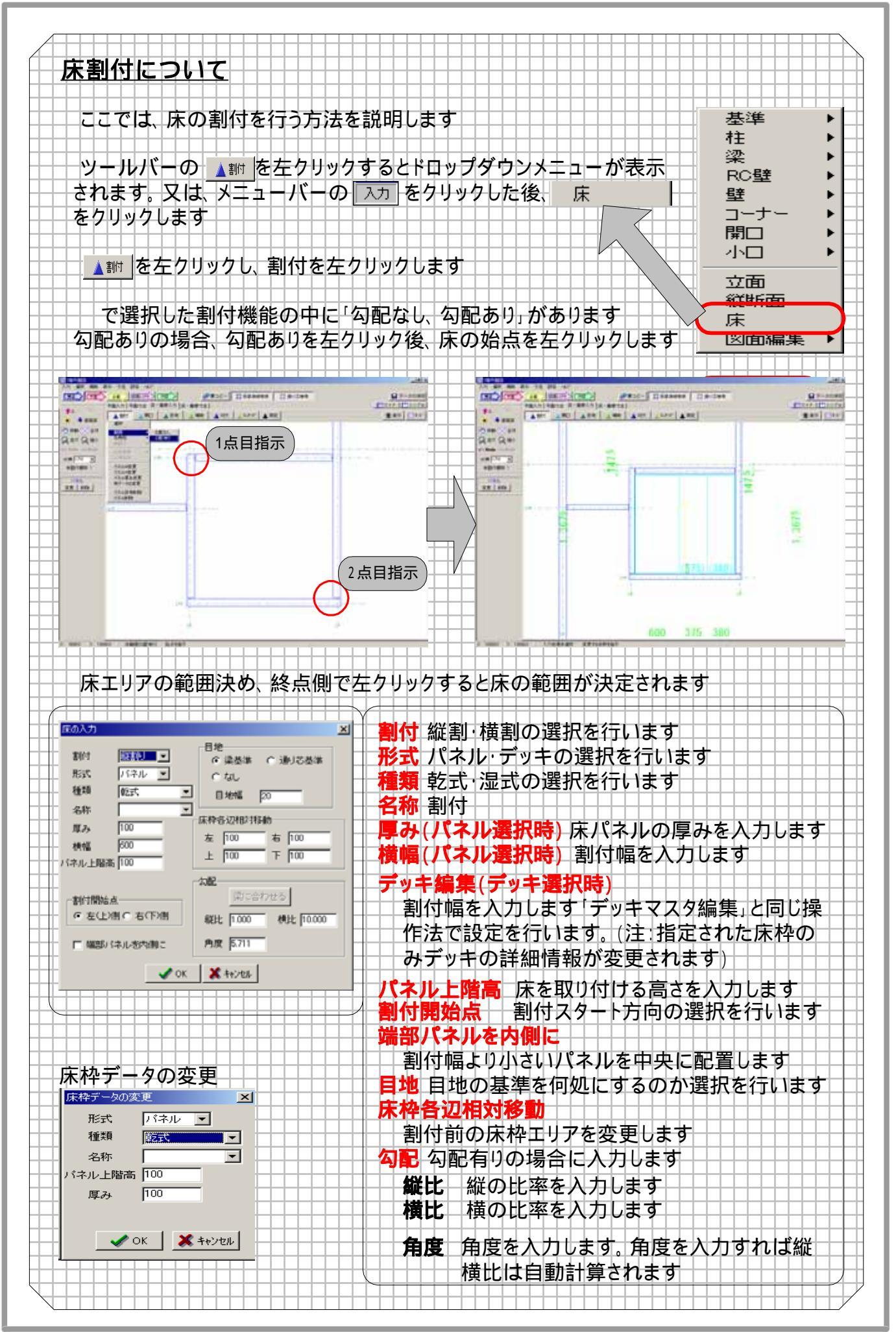

#### <u>2-20 床開口機能について</u>

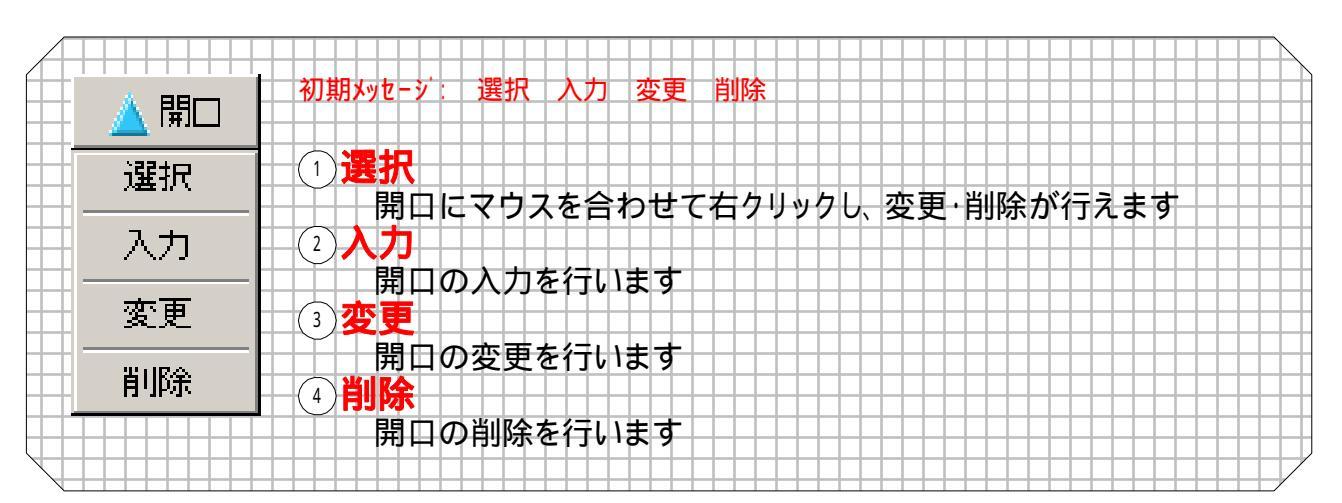

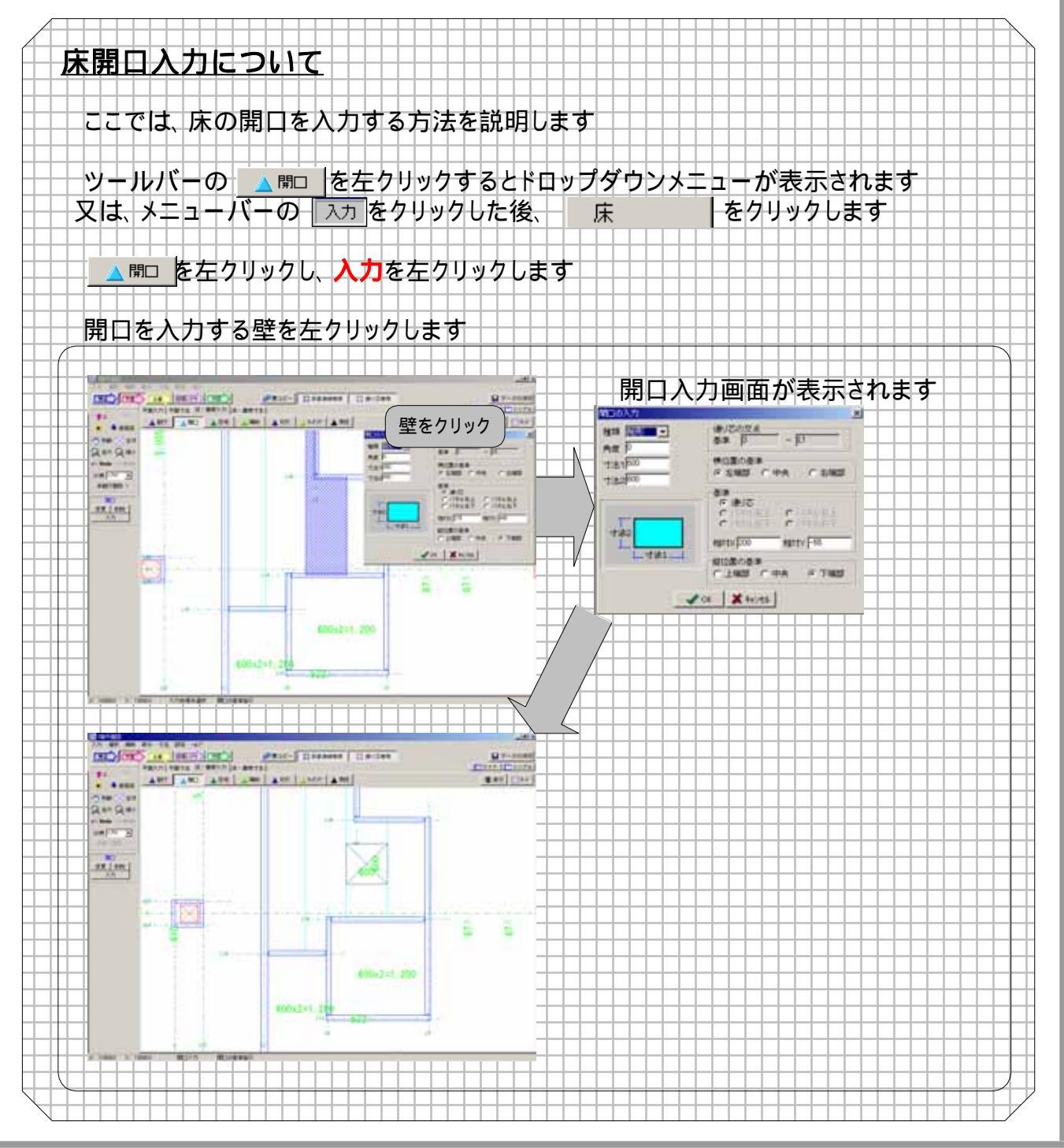

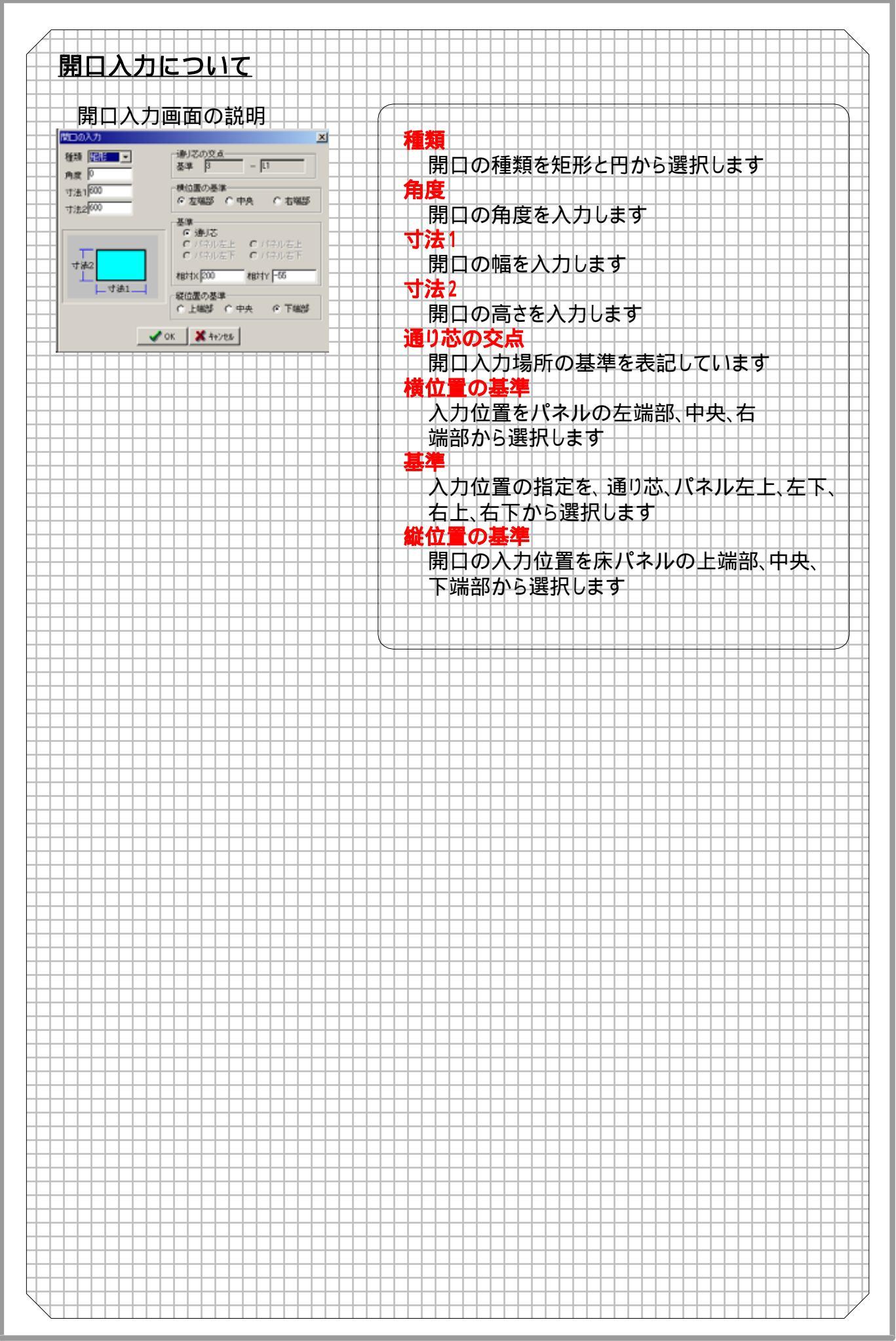

#### 2-21 床目地について

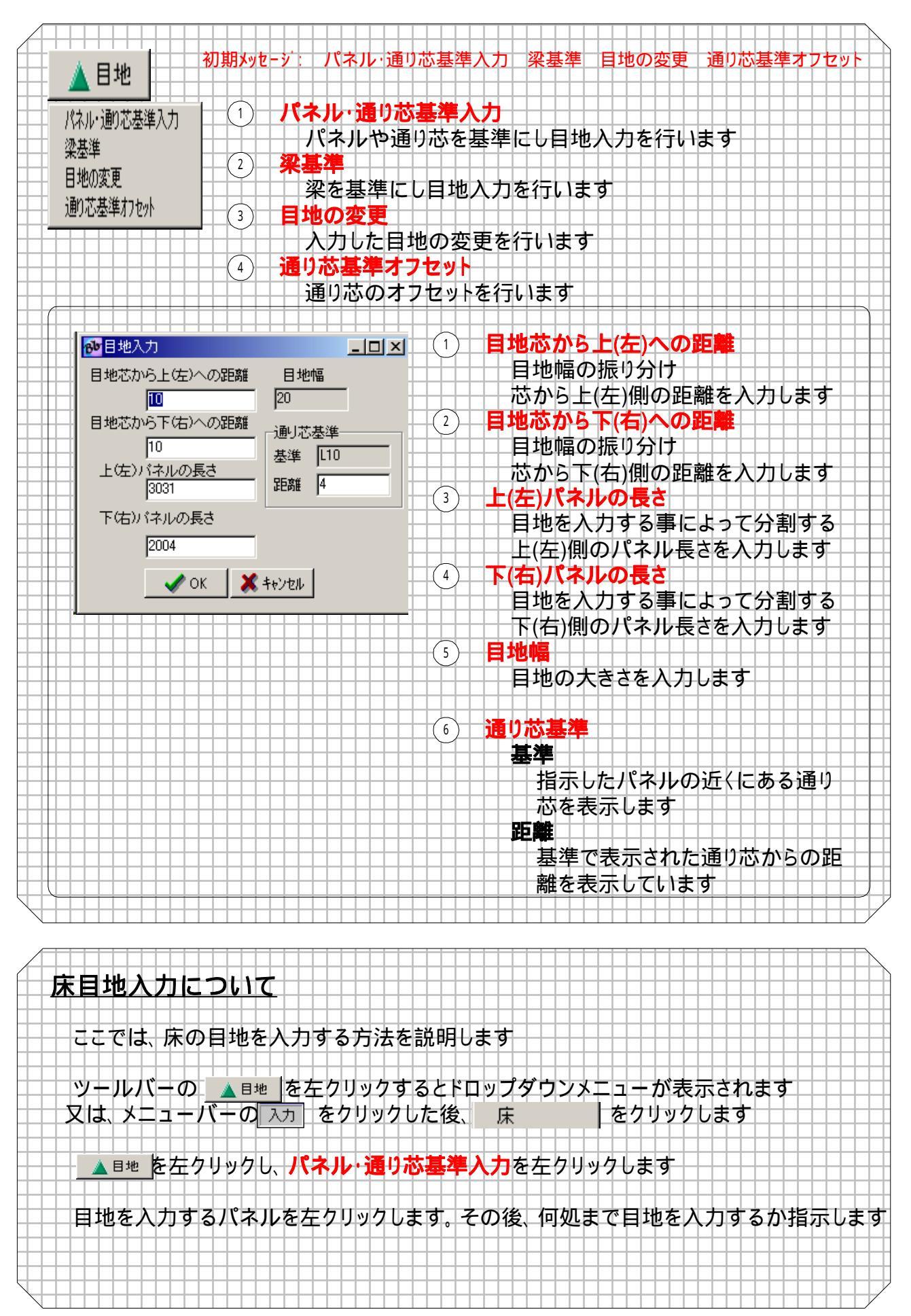

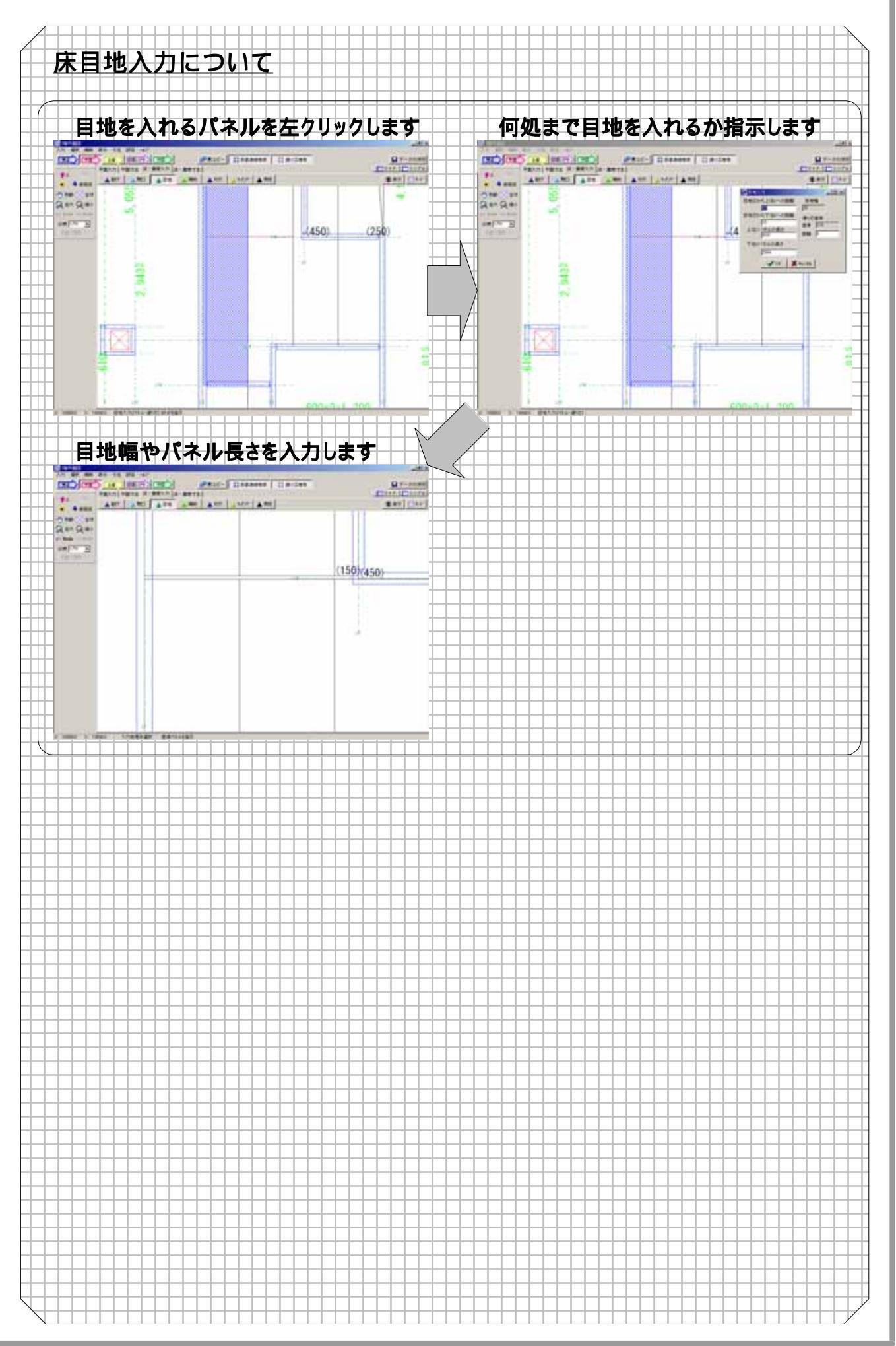

# <u>2-22 床·補助線について</u>

| × ++++             |                                              |
|--------------------|----------------------------------------------|
| 🛕 補助 💾             |                                              |
| 22240              | → □ □ □ □ □ □ □ □ □ □ □ □ □ □ □ □ □ □ □      |
| 湛抓                 |                                              |
| 古泊・つよ              |                                              |
| □ 碌・ ∠ 県<br>  古線 → | 本午線にマリスを白わせしロソリックして相圧しより。                    |
| 直線: オフセット          | 1月1日に「「「「「」」」「「「」」」「「」」「「」」「「」」「「」」「「」」「」」「」 |
| 直線: 相対角度           |                                              |
| 直線: 角度             | マワスで2点を指示して、目田に基準線が引けます。                     |
|                    |                                              |
| 円弧: 2点·半径          | 1 指定した基準線に対して、平行にコピーをします。                    |
| 円弧: 2点·出幅          |                                              |
| 田知・35              | 指定した基準線に対して、角度指示で線を引きます。                     |
|                    |                                              |
| 円弧: 中心 千住          | 画面に対しての角度指示によって線を引きます。                       |
| 円弧:打セット            | 6 円弧:2点·半径                                   |
|                    | 始点・終点指示後、半径を数値入力します                          |
| 回線:オノセット移動         |                                              |
| 直線: 端点伸縮           | 始占·終占指示後 出幅/Rの大きさを数値λ力します                    |
| 円弧:端点伸縮            |                                              |
|                    |                                              |
| 変更                 |                                              |
|                    |                                              |
| 削除                 |                                              |
|                    |                                              |
|                    |                                              |
|                    | 指示する円弧を元に、平行コピーします                           |
|                    |                                              |
|                    | 指示する直線を元に、半行移動します                            |
|                    |                                              |
|                    | 直線の端点を入力寸法分伸縮させます                            |
|                    | (13) <b>円弧:;端点伸縮</b>                         |
|                    |                                              |
|                    |                                              |
|                    | 入力した補助線の変更を行います                              |
|                    |                                              |
|                    | 通り芯を削除します                                    |
|                    |                                              |
|                    |                                              |
|                    |                                              |
|                    |                                              |
|                    |                                              |
|                    |                                              |
|                    |                                              |
|                    |                                              |
|                    |                                              |
|                    |                                              |
|                    |                                              |
|                    |                                              |
|                    |                                              |
|                    |                                              |
|                    |                                              |

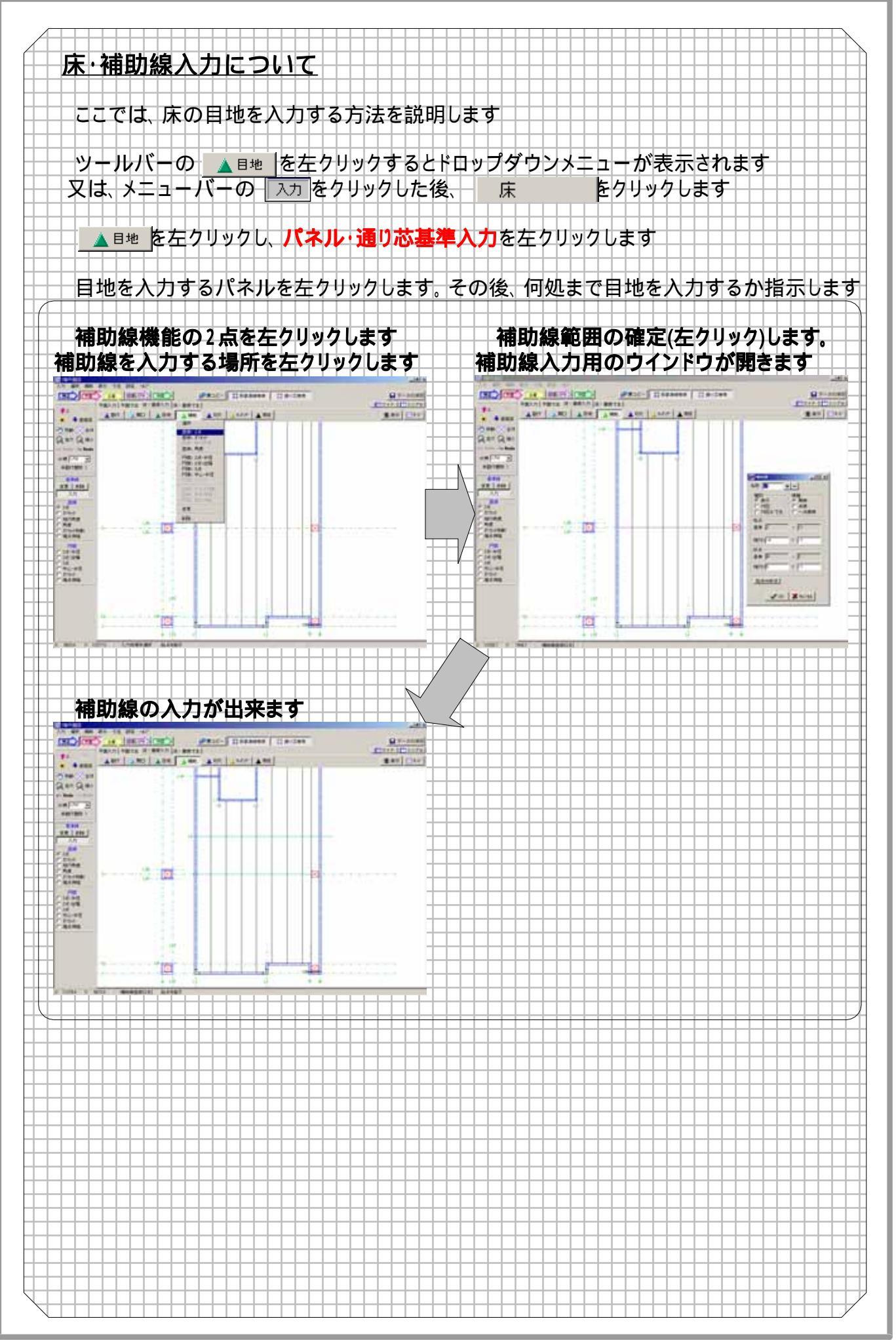

#### 2-23 床・切り欠きについて

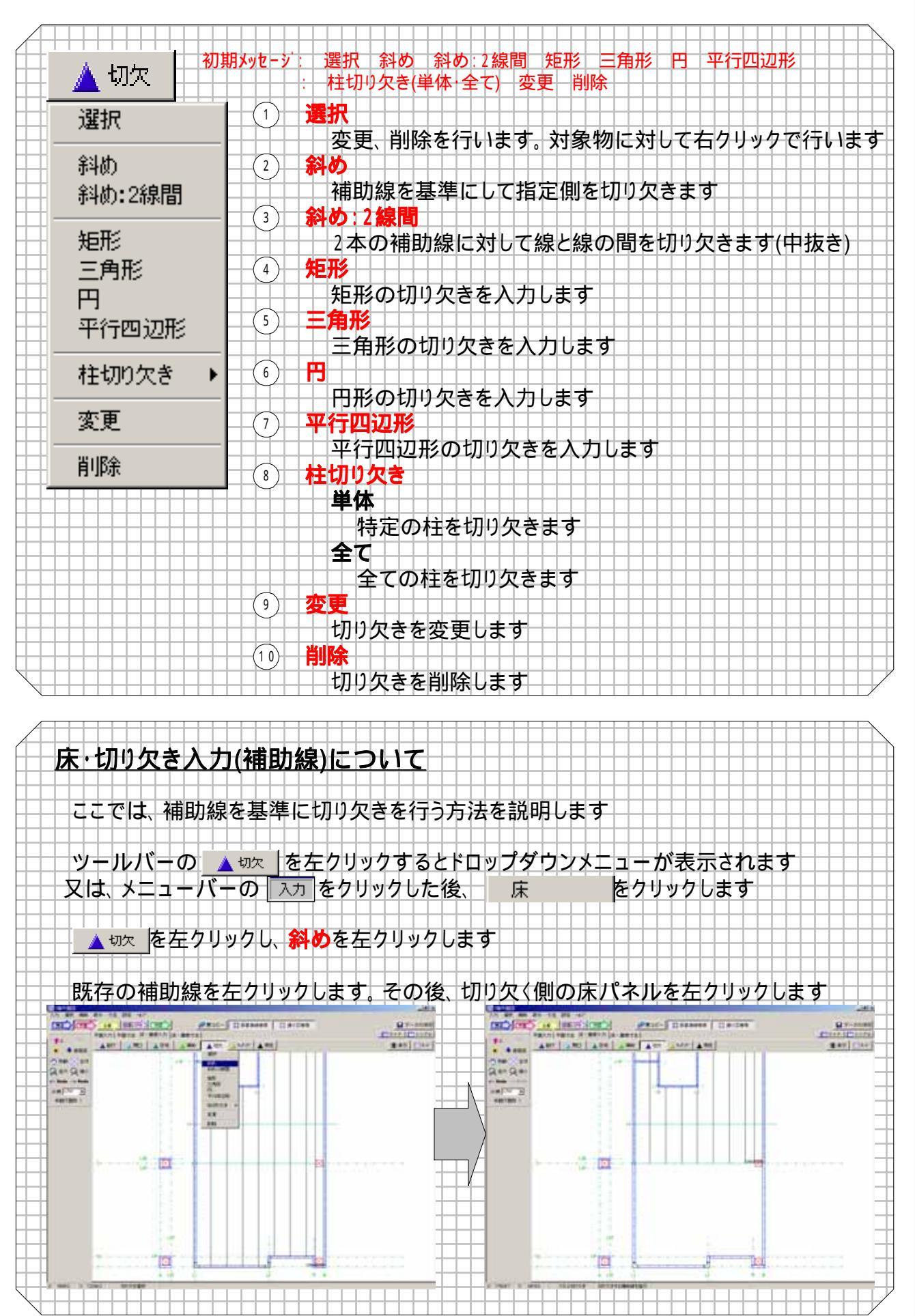

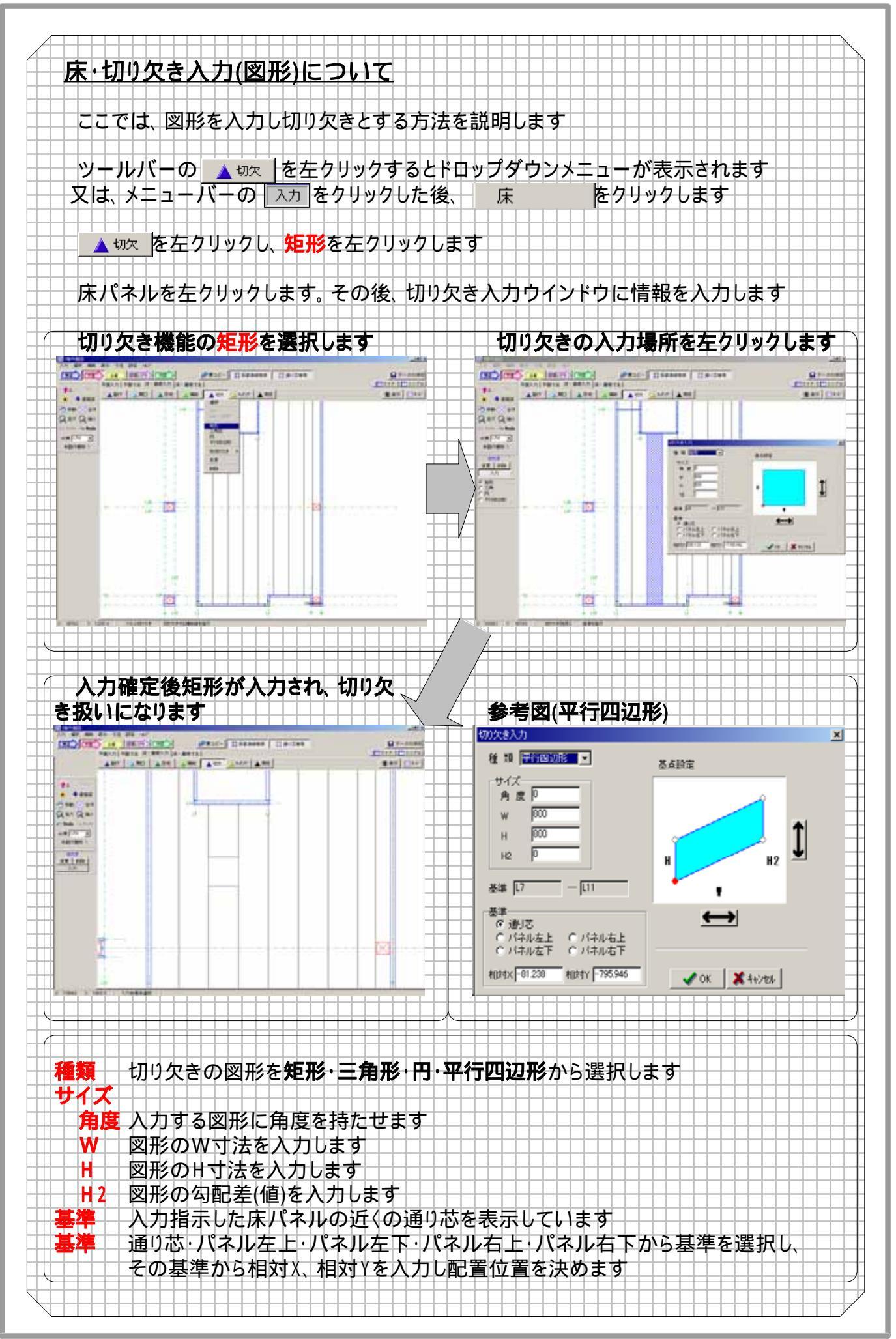

#### <u>2-24 床・ハッチングについて</u>

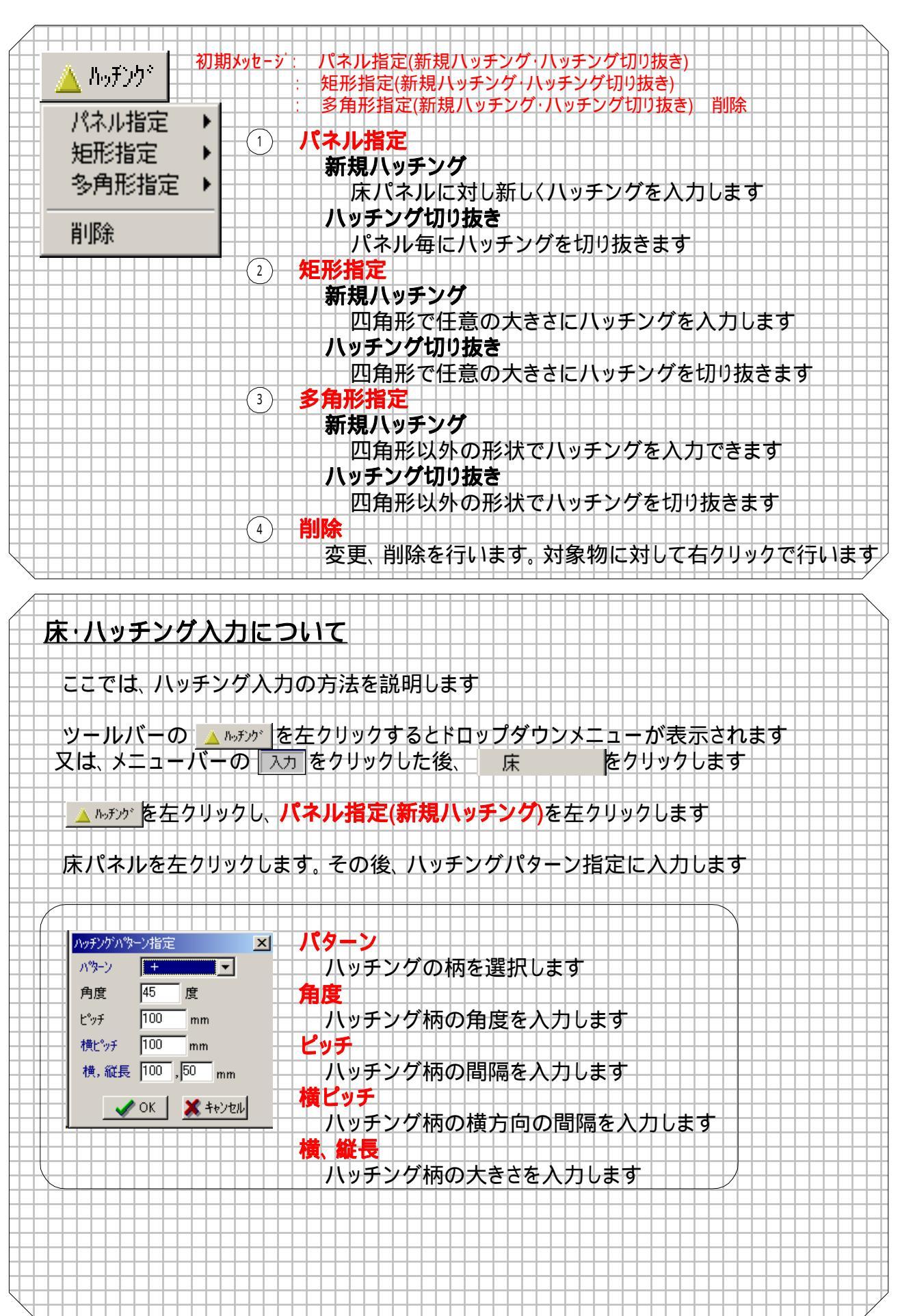

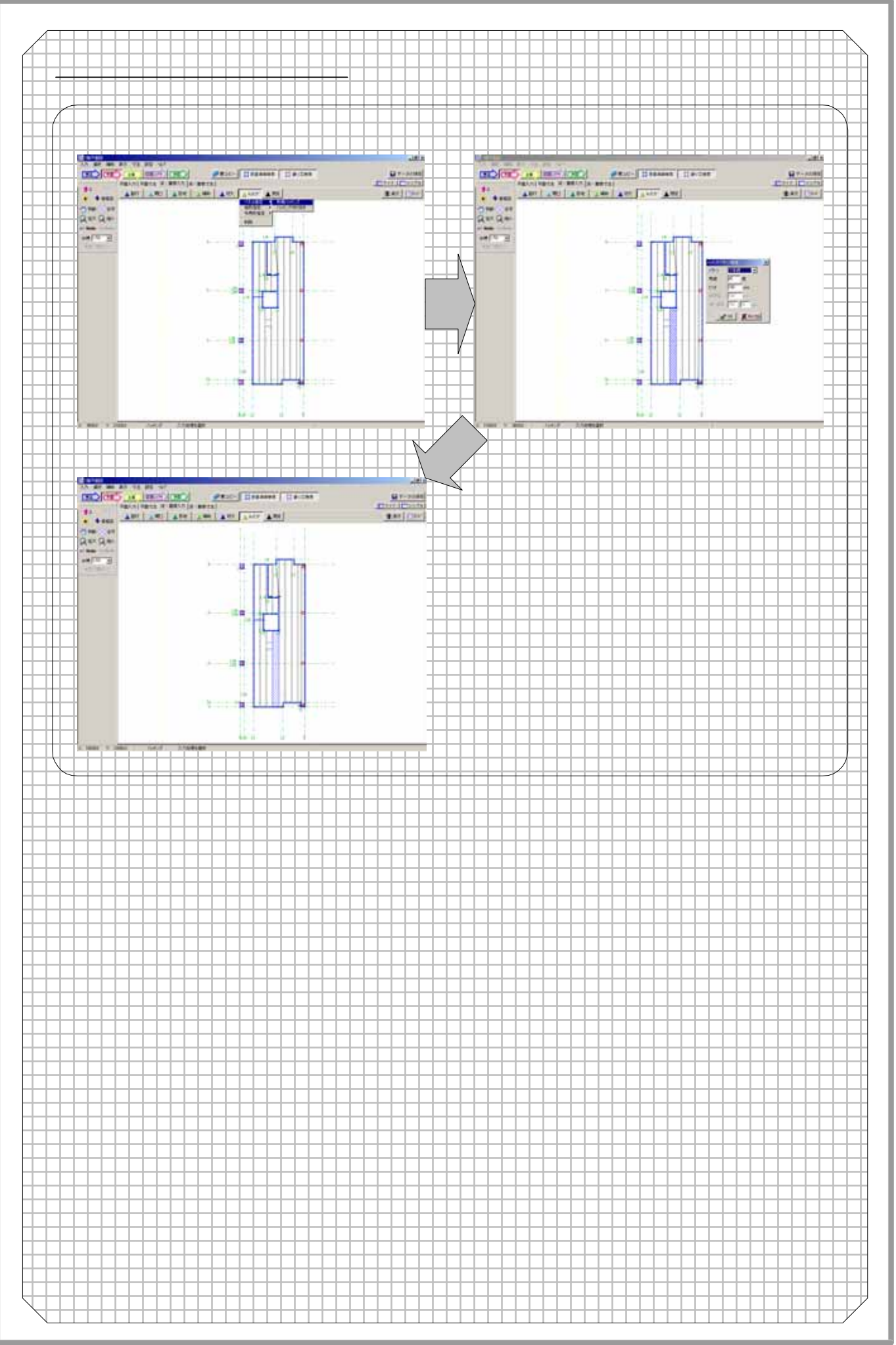

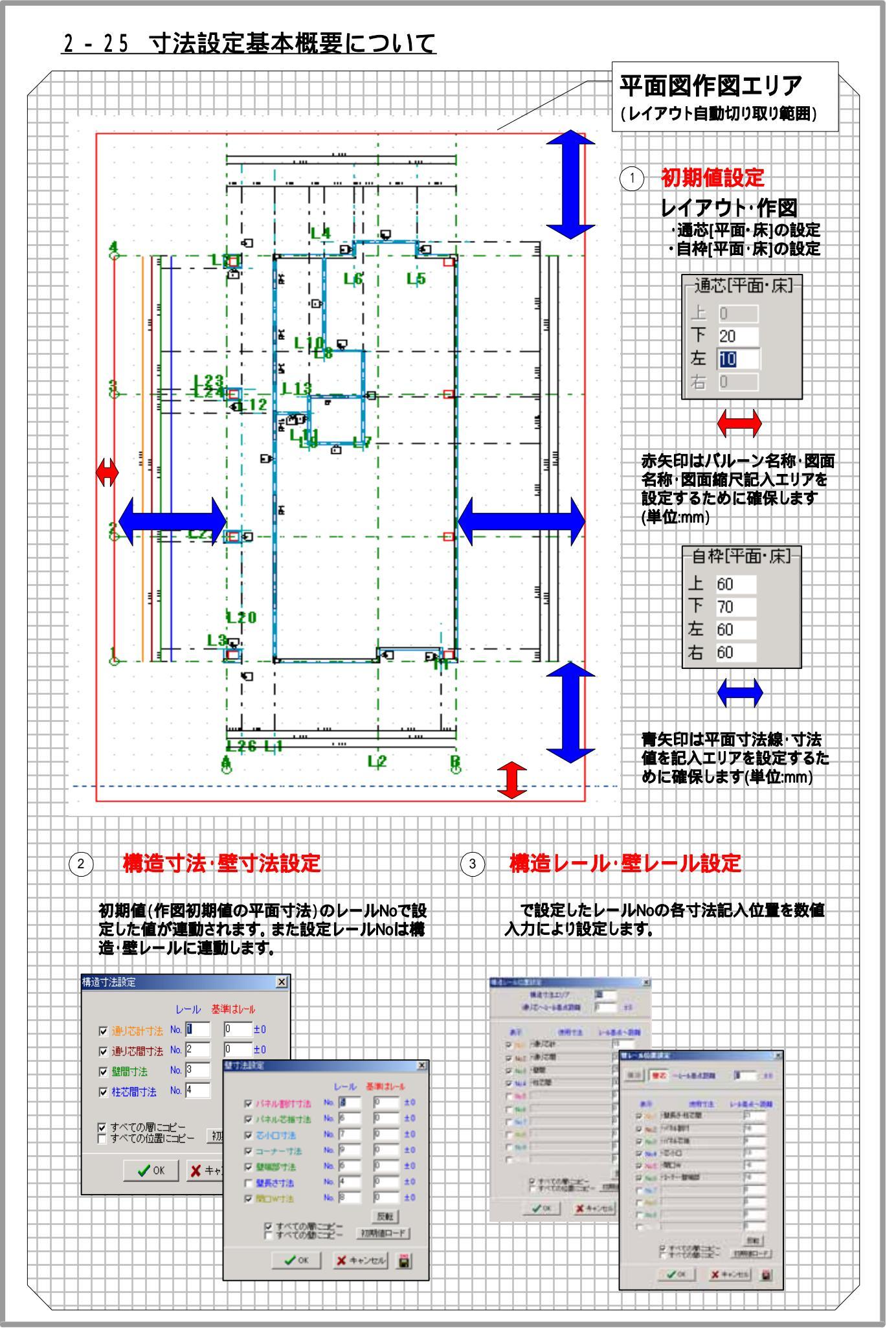

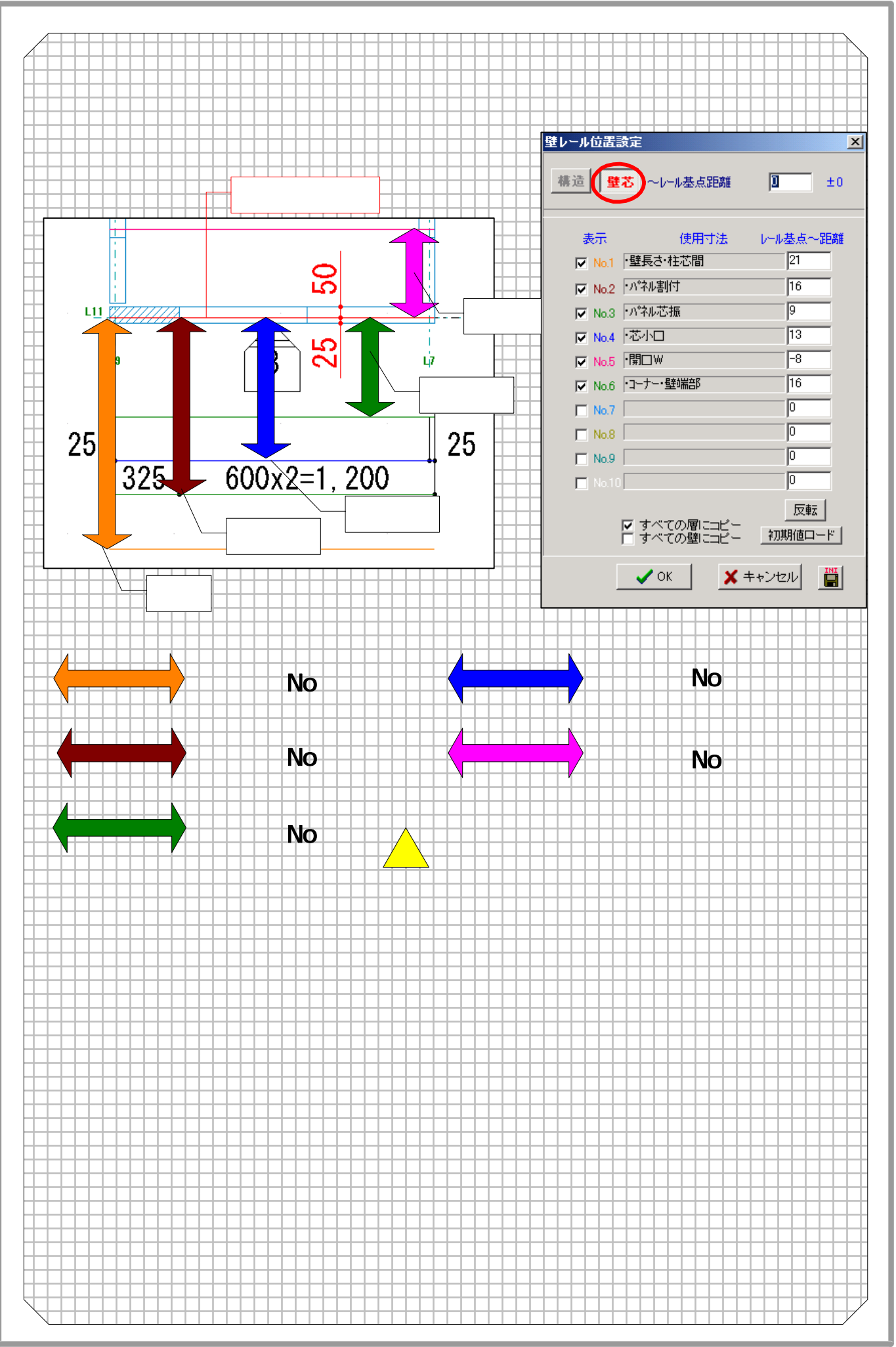

| 2 - | - 2 | 27  | ø  | 壁寸法                                                                                                   |
|-----|-----|-----|----|----------------------------------------------------------------------------------------------------|
|     |     |     |    | 壁寸法(パネル割付寸法など)の各レール番号*1を設定します。またレール設定値*2からの移動距離(単位:mm)を設定します。                                         |
|     | - 2 | 2 8 | 0  | 構造寸法                                                                                                  |
|     |     |     |    | 構造寸法(通り芯間寸法など)の各レール番号を設定します。またレール設定<br>値からの移動距離(単位:mm)を設定します。                                         |
| 2 - | • 2 | 2 9 |    | ▶ 壁レール                                                                                                |
|     |     |     |    | 壁芯(床・屋根つら)からの各寸法位置を設定します。                                                                             |
| 2 - | . 3 | 8 0 | 4  | 構造レール                                                                                                 |
|     |     |     |    | 通名称バルーン*ョからの各寸法位置を設定します。                                                                              |
| 2 • | -   | 3 1 |    | 壁間寸法                                                                                                  |
|     |     |     |    | 構造寸法表示位置(上下左右)への間仕切壁などの壁間寸法の表示・非<br>表示を設定します。                                                         |
| 2 · | -   | 3 2 |    | · 寸法操作         · · · · · · · · · · · · · · · · · · ·                                                  |
|     |     |     |    | 寸法(線間·三点·芯振り·寸法線移動·寸法線削除等)の追加·変更·削除<br>を行います。                                                         |
| 2.  | - : | 33  |    | 文字操作                                                                                                  |
|     |     |     |    | 文字(文字・囲み文字・引き出し・文字移動・文字削除等)の追加・変更・削<br>除を行います。                                                        |
| 2 · | -   | 34  |    | 2 2 2 2 2 2 2 2 2 2 2 2 2 2 2 2 2 2 2                                                                 |
|     |     |     |    | 初期値(平面寸法設定に必要な値)の変更へ移動します。                                                                            |
| 2 · | -   | 35  |    | ● 重複                                                                                                  |
|     | +   |     |    | 重複している線の処理(消去)を行います。                                                                                  |
| 2.  | -   | 36  |    | ) 汎用要素                                                                                                |
|     | +   |     |    | <u>汎用要素(点・直線・円・円弧・矩形等)の追加・変更・削除を行います。</u>                                                             |
| 2   | -   | 37  |    | ) 况用操作                                                                                                |
| Ħ   | -   |     |    | 線伸縮・コーナー処理等の処理を行います。                                                                                  |
| 2   | -   | 38  | Č, |                                                                                                    |
|     | +   |     |    |                                                                                                    |
|     |     |     |    |                                                                                                    |
|     |     |     | S  | 1(水ハナックでハCヽ () め ()。(ハノリタロ () F 夜小により)<br>シンフル                                                        |
|     | +   |     |    | 画面表示エリアを大きくします。(入力手順の非表示により)                                                                          |
| Ħ   | +   |     |    | *1 レールとは寸法表示位量をいう。(壁芯からのパネル朝付寸法位量・コーナー寸法位量・開口W位置など)<br>*2 レール設定値はポレール設定で入力した レール~距離 (次のページ参照) の位置をいう。 |

#### \_ . . \_

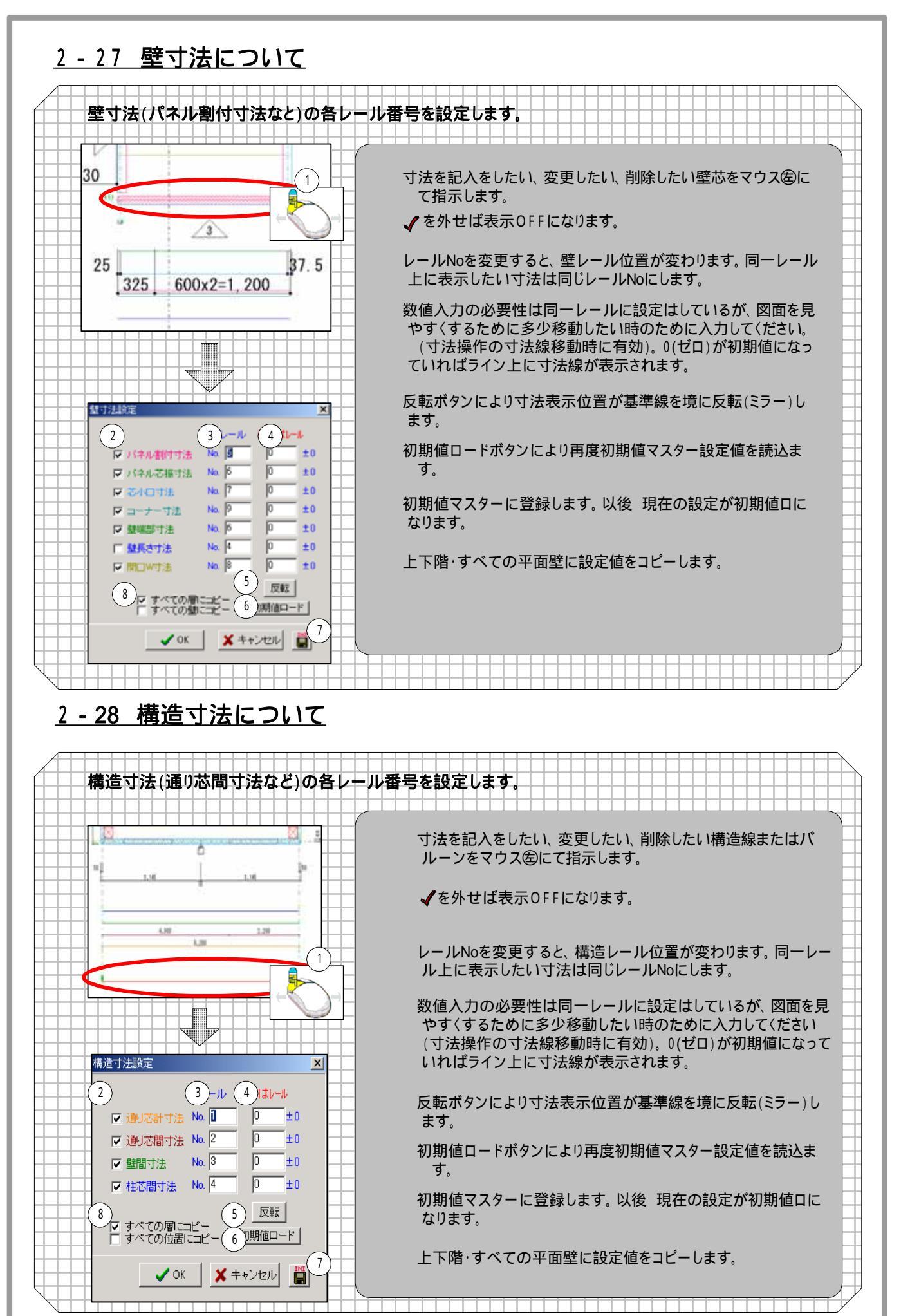

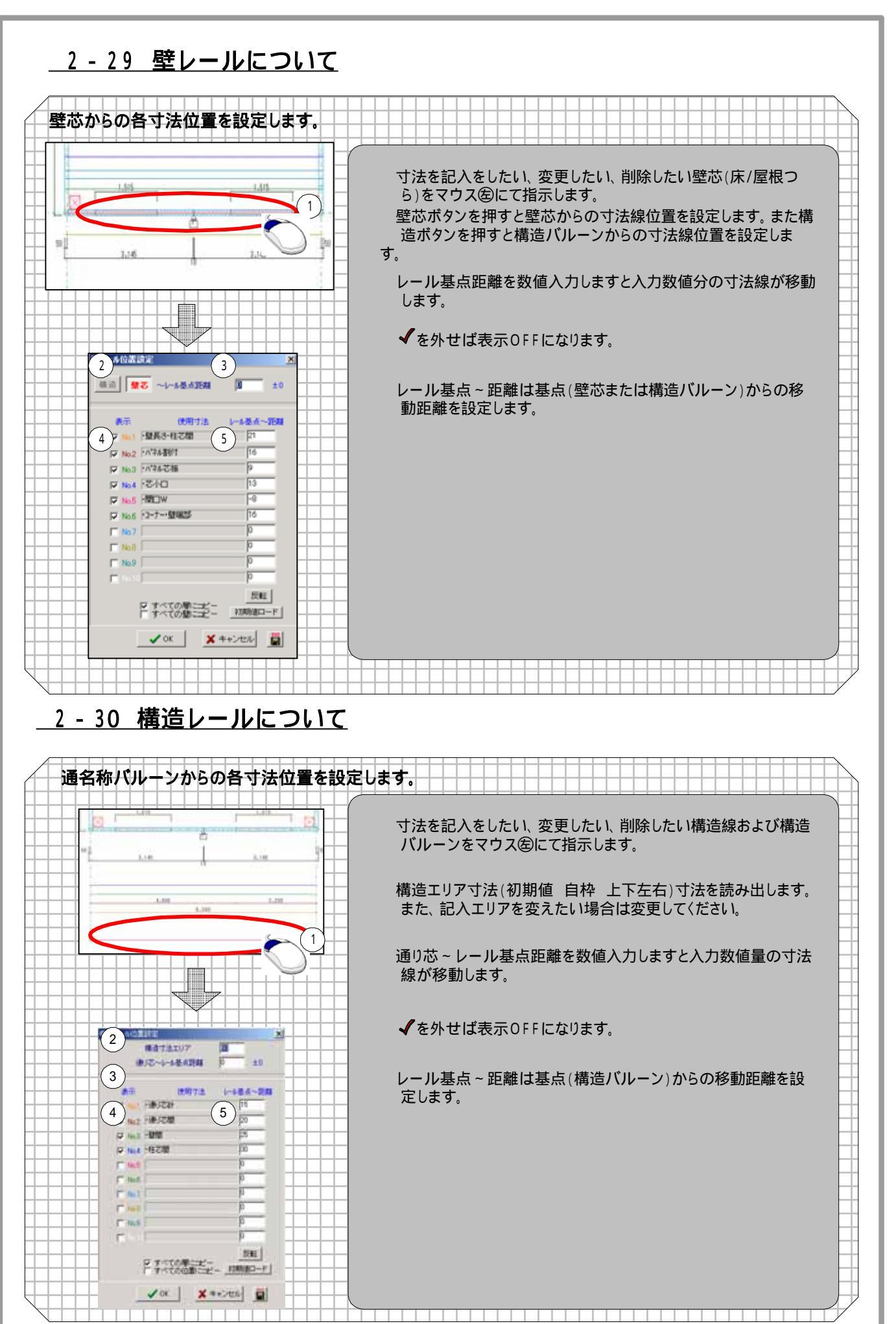

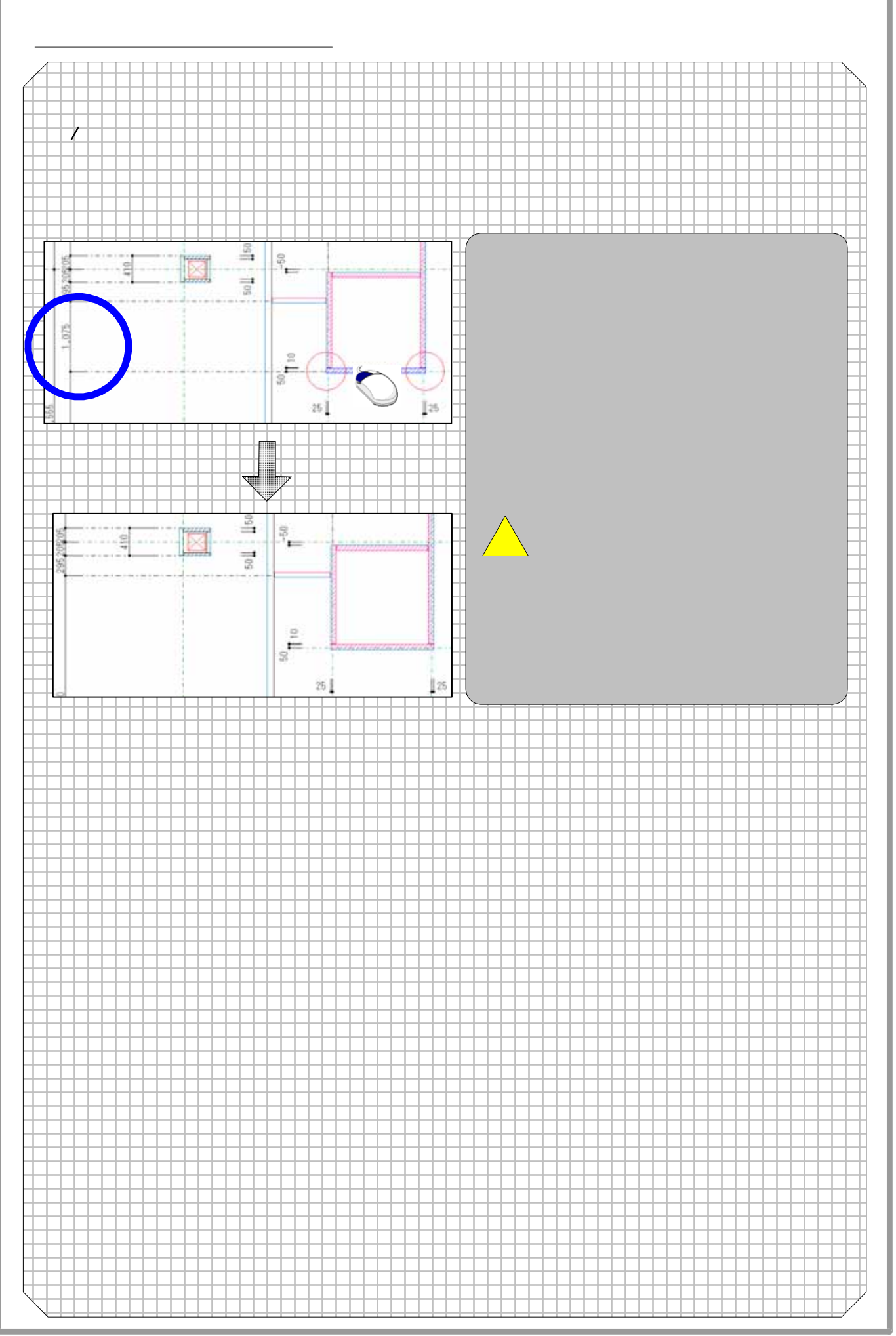

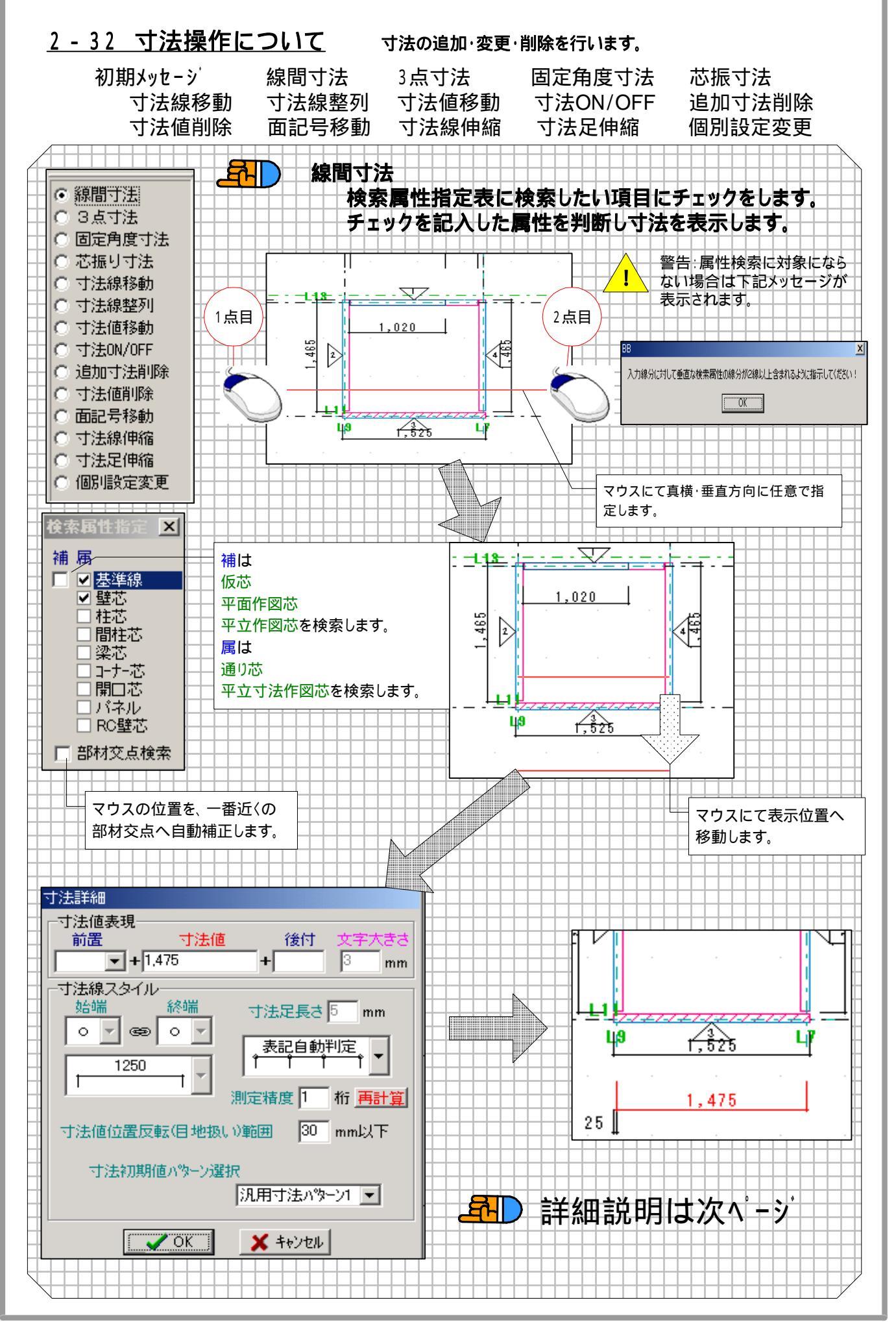

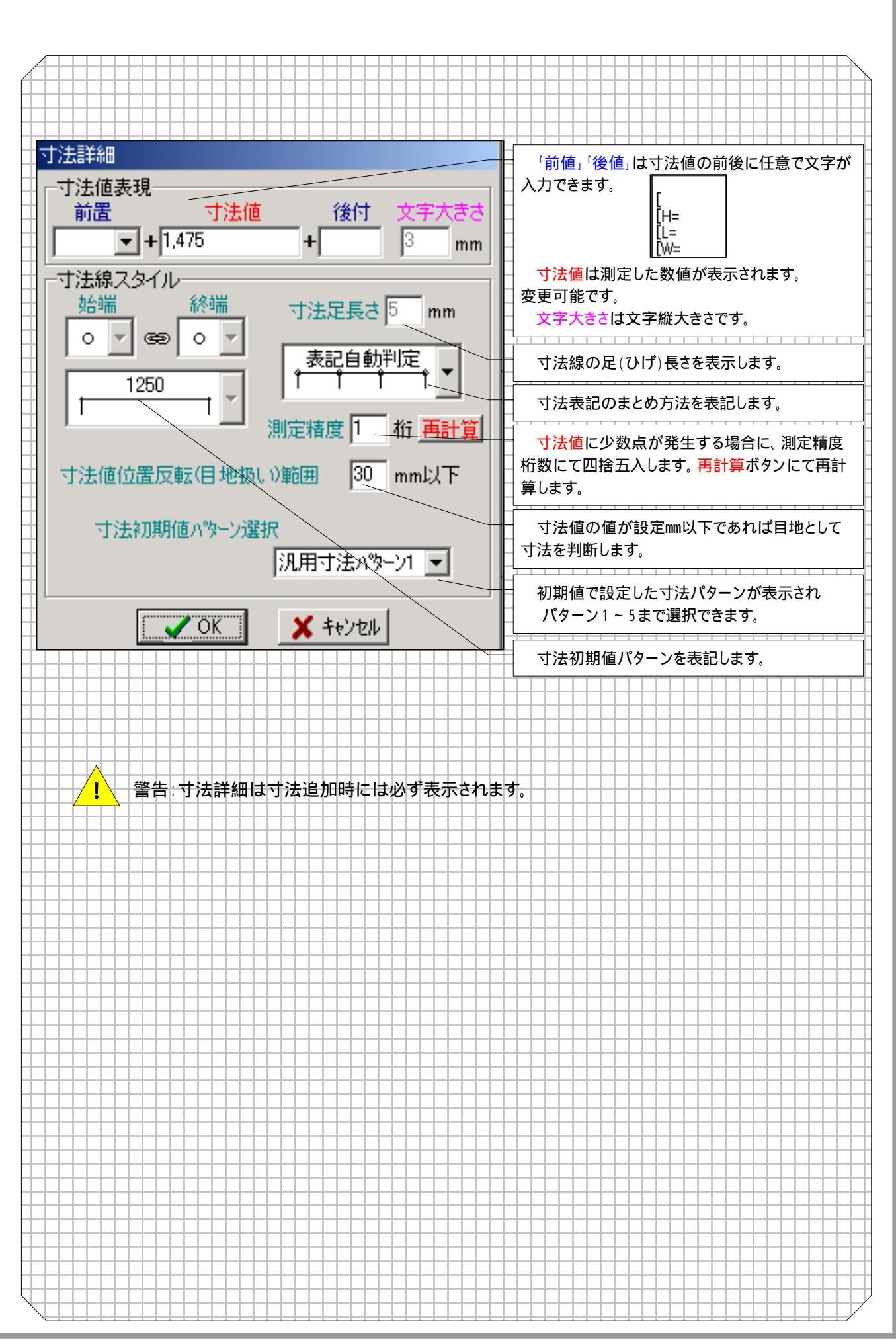

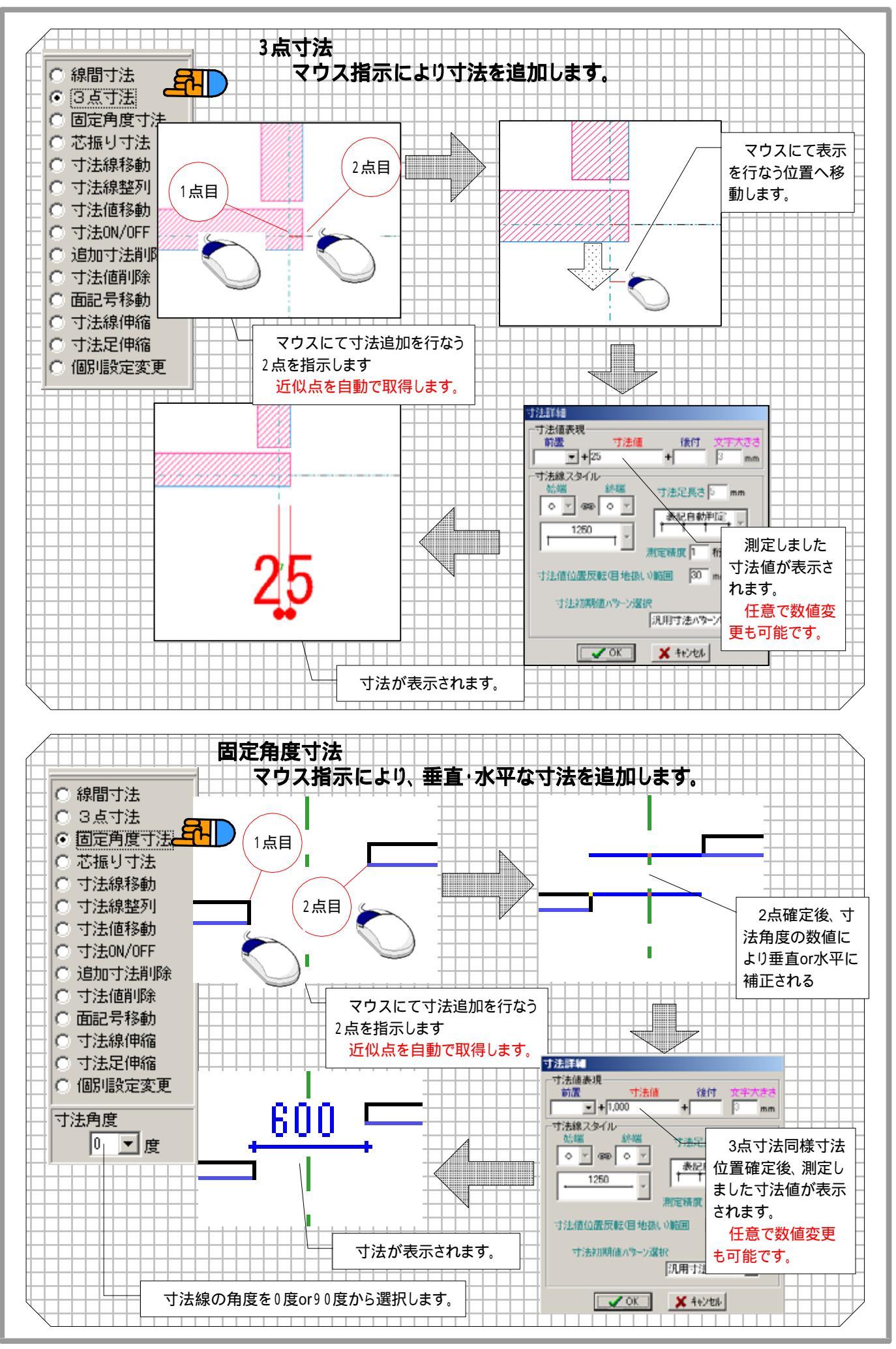

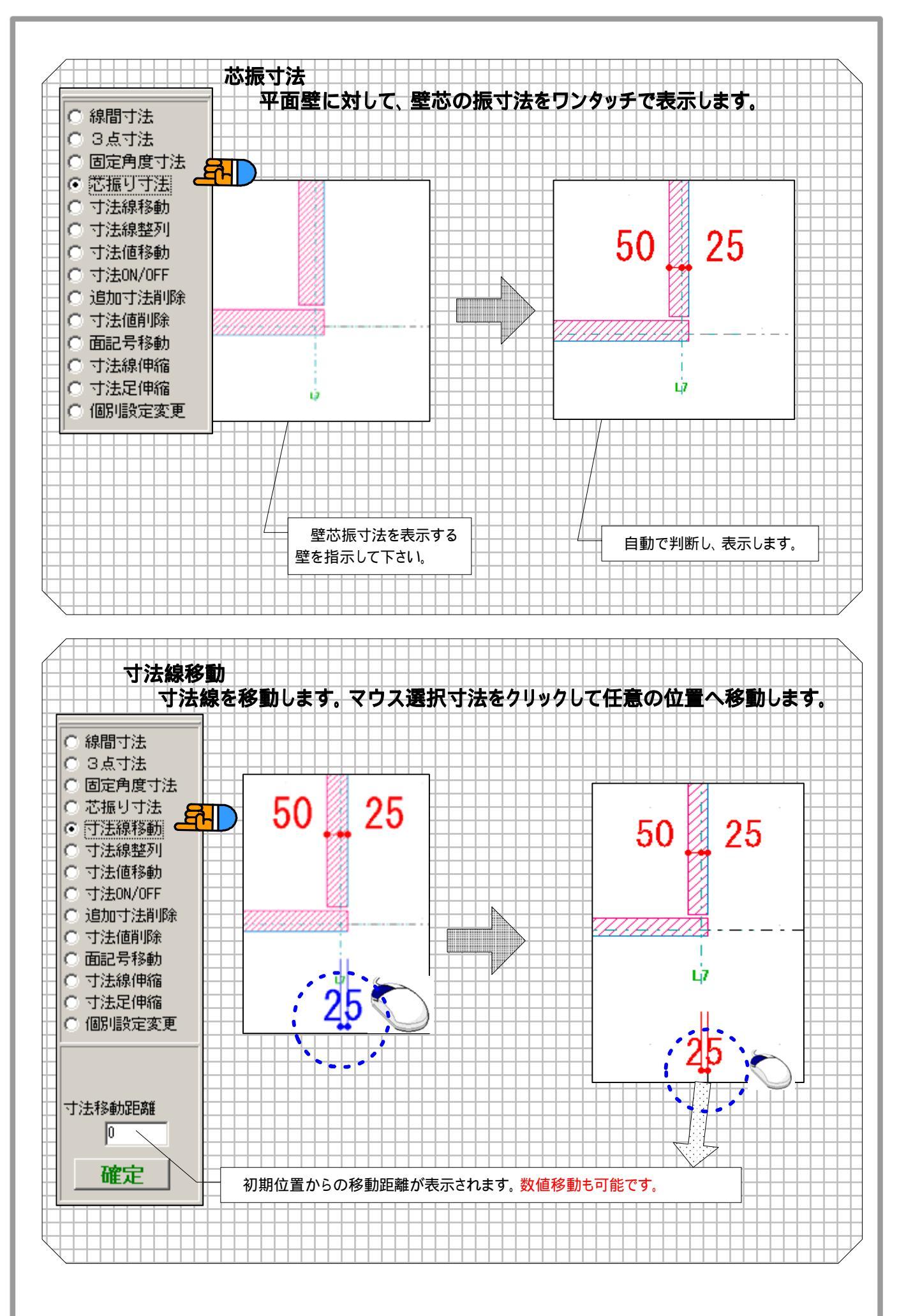

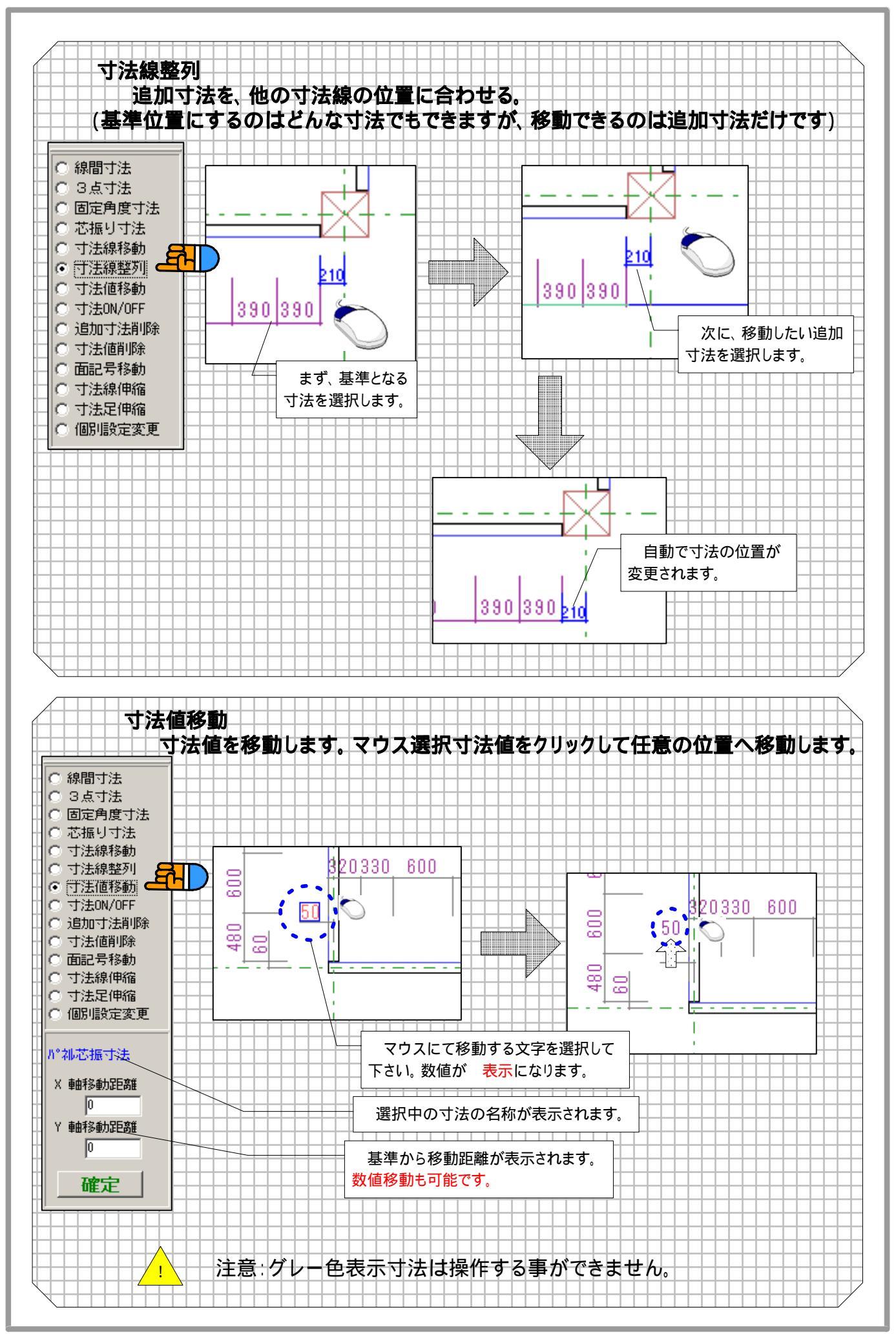

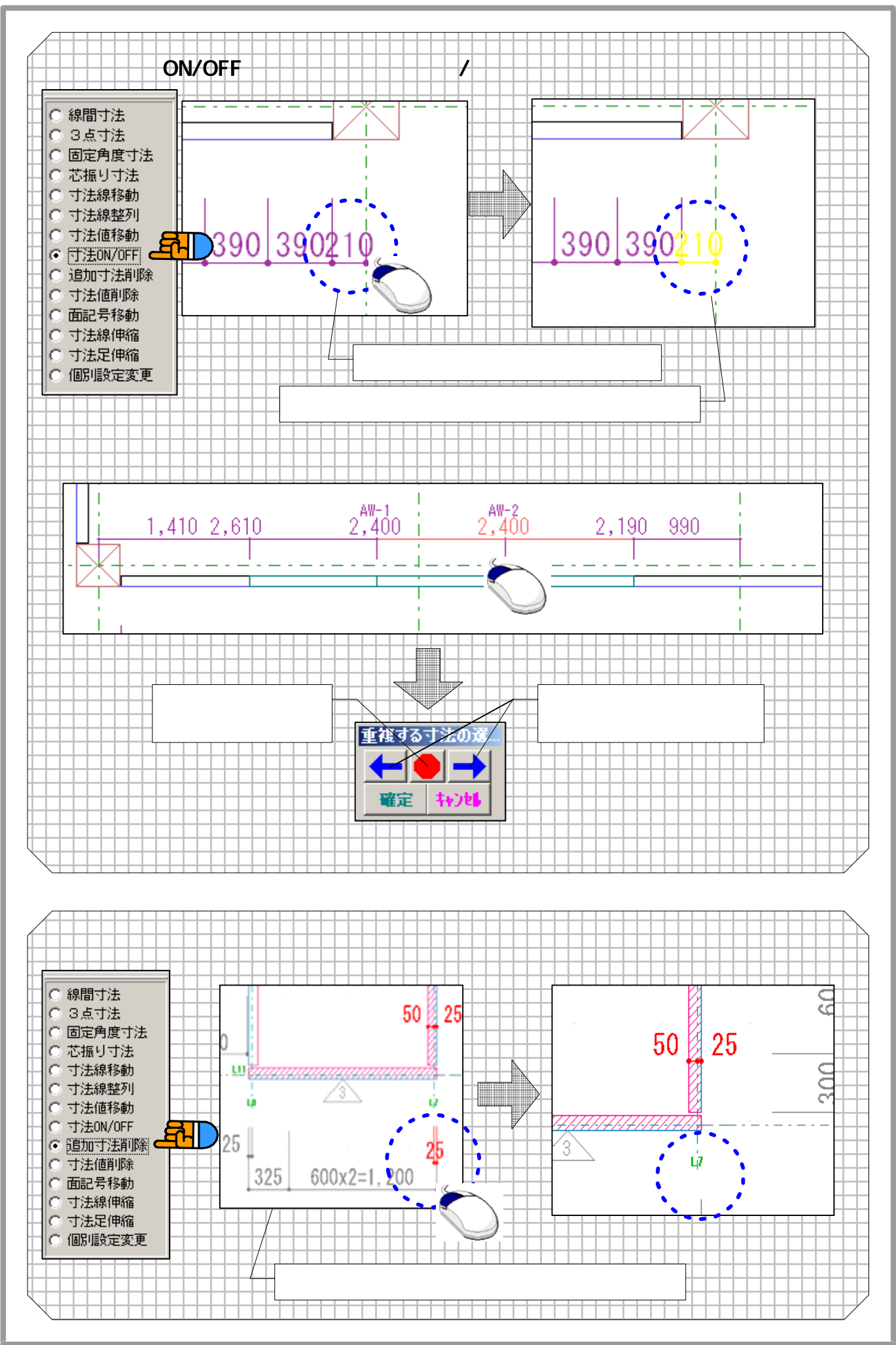

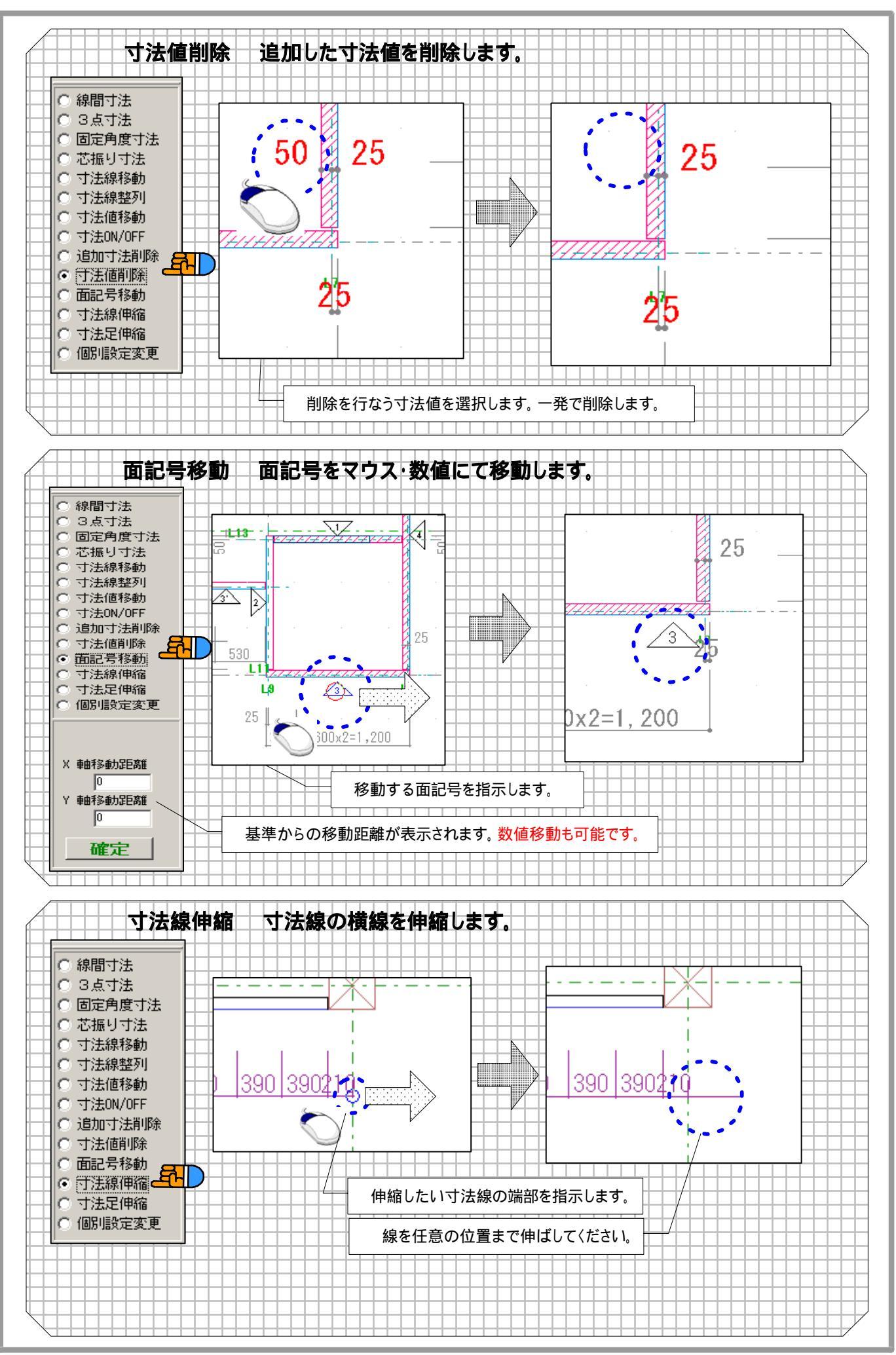

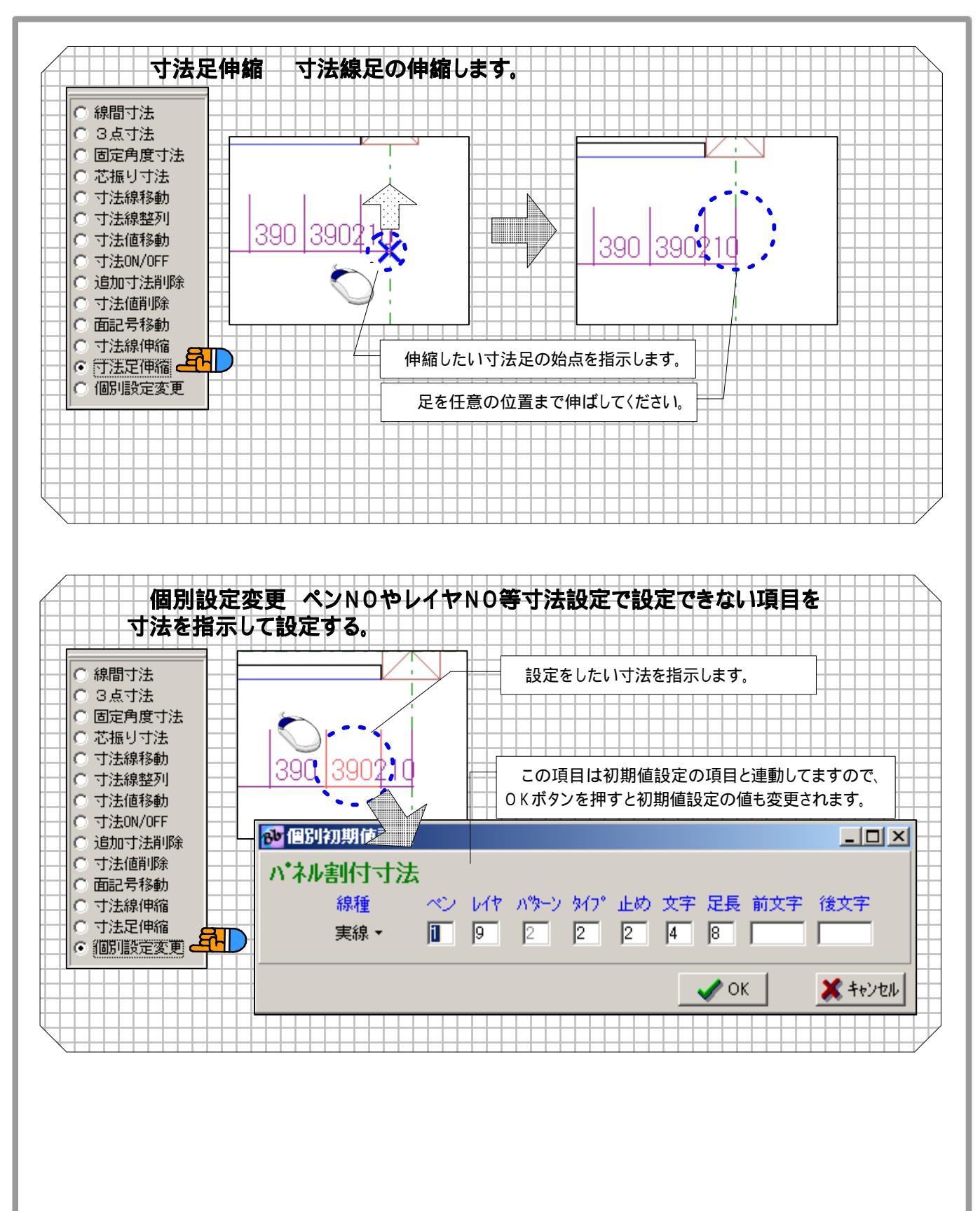

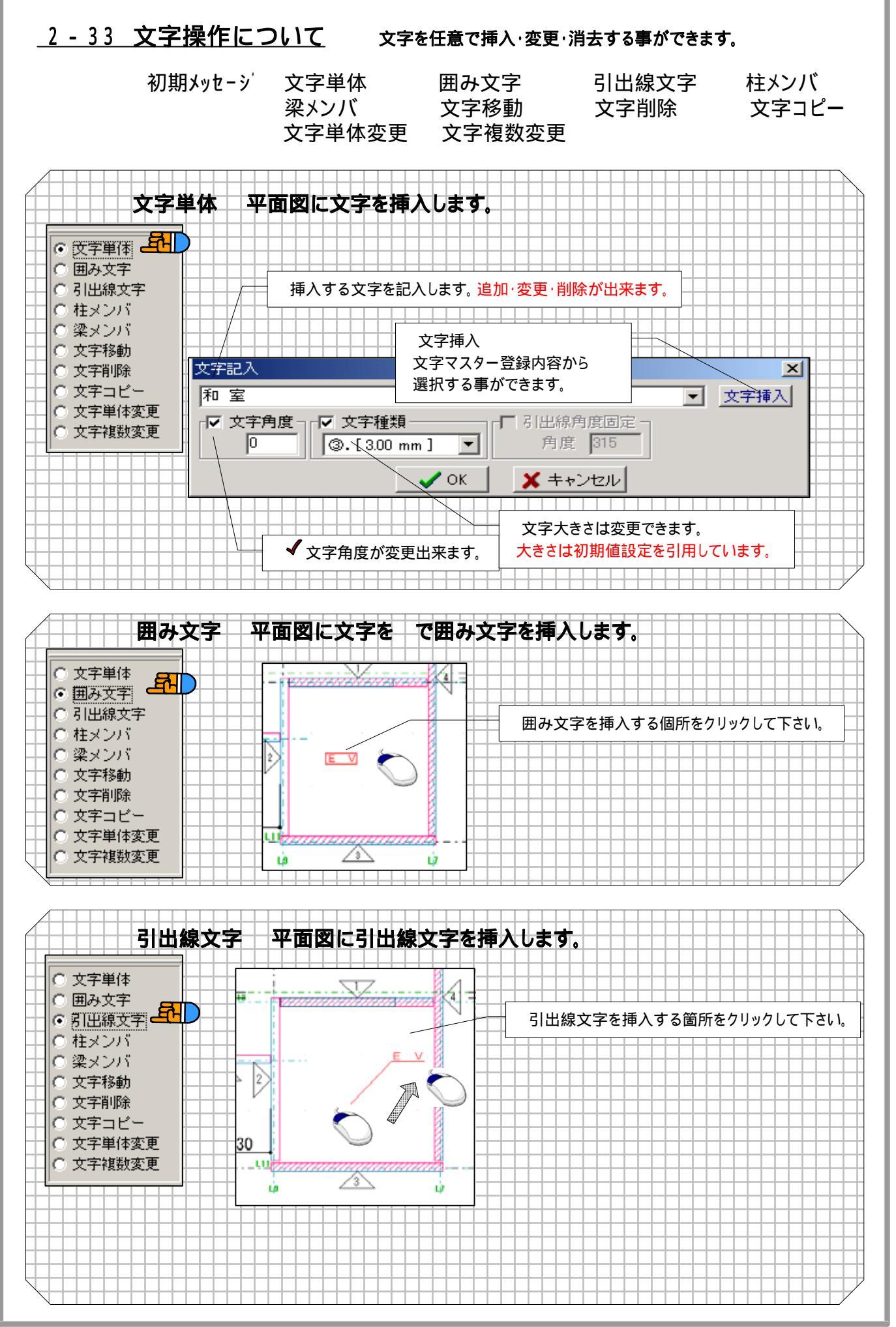

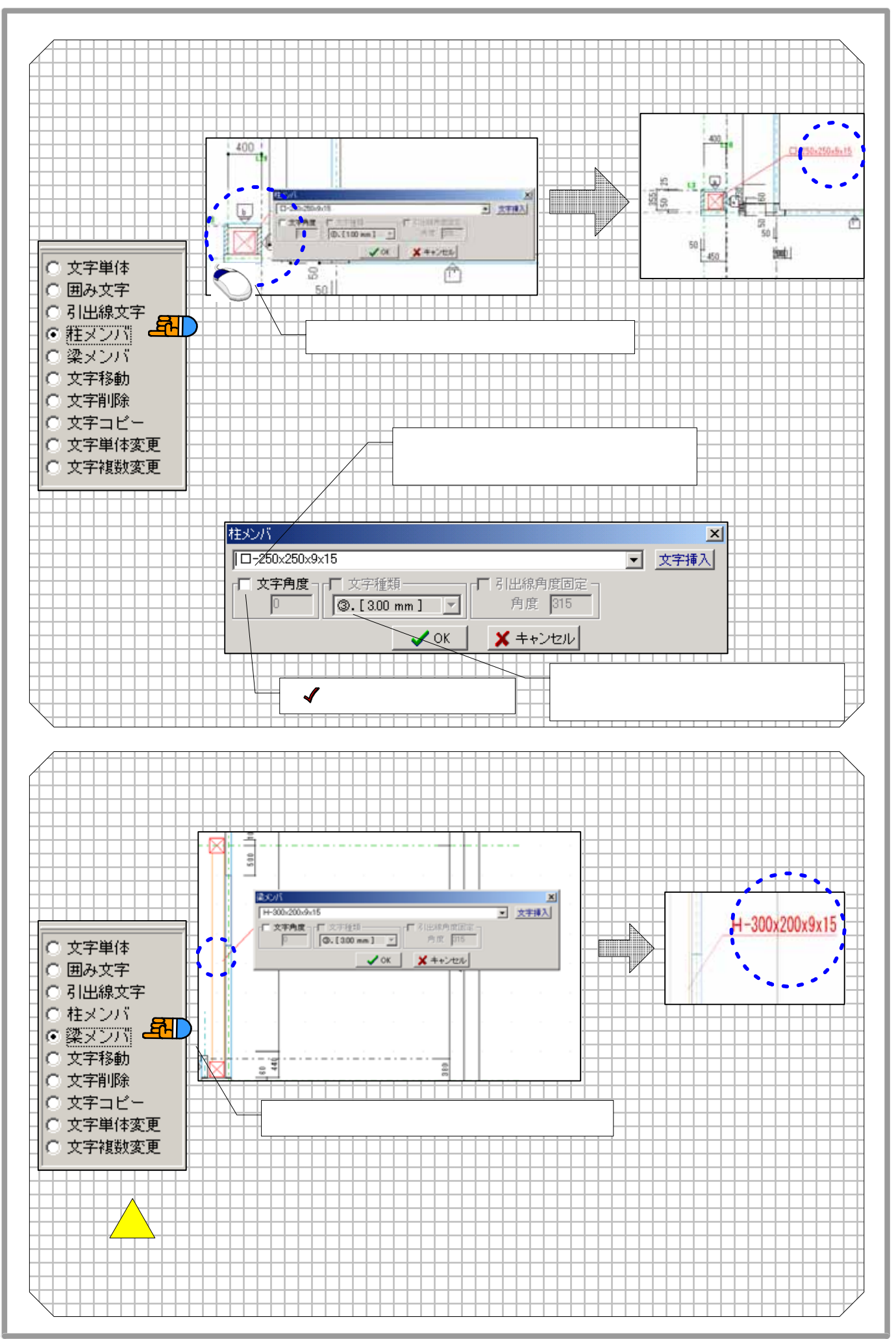

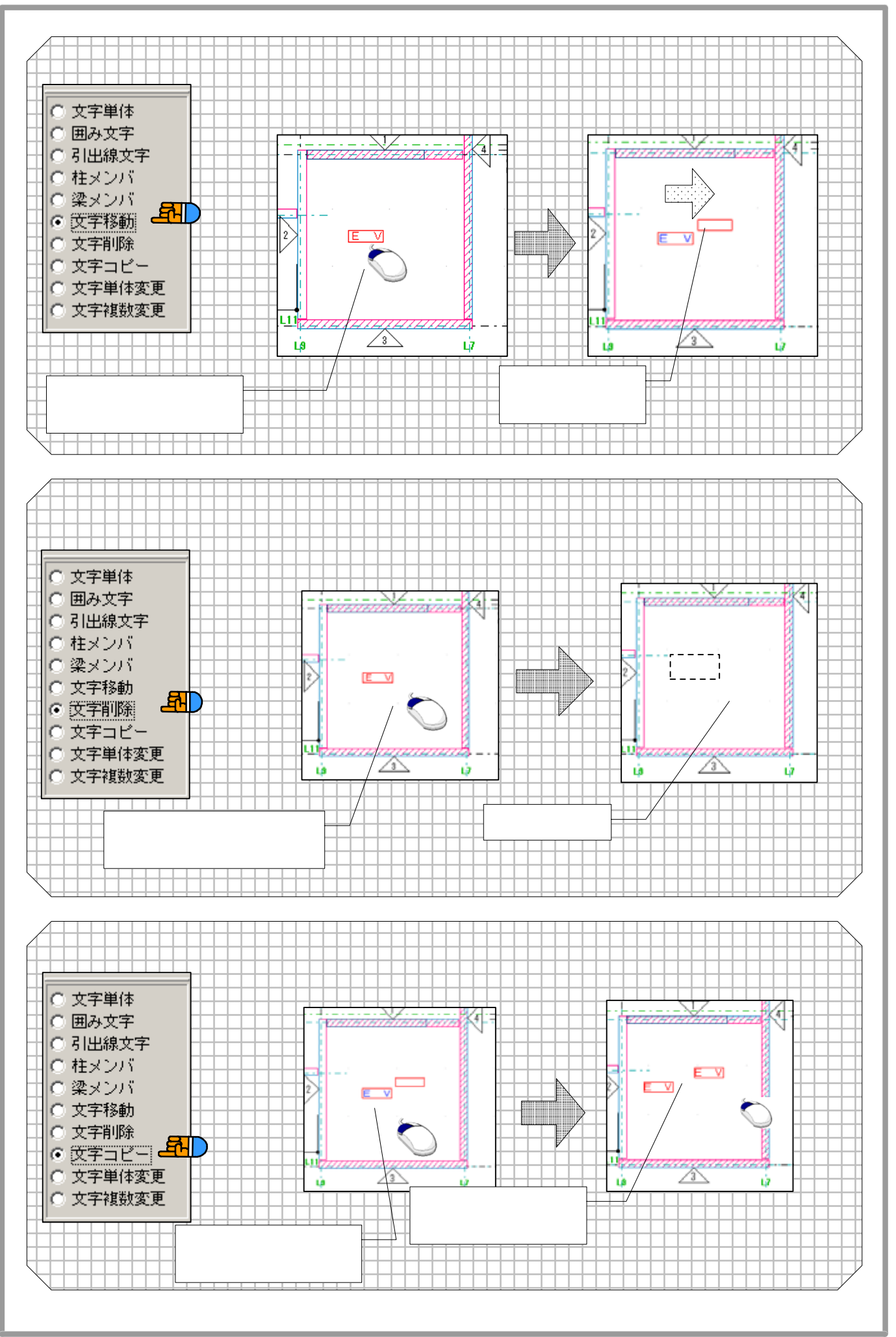

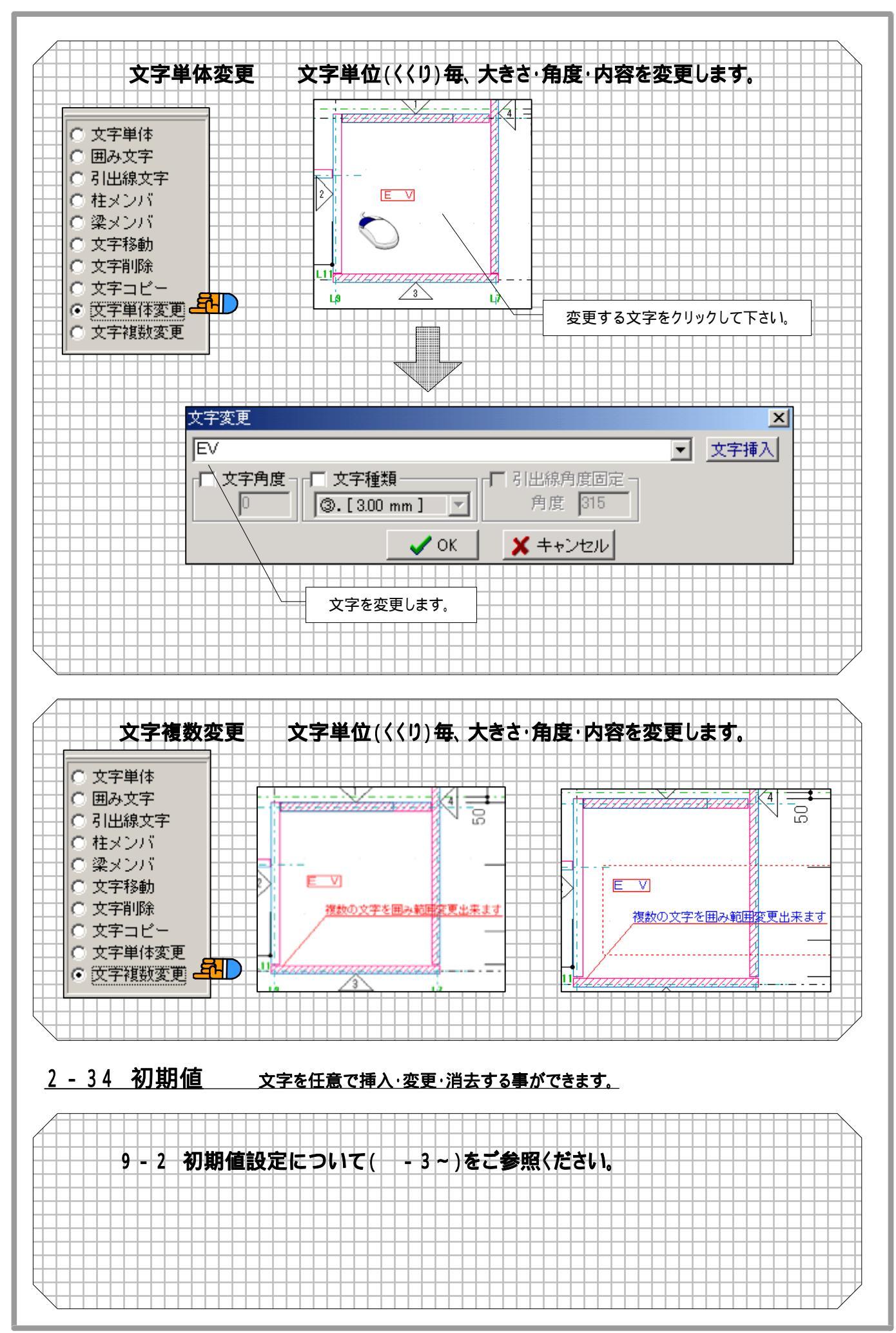

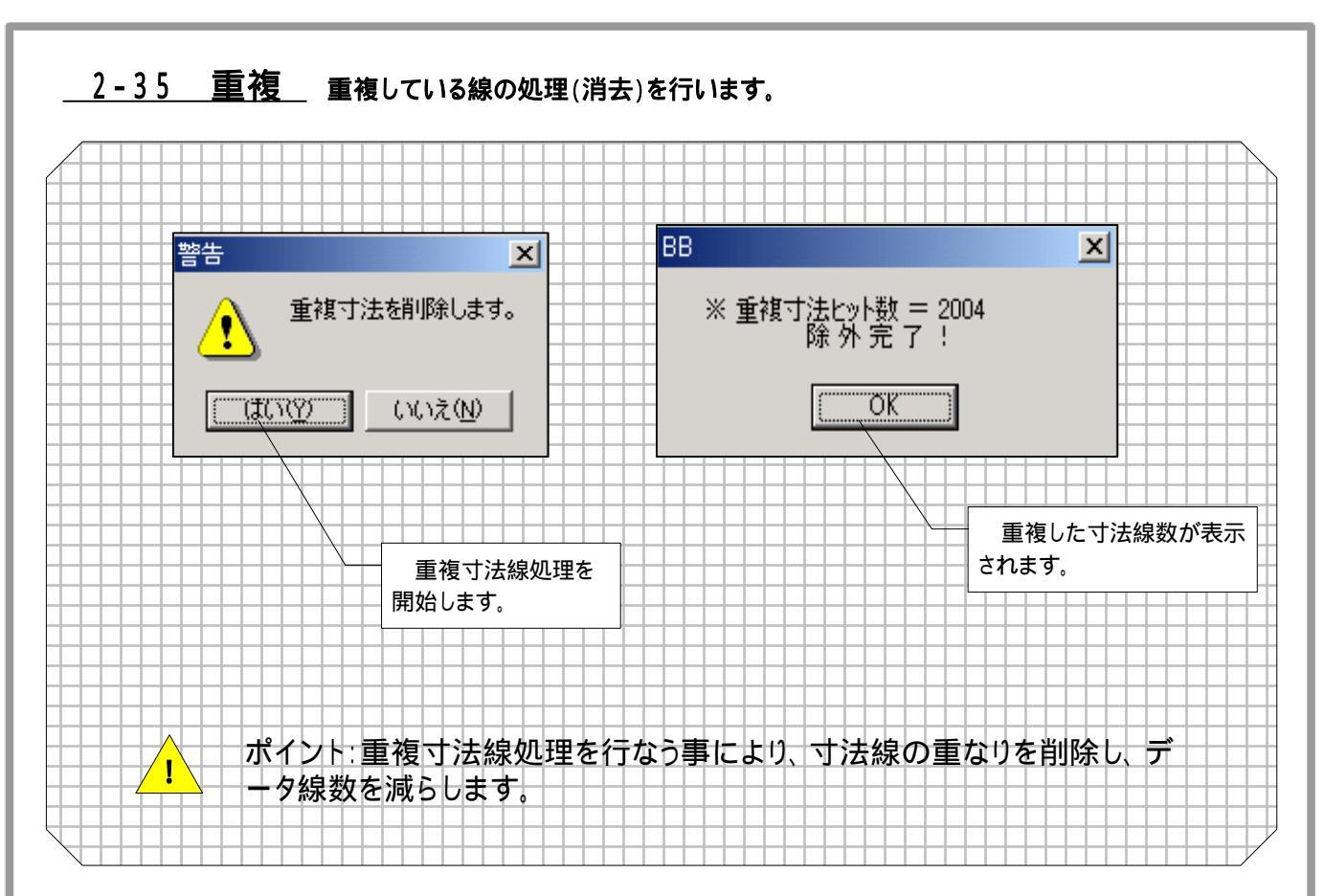

#### <u>2-36 表示について</u> 柱·梁などの図形の画面表示·非表示の設定が行えます。

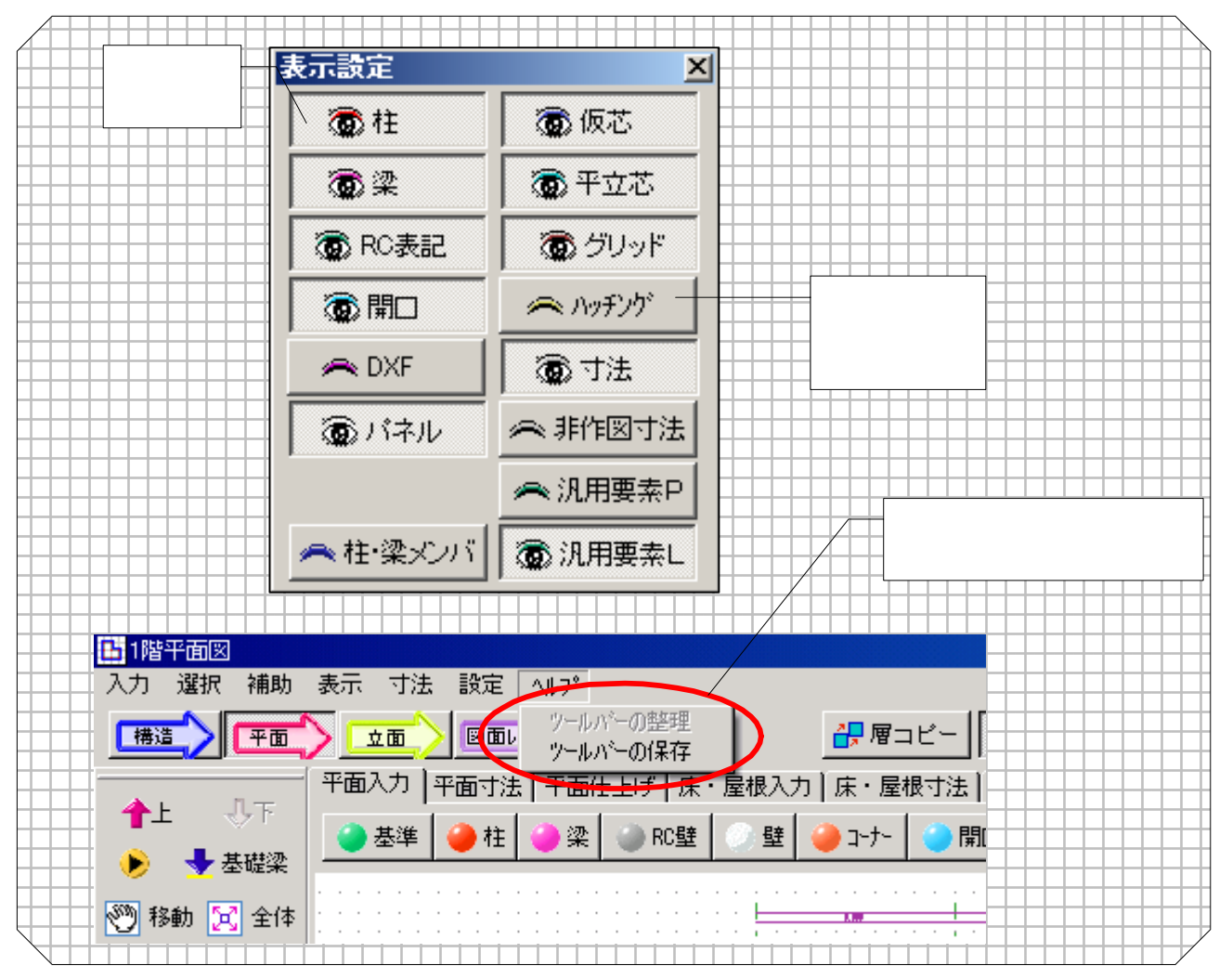

-56
### 『<mark>平面 追加機能』 <u>床屋根立面にも同機能を追加</u></mark>

### 仕上げ機能

現状、汎用寸法・文字・要素の追加・変更・削除機能は、全て寸法設定機能の中に設けて(下記図 参照) ありますが、それでは操作しにくい等のご指摘があったため、汎用の機能を別画面に移しました。(次ページ図 参照)

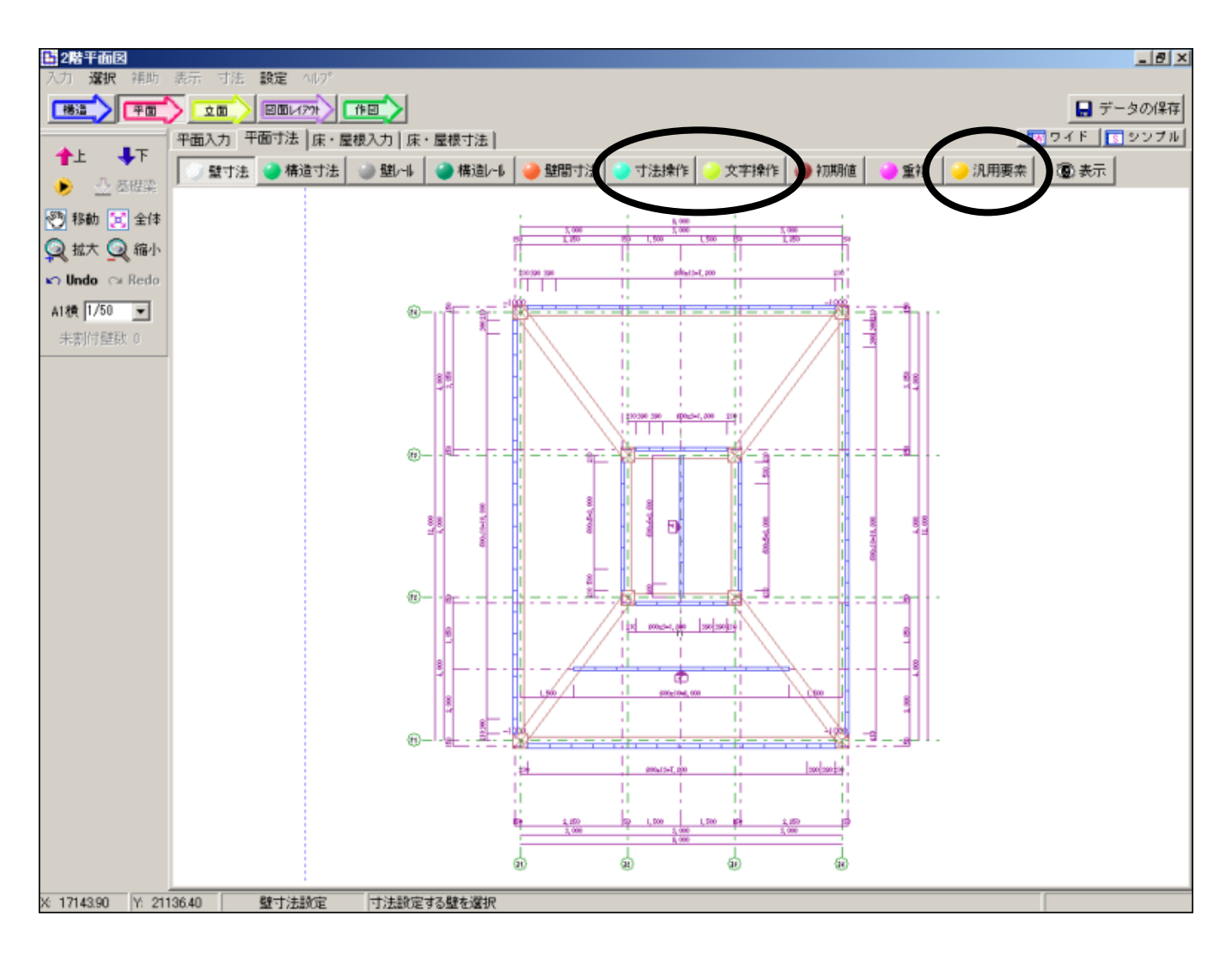

図 -1 寸法操作詳細

| ۲            | 線間寸法     |
|--------------|----------|
| O            | 3点寸法     |
| 0            | 固定角度寸法   |
| 0            | 芯振り寸法    |
| 0            | 寸法線移動    |
| 0            | 寸法線整列    |
| 0            | 寸法値移動    |
| 0            | 寸法ON/OFF |
| 0            | 追加寸法削除   |
| 0            | 寸法値削除    |
| 0            | 面記号移動    |
| 0            | 寸法線伸縮    |
| O            | 寸法足伸縮    |
| $\mathbf{C}$ | 個別設定変更   |

図 - 2 文字操作詳細
 ○ 文字単体
 ○ 囲み文字
 ○ 引出線文字
 ○ 引出線文字
 ○ 引出線文字
 ○ 引出線文字
 ○ マ字彩動
 ○ 文字部動
 ○ 文字前除
 ○ 文字可ピー
 ○ 文字単体変更
 ○ 文字複数変更

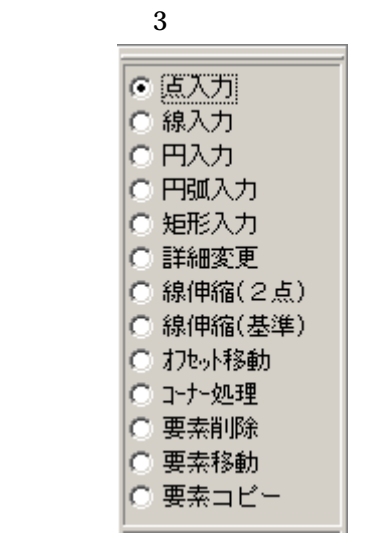

### 図 変更後寸法設定画面

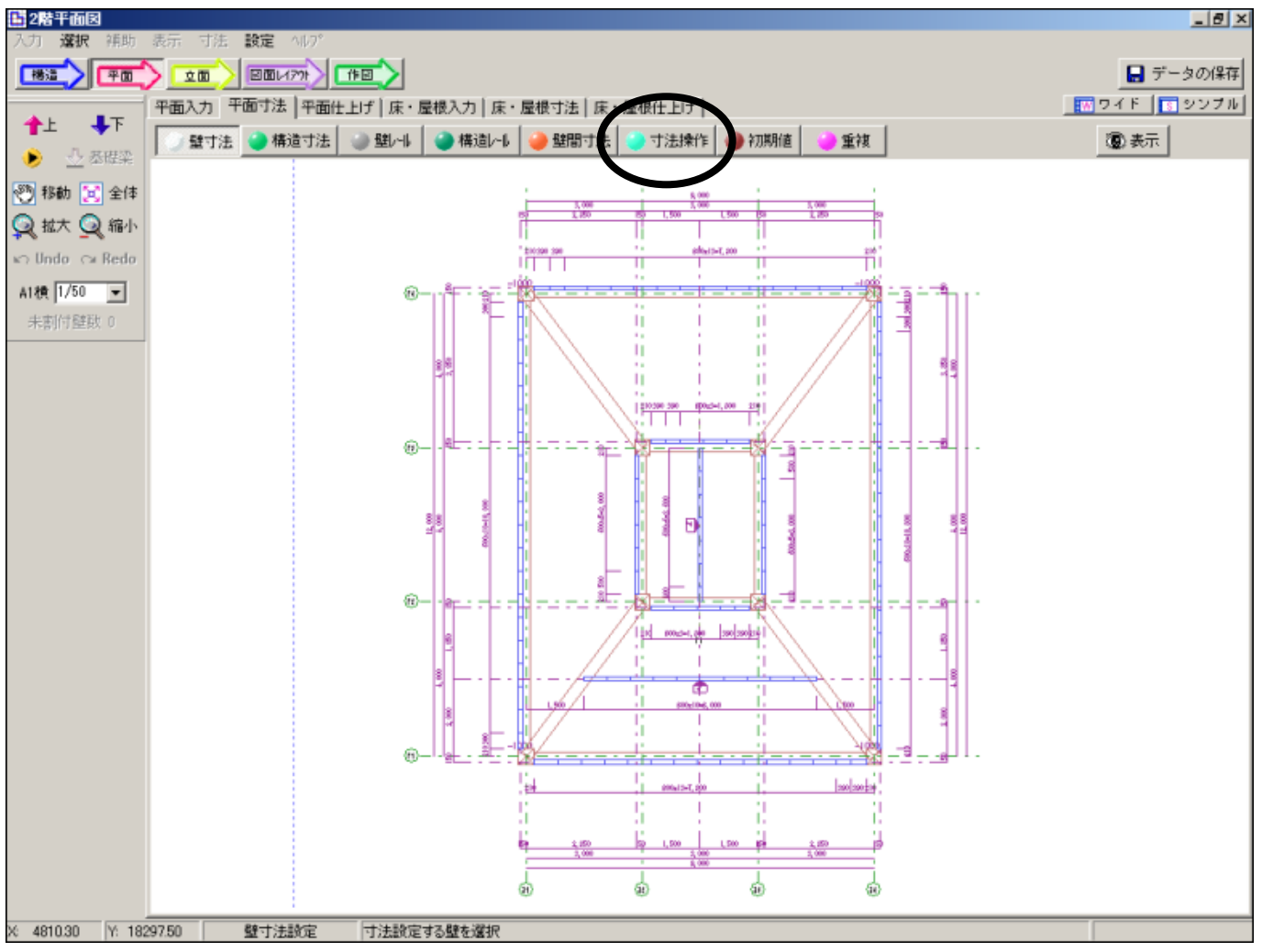

#### 変更後の寸法操作項目

- 寸法線移動
- 寸法値移動
- ・ 寸法線 ON/OFF
- 寸法値削除
- 面記号移動
- ・ 寸法線伸縮
- ・ 寸法足伸縮
- 個別設定変更

図面仕上げ画面では、自動で追加する寸法は変更・削除できないと言う意味で、自動寸法の色を 固定で灰色にしました。(下記図 参照) 初期値画面は、仕上げに関係のないレールの設定画面などは選べないようにしました。

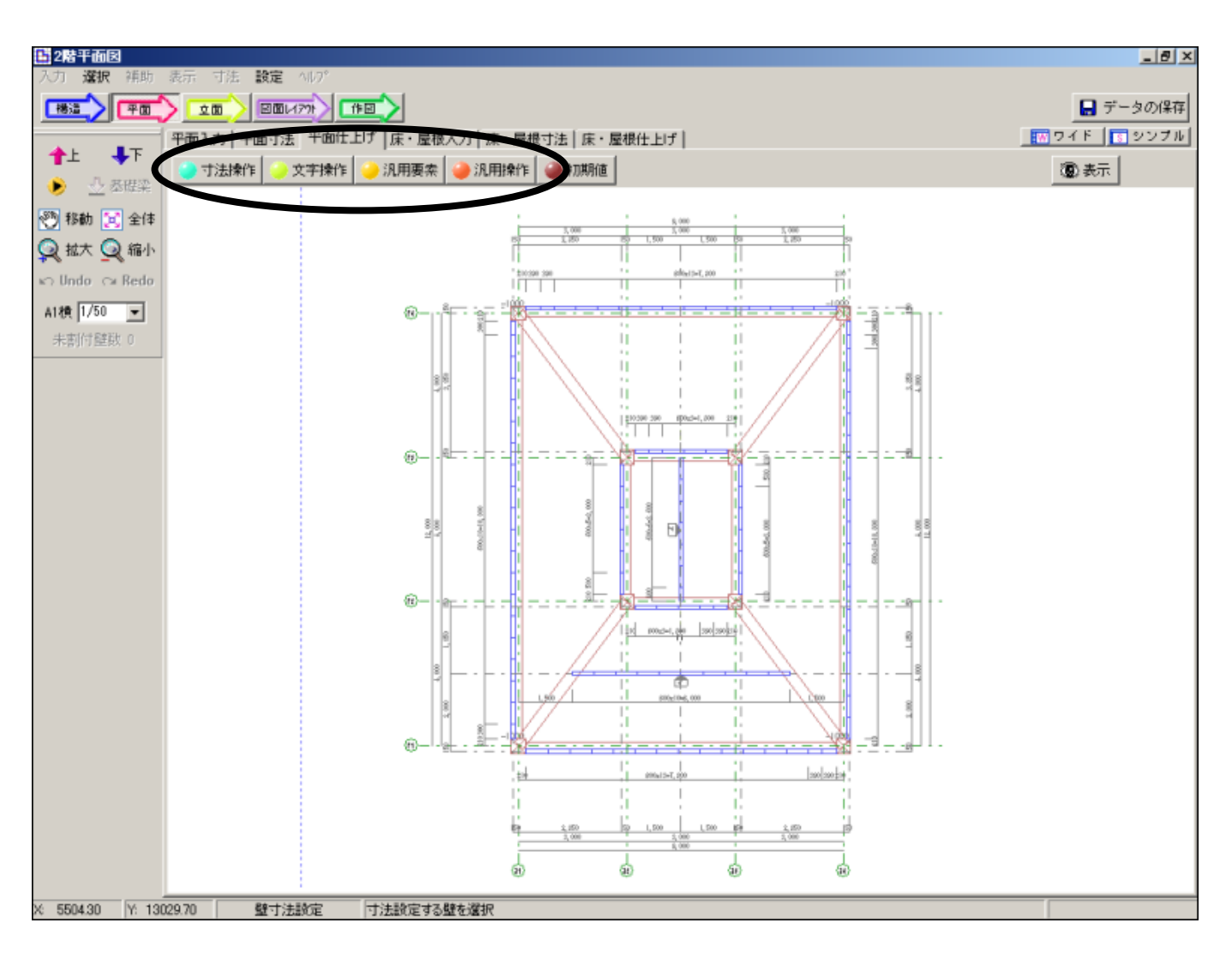

#### 仕上げ画面の寸法操作項目

- 線間寸法
- 3 点寸法
- 固定角度寸法
- ・ 芯振り寸法
- 寸法線移動
- 寸法値移動
- ・ 寸法線整列
- 追加寸法削除
- ・ 寸法値削除
- ・ 寸法線伸縮
- ・ 寸法足伸縮
- · 個別寸法設定変更

#### 仕上げ画面の文字操作項目

- ・ 文字単体
- ・ 囲み文字
- 引き出し線文字
- ・ 柱メンバ
- ・ 梁メンバ
- ・ 文字移動
- ・ 文字削除
- ・ 文字コピー
- 文字単体変更
- 文字複数変更

PanelWizardにあった編集画面の要素操作機能をBbで使用できるようにしました。赤字の項目が新 機能です

仕上げ画面の汎用要素

- ・ 点入力
- ・ 線入力
- ・ 円入力(半径)
- ・ 円入力(直径)
- ・ 円弧入力(半径)
- ・ 円弧入力(始点 終点 通過点)
- ・ 円弧入力(始点 通過点 終点)
- ・ 矩形入力
- 詳細変更
- ・ 要素移動
- ・ 要素コピー
- ・ オフセット移動
- ・ オフセットコピー
- ・ 要素削除

- 仕上げ画面の汎用操作
  - 線伸縮(2点)
  - 線伸縮(基準)
  - 線切断
  - ・ 中心線
  - ・ コーナー処理

### 新機能の詳細

•

・ 円入力(半径)

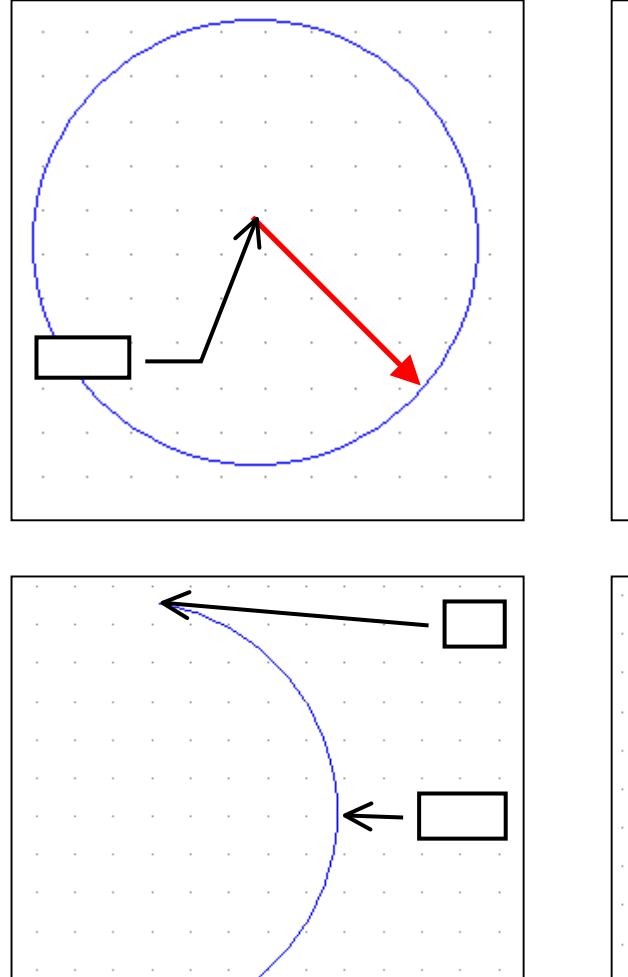

終点

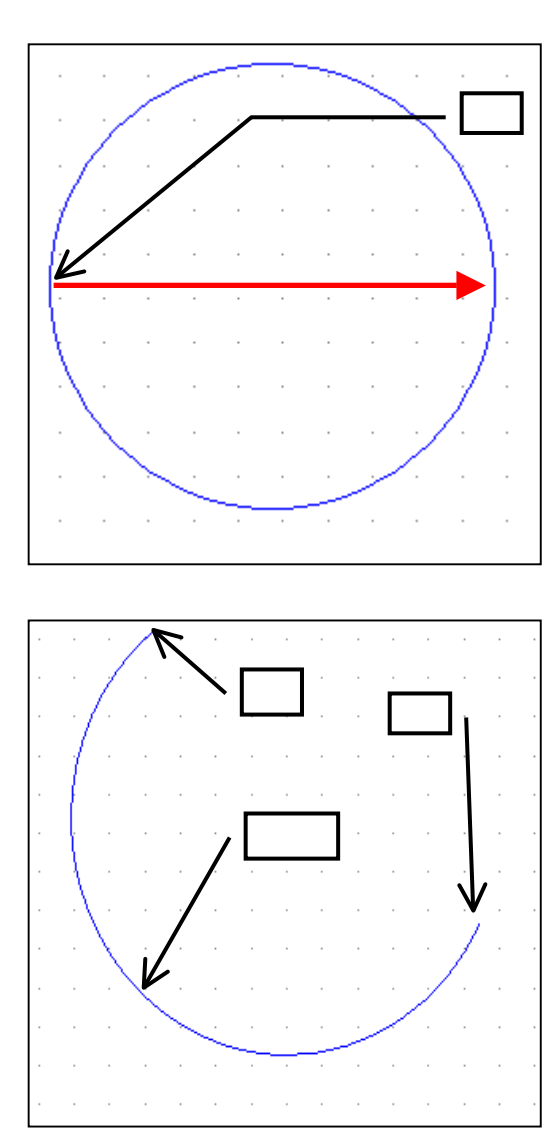

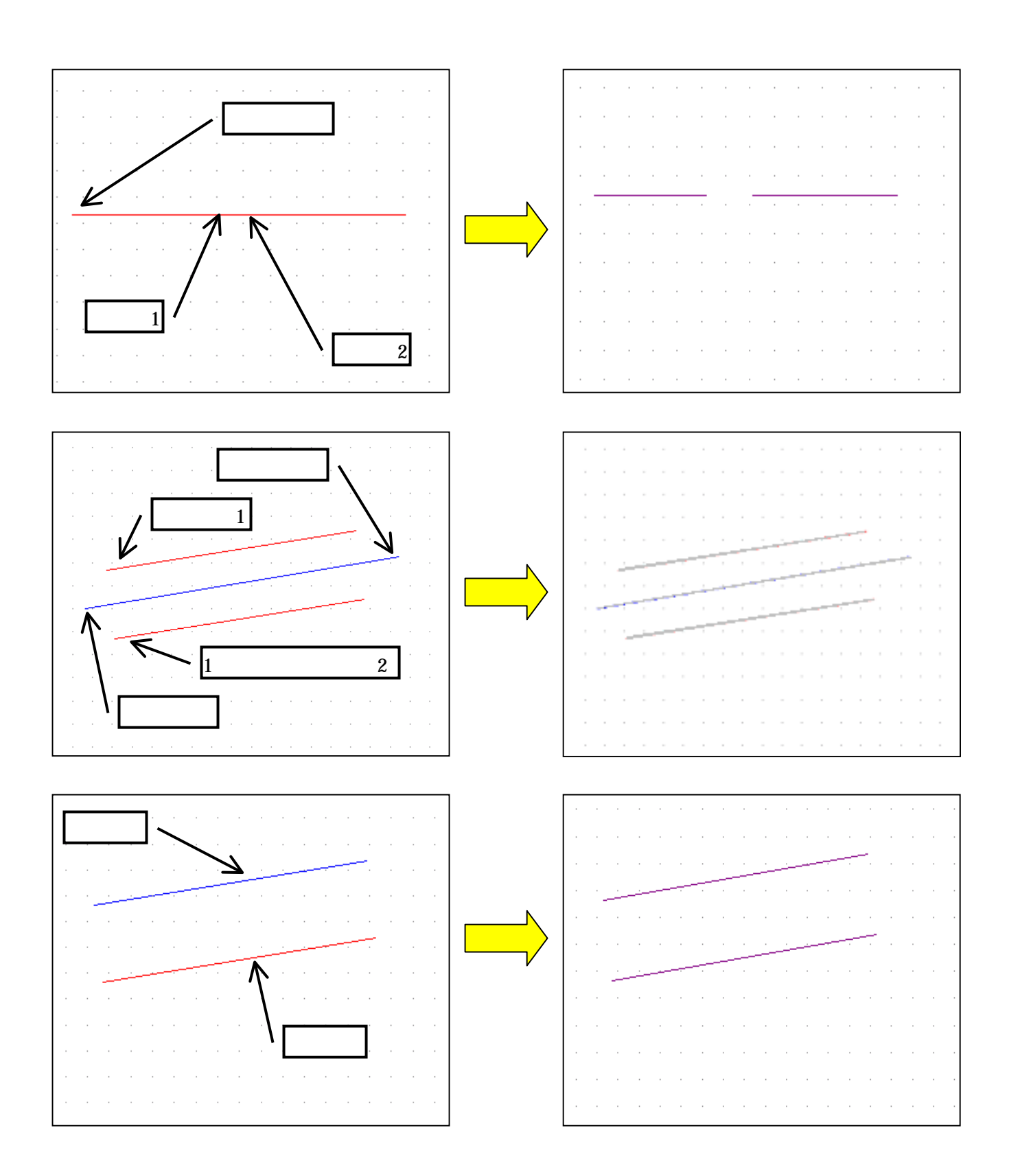

#### 種別変更(通り芯・仮芯)

基準線入力・変更時、種別を通り芯と補助線に簡略化し(仮芯・平面作図芯・平立作図芯・平立寸法作図芯をなくしました)、補助線の場合は寸法作図の有無や線種を平面・立面個別に設定をできるようにしました。

平面寸法作図チェックが ON の場合、平面作図を「なし」に設定することはできません。同様に立面寸法作図チェックが ON の場合、立面作図を「なし」に設定することはできません。

種別が「通り芯」に設定されている場合、平面作図・立面作図・平面寸法作図・立面寸法作図の項目を指定する ことはできません。

| ・新入力画面(通り芯指定時)      | ・新入力画面(仮芯指定時)                                                                                                    |
|---------------------|----------------------------------------------------------------------------------------------------|
| 基準直線[2点]            | 基準直線[2点]                                                                                                    |
| 名称[T1 ]             | 名称[T1 + -                                                                                                    |
|                     |                                                                                                    |
|                     |                                                                                                    |
| ○ 1級心 ⓒ 一点鎖線 ⓒ 一点鎖線 | ● 版心 C 一点鎖線 C 一点鎖線                                                                                                    |
| 平面寸法作図 🔽 🛛 立面寸法作図 🔽 | 平面寸法作図 🔽 🛛 立面寸法作図 🔽                                                                                                    |
| 始点                  | 始点                                                                                                    |
|                     |                                                                                                    |
|                     |                                                                                                    |
|                     |                                                                                                    |
|                     |                                                                                                    |
|                     |                                                                                                    |
|                     |                                                                                                    |
|                     |                                                                                                    |
| 表示層                 | 表示層                                                                                                    |
| ✓1階平面図 全層           | <ul> <li>✓1階平面図</li> <li>2階平面図</li> </ul>                                                                                                    |
| 3階平面図 現在の層          | 3階平間図 現在の層                                                                                                    |
|                     |                                                                                                    |
| 1                   |                                                                                                    |
| 🗸 OK 🗶 キャンセル        | 🖌 OK 🗶 ‡+>>tılı                                                                                                    |
|                     | <ul> <li>・新入力画面(通り芯指定時)</li> <li>基準直線(2点)</li> <li>名称[1] + -</li> <li>種別, 平面作図 立面作図 ひなし</li> <li>() 通り芯</li> <li>() ま線</li> <li>() してなし</li> <li>() してなし</li> <li>() してなる</li> <li>() してなる</li></ul> |

## 梁の中心に形状 (H・ロ)の表示追加

梁の形状を区別するために、梁の中心に断面の形状(H・ロ)の表示を追加しました。作図時には反映されません。

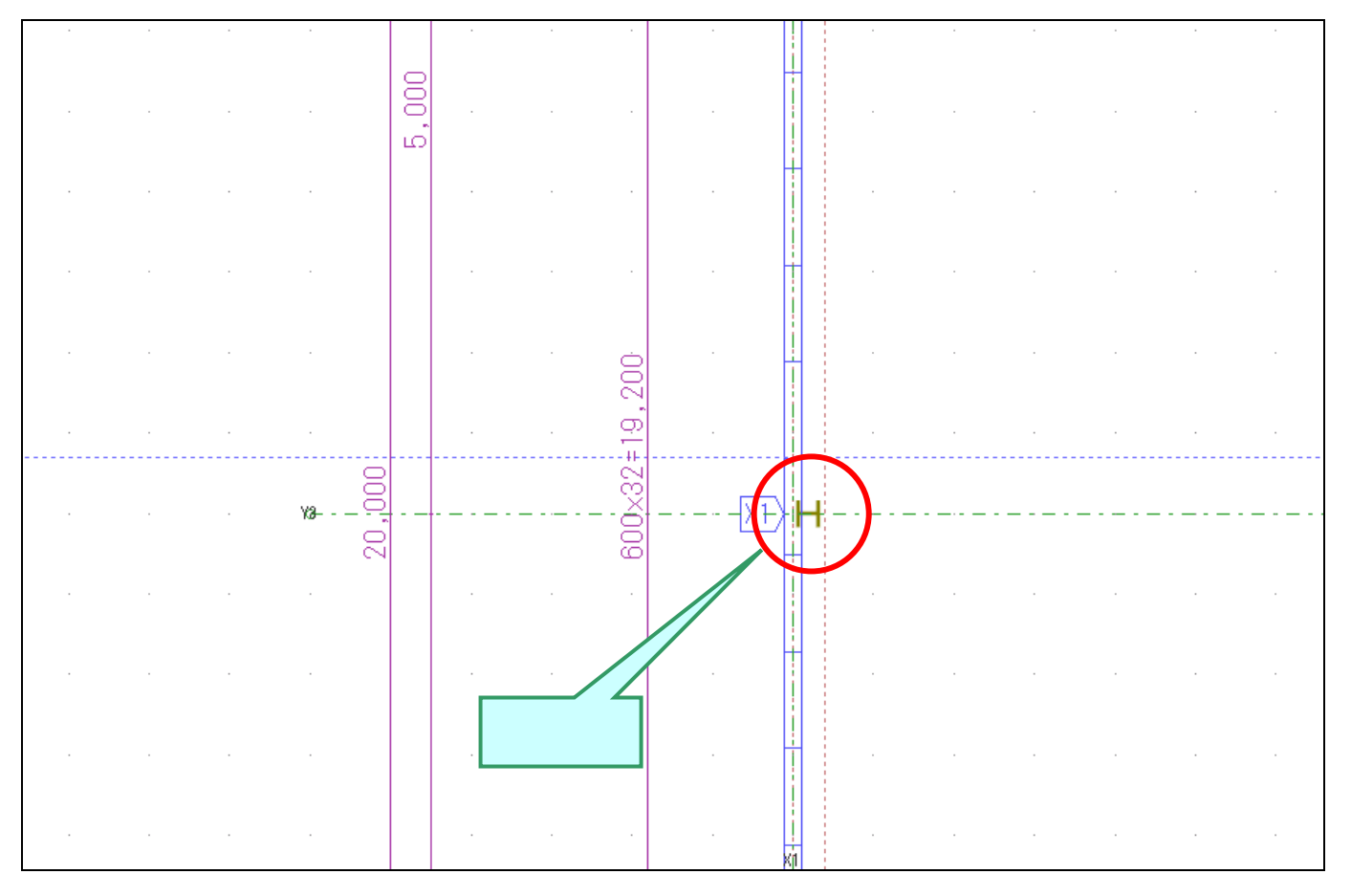

### 平面柱入力時の柱高さ入力追加

今まで、柱の高さの変更は立面画面でしかできませんでしたが、平面での柱入力・変更時に 高さの入力変更ができるようになりました。

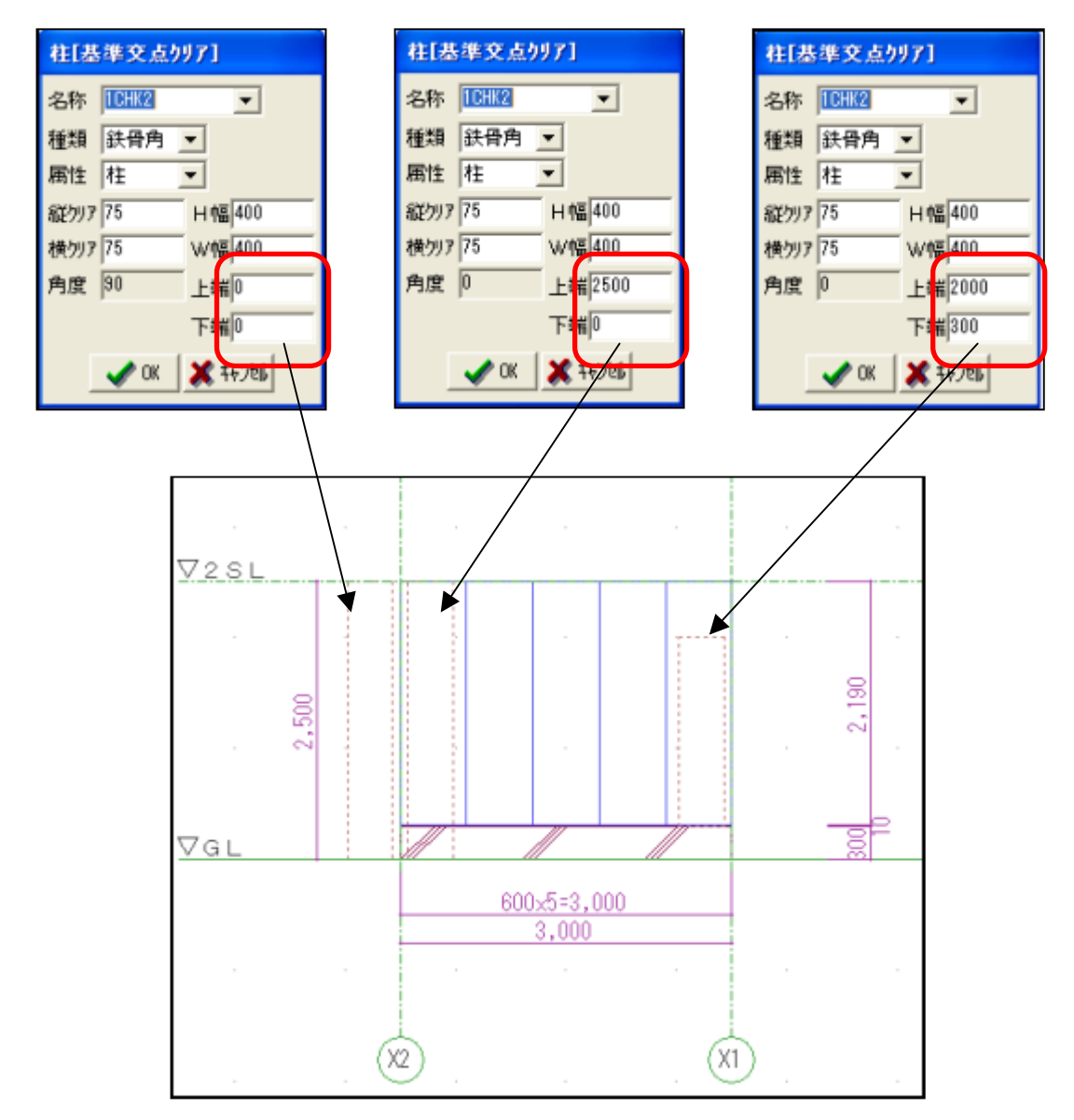

注上端・下端とも値が0のときは、自動で階高に合わせた柱高さになります。

#### その他壁芯の入力項目追加(変更・削除)

平面入力画面の壁入力の中にその他壁芯入力機能が追加してあります。

「その他壁芯入力」…1点指示を行い、角度・長さ・移動量(X・Y)

を入力します

「その他壁芯変更」…角度・長さ・移動量(X・Y)の変更 「その他壁芯削除」…指定したその他壁芯が削除できます。

| 角度                      | 長さ 100  |
|-------------------------|---------|
| <sup>始点</sup><br>基準 │Y2 | —X1     |
| ×                       | YO      |
| CK OK                   | 🗶 २०७७॥ |

作図しない壁芯とは平面・立面図に作図を行わない属性として画面のみ 表示される壁芯になります。

使用例としては ALC 以外の壁や、50m厚等の壁芯表記に使用します。

平面図面記号の表示色と、立面図一覧の表示色の違いについて

- 青色 ・・・ パネル割付済
- 赤色 ・・・ パネル未割付
- 桃色 ・・・ パネル割付後、平面にて壁の伸縮・軸の移動などを行っている場合。

注)上記桃色の面があるときは、発注・レイアウトの作業を行う前に、 立面の確認を行ってください。

| )壁                                                                                                    | 🥚 1-t-                          |  |
|----------------------------------------------------------------------------------------------------|---------------------------------|--|
| 選択                                                                                                    |                                 |  |
| 基<br>準<br>・<br>社<br>・<br>社<br>・<br>社<br>・<br>社<br>・<br>社<br>・<br>社<br>・<br>社<br>・<br>、<br>社<br>・<br>・<br>社<br>・<br>・<br>社<br>・<br>・<br>・<br>・<br>・<br>・<br>・<br>・<br>・<br>・<br>・<br>・<br>・ | ~基準<br>注(外側)<br>注(内側)<br>壁<br>壁 |  |
| 円弧<br>連続調<br>柱巻る                                                                                                    | 壁入力<br>5壁                       |  |
| オフセ<br>端点(                                                                                                    | ット移動<br>申縮                      |  |
| 簡易                                                                                                    | 変更                              |  |
| その他<br>その他<br>その他<br>壁芯(                                                                                                    | 1壁芯入力<br>1壁芯変更<br>1壁芯削除<br>申縮   |  |
| 削除                                                                                                    |                                 |  |

### 寸法値削除の機能変更について

以前のシステムでは、寸法値の削除を行うと、寸法に更新がかからない限り、再び寸法値が 表示されていませんでした。

今回の変更において、寸法線の ON/OFF と同様に、表示の ON/OFF を切り替える機能に変更 しました。

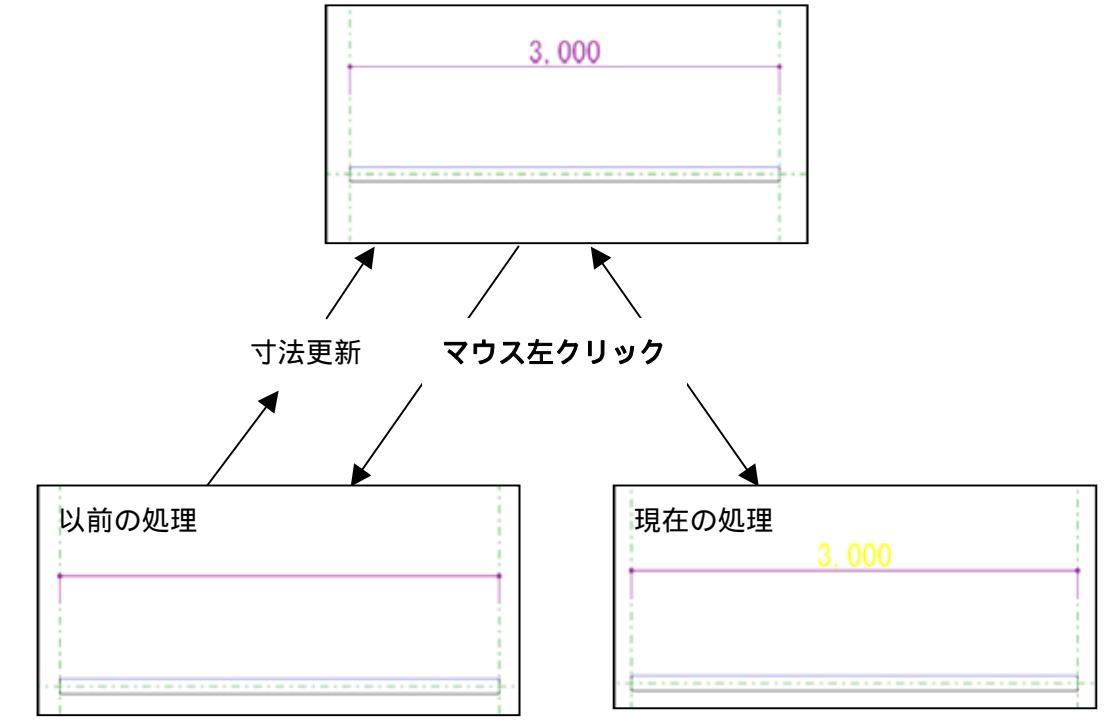

立面展開時、離れた位置にあるコーナーの隠蔽処理機能

平面の同一通り芯上に、2 つの壁があり別々の立面として展開すると他方の面のコーナーも表示されますが、初 期値設定の[平面 立面]内にある[離れた位置にあるコーナーを隠蔽処理する](赤囲い部分)を設定すること で表示の状態を変更できます。

|                                        |           |                   | <b>1</b>  |
|----------------------------------------|-----------|-------------------|-----------|
|                                        | +面→立面明に傾  | (茶 9 つ)E          | ·产        |
| 基準線のり   通り立面割川図                        | ₩~壁       | 1500              | mm        |
| 基準線なし、面立面割付図                           | 梁(横)~壁    | 500               | mm        |
| <b>面記号(外) ア~ ▼</b> 開始番号 1              | 梁(貫通)~壁   | 0                 | mm        |
| <b>面記号(間)  a~ ▼</b> 開始番号  1            | コーナー〜壁    | 200               | mm        |
| 作図なし基準線の名称を使用する                        | 小口~壁(0.自動 | <mark>)</mark> 50 | mm        |
| P面→立面時に検索する角度                          | 小口芯~壁     | 200               | mm        |
| 通り芯(立面に直交が 0°) 10 °                    | 通り芯~立面    | 200               | mm        |
| □ 斜め壁の場合も上記の条件のみ                       | (立面では仮芯   | になりまう             | す)        |
|                                        | 床~壁       | 50                | mm        |
| 壁馬性の自動更新<br>この場合、立面で壁属性・厚み等を変更できません。   | RC小口~壁    | 50                | mm        |
| 平面基準線→立面補助線の変換設定                       |           |                   |           |
| 平面                                     | 日 離れた位置にす | あるコーナー            | を隠蔽処理する   |
| 仮芯 → <u>なし <u>▼</u>  点線 <u>▼</u>  </u> | パネル端部からの  | の最大距離             | 新 3000 mm |
| 平面作図芯 → 表示 💽 点線 💌                      |           |                   |           |
| 平立作図芯 → 作図 💌 → 点鎖線 💌                   |           |                   |           |
| 平立寸法作図芯 → 作図&寸法 💌 → 点鎖線 💌 👘            |           |                   |           |
|                                        |           |                   |           |

平面

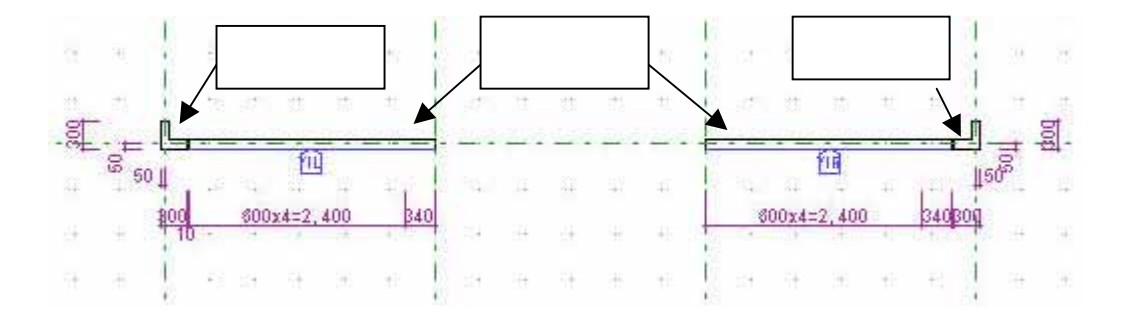

### 『床・屋根 機能追加』

### 屋根床梁切り欠き

平面上で壁と重なっている屋根・床・梁でパネルを切欠きます。 切欠きエリアに対する上部クリアランス・下部クリアランスを 指定することができます。

| が<br>階高レベルの変更 |         |
|---------------|---------|
| 上部クリアランス 10   | mm      |
| 下部クリアランス 10   | mm      |
| 🗸 ок          | 🗶 キャンセル |

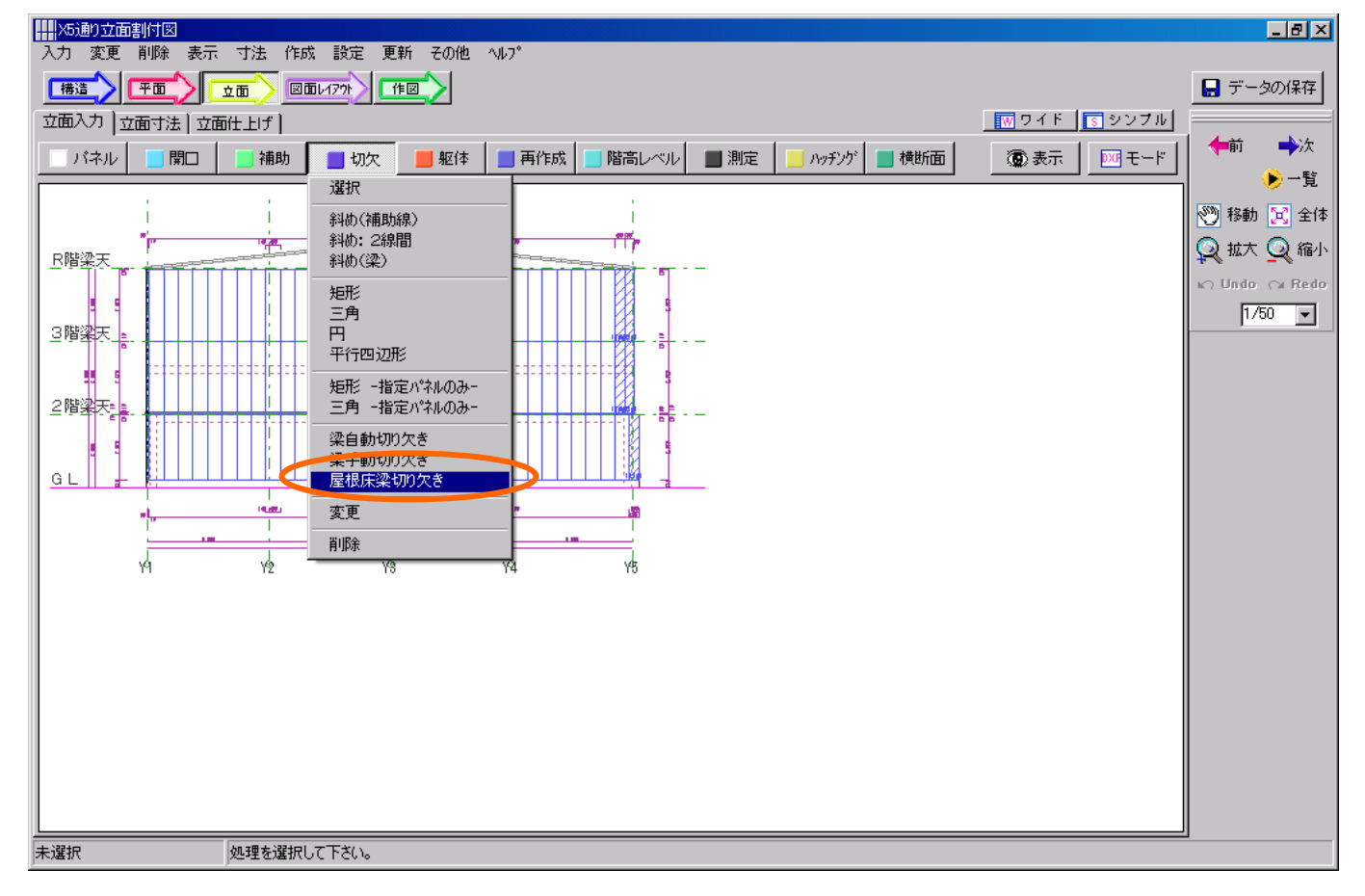

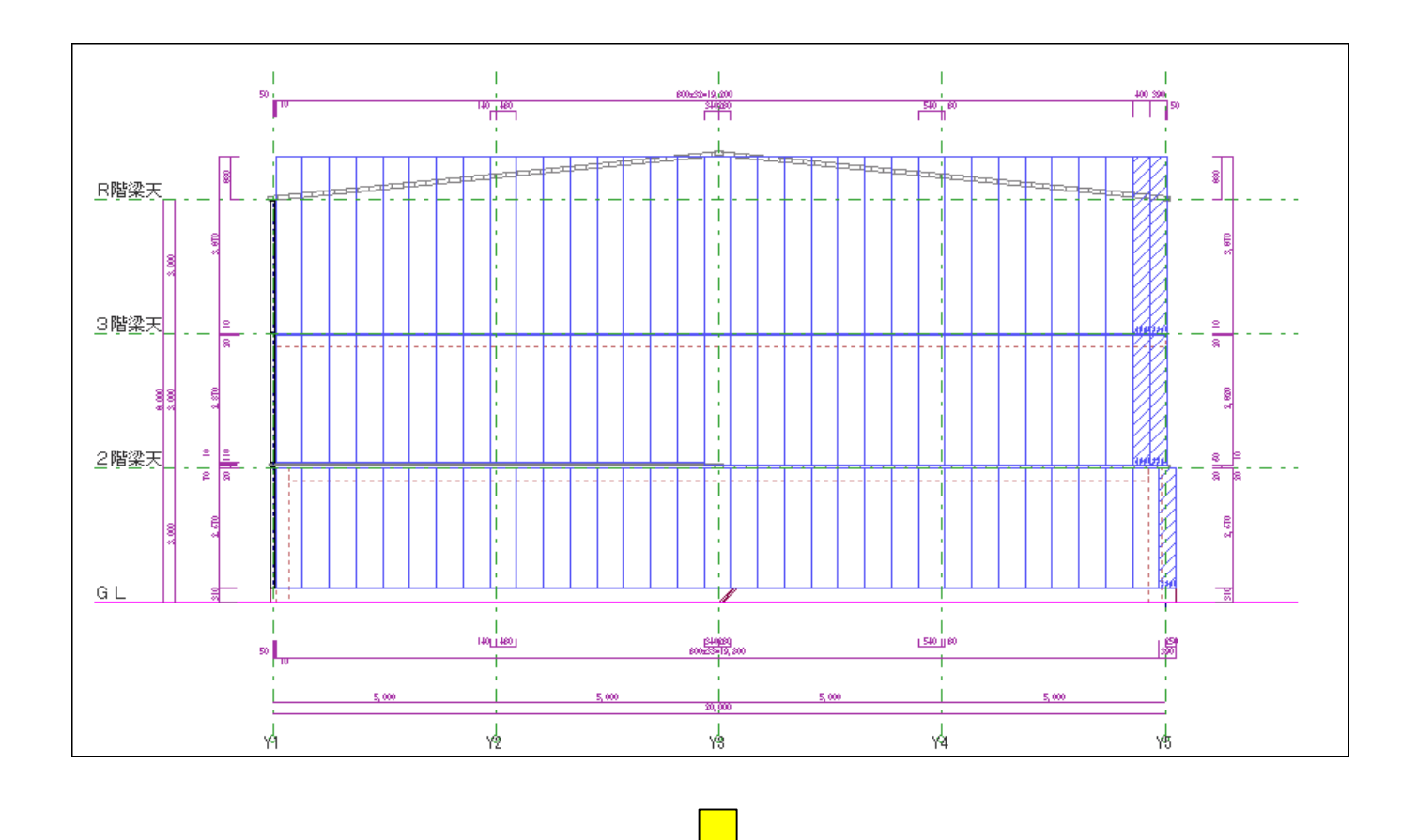

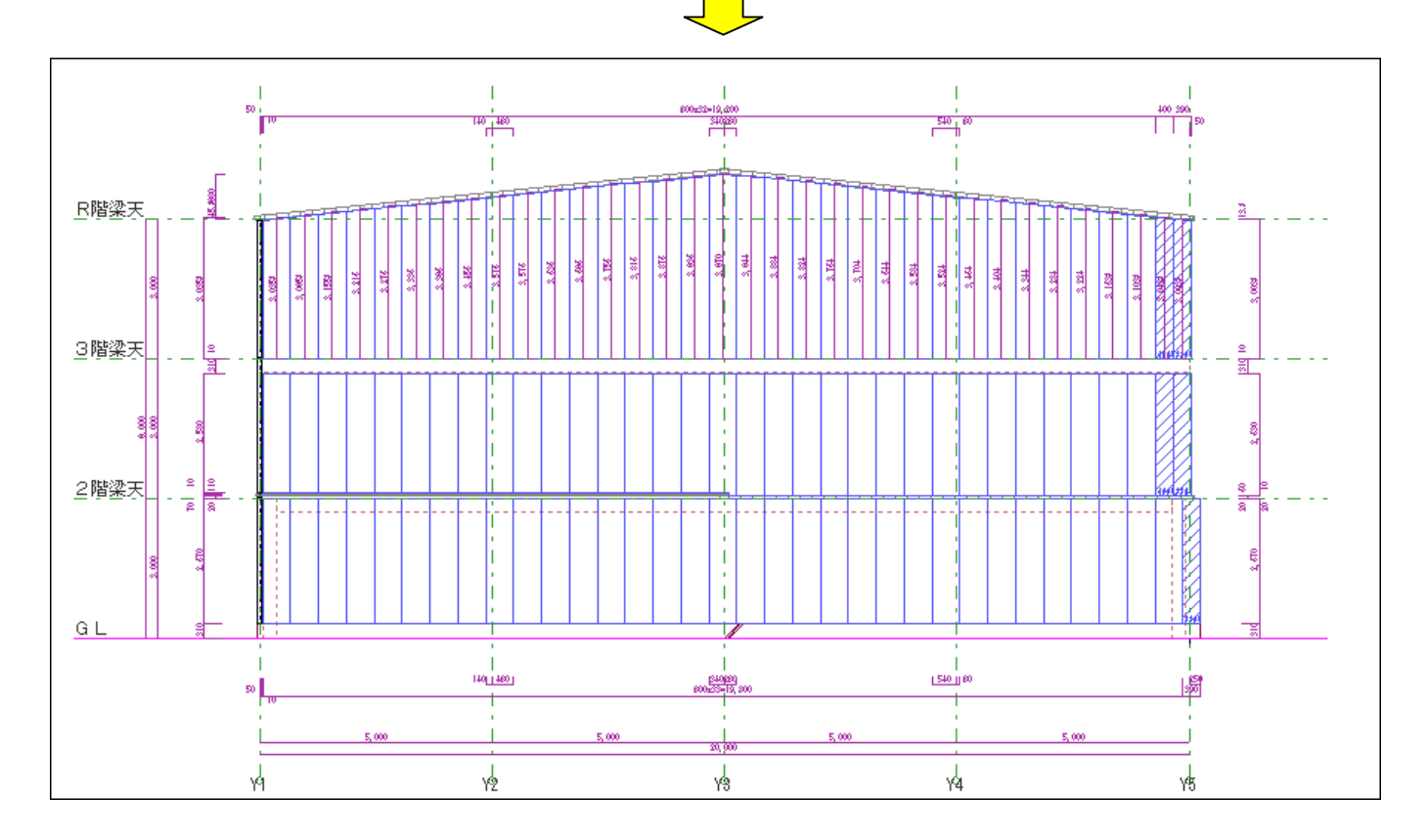

床割付時、梁,通り芯の位置に目地入力する時、パネル床端の方で、パネル長さが短くなるときも目地が入って しまう点の対応

目地入力する時、初期値「パネル最小長さ」を下回る長さのパネルが発生する場合、目地が入らないようにしま す。初期値「パネル最小長さ」の設定は、環境設定 > 初期値設定 > 床の「パネル最小長さ」で設定します。

| 👖 Bb 物件別動作、初期値設定                                                                                                    |
|----------------------------------------------------------------------------------------------------|
| 構造   平面   平面→立面   立面   床   レイアウト・作図   集計・発注   DXF                                                                                                    |
| 床パネル     パネル幅 600     mm       パネル幅 600     mm       パネル厚み 100     mm       デッキ厚 200     mm       エンク厚 100     mm       相対     100       酸幅 600     mm       長方形     600       縦幅 600     mm       横比     10       最小幅 300     mm |
| 環境名称 BB 初期マスターに登録 VK X キャンセル                                                                                                    |

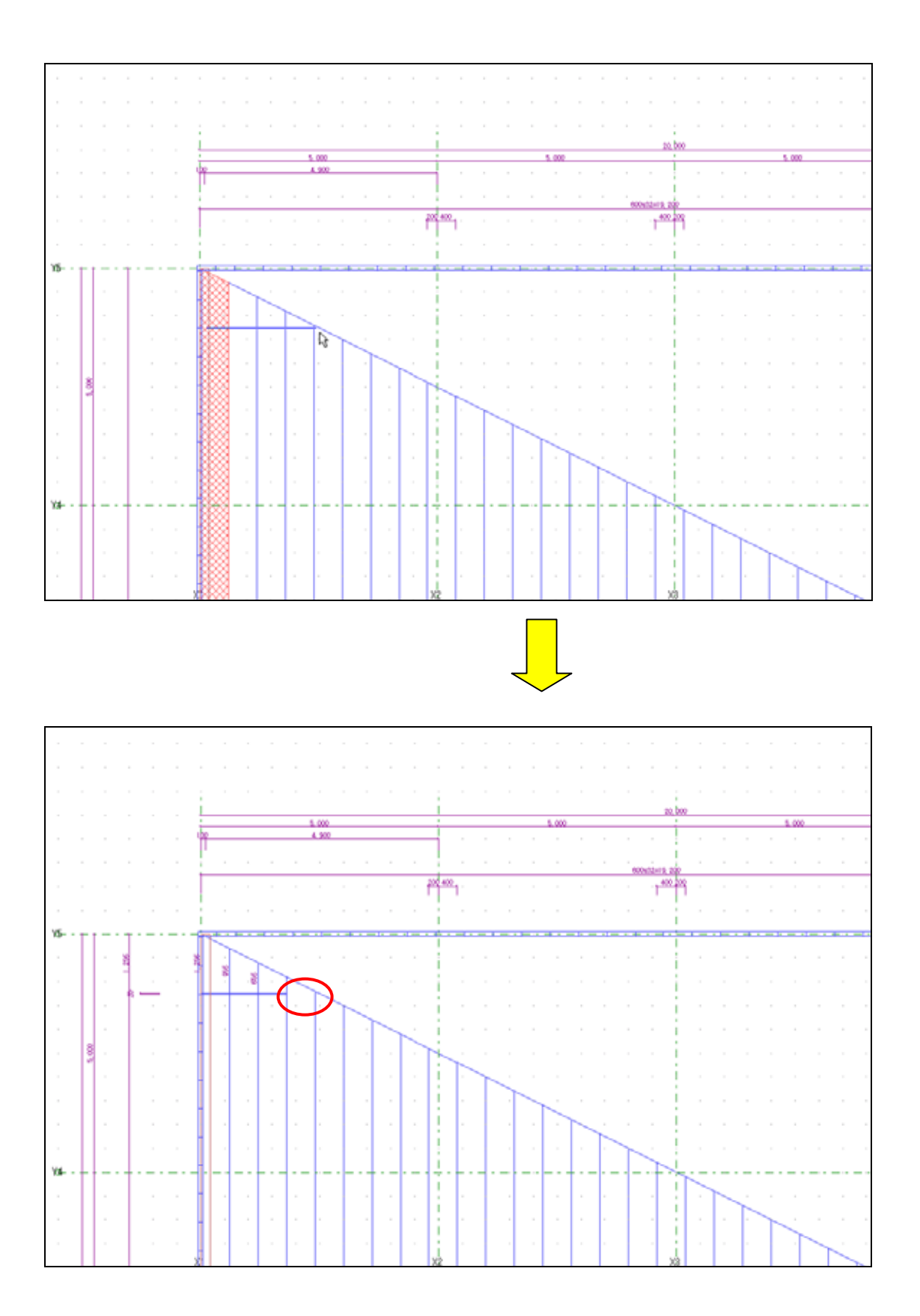

### 床の入力 (デッキ)で幅・厚の詳細な設定機能

デッキの床の幅・厚の設定は「デッキ編集」ボタンより、「デッキマスタ編集」と同じ操作法で設定を行います。 (注:この操作によってデッキマスタの内容は変更されません。指定された床枠のみデッキの詳細情報が変更され ます)

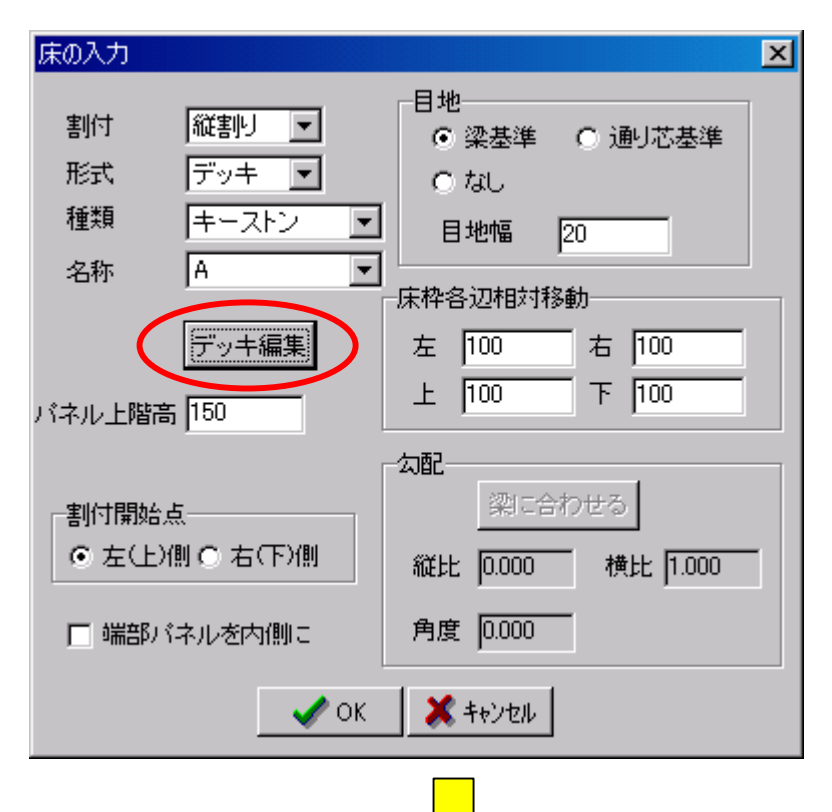

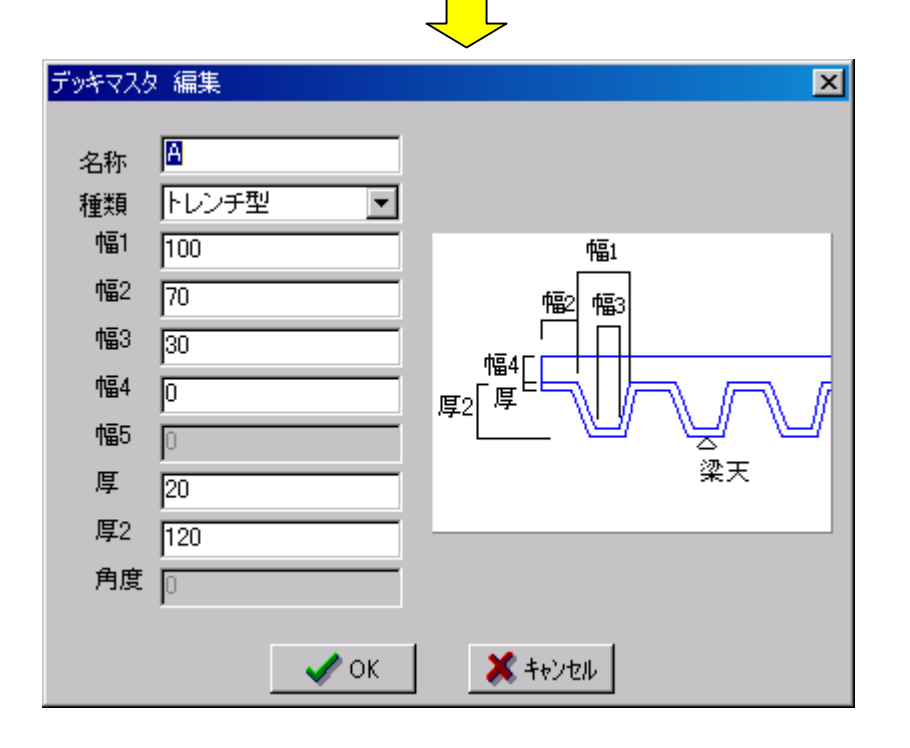

## 層コピー機能(床)

床枠・床開口・床切り欠き・補助線の層コピーを行います。操作法は平面入力の層コピーと同様です。

| 層コピー(床)                                          | ×                         |
|--------------------------------------------------|---------------------------|
| 層<br>コピー元<br>1階床<br>コピー先<br>□1階床<br>□2階床<br>マ3階床 | 種類<br>□ 床枠 (パネル)<br>□ 床開□ |
| ☑ 屋根                                             | ■ 床切り入さ                   |
| ☑ コピー先をクリア                                       | ? 📝 コピー実行 💢 キャンセル         |

### 床パネル長さ寸法を追加

従来、「パネル割付寸法」で表していた幅・長さを「床パネル長さ寸法」を追加することにより、初期値設定項目 を別々に指定できるようになりました。

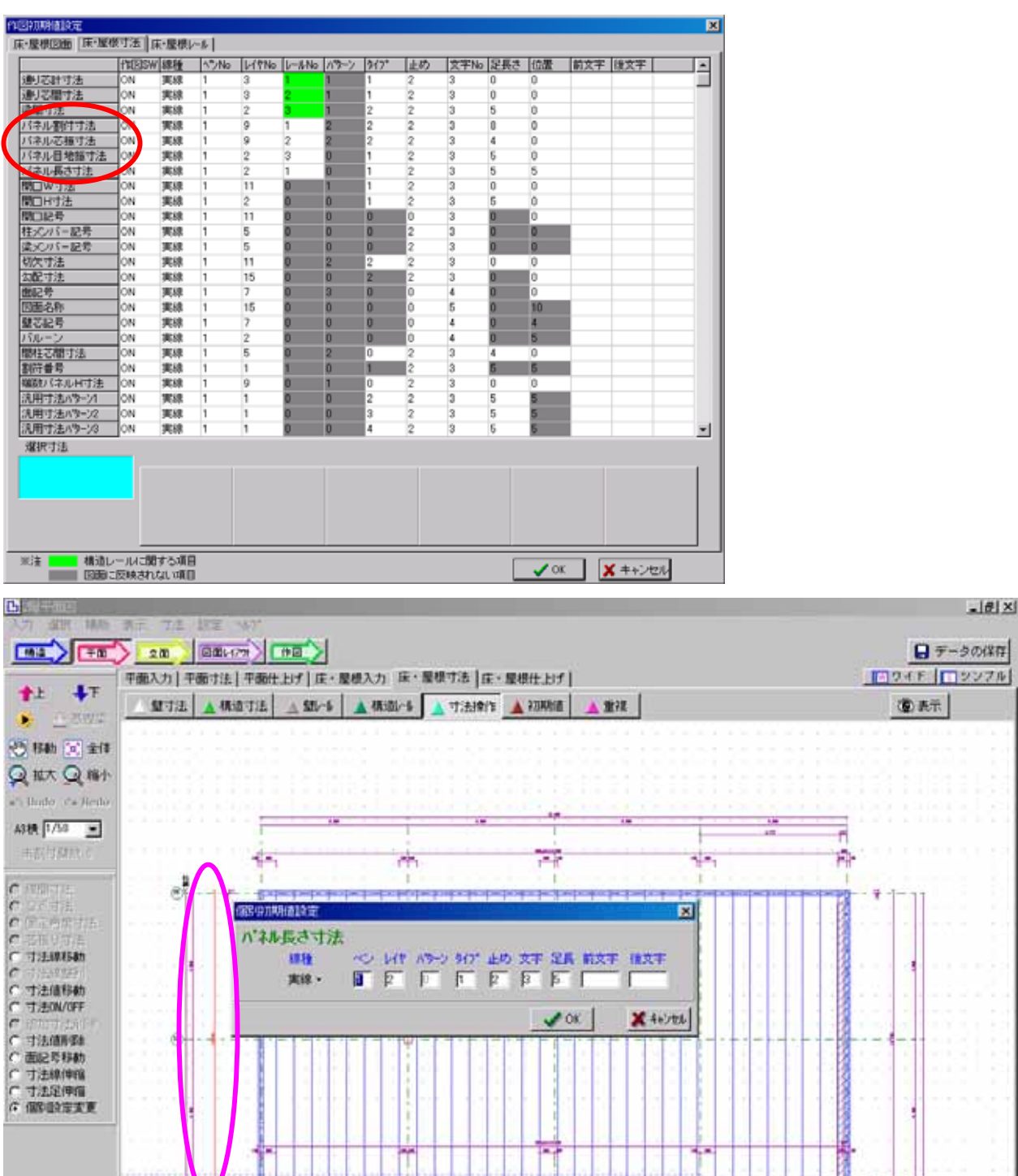

1.

- 4

X 50000 Y 190000 (備帯協定主実更 お期時値設定を実更するさえ法律を指示(右トラックで範囲)大売・左切っので要素確定・右切っのご範囲構築()

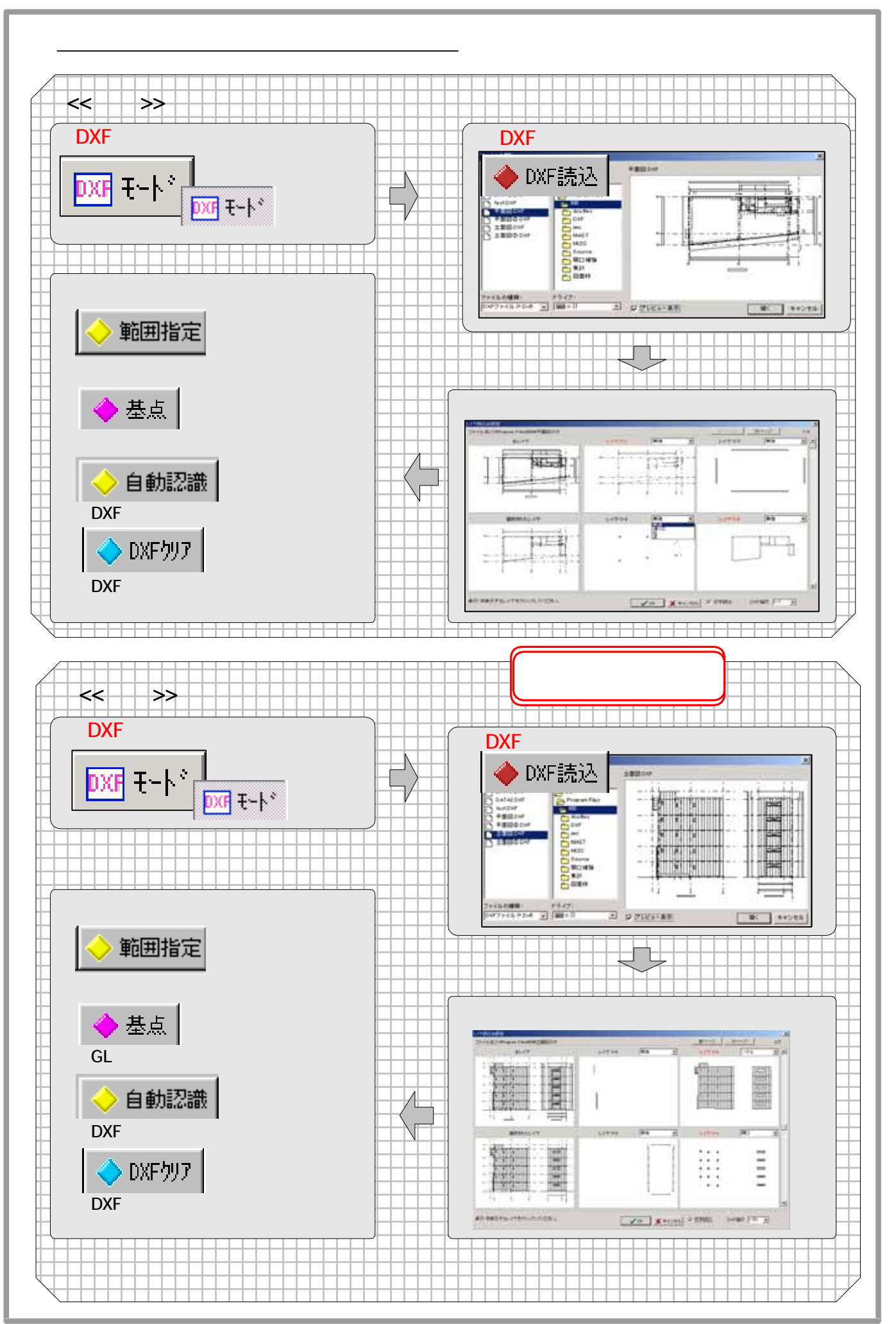

-57

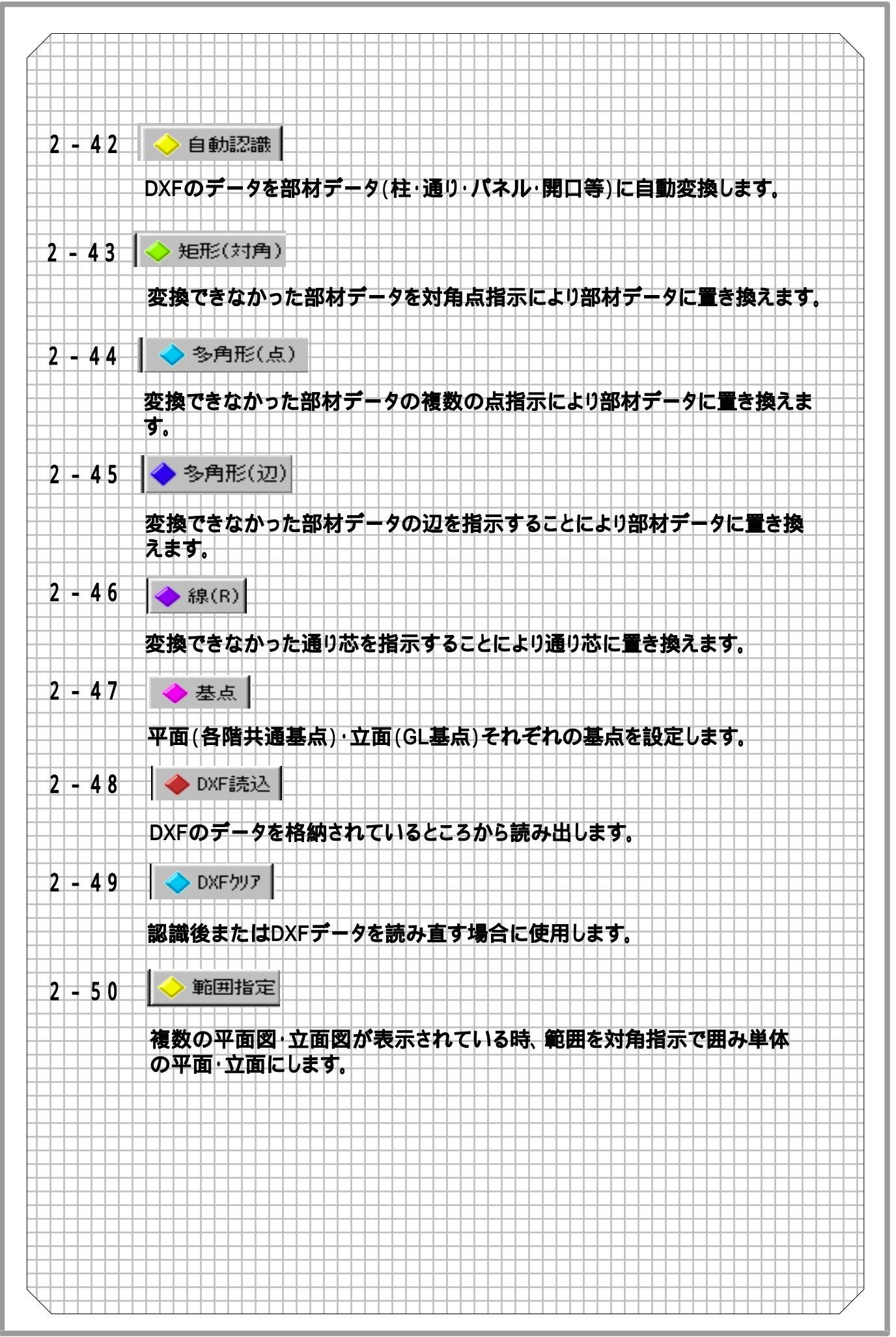

### DXF読込とは···

汎用CADで作成されたデータを活用して、Bbシステムの入力補助として読込みます。 平面図データから通り芯・柱・梁情報を取得し、ペンNO・レイヤを区別してあるデータを 下絵として画面に表示します。 領域の自動認識機能に加えて、手動作業による領域の指定、1辺選択、線選択機能も 付いています。

## <u>2-38 DXF読込(平面)について</u> 平面DXFデータを読み込みます。

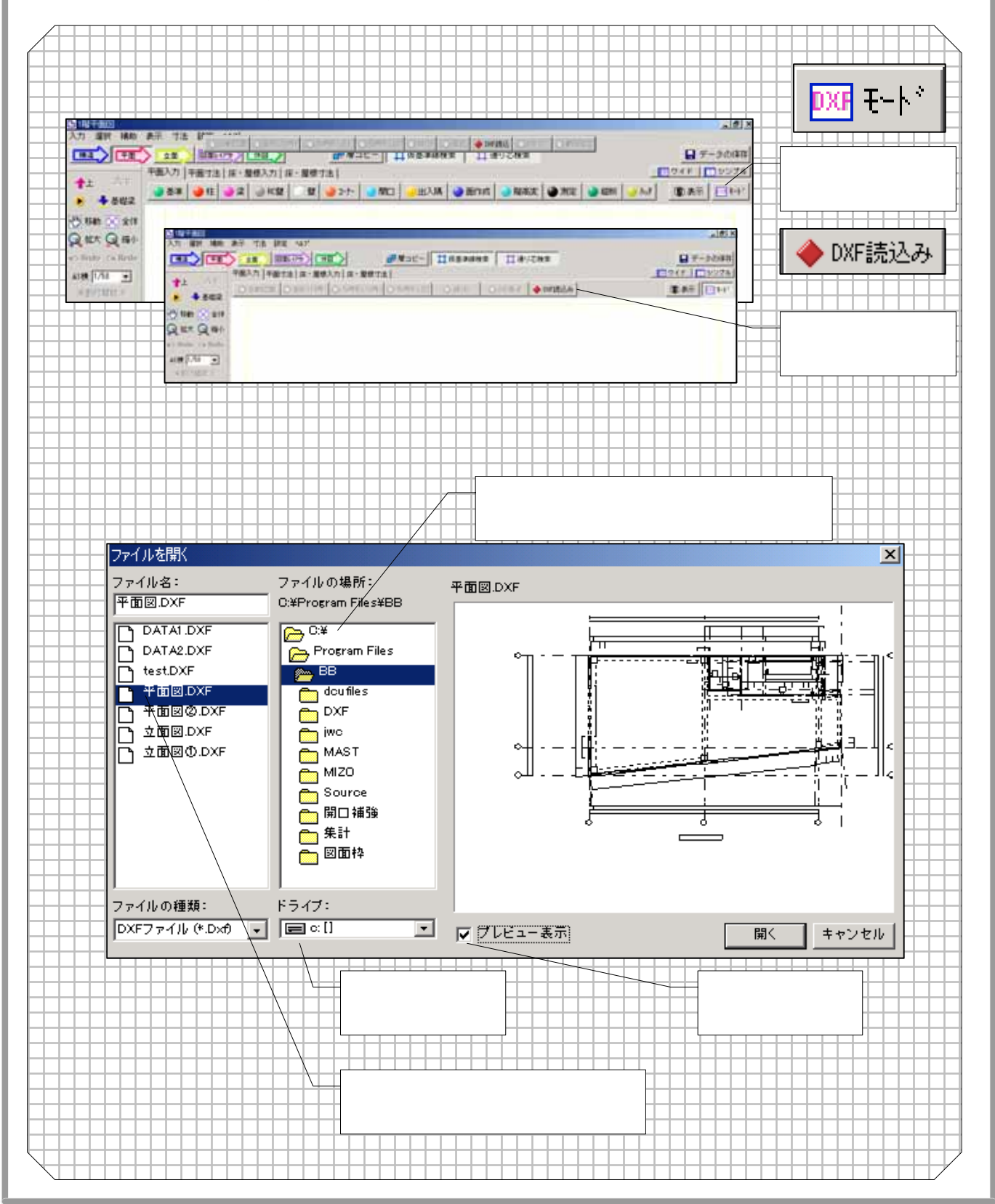

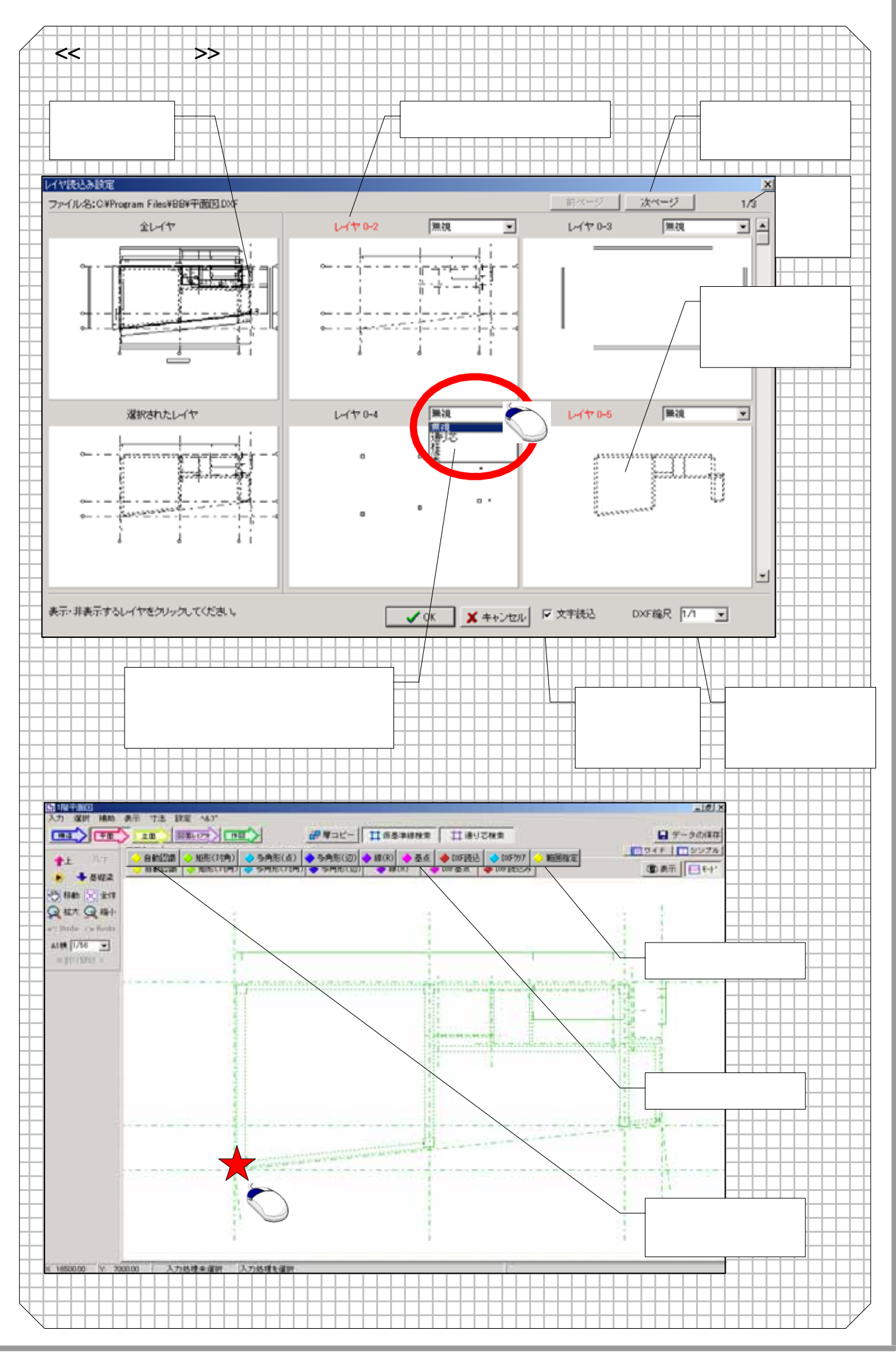

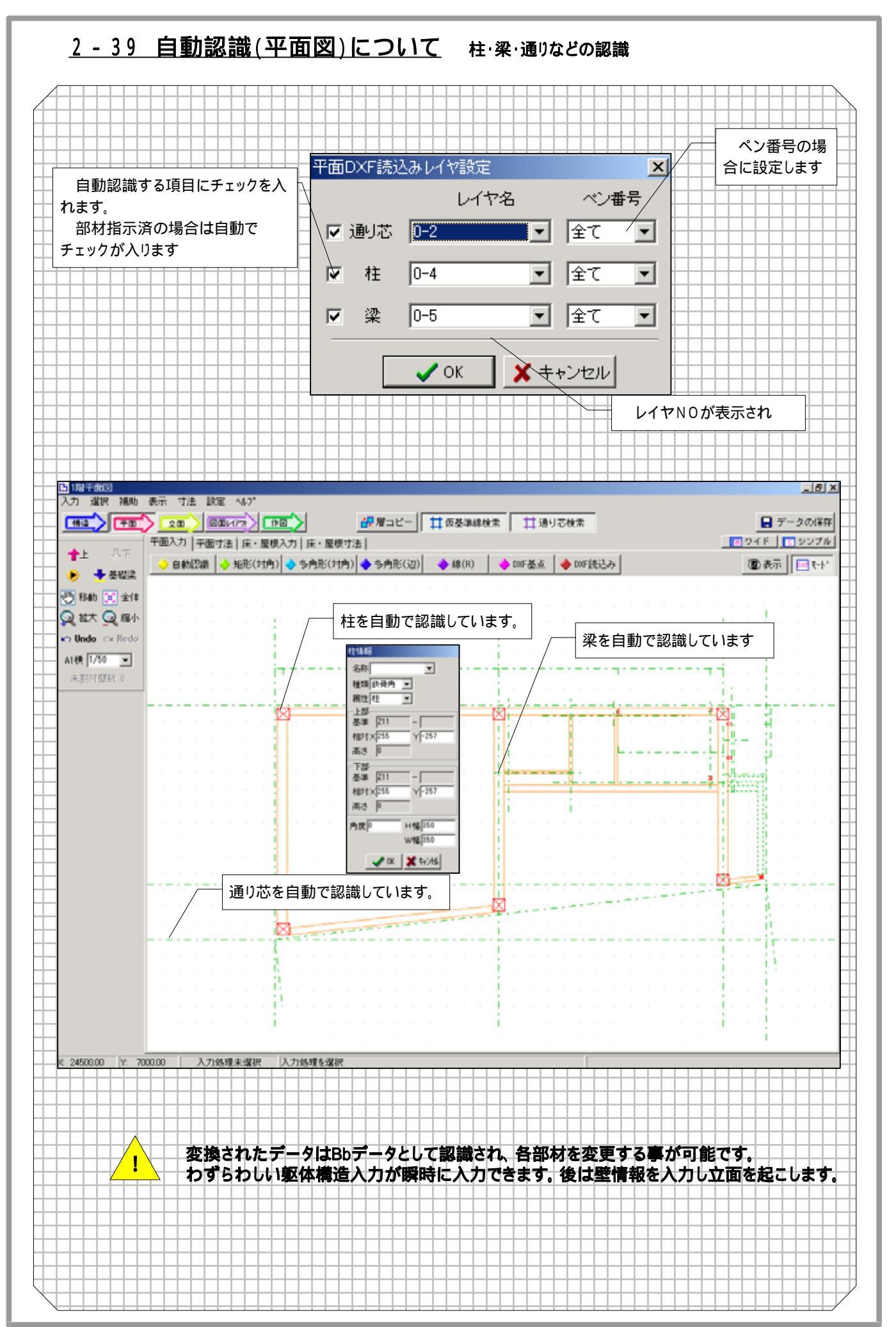

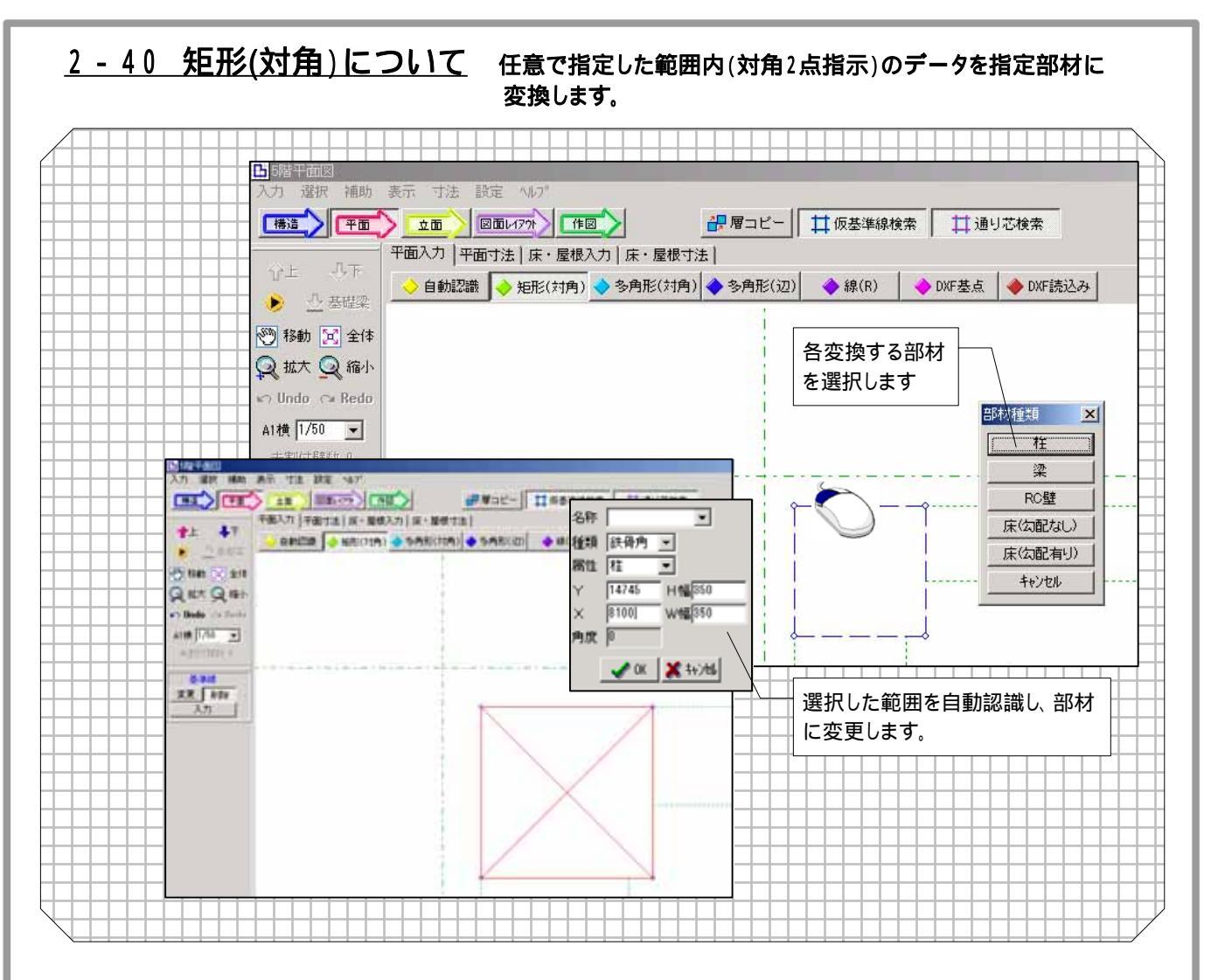

<u>2-41 多角形(点)について</u>任意で指定した範囲内(多点指示)のデータを指定部材に 変換します。

|                  | A (B) (B) (B) (A (P)) |                                                                                                | □ 你基準總檢案 □ 通り乙酸素     | 🔒 Ŧ-94     |
|------------------|-----------------------|------------------------------------------------------------------------------------------------|----------------------|------------|
| WE AF            | 平面入力   平面寸法   床・屋     | 模入力   床·屋標寸法                                                                                   |                      | 094F   199 |
| 選択した範囲<br>部材に変更し | を自動認識し、<br>ます。        | 20 301-224-8-228<br>301 ▼<br>1288 1280 ▼<br>1288 1280 ▼<br>12284.8 ▼<br>12284.8 ▼<br>12284.8 ▼ | 各変換する部材              |            |
| ALER 17/50 -     |                       |                                                                                                | を選択します。              |            |
|                  |                       | 角度<br>長さ <sup>5110,405</sup> H幅 450<br>W幅 2001<br><b>少</b> 0K X 15/05                          |                      | 0          |
|                  |                       |                                                                                                | 再代加数26L3<br>用代加数44/3 | 0          |
|                  |                       | )                                                                                              |                      |            |
|                  |                       | eventa gan                                                                                     |                      |            |

-62

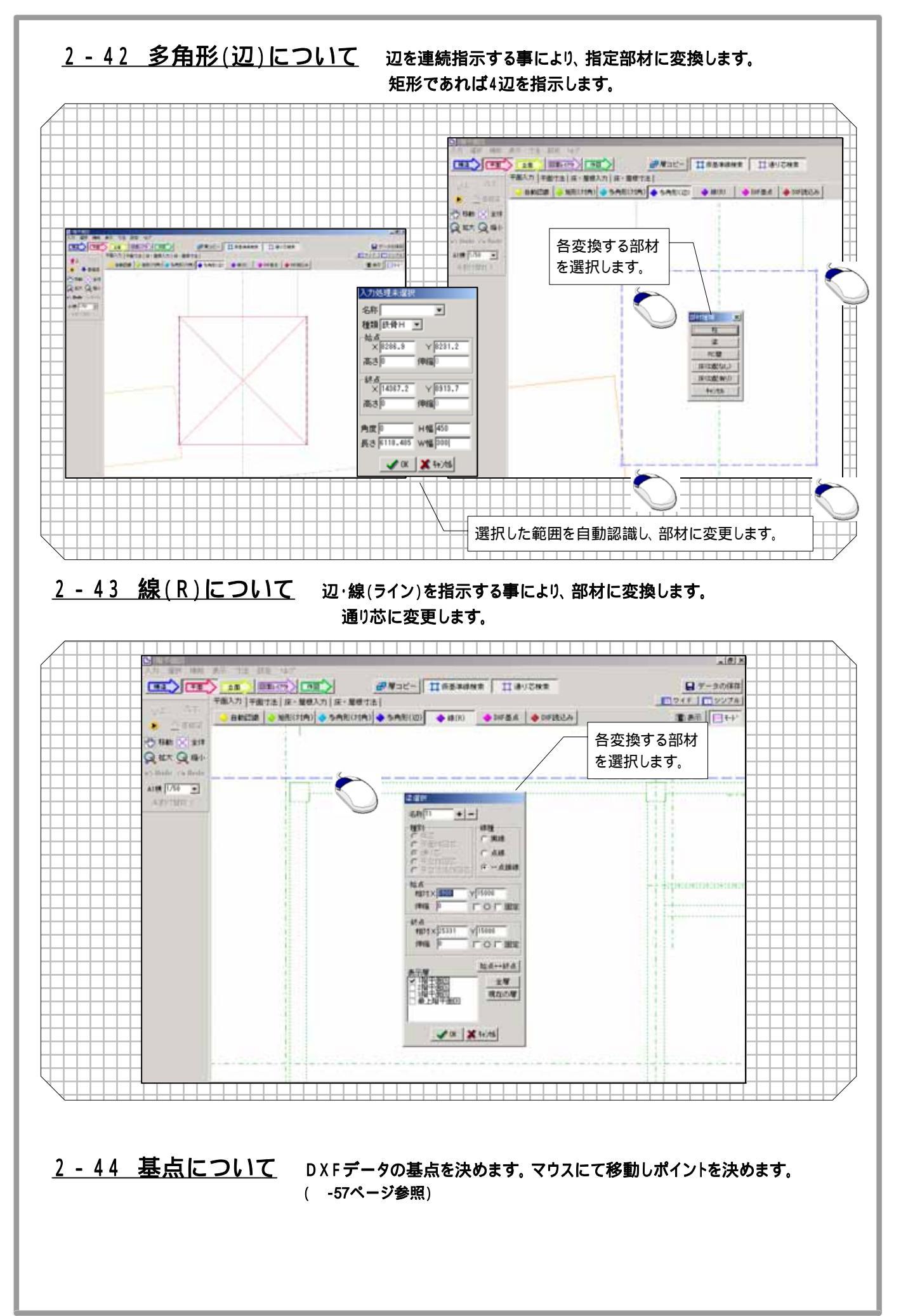

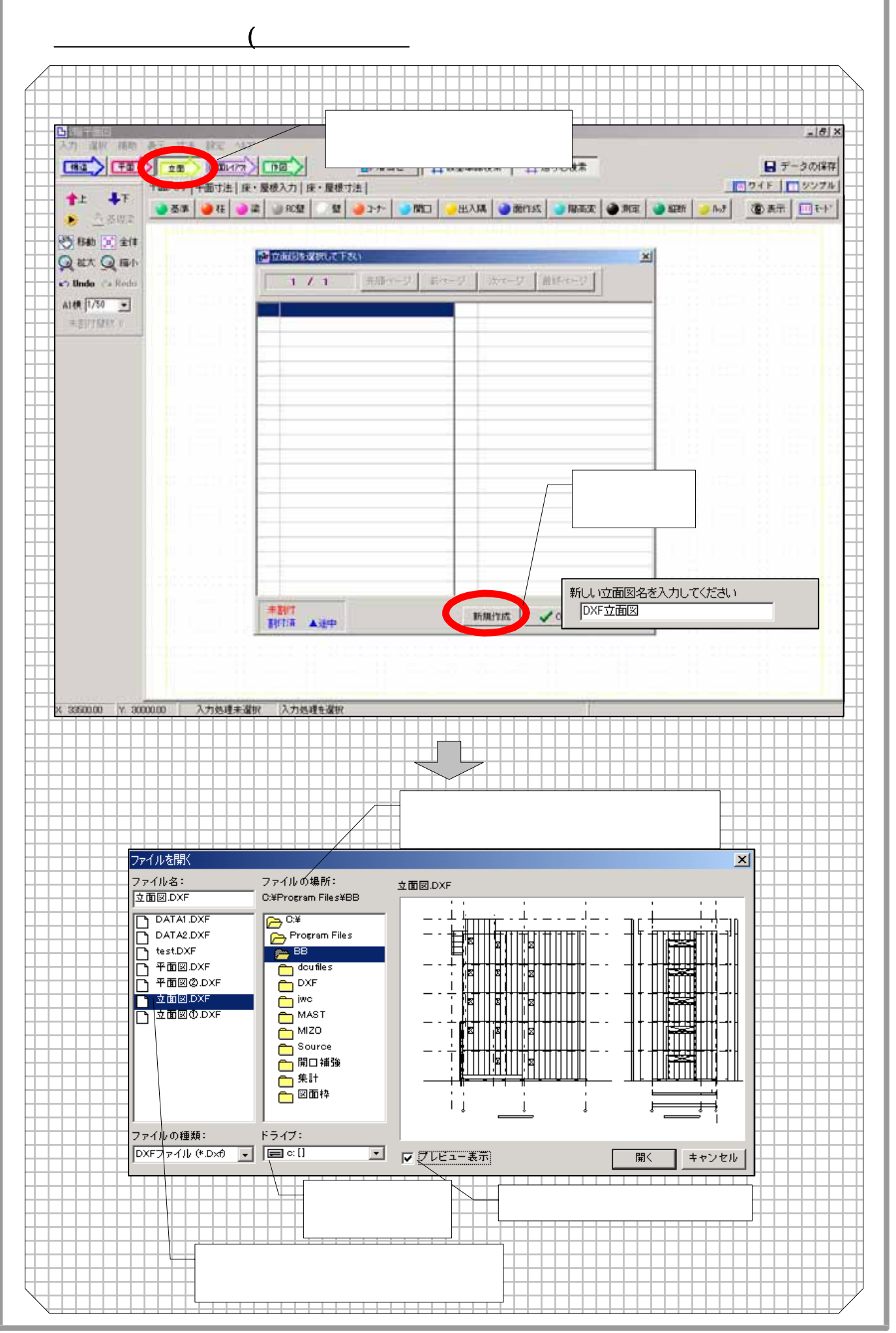

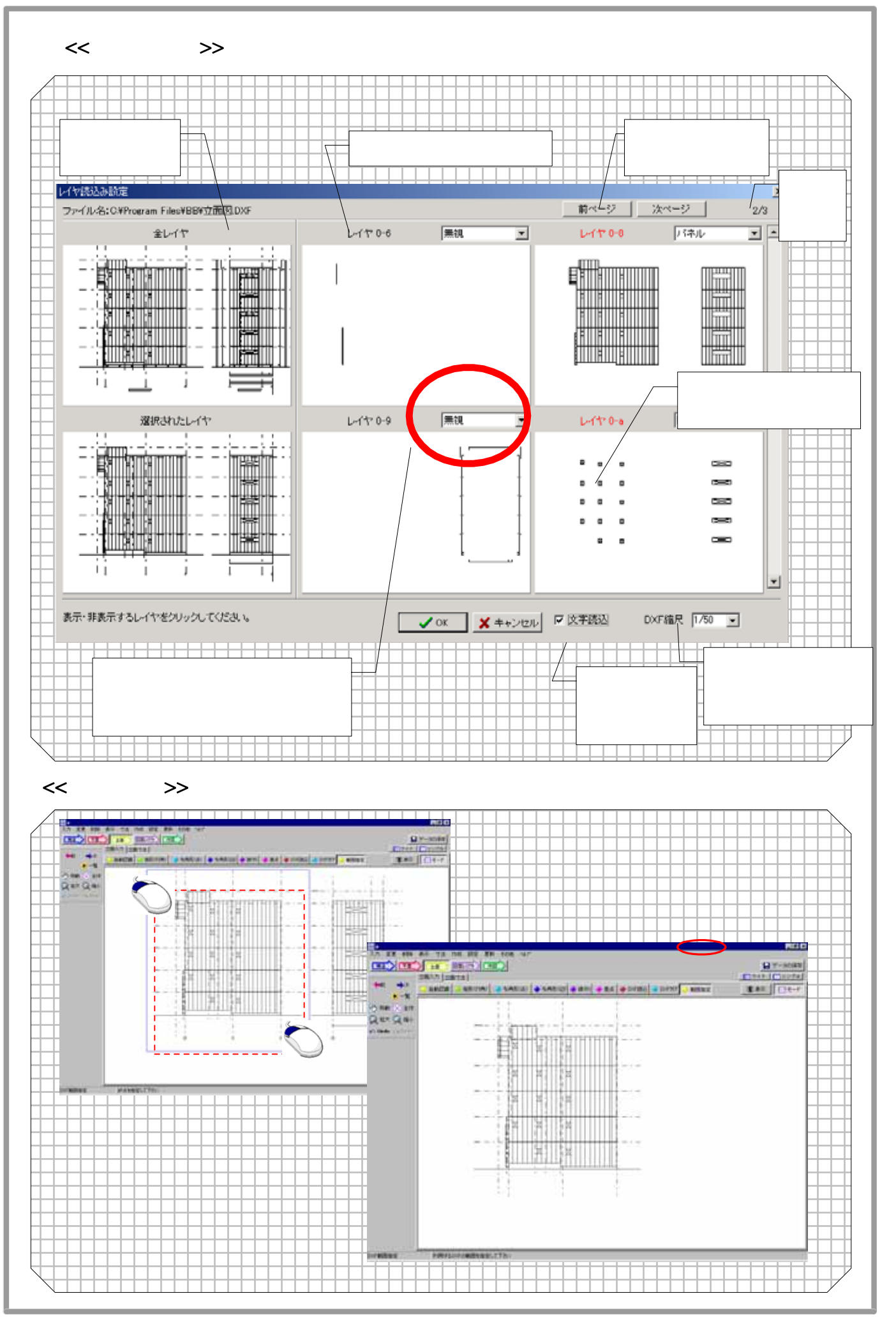

## 2-46 自動認識(立面図)について

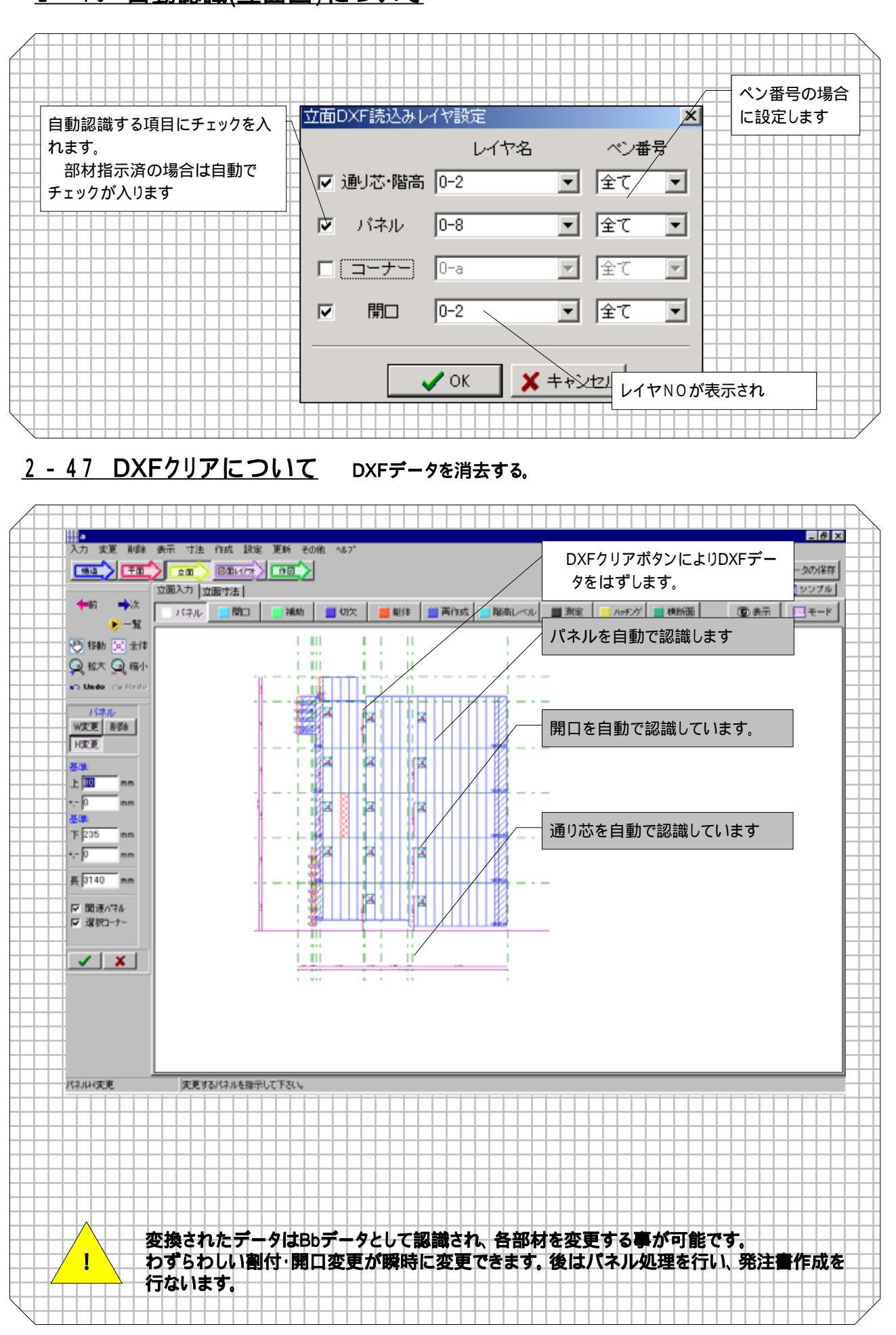

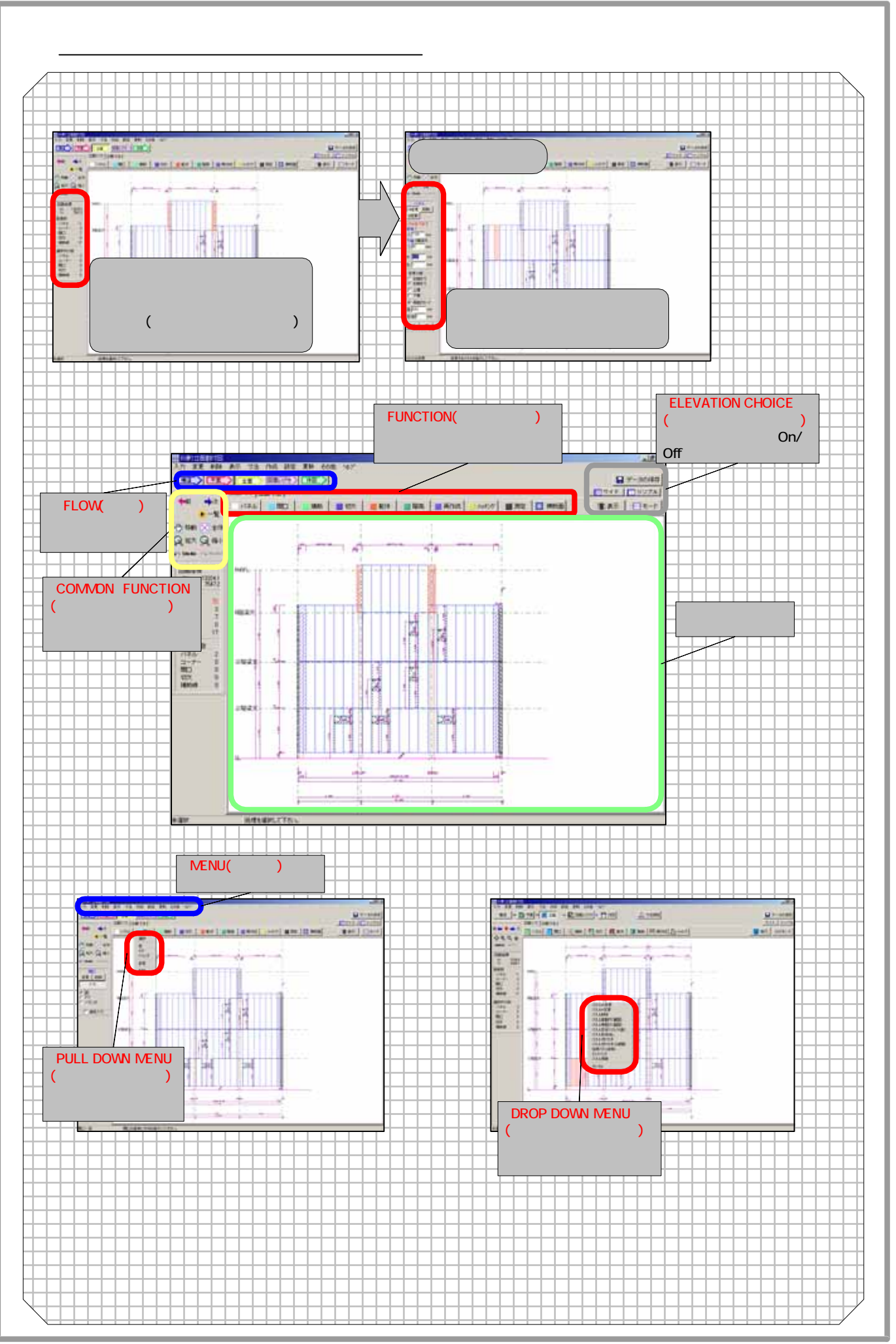

# <u>3-2 パネル割付機能について</u>

| 立面図     | 国のアイコンにつ      |                                                                   |
|---------|---------------|-------------------------------------------------------------------|
| 3 - 3   | パネル           | 割付を行う機能です。パネルに関する追加・修正・変更・削除が<br>行えます。目地入力もここで行います。               |
| 3 - 2 1 | 目開口           | 開口の入力を行います。追加・修正・変更・削除が行えます                                       |
| 3 - 2 2 | 📕 補助          | 補助線を入力する機能です。追加・修正・変更・削除が行えます                                     |
| 3 - 2 3 | 📕 切欠          | - 切欠を入力する機能です。追加・修正・変更・削除が行えます<br>- 切欠図形を入力する手順と補助線を基線にし切欠手順があります |
| 3 - 24  | 📕 躯体          | 柱の高さ変更や梁の切り欠きを行います                                                |
| 3 - 2 5 | 📕 階高          |                                                                   |
| 3 - 26  | 📒 ハッチング       | 立面図のパネルにハッチング処理を行います                                              |
|         | 💿 表示          | 各種画面情報の表示ON/OFFを行います                                              |
|         | 📕 測定          |                                                                   |
|         | 🇱 横断面         | 横断面を作成します                                                         |
|         | DXF モート*      | 立面図のDXF読込画面に変わります(オプション)                                          |
|         | סרד 🔣         | 画面上部のメニューを非表示にし画面を広くします                                           |
|         | <u>■ シンプル</u> | 画面上部のメニューを非表示にし画面を広くします                                           |
|         | 📙 データの保存      | データを保存します                                                         |
|         |               |                                                                   |
|         |               |                                                                   |
|         |               |                                                                   |
|         |               |                                                                   |
|         |               |                                                                   |
|         |               |                                                                   |
|         |               |                                                                   |
|         |               |                                                                   |
|         |               |                                                                   |
|         |               |                                                                   |

## <u>3-3 パネル割付について</u>

| /                       | →→→→→ : 横割り(小口壁に同じ) 縦割付(指定範囲) 横割付(指定範囲) | 横割り(小口壁に同じ) 縦割付(指定範囲) 横割付(指定範囲) |  |  |
|-------------------------|-----------------------------------------|---------------------------------|--|--|
| 選択                      | → : 日地入れ(分割) 日地消し セットバック W変更 H変更 入れ     | し智                              |  |  |
| 縦割り(全体)                 |                                         | Π                               |  |  |
| 横割り(全体)<br>横割り(指定立面に同じ) |                                         | $\square$                       |  |  |
| 横割の小口壁に同じ)              |                                         |                                 |  |  |
| 縦割付(指定範囲)               | パネルを右ボタンで指示する事で変更・削除が行えます               | <b>5</b>                        |  |  |
| 横割付(指定範囲)               | (2) 縦割り(全体)                             | $\square$                       |  |  |
| 目地入れ(分割)                | 新規で立面の縦割りを行います                          | Η                               |  |  |
| 日地消し                    | 3_ <b>横割り(全体)</b>                       | Π                               |  |  |
| セットバック                  | 新規で立面の横割りを行います                          | $\square$                       |  |  |
| ₩変更<br>□本面              | 4 横割り(指定立面に同じ)                          | Ħ                               |  |  |
| 入れ替え                    | 指定した立面の横割と同様に横割を行います                    |                                 |  |  |
| 小口表示ON/OFF              | ↓ (5) 横割り(小口壁に同じ)                       | ⊢                               |  |  |
| 小口芯伸縮                   | 1 指定する左右の立面と横割を同様割付けます                  | Н                               |  |  |
| 首16余                    |                                         | F                               |  |  |
|                         | - 特定の範囲に対して縦割付を行います                     |                                 |  |  |
|                         |                                         | Ħ                               |  |  |
|                         | 特定の範囲に対して横割付を行います                       | Ħ                               |  |  |
|                         | - ⑧ 目地入れ(分割)                            | ⊢                               |  |  |
|                         | バネルに対して自地を入力します                         | Η                               |  |  |
|                         |                                         | Π                               |  |  |
|                         | バネル間の目地消しを行います                          | Ħ                               |  |  |
|                         |                                         | Ħ                               |  |  |
|                         | ハネルのセットハックを行います                         | Ħ                               |  |  |
|                         |                                         | H                               |  |  |
|                         | 八イルのW 役史を行いよ 9                          | Η                               |  |  |
|                         |                                         | Η                               |  |  |
|                         | ハイルの「変更を行います                            | Ħ                               |  |  |
|                         |                                         | Ħ                               |  |  |
|                         |                                         | Ħ                               |  |  |
|                         |                                         |                                 |  |  |
|                         |                                         | $\square$                       |  |  |
|                         |                                         | Н                               |  |  |
|                         |                                         | F                               |  |  |
|                         |                                         | Ħ                               |  |  |
|                         |                                         | Ħ                               |  |  |
|                         | の処理は、その小口の面が起きてないとできません。                | Ħ                               |  |  |
|                         |                                         | ⊢                               |  |  |
|                         |                                         | Н                               |  |  |
|                         |                                         | F                               |  |  |
|                         |                                         | Ħ                               |  |  |
|                         |                                         | Ħ                               |  |  |
|                         |                                         | ⊢                               |  |  |
|                         |                                         | Н                               |  |  |
|                         |                                         |                                 |  |  |

# 第3章 立面図

# <u>3-4 縦割作成について</u>

| パネルの害<br>割付には褚 | 削付方法に<br>夏雑な割付 | は、縦割付と横割付の入力方法があります。<br>がありますが、ここでは基本的な縦・横の割付         | 説明を行います。     |
|----------------|----------------|-------------------------------------------------------|--------------|
| 「パネル」          | 生クリックす         | 「るとプルダウンメニューが表示され[縦割付]:                               | を左クリックします。   |
| 表入力画           | 面が起動           | し、画面に表示されます。                                          | プルダウンメニュー    |
|                |                |                                                       | 選択           |
| 🖶 縦割り          | ×              | 縦割ウインドウ説明                                             | (縦割り(全体))    |
| 割付方法 左加        | う右             | 割付方向を選択します                                            | (漢書))(全(本)   |
| 端部バネル左 0       | mm             | 左端部のパネル寸法を入力します                                       | 横割り(指定立面に同じ) |
| - 基本パネル幅 岡     | 10 mm          | 単位寸法を入力します                                            | 「無割り(小口壁に回り) |
|                | 20 mm          | ム おり う な と へ う し る う<br>大 逆 郭 パ え 川 が 白 動 計 笛 さ わ キ オ | 縦割付(指定範囲)    |
|                |                |                                                       | (無割り(指定即囲)   |
| 縦日地 U          | mm             |                                                       | 目地入れ(分割)     |
| 横目地  10        | ) mm           | 値目地の 寸法を入力しま 9                                        | - 日地消し       |
| SLLJ 30        | ) mm           | ――基準階高よりバネル上端までの距離――                                  | セットバック       |
| GL£IJ 31       | 0 mm           | GLより基礎パネル下端までの距離                                      | W変更          |
| パラペット 33       | 30 mm          | 最小幅のパネルを                                              | H変更          |
| ▼ 最小幅以下の)      |                | パラペット部パネルの上端までの距離                                     | 入れ替え         |
| ▶ 壁に基礎をつける     | 5              | 基礎表示の選択                                               | 小口表示ON/OFF   |
| ▶ 床がある場合、よ     | 3 <b>5</b>     | 床が有る場合壁の自動逃がし選択                                       | 小口芯伸縮        |
| 床より  10        | , mm           | 床位置から割付開始位置のクリア                                       |              |
| 🗸 ок           | <b>×</b> キャンセル | 入力が完成したら ✓ ○к を左クリックし                                 | ます。<br>ます。   |

## <u>3-5 横割作成について</u>

| 「バネル」左                            | クリックす    | るとプルダウンメニューが表示され[横割付]を                                                                                                    | 左クリックします。               |
|-----------------------------------|----------|----------------------------------------------------------------------------------------------------|-------------------------|
| 構実し入力で                            | 前面が起き    | 助し、画面に表示されます                                                                                                    | プルダウンメニュ                |
|                                   |          |                                                                                                    | イバイ ノイイーーー              |
| 【株主約                              | ×        | 縦割リ1ノトリ説明                                                                                                    |                         |
| 制付方法 下加ら上                         | - T      | (割付方向を選択します。                                                                                                    | 100音明(主1年)<br>横宝IN(全(本) |
| about the form                    |          | ──1枚目のパネル幅を入力します─────                                                                                                    | 横割り(指定立面に同じ)            |
| スパートハーホル mg 1000                  | n        | 補助パネル幅(特殊パネルのみ)                                                                                                    | 横割り(小口壁に同じ)             |
| 補助パネル幅 0                          | mm       | 補助パネル幅スタート(特殊パネルのみ)                                                                                                    | 縦割付(指定範囲)               |
| 補助パホルスタート 0                       | 秋日       | 補助パネル問隔(特殊パネルのみ)                                                                                                    | 横割付(指定範囲)               |
| (新潟)/ 5-3-12-8858 0               | 8.62     | (1)(1)(1)(1)(1)(1)(1)(1)(1)(1)(1)(1)(1)(                                                                                                    | 目地入れ(分割)                |
|                                   |          | 織田地の小法を入力しより                                                                                                    | 目地消し                    |
| 縦目地  10                           | mm       | 傾日地のり法を入力しま 9                                                                                                    | ha Luta h               |
| 2012 P                            | mm       | ──補助横目時──────────────────                                                                                                    | セットバック                  |
| 1884011日12 pp<br>368540日197.2~ト D |          | 補助横目時スタート                                                                                                    | W変更                     |
| 補助使日始間落                           |          | 補助構用時間隔                                                                                                    | H変更<br>P do ## >        |
|                                   |          | 割付位署を いからの寸法で入力します                                                                                                    | - 八八智元                  |
| SLLEU 30                          | mn       | 割け位置とういうのうなくへんします                                                                                                    | 小口表示ON/OFF              |
| GLE9 [265                         | mm       | 割り位置をいからのり次で入力します                                                                                                    | 小口芯伸縮                   |
| ハラペット  pau                        | mm       | - ハラペットの寸法をヘ刀します                                                                                                    |                         |
| 日本 1000年度の日本をつける                  | AL-TA    | 日本心に縦目地をつける 日本心に縦目地をつける 日本心に | 月卯涼                     |
| ■ 第月の金申と金融工ののでする<br>□ 第三部時本へける    |          | 割付けの基準を基礎の上にする                                                                                                    |                         |
| - 100-2012-01-0                   |          | 壁は基礎をつける                                                                                                    |                         |
| ✓ OK                              | × \$+>01 |                                                                                                    |                         |

## 3-6 指定割付(横割)について

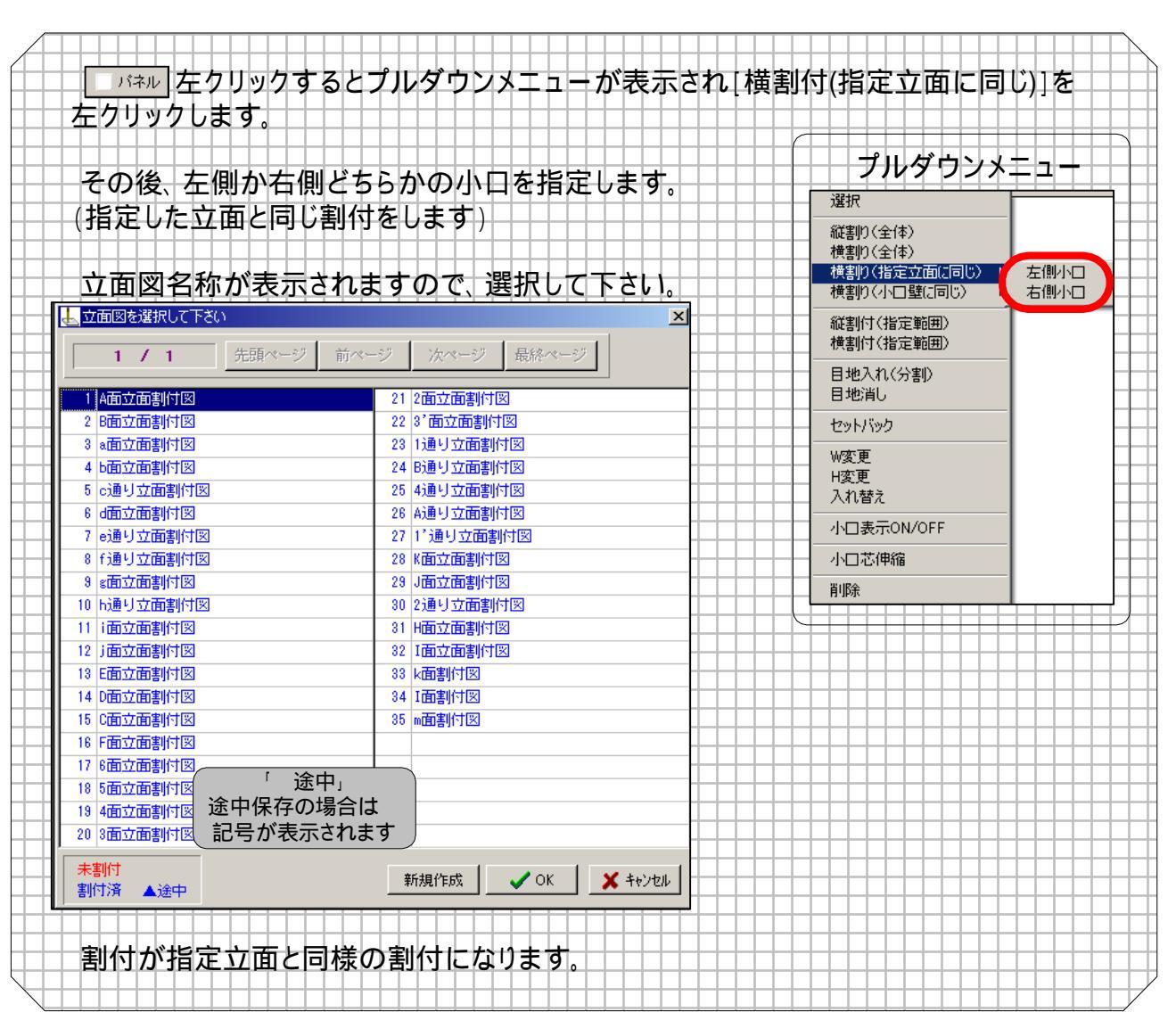

## 3-7 小口壁割付(横割)について

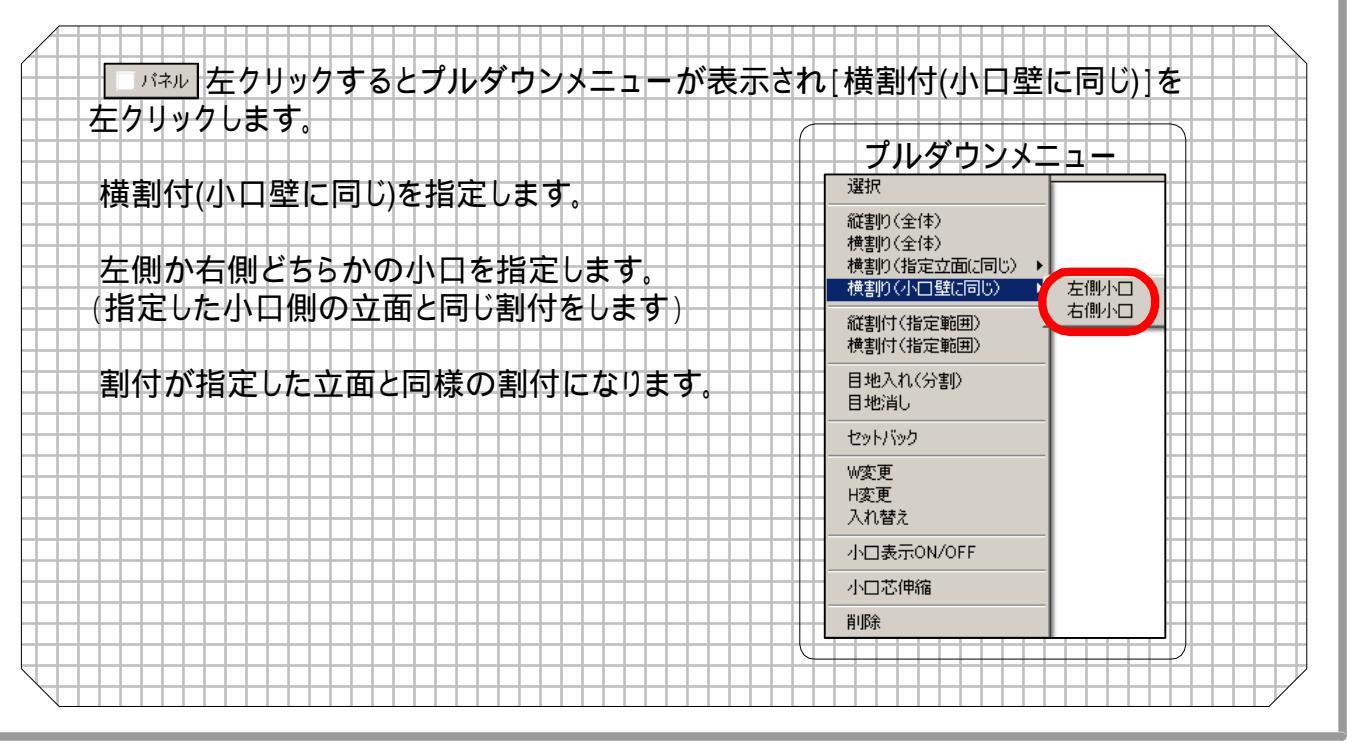

## <u>3-8 W変更(簡易変更)について</u>

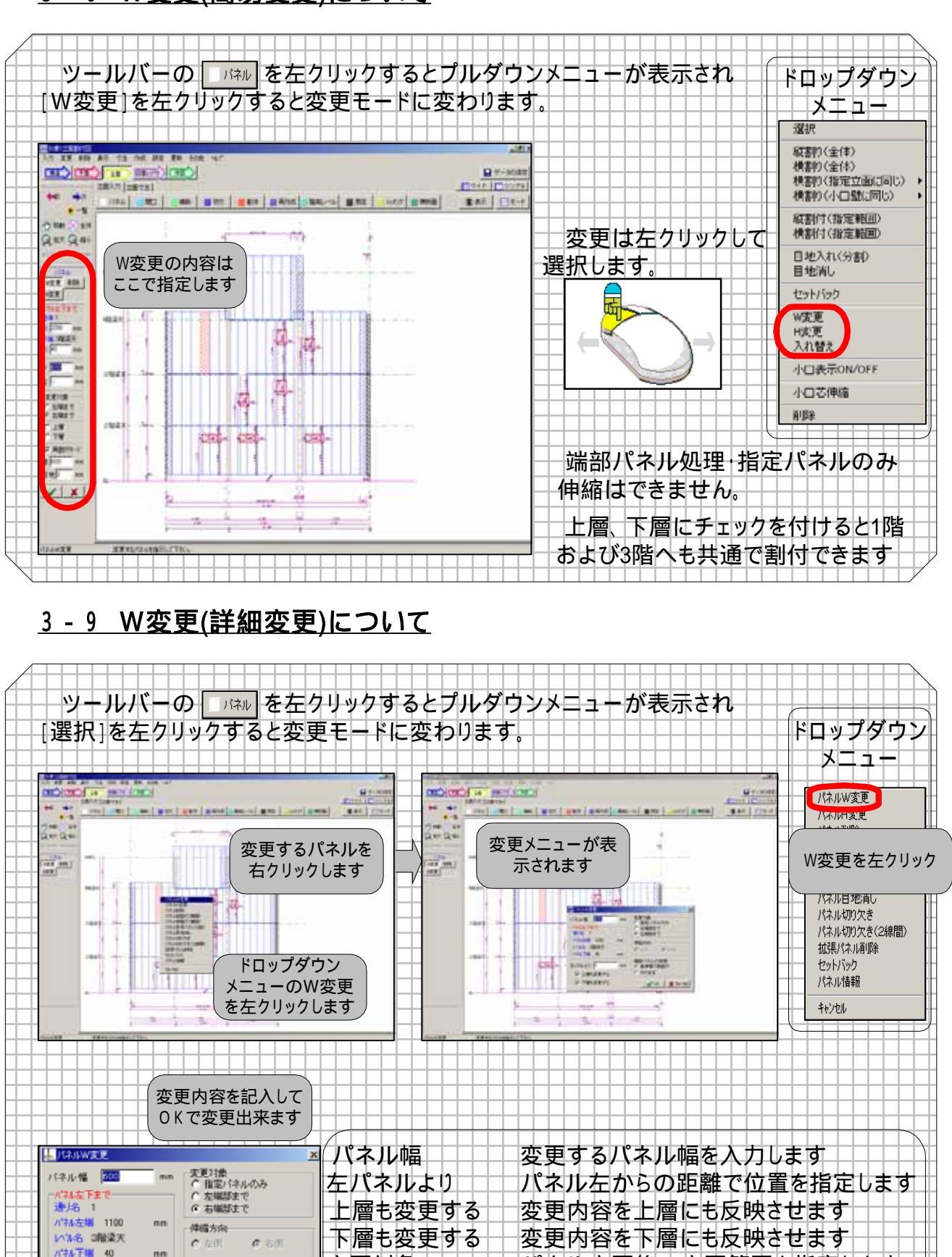

パネル変更後の変更範囲を指定します

パネル変更時の伸縮方向を指定します

端部パネルの処理 変更後の端部パネルの処理を選択します

変更対象

伸縮方向

端部/ (ネルの)処理 (\*) 基準幅で再割付

🗸 OK 🛛 🗶 44768

C ≠のまま

左ハネルより 0

□ 上層も実更する
□ 下層も変更する

## <u>3-10 H変更(簡易変更)について</u>

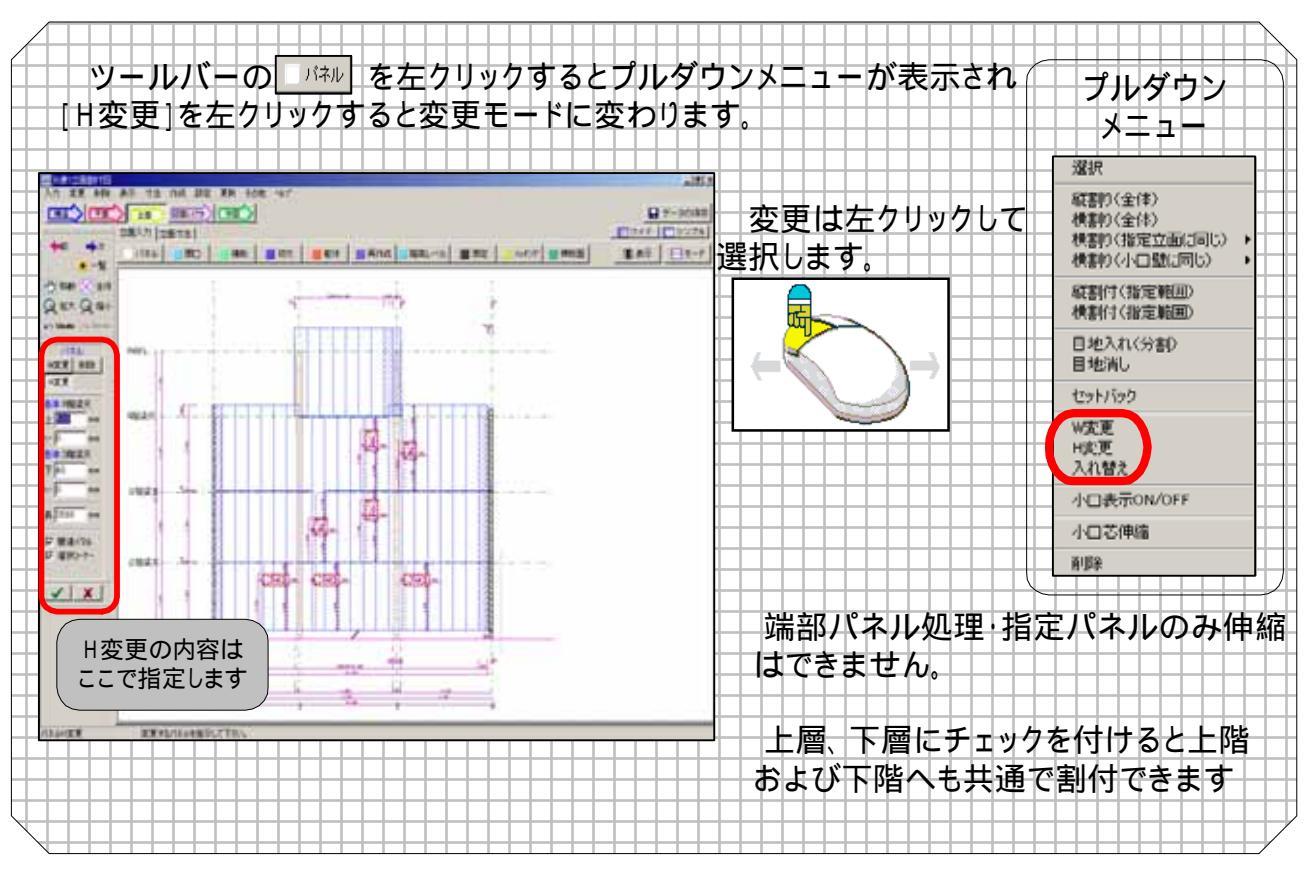

## <u>3-11 H変更(詳細変更)について</u>

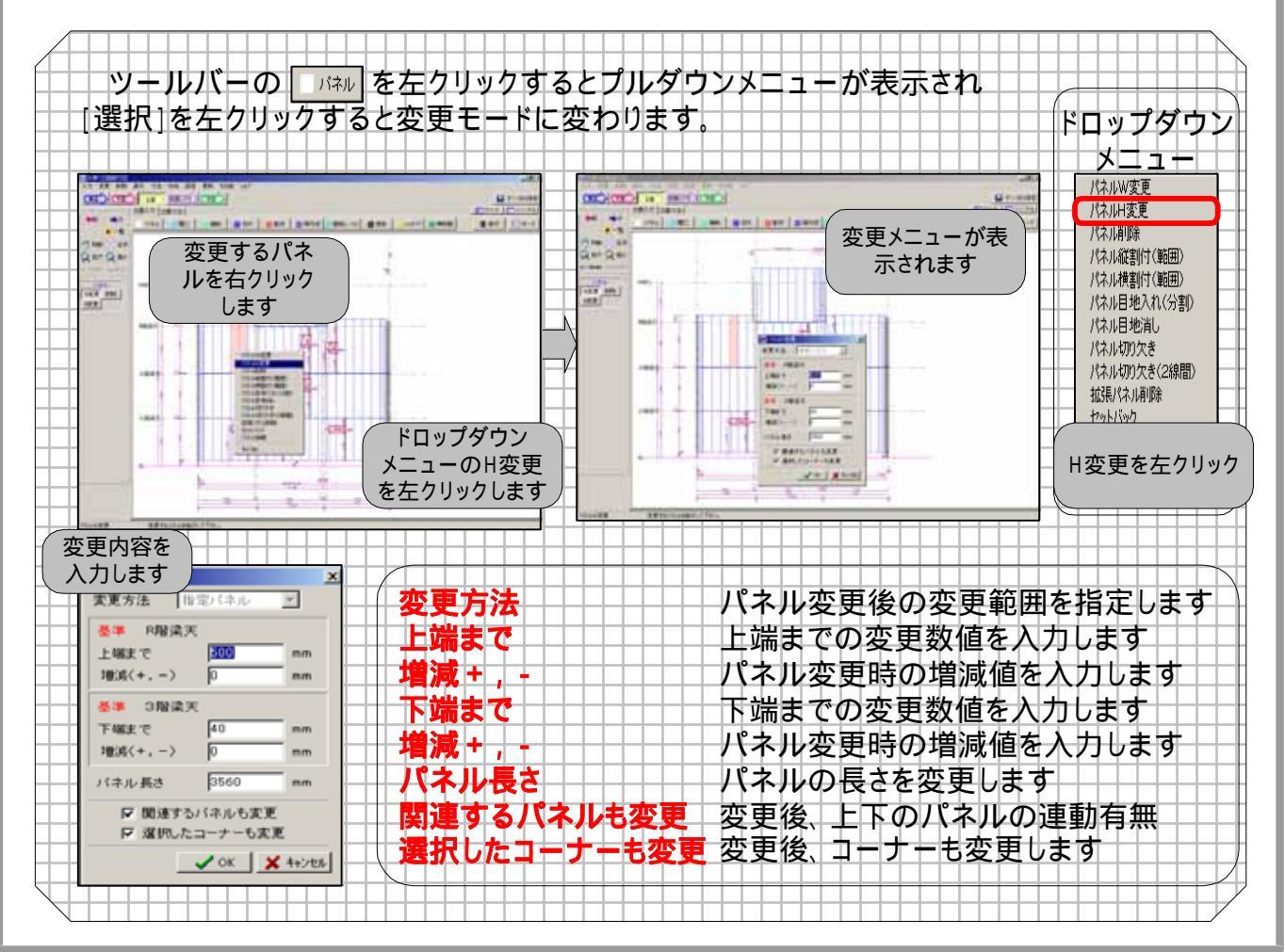

- 7
### 3-12 パネル削除について

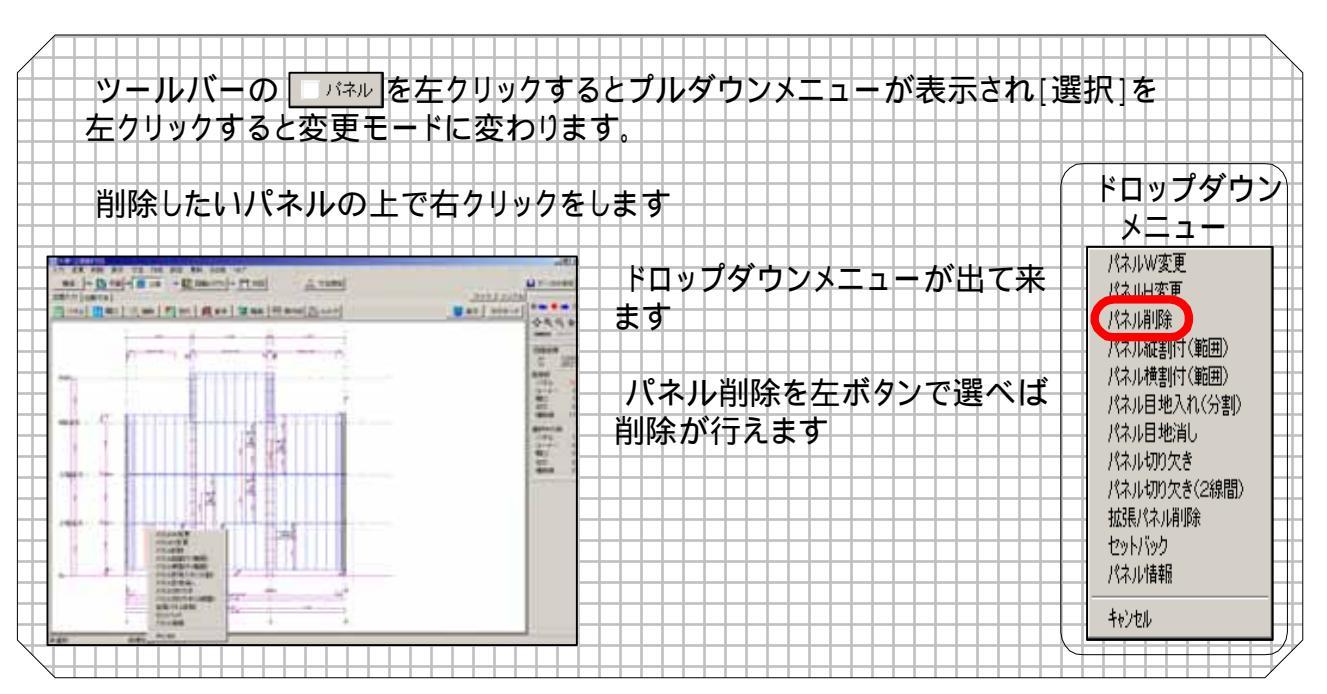

### 3-13 指定パネルの変更について

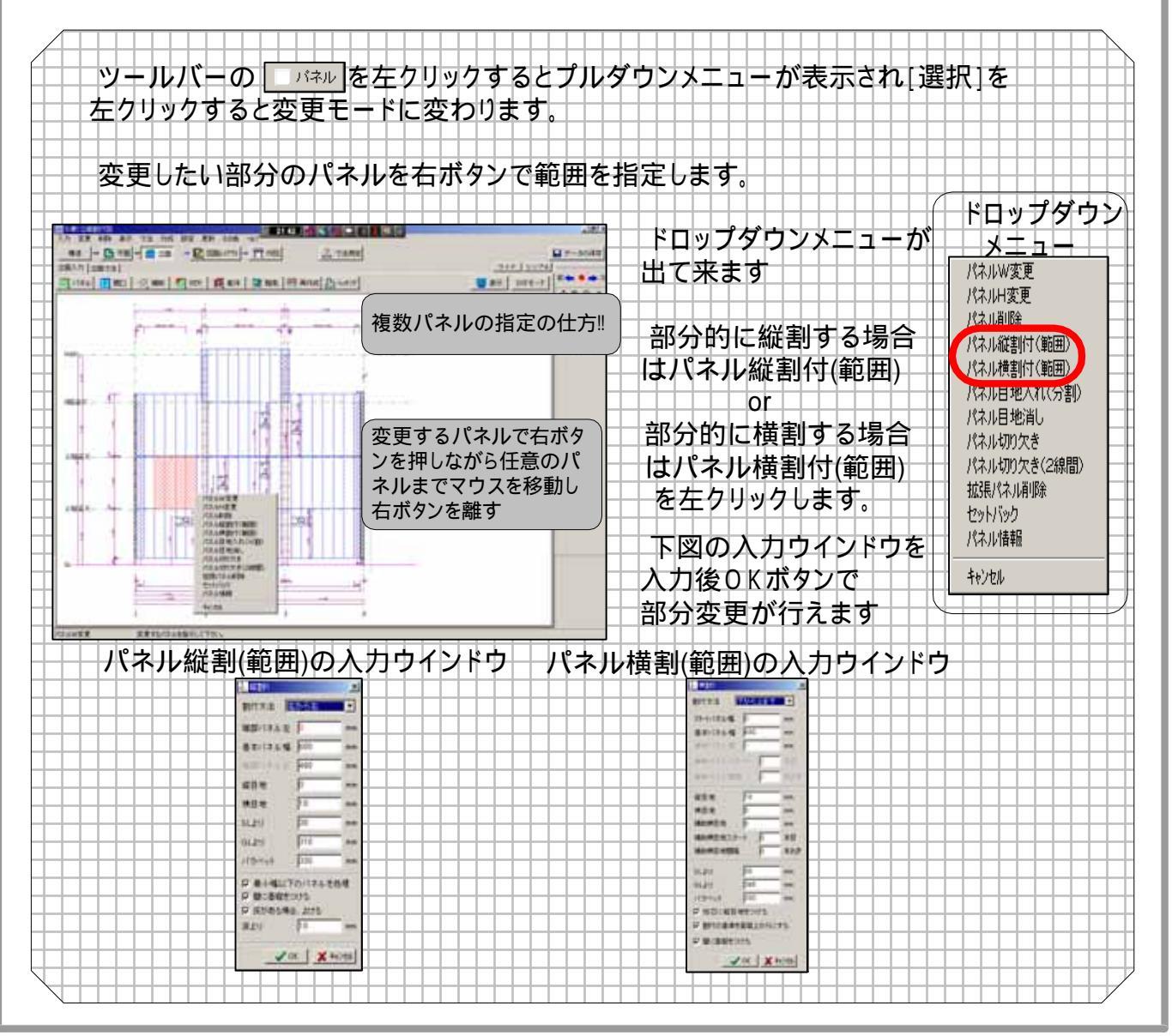

### 3-14 目地入れについて

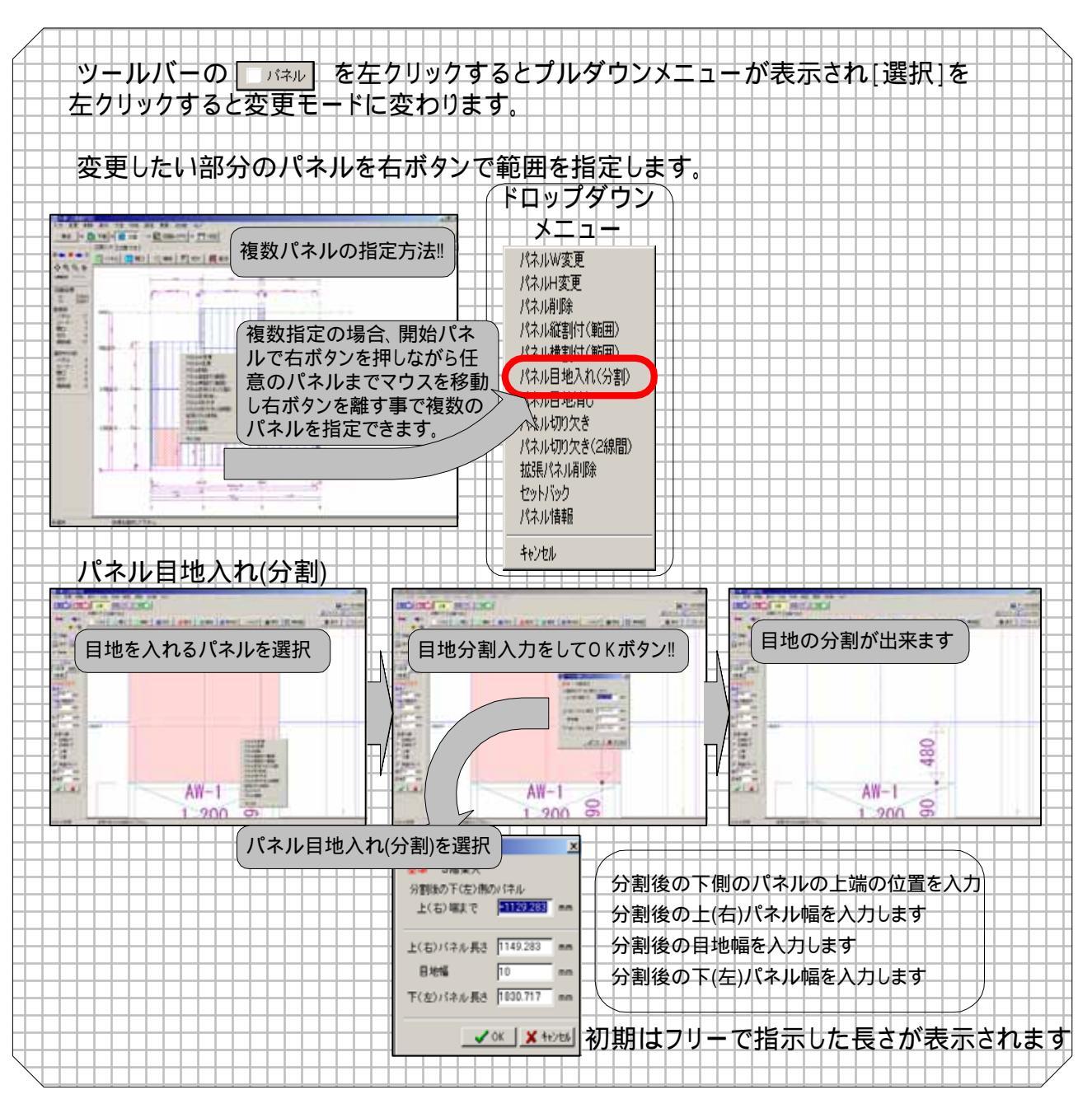

### 3-15 目地消しについて

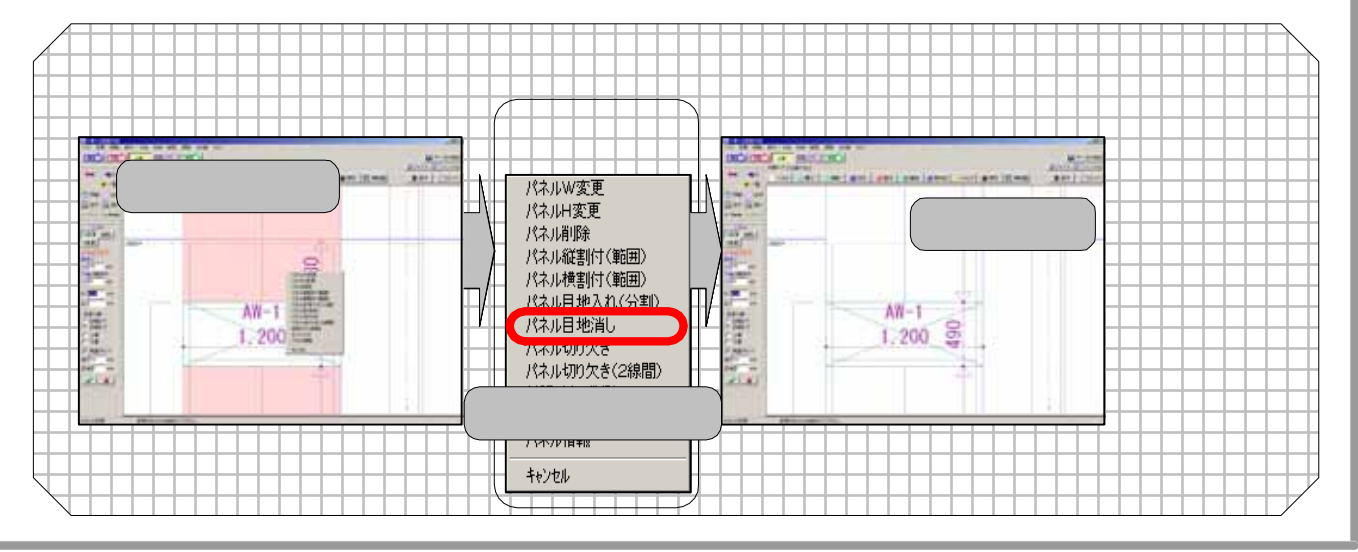

- 9

## 3-16 パネルの指定部分切欠について

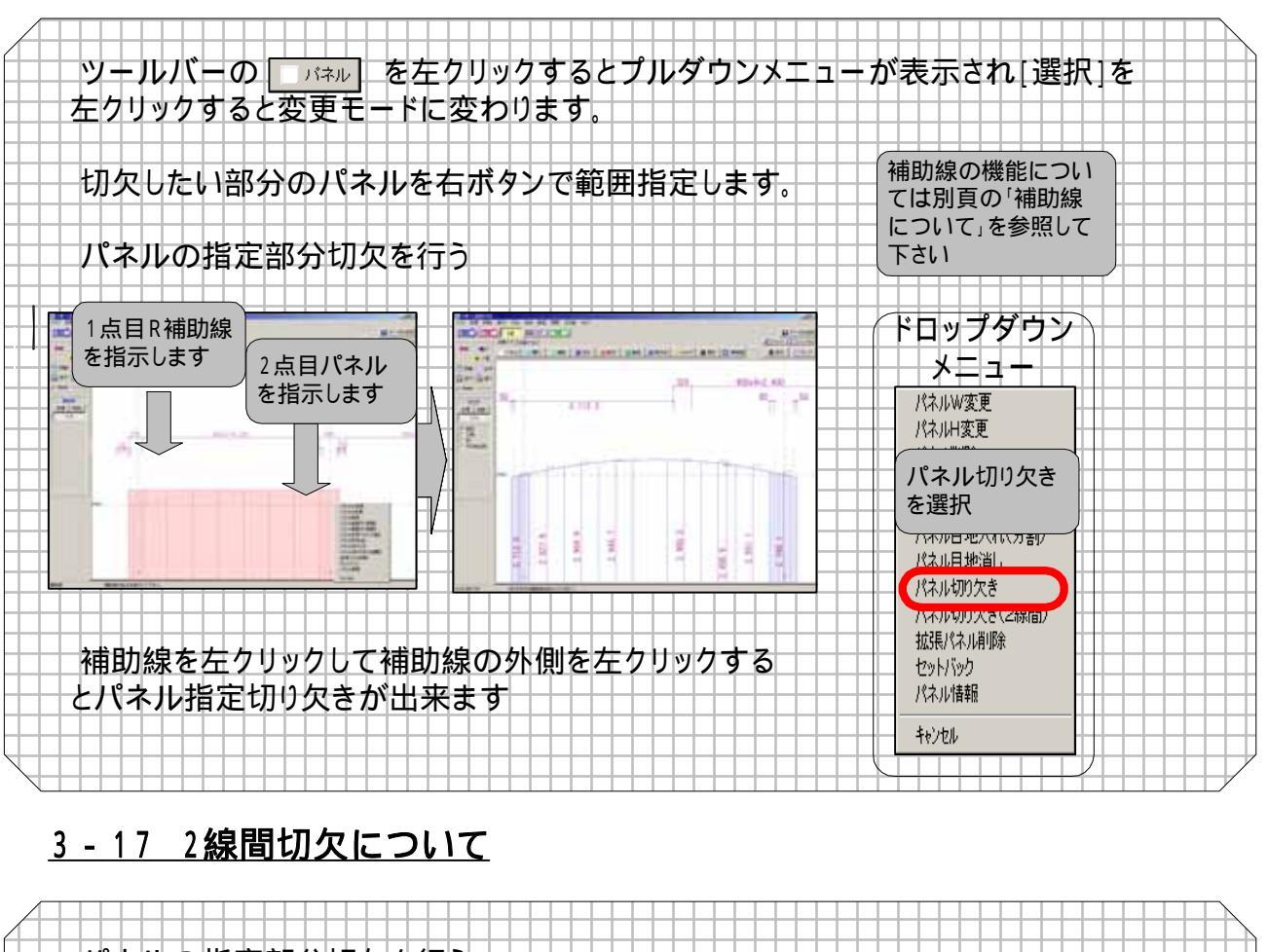

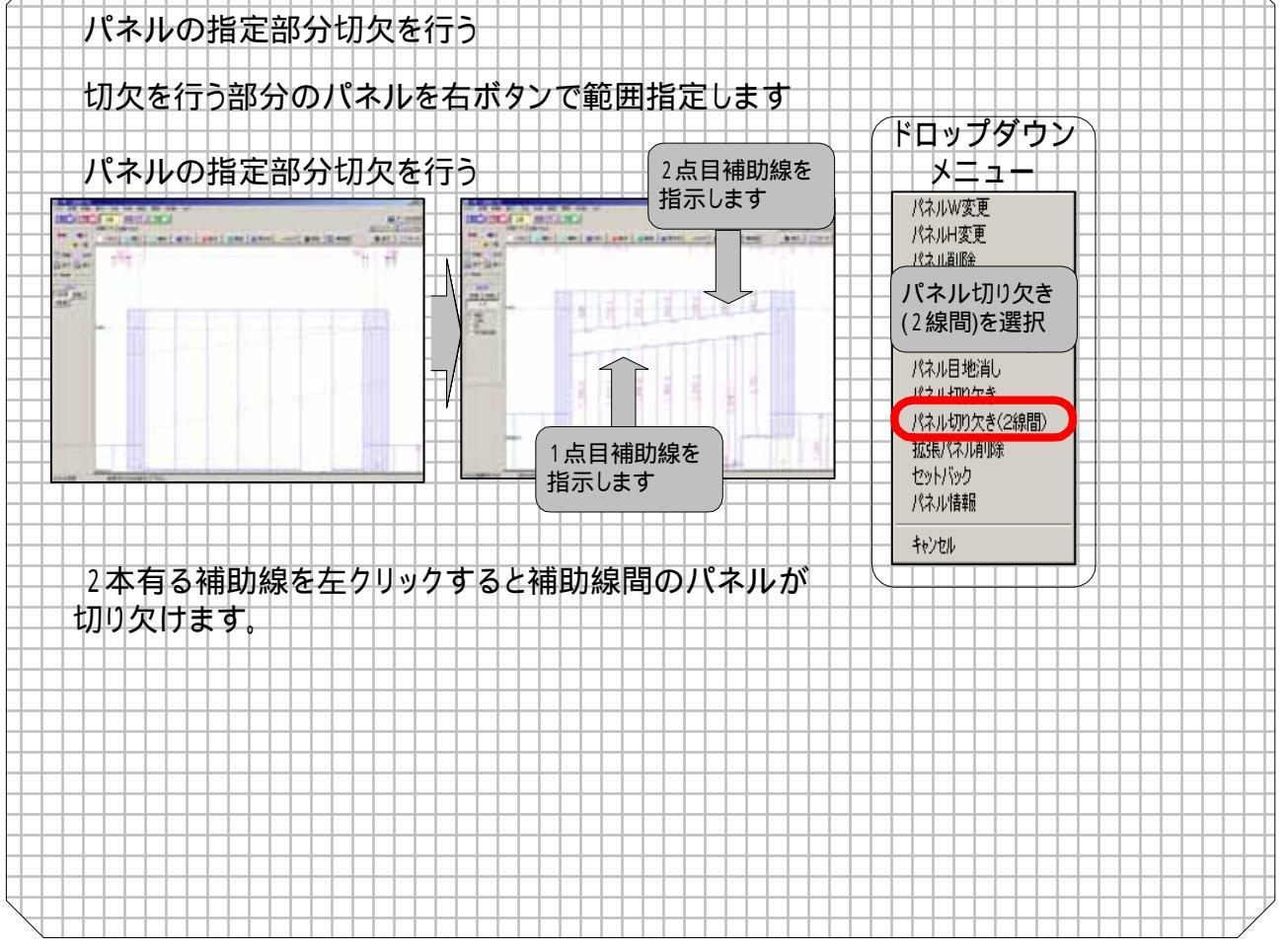

### 3-18 拡張パネル削除について

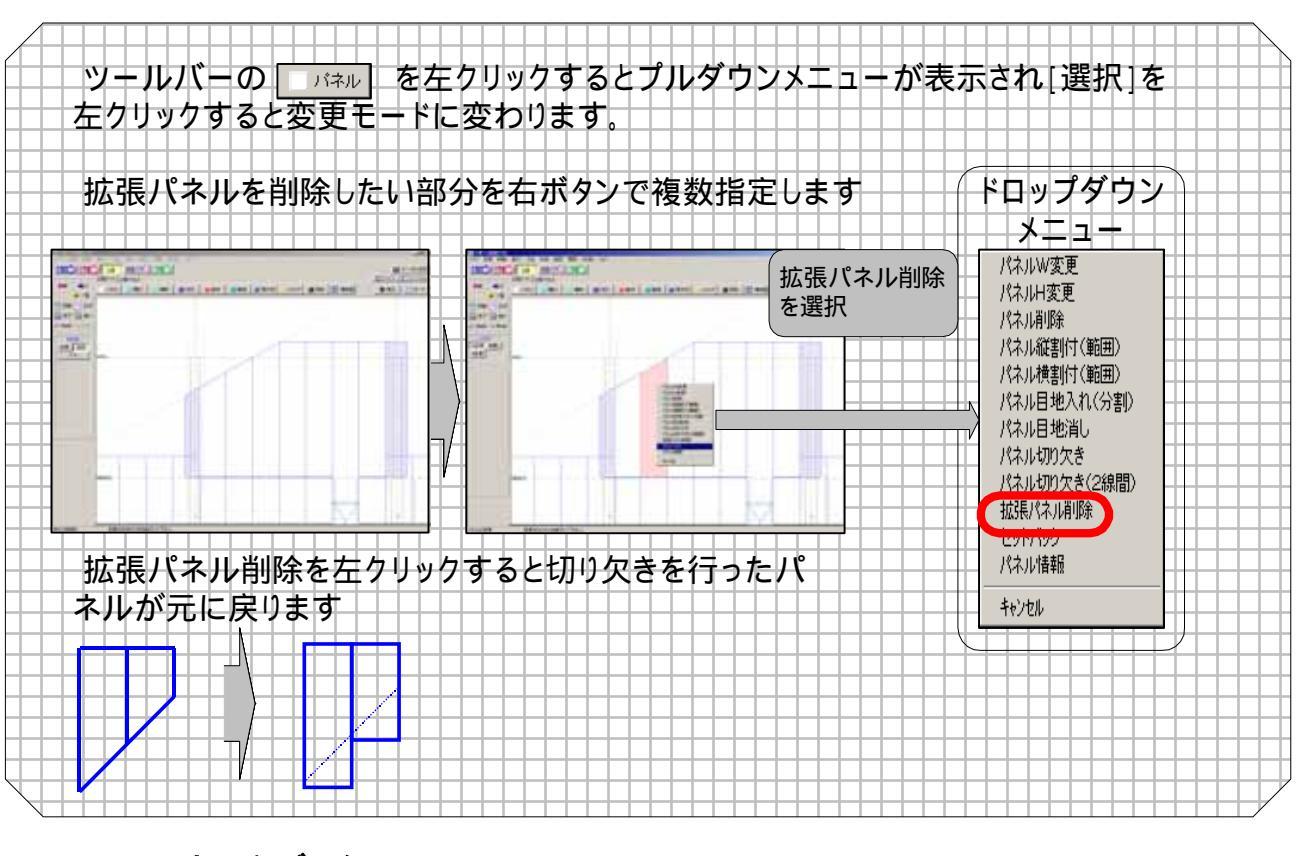

### <u>3 - 19 セットバックについて</u>

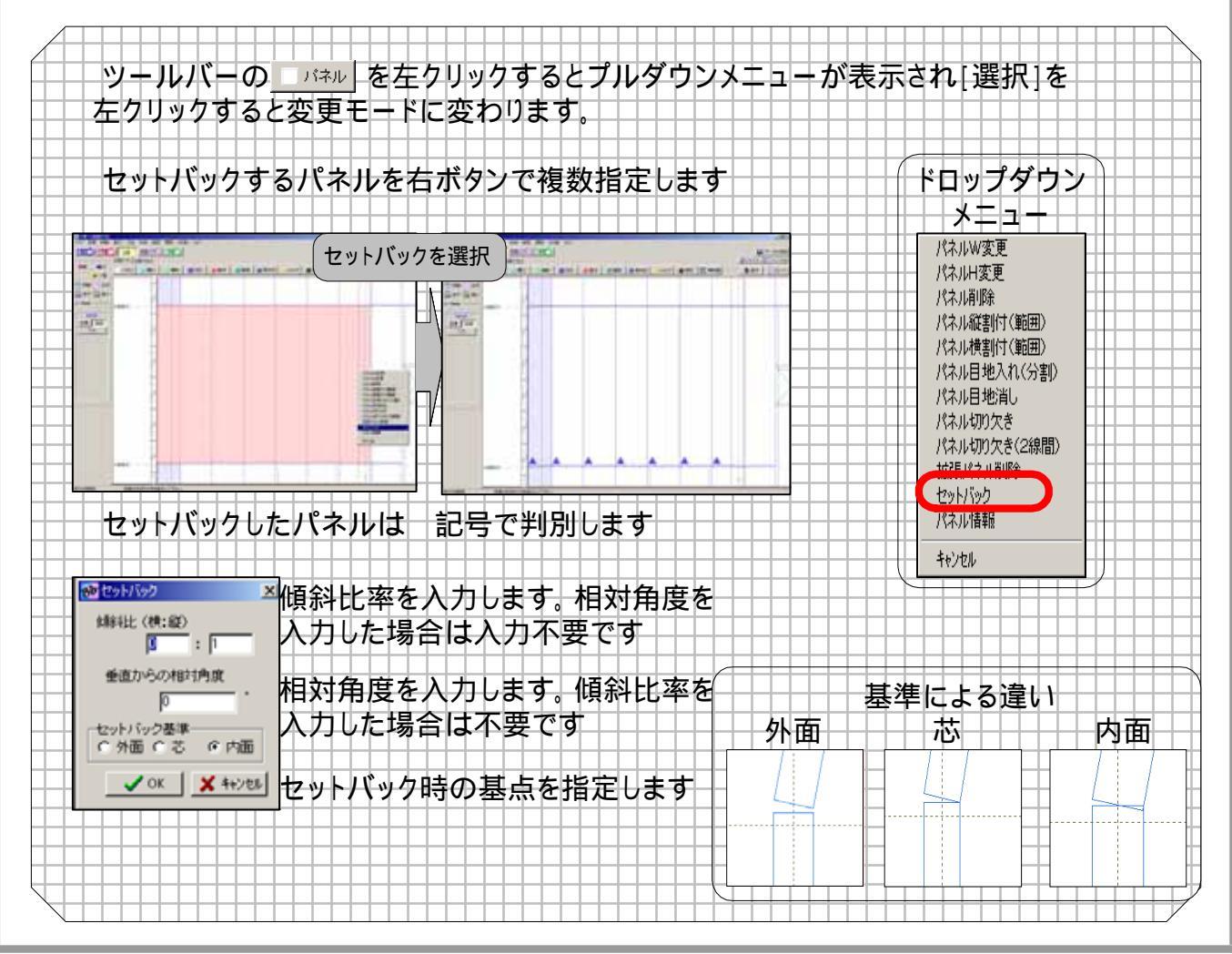

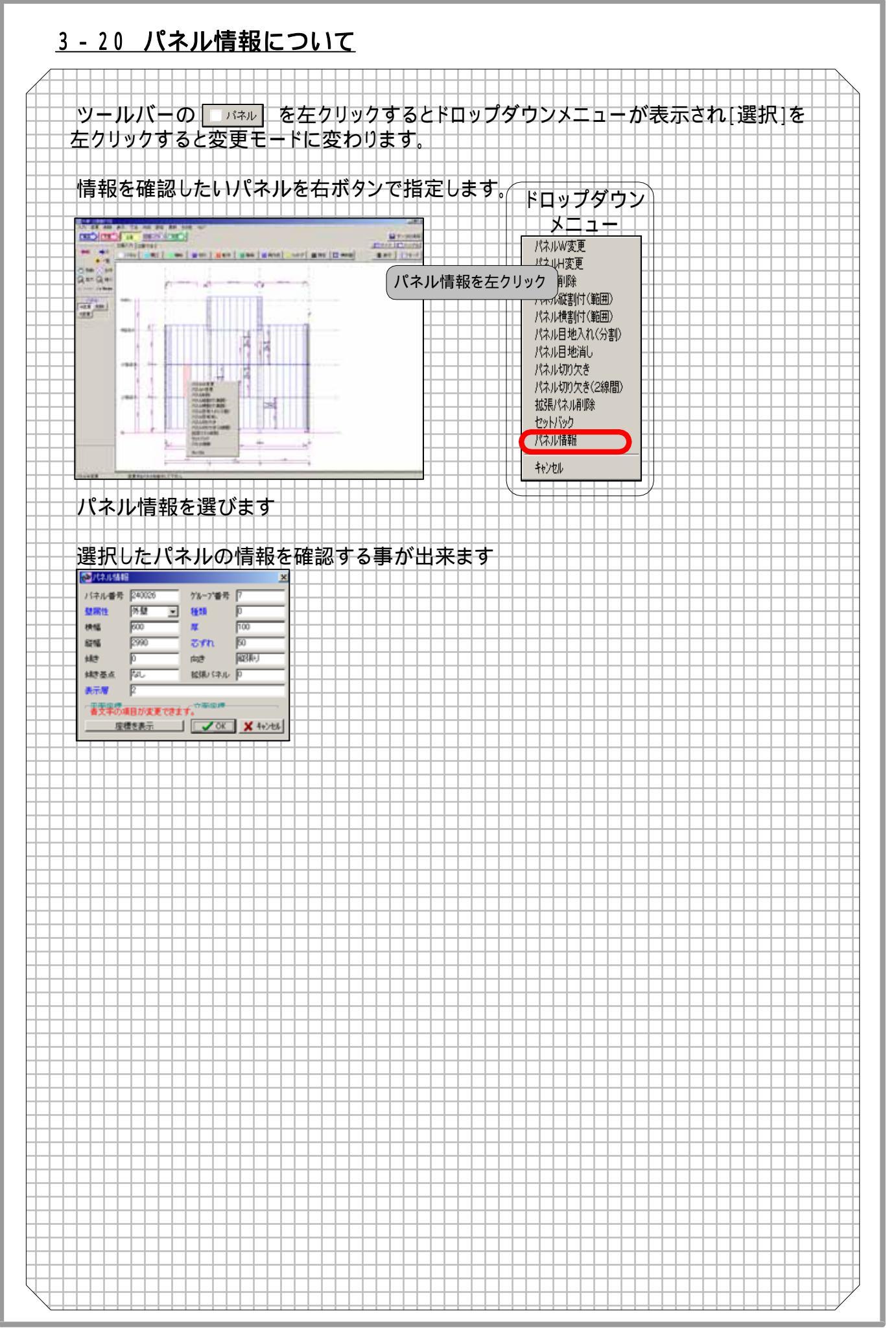

## <u>3-21 小口表示ON/OFF</u>

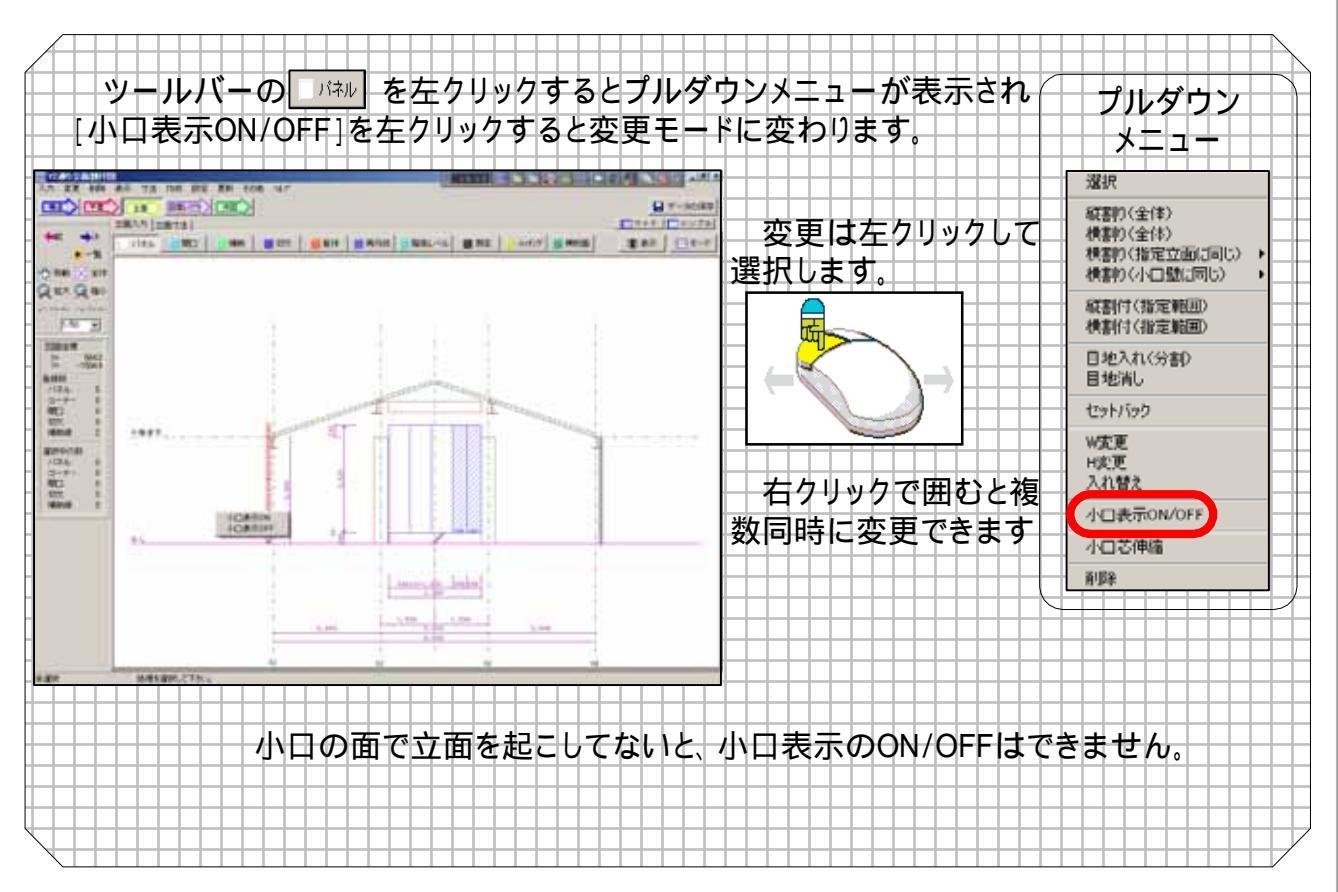

### <u>3-22 小口芯伸縮</u>

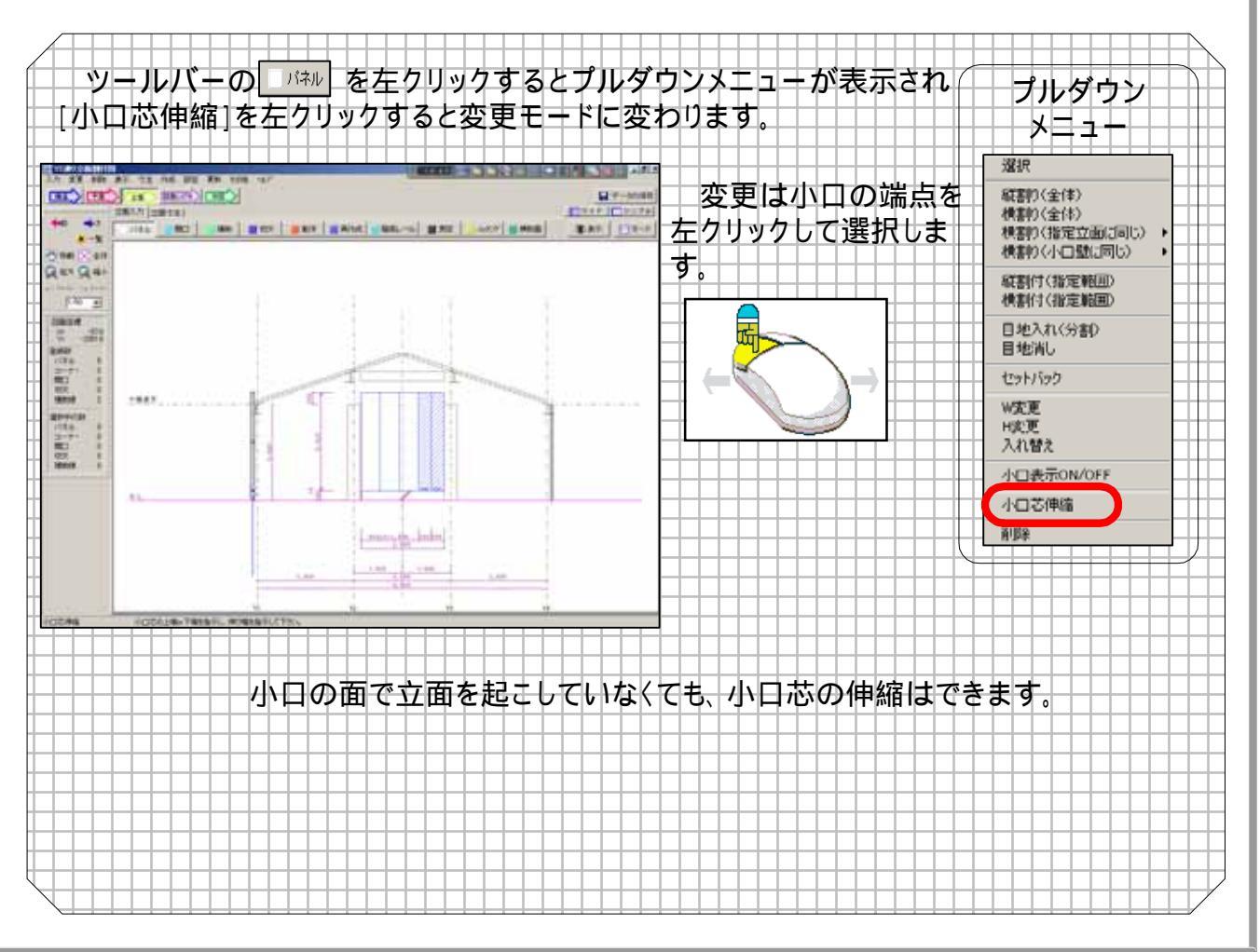

### <u>3-23 開口機能について</u>

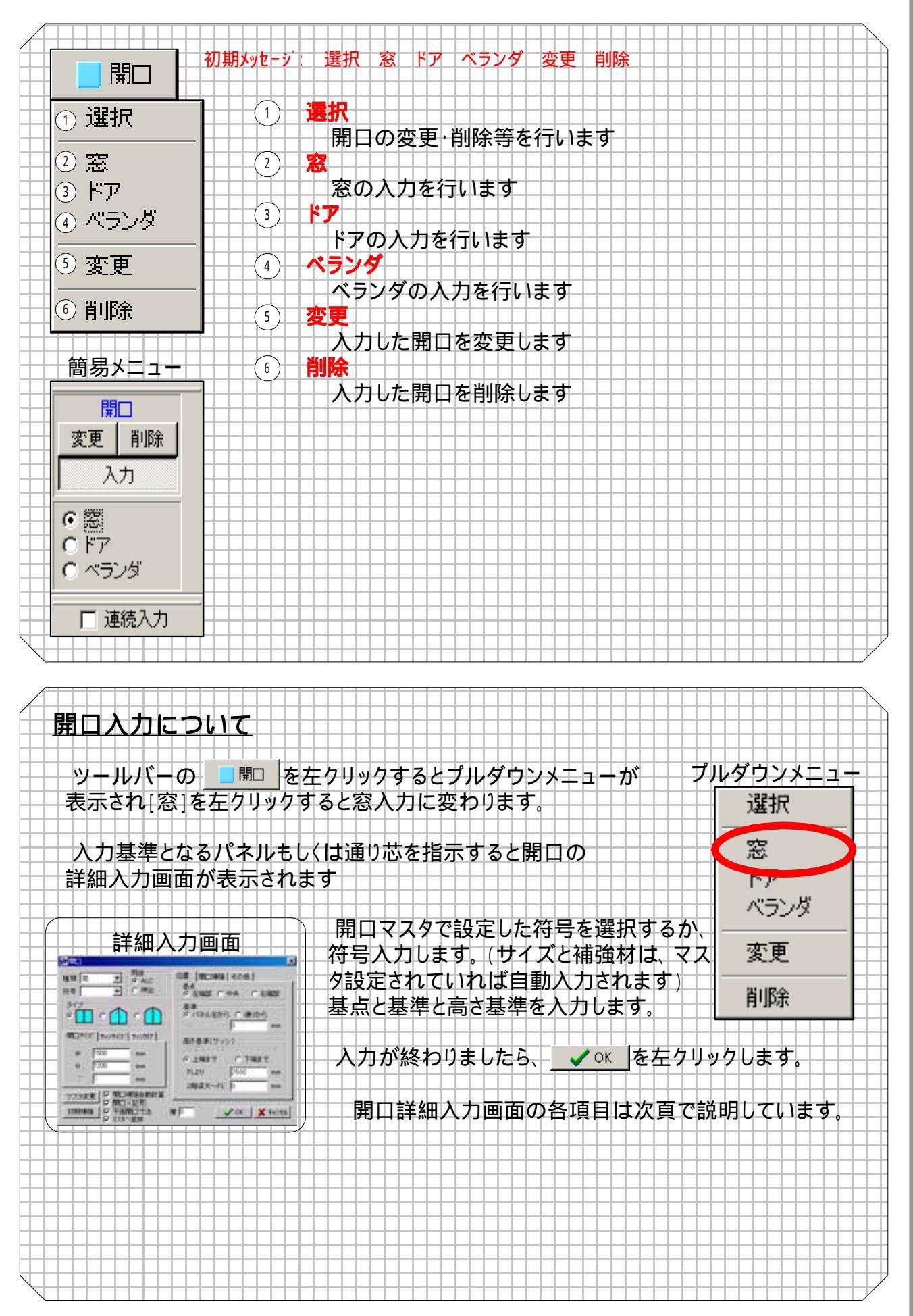

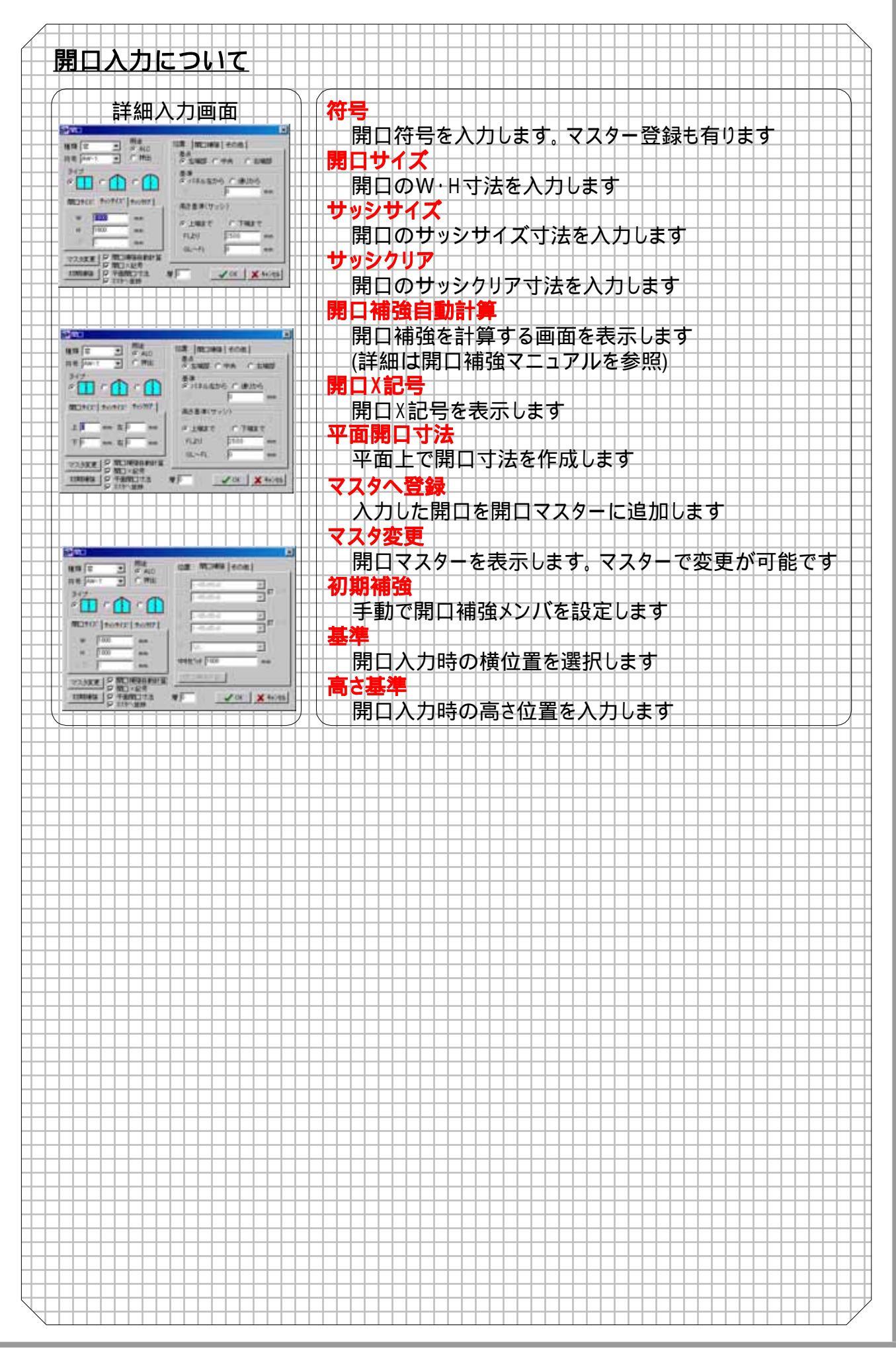

## <u>3-24 補助線について</u>

| 補助                                                                                                    | туј <del>д</del> ј⁄ус – у                                                 | : 西孤:2点(半径·出                                                                                                    | 幅) 直線:端点伸縮 変更 削除                                                                                                    |
|----------------------------------------------------------------------------------------------------|---------------------------------------------------------------------------|----------------------------------------------------------------------------------------------------|----------------------------------------------------------------------------------------------------|
|                                                                                                    |                                                                           |                                                                                                    |                                                                                                    |
| ~ +/+                                                                                                    |                                                                           | 選択                                                                                                    |                                                                                                    |
| 2 直線: 2点                                                                                                    |                                                                           | 補助線の変更                                                                                                    | 削除が行える様にします                                                                                                    |
| 3)直線:打セット                                                                                                    | (2)                                                                       |                                                                                                    | ~ \ +\ + + +                                                                                                    |
| ▶ 直線:相対角度                                                                                                    | $\bigcirc$                                                                | 相助線で2月间                                                                                                    |                                                                                                    |
| 4_直線:角度                                                                                                    | (3)                                                                       | <b>旦款 オノビッ</b> ト<br>補助娘をコピー                                                                                                    |                                                                                                    |
| 50000・25./半冬.山藤                                                                                                    |                                                                           | 直線:角度                                                                                                    |                                                                                                    |
| 2011, 28.1+1±.011<br>2011, 25                                                                                                    |                                                                           | 角度で補助線を                                                                                                    | 入力します                                                                                                    |
|                                                                                                    | (5)                                                                       | 円弧:2点(半径·出                                                                                                    |                                                                                                    |
|                                                                                                    |                                                                           | 日弧の補助線を                                                                                                    | 入力します。半径、出幅で膨らみを指定しま                                                                                                    |
| 「一部にオフセット                                                                                                    | 6                                                                         | 直線:端点伸縮                                                                                                    |                                                                                                    |
| 下百線: わセ小移動                                                                                                    |                                                                           | 補助線の伸縮を                                                                                                    | 行います(直線のみ)                                                                                                    |
| 6)直線:端占伸縮                                                                                                    | ()                                                                        | <b>変更</b>                                                                                                    |                                                                                                    |
|                                                                                                    |                                                                           |                                                                                                    | : ②史します                                                                                                    |
| ン変更                                                                                                    | (8)                                                                       |                                                                                                    | + +++                                                                                                    |
| O WIRA                                                                                                    |                                                                           | 開助線を削除し                                                                                                    | ま 9                                                                                                    |
|                                                                                                    | ×<br>、<br>、<br>、<br>、<br>、<br>、<br>、<br>、<br>、<br>、<br>、<br>、             | ① <mark>種別</mark><br>表示<br>作図                                                                                                    | 補助線は表示のみです 表示&作図します                                                                                                    |
| ● 補助線<br>● 補助線<br>● 使別<br>● 表示<br>● 作図<br>● 作図<br>● 作図<br>● 作図<br>● 作図<br>● 本計<br>● の<br>● 作図<br>● 小前助線<br>● の<br>● 表示<br>● の<br>● 表示<br>● の<br>● で<br>● の<br>● の | ★<br>★<br>★<br>★<br>★<br>★<br>★<br>★<br>★<br>★<br>★<br>★<br>★<br>★        | 1 <mark>種別</mark> 表示<br>作図<br>作図&寸法<br>2 <mark>線種</mark><br>実線                                                                                                    | 補助線は表示のみです<br>表示&作図します<br>通り芯同様、表示・作図・寸法を表示します<br>線を実線にします                                                                                                    |
| P(7)-ワイレー       種別       2       の       意志       の       作図       の       作図       の       作図       の       1       点目       補助線       の       R階梁天 ~ 0                                                                                                    | ★<br>実線<br>点線<br>一点鎖線                                                     | 1<br>種別<br>表示<br>作図<br>作図&寸法<br>2<br>線種<br>実線<br>点線                                                                                                    | 補助線は表示のみです<br>表示&作図します<br>通り芯同様、表示・作図・寸法を表示します<br>線を実線にします<br>線を点線にします                                                                                                    |
| <b>○</b> 補助線<br>• 補助線<br>• 表示<br>○ 作図<br>• 作図&寸法<br>• 作図<br>• 作図<br>• 作図<br>• 作図<br>• 作図<br>• 作図<br>• 作図<br>• 作図<br>• 作図<br>• 作図<br>• 作図<br>• 作図<br>• 作図<br>• 作図<br>• 作図<br>• 作図<br>• 作図<br>• 作図<br>• 作図<br>• 作図<br>• 作図<br>• 作図<br>• 作図<br>• 作図<br>• 作図<br>• 作図<br>• 作図<br>• 作図<br>• 作図<br>• 作<br>•   •   •   •   •   •                                                                                                    | ×<br>実線<br>一点鎖線<br>mm<br>mm                                               | 1<br>看別<br>表示<br>作図<br>作図&寸法<br>2<br>線種<br>実線<br>点線<br>一点鎖線                                                                                                    | 補助線は表示のみです<br>表示&作図します<br>通り芯同様、表示・作図・寸法を表示します<br>線を実線にします<br>線を点線にします<br>線を一点鎖線にします                                                                                                    |
| P     補助線       1     種別     2     線       ©     表示     ○     6       ○     作図     ふ寸法     ○       ○     作図 & 寸法     ○     6       ○     作図 & 寸法     ○     6       3     1     点目        補助線     ~     ○        R     2     線     ○       ○     作図 & 寸法     ○       ○     ○     ○       ○     ○     ○       ○     ○     ○       ○     ○     ○       ○     ○     ○       ○     ○     ○       ○     ○     ○       ○     ○     ○       ○     ○     ○       ○     ○     ○       ○     ○     ○       ○     ○     ○       ○     ○     ○       ○     ○     ○       ○     ○     ○       ○     ○     ○       ○     ○     ○       ○     ○     ○       ○     ○     ○       ○     ○     ○       ○     ○     ○       ○     ○     ○                                                                                                    | ×<br>東線<br>点線<br>一点鎖線<br>mm<br>mm                                         | <ol> <li>1種別<br/>表示<br/>作図<br/>作図&amp;寸法</li> <li>2線種<br/>実線<br/>点線<br/>一点鎖線</li> <li>31点目<br/>涌り芯~</li> </ol>                                                                                                    | 補助線は表示のみです<br>表示&作図します<br>通り芯同様、表示・作図・寸法を表示します<br>線を実線にします<br>線を点線にします<br>線を一点鎖線にします                                                                                                    |
| ・補助線       ・種助線       ・種助線       ・●       ・●       ・       ・       ・       ・       ・       ・       ・       ・       ・       ・       ・       ・       ・       ・       ・       ・       ・       ・       ・       ・       ・       ・       ・       ・       ・       ・       ・       ・       ・       ・       ・       ・       ・       ・       ・       ・       ・       ・       ・       ・       ・       ・       ・       ・       ・       ・       ・       ・       ・       ・       ・       ・       ・       ・       ・       ・       ・       ・       ・       ・       ・       ・       ・                                                                                                    | ×<br>実線<br>点線<br>→点鎖線<br>mm<br>mm<br>mm                                   | <ol> <li>1種別<br/>表示<br/>作図<br/>作図&amp;寸法</li> <li>2線種<br/>実線<br/>点線<br/>一点鎖線</li> <li>31点目<br/>通り芯~<br/>階高~</li> </ol>                                                                                                    | <ul> <li>補助線は表示のみです</li> <li>表示&amp;作図します</li> <li>通り芯同様、表示・作図・寸法を表示します</li> <li>線を実線にします</li> <li>線を一点鎖線にします</li> <li>米方向の位置を入力します</li> <li>Y方向の位置を入力します</li> </ul>                                           |
| ● 補助線         ● 補助線         ● 補助線         ● 素示         ○ 作図         ○ 作図 & 寸法         ○ 作図 & 寸法         ○ 作画         ● 開梁天 ~ □         ● 回         ● 回                                                                                                    | ×<br>実線<br>点線<br>→点鎖線<br>mm<br>mm<br>mm                                   | <ol> <li>1種別<br/>表示<br/>作図<br/>作図&amp;寸法</li> <li>2線種<br/>実線<br/>点線<br/>一点鎖線</li> <li>31点目<br/>通り芯~<br/>階高~</li> <li>茶2点目</li> </ol>                                                                                                    | 補助線は表示のみです<br>表示&作図します<br>通り芯同様、表示・作図・寸法を表示します<br>線を実線にします<br>線を点線にします<br>線を一点鎖線にします<br>X方向の位置を入力します<br>Y方向の位置を入力します                                                                                           |
| P(7)-ワイレー     i補助線     i種助線     で 表示     で 作図     で 作図     で 作図     で 作図     で 作図     で 作図     で 作     で た     で     で     の     で      の      で      の      の                                                                                                    | ×<br>実線<br>点線<br>一点鎖線<br>mm<br>mm<br>mm                                   | <ol> <li>1種別<br/>表示<br/>作図<br/>作図&amp;寸法</li> <li>2線種<br/>実線<br/>点線<br/>一点鎖線</li> <li>31点目<br/>通り芯~<br/>階高~</li> <li>茶2点目<br/>通り芯~</li> <li>通り芯~</li> </ol>                                                                                                    | <ul> <li>補助線は表示のみです</li> <li>表示&amp;作図します</li> <li>通り芯同様、表示・作図・寸法を表示します</li> <li>線を実線にします</li> <li>線を一点鎖線にします</li> <li>※を一点鎖線にします</li> <li>X方向の位置を入力します</li> <li>X方向の位置を入力します</li> <li>X方向の位置を入力します</li> </ul> |
| ● 補助線         ● 補助線         ● 優別       2 線         ○ 表示       ○         ○ 作図       ○         ○ 作図 & 寸法       ○         ○ 作図 & 寸法       ○         ○ 小作図 & 寸法       ○         ● 時梁天 ~ □       ○         ● 除階梁天 ~ □       ○         ● ○ K       ○                                                                                                    | ×<br>実線<br>点線<br>→点鎖線<br>mm<br>mm<br>mm                                   | <ol> <li>1種別<br/>表示<br/>作図<br/>作図&amp;寸法</li> <li>2線種<br/>実線<br/>点線<br/>一点鎖線</li> <li>31点目<br/>通り芯~<br/>階高~</li> <li>① 点目<br/>通り芯~<br/>階高~</li> </ol>                                                                                                    | <ul> <li>補助線は表示のみです</li> <li>表示&amp;作図します</li> <li>通り芯同様、表示・作図・寸法を表示します</li> <li>線を実線にします</li> <li>線を点線にします</li> <li>線を一点鎖線にします</li> <li>X方向の位置を入力します</li> <li>Y方向の位置を入力します</li> <li>Y方向の位置を入力します</li> </ul>   |
| <b>○ 前助線</b> <sup>2</sup> 線 <sup>6</sup> <del>、</del> 表示 <sup>6</sup> 作図 <sup>6</sup> <sup>6</sup> 作図 <sup>6</sup> <sup>6</sup> <sup>7</sup> <sup>7</sup>                                                                                                    | ×<br>東線<br>点線<br>一点鎖線<br>mm<br>mm<br>mm<br>×<br>キャンセル                     | <ol> <li>1種別<br/>表示<br/>作図<br/>作図&amp;寸法</li> <li>2線種<br/>実線<br/>点線<br/>一点鎖線</li> <li>3 1点目<br/>通り芯~<br/>階高~</li> <li>茶 2点目<br/>通り芯~<br/>階高~</li> </ol>                                                                                                    | <ul> <li>補助線は表示のみです</li> <li>表示&amp;作図します</li> <li>通り芯同様、表示・作図・寸法を表示します</li> <li>線を実線にします</li> <li>線を一点鎖線にします</li> <li>※を一点鎖線にします</li> <li>X方向の位置を入力します</li> <li>Y方向の位置を入力します</li> <li>Y方向の位置を入力します</li> </ul> |
| ● 補助線         ● 補助線         ● 使用         ○ 次         ○ 作図         ○ 作図         ○ 作図         ○ 作図         ○ 作図         ○ 作図         ○ 作図         ○ 作図         ○ 作図         ○ 作図         ○ 作図         ○ 作図         ○ 作図         ○ 作図         ○ 作図         ○ 作図         ○ 作図         ○ 作図         ○ 作図         ○ 作図         ○ のK                                                                                                    | ×<br>実線<br>点線<br>) →点鎖線<br>mm<br>mm<br>mm<br>X キャンセル                      | <ol> <li>1種別<br/>表示<br/>作図<br/>作図&amp;寸法</li> <li>2線種<br/>実線<br/>点線<br/>一点鎖線</li> <li>31点目<br/>通り芯~<br/>階高~</li> <li>茶2点目<br/>通り芯~<br/>階高~</li> </ol>                                                                                                    | <ul> <li>補助線は表示のみです</li> <li>表示&amp;作図します</li> <li>通り芯同様、表示・作図・寸法を表示します</li> <li>線を実線にします</li> <li>線を点線にします</li> <li>線を一点鎖線にします</li> <li>X方向の位置を入力します</li> <li>Y方向の位置を入力します</li> <li>Y方向の位置を入力します</li> </ul>   |
| ● 補助線         ● 補助線         ● ● 補助線         ● ● 補助線         ● ● ● ● ● ● ● ● ● ● ● ● ● ● ● ● ● ● ●                                                                                                    | ×<br>実線<br>点線<br>一点鎖線<br>mm<br>mm<br>mm<br>×<br>キャンセル                     | <ol> <li>         ① 種別<br/>表示<br/>作図<br/>作図&amp;寸法         ② 線種<br/>実線<br/>点線<br/>一点鎖線         ③ 1点目<br/>通り芯~<br/>階高~         不 2点目<br/>通り芯~<br/>階高~         酒り芯~         酒の芯~         階高~         1&lt;         1         酒の芯~         1         酒の芯~         1         1         1         1         1         1         1         1         1         1         1         1         1         1         1         1         1         1         1         1         1         1         1         1         1         1         1         1         1         1         1         1         1         1         1         1         1         1         1         1         1         1         1         1         1         1         1         1         1         1         1         1         1         1         1         1         1         1         1         1         1         1         1         1         1         1         1         1         1         1         1         1         1         1         1         1         1         1         1         1         1         1         1         1         1         1         1         1         1         1         1         1         1         1         1         1         1         1         1         1         1         1         1</li></ol>                                                                                | <ul> <li>補助線は表示のみです</li> <li>表示&amp;作図します</li> <li>通り芯同様、表示・作図・寸法を表示します</li> <li>線を実線にします</li> <li>線を一点鎖線にします</li> <li>※を一点鎖線にします</li> <li>X方向の位置を入力します</li> <li>Y方向の位置を入力します</li> <li>Y方向の位置を入力します</li> </ul> |
| ○       補助線         ○       積         ○       表示         ○       作図         ○       作図         ○       作図         ○       作図         ○       作図         ○       作図         ○       作図         ○       作図         ○       月         補助線       ○         ○       月         補助線       ○         ○       ○         ○       ○         ○       ○         ○       ○         ○       ○         ○       ○         ○       ○         ○       ○         ○       ○         ○       ○         ○       ○         ○       ○         ○       ○         ○       ○         ○       ○         ○       ○         ○       ○         ○       ○         ○       ○         ○       ○         ○       ○         ○       ○         ○       ○    <                                                                                                    | ×<br>実線<br>え線<br>) 一点鎖線<br>mm<br>mm<br>mm<br>x キャンセル                      | <ol> <li>1種別<br/>表示<br/>作図<br/>作図&amp;寸法</li> <li>2線種<br/>実線<br/>点線<br/>一点鎖線</li> <li>31点目<br/>通り芯~<br/>階高~</li> <li>① ない<br/>確高</li> </ol>                                                                                                    | <ul> <li>補助線は表示のみです</li> <li>表示&amp;作図します</li> <li>通り芯同様、表示・作図・寸法を表示します</li> <li>線を実線にします</li> <li>線を点線にします</li> <li>線を一点鎖線にします</li> <li>X方向の位置を入力します</li> <li>Y方向の位置を入力します</li> <li>Y方向の位置を入力します</li> </ul>   |
| P(7)-ワイレー<br>補助線     1 重別         2 線         ・ 表示         C 作図         C 作図         C 作図         C 作図         C 作図         C 作         R階梁天 ~ □         C         R階梁天 ~ □         C         R階梁天 ~ □         C         C                                                                                                    | ×<br>実線<br>点線<br>一点鎖線<br>一点鎖線<br>第<br>mm<br>mm<br>mm                      | <ol> <li>         ① 種別<br/>表示<br/>作図<br/>作図&amp;寸法         ② 線種<br/>実線<br/>点線<br/>一点鎖線         ③ 1点目<br/>通り芯~<br/>階高~         不 2点目<br/>通り芯~<br/>階高~         酒り芯~         酒の芯~         階高~         1&lt;点目         通り芯~         1&lt;点目         通り芯~         1&lt;点目         通り芯~         1&lt;点目         1&lt;点目         1&lt;点目         1&lt;点目         1&lt;点目         1&lt;点目         1&lt;点目         1&lt;点目         1&lt;点目         1&lt;点目         1&lt;点目         1&lt;点目         1&lt;点目         1&lt;点目         1&lt;点目         1&lt;点目         1&lt;点目         1         1         1         1         1         1         1         1         1         1         1         1         1         1         1         1         1         1         1         1         1         1         1         1         1         1         1         1         1         1         1         1         1         1         1         1         1         1         1         1         1         1         1         1         1         1         1         1         1         1         1         1         1         1         1         1         1         1         1         1         1         1         1         1         1         1         1         1         1         1         1         1         1         1         1         1         1         1         1         1         1</li></ol> | <ul> <li>補助線は表示のみです</li> <li>表示&amp;作図します</li> <li>通り芯同様、表示・作図・寸法を表示します</li> <li>線を実線にします</li> <li>線を一点鎖線にします</li> <li>※を一点鎖線にします</li> <li>X方向の位置を入力します</li> <li>Y方向の位置を入力します</li> <li>Y方向の位置を入力します</li> </ul> |
| P(7)<br>P(7)<br>P(7)                                                                                                    | ×<br>実線<br>え線<br>) 一点鎖線<br>) 一点鎖線<br>) 一点(<br>mm<br>mm<br>mm<br>mm        | <ol> <li>1種別<br/>表示<br/>作図<br/>作図&amp;寸法</li> <li>2線種<br/>実線<br/>点線<br/>一点鎖線</li> <li>3 1点目<br/>通り芯~<br/>階高~</li> <li>茶2点目<br/>通り芯~<br/>階高~</li> </ol>                                                                                                    | 補助線は表示のみです<br>表示&作図します<br>通り芯同様、表示・作図・寸法を表示します<br>線を実線にします<br>線を点線にします<br>線を一点鎖線にします<br>X方向の位置を入力します<br>Y方向の位置を入力します<br>Y方向の位置を入力します                                                                           |
| <b>○ 前助線</b> <sup>1</sup> <b>値</b> 別 <sup>2</sup> 線 <sup>6</sup> • 素示 <sup>6</sup> <sup>6</sup> 作図 <sup>6</sup> <sup>6</sup> 作図 <sup>6</sup> <sup>6</sup> <sup>7</sup> <sup>7</sup>                                                                                                    | ×<br>実線<br>点線<br>一点鎖線<br>一点鎖線<br>一点<br>mm<br>mm<br>mm<br>mm<br>×<br>キャンセル | <ol> <li>①</li> <li>2</li> <li>線種</li> <li>実線</li> <li>点線</li> <li>一点鎖線</li> <li>3</li> <li>1点目</li> <li>通り芯~</li> <li>階高~</li> <li></li> <li>通り芯~</li> <li>階高~</li> </ol>                                                                                                    | 補助線は表示のみです<br>表示&作図します<br>通り芯同様、表示・作図・寸法を表示します<br>線を実線にします<br>線を一点鎖線にします<br>X方向の位置を入力します<br>Y方向の位置を入力します<br>Y方向の位置を入力します                                                                                       |
| ○       補助線         ○       後示         ○       6         ○       6         ○       作図         ○       作図         ○       作図         ○       作図         ○       作図         ○       作図         ○       作図         ○       作図         ○       ○         ○       ○         ○       ○         ○       ○         ○       ○         ○       ○         ○       ○         ○       ○         ○       ○         ○       ○         ○       ○         ○       ○         ○       ○         ○       ○         ○       ○         ○       ○         ○       ○         ○       ○         ○       ○         ○       ○         ○       ○         ○       ○         ○       ○         ○       ○         ○       ○         ○       ○ <tr< td=""><td>★ キャンセル</td><td><ol> <li>①</li> <li>種別</li> <li>表示</li> <li>作図</li> <li>作図&amp;寸法</li> <li>②</li> <li>線種</li> <li>実線</li> <li>点線</li> <li>一点鎖線</li> <li>③</li> <li>1点目</li> <li>通り芯~</li> <li>階高~</li> <li>③</li> <li>2点目</li> <li>通り芯~</li> <li>階高~</li> </ol></td><td>補助線は表示のみです<br/>表示&amp;作図します<br/>通り芯同様、表示・作図・寸法を表示します<br/>線を実線にします<br/>線を一点鎖線にします<br/>X方向の位置を入力します<br/>Y方向の位置を入力します<br/>Y方向の位置を入力します</td></tr<>                                                                                                    | ★ キャンセル                                                                   | <ol> <li>①</li> <li>種別</li> <li>表示</li> <li>作図</li> <li>作図&amp;寸法</li> <li>②</li> <li>線種</li> <li>実線</li> <li>点線</li> <li>一点鎖線</li> <li>③</li> <li>1点目</li> <li>通り芯~</li> <li>階高~</li> <li>③</li> <li>2点目</li> <li>通り芯~</li> <li>階高~</li> </ol>                                                                                                    | 補助線は表示のみです<br>表示&作図します<br>通り芯同様、表示・作図・寸法を表示します<br>線を実線にします<br>線を一点鎖線にします<br>X方向の位置を入力します<br>Y方向の位置を入力します<br>Y方向の位置を入力します                                                                                       |

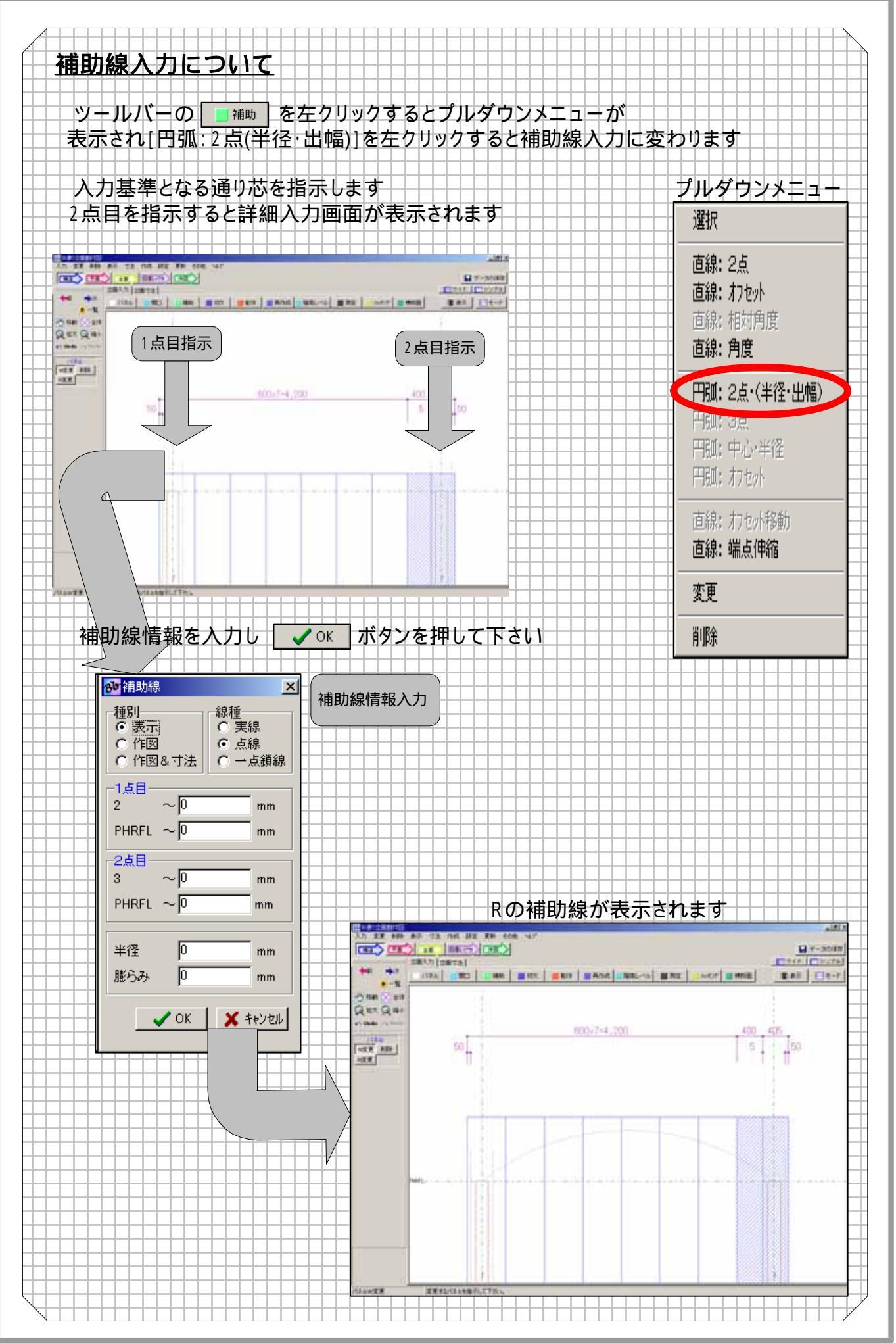

- 17

## <u>3-25 切欠について</u>

| <b>」</b> 切欠<br>①選択                                               | 初期メッセーシ: 選択 斜め(補助線) 斜め」:2線間 斜め(梁) 矩形 三角 円<br>: 平行四辺形 矩形-指定パネルのみ- 三角-指定パネルのみ-<br>: 梁自動切り欠き 梁手動切り欠き 変更 削除                                                                     |  |
|------------------------------------------------------------------|----------------------------------------------------------------------------------------------------|--|
| ②料め(補助線)<br>③料め: 2線間<br>④料め(梁)                                   | 1 <mark>選択</mark> 切り欠きの変更・削除が行えます     3 め(補助物)                                                                                                    |  |
| 5<br>通形<br>6<br>三角                                               | 補助線を基準にパネルを切り欠きます     3 斜め:2線間     2本の補助線問のパネルを打り欠きます     3 おめ:2線間     2本の補助線問のパネルを打り欠きます     3 おめ:2 線間     3 おの おり になり いました (1) (1) (2) (2) (2) (2) (2) (2) (2) (2) (2) (2 |  |
| <ol> <li>⑦円</li> <li>⑧平行四辺形</li> </ol>                           | <ul> <li>4 斜め(梁)</li> <li>斜め梁に対して切り欠きを行います</li> <li>5 毎形</li> </ul>                                                                                                    |  |
| ③矩形 -指定パネルのみ-<br>①三角 -指定パネルのみ-<br>○№白なわいやった                      |                                                                                                    |  |
| <ol> <li>※目動切り欠ぎ</li> <li>②案手動切り欠ぎ</li> <li>③屋根床梁切り欠ぎ</li> </ol> | □ □ □ □ □ □ □ □ □ □ □ □ □ □ □ □ □ □ □                                                                                                    |  |
| 14変更<br>15判除                                                     | <ul> <li>平行四辺形の図形を入力し図形部分を切り欠きとします。</li> <li>9 <b>矩形-指定パネルのみ-</b></li> <li>指定パネルに55×101/2きた &gt; カレます。</li> </ul>                                                           |  |
| 簡易メニュー                                                           |                                                                                                    |  |
| 変更 削除                                                            | <ul> <li>         ・・・・・・・・・・・・・・・・・・・・・・・・・・・・・</li></ul>                                                                                                    |  |
| 人刀 ● 矩形                                                          | 13     屋根床梁切り欠き       屋根・床・梁でパネルを切欠きます                                                                                                    |  |
| ○ 三角<br>○ 円<br>○ 平行四辺形                                           |                                                                                                    |  |
|                                                                  | UUU欠さを削除しよ9<br>切り欠き入力画面                                                                                                    |  |
|                                                                  |                                                                                                    |  |
|                                                                  |                                                                                                    |  |
| BAR BELLEWICH BARE                                               |                                                                                                    |  |
| *****                                                            |                                                                                                    |  |

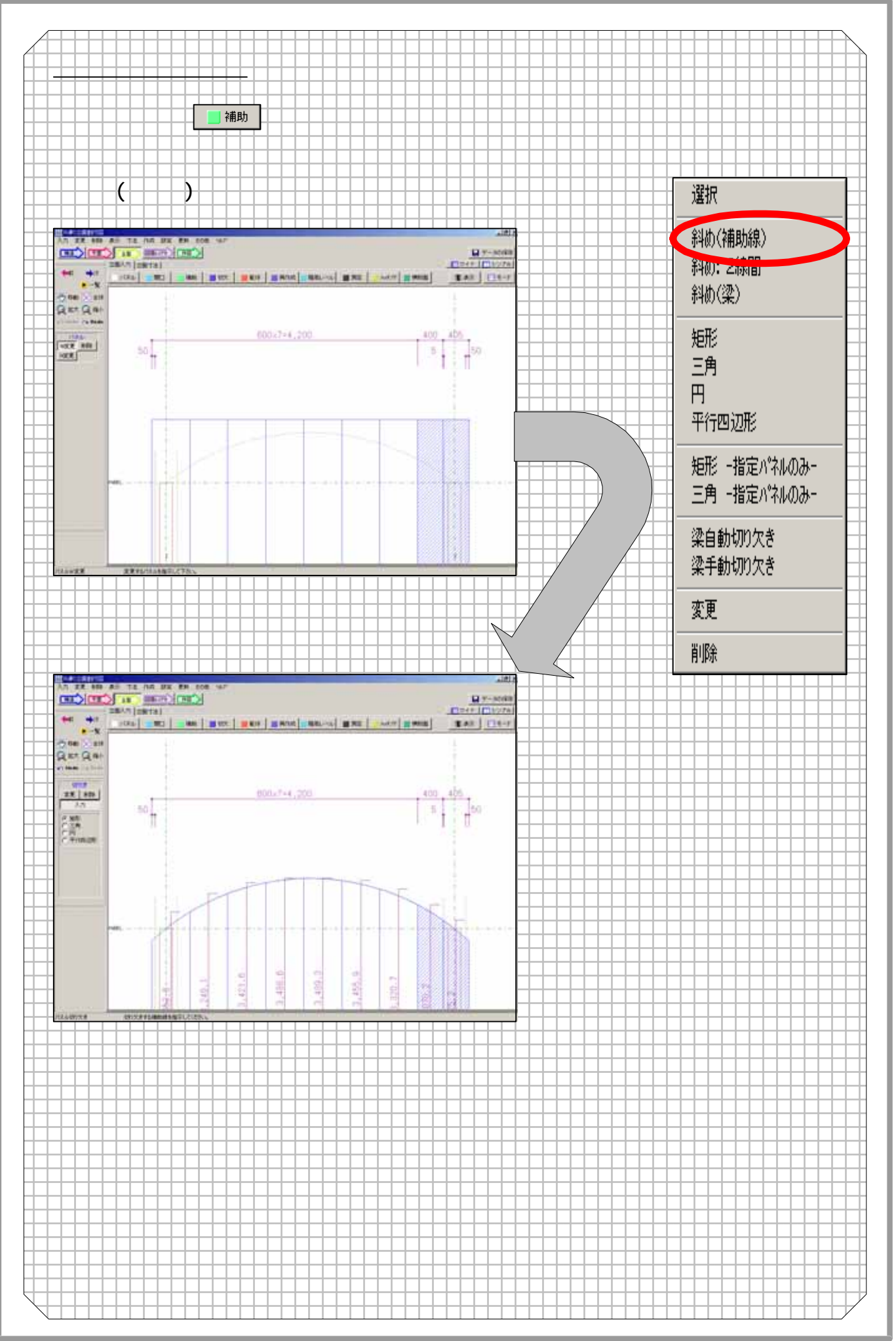

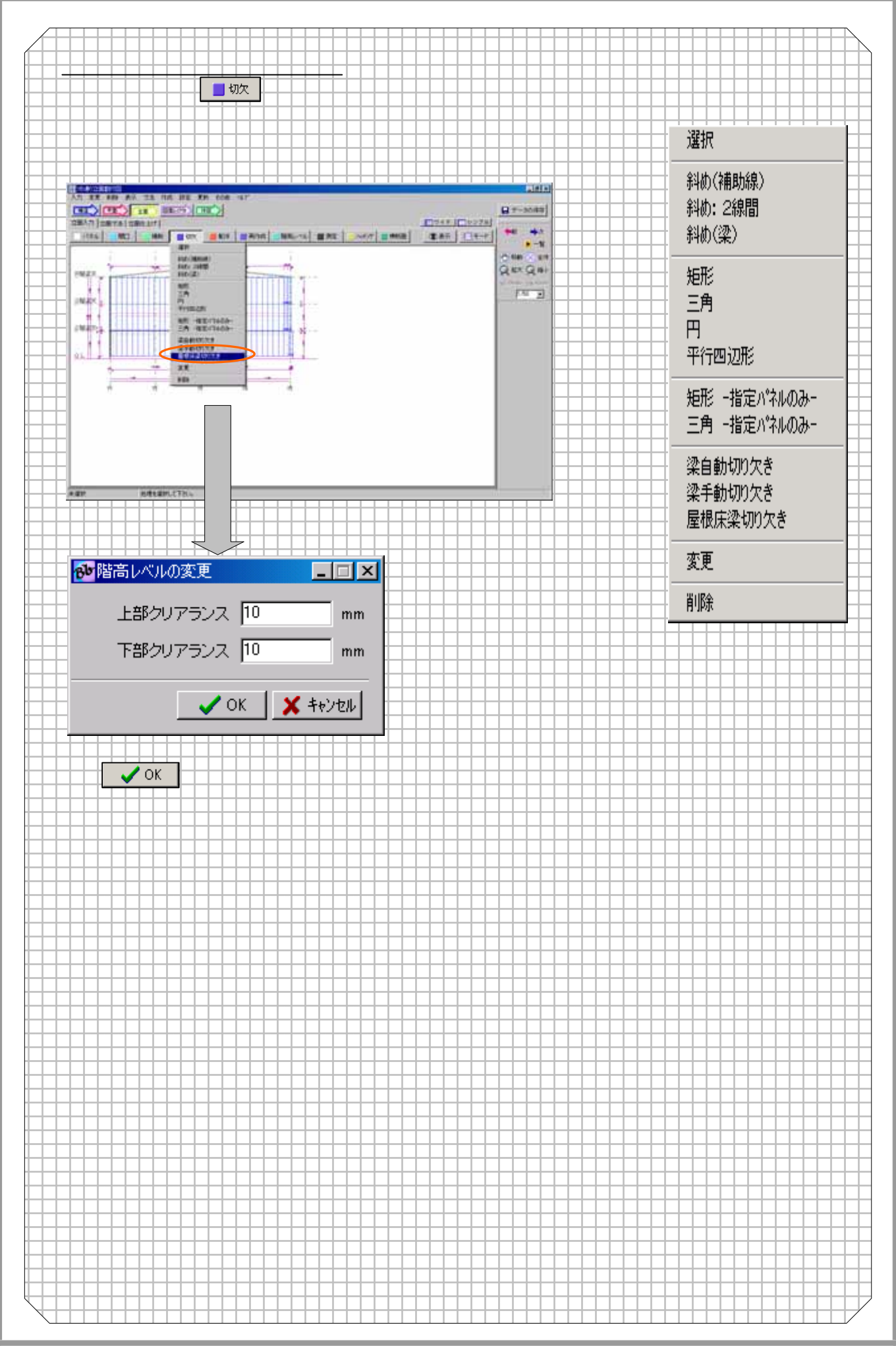

### <u>3-26 躯体について</u>

| 📕 躯体         | 初期メッセーシ: 選択 柱H変更 梁高さ変更 梁(断面) 梁(断面)変更 梁(断面)削 |
|--------------|---------------------------------------------|
| <br>①選択      |                                             |
|              |                                             |
| 2/HRXE       |                                             |
| 3梁高さ変更       |                                             |
| 4梁(断面)       | 性の日安定を行います。                                 |
| 5 梁(断面)変更    |                                             |
| o梁(新面)削除     |                                             |
|              |                                             |
| 7基礎変更        | ※断面図を入力しま 9                                 |
| 8基礎削除        |                                             |
|              |                                             |
| 9/任·采表示UN/UI |                                             |
| 簡易メニュー       |                                             |
|              |                                             |
|              |                                             |
|              |                                             |
| 梁            |                                             |
| 高さ変更         | 一旦削除9ると円度、凹作成を行う必要かのりよ9                     |
| 梁(断面)        |                                             |
| 変更削除         | ▲ 柱·梁の作図ON/OFFを個別に指定します                     |
| 入力           |                                             |
|              |                                             |
| 変更削除         |                                             |

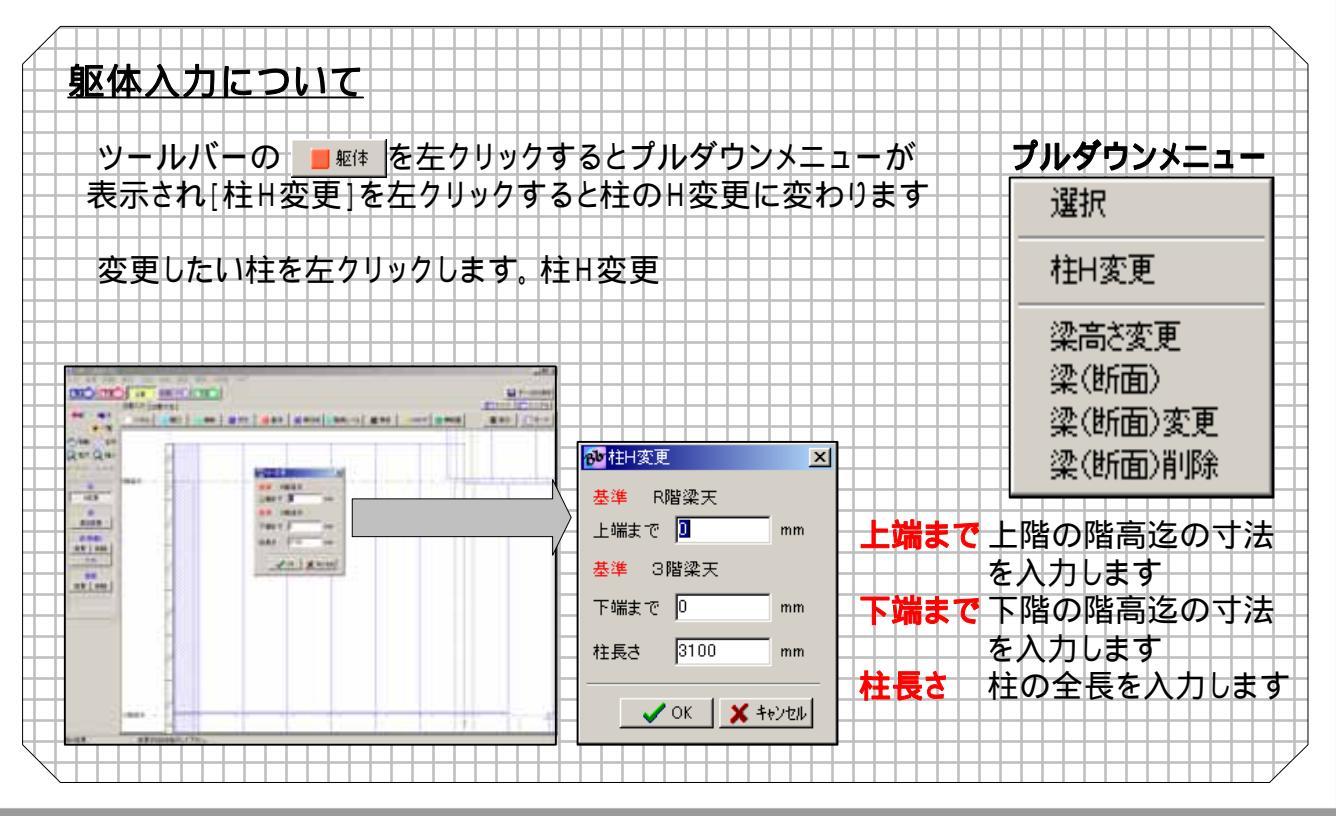

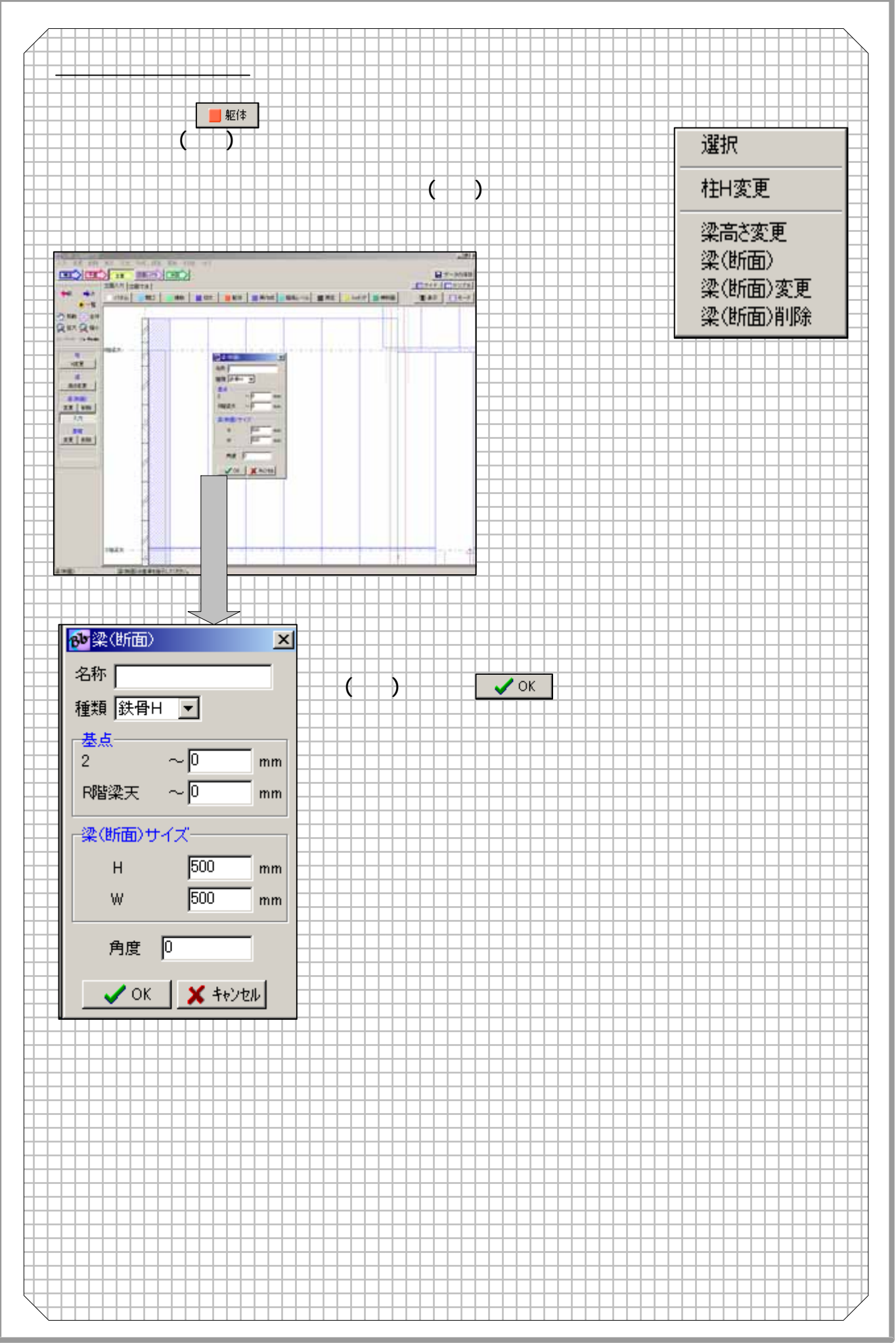

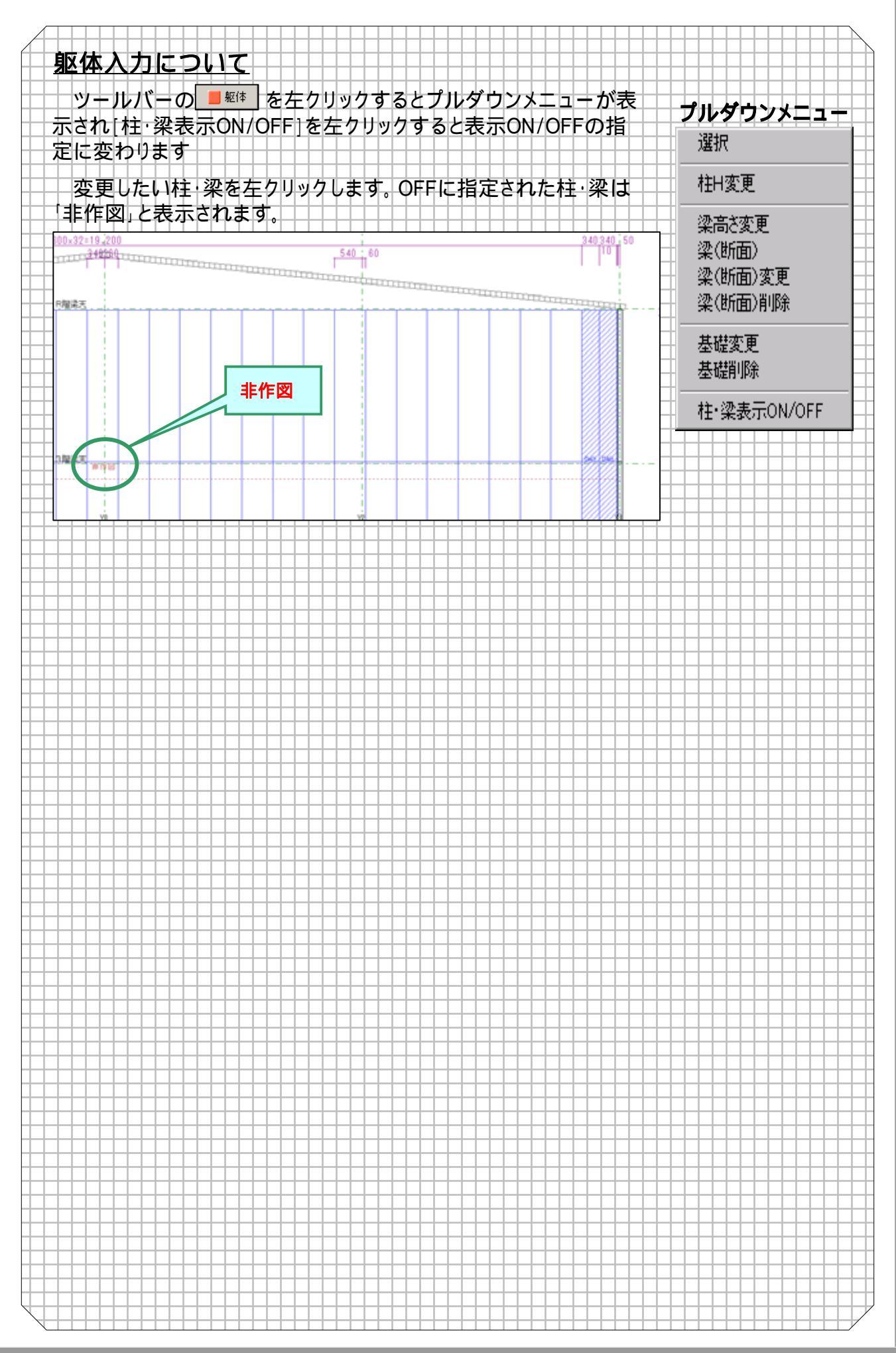

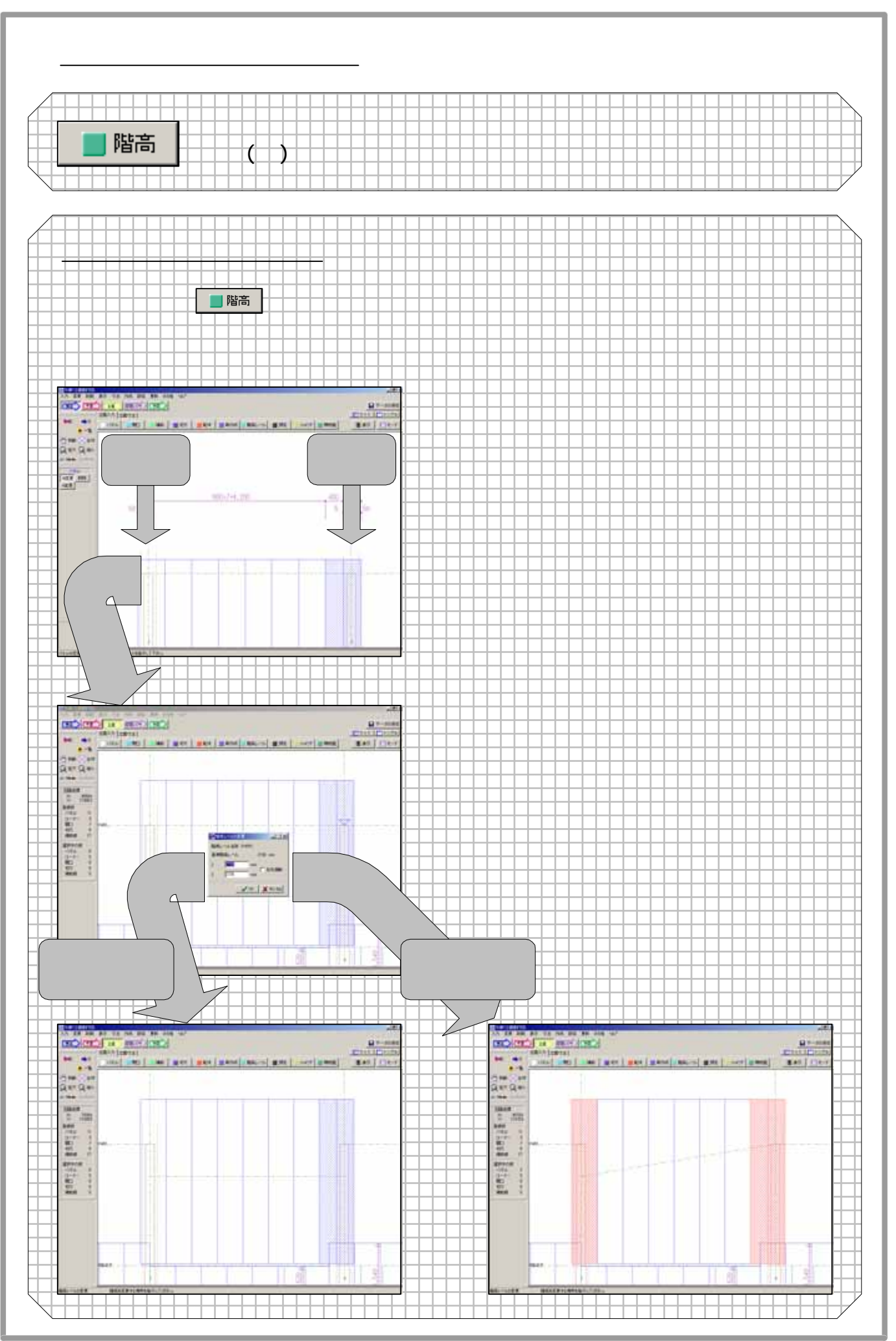

## <u>3-28 ハッチングについて</u>

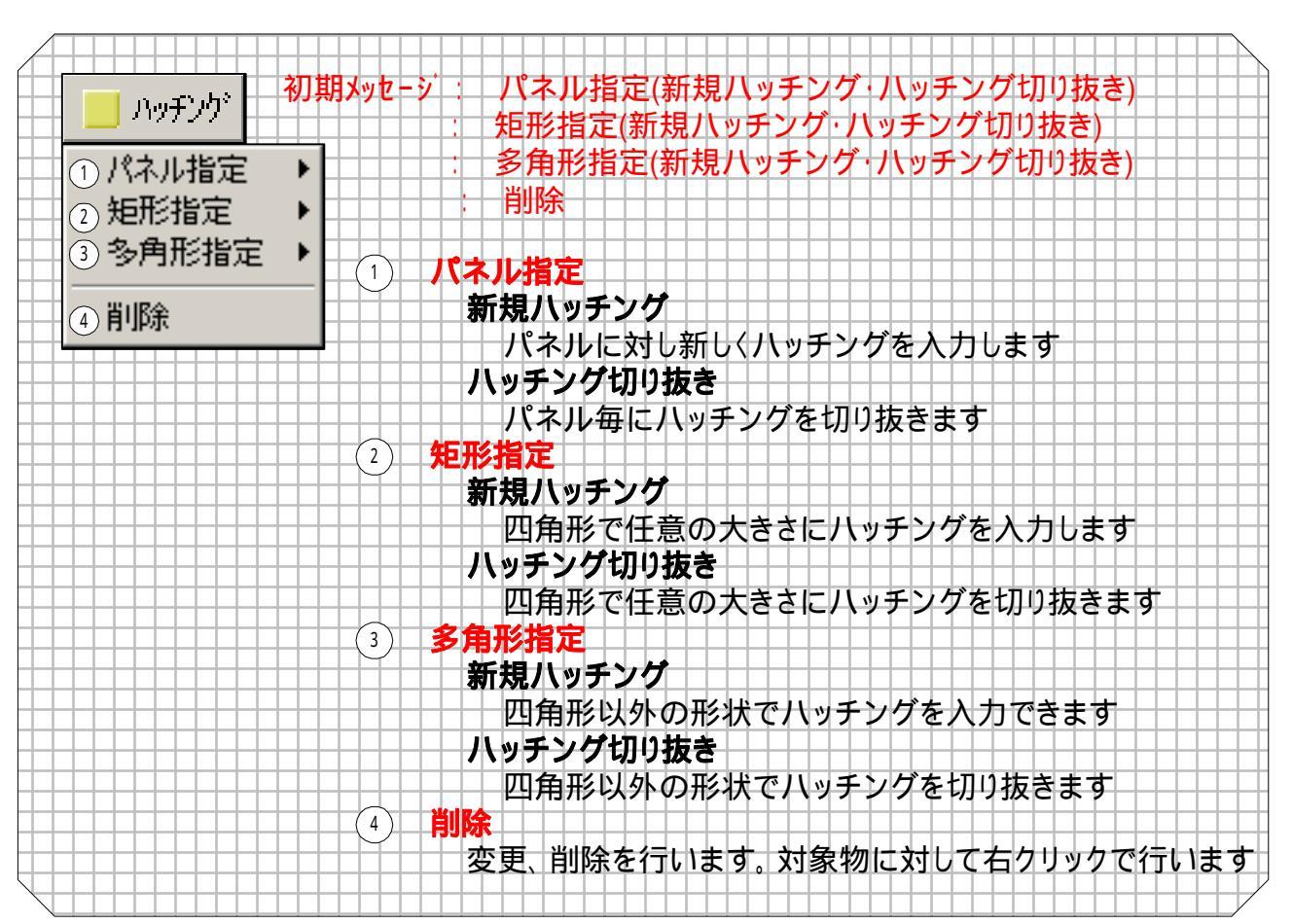

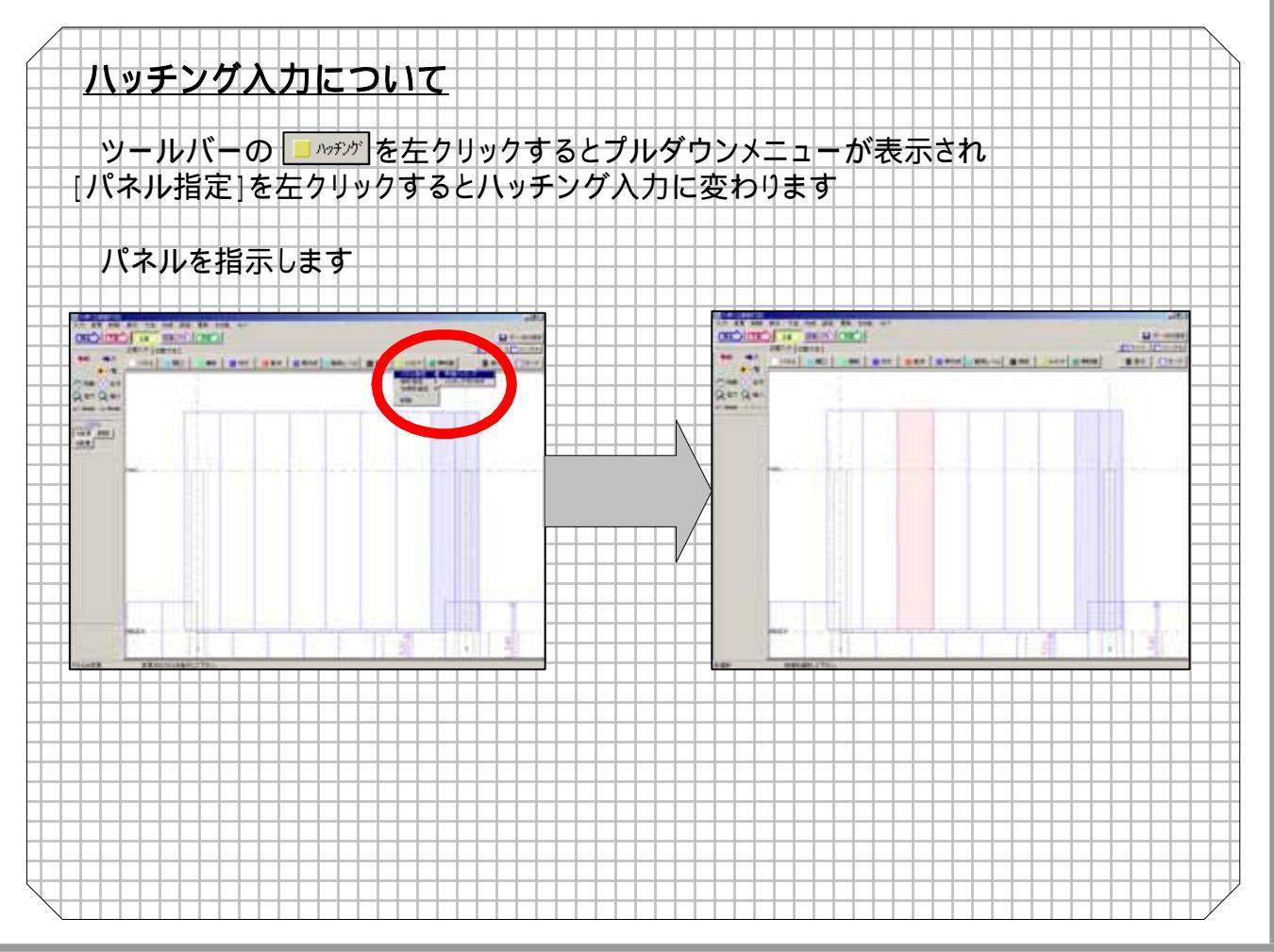

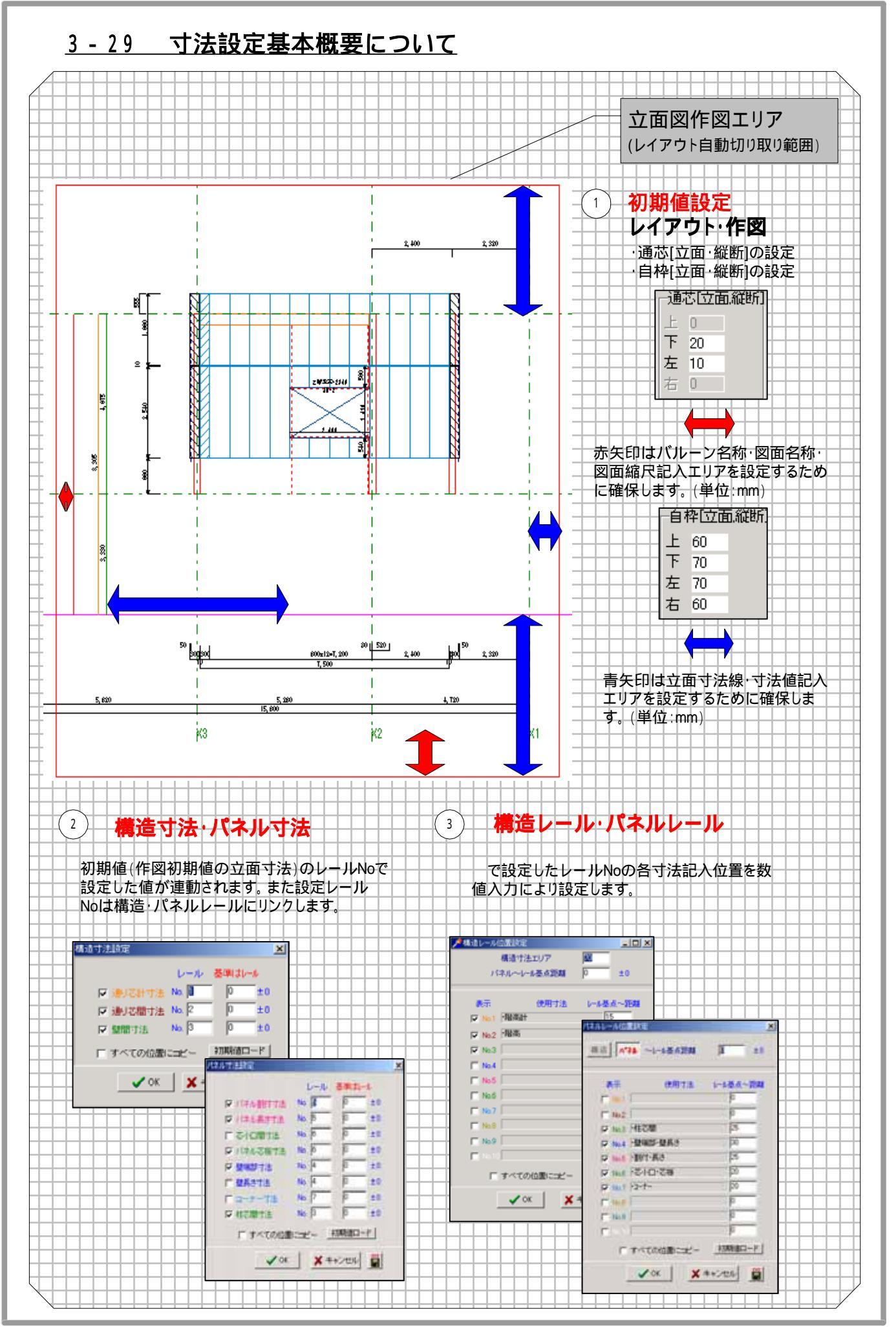

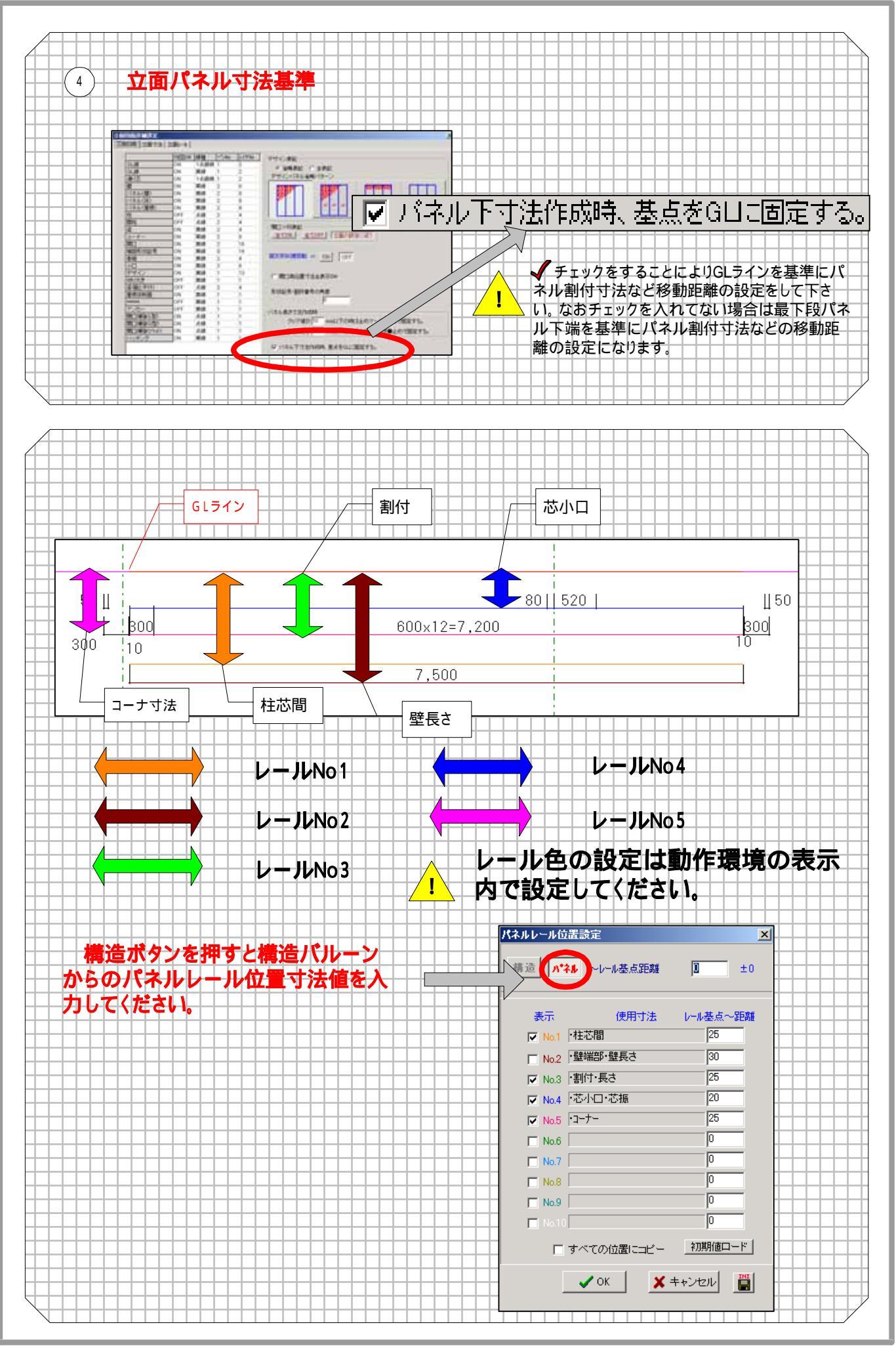

| 3-28 | ■ ハ°ネル寸法                                                        |
|------|-----------------------------------------------------------------|
|      | パネル寸法(パネル割付寸法など)の各レール番号を設定します。またレール<br>設定値からの移動距離(単位:mm)を設定します。 |
| 3-29 | 一     構造寸法                                                      |
|      | 構造寸法(通り芯間寸法など)の各レール番号を設定します。またレール設定                             |
|      | 値からの移動距離(単位:mm)を設定します。                                          |
| 3-30 | <u></u>                                                         |
|      | 最下段パネル下端(初期値設定オフ)またはGLライン(初期値設定オン)<br>からの各寸法位置を設定します。           |
| 3-31 | ■ 構造レール                                                         |
|      | 通名称バルーン**からの各寸法位置を設定します。                                        |
| 3-32 |                                                                 |
|      | 開口寸法(開口高さ寸法など)表示位置の設定します。                                       |
| 3-33 | ■ 寸法操作                                                          |
|      |                                                                 |
| 2_2/ |                                                                 |
|      | 文字(文字・囲み文字・引き出し・文字移動・文字削除等)の追加・変更・削<br>除を行います。                  |
| 3-35 |                                                                 |
| 0 00 | 初期値(立面寸法設定に必要な値)の変更へ移動します。                                      |
| 3-36 |                                                                 |
|      |                                                                 |
|      |                                                                 |
| 3-37 |                                                                 |
|      |                                                                 |
| 3-38 |                                                                 |
|      | 線伸縮・コーナー処理等の処理を行います。                                            |
| 3-39 | ③ 表示                                                            |
|      | 村・梁等(寸法以外)の図形の画面表示・非表示の設定を行います。                                 |
|      |                                                                 |
|      |                                                                 |
|      |                                                                 |
|      |                                                                 |
|      |                                                                 |
|      |                                                                 |

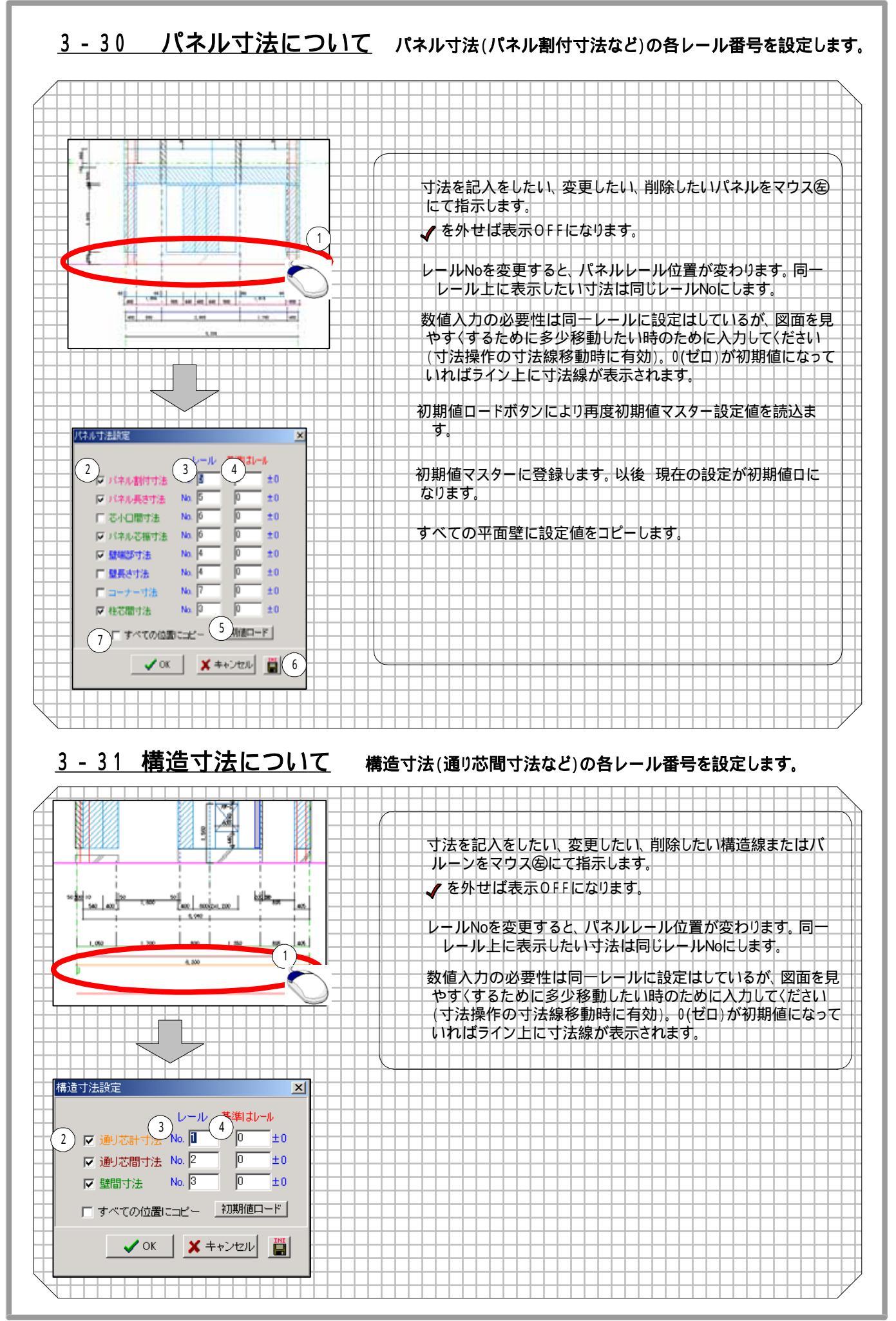

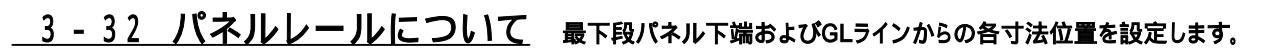

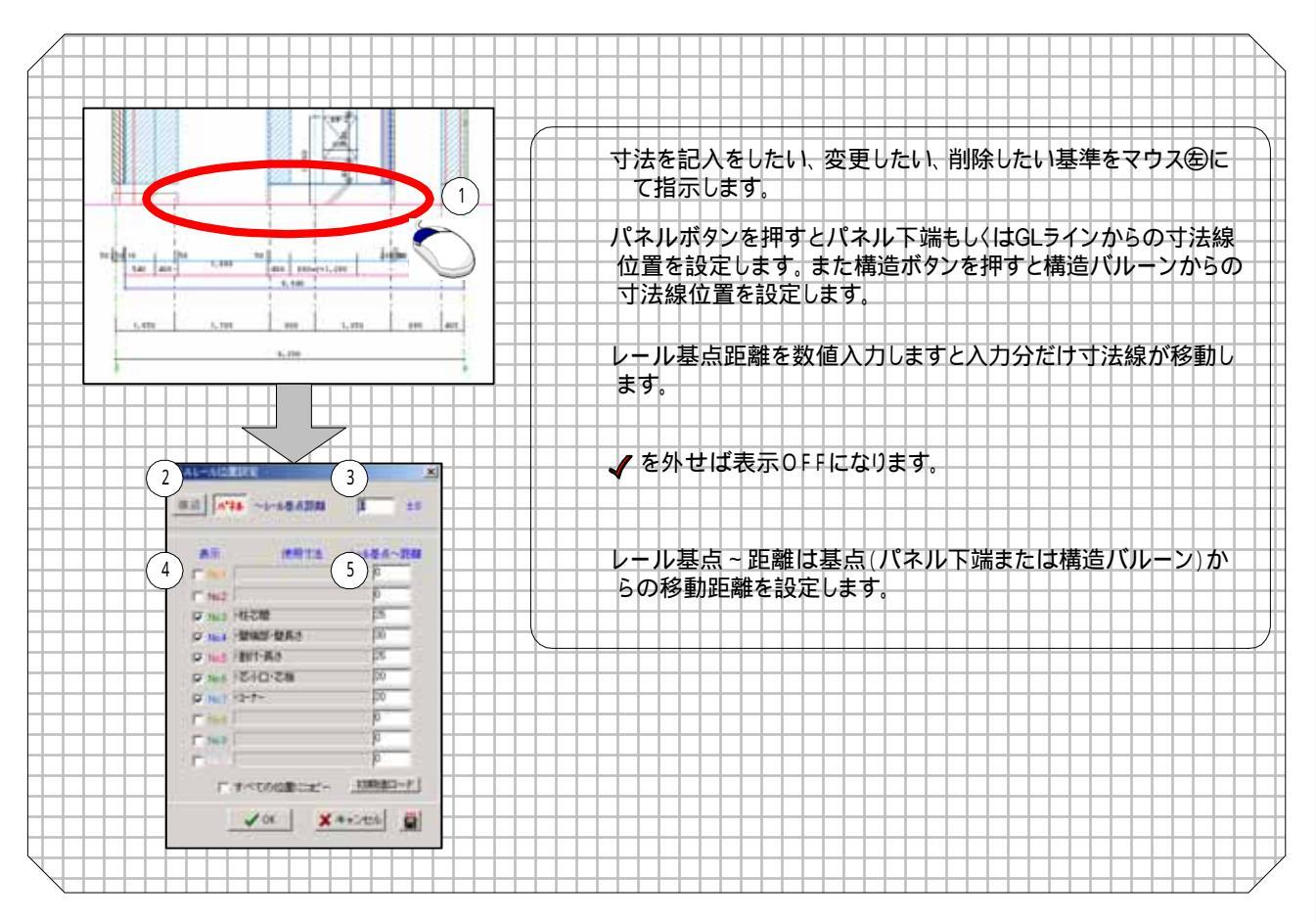

### 3-33 構造レールについて 通名称バルーンからの各寸法位置を設定します。

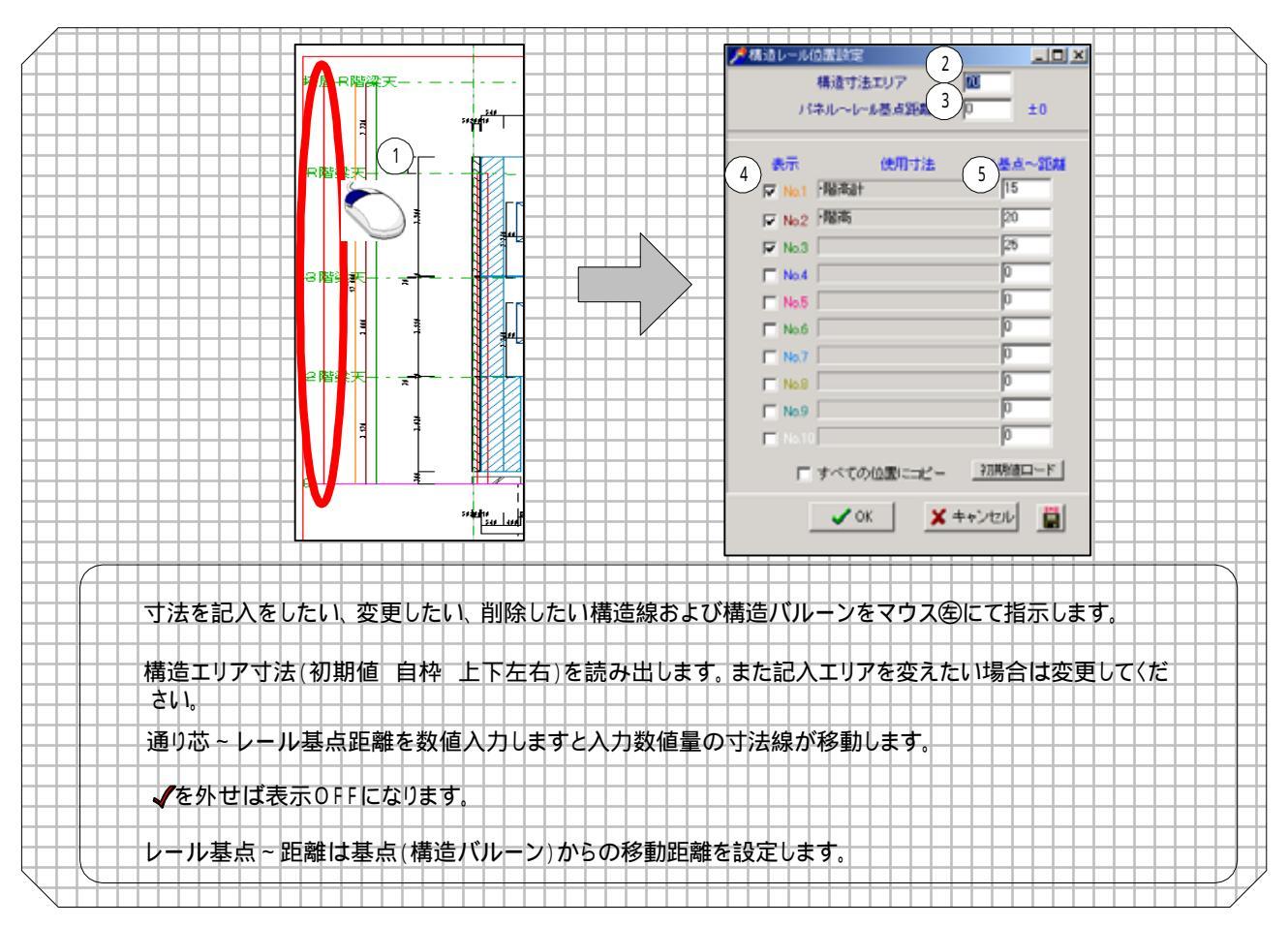

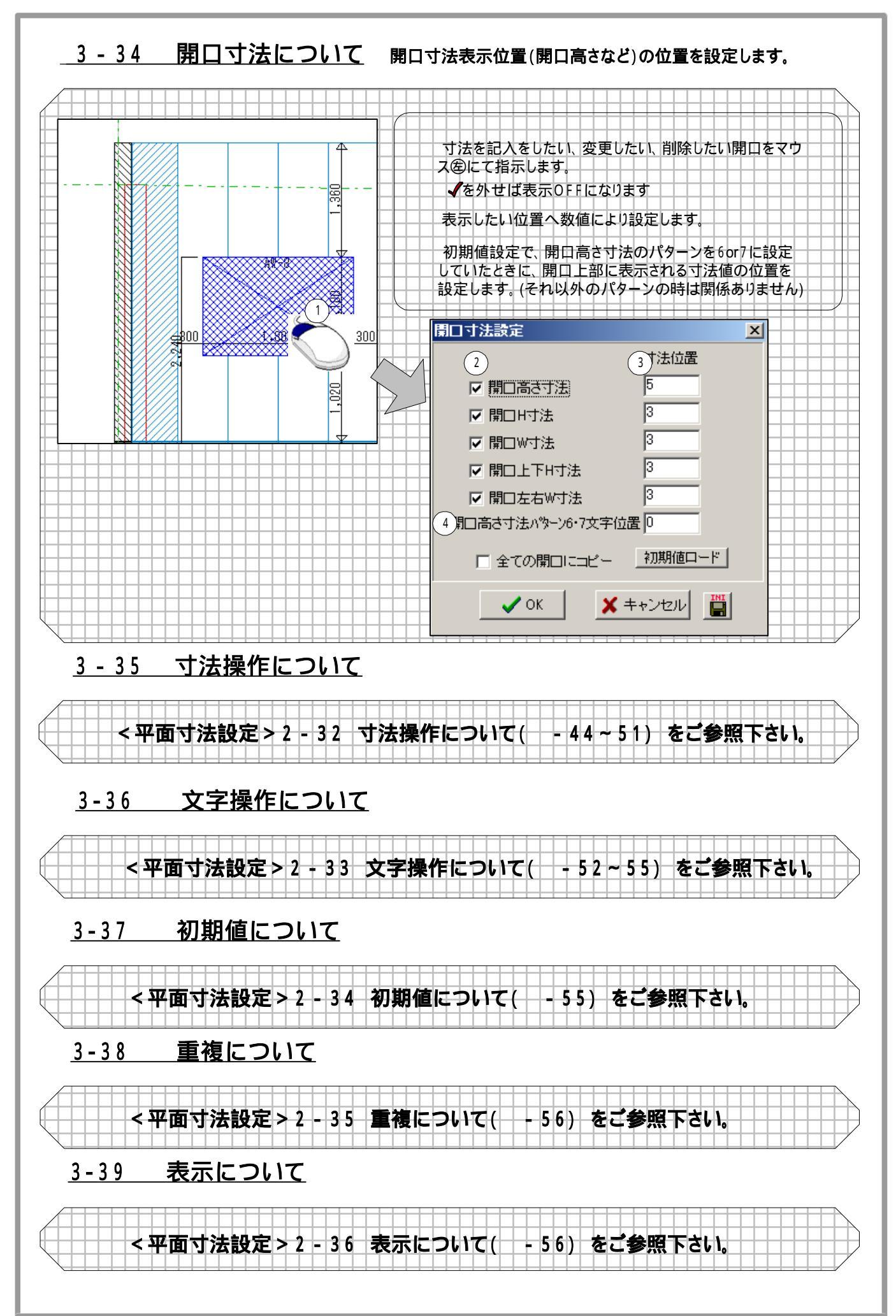

### 『<mark>立面</mark>追加機能』

#### 屋根床梁切り欠き機能

平面上で壁と重なっている屋根・床・梁でパネルを切欠きます。 切欠きエリアに対する上部クリアランス・下部クリアランスを 指定することができます。

| 間高レベルの変更    |                |
|-------------|----------------|
| 上部クリアランス 10 | mm             |
| 下部クリアランス 10 | mm             |
| 🗸 ок        | <b>X</b> キャンセル |

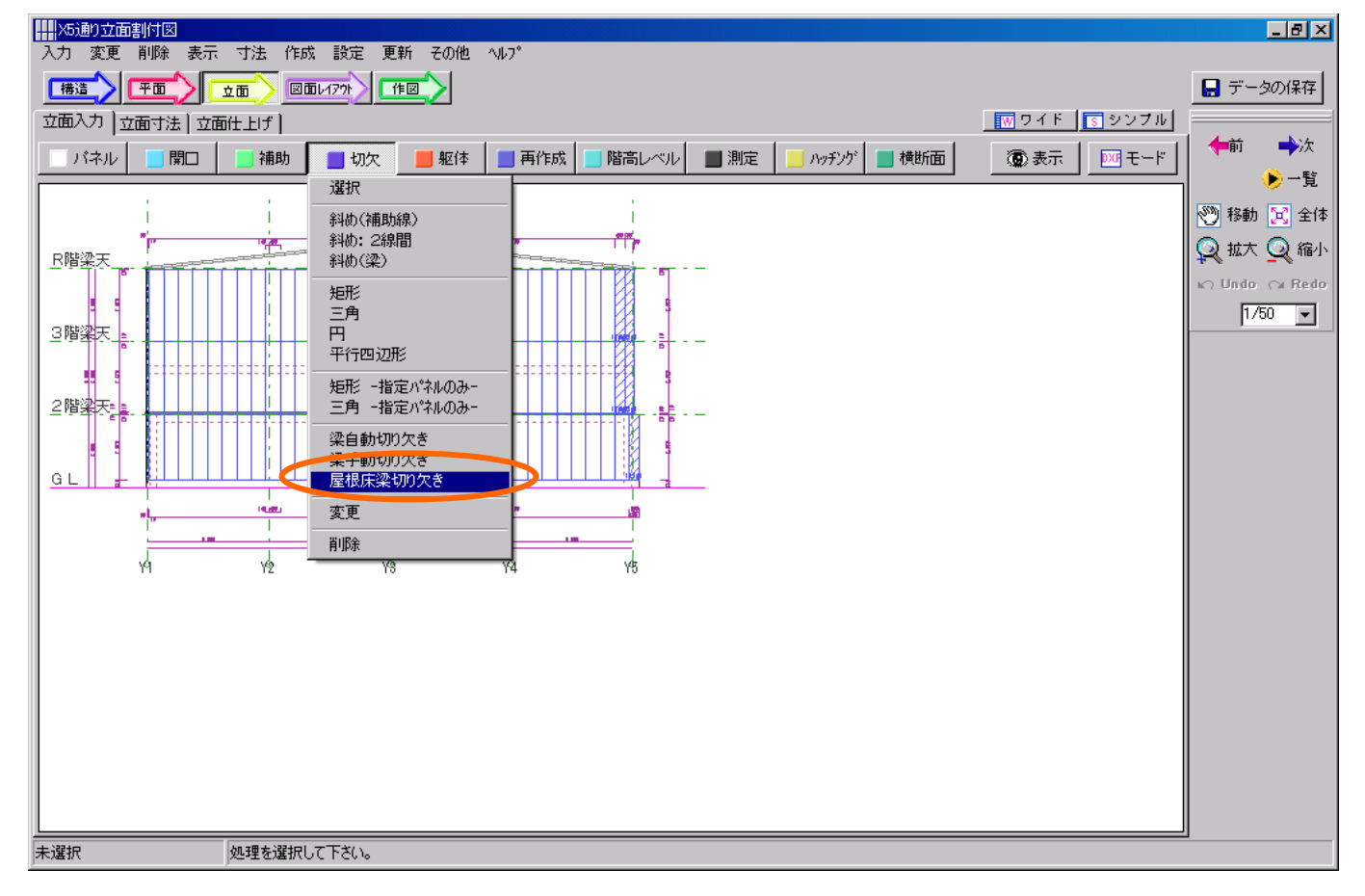

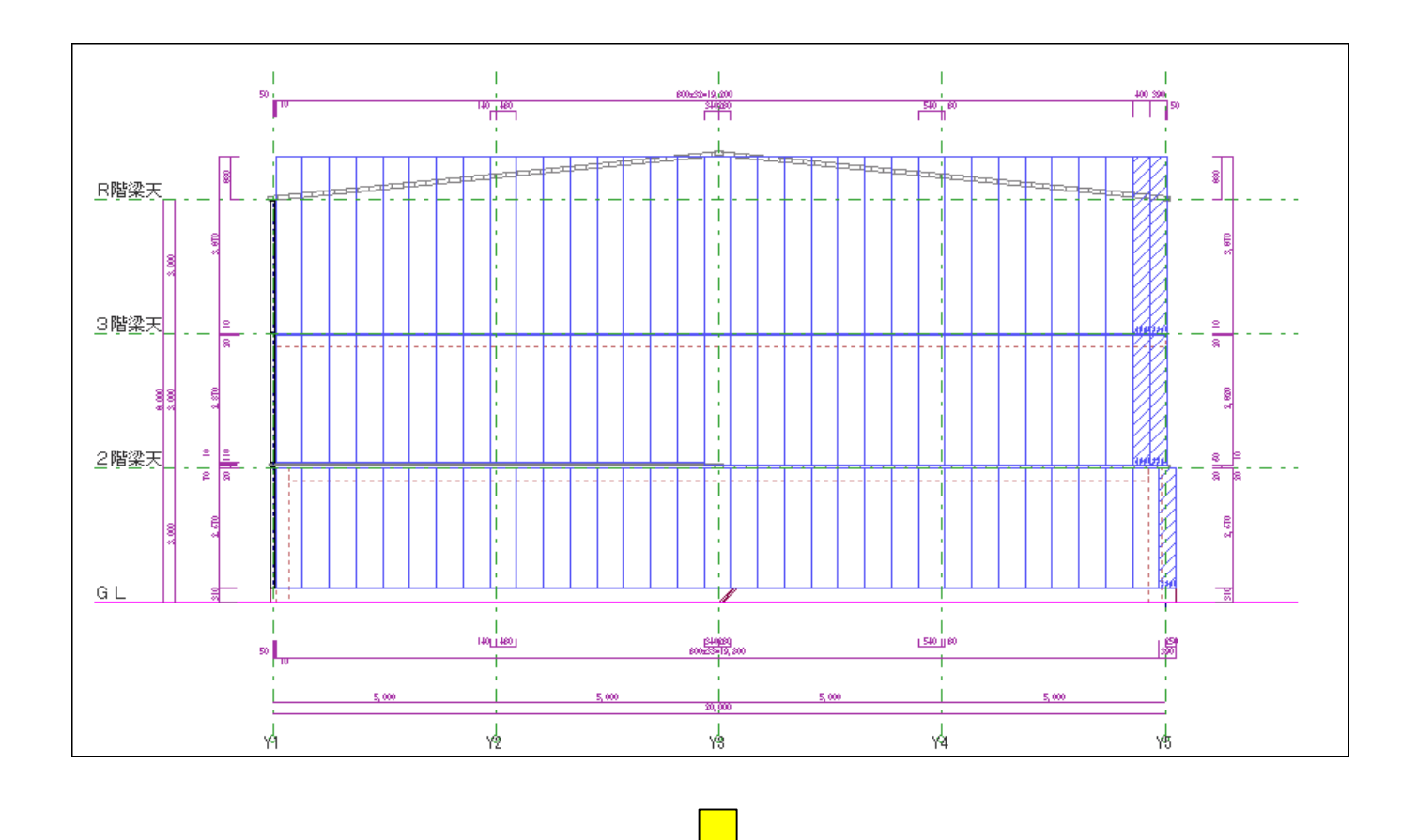

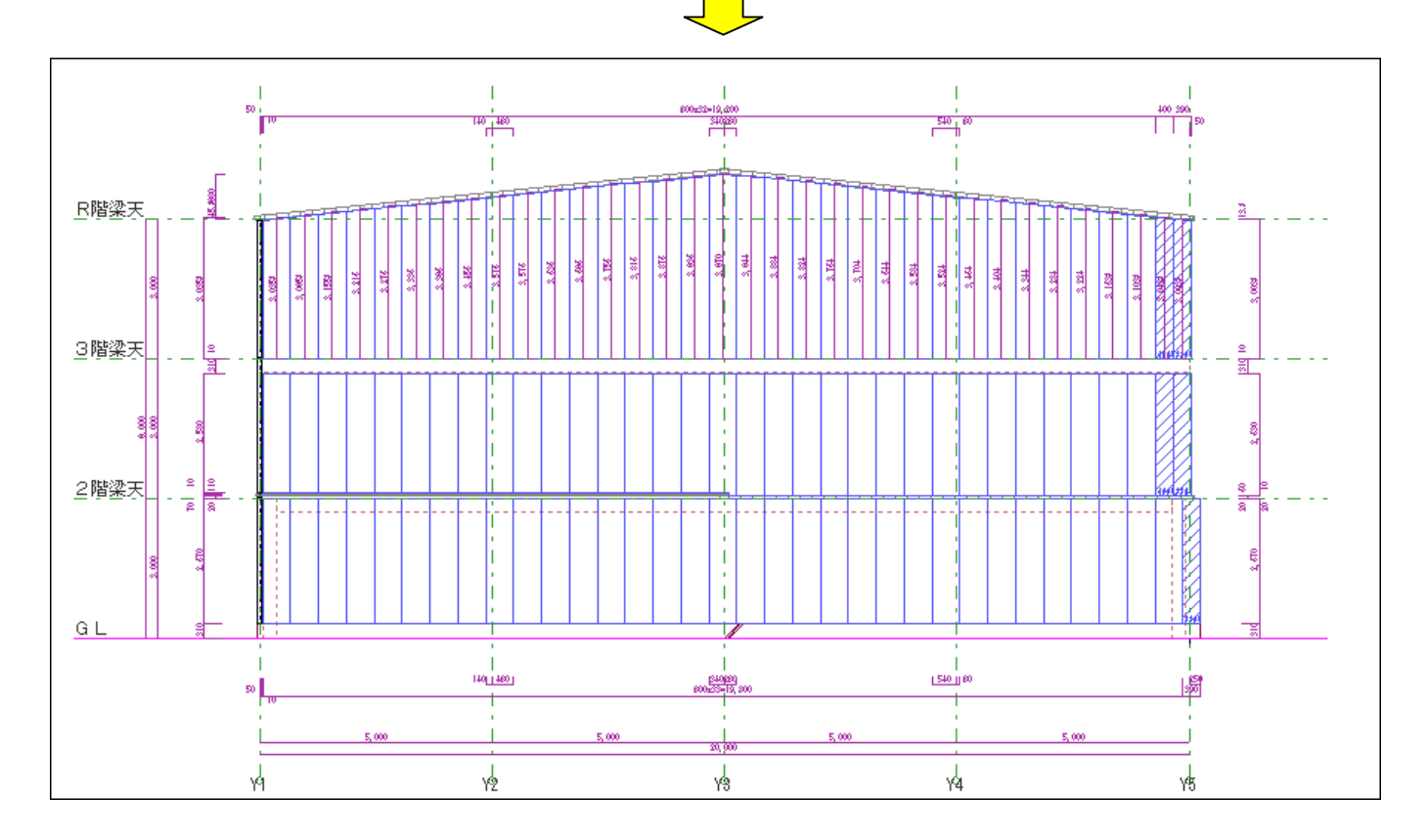

**立面寸法** パネルの割付寸法が、1階の割付寸法と最上階の割付寸法が違う場合は、最上階の割付寸法を作図 1階の割付寸法と最上階の割付寸法が同じ場合は1階側のみ作図されます。

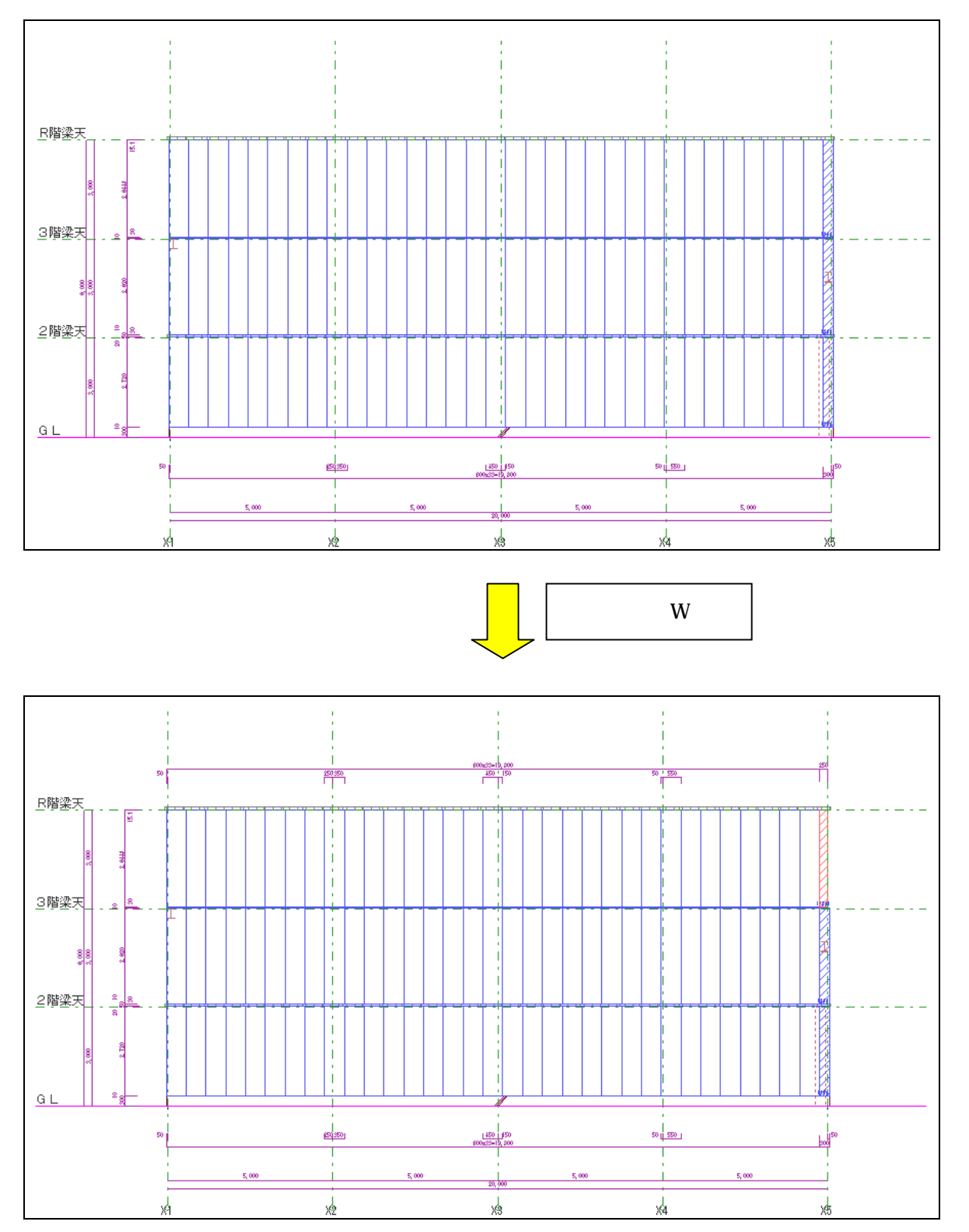

#### 開口入力変更画面の開口×印のチェックの自動設定、平面開口寸法スイッチを追加

開口入力変更画面の開口×印のチェックのデフォルト値を立面初期値の開口×印設定より参照します。立面開口 作成時、平面開口寸法を作成するかのスイッチを追加しました。

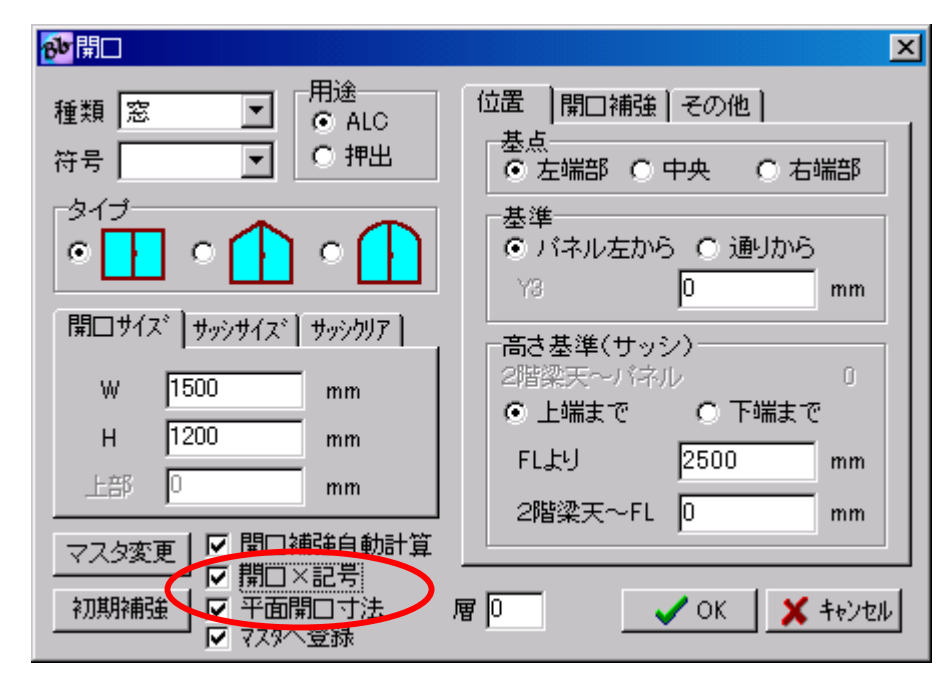

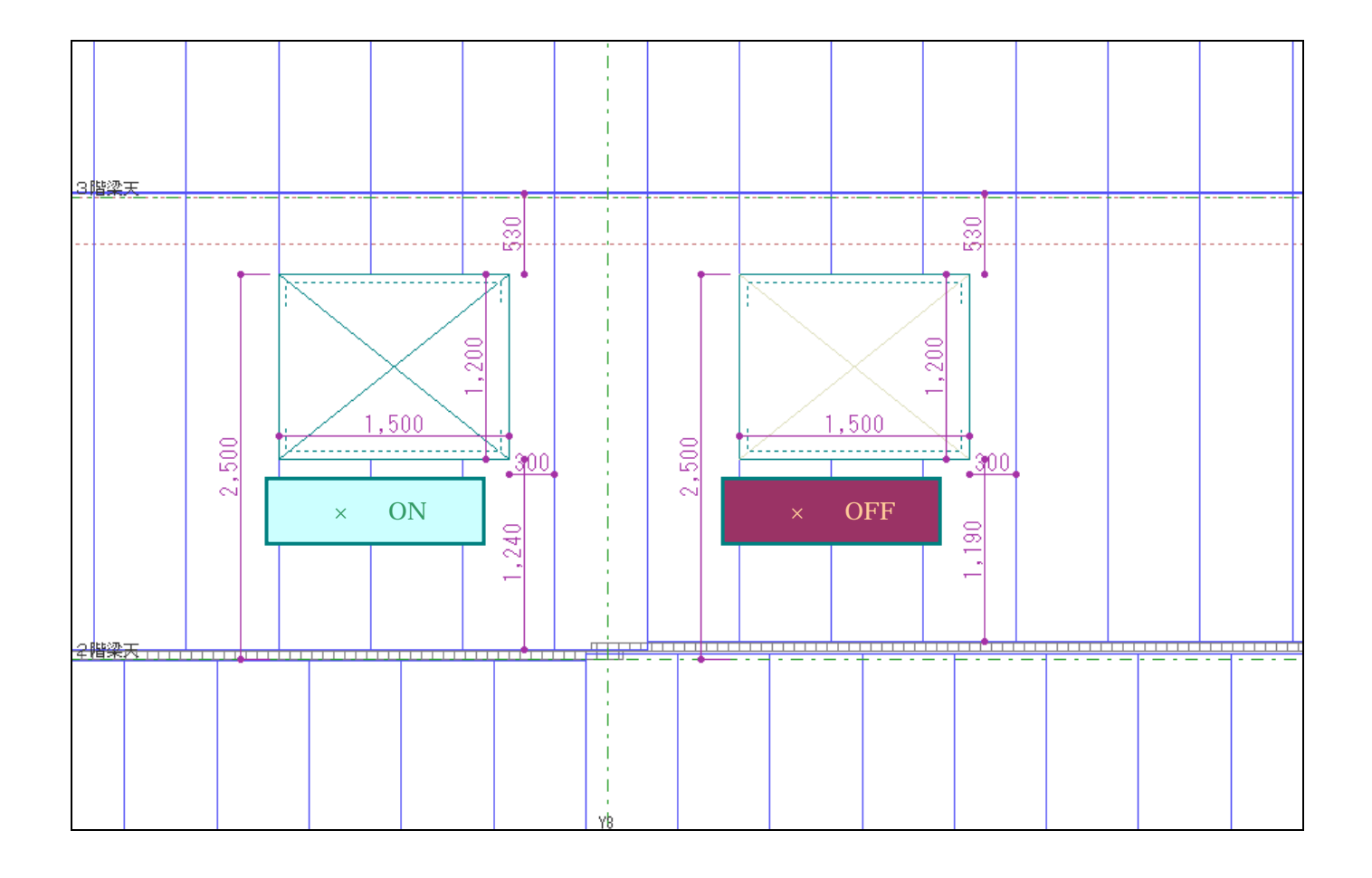

### 床断面の高さと上下クリア寸法の追加

立面パネル高さ寸法にて、床断面があればその高さと上下クリア寸法を作成します。

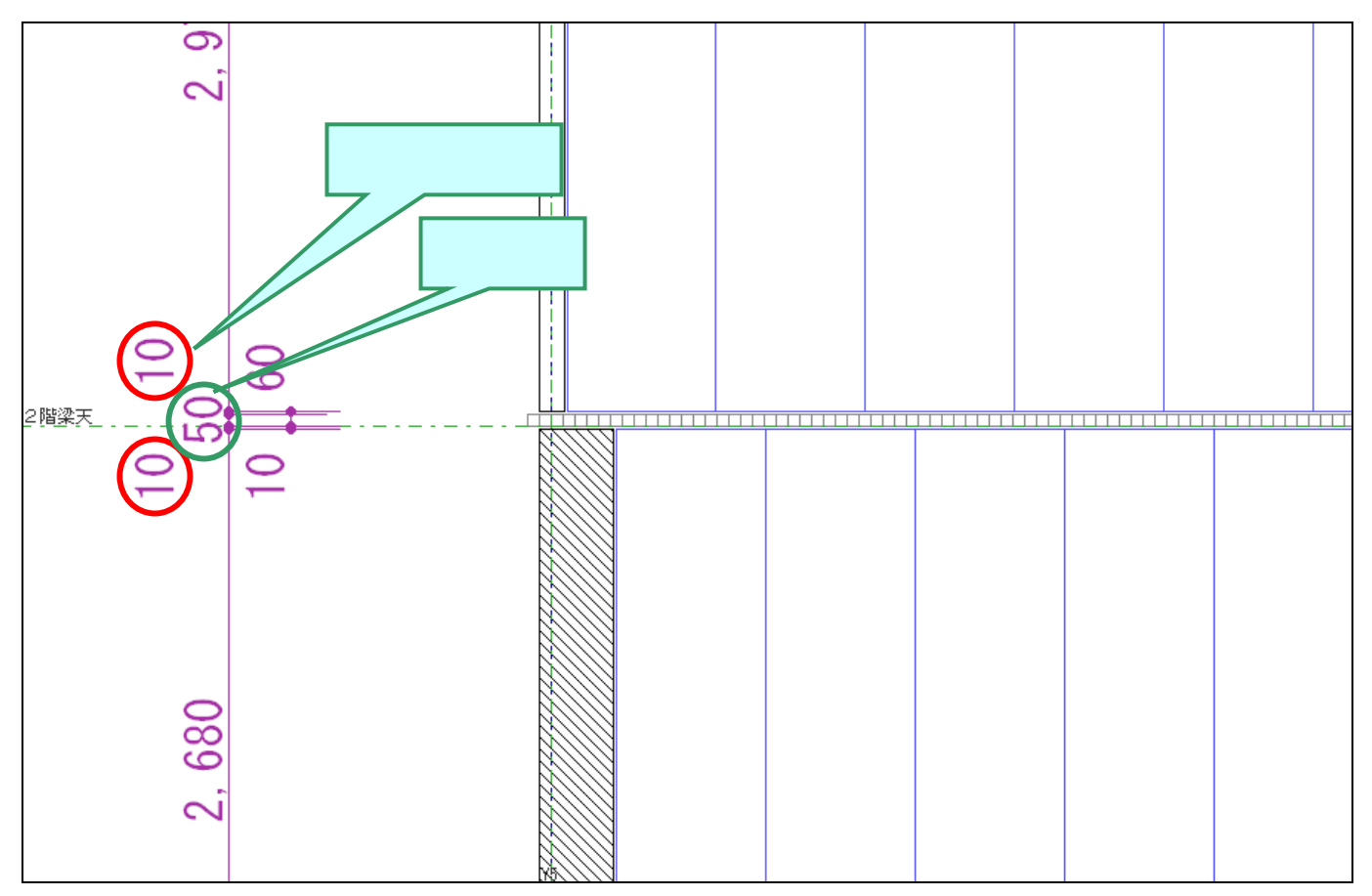

#### 立面柱・梁個別表示 ON/OFF 機能追加

立面より立面入力 > 躯体 > 柱・梁表示 ON/OFF を選択し、表示 ON/OFF を切り替える柱・梁を指定します。OFF に指定された柱・梁は「非作図」と表示されます。

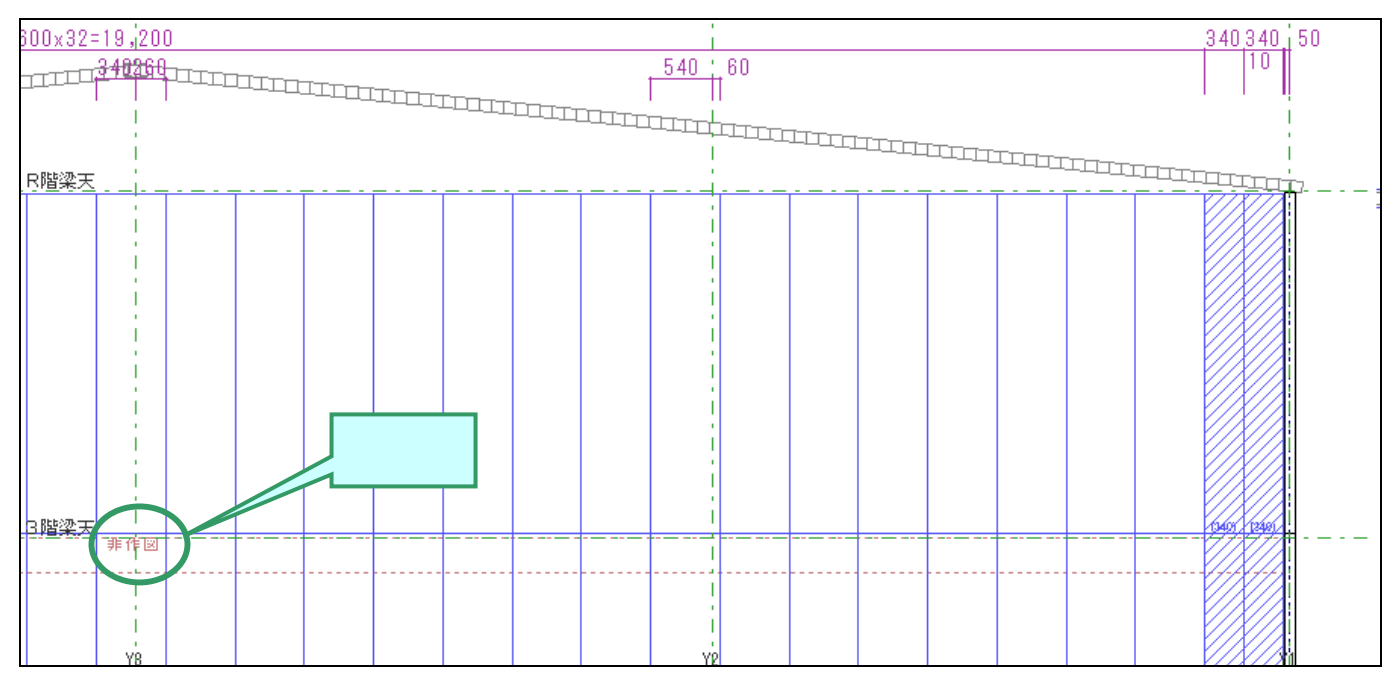

#### 立面展開時、離れた位置にあるコーナーパネルの隠蔽処理

平面の同一通り芯上に、2 つの壁があり別々の立面として展開すると他方の面のコーナーパネルも表示されます が、初期値設定の[平面 立面]内にある[離れた位置にあるコーナーを隠蔽処理する](赤囲い部分)を設定する ことで表示の状態を変更できます。

| 立面名称初期值                               | 半面→立面時に検索する距離             |
|---------------------------------------|---------------------------|
| 基準線あり、通り立面割付図                         | 柱~壁  500 mm               |
| 基準線なし 面立面割付図                          | 梁(横)~璧 500 mm             |
| <b>面記号(外) アー・</b> 開始番号 1              | 梁(貫通)~壁 0 mm              |
| <b>面記号(間)</b> а~ <u>▼</u> 開始番号 1      | コーナー〜壁 200 mm             |
| ▶ 作図なし基準線の名称を使用する                     | 小口~壁(0.自動)50 mm           |
| 平面→立面時に検索する角度                         | 小口芯~壁 200 mm              |
| 通り芯(立面に直交が 0°) 10 °                   | 通归芯~立面 200 mm             |
| □ 斜め壁の場合も上記の条件のみ                      | (立面では仮芯になります)             |
|                                       | 床~壁 <mark>50</mark> mm    |
| ✓ 壁間性の目動更新<br>この場合、立面で壁属性・厚み等を変更できませ、 | ん。 RC小口~壁 50 mm           |
| 平面基準線→立面補助線の変換設定                      |                           |
| 平面                                    | _ □ □ 離れた位置にあるコーナーを隠蔽処理する |
| 仮芯 → al <u>→</u> 点線 <u>→</u>          | パネル端部からの最大距離 3000 mm      |
| 平面作図芯 → 表示 ▼ 点線 ▼                     |                           |
| 平立作図芯 → 作図 💌 →点鎖線 💌                   |                           |
| 平立寸法作図芯 → 作図&寸法 ▼   →点鎖線 ▼            | ]                         |

#### 立面

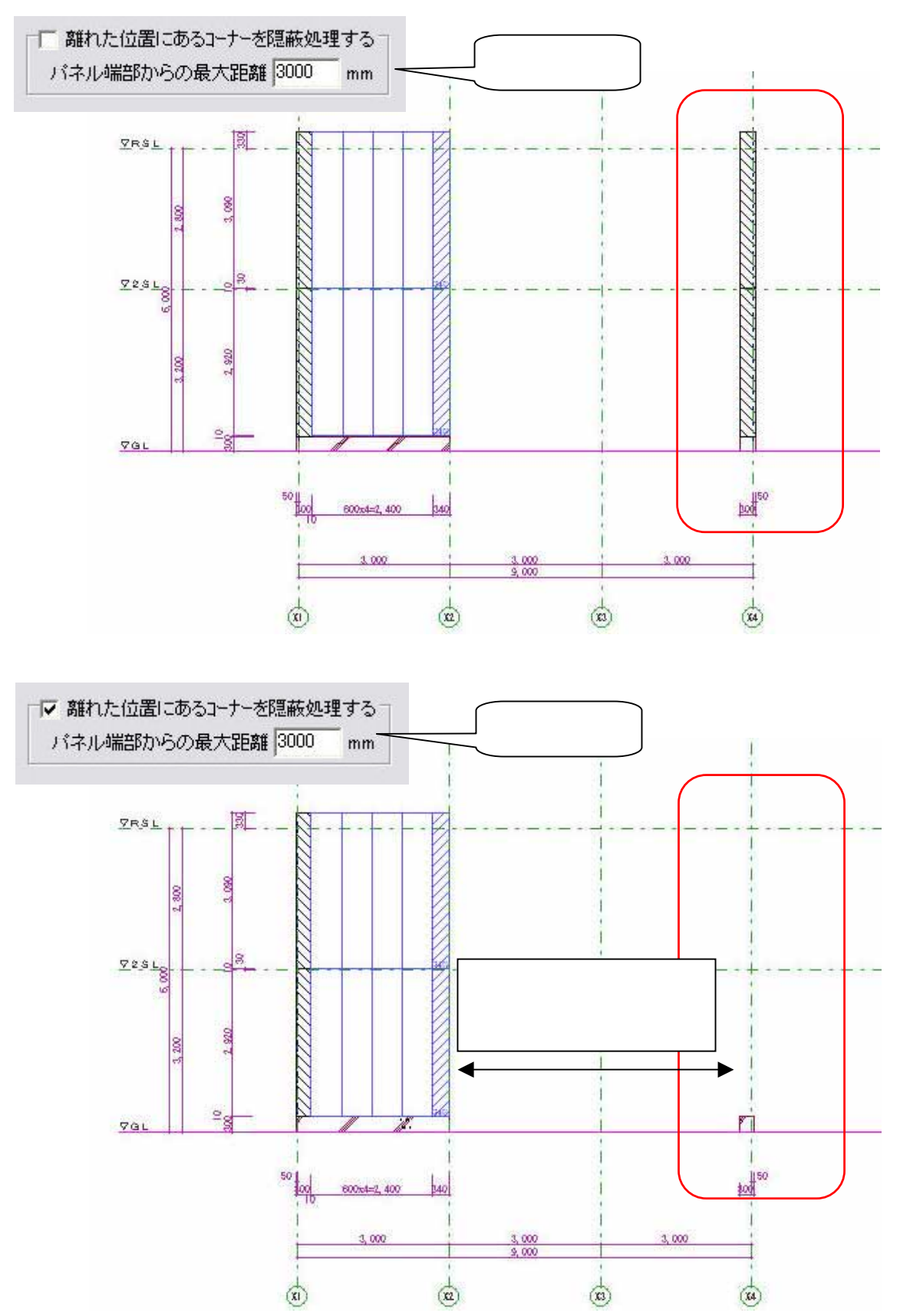

#### 立面の梁断面自動切り欠き処理 (残パネル処理)の動作設定

梁断面を自動切り欠きで切り欠いた場合に、細いパネルが残らないように自動調整する機能の動作を変更します。 (設定を ON にすれば残パネルが指定幅以下になればその分も切り欠きます)

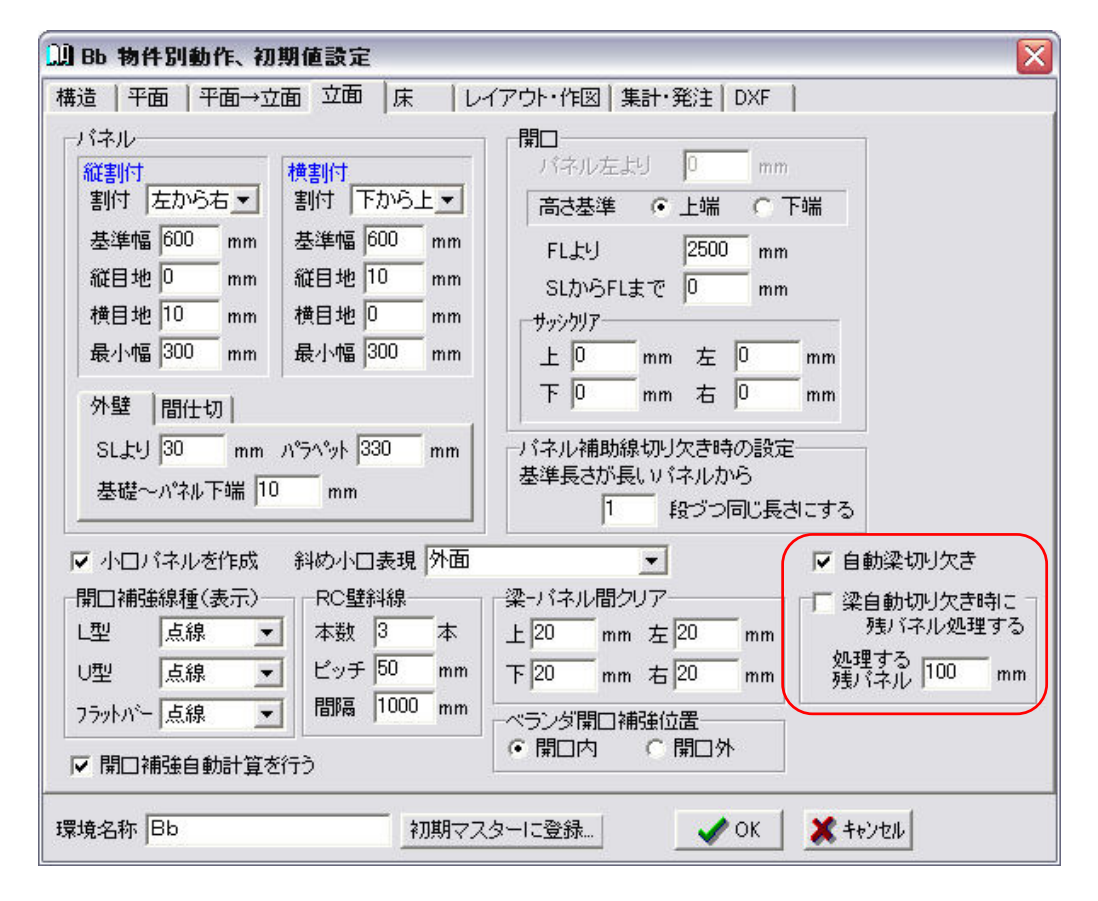

立面(自動梁切り欠きを実行した場合)

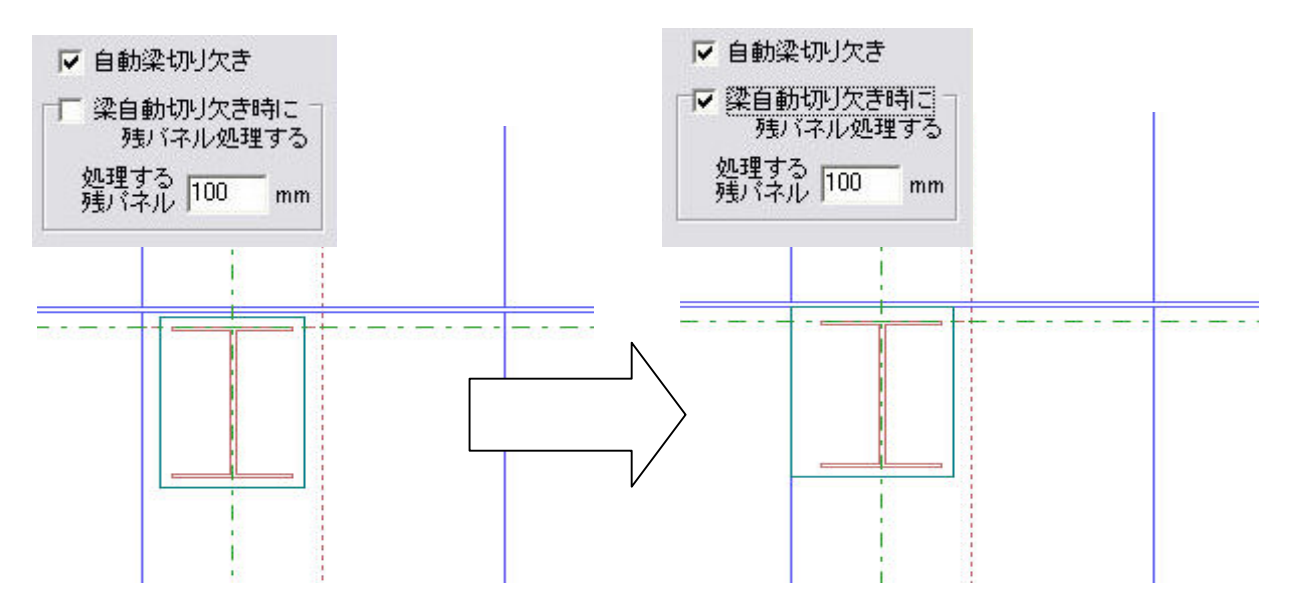

#### 立面パネル割付時の補足

パネル縦割付(範囲)は指定パネルの範囲を再度割り付ける機能です。 指定したパネルの外周が割り付けエリアになります。

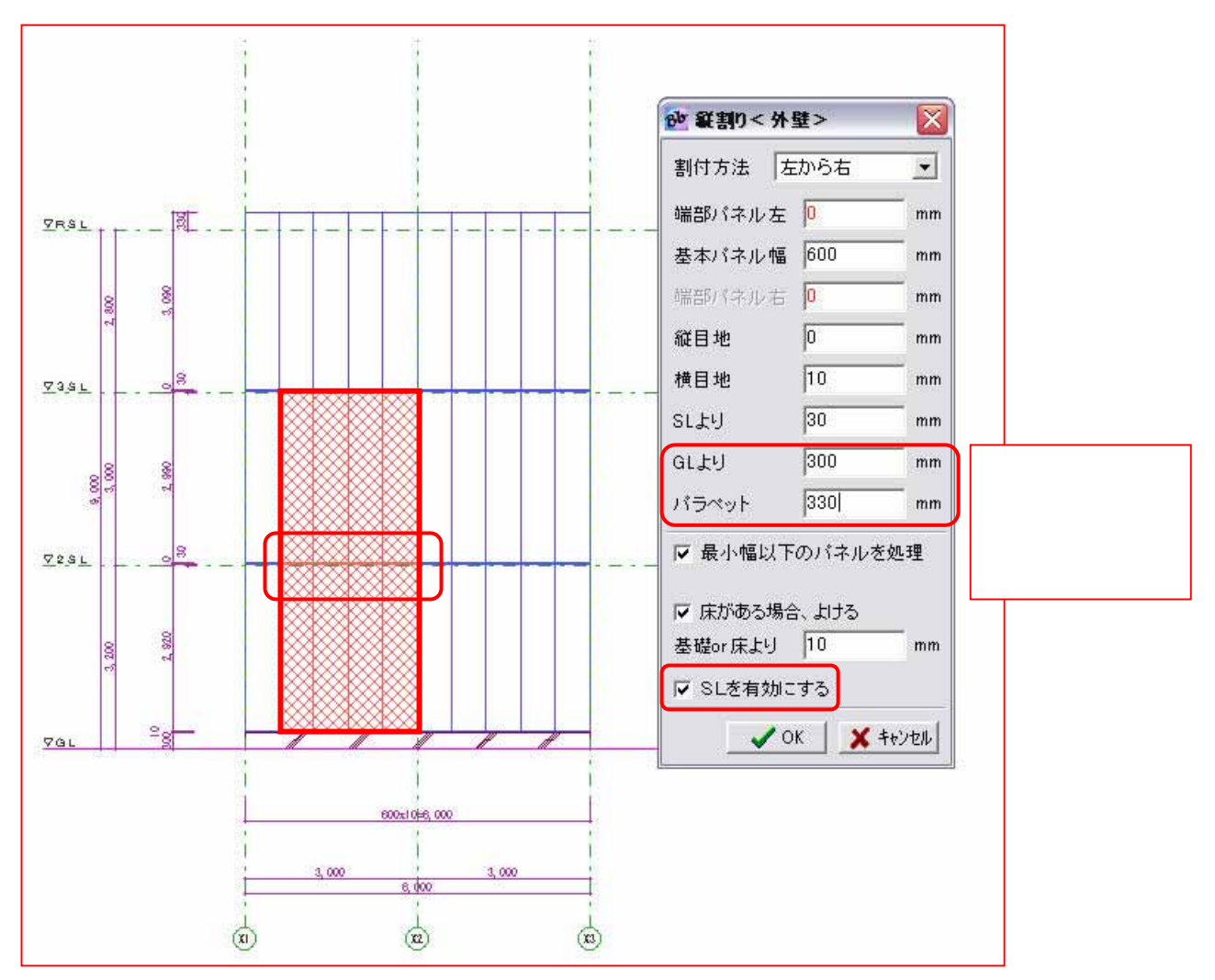

#### 割付範囲内に SL がある場合

"SLを有効にする"にチェックが入っていないと、SLでパネルは分割されません。

(1枚のパネルになります)

"SLを有効にする"にチェックが入っていると、"SLより"の位置に目地を作成しパネルを分割します。

割付範囲内に SL がない場合は、"SL を有効にする"は無効です。

#### 壁パネルアングル線入力

壁パネルアングル線入力は、選択されたパネルの範囲内に自動でアングル線補助線)を入力 する機能です。

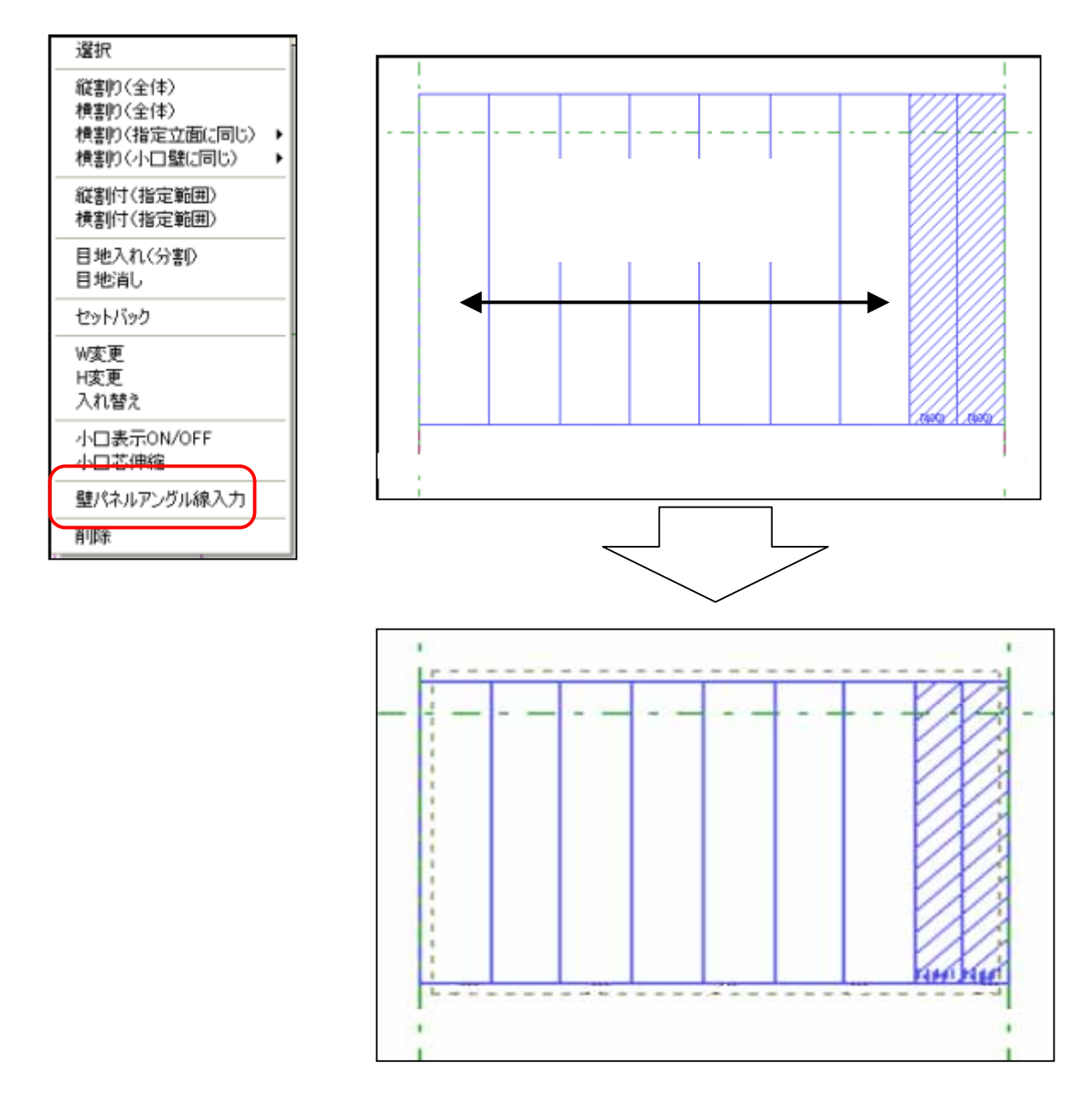

(注) 入力されたアングル線は、補助線扱いとなっていますので、不必要であれば、補助線と 同様の処理で削除することができます。

#### クリオン開口補強 CL コネクター表示

クリオン開口補強 CL コネクターを作図します。

CLコネクターの表示追加には、下記の条件があります。

- ・ 開口周りのパネルが縦割りである。
- ・ 開口補強自動計算をしない。
- ・ 開口補強にて上下のパネルが U 型である

開口Wが600mm以下

開口上下パネル H が 1 5 0 0 mm以下

・ 開口補強にて上下左右のパネルがL型である。

開口上下パネル H が 1 5 0 0 mm以下

以上の条件をみたすと、開口補強設定画面の下にある、CLコネクターのチェックが押せる ようになります。

| 8 HD              | X                                                                                                    |  |
|-------------------|----------------------------------------------------------------------------------------------------|--|
| 種類<br>溶<br>小<br>日 | 位置       開口補強       その他         止       □-*****       □         下       □-*****       □       □         左       「なし       □       □         中       「なし       □       □         中       「なし       □       □         中       「なし       □       □         中       「なし       □       □         □       □       ○       ○         □       □       ○       ○         □       ○       ○       ○         □       ○       ○       ○ |  |
|                   |                                                                                                    |  |
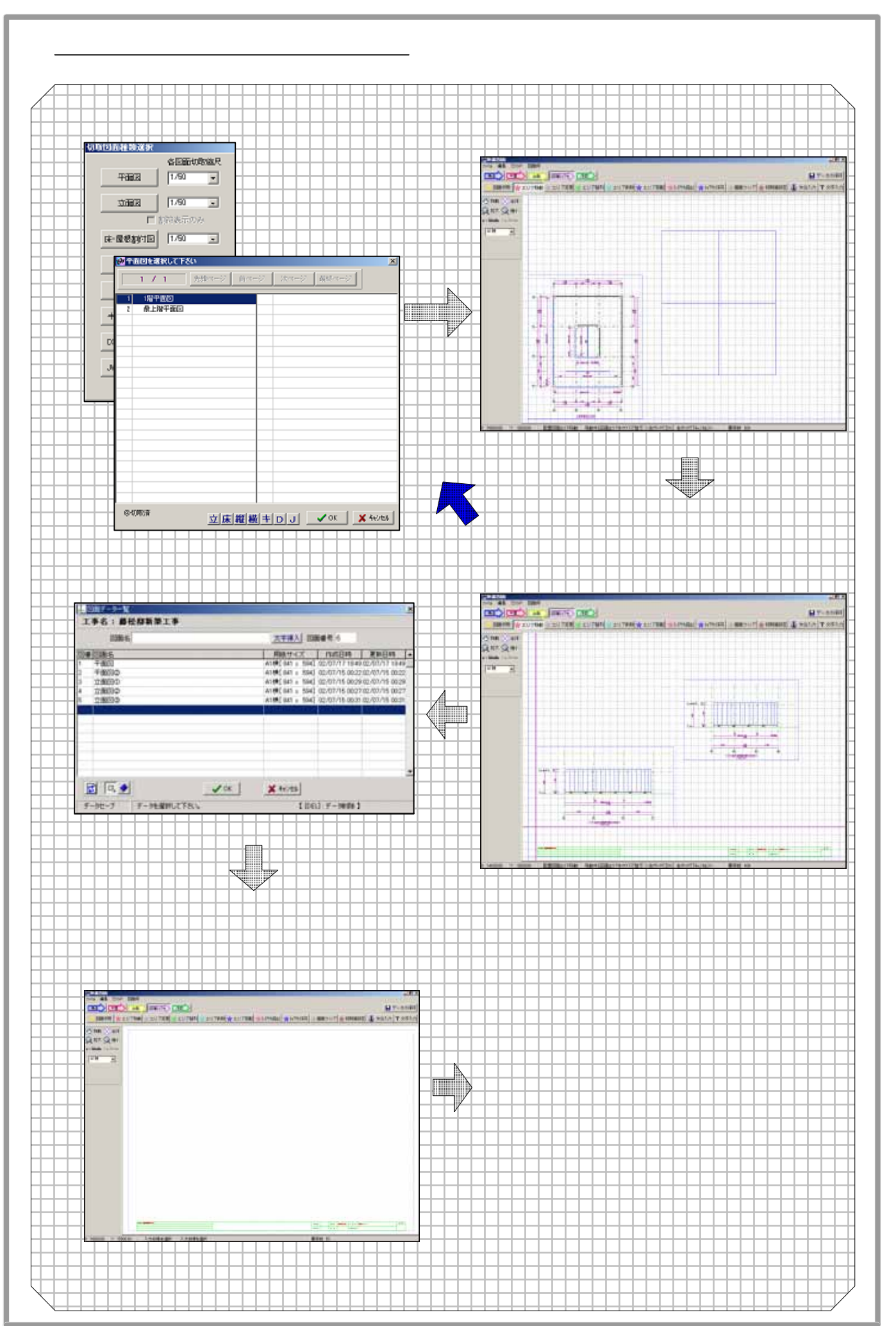

| 4 |   | 2 |   |                                                                  |
|---|---|---|---|------------------------------------------------------------------|
|   |   |   |   | 図面(平面図・立面図・床・屋根割付図・断面・キープランなど)入力したデー<br>を作図するために図面切取(全部・一部)をします。 |
| 4 | - | 3 |   | ★ エリア移動                                                          |
|   |   | t |   | 切取済のデータを作図用紙に配置する時に用紙内で個々のエリアを移動しま                               |
|   |   |   |   |                                                                  |
| 4 | - | 4 |   | ☆ エリア変更                                                          |
|   |   |   |   | エリアの大きさを変更します。                                                   |
| 4 | - | 5 |   |                                                                  |
|   |   | - | Ħ | でののエリアの基準を決め整列させる。     ・・・・・・・・・・・・・・・・・・・・・・・・・・・・・・・・・         |
| 4 |   | 6 | Ħ |                                                                  |
| _ |   |   | Ħ | 用紙内のエリアを単体で削除します。                                                |
| 4 |   | 7 | Ħ |                                                                  |
|   |   |   | Ħ | 切り取った図面を回転したい時に使用します。                                            |
| 4 | - | 8 |   |                                                                  |
|   |   |   |   | 既に登録した図面のデータを読み出します。                                             |
| 4 | - | 9 |   |                                                                  |
|   |   |   |   | まだ保存していない図面または変更した図面を登録します。                                      |
| 4 | - | 1 | 0 |                                                                  |
|   |   |   |   | 登録した後、画面をクリアしたい時、確認をした図面をすべて消したい時に<br>使用します。                     |
| 4 | - | 1 | 1 | ★ 初期値設定                                                          |
|   |   | ŧ | Ħ | 初期値マスターを変更する時に使用します。                                             |
| 4 | + | 1 | 2 | 👗 方位入力                                                           |
|   |   | Ŧ | Ħ | 方位記号を一つのエリアとして、配置します。                                            |
| 4 | - | 1 | 3 |                                                                  |
|   |   | + |   | コメントを一つのエリアとして、配置します。                                            |
|   |   |   |   | <ul> <li>データの保存</li> </ul>                                       |
|   |   | ŧ | Ħ | メインメニューにある保存ボタンと同じで、現在編集中の物件データを保存                               |
|   |   | + | Ħ |                                                                  |
| _ |   | + | H |                                                                  |

- 2

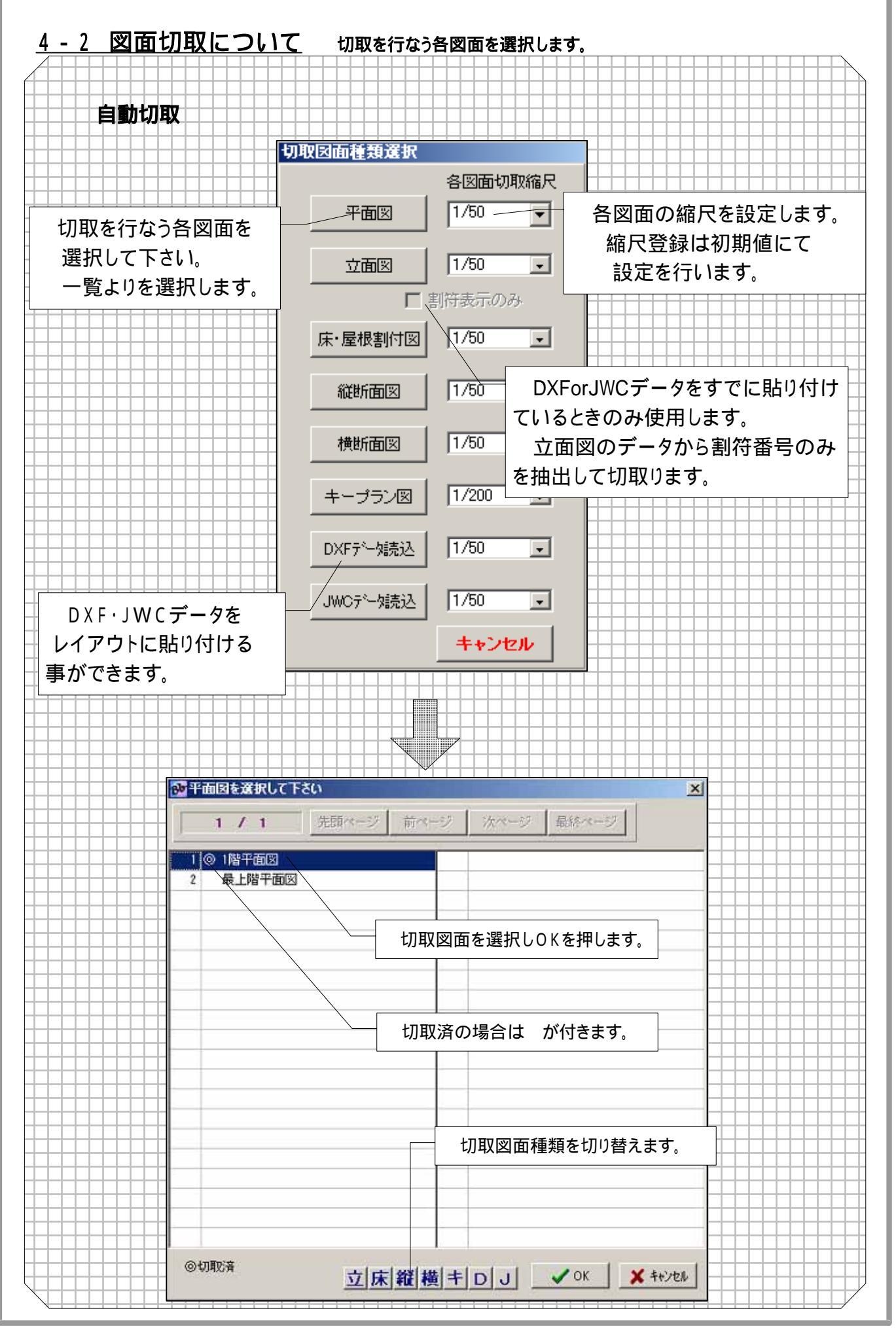

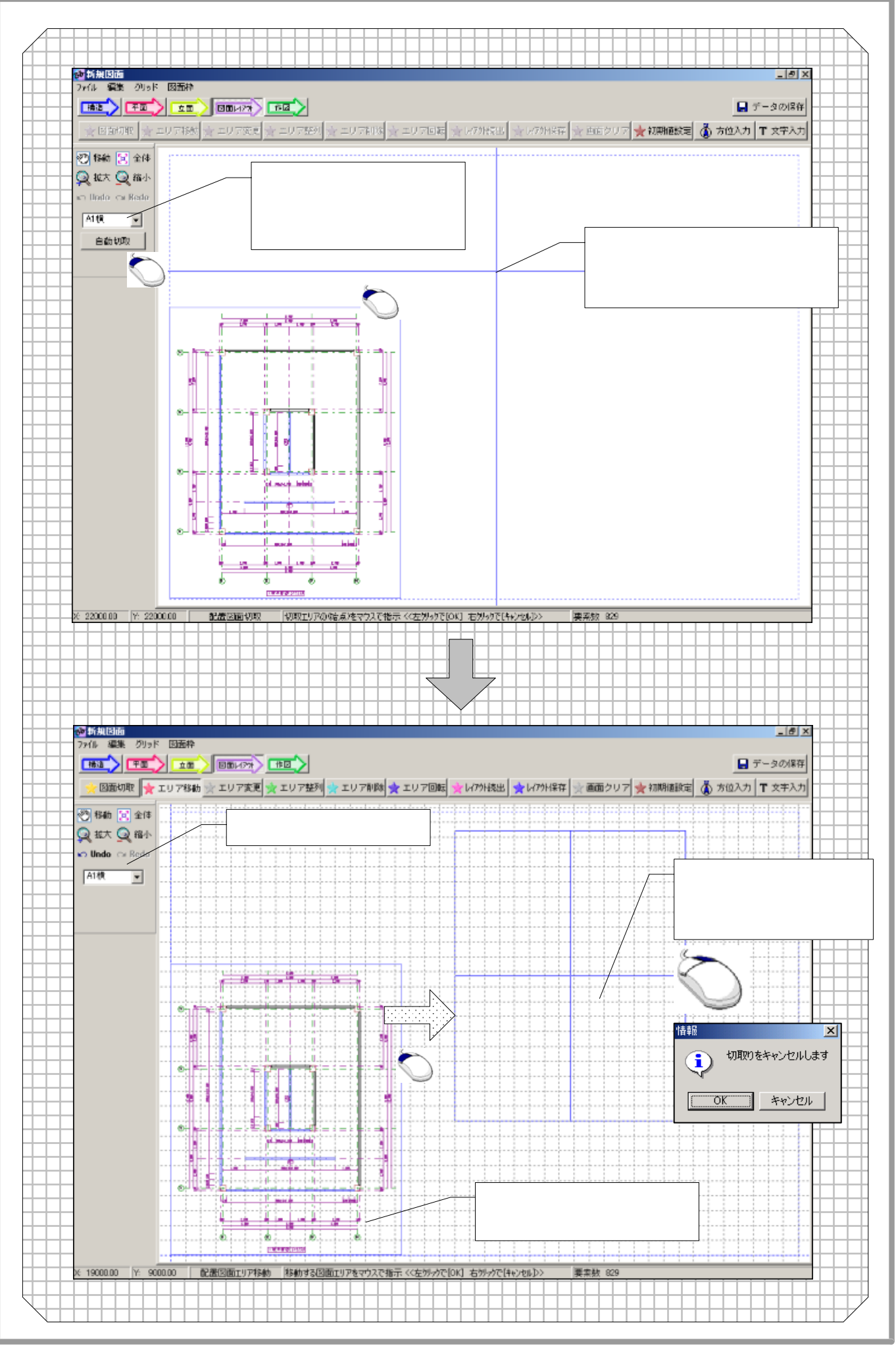

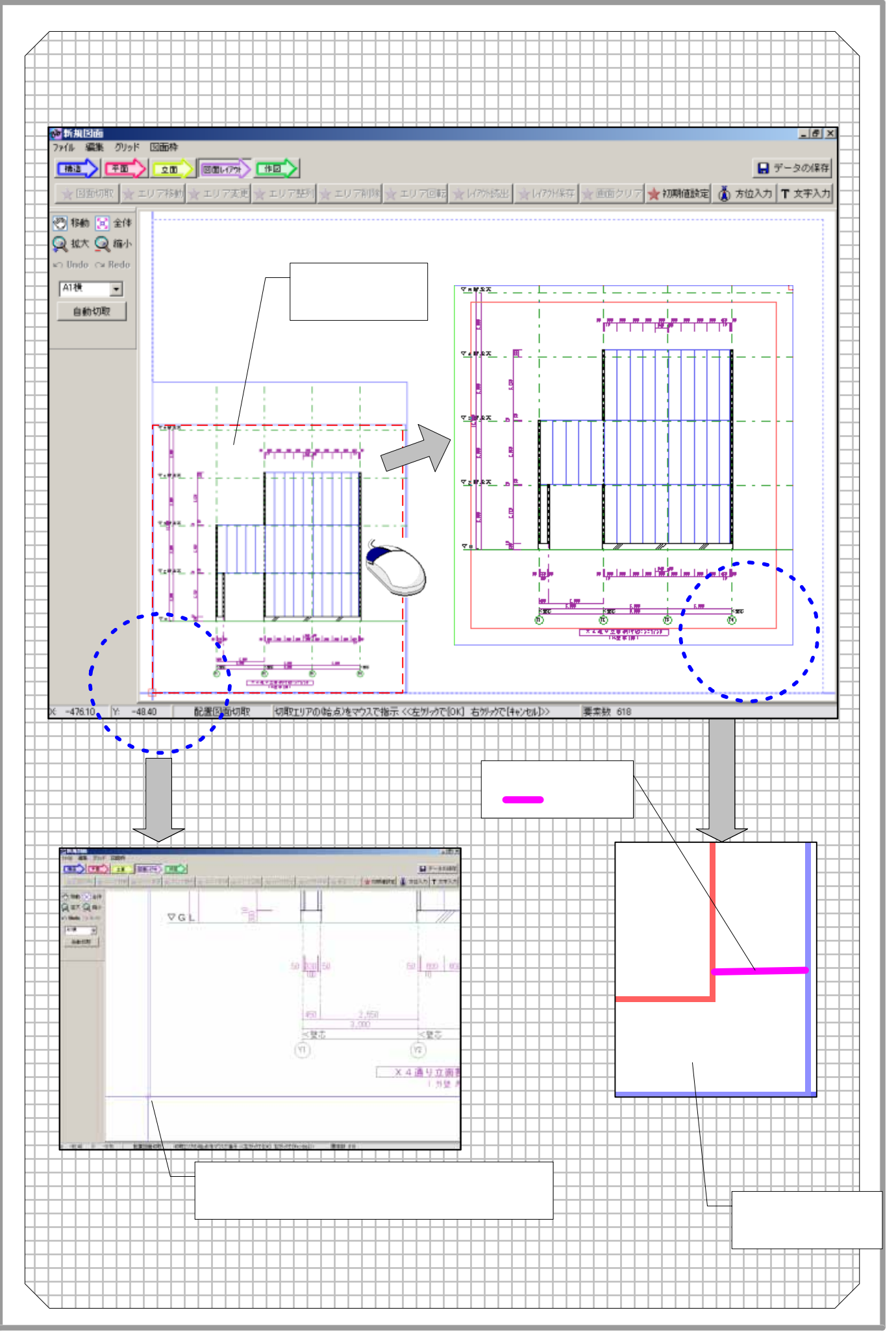

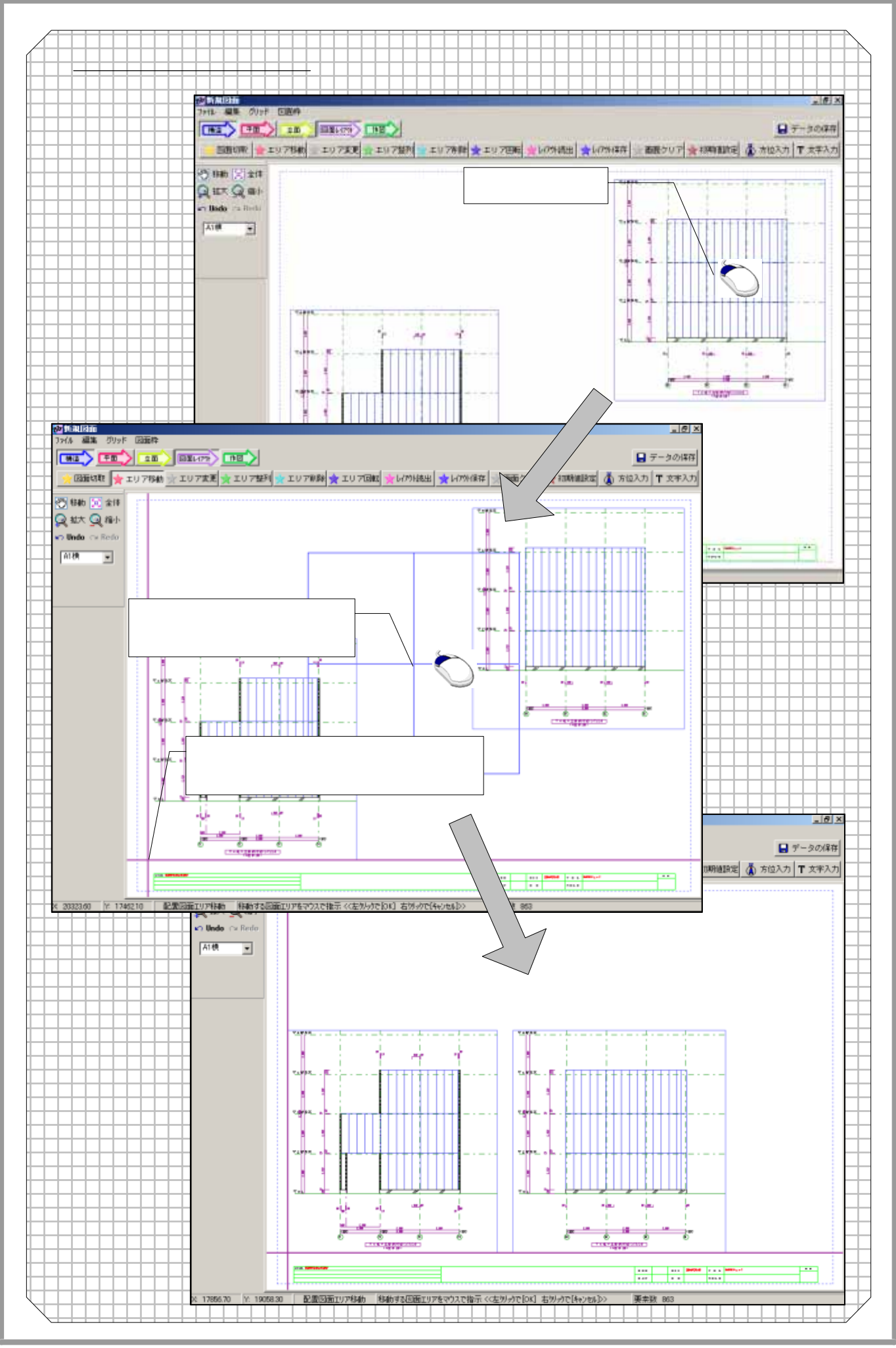

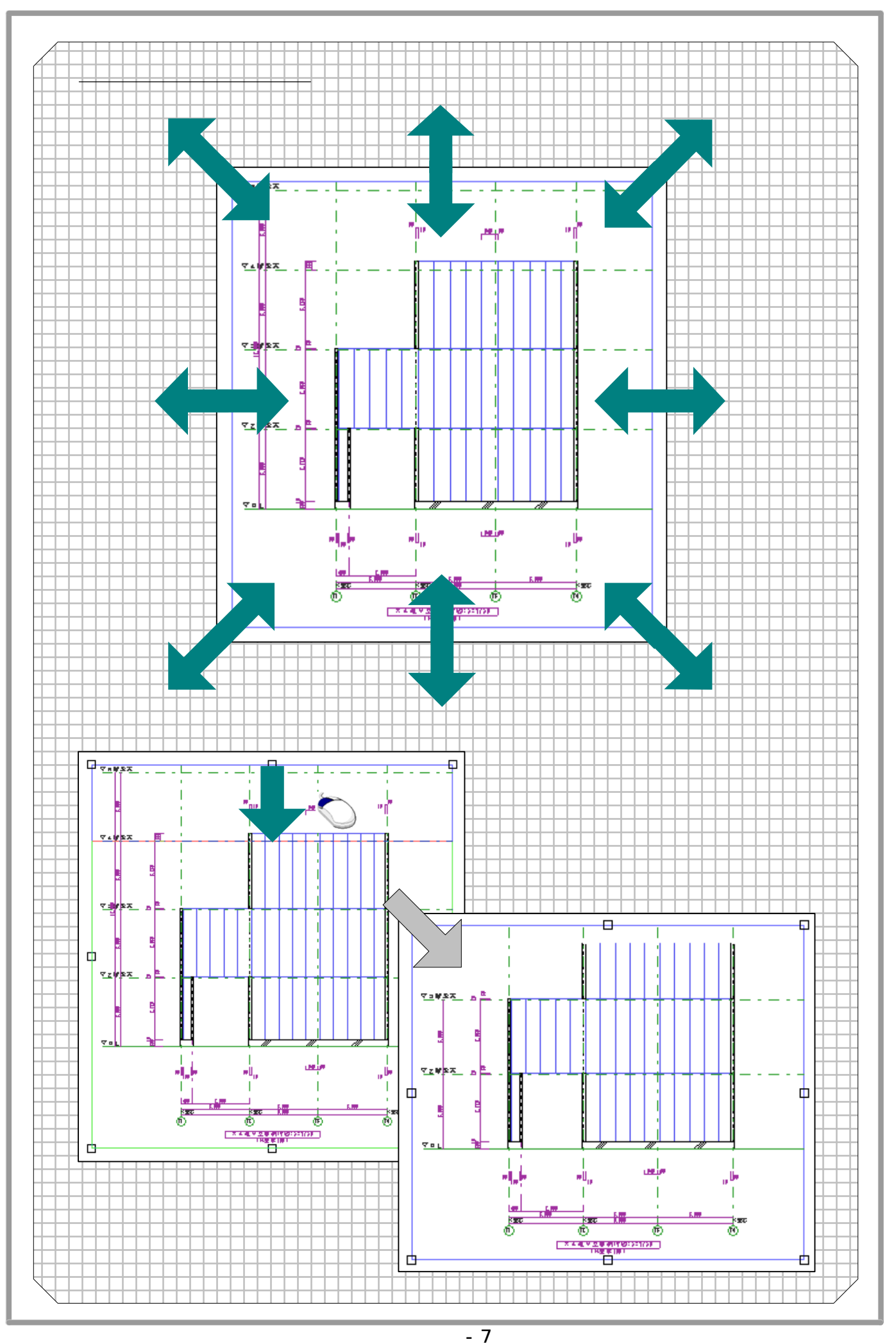

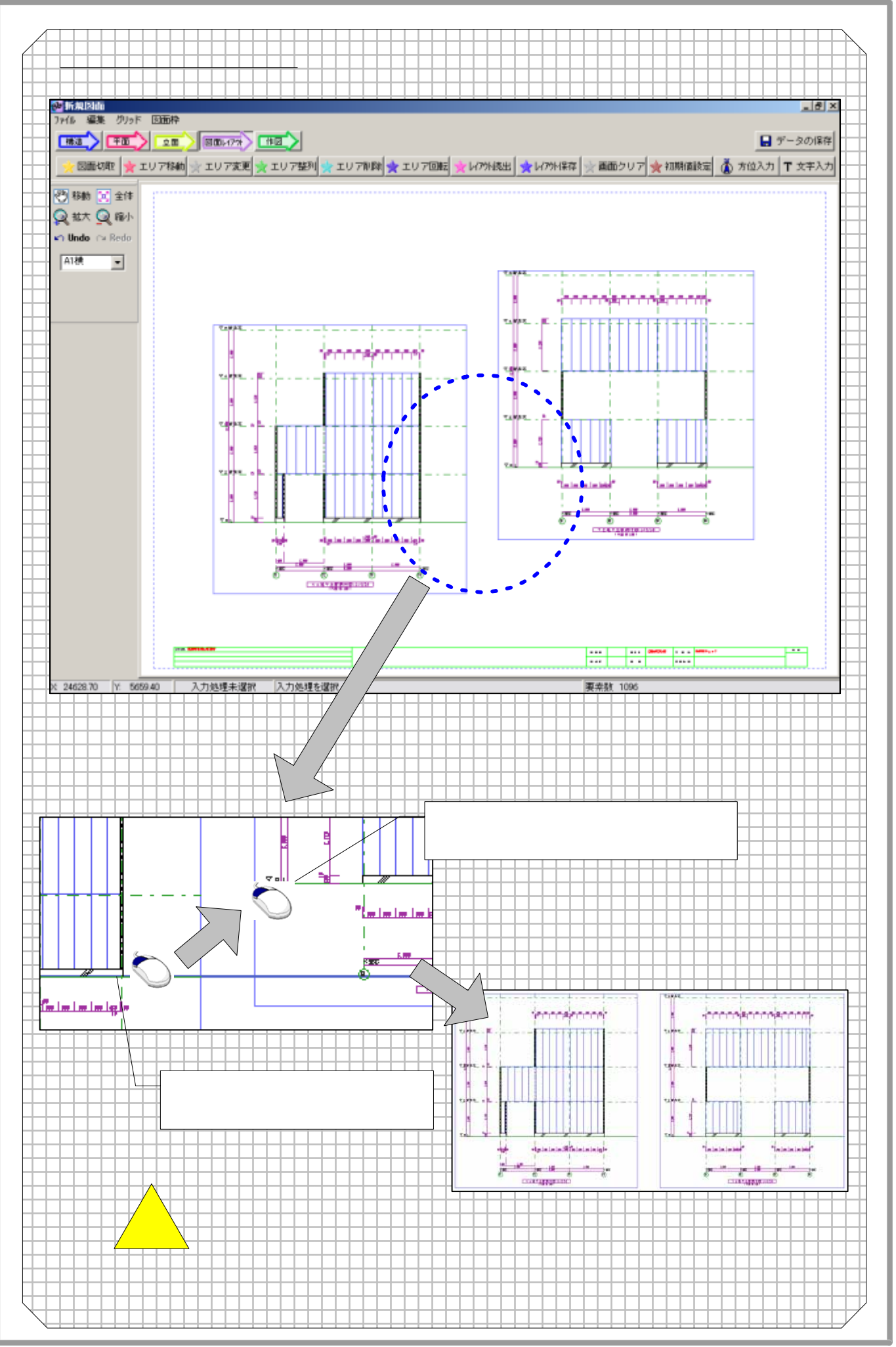

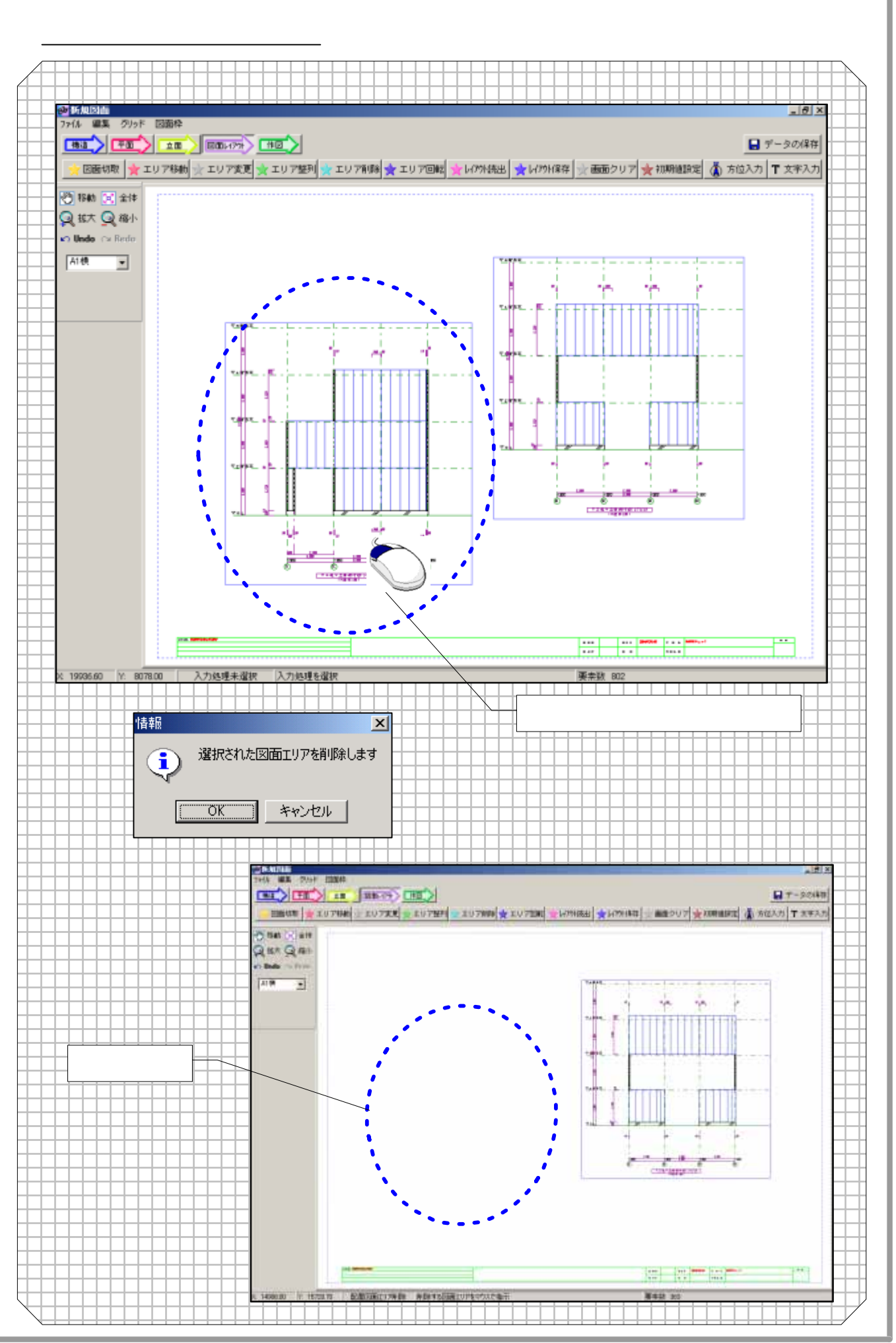

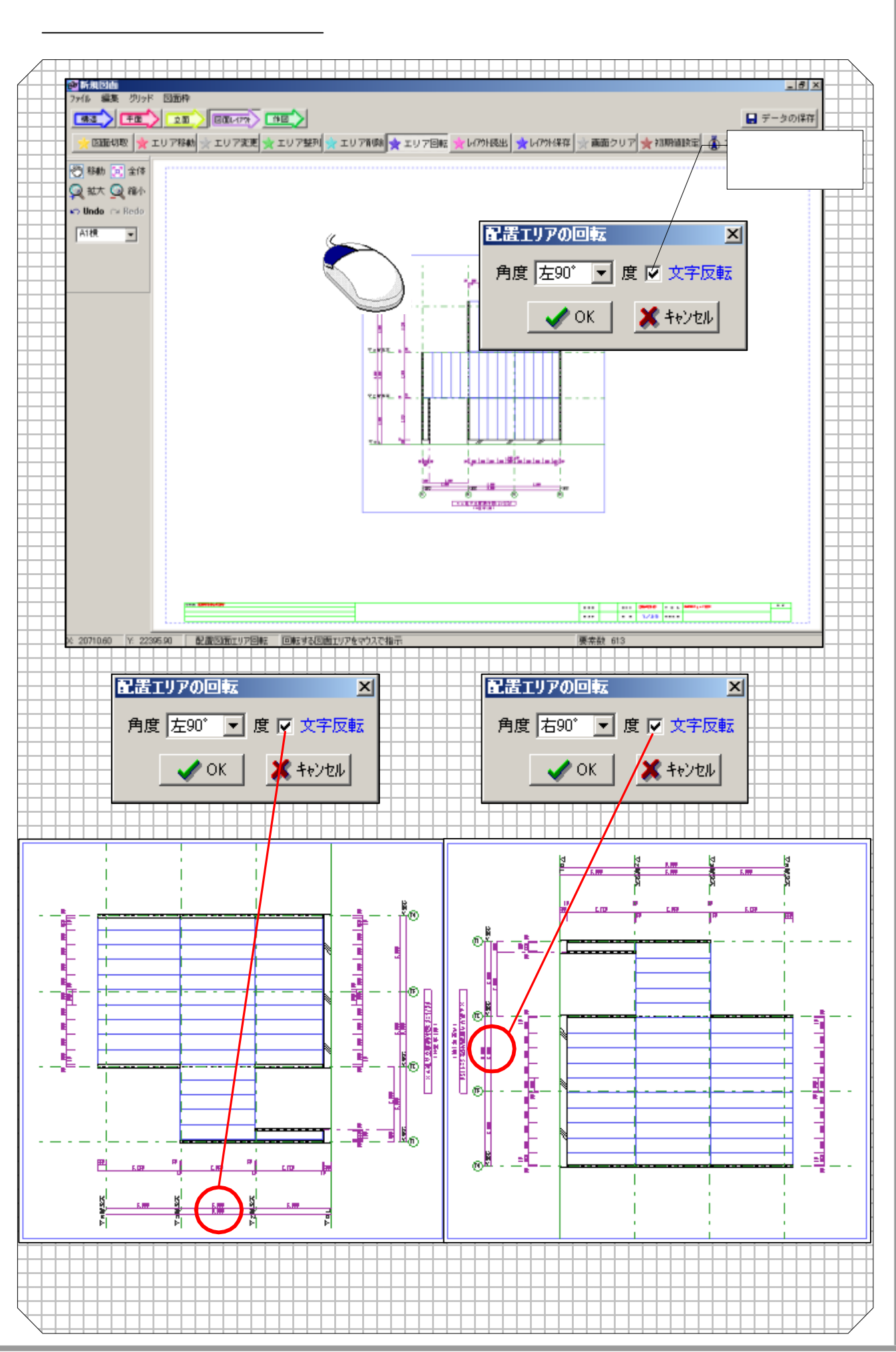

## <u>4 - 8 レイアウト読出について</u> 配置を行なった各図面エリアを呼び出します。

| 図面データ一覧                                                                                                    |                                                                                                    |                                                                                                    |                                                                                                    |                                                                                                    |
|----------------------------------------------------------------------------------------------------|----------------------------------------------------------------------------------------------------|----------------------------------------------------------------------------------------------------|----------------------------------------------------------------------------------------------------|----------------------------------------------------------------------------------------------------|
| <b>二事名:藤松邸新築</b>                                                                                                    | 工事                                                                                                    |                                                                                                    |                                                                                                    |                                                                                                    |
| <ul> <li>              普 1 図回名      </li> <li>             平面図         </li> <li>             中面図②         </li> <li>             立面図②         </li> <li>             立面図③         </li> </ul>    |                                                                                                    | 用紙サイス<br>A1横[841 × 5<br>A1横[841 × 5<br>A1横[841 × 5<br>A1横[841 × 5<br>A1横[841 × 5<br>A1横[841 × 5                                                                                            | 11 F b x ⊟ ■<br>9 02/07/17 1<br>9 02/07/15 0<br>9 02/07/15 0<br>9 02/07/15 0<br>9 02/07/15 0                                                        | □ 更新日時<br>02/07/17 1<br>02/07/15 0<br>02/07/15 0<br>02/07/15 0<br>02/07/15 0                                                          |
| 最新情報に更新                                                                                                    | īします。<br>択モード切替                                                                                                    | 図面名変更<br> 平面図②                                                                                                    | •ок Х++                                                                                                    | ·)tz//                                                                                                    |
|                                                                                                    | 登録図面を削除します。                                                                                                    |                                                                                                    | の名称を変更しま<br>任意の名称に変更                                                                                                    | す。<br>更可                                                                                                    |
|                                                                                                    | OK                                                                                                    | <b>×</b> \$tytell                                                                                                    |                                                                                                    | 図面名変更                                                                                                    |
|                                                                                                    |                                                                                                    |                                                                                                    | ・デニ 方置山R全 『                                                                                                    |                                                                                                    |
| - タ読み込み<br>データを通<br>4 - 9 レイアウト(                                                                                                    | 部ので FEG。<br><u> 発存について</u> 配置を行                                                                                                    | テなった各図面エリア                                                                                                    | で保存します。                                                                                                    |                                                                                                    |
| - タ読み込み<br>データを通<br>4 - 9 レイアウト作<br>図面データー覧                                                                                                    |                                                                                                    | ていした」<br>テなった各図面エリア<br>登録する図面名<br>称を入力します。                                                                                                    | ) 2H1PAK 1<br>?を保存します。                                                                                                    | 登録図面NO<br>表示されます。<br>任意でNO入                                                                                                    |
| 一 夕読み込み     データを通       4 - 9     レイアウト信       図面データー覧       工事名: 藤松邸新                                                                                                    | 部でして Fさい。<br><b> 発存について 配置</b> を行<br>東工事                                                                                                    | ていしたり<br>テなった各図面エリア<br>登録する図面名<br>称を入力します。                                                                                                    | アを保存します。<br>でを保存します。<br>百番号 6                                                                                                    | 登録図面N07<br>表示されます。<br>任意でN0入7<br>可能                                                                                                   |
| 一久読み込み     データを通       4 - 9     レイアウト信       3     四面データー覧       図面名       図画     四面名       平面図     三       2     平面図       2     平面図       3     立面図の       4     立面図の                          | 田田 (100 FROM)     田田 (100 FROM)     田 (100 FROM)     田 (100 FROM)     田 (100 FROM)     田 (100 FROM)     田 (100 FROM)     田 (100 FROM)     田田 (100 FROM)     田田 (100 FROM)     田 (100 FROM)     田田 (100 FROM)     田 (100 FROM)     田 (100 FROM)     田田 (100 FROM)     田田 (100 FROM)     田田 (100 FROM)     田田 (100 FROM)     田 (100 FROM)     田 (100 FROM) | すなった各図面エリア<br>登録する図面名<br>称を入力します。                                                                                                    | アキョルボノ<br>マを保存します。<br>マを保存します。<br>「<br>市番号 6<br>「<br>作成日時<br>02/07/17 18:49<br>02/07/15 00:22<br>02/07/15 00:27<br>02/07/15 00:27<br>02/07/15 00:31 | 登録図面NO;<br>表示されます。<br>任意でNO入;<br>可能<br>更新日時<br>02/07/17 18:49<br>02/07/15 00:22<br>02/07/15 00:29<br>02/07/15 00:27<br>02/07/15 00:27 |
| 一 夕読み込み       データを通         4 - 9       レイアウト信         3       四面名         四面名       四面名         9       平面図②         3       立面図③         3       立面図③         4       立面図③         5       立面図③ | 田田 (こうている)   田田 (こうている)   田田 (こうている)   田田 (こうている)   田田 (こうている)   田田 (こうている)   「大字挿入にてて、文字マスターより   選択できます   初期値参照   データを削   ます。                                                                                                    | ていた<br>合数する図面エリア<br>登録する図面名<br>称を入力します。<br>文字挿入 図<br>用紙サイズ<br>A1横[841×594]<br>A1横[841×594]<br>A1横[841×594]<br>A1横[841×594]<br>A1横[841×594]                                                 | アを保存します。<br>でを保存します。<br>でを保存します。<br>「た成日時<br>02/07/17 18:49<br>02/07/15 00:22<br>02/07/15 00:27<br>02/07/15 00:31                                   | 登録図面N07<br>表示されます。<br>任意でN0入7<br>可能<br>02/07/17 18:49<br>02/07/15 00:22<br>02/07/15 00:29<br>02/07/15 00:31                           |
| - 夕読み込み       データを通         4 - 9       レイアウト信         図面データー覧       工事名:藤松邸新         図面名       平面図         空面図①       立面図②         立面図③       三面図③                                               | 訳して Fさい。         案在字について       配置を行         文字挿入にて       ()         文字マスターより       選択できます         週期値参照       ジェークを削ます。                                                                                                    | すなった各図面エリア<br>登録する図面名<br>称を入力します。<br>文字挿入 図<br><u> 日紙サイズ</u><br>A1横[841 × 594]<br>A1横[841 × 594]<br>A1横[841 × 594]<br>A1横[841 × 594]<br>A1横[841 × 594]<br>A1横[841 × 594]<br>A1横[841 × 594] | アメドロシストレー<br>「<br>を保存します。<br>「<br>を保存します。<br>「<br>で<br>の<br>の<br>で<br>の<br>で<br>の<br>で<br>の<br>で<br>の<br>で<br>の<br>で<br>の<br>で<br>の<br>で<br>の       | 登録図面NO;<br>表示されます。<br>任意でNO入す<br>可能<br>更新日時<br>02/07/17 18:49<br>02/07/15 00:22<br>02/07/15 00:27<br>02/07/15 00:31                   |

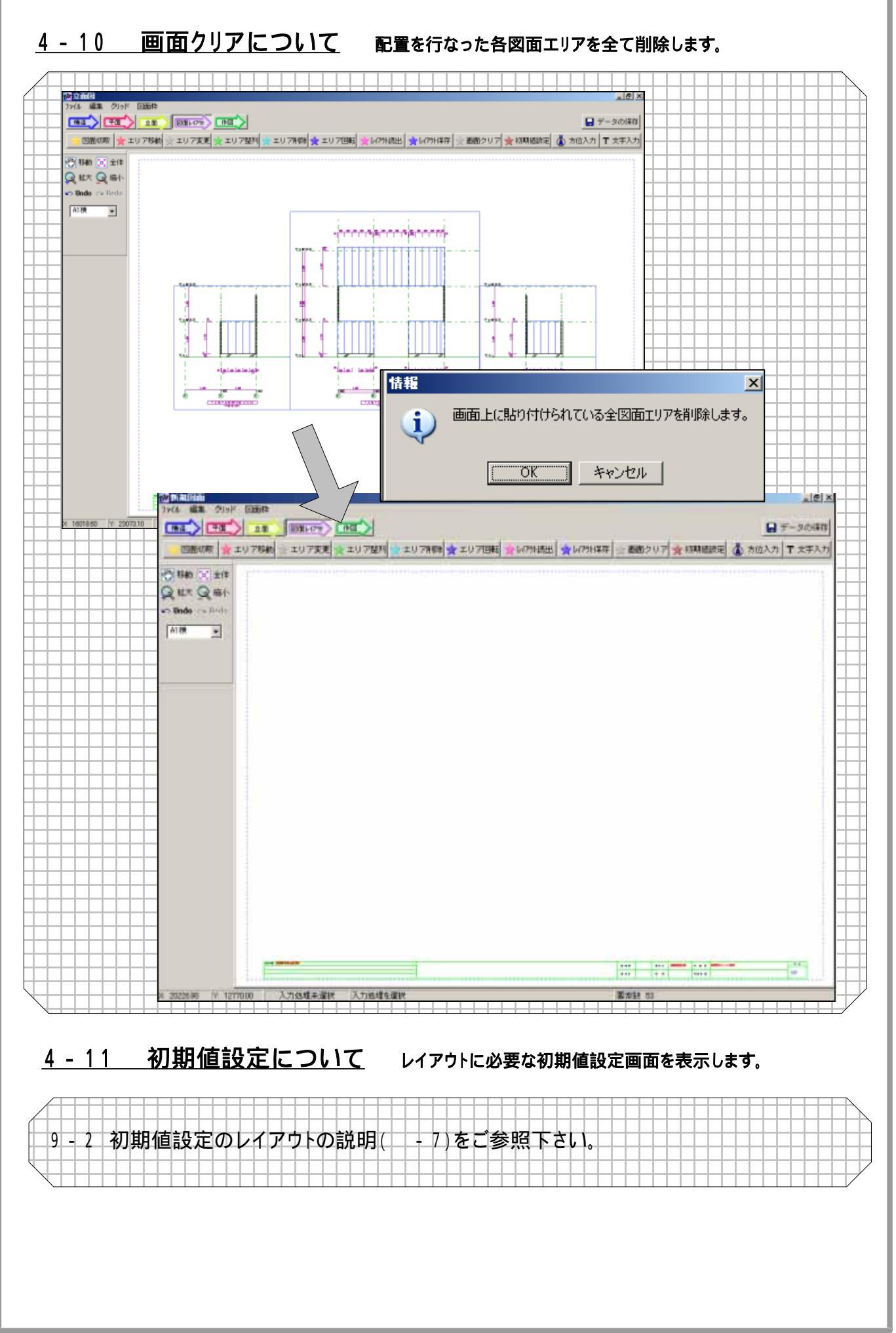

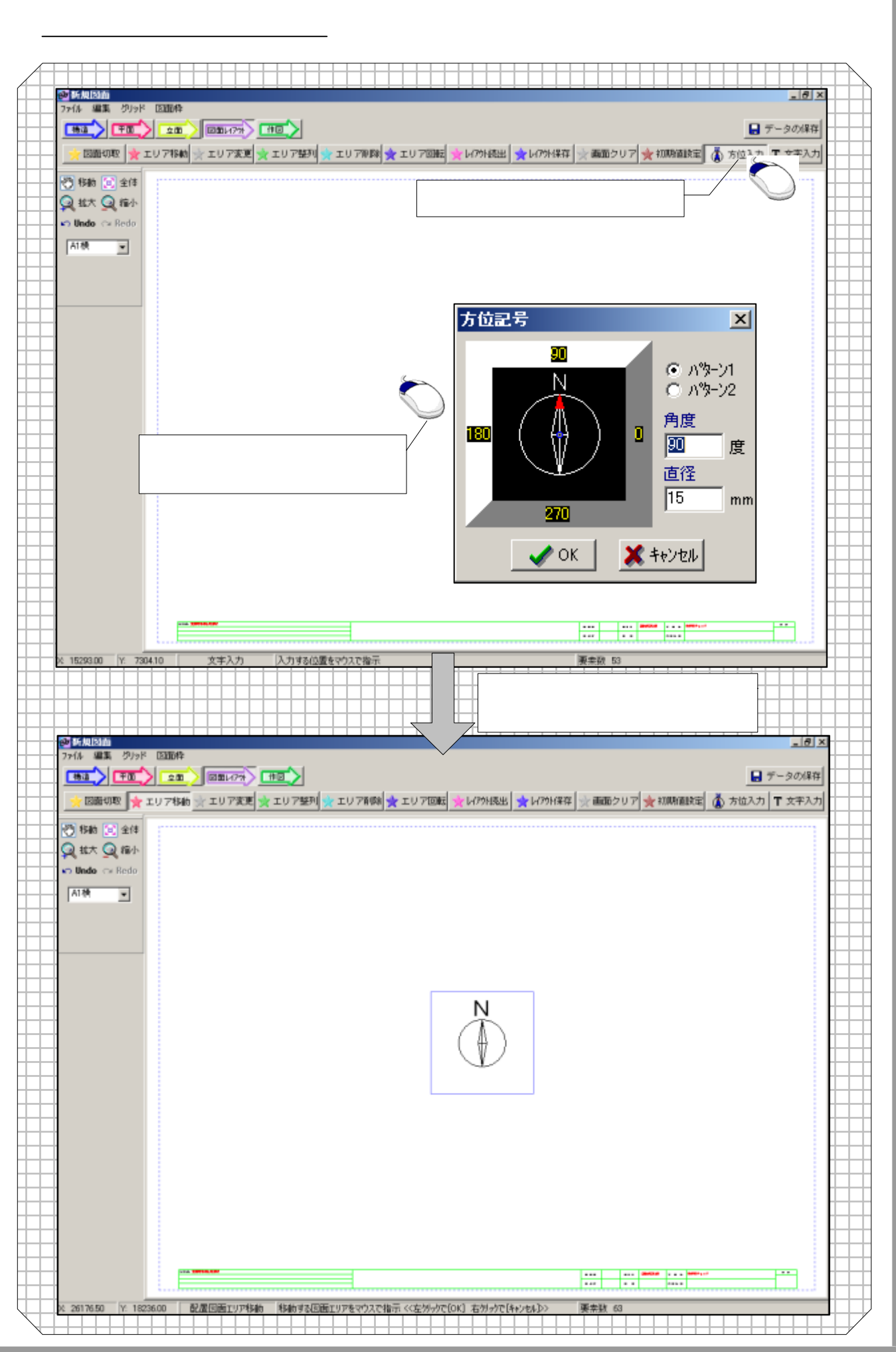

# <u>4 - 13 文字入力について</u> 文字を入力します。

| 一 新規国前<br>77년 編集 グリッド               |                                                                                                    |
|-------------------------------------|----------------------------------------------------------------------------------------------------|
|                                     |                                                                                                    |
| 🔶 हामप्रसार 🤶                       | エリア移動                                                                                                    |
|                                     |                                                                                                    |
| 谷助 (2) 全体     谷助     (2) 全体     (3) |                                                                                                    |
| 👷 拡大 🔍 福小                           | 文字入力のボタンをクリックします。                                                                                                    |
| 🖍 Undo 🖙 Redo                       |                                                                                                    |
| A1. 使                               |                                                                                                    |
|                                     |                                                                                                    |
|                                     |                                                                                                    |
|                                     |                                                                                                    |
|                                     |                                                                                                    |
|                                     |                                                                                                    |
|                                     | 任意の場所でマウスの左をクリック                                                                                                    |
|                                     | すると、下のウィンドウが開きます。                                                                                                    |
| +++                                 |                                                                                                    |
|                                     | 文字記入                                                                                                    |
|                                     |                                                                                                    |
|                                     |                                                                                                    |
|                                     | ↓ 文字種類                                                                                                    |
|                                     | ②.[2.00 mm] ▼ OK ▼ +                                                                                                    |
|                                     |                                                                                                    |
|                                     |                                                                                                    |
|                                     |                                                                                                    |
|                                     |                                                                                                    |
|                                     |                                                                                                    |
| × 17421.30 Y: 113                   | 67.30 文字入力 入力する位置をマウスで指示 要素数 53                                                                                                    |
|                                     |                                                                                                    |
|                                     |                                                                                                    |
|                                     | ····································                                                                                                    |
| ● 新規図曲                              |                                                                                                    |
|                                     |                                                                                                    |
|                                     |                                                                                                    |
|                                     |                                                                                                    |
| (2) 移動 🖂 全体                         |                                                                                                    |
| 😡 拡大 🧕 福小                           |                                                                                                    |
| n Undo 🖙 Redo                       |                                                                                                    |
| A18t                                |                                                                                                    |
|                                     |                                                                                                    |
|                                     |                                                                                                    |
|                                     |                                                                                                    |
|                                     |                                                                                                    |
|                                     |                                                                                                    |
|                                     | 文字入力について                                                                                                    |
| +++                                 |                                                                                                    |
|                                     |                                                                                                    |
|                                     |                                                                                                    |
|                                     |                                                                                                    |
|                                     |                                                                                                    |
|                                     |                                                                                                    |
|                                     |                                                                                                    |
|                                     |                                                                                                    |
|                                     |                                                                                                    |
|                                     |                                                                                                    |
| +++                                 |                                                                                                    |
|                                     |                                                                                                    |
| a proper la pre                     | A IN REPORT OF THE REAL PRODUCT OF THE TAKE AND THE DATA OF THE AND A DATA OF THE AND A DATA OF THE ADDRESS OF                                                                                                    |
| r 289                               | Control Control Contro Control Control Control Control Control Control Control Control Co |
|                                     |                                                                                                    |

#### 『編集 追加機能』

レイアウト図面手動切取り時、近接グリッド点の検索機能

レイアウト図面手動切取り時に、近くに検索対象がない場合、パネルウィザードと同様に近接グリッド点に自動 で吸い付きます。

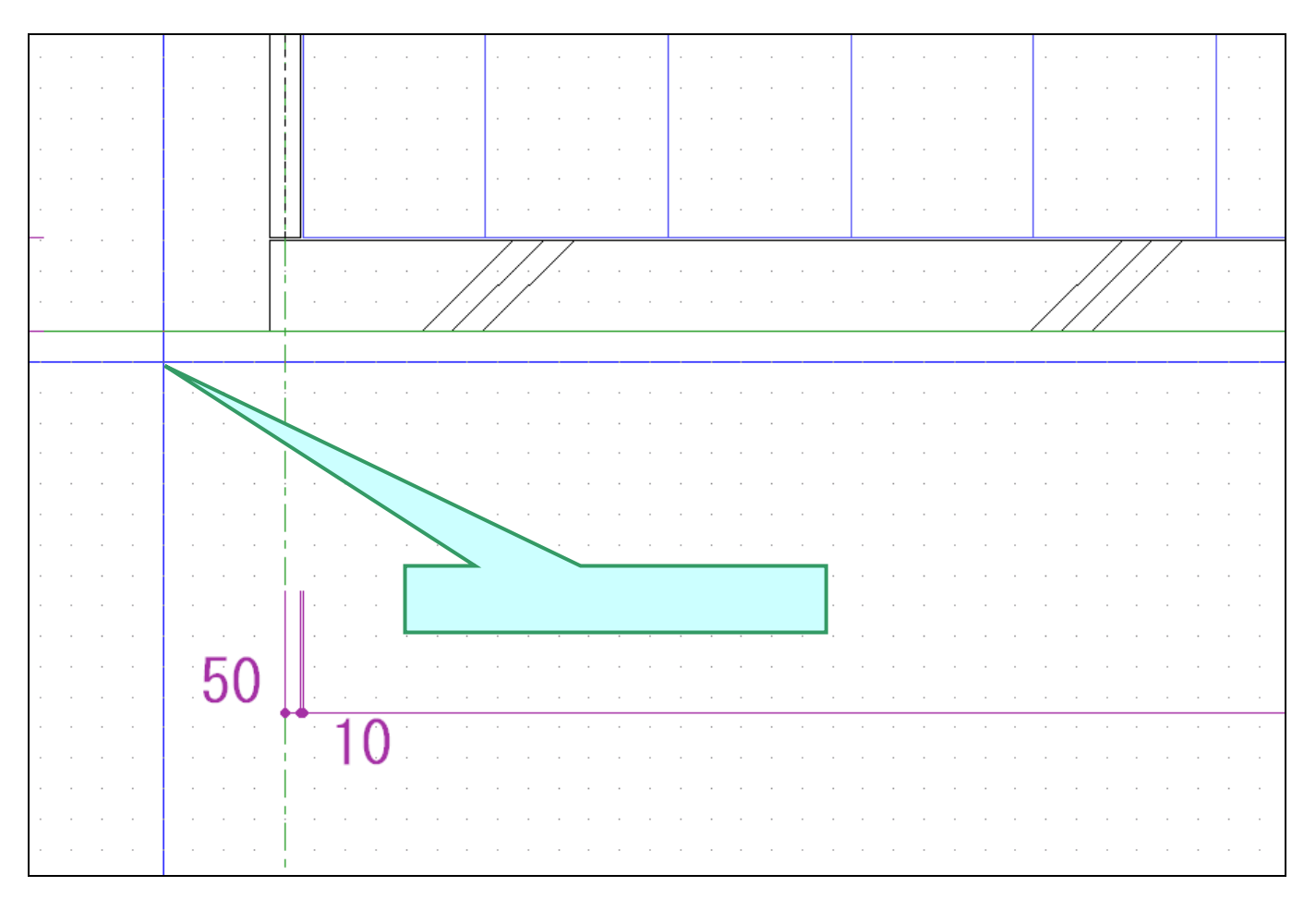

#### レイアウト図面手動切り取りエリア指定法の変更

従来レイアウト図面手動切り取り時に外枠をマウスで指示していたものを、内側を指定するよう変更しました。 レイアウト図面手動切り取り時、エリア外枠を決めるのではなく、構造の内側を指示し確定後にエリア外枠が決ま るように変更しました。

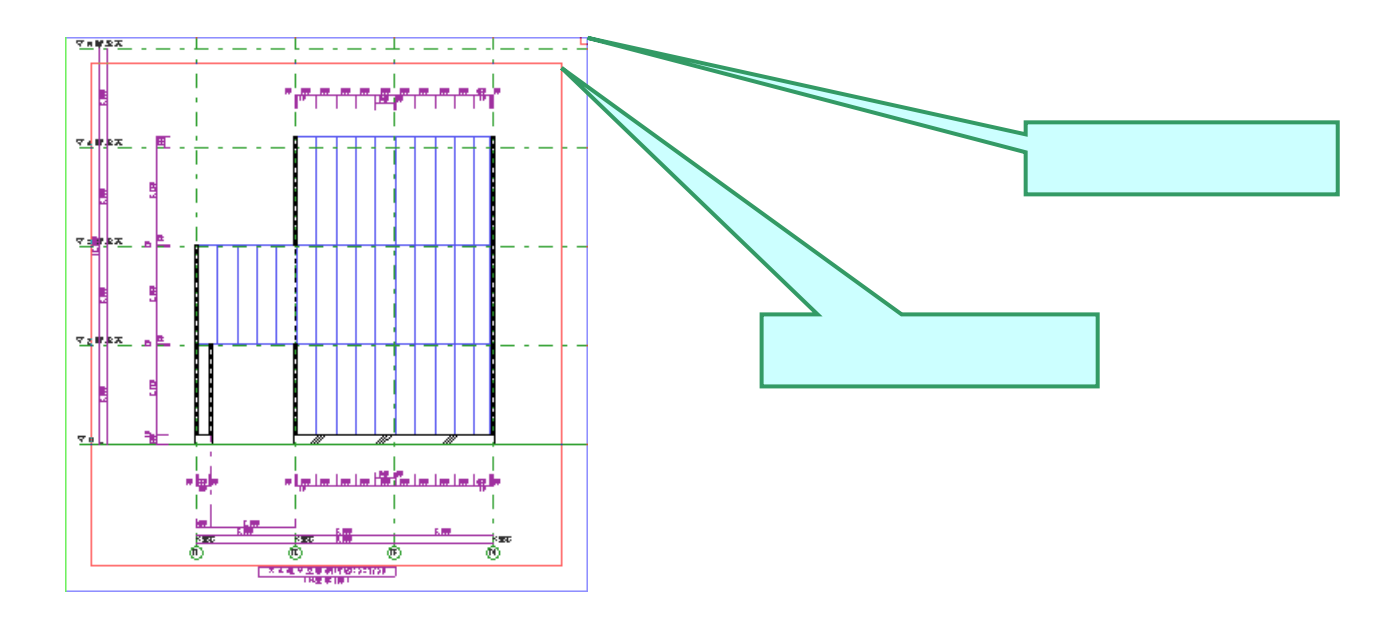

## <u>5-1 作図機能一覧</u>

| 5 -      | 2    | 図面名変更                                                                                                    |
|----------|------|----------------------------------------------------------------------------------------------------|
|          |      | 作図図面一覧の行を選択し、図面名変更ボタンをマウスで指示すると、工事<br>名の変更が出来ます。                                                                                                    |
| 5 -      | . 3  | 全团枠OFF                                                                                                    |
|          |      | すべての図面の枠を一度にON(作図)・OFF(非作図)出来ます。また個々の<br>設定は医ダブルクリックで行えます。                                                                                                    |
| 5 -      | - 4  | 全团枠文字ON 全团枠文字OFF                                                                                                    |
|          |      | すべての図面の枠文字を一度にON(作図)・OFF(非作図)出来ます。また<br>個々の設定は色ダブルクリックで行えます。                                                                                                    |
| 5 -      | - 5  | <b>図番総数変更</b>                                                                                                    |
|          |      | 図番の分母部分の数値を変更します。分子部分の数値の変更は、変更した<br>い図面名称を定ダブルクリックで行えます。                                                                                                    |
| 5 -      | - 6  |                                                                                                    |
| 5.       | - 7  | <b>図番の分子部分を名称順に振り直します。</b><br>「自動拡縮<br>印刷拡縮率 100 <del>〕</del>                                                                                                    |
| 5 -      | - 8  | <ul> <li>✓を付けることにより作図用紙に登録データのサイズをあわせます。(たとえば作図用紙(A3サイズ)に登録データサイズ(A1)を自動縮小します)<br/>また、数値部分で個クリックをすることにより、手動でサイズを設定する<br/>こともできます。</li> <li>□ 画面表示色設定<br/>・ 般表示色 0 ベン色 0 レイヤ色</li> </ul> |
|          |      | ✓ を付けることにより、画面表示色設定を一時的に変更することができます。                                                                                                    |
| <u>ن</u> | - 9  |                                                                                                    |
|          |      | カラー出力。カラー・モノクロとちらの設定で作図をするが決めます。<br>線幅固定線の幅を1mmに固定して作図します。                                                                                                    |
| 5 -      | - 10 |                                                                                                    |
|          |      | 作図データの印刷機出力・DXF出力を切り替えます。                                                                                                    |
| 5        | - 11 |                                                                                                    |
|          |      | 作図します。(プリンター機種・用紙サイズなど設定が必要です)                                                                                                    |
| 5        | - 12 | DXF出力                                                                                                    |
|          |      | 原寸大でデータをファイルにします。<br>汎用cadで読む場合は縮尺サイズで読込ください。                                                                                                    |
|          |      | ☆ 縮尺出力 縮尺サイズでデータをファイルにします。<br>汎用cadで読む場合は1/1サイズで読込ください。                                                                                                    |
|          |      | 縮尺サイズでファイルを作成する場合、小数点以下の数字を丸め誤<br>差を生じることがあります。                                                                                                    |

### <u>5 - 2・3・4・5・6・7 作図</u> プリンターおよびプロッターにより図面を作図します。

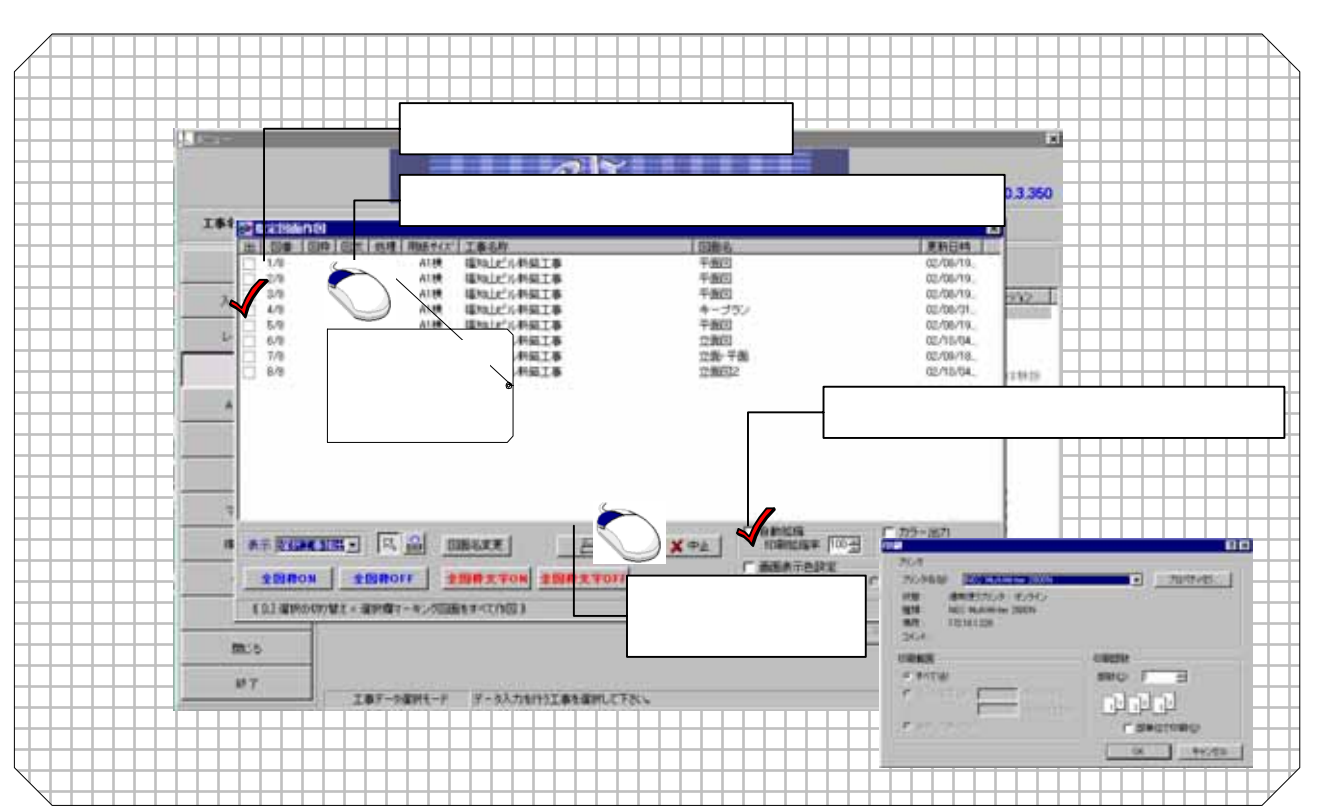

#### <u>5 - 8 DXF</u> 作図データをDXFファイルにします。

|                                                                                                    | DXFデータにする図面をチェックします。                                                                                                    |
|----------------------------------------------------------------------------------------------------|----------------------------------------------------------------------------------------------------|
| Image: state state | ONI         Image: State # Finite # State # State # |
|                                                                                                    | ・              ・              ・              ・              ・              ・              ・              ・              ・              ・              ・              ・              ・              ・              ・              ・              ・              ・              ・              ・              ・              ・              ・              ・              ・              ・              ・              ・              ・              ・              ・              ・              ・              ・              ・              ・              ・              ・              ・              ・              ・              ・              ・              ・              ・              ・              ・              ・              ・              ・              ・              ・              ・              ・              ・              ・              ・              ・              ・              ・              ・              ・               ・                                                                                                    |
|                                                                                                    | Important       Important                                                                                                    |
|                                                                                                    | □       □       □       □       □       □       □       □       □       □       □       □       □       □       □       □       □       □       □       □       □       □       □       □       □       □       □       □       □       □       □       □       □       □       □       □       □       □       □       □       □       □       □       □       □       □       □       □       □       □       □       □       □       □       □       □       □       □       □       □       □       □       □       □       □       □       □       □       □       □       □       □       □       □       □       □       □       □       □       □       □       □       □       □       □       □       □       □       □       □       □       □       □       □       □       □       □       □       □       □       □       □       □       □       □       □       □       □       □       □       □       □       □       □       □       □       □       □       □                                                                                                          |

#### 『作図 追加機能』

重複線処理スイッチを追加

作図時、図面が大きいと(とくに床などでパネルの枚数が多いとき)重複線処理で時間がかかってしまい、作業 が中断してしまう事態を回避するため、図面出力時、重複線処理をする・しないの切り替え機能を追加しました。 図面指定時に「重複線処理」チェックにより、重複線処理のする・しないの切り替えができます。

| BI | 指定図    | 面作図         |        |               |       |          |                                  | 2                                                                          | × |
|----|--------|-------------|--------|---------------|-------|----------|----------------------------------|----------------------------------------------------------------------------|---|
| Ŀ  |        | 昏 図枠        | 図文     | 処理 用紙         | サイズ 🗌 | 工事名称     | 図面名                              | 更新日時                                                                       |   |
| 6  | 1/2    | 0           | 0      | A3            | 3横 (  | 20040524 | 平面図                              | 04/06/01                                                                   |   |
| 6  | 2/2    | 0           | 0      | A3            | 3横 (  | 20040524 | あああ                              | 04/06/04                                                                   |   |
|    |        |             |        |               |       |          |                                  | Г h=_Шh                                                                    |   |
|    |        |             |        | ⊡ 🔀           | 図面    | 記名変更     |                                  | □ カラ-出力<br>□ 線幅固定<br>□ 乗雑線処理                                               |   |
|    | 全図     | <b>枠</b> ON | £      | <b>図枠</b> OFF | 全团    | 國幹文字0    | ■ 全図枠文字OFF 図番総数変更 図番並替 © 一般表示色設定 | <ul> <li>主rgibk224主</li> <li>と</li> <li>し</li> <li>レ</li> <li>ヤ</li> </ul> |   |
|    | 《[L] 選 | 訳の切りを       | ₫之 = 遙 | 観沢欄マーキン       | グ図面を  | すべて作図    | >                                |                                                                            |   |

#### 割符番号の範囲をクリッピング(中抜き)対応

立面で割符とデザインを同時に表示するとき、デザインのパターンによって、割符番号が見えにくいことがある ため、割符番号の範囲をクリッピングするよう変更しました。

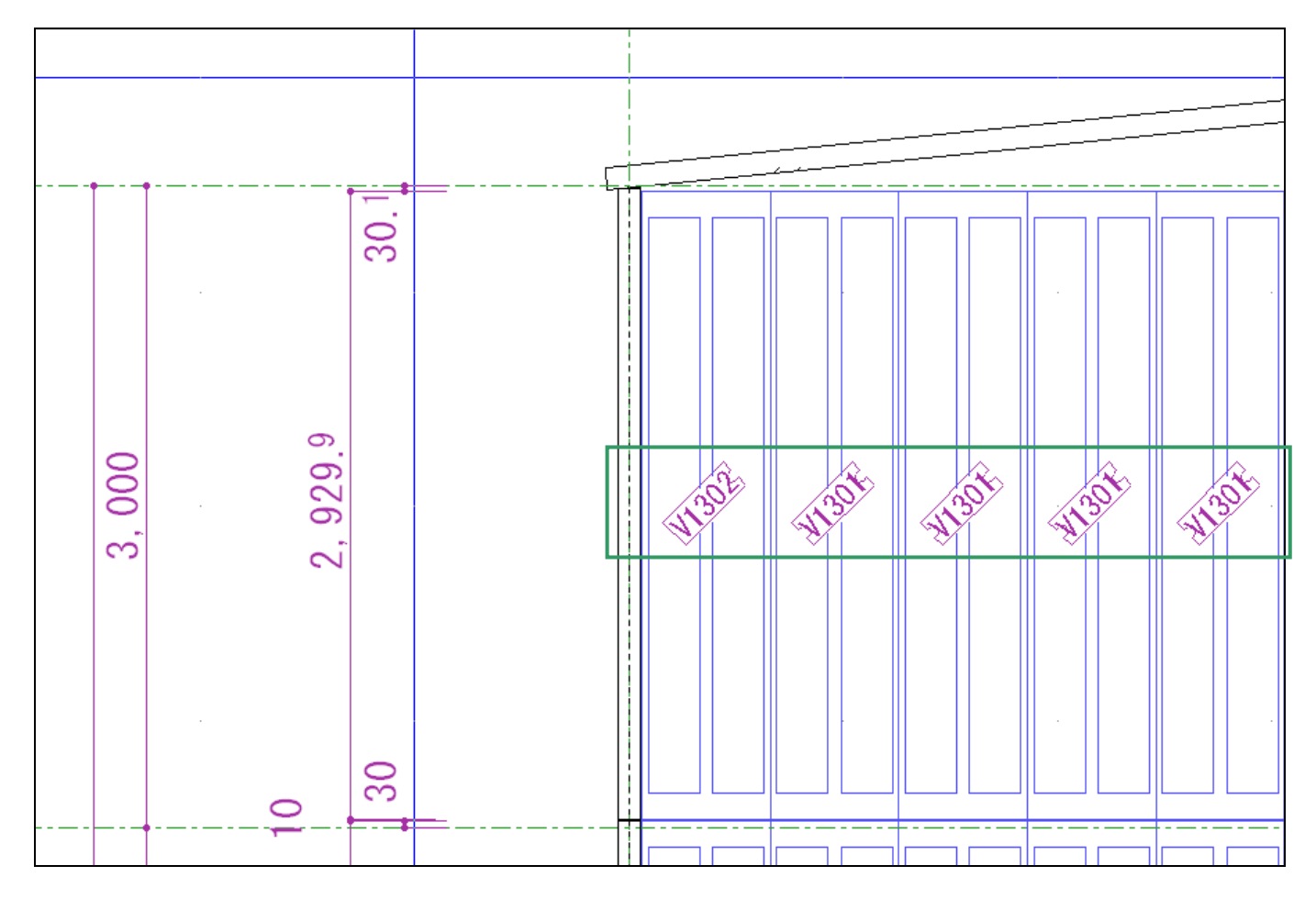

### <u>6-1 DOS読込について</u>

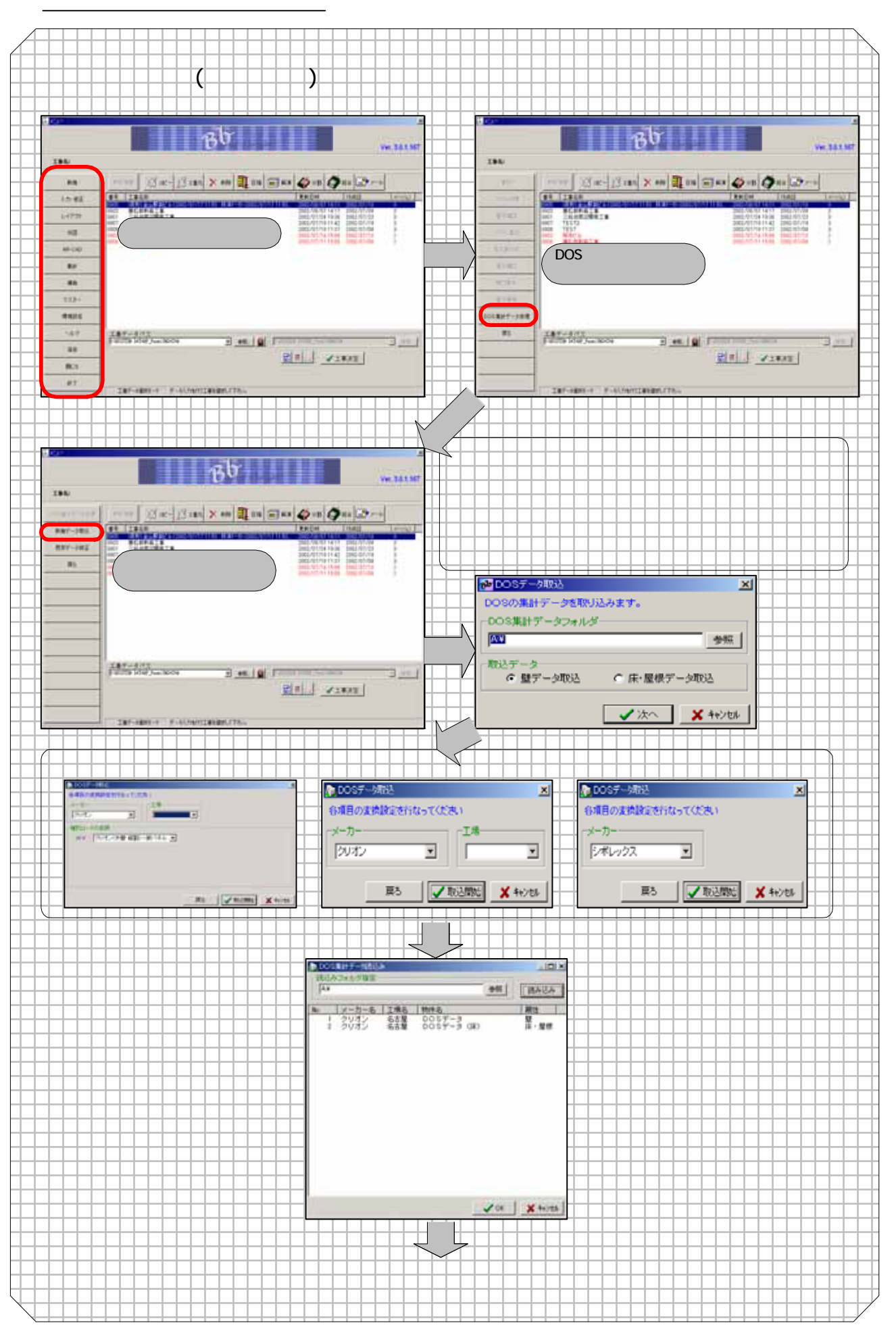

### <u>6-2 画面説明について</u>

| Bb                            |                       |                                  |
|-------------------------------|-----------------------|----------------------------------|
|                               |                       |                                  |
| BTHET<br>HALBO                | 5.)-<br>/146.8.8      | パネル処理した立面を確認します<br>③ パネル集計       |
|                               | BITTINES<br>ICE & REP | パネル処理後の情報を確認します                  |
|                               | Ritanis<br>Ritali     | 発注書を作成します                        |
| 287-1879-5 F-ILITERIZADEL/TEL |                       | 発注状況の確認を行います                     |
|                               | R5                    | 6) <b>開口渠計</b><br>開口補強材の集計を行います  |
|                               |                       | 1 (7)<br><b>割符検索</b><br>割符を検索します |

### <u>6-3 画面説明(パネル処理)について</u>

| P a-r-Bitsito             |                                                                                                    |
|---------------------------|----------------------------------------------------------------------------------------------------|
| 外壁  間住い コーナー              |                                                                                                    |
| HER ALC                   |                                                                                                    |
| メーカー クリオン                 |                                                                                                    |
| MID CORCINEND             | 発生した端部に切り上げ、切り捨て、                                                                                                    |
| 1818(97) A*24 (8.521818)  | *「***********************************                                                                                                    |
| 6 1019 # 20               | 「「「「「」」」。<br>「「」」」」。<br>「」」」」」。<br>「」」」」」」<br>「」」」」」」<br>「」」」」」」<br>「」」」」」<br>「」」」」」<br>「」」」」」<br>「」」」」」<br>「」」」」」<br>「」」」」<br>「」」」」」<br>「」」」」」<br>「」」」」」<br>「」」」」」<br>「」」」」」 |
| 11100 C 1009#30           |                                                                                                    |
| P BUILD C TRAL            | (回接五)) (1)未満10(接五))                                                                                                    |
| * HE BAO HAY MICH BAO VIE | E 7/m-IL-II                                                                                                    |
| earner erati              |                                                                                                    |
|                           |                                                                                                    |
|                           |                                                                                                    |
|                           |                                                                                                    |
| 7.7                       | → ンドᆂ、间江´レリ゙リ、→ーノーのハノリ幽山を切り曾えま 9                                                                                                    |
| 種類                        | ALC、押し出しを選択します                                                                                                    |
| メ⊢カ┽╎╎┼┼                  | ├─ 外壁以一カーの選択します                                                                                                    |
|                           | メーカー丁場の選択を行います                                                                                                    |
| <u>+</u> ∽₩<br>#注         |                                                                                                    |
|                           | 1時/ムリノ送りへで1」りしみ ター・・・・・・・・・・・・・・・・・・・・・・・・・・・・・・・・・・・・                                                                                                    |
| 種類(グナ)                    |                                                                                                    |
| 種類(ヨコ)                    | ──構法の選択を行います─────────────────                                                                                                    |
| 本実型向き                     | ──構法の選択を行います                                                                                                    |
| パネル構度階に                   | え 様法の選択を行います                                                                                                    |
|                           | ┗ 1時/2~/ 空川/ ℃   1 0 2                                                                                                    |
| おりいのう                     |                                                                                                    |
| バネルW寸法変換                  | ■発注処埋時、W方向の端数寸法の処埋を選択します                                                                                                    |
| パネルH寸法変換                  | ▶ 発注処理時、  方向の端数寸法の処理を選択します                                                                                                    |
| 開口部の切断                    | <ul> <li>開口部のパネル切断有無を選択します</li> </ul>                                                                                                    |
| アンカーゴ肥                    | 様法の選択を行います                                                                                                    |
| ノノノノリレビュ                  | 1時/ムッ/ 応り/ とうりょう ろう (1) (5) ろう (1) (5) ろう (1) (5) ろう (1) (5) (5) (5) (5) (5) (5) (5) (5) (5) (5                                                                               |
| 15次小人イル                   |                                                                                                    |
| ファッションバネノ                 | ▶ 構法の選択を行います                                                                                                    |
| 設計荷重                      | ──構法の選択を行います ────────────────────                                                                                                    |
| パネル種類                     | → 構法の選択を行います                                                                                                    |
|                           |                                                                                                    |

- 2

### 6-4 パネル処理について

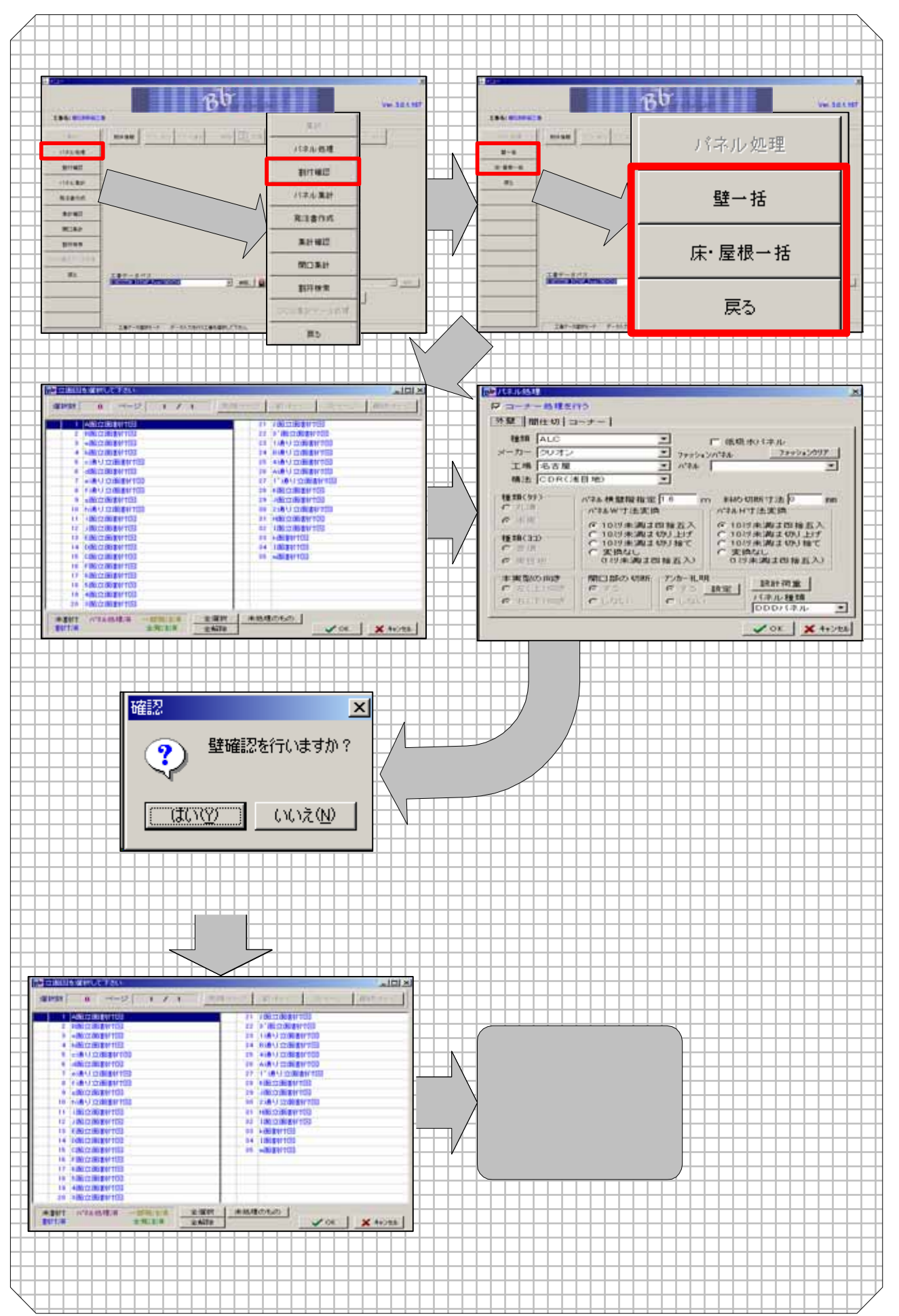

### <u>6-5 壁確認について</u>

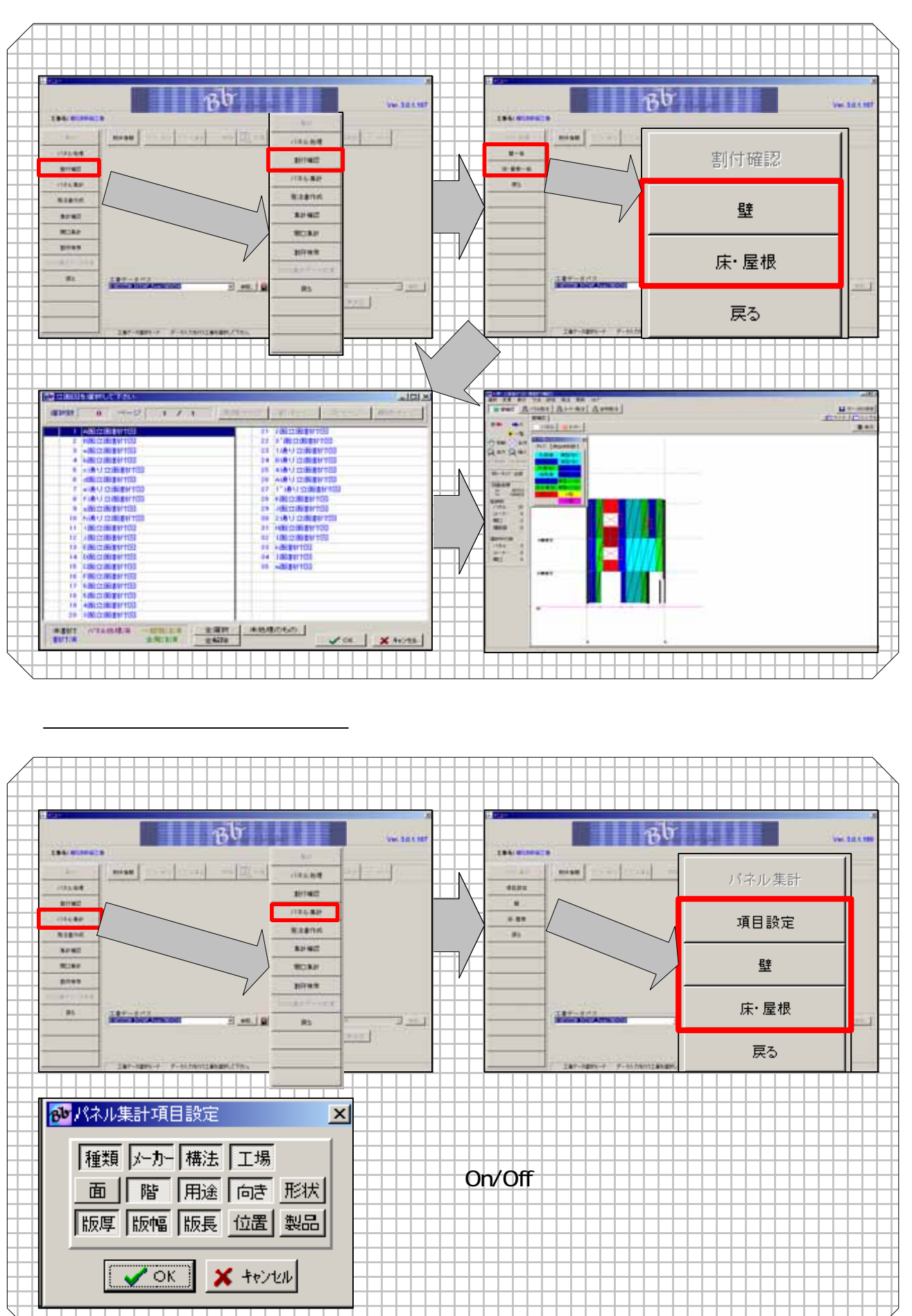

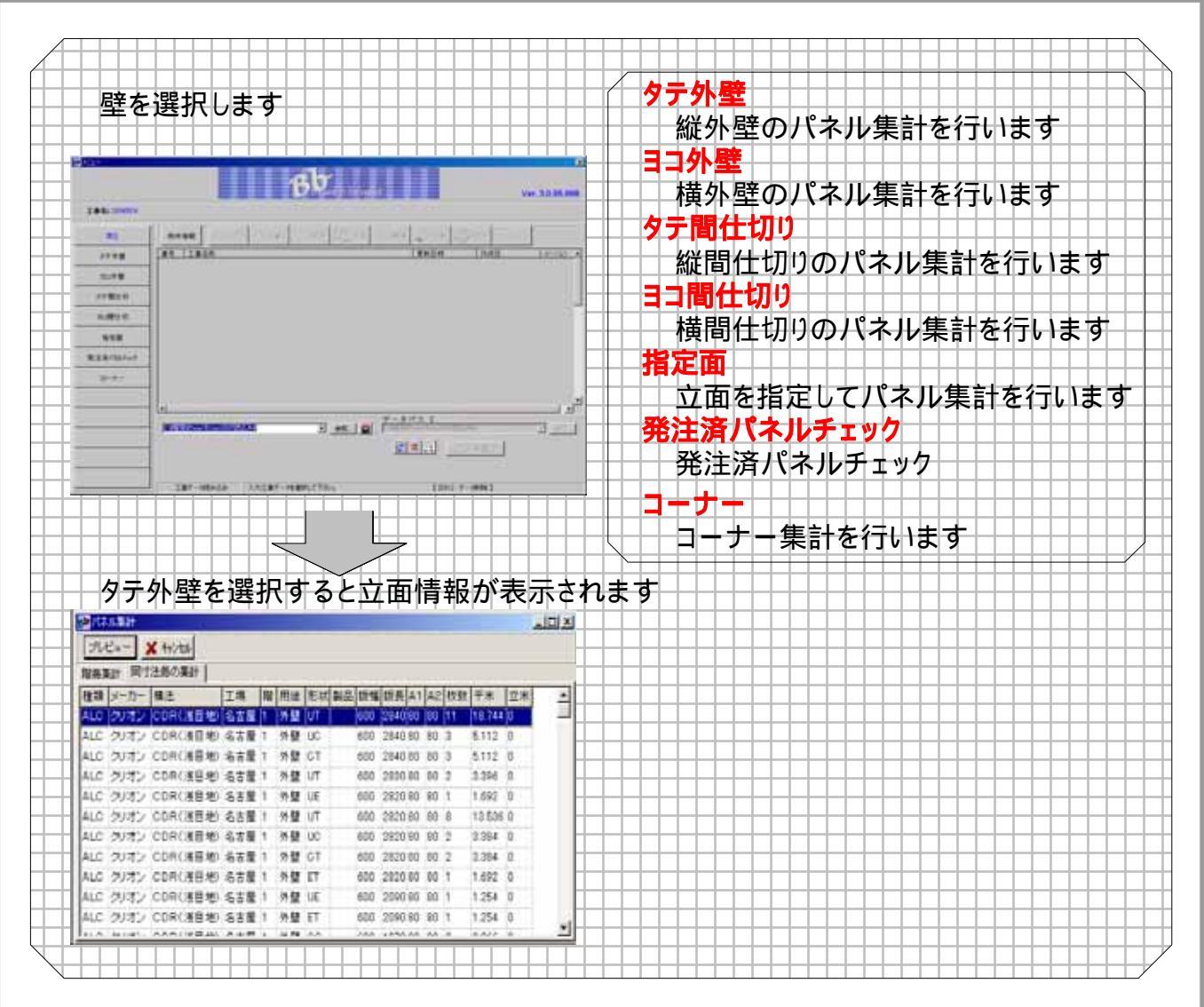

### <u>6-7 発注書作成について</u>

| 発注        | E書作成を選択しま                    | <b>. d</b> | 壁を選択します                                                                                                    |                                        |
|-----------|------------------------------|------------|----------------------------------------------------------------------------------------------------|----------------------------------------|
| 194 9 194 | Bb                           | Ver Salvar | Bb                                                                                                    | · ···································· |
|           | [                            |            | 2000 - 000 - | 発注書作成                                  |
| 81142     |                              |            |                                                                                                    | 9                                      |
| Argent    |                              | 8185%      |                                                                                                    | 床·屋根                                   |
| RORE      |                              | RCAH       |                                                                                                    | コーナー                                   |
|           | V                            |            |                                                                                                    | 枠のみ印字                                  |
| #5        | 147-177                      | Rh         | And And And And And And And And And And                                                                                                    | 代理店名卖更                                 |
| -         | 147-spor-r P-MINHUESportFics |            |                                                                                                    | 戻る                                     |
|           |                              |            |                                                                                                    |                                        |
|           |                              |            |                                                                                                    |                                        |
|           |                              |            |                                                                                                    |                                        |
|           |                              |            |                                                                                                    |                                        |
|           |                              |            |                                                                                                    |                                        |
|           |                              |            |                                                                                                    |                                        |
|           |                              |            |                                                                                                    |                                        |
|           |                              |            |                                                                                                    |                                        |
|           |                              |            |                                                                                                    |                                        |

- 5

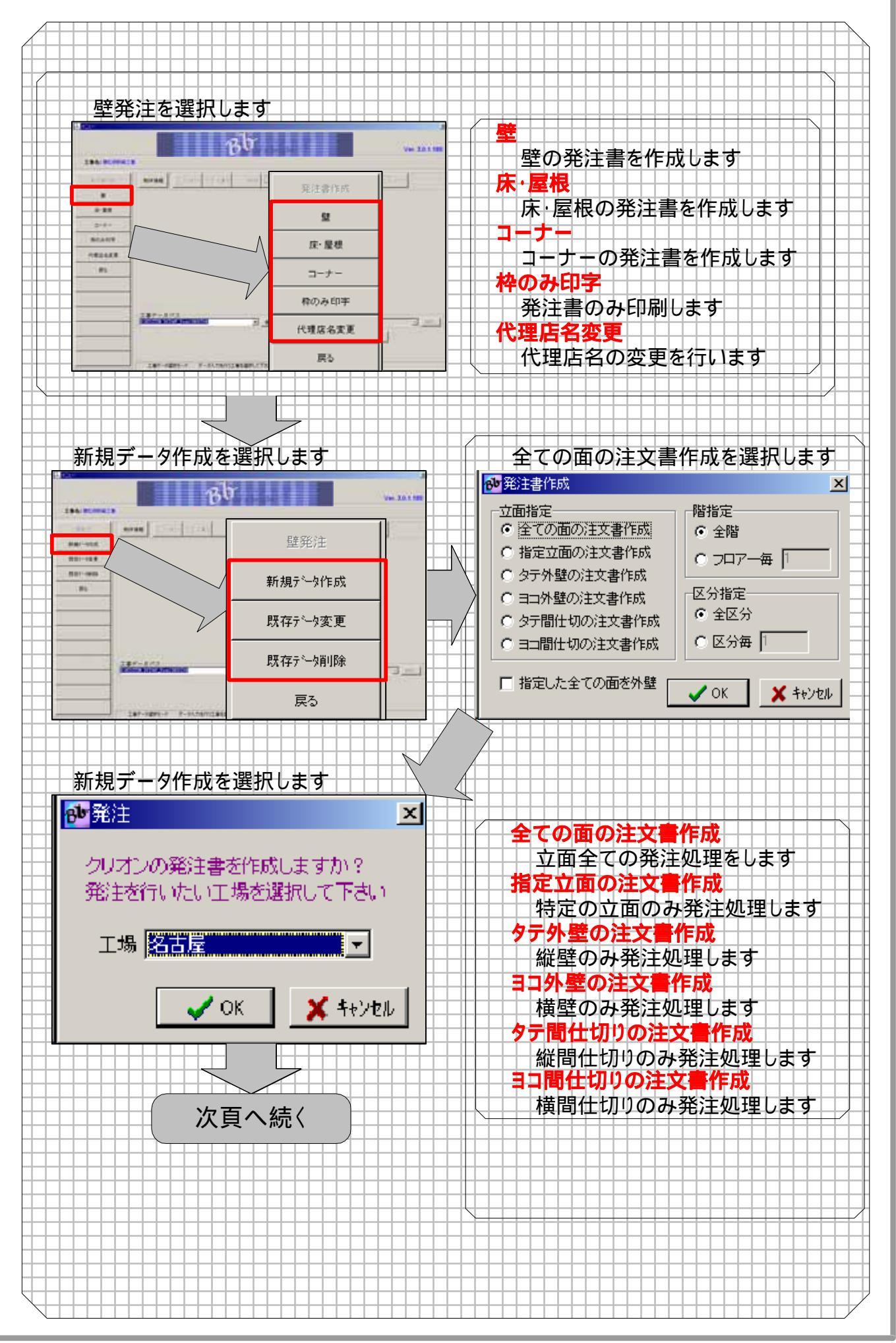

- 6

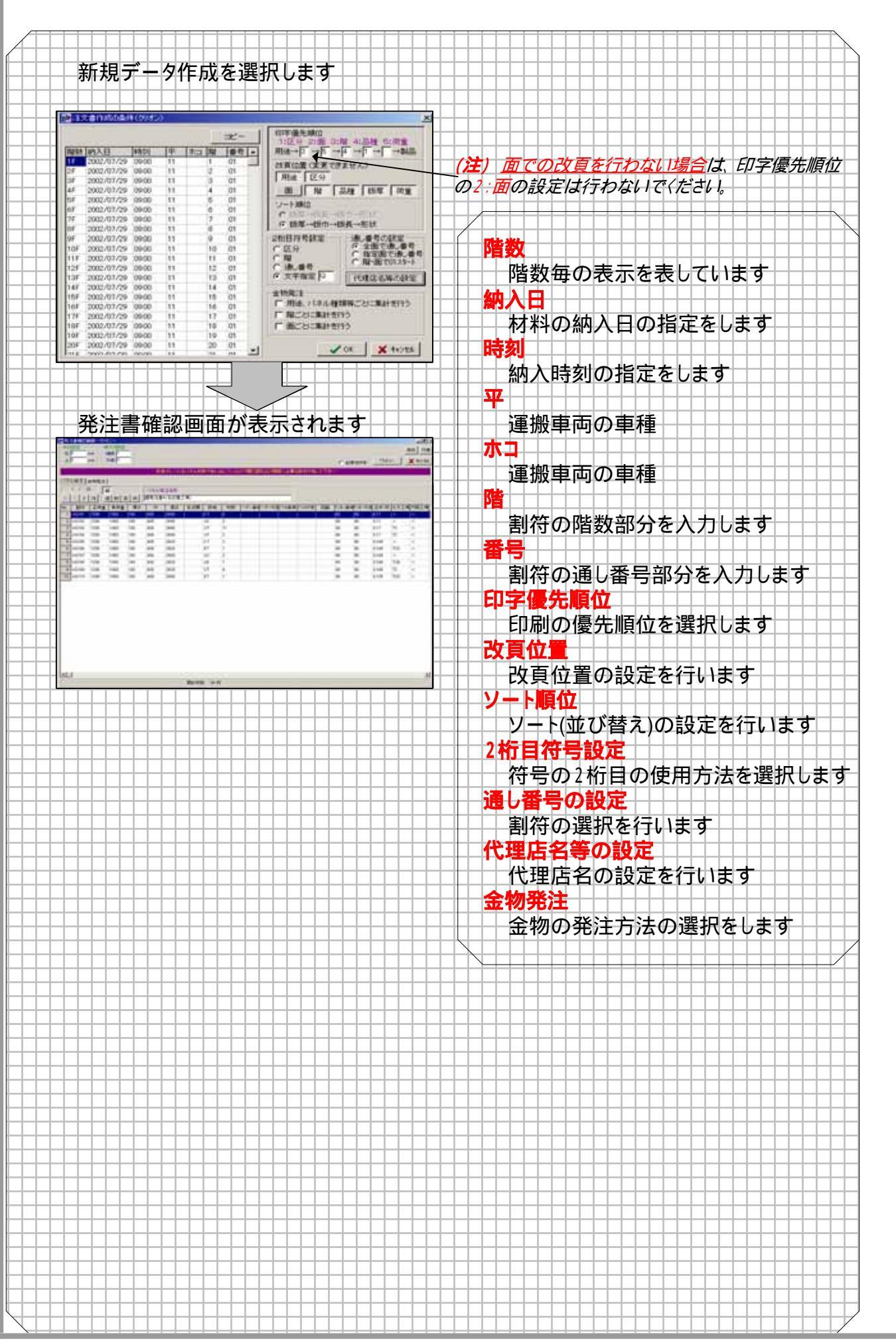

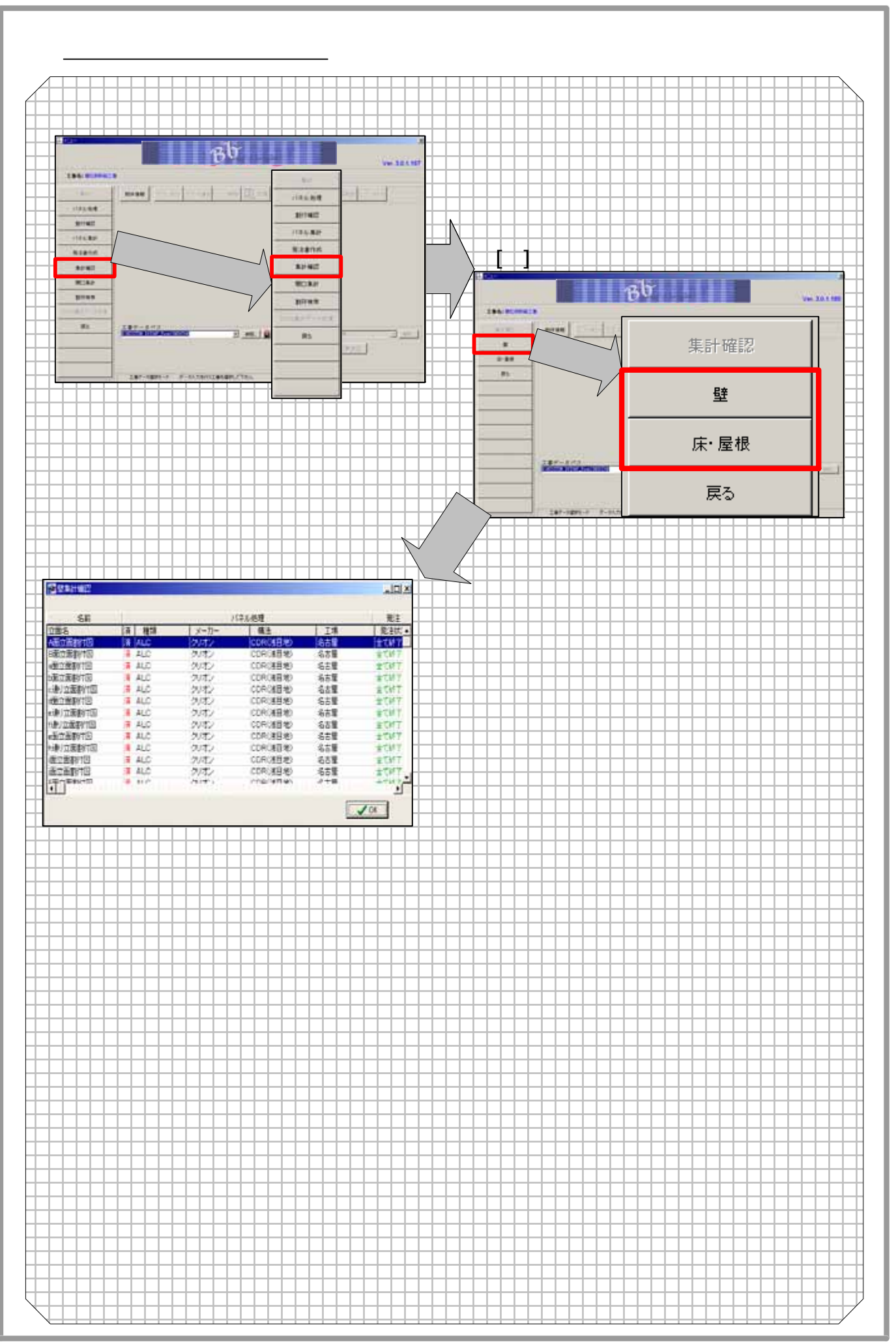

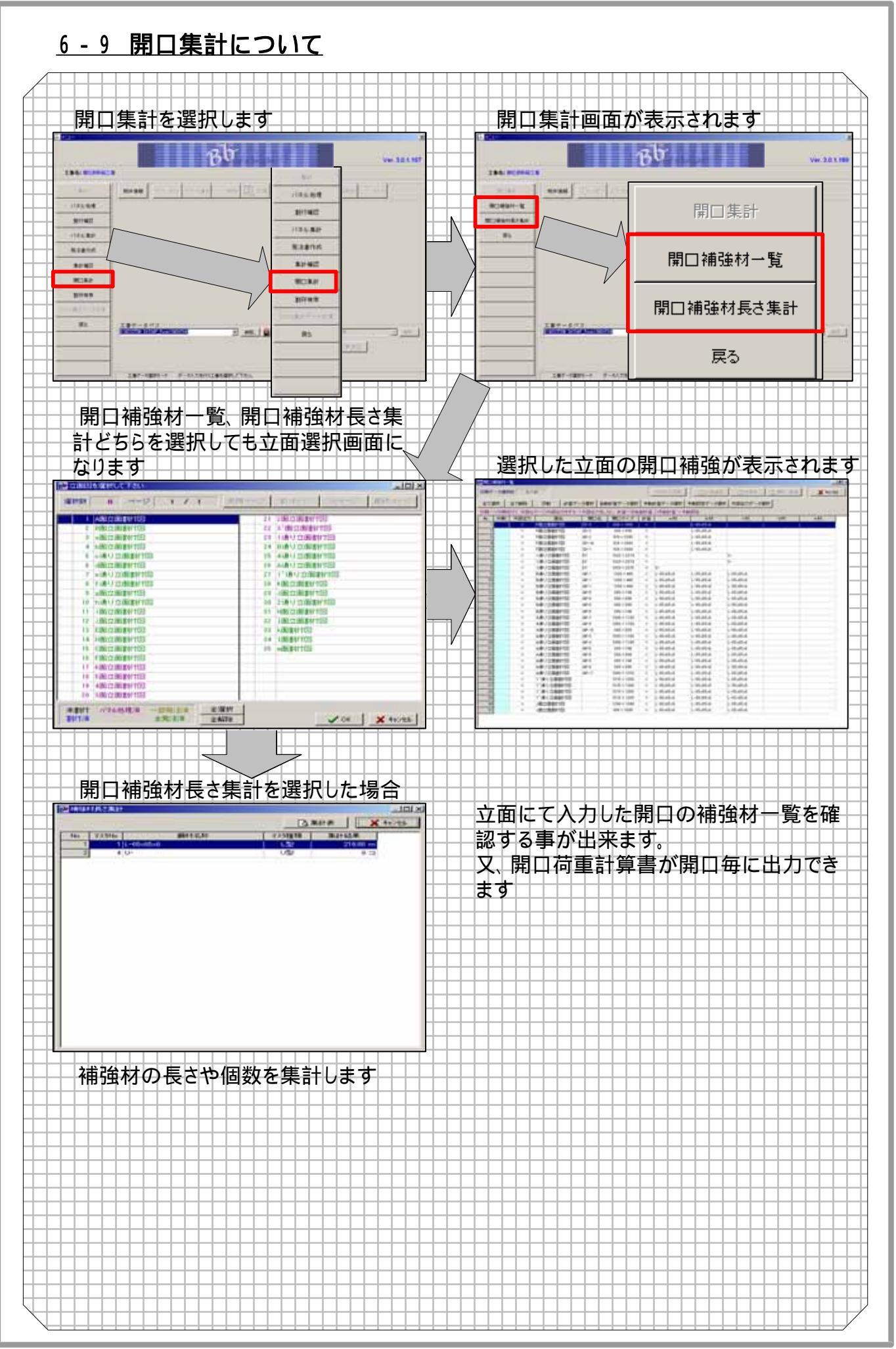

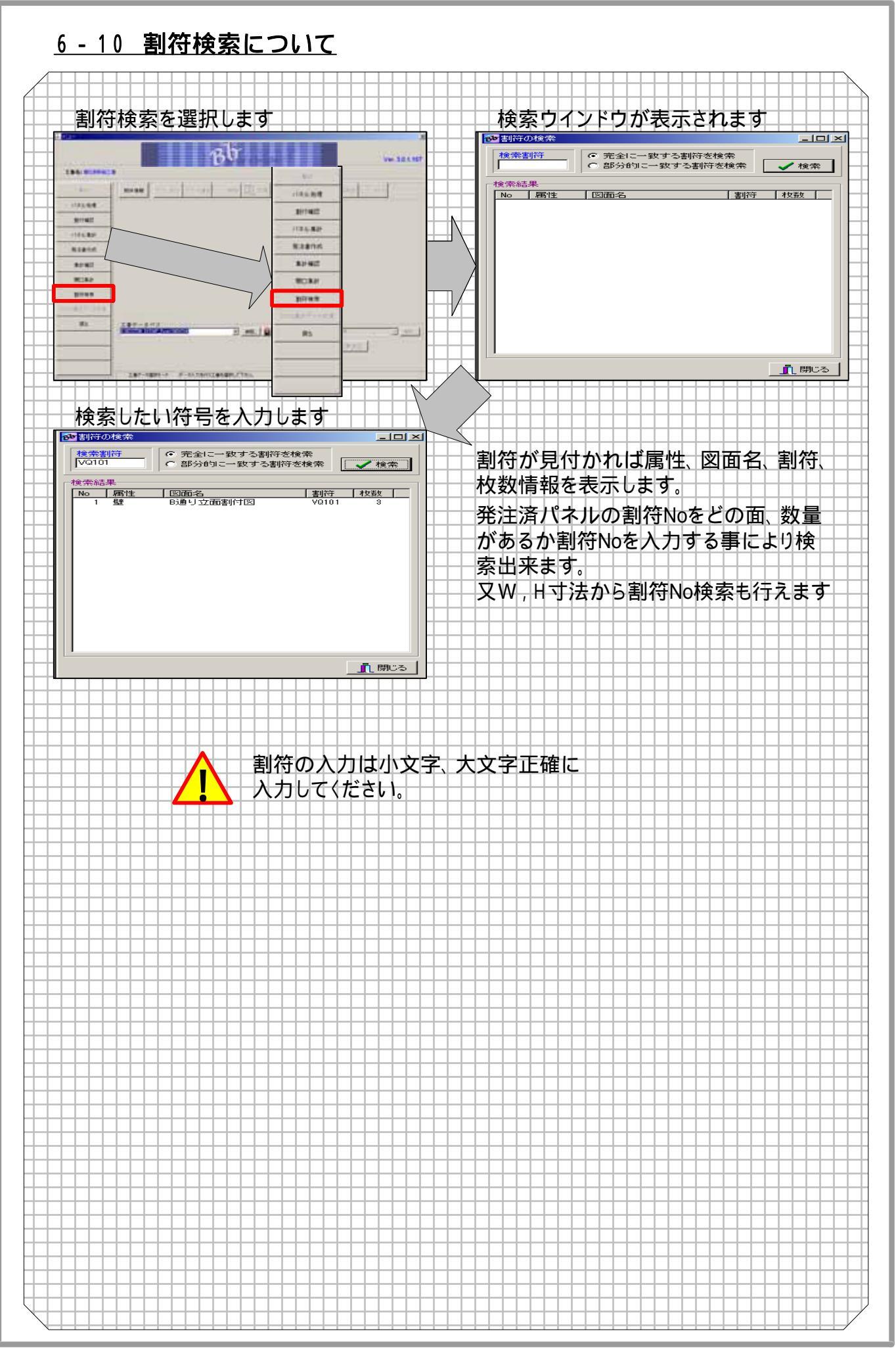

【アスロック注文書条件】

番号 …階毎のパネルマーキング No の始まりを数字で設定します。

- 印字優先順位…頁ごとの印字優先項目を番号で設定します。ただし、改頁しない項目の番号は設定を行わないでください。
- 改頁設定 …改頁を行う項目をオンの状態にします。
- 符号の設定 …マーキング No が 5 桁で表現でき、面・区分・階・通し番号を英字で代入します。また 面記号の表示を数字・カナ・英文字のいずれかで、通し番号の表示を全面・指定面・階 面のいずれかで表記できます。
- チェック項目…チェック項目により、それぞれの設定が行えます。しかし、重量による改頁を設定しても、運送・車種を設定していなければ、改頁条件にはなりませんのでご注意ください。 (運送・車種の設定は代理店名等の設定で行えます)

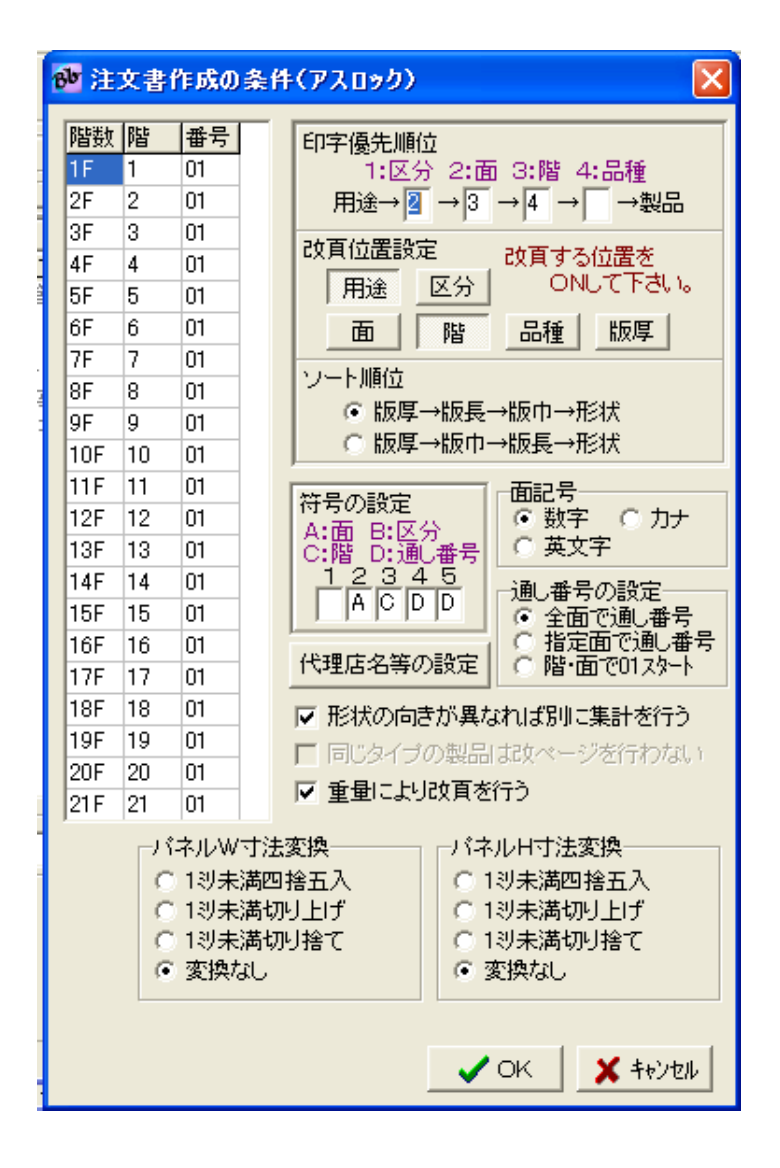

代理店名等の設定

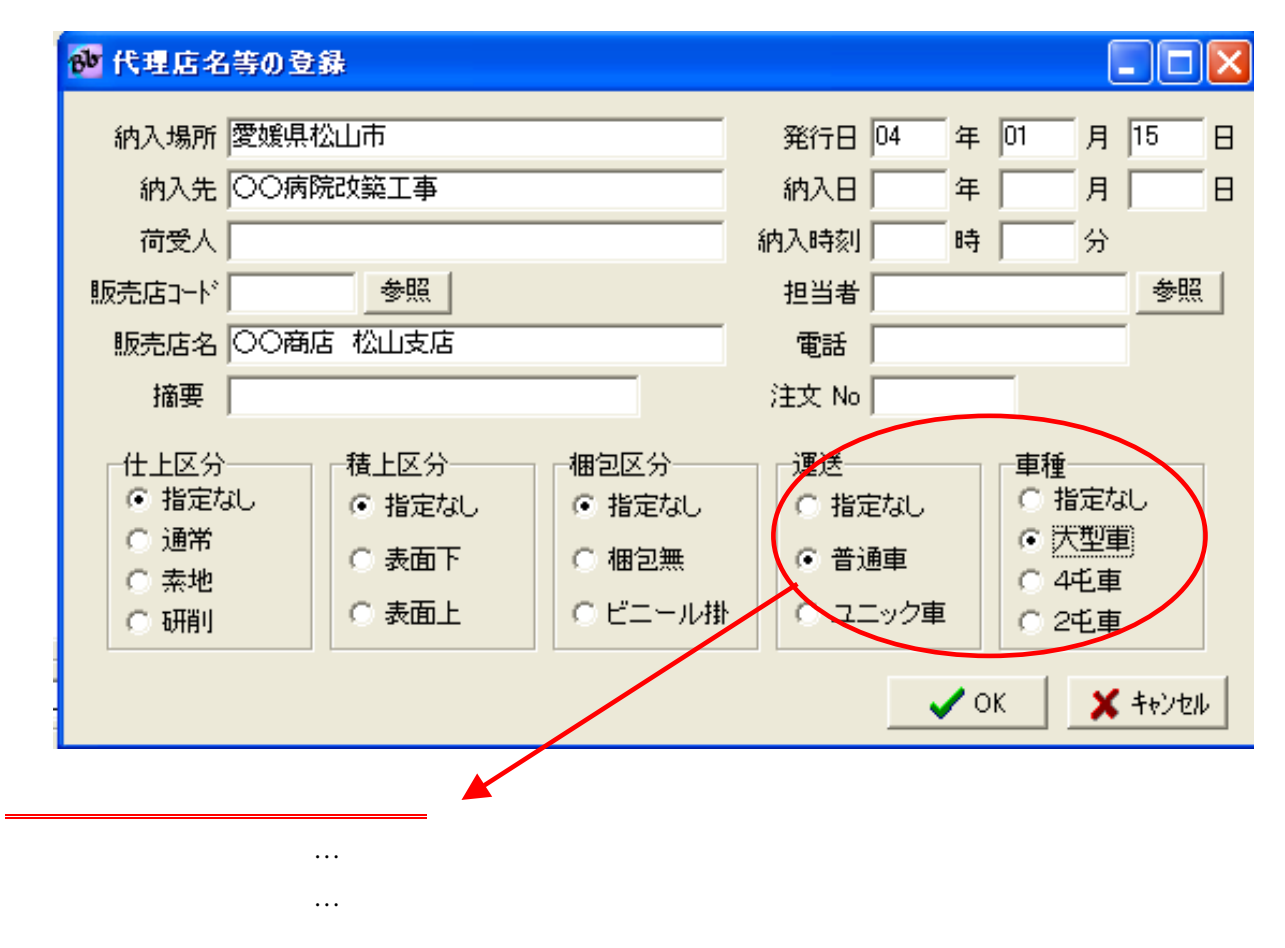

#### 【発注書確認画面】

追…行の追加 削…行の削除 変…行の変更 改…その行以降を改頁 通信…㈱ノザワ様の材料注文書オンラインファイルを作成保存 プレビュー…㈱ノザワ様の材料注文書を印刷

| 🚾 発注書電認画面(アスロック)                                                                                                    |                                                                                                    |
|----------------------------------------------------------------------------------------------------|----------------------------------------------------------------------------------------------------|
| 先注名称 壁形注書1                                                                                                    |                                                                                                    |
|                                                                                                    | 3840 BRIT (487)<br>7'W'a- +exter                                                                                                    |
| AL2601AT         加工         0工区外         幅         長さ         数量         補定         単価         記号         順小・大性         東州・         第記           AL2601AT         492         3555         4         0         1101         1.749         0.007         468           2         0.2601NTT         492         850         6         0         1102         0.418         0.003         638                                                                                                    | Hte<br>B                                                                                                    |
| 3 ALQ602NT1 541 3555 1 0 1103 1.923 0.002 767                                                                                                    |                                                                                                    |
| <ul> <li>▲ International Sector 1 0</li> <li>● International Sector 1 0</li> <li>● Internating Sector 1 0</li> <li>● Internating Sector 1 0</li></ul> | データ格納場所(初期値は動作環境で設定して下さい)                                                                                                    |
| 記号 1102 枚数 0                                                                                                    | し、単 参照…<br>ファイル名 sample                                                                                                    |
|                                                                                                    | ✓ OK ★ キャンセル                                                                                                    |
| 🐠 データの変更(アスロック)                                                                                                    | P(KARATATA)         Ref 日 年 四 月 15 日           WARR (安信和公山市)         Ref 日 年 四 月 15 日                                                                                                    |
| □ 記号 1102 枚数 0                                                                                                    | R5年10000月日1日     R5年1 月1日     R5年1 月 |
|                                                                                                    | NH元県名 [001463 北山山北38<br> 編第                                                                                                    |
|                                                                                                    | 仕上区分 単上区分 単足区分 増速 単数     作者定なし 作者定なし 作者定なし 作者定なし     作者定なし 作者定なし 作者定なし     作表面下 作者定用 作者法者 作法定用     「よ本本 「永面下」「常定用 作者法者 によ手書                                                                                                    |
| ここで改真を行いますか?                                                                                                    |                                                                                                    |
|                                                                                                    | <u>約入放戦者</u><br>(1) (1) (1) (1) (1) (1) (1) (1) (1) (1)                                                                                                    |
|                                                                                                    |                                                                                                    |
|                                                                                                    |                                                                                                    |
|                                                                                                    |                                                                                                    |
|                                                                                                    | No.         No.                                                                                                    |
|                                                                                                    | AL2001011     CONTROL      CONTROL     CONTROL |
|                                                                                                    | A 200 INT1 5 5 1                                                                                                    |
|                                                                                                    | 600 100 100 100 100 100 100 100 100 100                                                                                                    |
|                                                                                                    |                                                                                                    |
|                                                                                                    |                                                                                                    |
|                                                                                                    | T CANADA AND T                                                                                                    |
|                                                                                                    | and Distant and a second                                                                                                    |
|                                                                                                    | * 9 3000 x 310 x 101 101 101 101 101 101 101 101 101                                                                                                    |

### 第7章 補助

### <u>7-1 補助機能一覧</u>

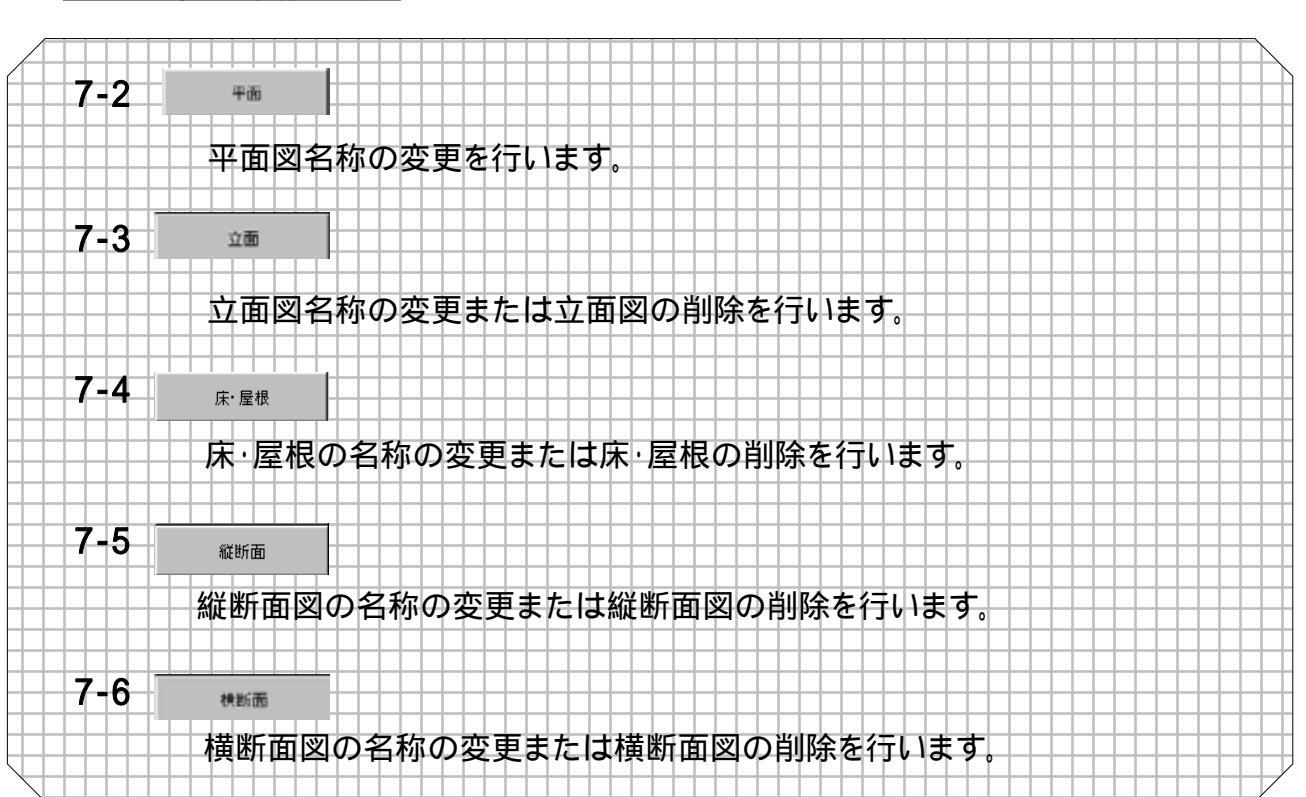

### <u>7-2 平面補助について</u>

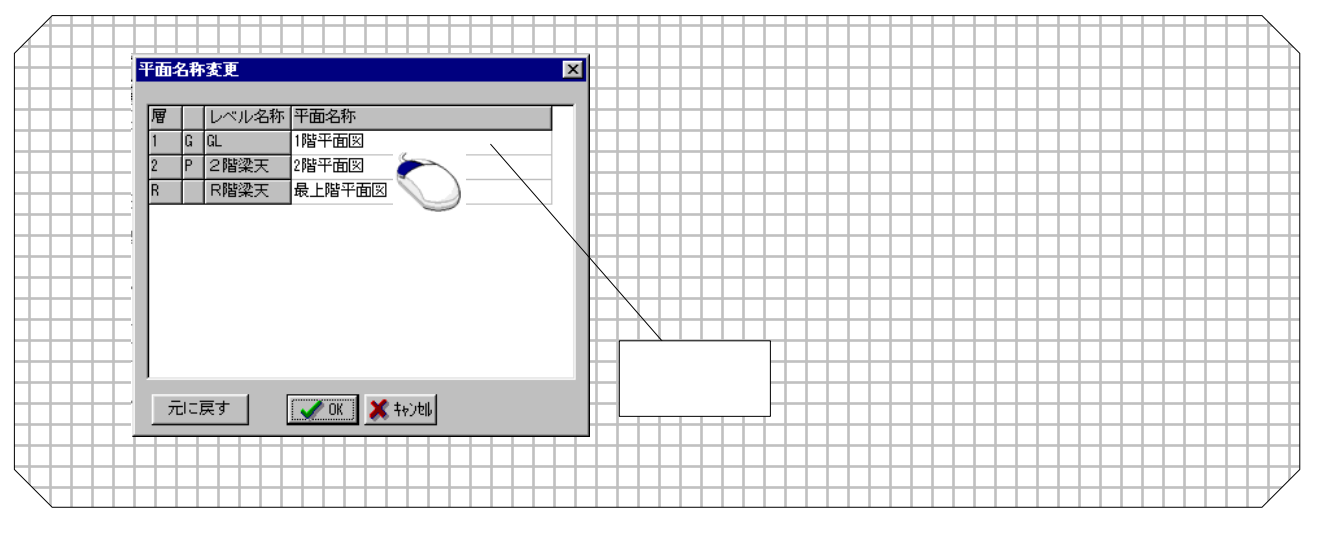

### <u>7-3 立面補助について</u>

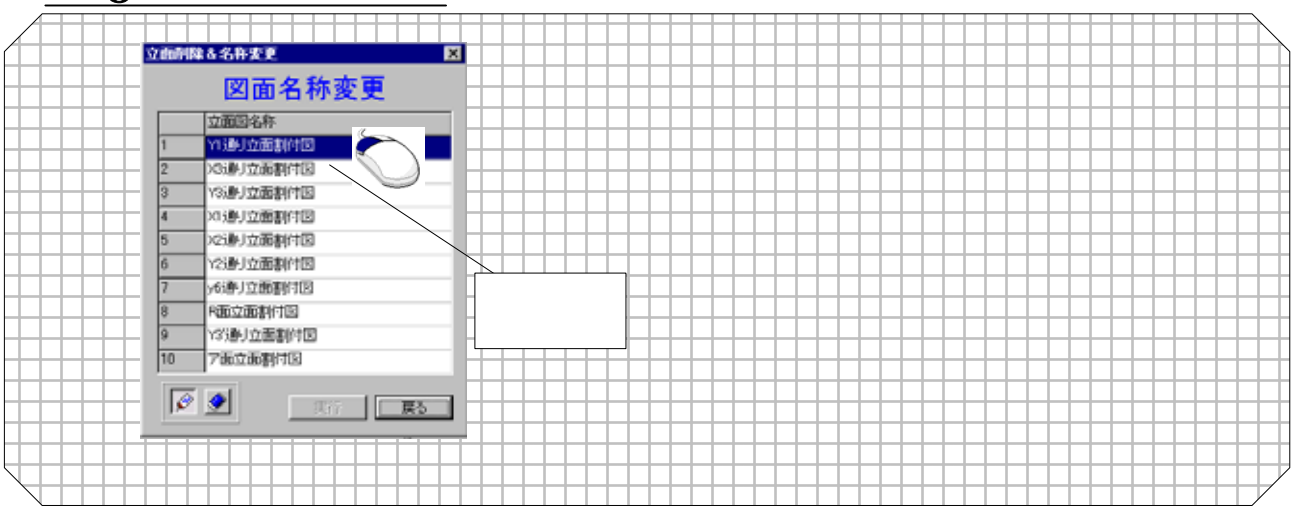

# 第7章 補助

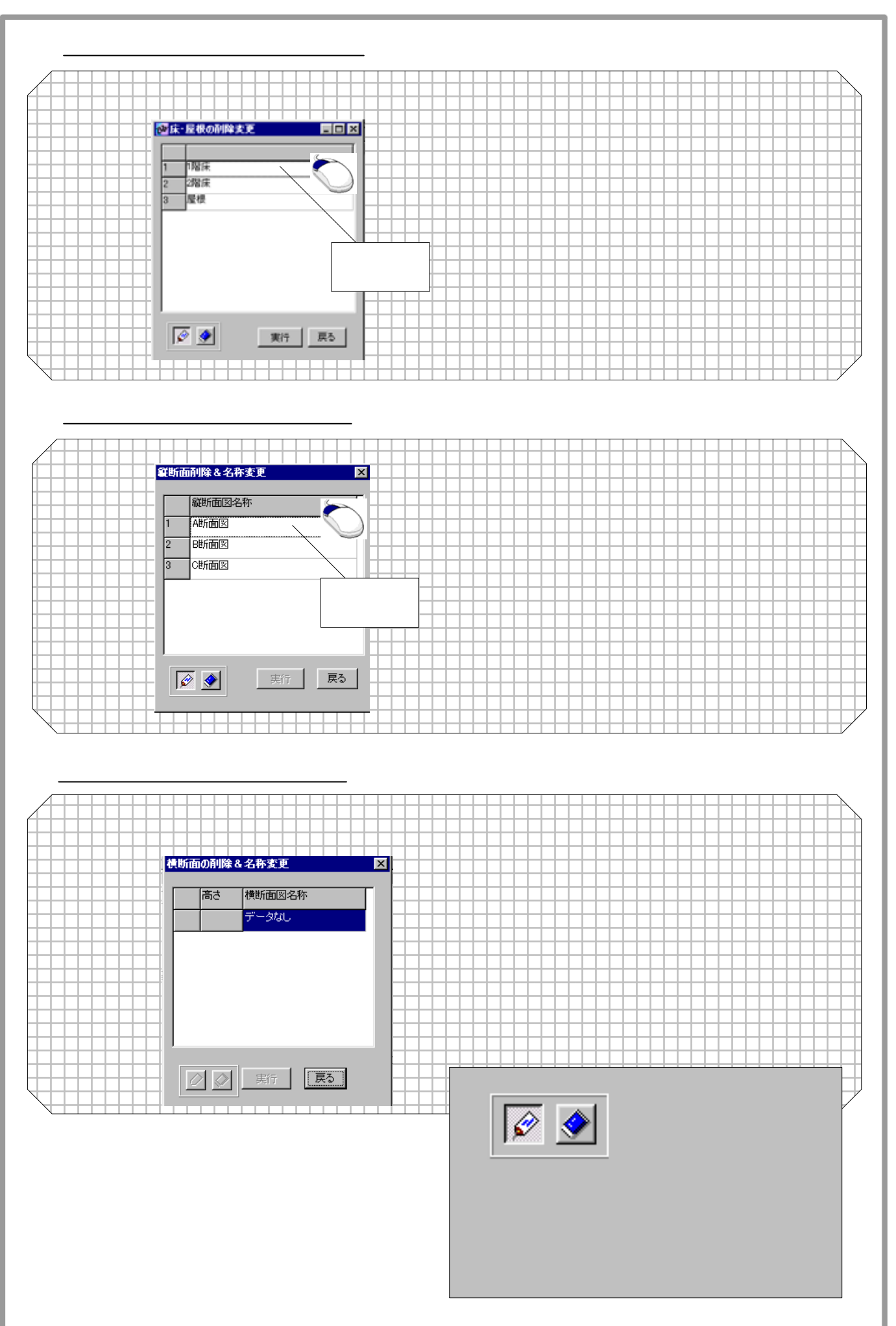

### 8-1 マスター機能について

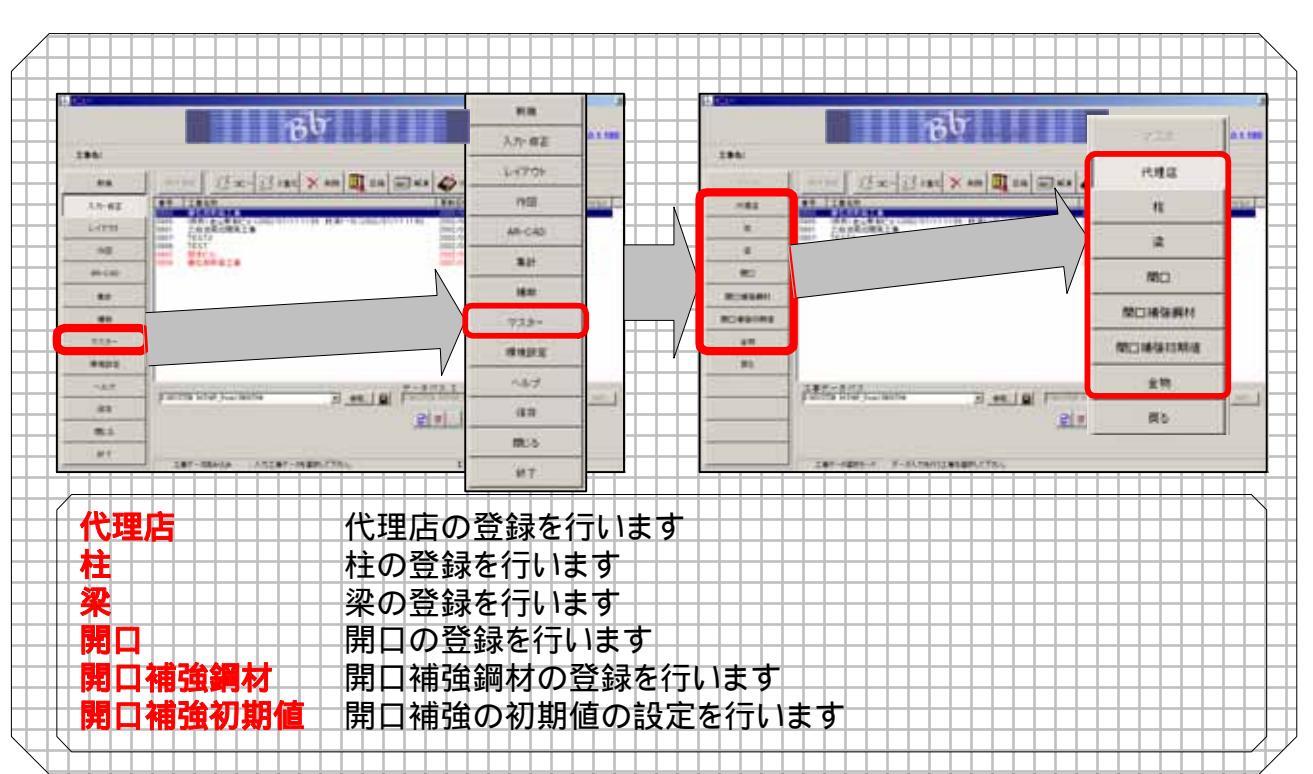

<u>8-2 代理店登録について</u>

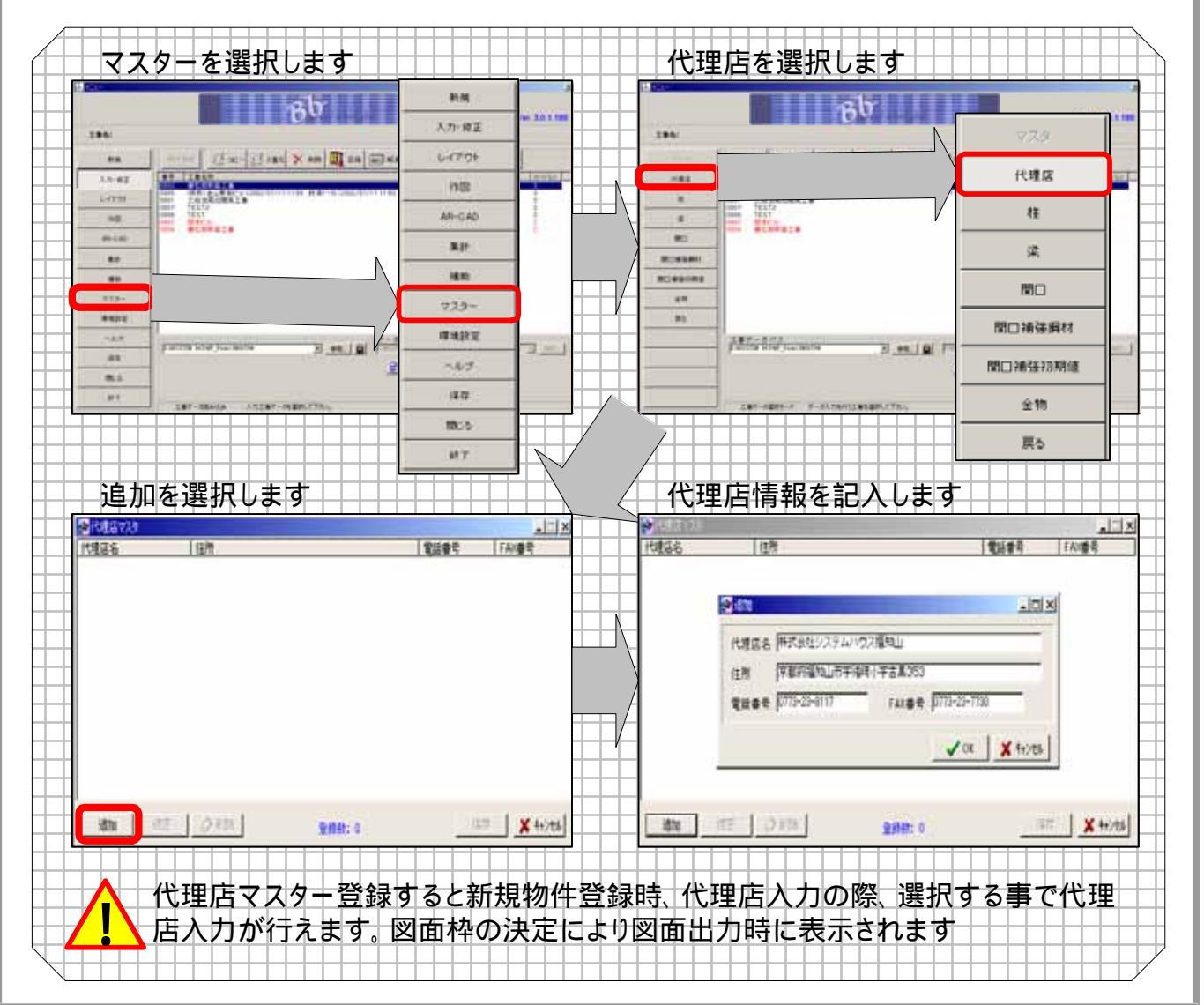
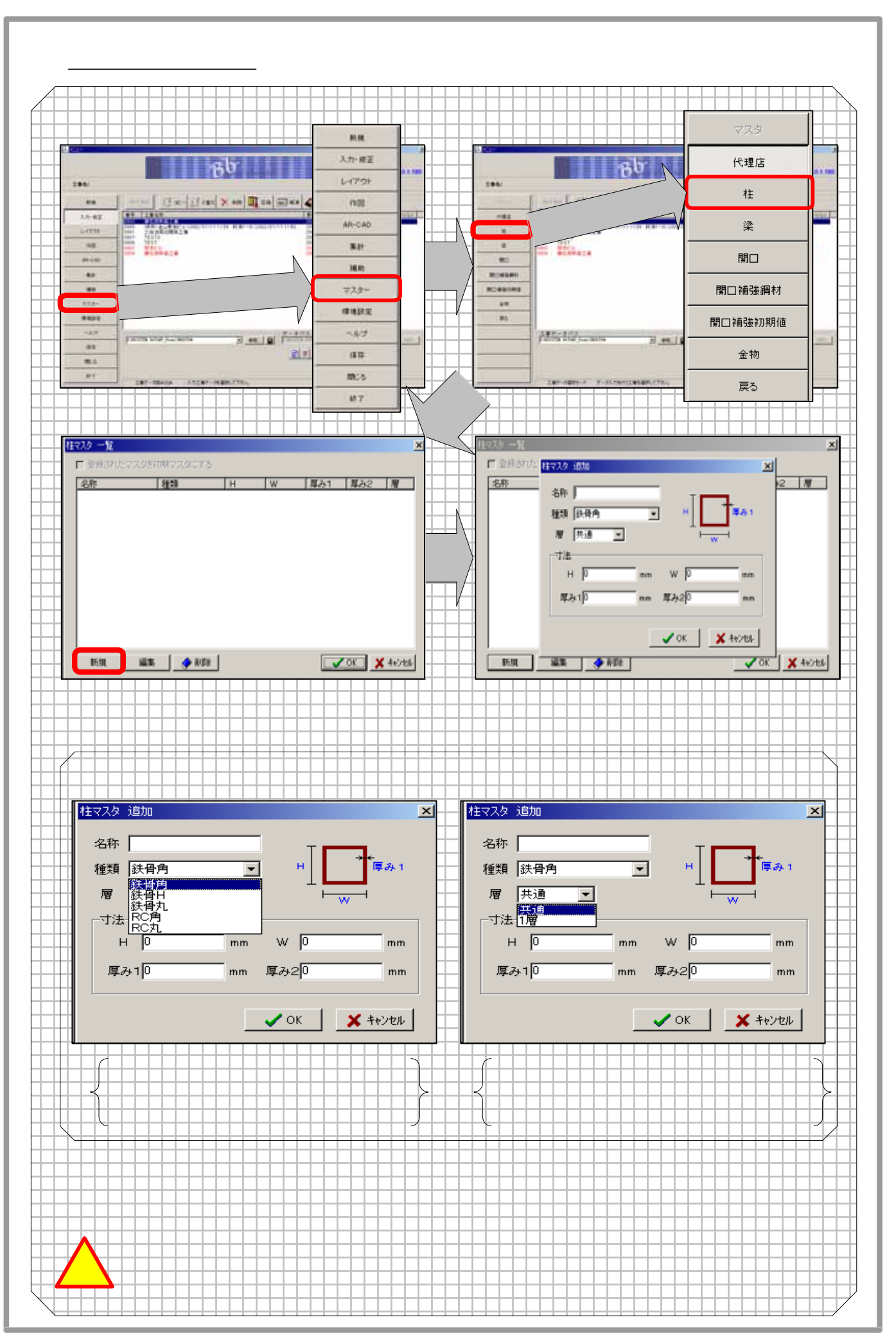

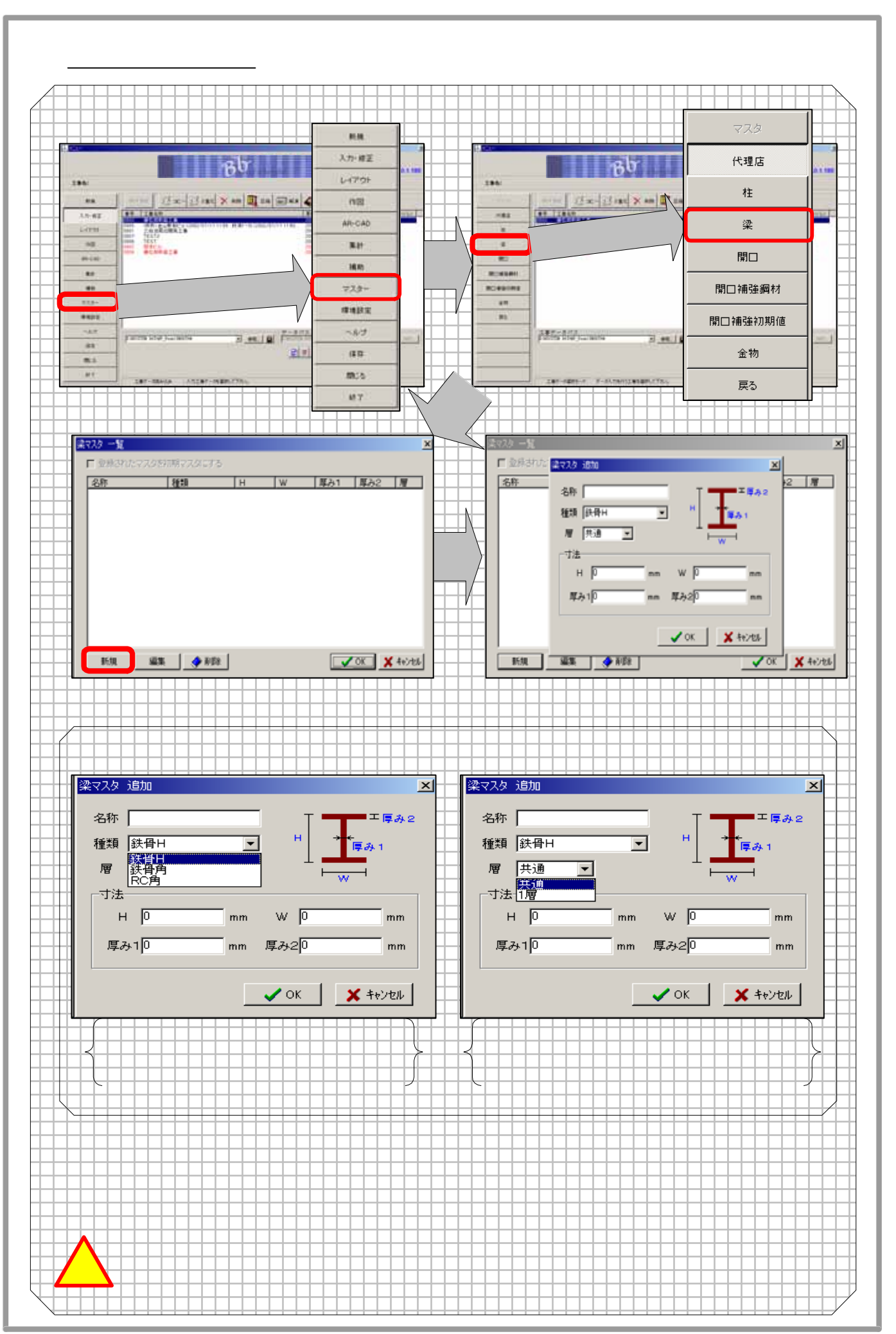

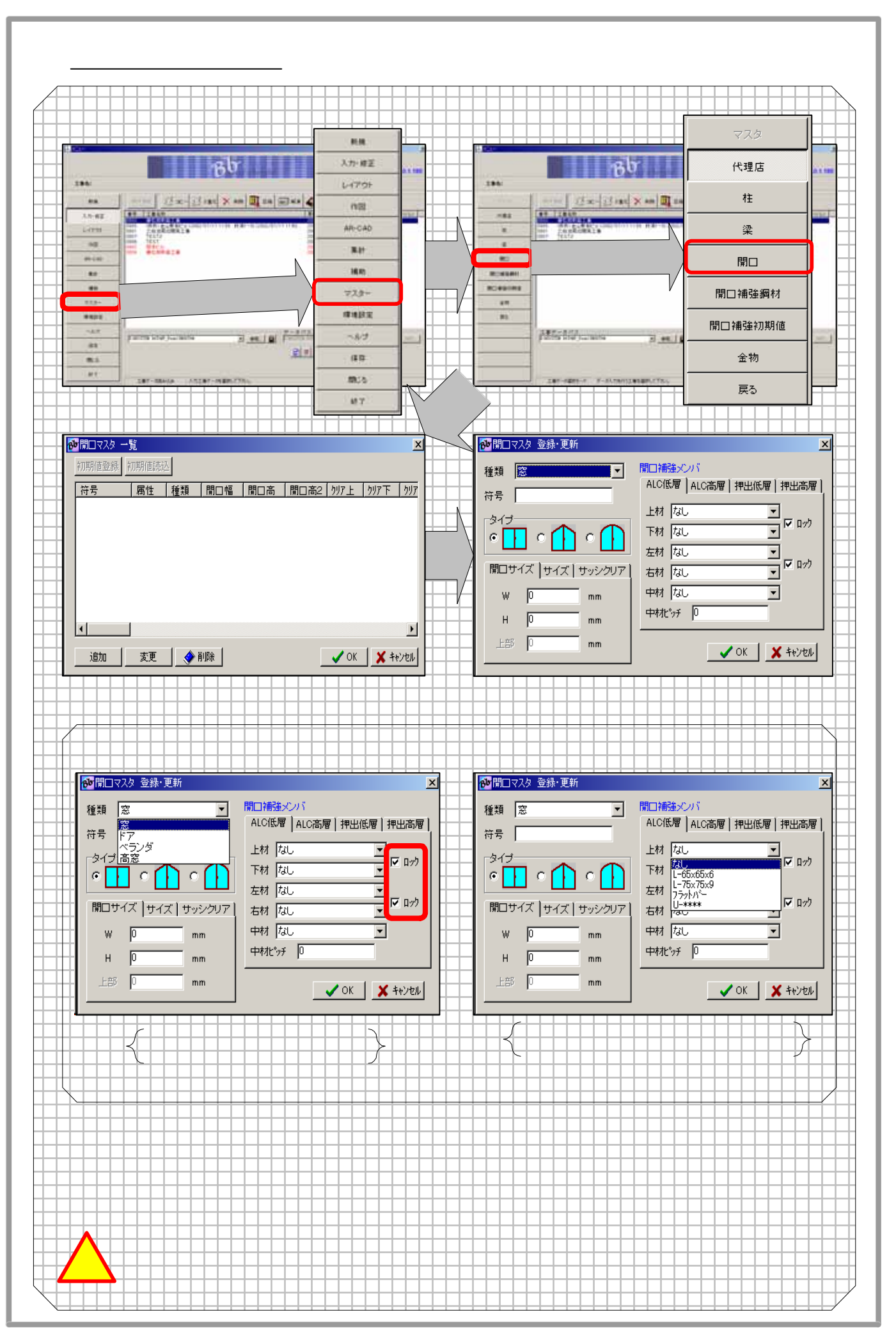

#### 8-6 開口補強鋼材について 開口補強鋼材を選択します マスターを選択します 10.00 Bb Bb 入力・検証 -1479 代理店 Ex-Bin X to a to a Ex-Ban X an III AL LAND A CARACTER ST net 3.5-62 壮 AR-CAD 10 . 傑 18.85 ÷ To move and 18.45 \*\* 開口 80491 77.2 閉口補強編材 環境設定 Form the locality Party in the second 間口補強初期値 3 ..... 101 F -24 211 (11) 全物 間じた 戻る 10.7 追加を選択します 鋼材情報を記入します Statistics - M 6.11 1000 1 5A | Ha EX ٠ 241 雨戸 (現1第5)(意)の場合(工具の) 1.1 31 12 1 1 F RA F Vox X Hots 1810 XX #800 100 × 4000 IN XE +101 JOX X 40:05 鋼材登録画面 名称 🐢 細材登録 鋼材名を入力します × 種類 名称 鋼<u>材の</u>種類を選択します 種類 🛄 $\bullet$ Zx 0 日 名称 cm<sup>3</sup> 幅1 0 Ix 0 cm 4 (種類がU型の場合は長さ) 名称に長さを含める 幅2 0 Zy 🛛 cm <sup>3</sup> 偏2 厚み 0 Iy 🛛 cm 4 名称に長さを含める 厚み -U型・フラットバー時の条件・ ▶ 長さ自動調整 鋼材の厚みを入力します 🗸 OK 🛛 🗶 キャンセル ■ 名称に長さを含める 断面係数を入力します 種類を選択すると柱の種類を選択する事が出来ます 柱マスター登録時、種類を選択すれば入力の際は IX 再度の選択は必要無くなります 断面二次モーメントを入力します ZV 断面係数を入力します I٧ 断面二次モーメントを入力します 長さ自動調節 開口に合わせて長さが自動調整します U型・フラットバー時の条件 名称に長さを含める 名称に長さを付け足します

#### 8-7 開口補強初期値について

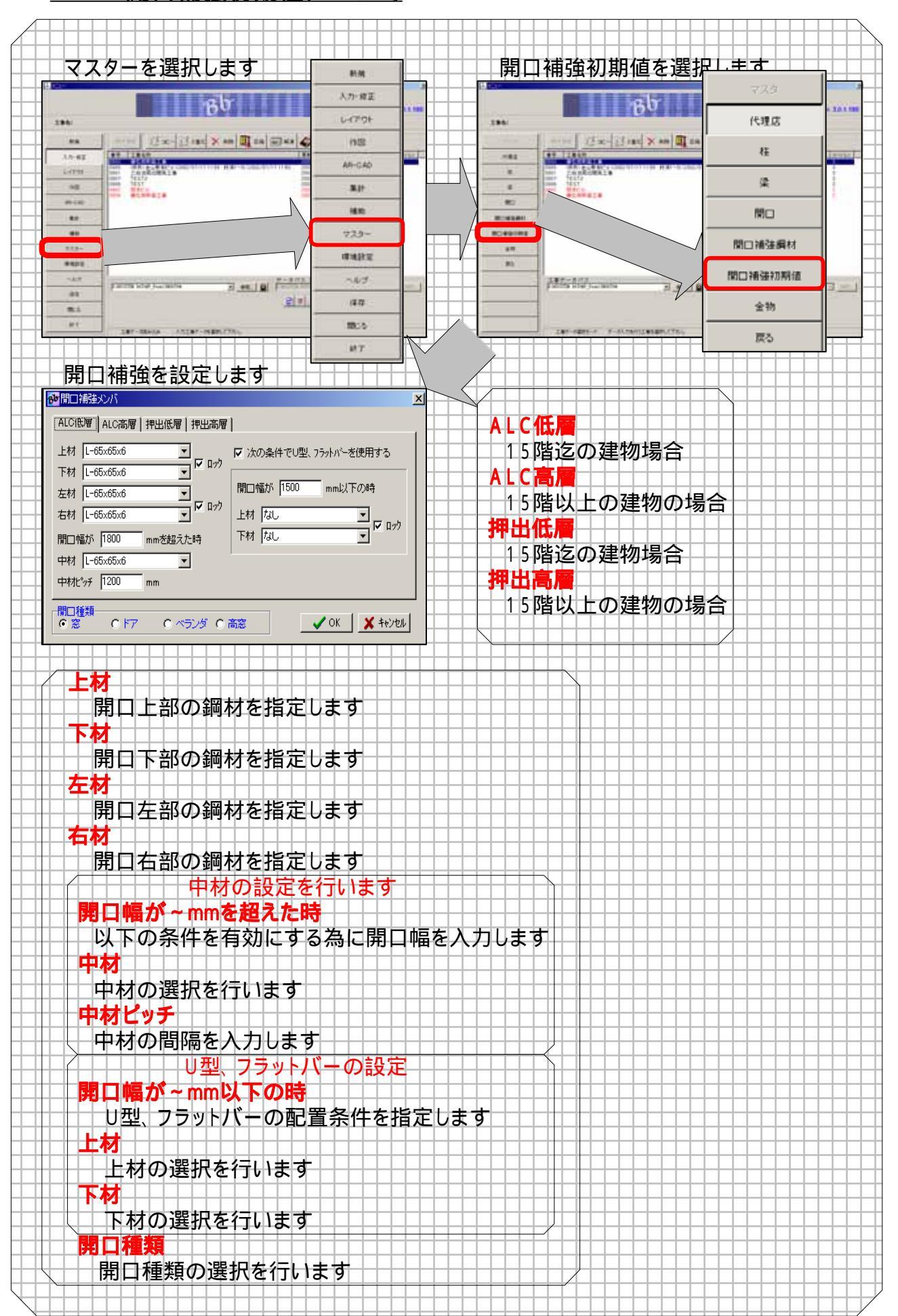

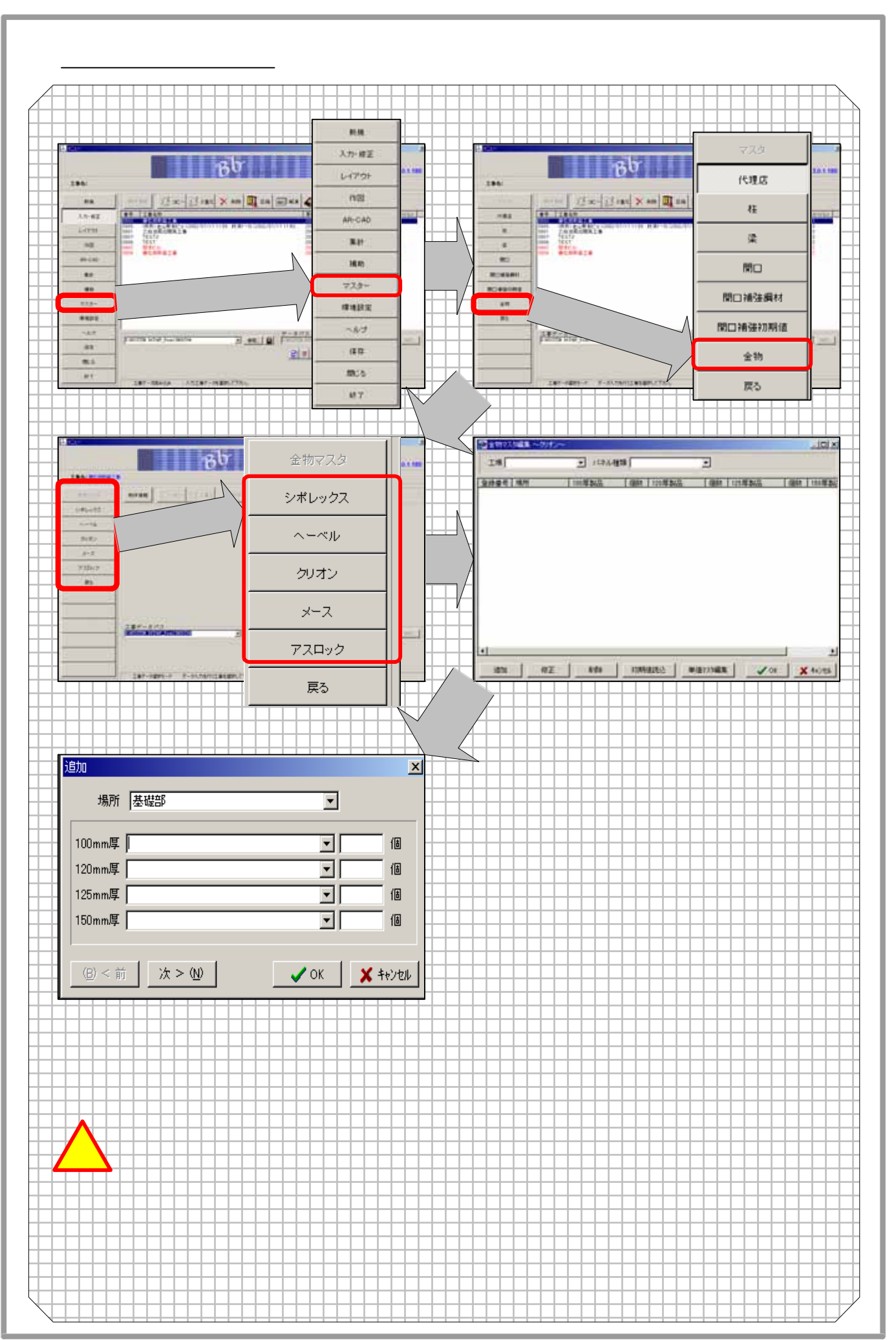

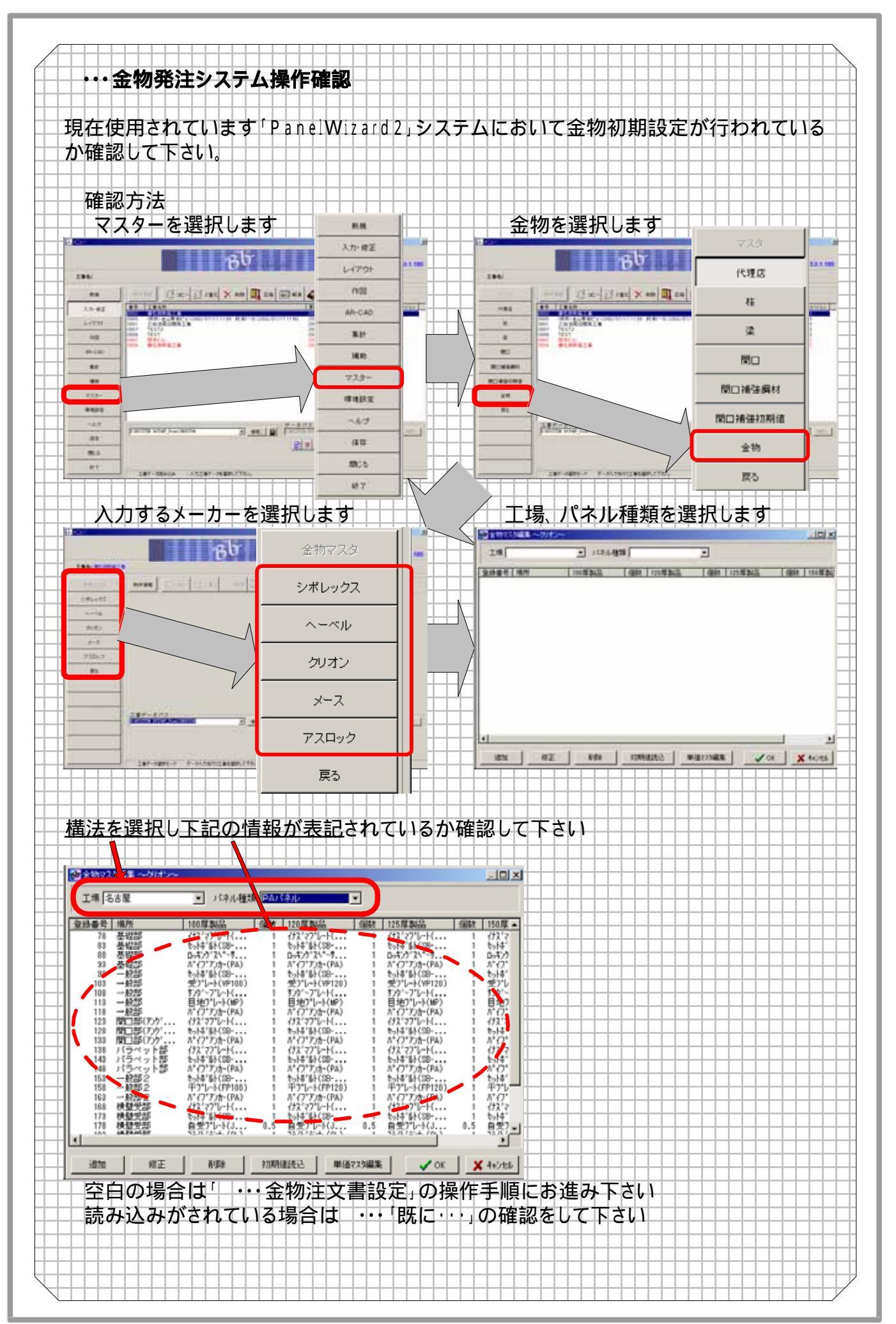

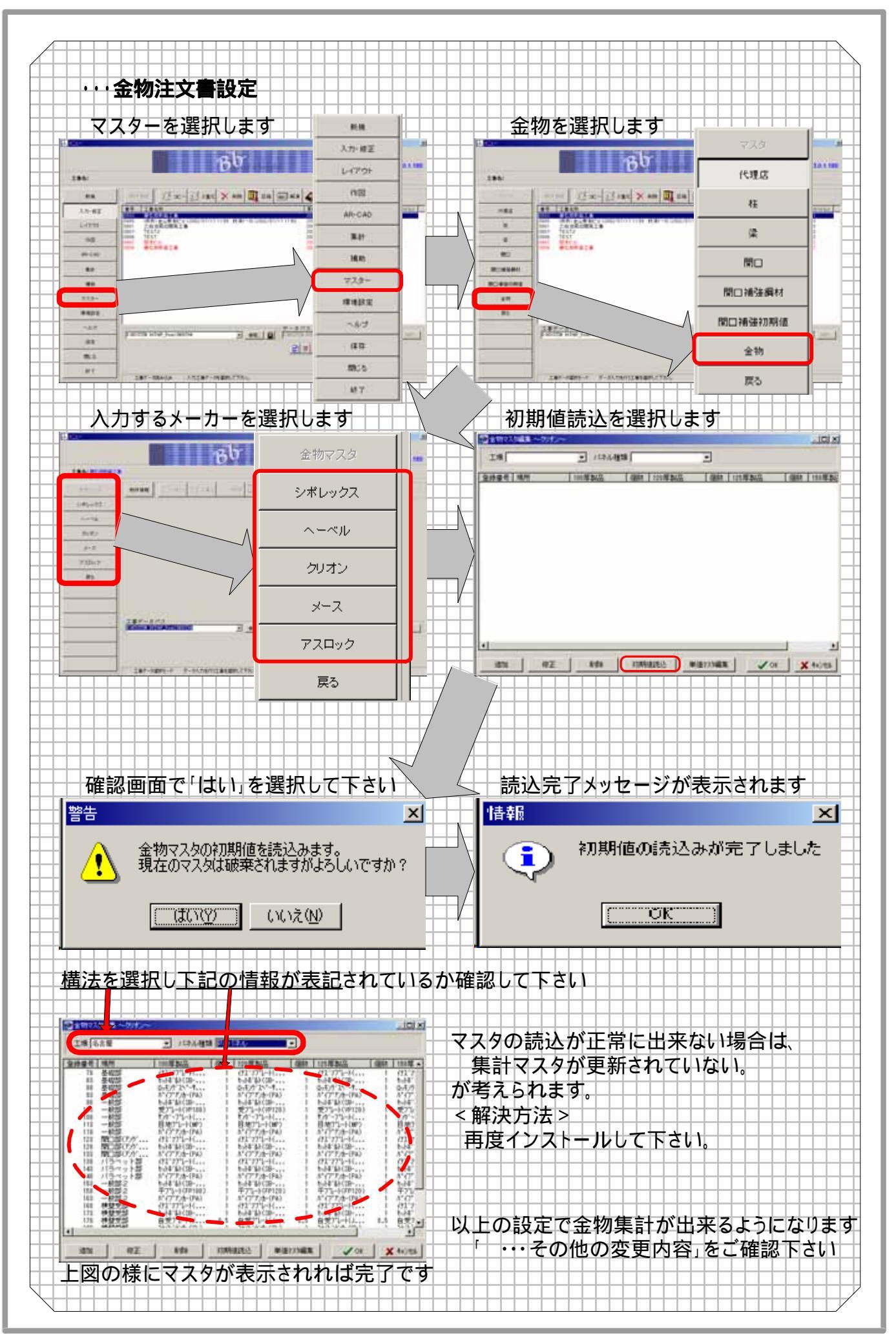

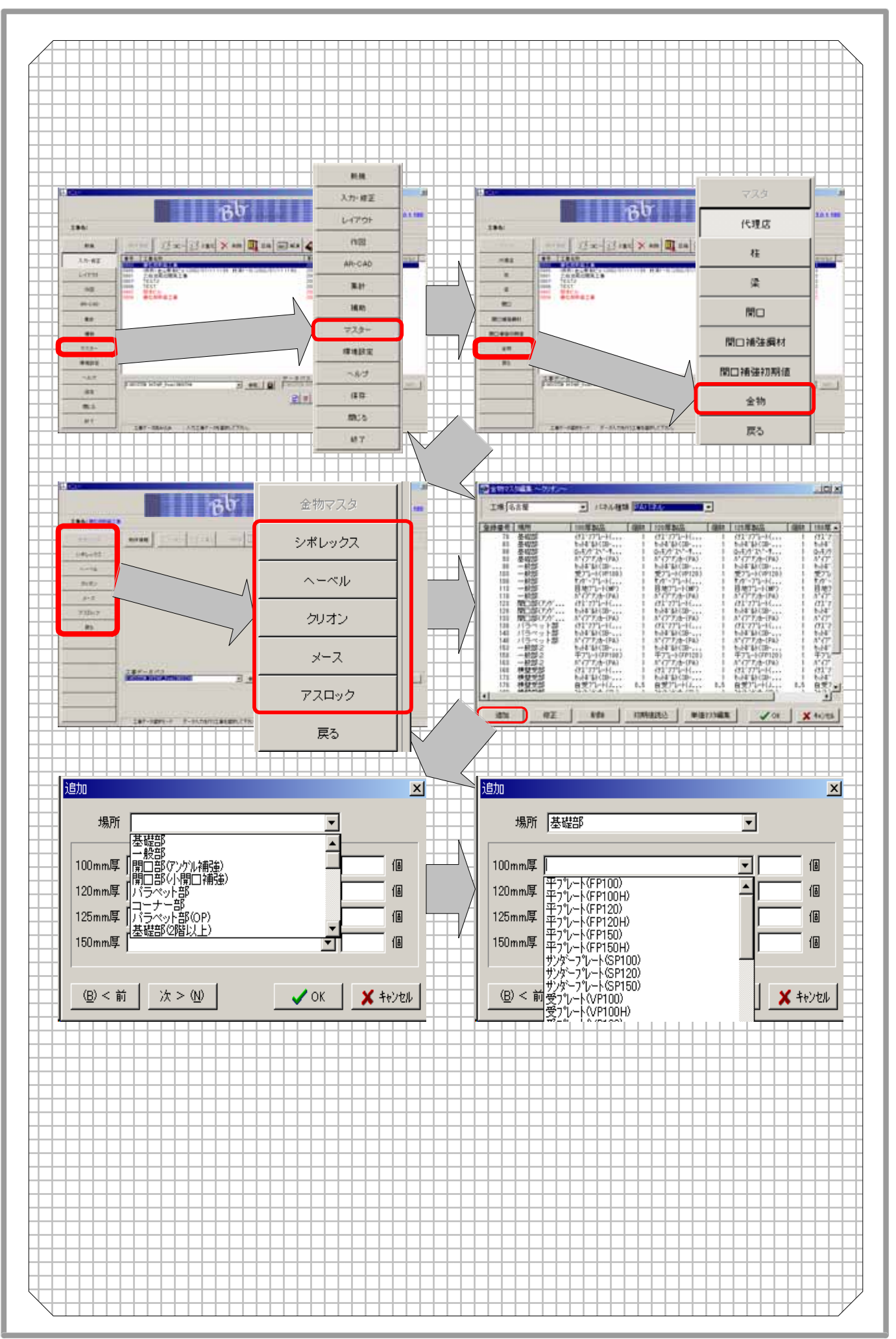

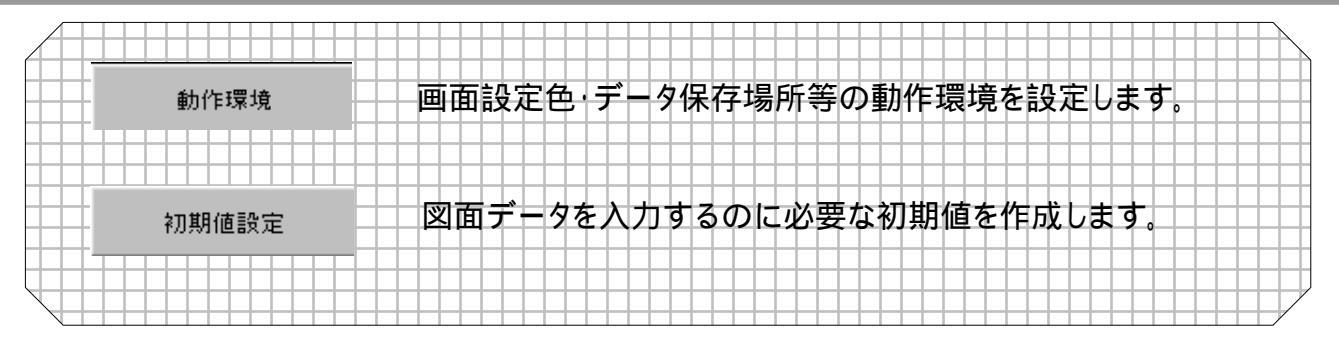

#### 9-1 動作環境について

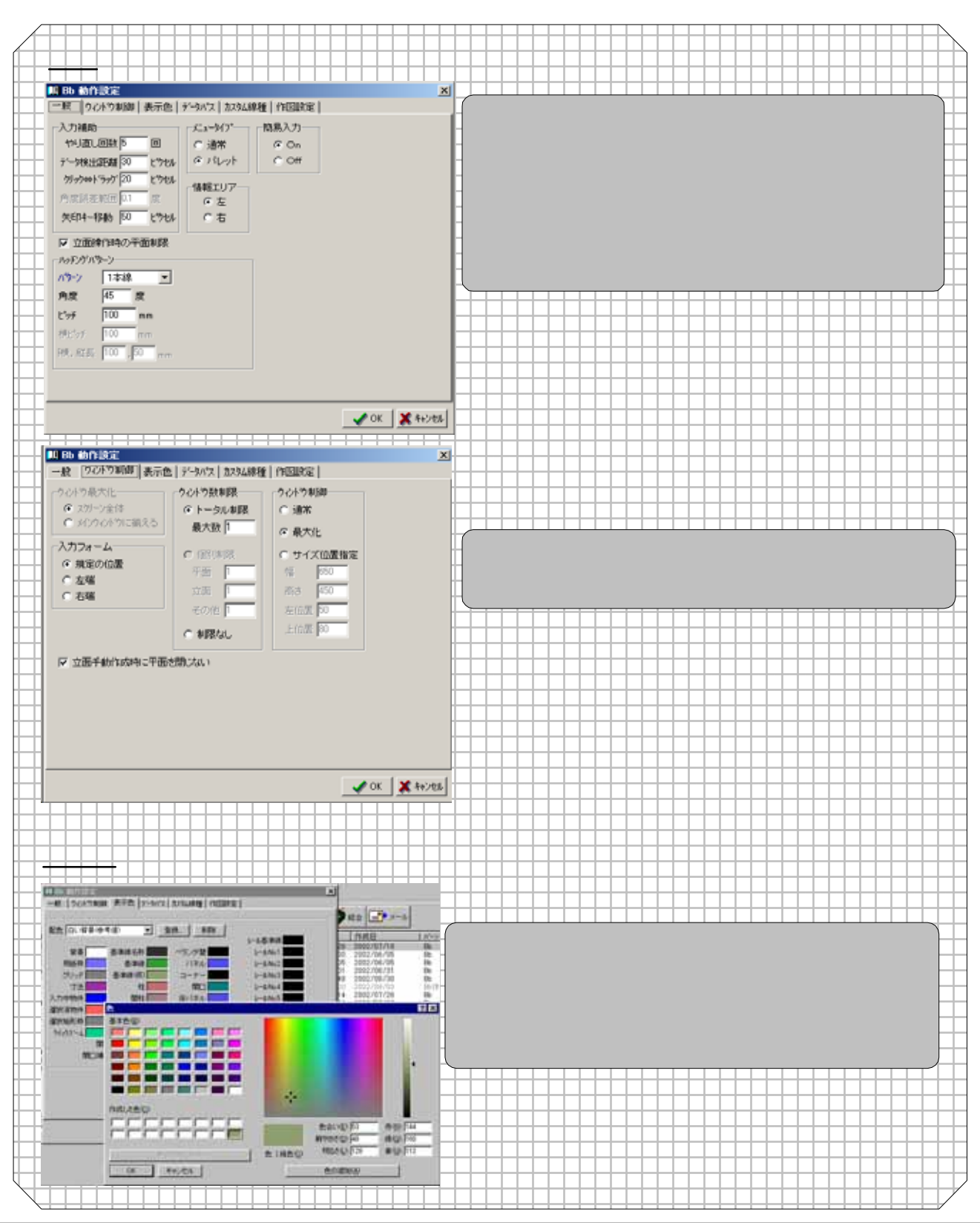

- 1

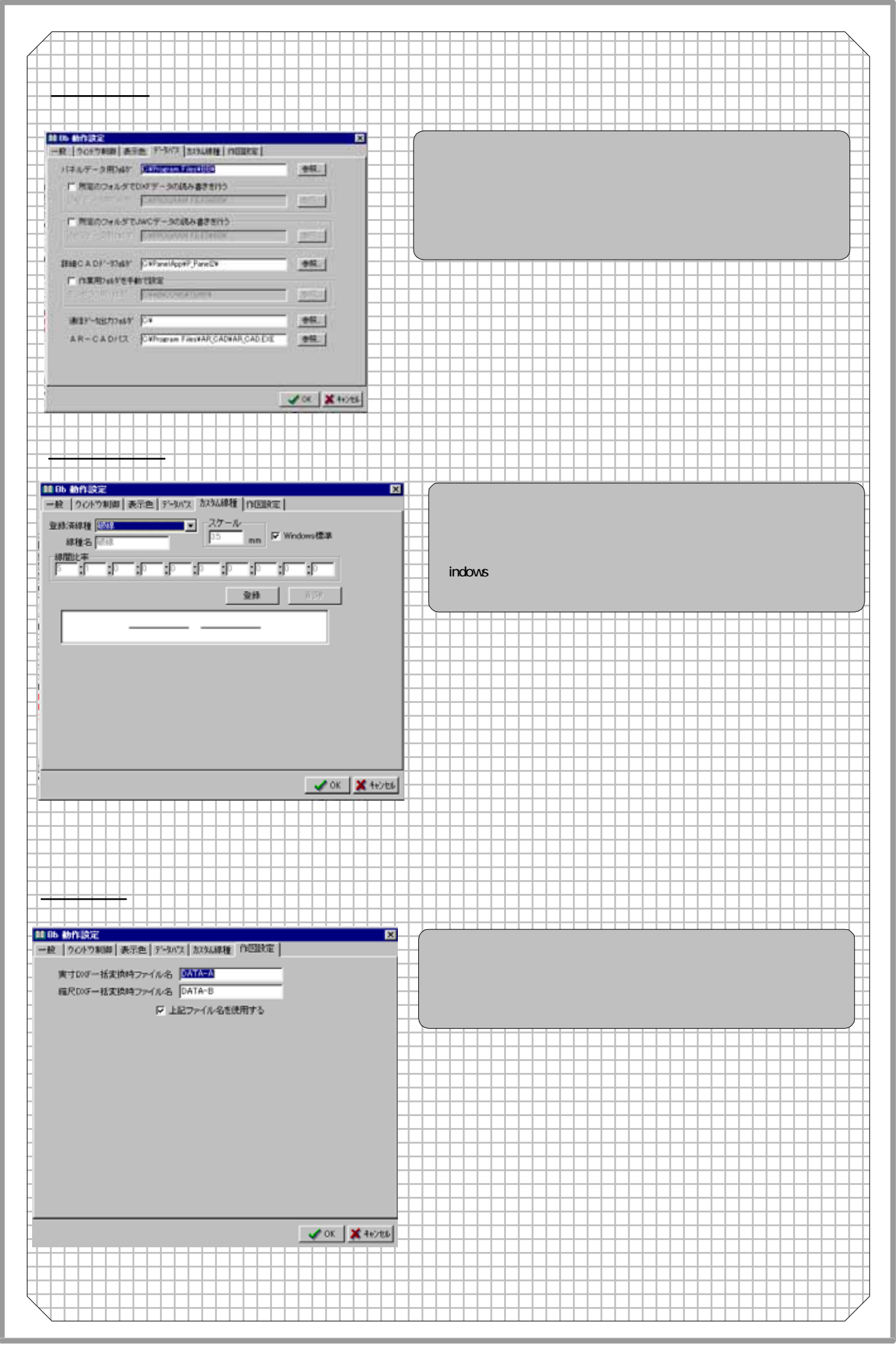

- 2

#### 9-2 初期値設定について

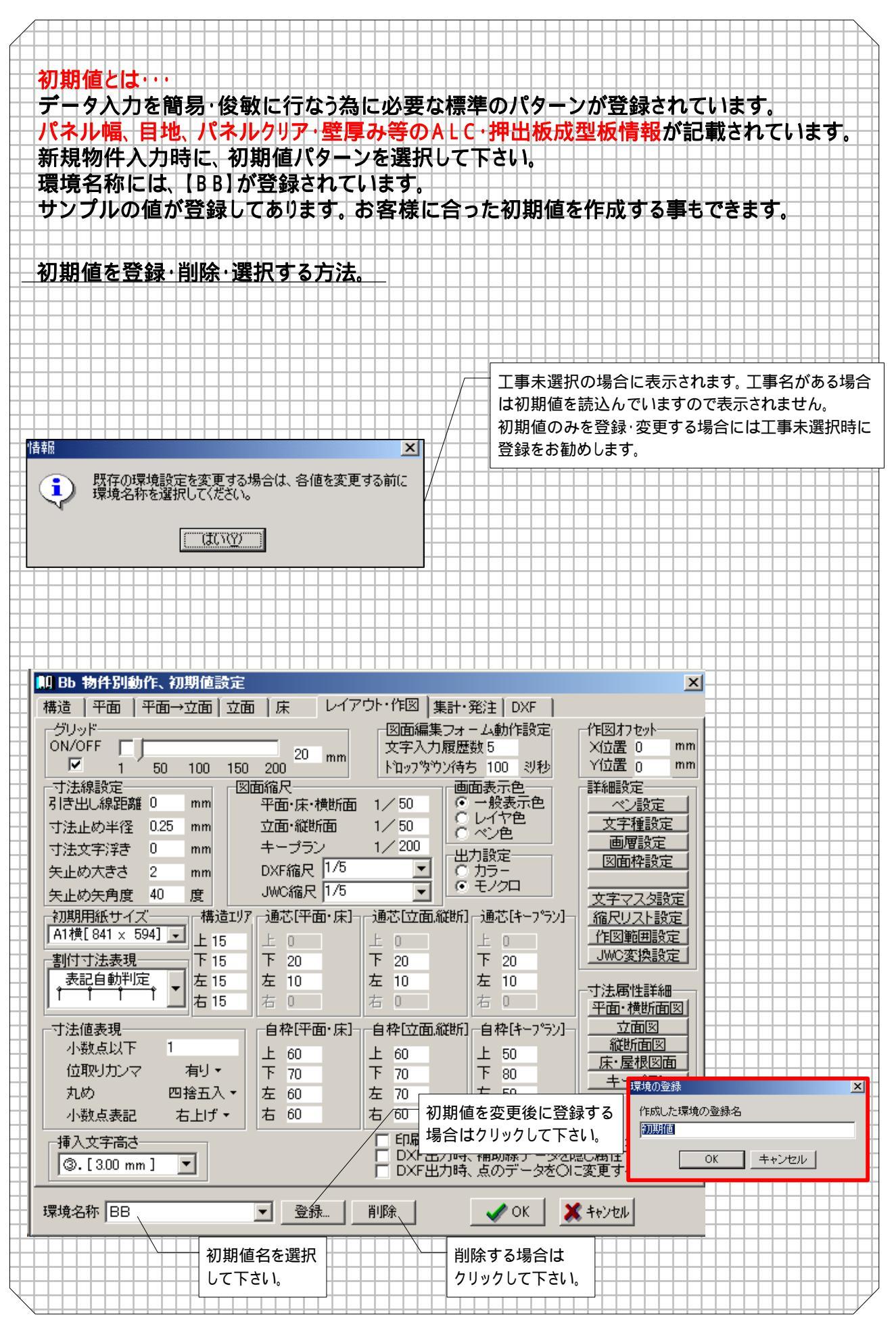

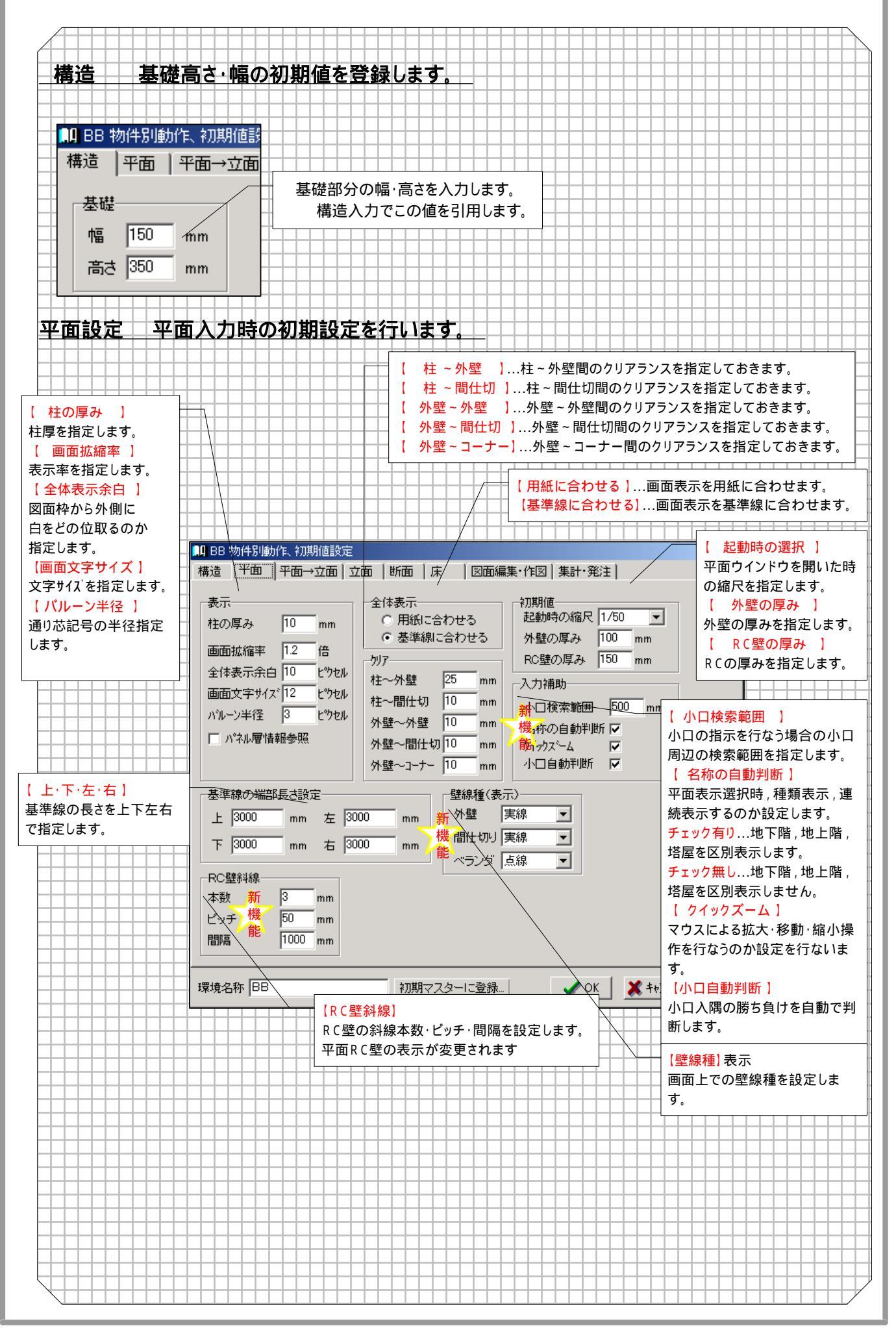

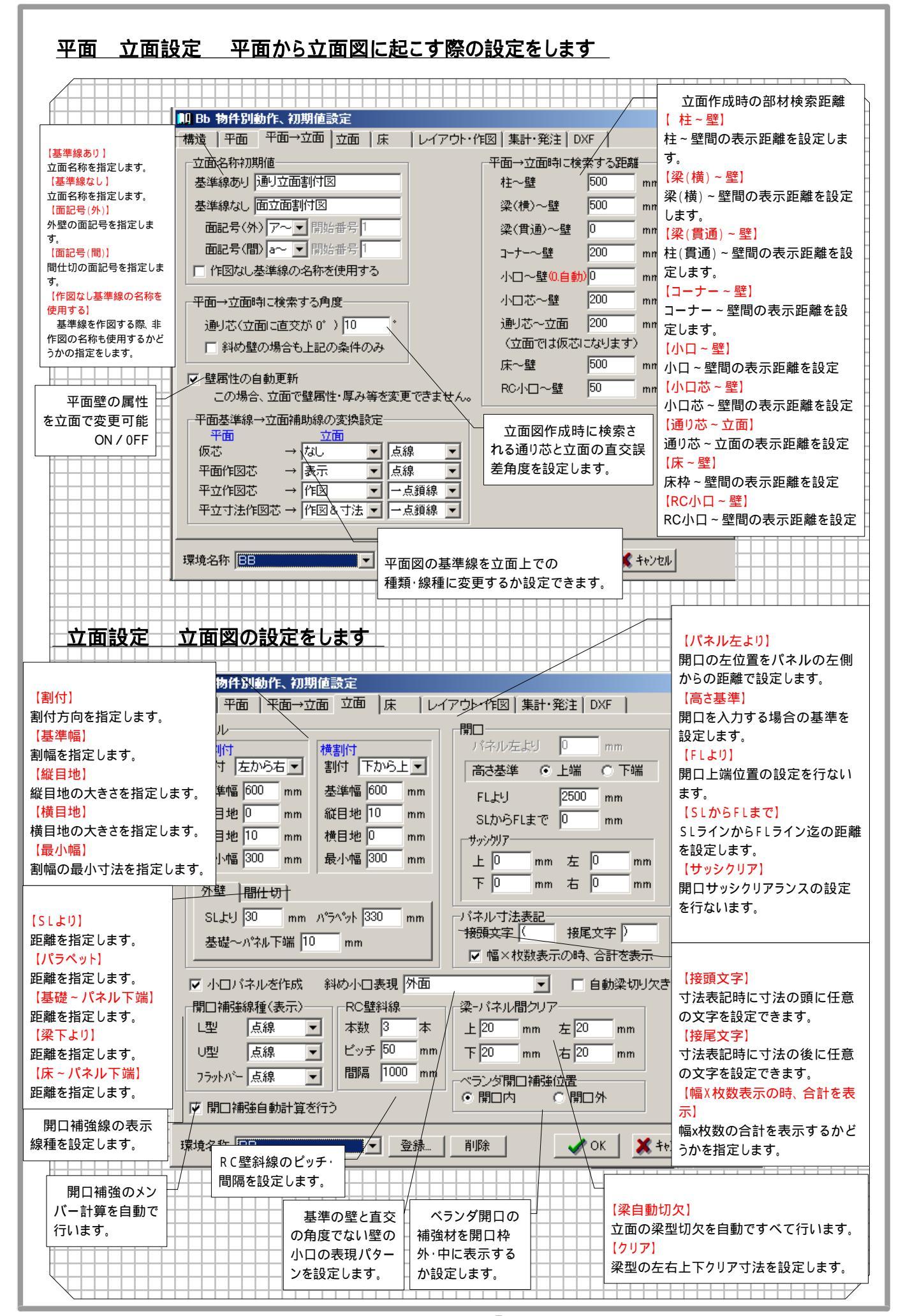

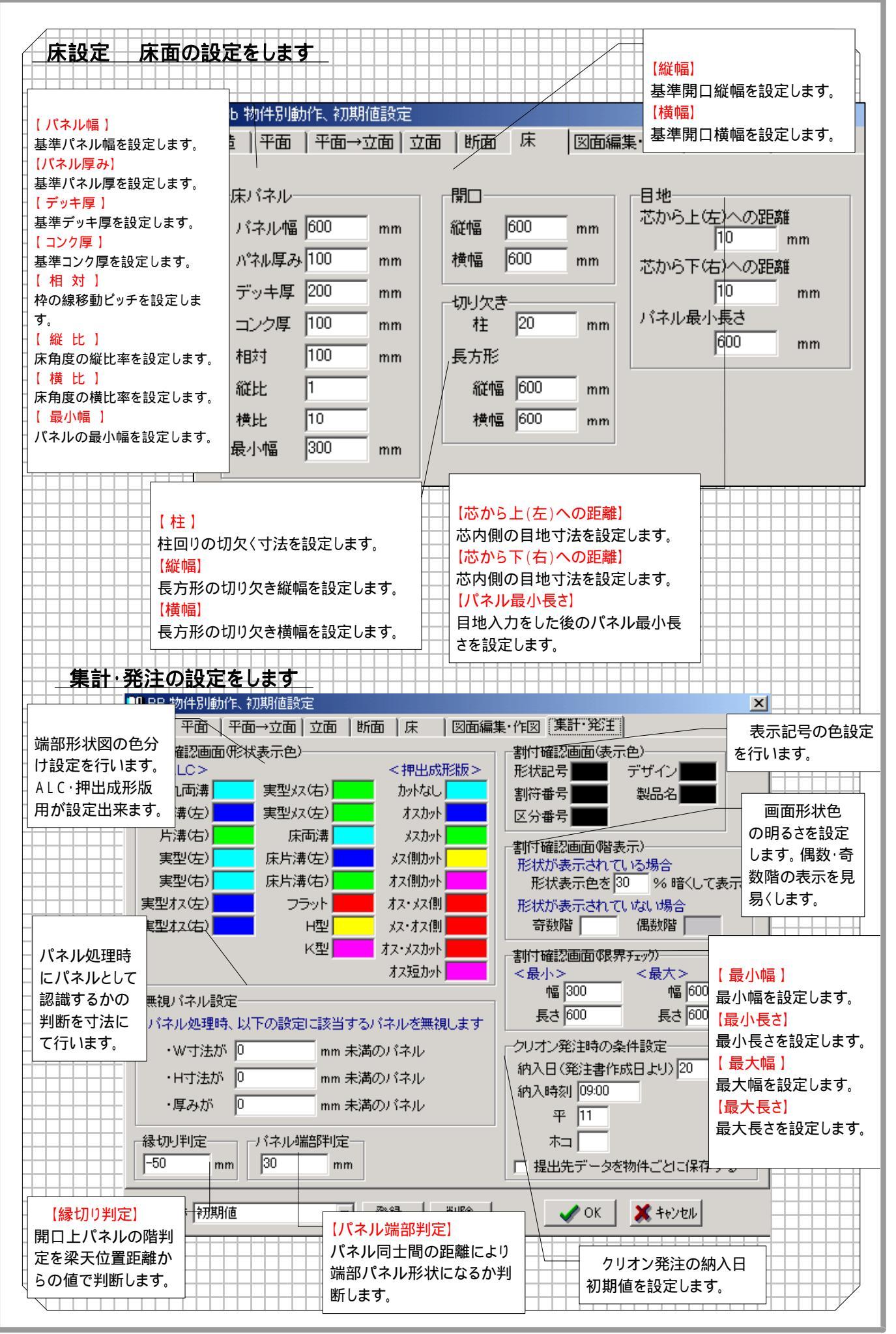

- 6

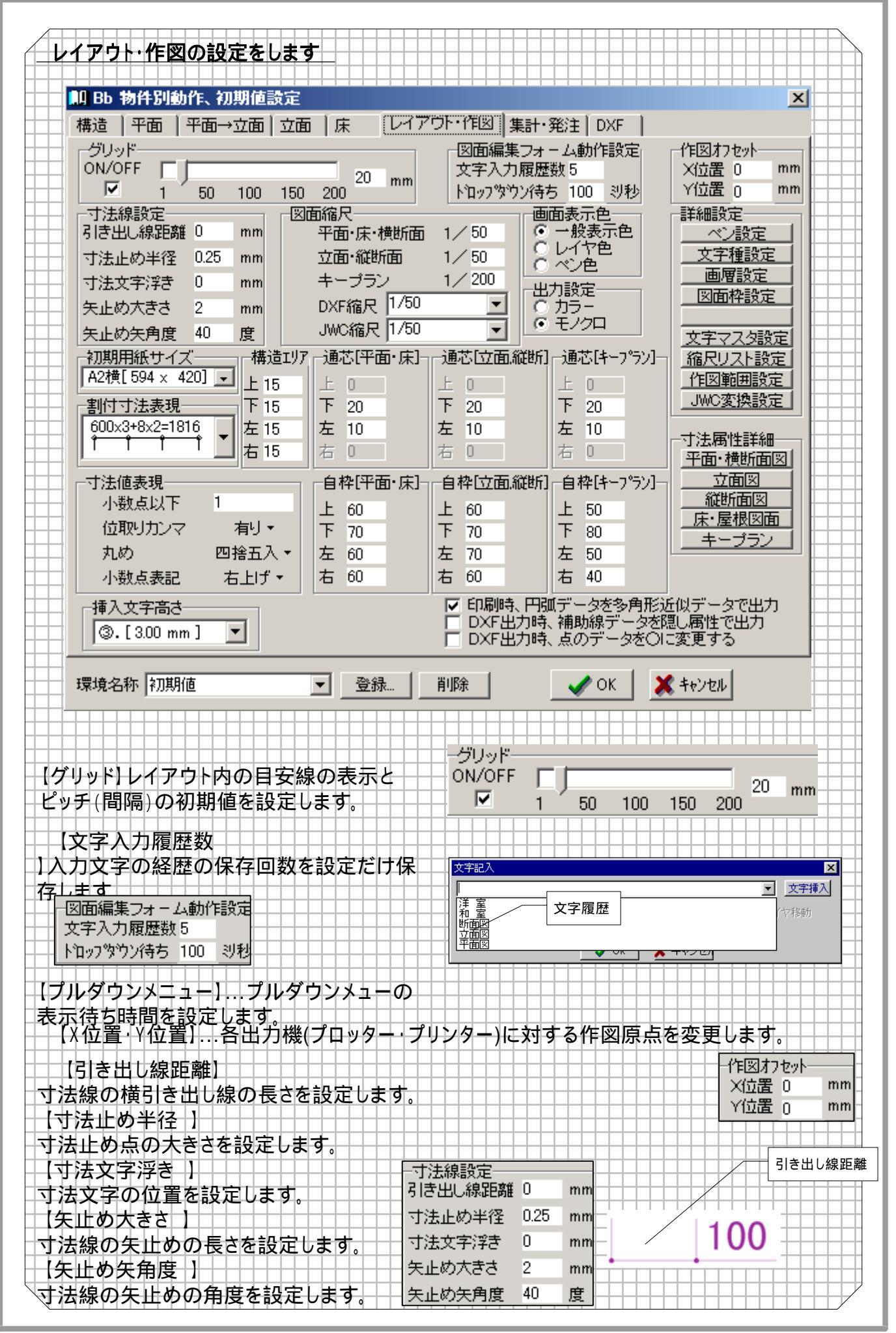

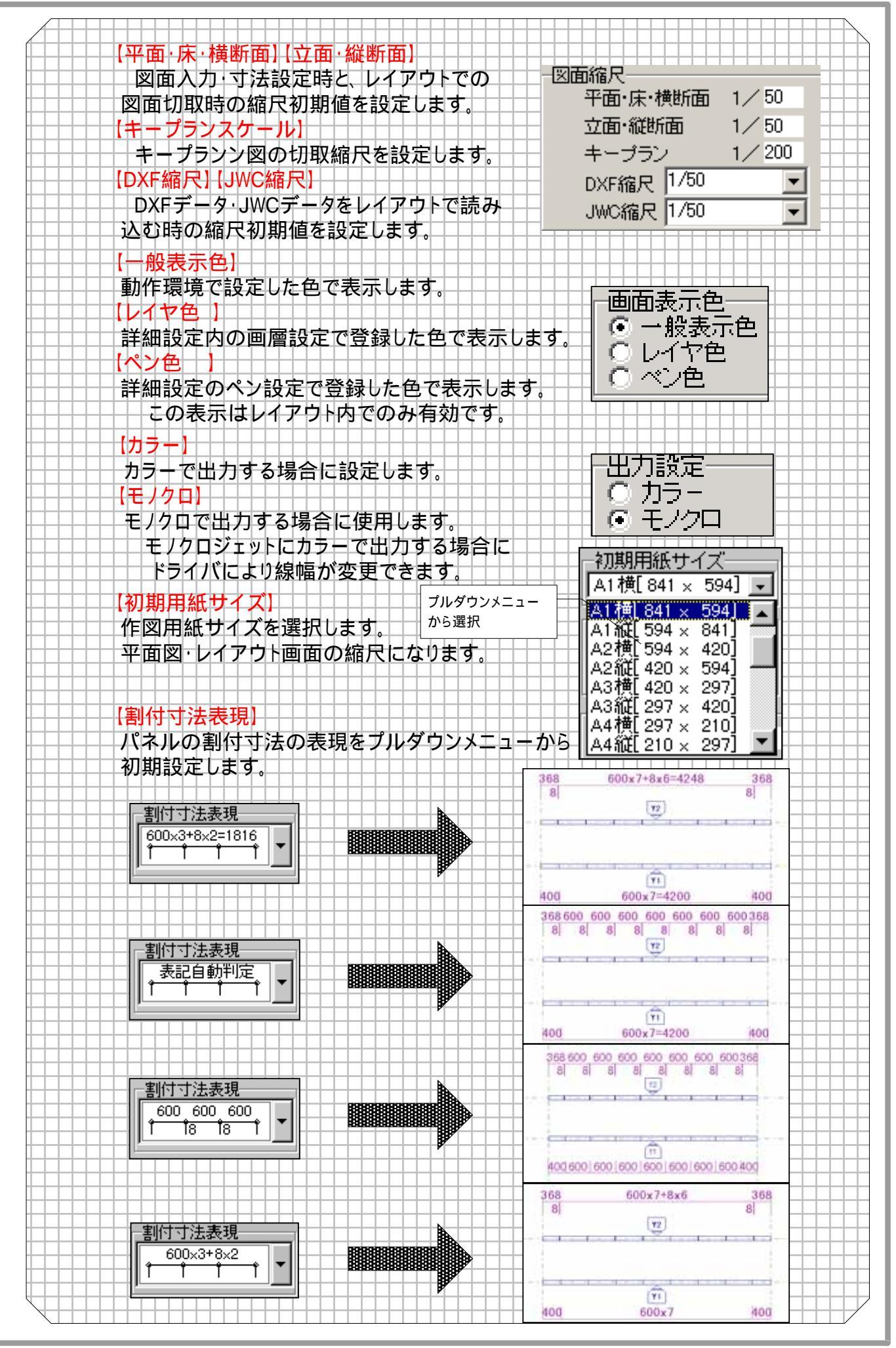

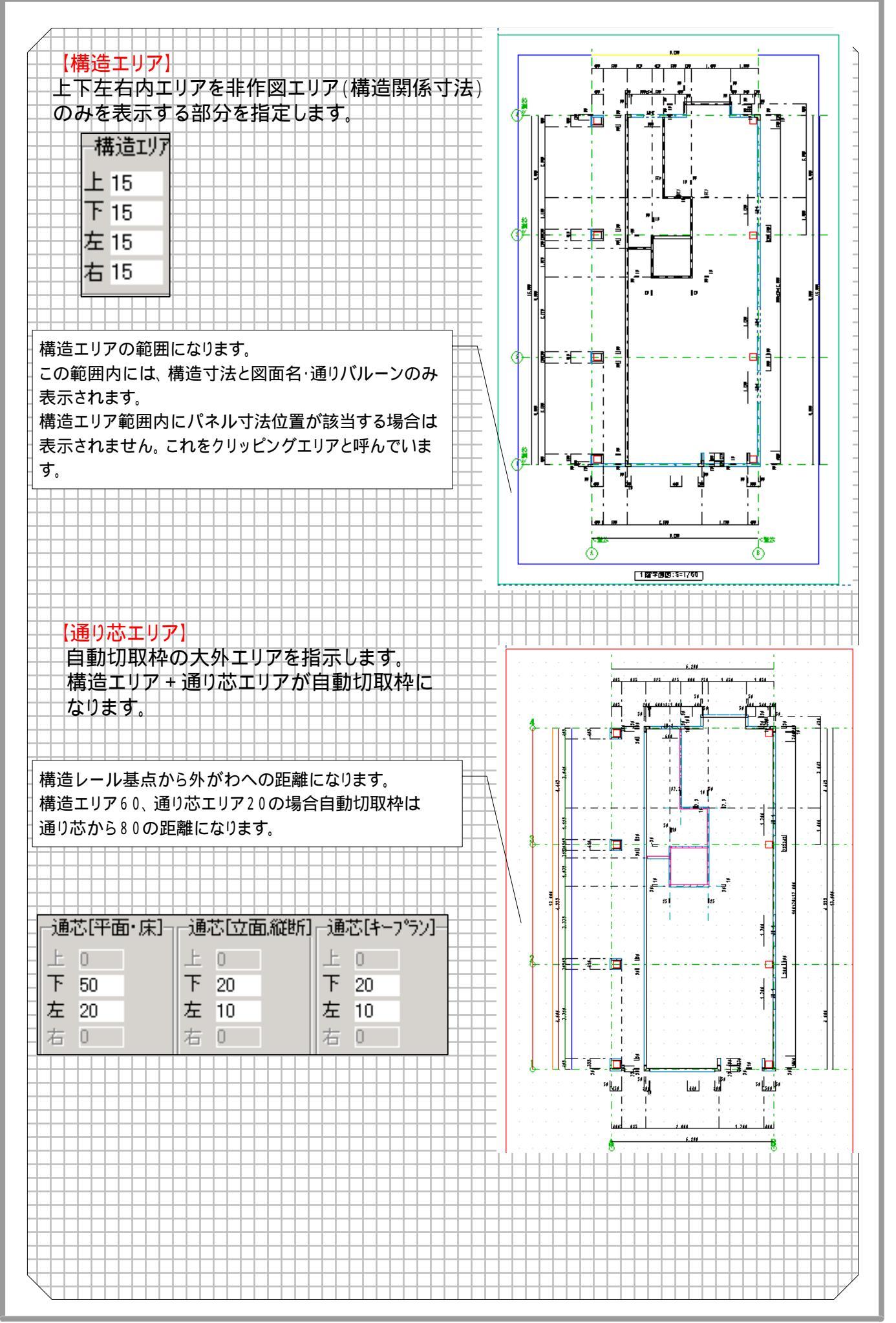

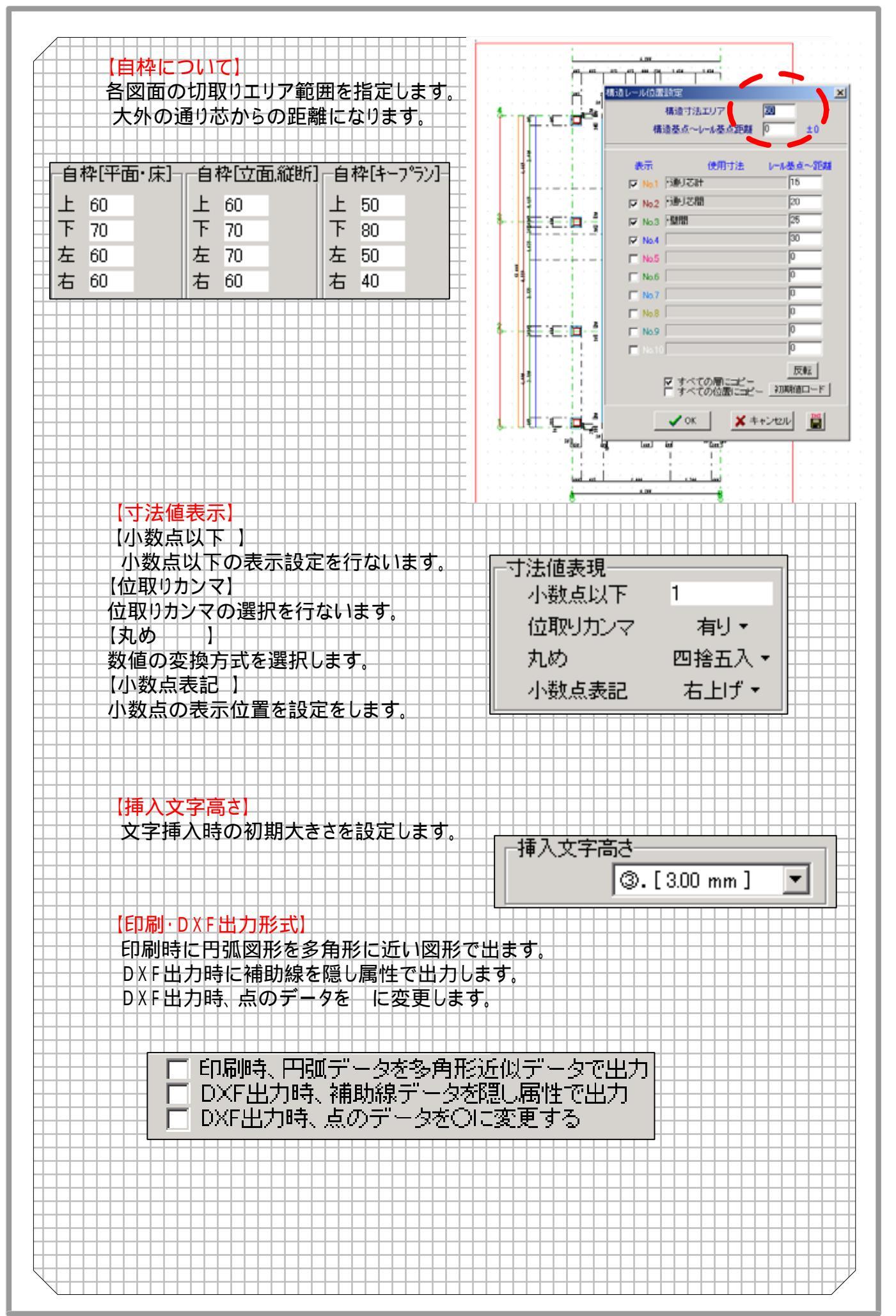

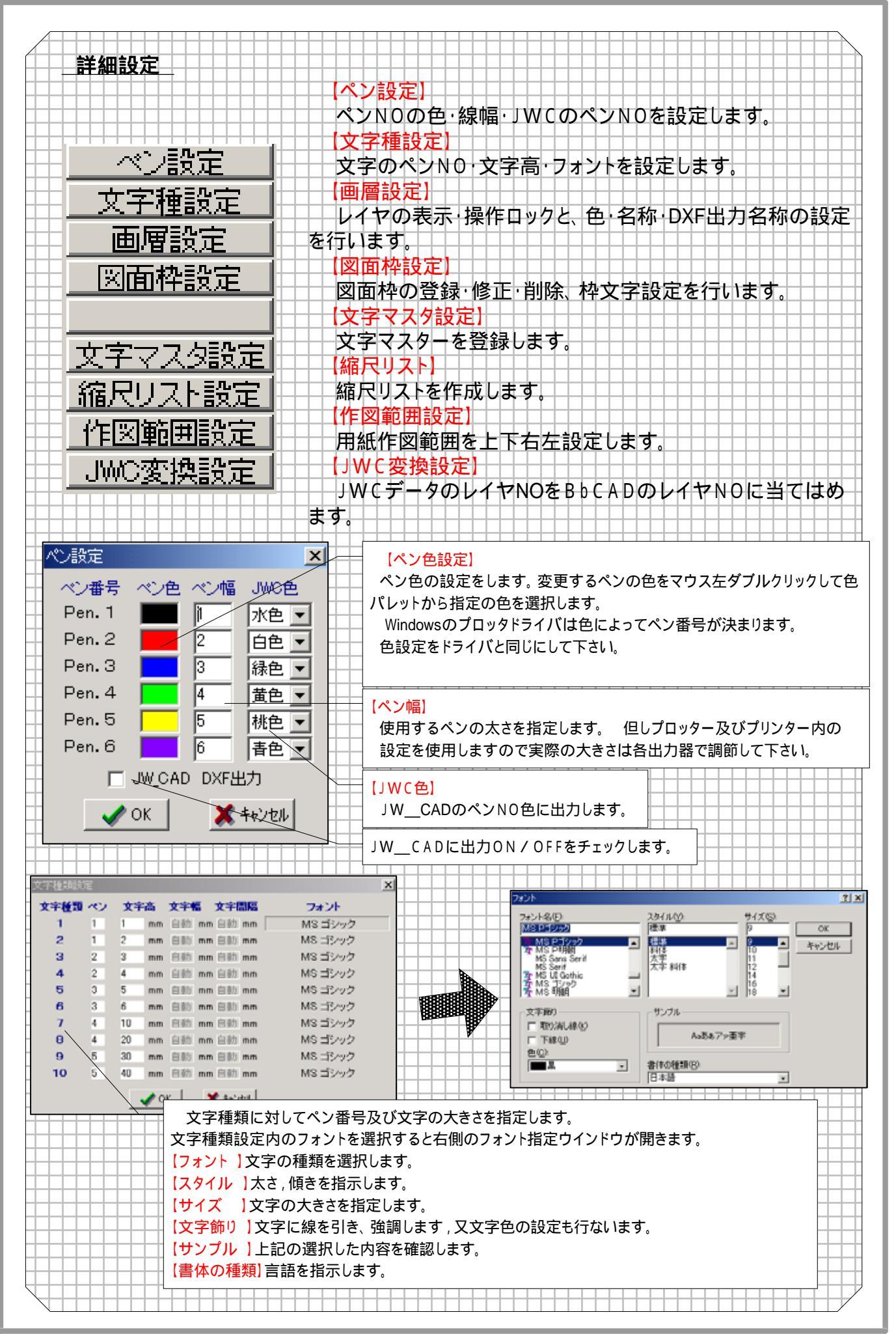

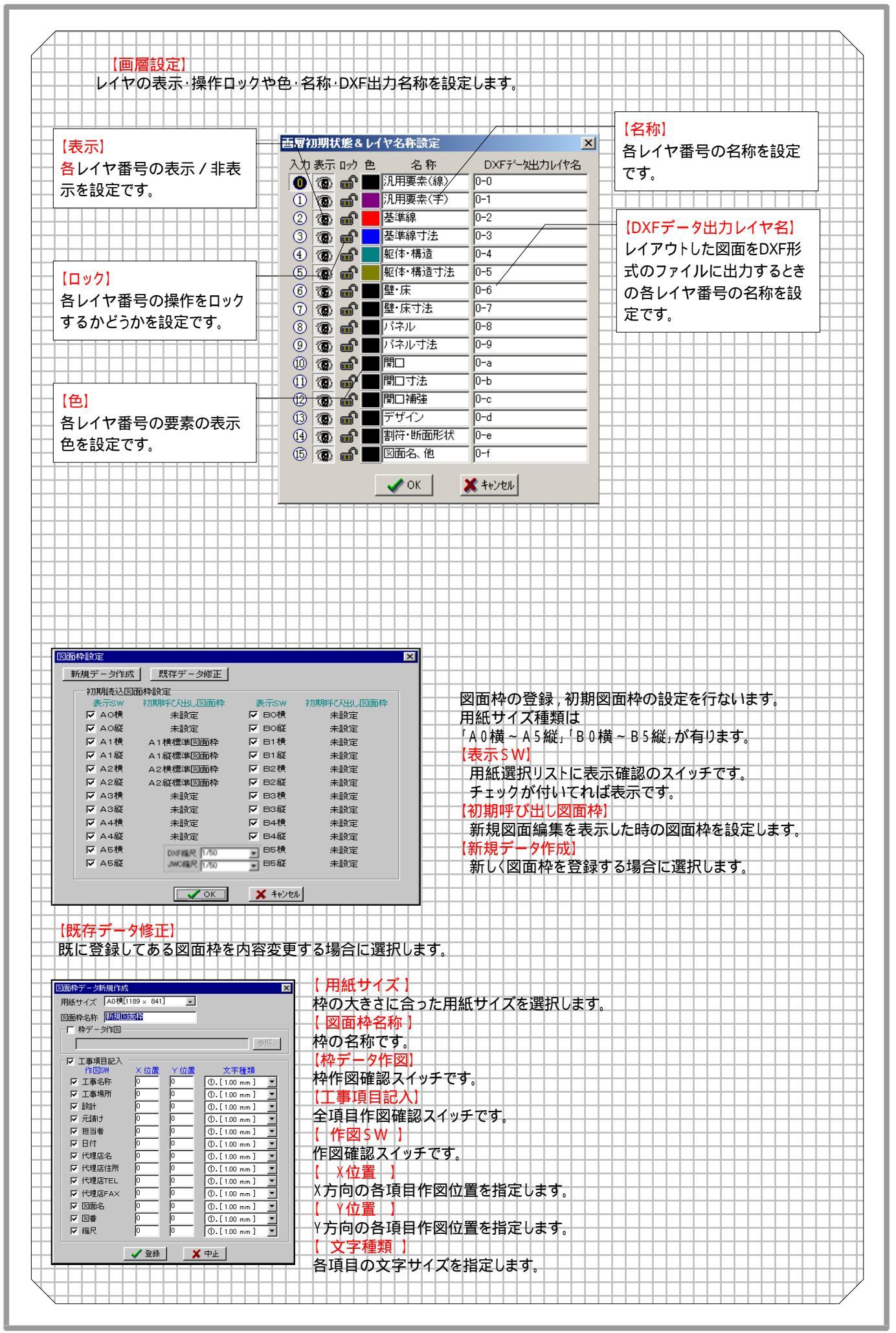

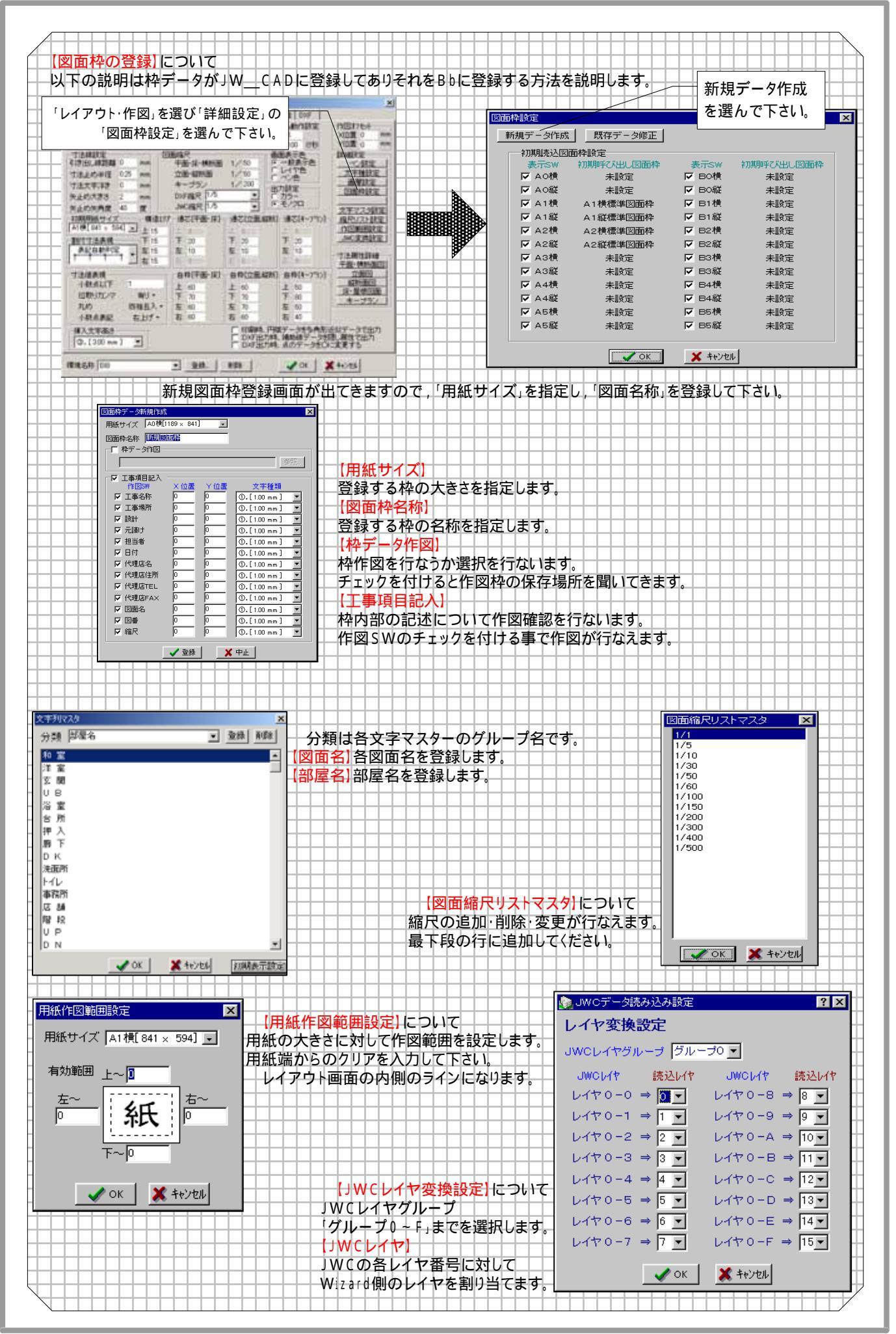

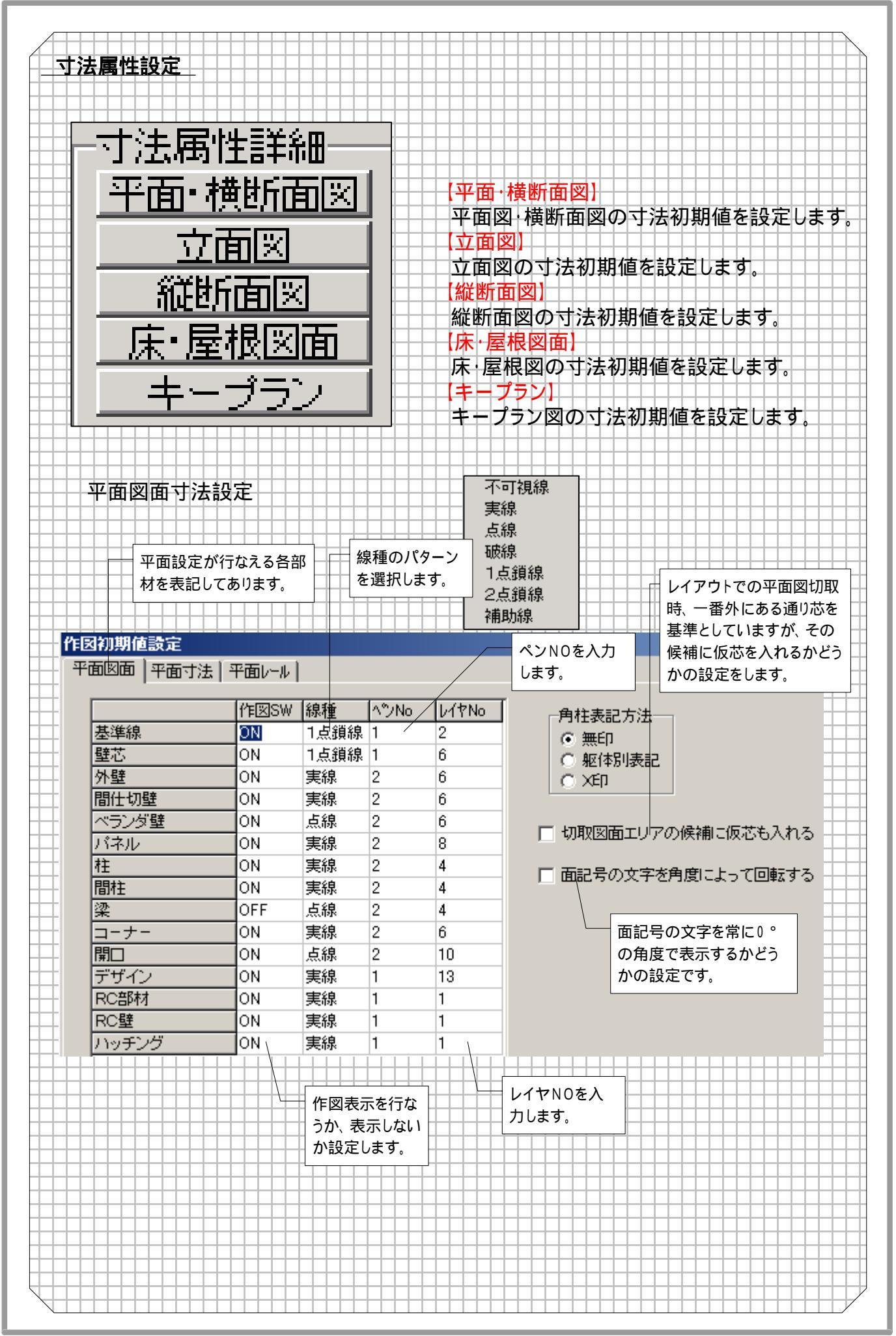

- 14

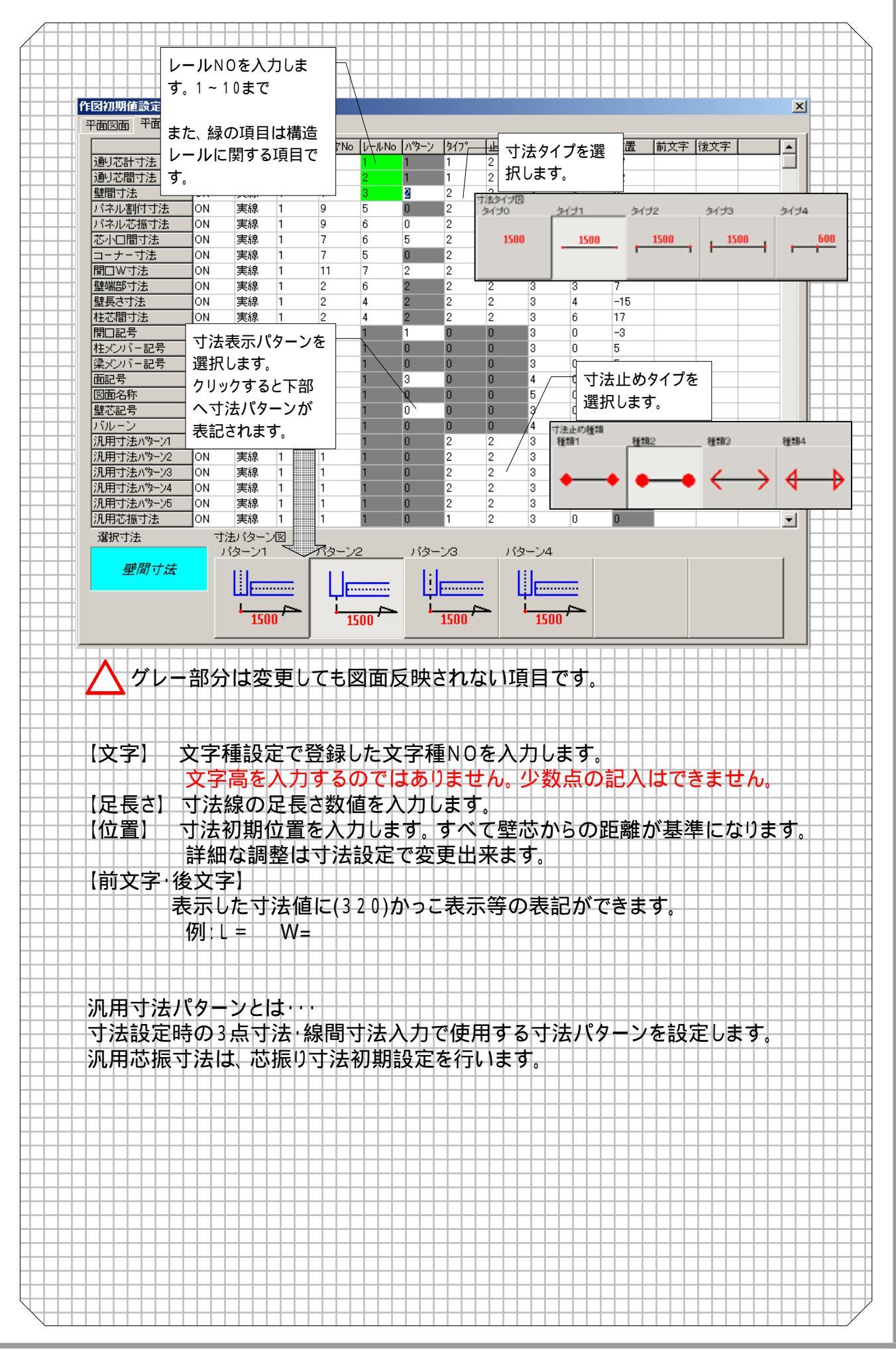

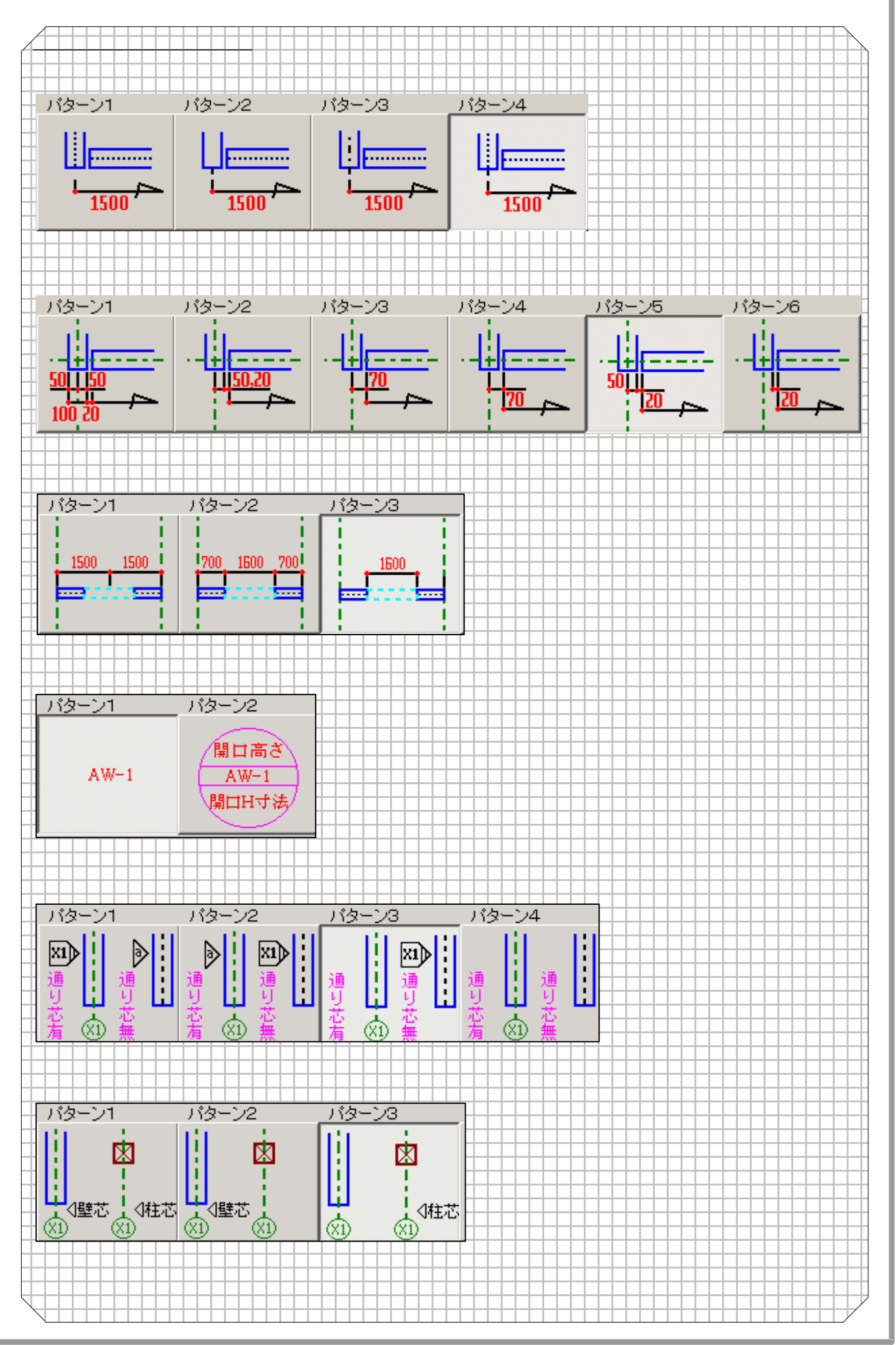

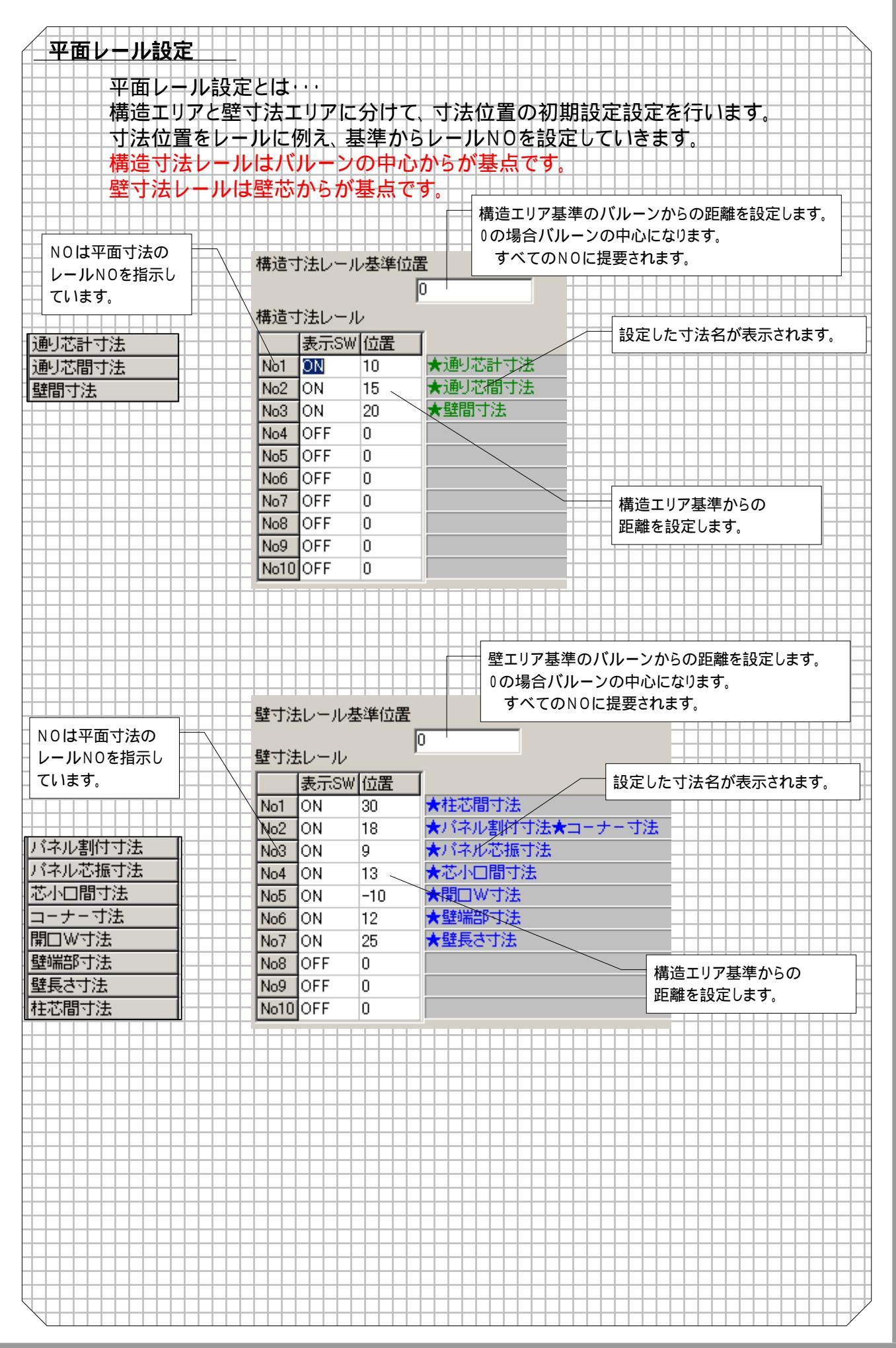

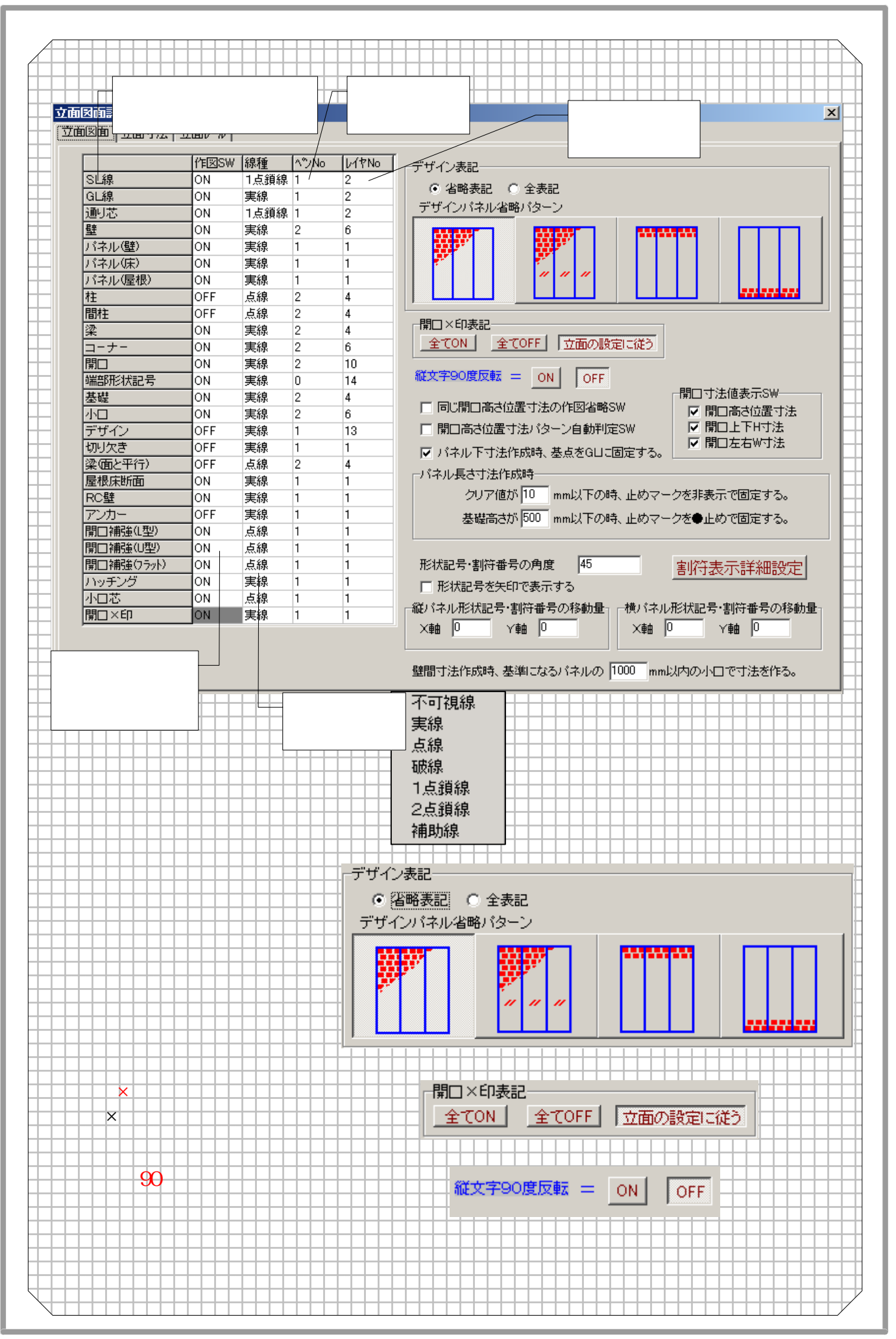

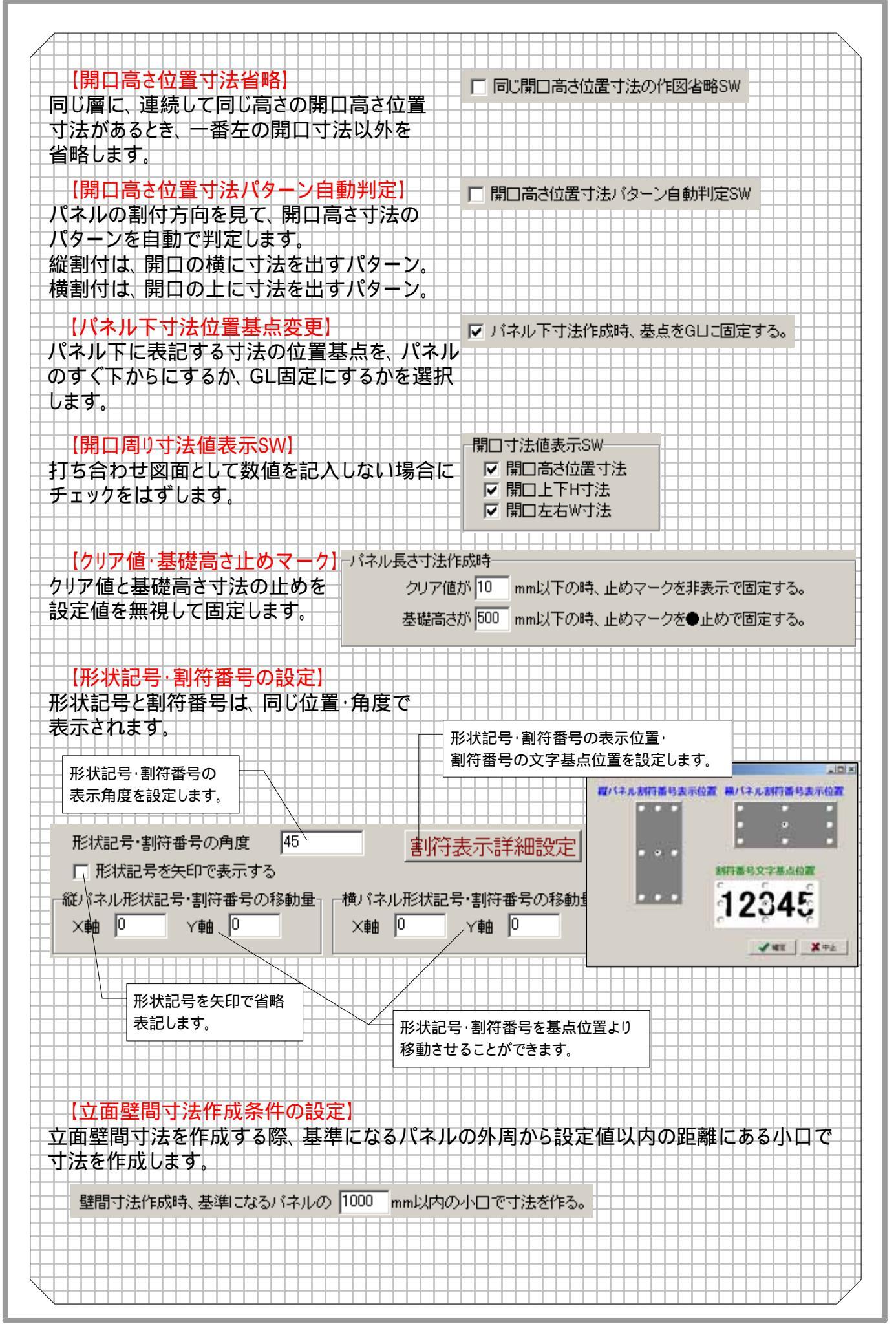

1

|                                  |                   | · ~ C            |                    |                   |                   |                   |                 | 1/4              |               | 四       |            |                |                       |      |
|----------------------------------|-------------------|------------------|--------------------|-------------------|-------------------|-------------------|-----------------|------------------|---------------|---------|------------|----------------|-----------------------|------|
|                                  | 作INSW             | /線種              | ∧℃No               | 117N              | o [ <i>V−I</i> /  | No ハッターン          | \$17°           | T. 状し            | ます。           | 1       | 一位里        | 話古宝            | 2   後立文               |      |
| 皆高計寸法                            | ON                | 実線               | 1                  | 3                 | 1                 | 1                 | 1 /             | 2                | いけの           | 3171    | 34         | (#2            | タイナ3                  | タイプ4 |
| 皆高寸法                             | ON                | 実線               | 1                  | 3                 | 2                 | 1                 | 1               | 2                | 1500          |         |            | 1500           | 1500                  |      |
| 「ネル高さ寸法                          | ON                | 実線               | 2                  | 9                 | 1                 | 2                 | 2               | 2                | 1200          | - 1     |            | 1200           | + + +                 | +    |
| 「ネル幅寸法                           | ON                | 実線               | 2                  | 2                 | 1                 | 2                 | 2               | 2                |               |         |            |                |                       |      |
| 「ネル階振寸法                          | ON                | 実線               | 1                  | 9                 | 2                 | 1                 | 2               | 2                | 4             | 4       | 0          |                |                       |      |
| 副芯計寸法                            | ON                | 実線               | 1                  | 3                 | 1                 | 1                 | 1               | 2                | 4             | 0       | 0          |                |                       |      |
| 副芯間寸法                            | ON                | 実線               | 1                  | 3                 | 2                 | 1                 | 1               | 2                | 4             | 0       | 0          |                |                       |      |
| 「ネル割付寸法                          | ON                | 実線               | 2                  | 9                 | 3                 | 2                 | 2               | 2                | 4             |         |            |                |                       |      |
| 「ネル長さ寸法                          | ON                | 実線               | 2                  | 2                 | 3                 | 2                 | 2               | 2                | 4/            | 寸法      | Eめタイプ      | を              |                       |      |
| <b>翻</b> 寸法                      | ON                | 実線               | 2                  | 2                 | 3                 | 2                 | 2               | 2                | 4             | 選択し     | ,ます。       |                |                       |      |
| i芯間寸法                            | ON                | 実線               | 2                  | 2                 | 7                 | 2                 | 2               | 2 /              | 4 寸法止         | o Alban |            |                |                       |      |
| 小口間寸法                            | ON                | 実線               | 2                  | 9                 | 6                 | 5                 | 2               | 2 /              | 4 種類          | 1       | <u>権頼2</u> | _              | 種類日                   | 種類4  |
| 「ネル芯振寸法                          | ON                | 実線               | 2                  | 9                 | 4                 | 0                 | 2               | 2 /              | 4             |         |            |                |                       |      |
|                                  | ON                | -+:+=            | =                  | \.+               | 2                 | 0                 | 2               | 2                | 4 🔶           |         |            | -•             | $\longleftrightarrow$ | 4    |
| の欠きパネル寸法                         | ON                | ᆡ法衣              | マノバハク              | ーノを               | 0                 | 2                 | 2               | 2                | 4             |         | -          | -              | × /                   |      |
| 観さす法                             | OFF               | 選択し              | ,ます。               |                   | 2                 | 1                 | 2               | 2                | 4             | 5       | U          |                |                       |      |
| コーナー寸法                           | ON                | クリック             | うすると               | 下部                | 5                 | z                 | 2               | 2                | 4             | 5       | 0          |                |                       |      |
| 印高さ位置寸法                          | ON                | ヘオヨ              | もパター               | ンが                | 0                 | 1                 | 2               | 2                | 3             | 4       | 5          |                | D/                    |      |
|                                  | ON                | まむさ              | れます                |                   | 0                 | 1                 |                 | <br>吉 ナ /노 ▫     | <br>≅ _+ \+ - | ጉ ሆ ድ   | 1.4500     | 這人で            |                       |      |
| 町W寸法                             | ON                | 1×100            | -1 v & V a         | )<br>             | n                 | 1                 | 開口              | 向さ加重             | 重 <b>寸</b> 法( | ルバター    | ・ノからのコ     | 場言の            | の                     |      |
| 即下日寸注                            | ON                | 実線               |                    | 11                | 0                 | 1                 | 設定              | できます             | Γ.            | -21を参   | 资照         |                |                       |      |
|                                  |                   | 宝绅 ~             | J                  | 2                 | 0                 | 1                 | 1               | 2                | 3             | n       | 3          |                |                       |      |
| 明白部位しょうよう                        | 11                | - Scok           | <u> </u>           | 0                 | 0                 | (A-10             | 1               | <u>-</u><br>」でた。 |               | 0       |            | )<br>E         |                       |      |
| 페리라에 가엇든.                        |                   | /                | 5-2                | 2                 | /                 | -73               |                 | 7150             | -74           |         | <u></u>    | 70             |                       |      |
| 期□補強<br>約符番号<br>図面名称<br>100 20   | 0<br>)            | <u> </u>         |                    | <u>0,20</u>       |                   | <u>  70</u>       | 4               |                  | 70            | 4       | 5011       | 20             |                       |      |
| ፪種類治 <del>物</del>                |                   |                  |                    | 14                | 0                 | -                 | 0               |                  | -             | 0       | -          |                |                       |      |
| RaT1可 <u>里</u><br>#**=フーニ        |                   | 夫禄               | 0                  | 14                | 0                 | 0                 | 0               | 0                | 3<br>4        | 0       | 0          |                |                       |      |
| <u>思い記ち</u>                      |                   | 美禄               | 0                  | /                 | 0                 | U                 | U               | U                | 4             | U       | 4          |                |                       |      |
| 1ルーノ                             | ON                | 美禄               | 1                  | 2                 | 0                 | 0                 | 0               | 0                | 4             | 0       | 5          |                |                       |      |
| 酒泊竹<br>1田士さんのいる                  |                   | 夫称               | 1                  | 1                 | 0                 | 0                 |                 | 2                | 0             | 0       | 0          |                |                       |      |
| 1月1月2日の第二月<br>1月十3日の第二月          |                   | 天孫               | 1                  | 1                 | 0                 | 0                 | 2               | 2                | 3             | 0       | 0          |                |                       |      |
| 1月17年17年17年17年11日<br>1月十3年の9年12月 |                   | 天砾               | 1                  | 1                 | 0                 | 0                 | 1               | 2                | 0             | 0       | 5          | -              |                       |      |
| 1用寸法ハッニノる                        |                   | 天孫               | 1                  | 1                 | 0                 | 0                 | 3<br>4          | 2                | 3             | 0       | 5          |                |                       |      |
| いつうぶりが1/4                        |                   | 天脉               | 1                  | 1                 | 0                 | 0                 | 4               | 2                | 0             | U<br>F  | 5          |                |                       |      |
| いないなりないがそうの                      |                   | 天脉               | 1                  | 1                 | 0                 | 0                 | 1               | 2                | 2             | 5       | 0          |                |                       |      |
| いっかロ心脈が法                         |                   | 天脉               | 1                  | 1                 | 1                 | 0                 | 1               | 2                | 0             | 0       | 0          |                |                       |      |
| シリール面引法                          |                   | 天孫               | 1                  | 1                 | 1                 | 0                 | 1               | 2                | ა<br>ი        | 0       | 0          |                |                       |      |
|                                  |                   |                  | グレー                | 部分                | は変                | 更しても              | 5図面             | 反映さ              | きれな           | -<br>い項 | ∃です。       |                |                       |      |
|                                  | 文字<br>文字          | 種設に<br>高を        | Eで登<br>入力す         | 録し1<br>るの<br>数 (5 | こ文<br>では<br>で     | 字種NO<br>ありませ      | を入り<br>た。2      | 」しま<br>り数点       | す。<br>iの記     | 入はで     | できませ       | ±h.            |                       |      |
|                                  | リ<br>オ<br>法<br>詳細 | 縁の)<br>初期(<br>な調 |                    | 剱旭<br>入力<br>t法設   | を八ノ<br>します<br>注定で | りします<br>すべ<br>変更出 | 。<br>て壁だ<br>来ます | なから<br>F。        | の距離           | 雛が基     | 「準にな       | いま             | <b>す</b> 。            |      |
| (前文字・                            | 後文                | ╤╢┼┤             | +++                | $\left  \right $  |                   | ++++              |                 |                  | +++           |         | ++++       |                |                       | ++   |
|                                  | 表示し<br>例:し        | ノた寸<br>- =       | 法值は<br>W=          | <b>=(</b> 32      | 0)か               | っこ表示              | 、等の             | 表記力              | ができ           | ます。     |            |                |                       |      |
| · 派用寸法                           | パタ<br>時の3         | -ンとに<br>占って      | <b>ま・・・</b><br>注・4 | 明十                | ;± λ ·            | ᠇ᢦᡝᢛ              | 日する             | <del>、</del> ;注  | パター           | いを言     | 公定1/世      | = <del>d</del> |                       |      |

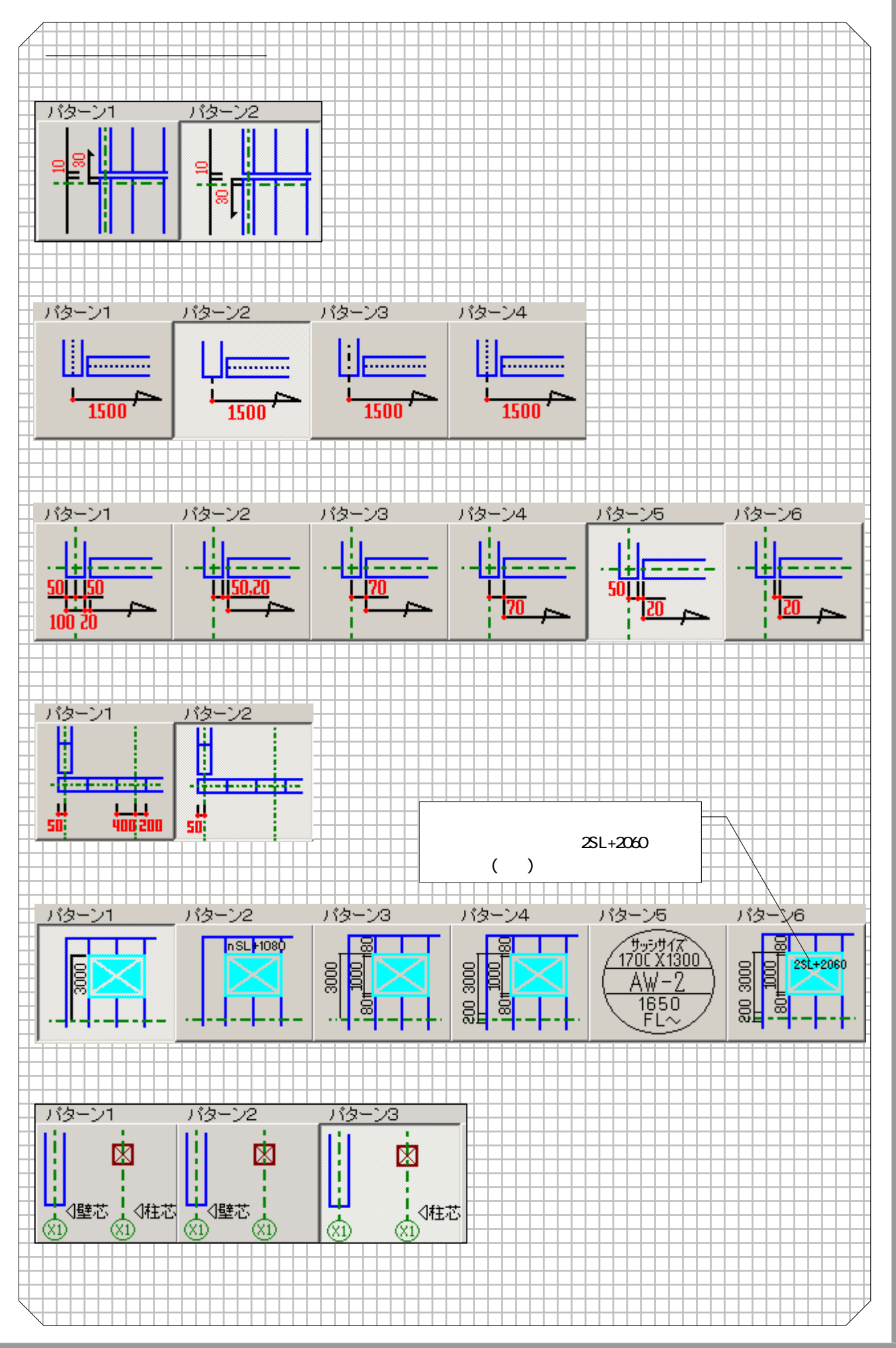

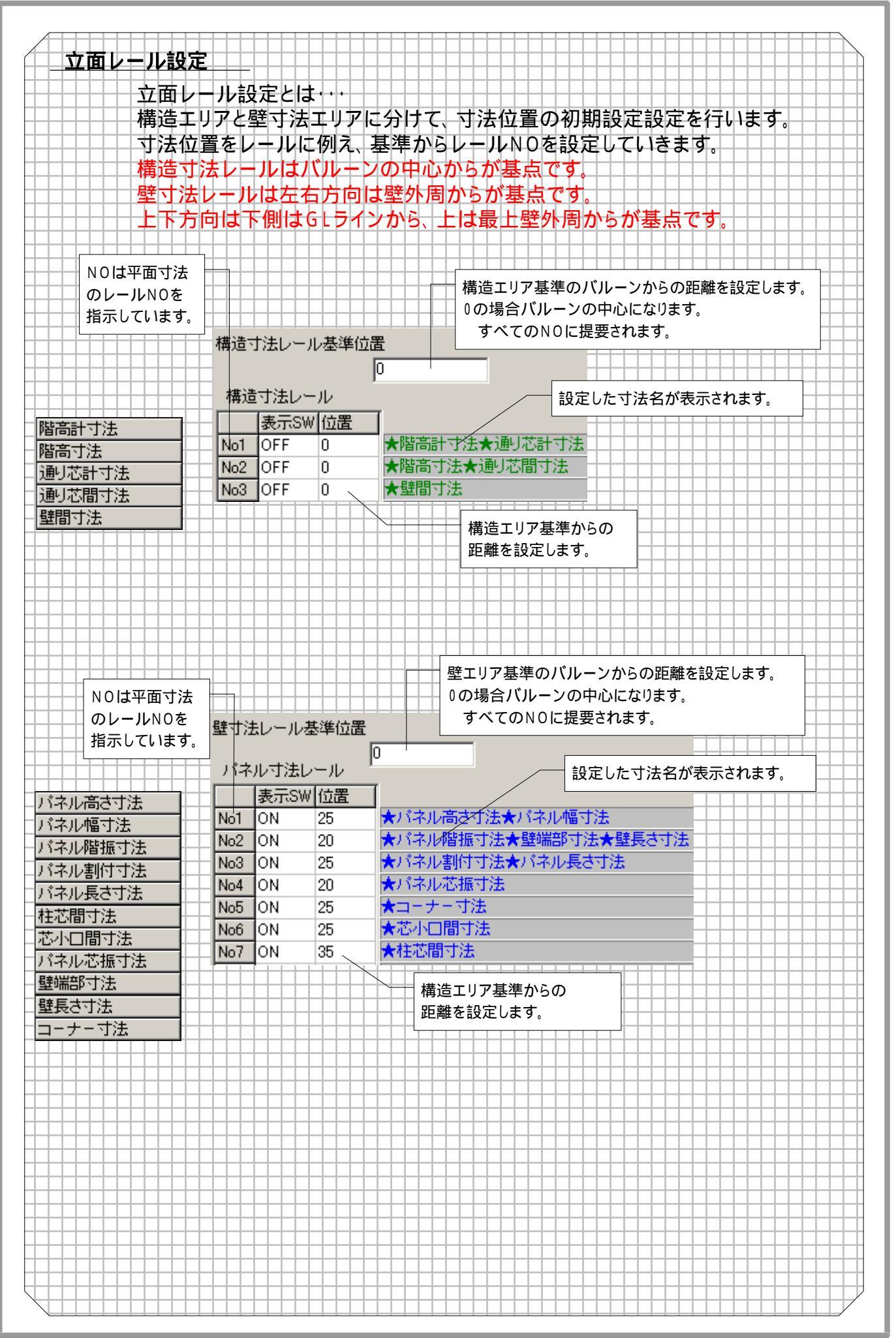

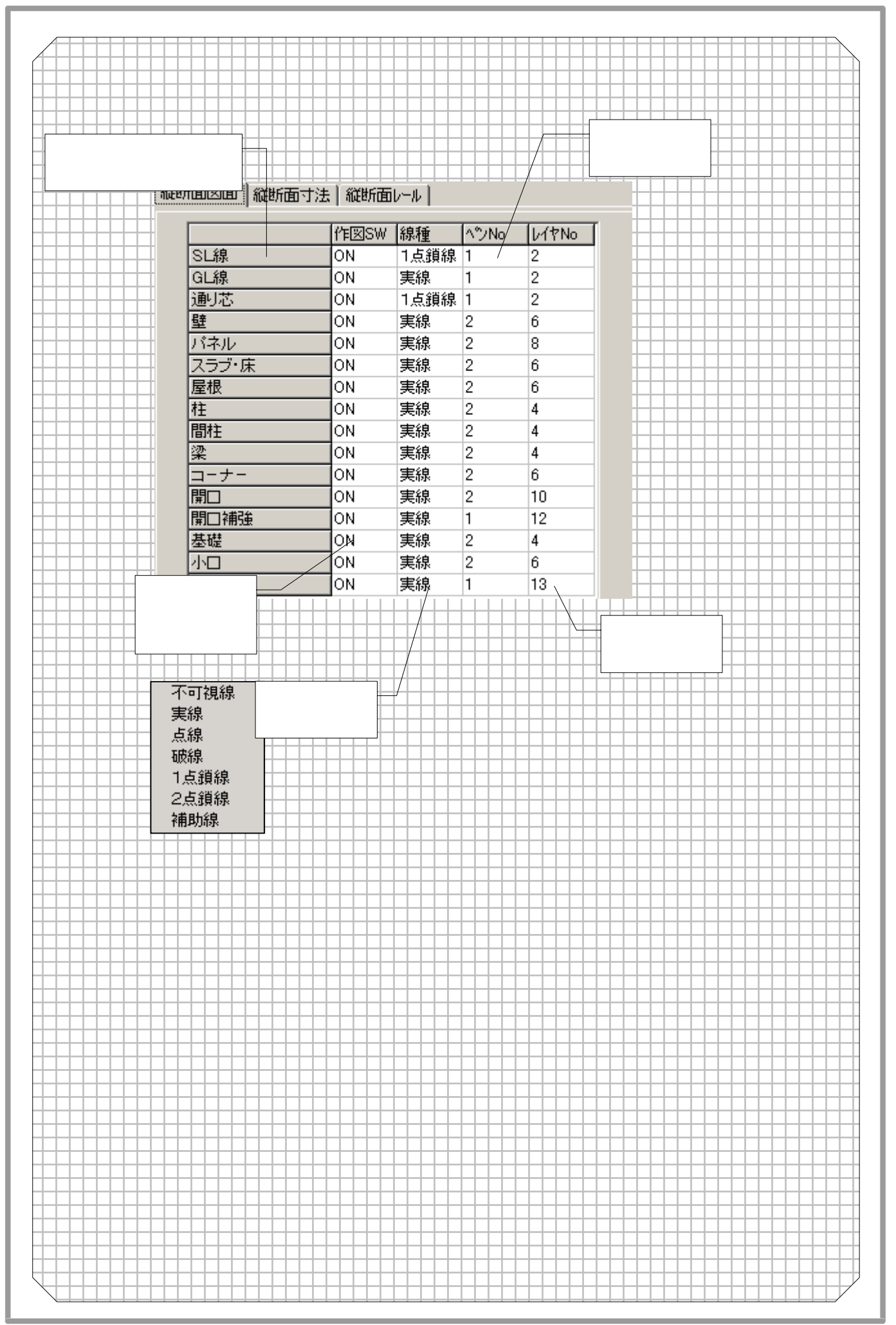

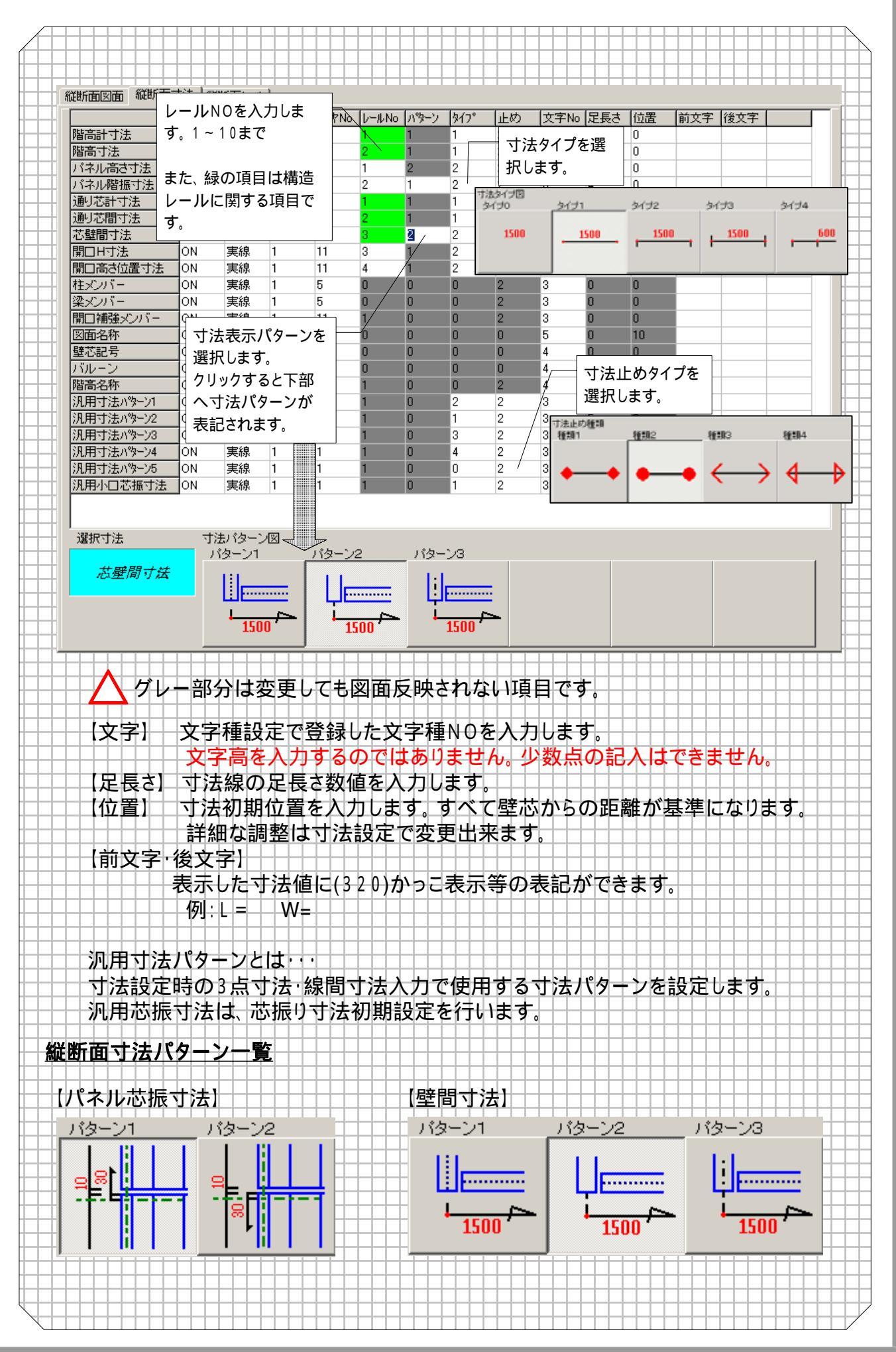

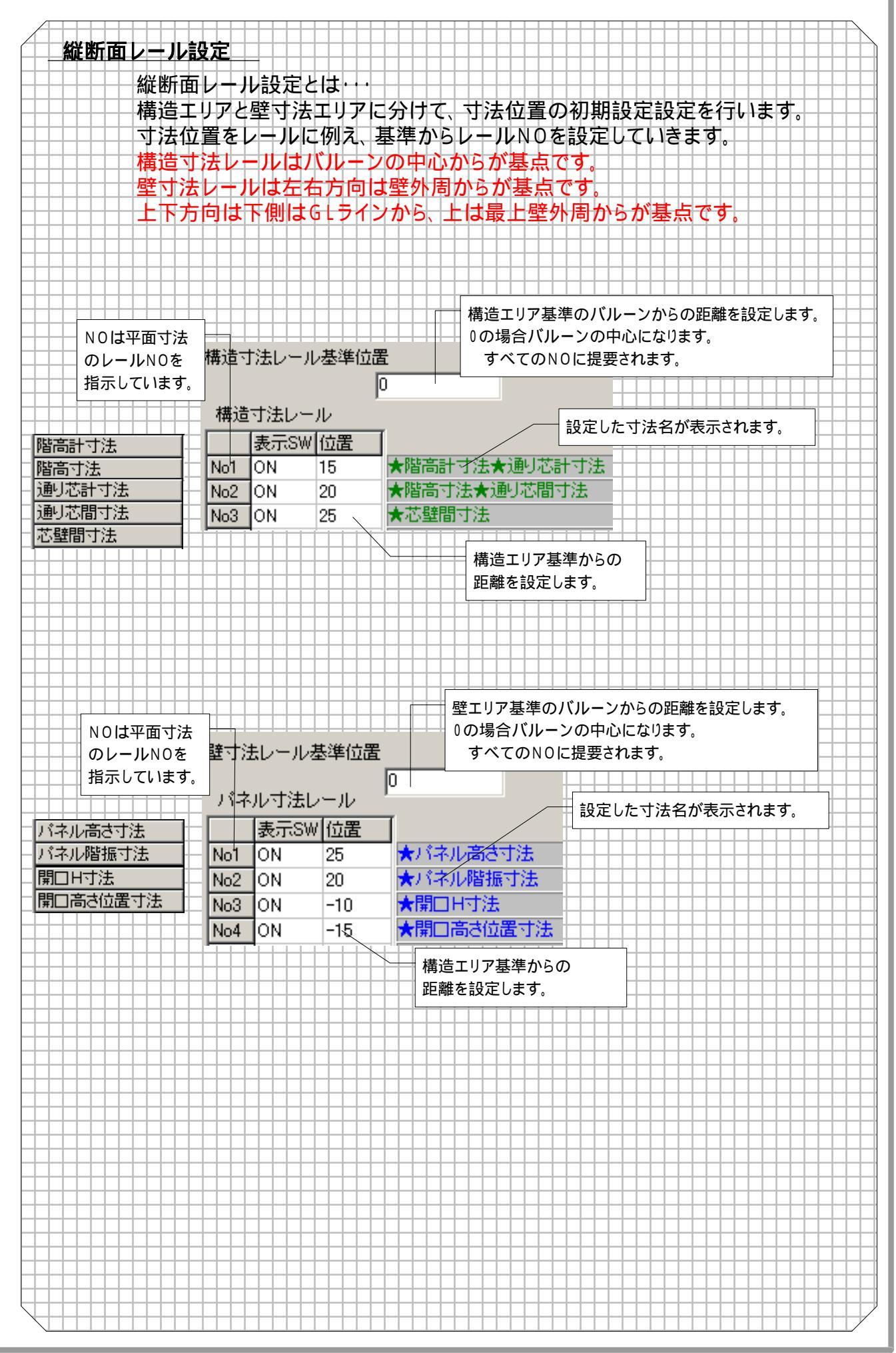

| 縦断面設定が行なえる各部         床・屋根図面       床・屋根寸法       床・屋         水花町       水記号         麦準線       ON       1点鎖線         望芯       ON       1点鎖線         空芯       ON       1点鎖線         空芯       ON       支線         竹印堂       ON       支線         マランダ壁       ON       支線         四       三       ON       支線         マランダ壁       ON       支線         四       ON       支線         マランダ壁       ON       支線         四       ON       支線         マランダ壁       ON       支線         マランダ壁       ON       支線         マランダ       ON       支線         マラング       ON       支線         マラング       ON       支線         マロック       ON       支線         マロック       ON       支線         マロック       ON       支線         マシー       ON       支線         マシー       ON       支線         マシー       ON       支線         マシー       ON       支線         マシー       ON       支線         マシー       QN                                                                                                    | 部<br>号を矢印で省<br>ます。<br>1<br>2<br>1<br>2<br>1<br>2<br>6<br>2<br>6<br>2<br>6<br>2<br>6<br>2<br>6<br>1<br>1<br>1<br>1<br>1<br>1<br>1<br>1<br>1<br>1<br>1<br>1<br>1                                                                                                    | 省略<br>U1YN0<br>2<br>6<br>6<br>6<br>6<br>6<br>1<br>別符番号の<br>設定します<br>4<br>6<br>1<br>1<br>1<br>1<br>1<br>1<br>1<br>1<br>1<br>1<br>1<br>1<br>1    | 「<br>切取<br>形状記<br>子<br>、<br>、<br>、<br>戦<br>朝        | レイア<br>切取<br>切芯<br>そのどう<br>の<br>図<br>面<br>エリア<br>号・割<br>符<br>を<br>矢<br>番<br>、<br>割<br>行<br>を<br>う<br>、<br>どう<br>の<br>どう<br>の<br>で<br>ろ<br>・<br>割<br>行<br>を<br>う<br>どう<br>の<br>で<br>ろ<br>・<br>割<br>行<br>を<br>う<br>どう<br>の<br>で<br>ろ<br>・<br>割<br>行<br>を<br>う<br>の<br>どう<br>の<br>の<br>の<br>の<br>の<br>の<br>の<br>の<br>の<br>の<br>の<br>の<br>の<br>の<br>の<br>の                                                                                                    | 「<br>中<br>で<br>番<br>で<br>で<br>番<br>本<br>に<br>む<br>で<br>の<br>。<br>の<br>。<br>で<br>の<br>。<br>で<br>の<br>。<br>で<br>の<br>。<br>で<br>の<br>。<br>で<br>の<br>。<br>で<br>の<br>。<br>の<br>。<br>で<br>の<br>。<br>の<br>。<br>で<br>の<br>。<br>の<br>。<br>の<br>の<br>。<br>の<br>。<br>の<br>。<br>の<br>。<br>の<br>。<br>の<br>。<br>の<br>。<br>の<br>。<br>の<br>。<br>の<br>。<br>の<br>。<br>の<br>。<br>の<br>。<br>の<br>。<br>の<br>。<br>の<br>の<br>の<br>の<br>の<br>の<br>の<br>。<br>の<br>。<br>の<br>の<br>の<br>の<br>。<br>の<br>の<br>の<br>の<br>の<br>。<br>の<br>の<br>の<br>の<br>の<br>の<br>の<br>の<br>の<br>の<br>の<br>の<br>の | <ul> <li>、 屋根図</li> <li>にある通り</li> <li>1ますが、</li> <li>を入れる</li> <li>をします。</li> <li>気</li> <li></li> <li></li></ul> |
|----------------------------------------------------------------------------------------------------|----------------------------------------------------------------------------------------------------|----------------------------------------------------------------------------------------------------|-----------------------------------------------------|----------------------------------------------------------------------------------------------------|----------------------------------------------------------------------------------------------------|----------------------------------------------------------------------------------------------------|
| R·屋根区面       床・屋根寸法       床・屋         形状記号       ON       1点鎖線         臺準線       ON       1点鎖線         臺準線       ON       1点鎖線         臺準線       ON       実線         ON       実線         ON       実線         マランダ壁       ON       実線         マランダ壁       ON       実線         ON       実線       ON       実線         マランダ壁       ON       実線         ロ       ON       実線         マランダ壁       ON       実線         マランダ壁       ON       実線         マランダ壁       ON       実線         マランダ       ON       実線         マーナー       ON       実線         マーナー       ON       実線         原切り欠き       ON       実線         アッチング       ON       実線         パシーン       S       S         空感       ON       実線         パシーン       S       S         空感       ON       実線         パシーン       S       S         空気       S       S       S         アーマー       S       S       S <th>号を矢印で留ます。       1     2       1     2       1     2       2     6       2     6       2     6       1     1       1     1       1     1       1     1       1     1       1     1       1     1       1     1       1     1       1     1       1     1       1     1</th> <th>省略<br/>P1YN0<br/>2<br/>6<br/>6<br/>6<br/>6<br/>6<br/>1<br/>別符番号の<br/>設定します<br/>4<br/>6<br/>1<br/>1<br/>1<br/>1<br/>1<br/>1<br/>1<br/>1<br/>1<br/>1<br/>1<br/>1<br/>1</th> <th>「<br/>切取<br/>形状記<br/>た<br/>形状<br/>子<br/>、<br/>×軸</th> <th>その値<br/>かどう<br/>取図面エリア<br/>号・割符番号<br/>記号を矢印<br/>号・割符番号<br/>同<br/>形状<br/>移動す</th> <th><ul> <li>マの候補に仮</li> <li>マの候補に仮</li> <li>マの候補に仮</li> <li>マの候補に仮</li> <li>マの候補にの</li> <li>マの</li> <li>マの</li> <li>アで表移動量</li> <li>Y</li> <li>Y</li> <li>和</li> <li>回</li> <li>記号・割符者</li> <li>させることか</li> </ul></th> <th>を入れる<br/>をします。<br/>反芯も入れる<br/>つ<br/>る<br/>番号を基点位<br/>ができます。</th>                                                                                                    | 号を矢印で留ます。       1     2       1     2       1     2       2     6       2     6       2     6       1     1       1     1       1     1       1     1       1     1       1     1       1     1       1     1       1     1       1     1       1     1       1     1             | 省略<br>P1YN0<br>2<br>6<br>6<br>6<br>6<br>6<br>1<br>別符番号の<br>設定します<br>4<br>6<br>1<br>1<br>1<br>1<br>1<br>1<br>1<br>1<br>1<br>1<br>1<br>1<br>1    | 「<br>切取<br>形状記<br>た<br>形状<br>子<br>、<br>×軸           | その値<br>かどう<br>取図面エリア<br>号・割符番号<br>記号を矢印<br>号・割符番号<br>同<br>形状<br>移動す                                                                                                    | <ul> <li>マの候補に仮</li> <li>マの候補に仮</li> <li>マの候補に仮</li> <li>マの候補に仮</li> <li>マの候補にの</li> <li>マの</li> <li>マの</li> <li>アで表移動量</li> <li>Y</li> <li>Y</li> <li>和</li> <li>回</li> <li>記号・割符者</li> <li>させることか</li> </ul>                                                                                                    | を入れる<br>をします。<br>反芯も入れる<br>つ<br>る<br>番号を基点位<br>ができます。                                                                                                    |
| 床・屋根寸法       床・屋       形状記号         本線       ON       1点鎖線         基準線       ON       1点鎖線         壁芯       ON       実線         間仕切壁       ON       実線         ベランダ壁       ON       実線         昭仁       ON       実線         マランダ壁       ON       実線         昭仁       ON       実線         マランダ壁       ON       実線         マランダ壁       ON       実線         マランダ壁       ON       実線         マランダ       ON       実線         マランダ       ON       実線         マランダ       ON       実線         マーナー       ON       実線         東沢       ON       実線         床切り欠き       ON       実線         床切り欠き       ON       実線         パッチング       ON       実線         パッチング       ON       実線         パッチャー       マー       マー         アー       マー       マー         マー       安       ON       実線         パット       マー       マー       マー         アー       マー       マー       マー         アー                                                                                                    | 号を矢印で省<br>ます。<br>1 2<br>1 6<br>2 6<br>2 6<br>2 6<br>2 6<br>2 6<br>1 7<br>7<br>7<br>7<br>7<br>7<br>7<br>7<br>7<br>7<br>7<br>7<br>7<br>7<br>7<br>7<br>7<br>7<br>7                                                                                                    | 省略<br><u>レ1YINO</u><br>2<br>6<br>6<br>6<br>6<br>1<br>別符番号の<br>設定します<br>4<br>6<br>1<br>1<br>1<br>1<br>1<br>1<br>1<br>1<br>1<br>1<br>1<br>1<br>1 | 「<br>切耶<br>形状記号<br>下<br>形状<br>て<br>下<br>、<br>×<br>軸 | かどう<br>図図面エリア<br>号・割符番号<br>記号を矢印<br>号・割符番号<br>の<br>形状語<br>移動す                                                                                                    | の候補に低<br>の候補に低<br>のの角度<br>でで表示する<br>の移動量<br>Y軸<br>記号・割符積<br>させることか                                                                                                    | をします。<br>気芯も入れる<br>う<br>る<br>番号を基点位<br>ができます。                                                                                                    |
| 床・屋根寸法       床・屋       形状記号         客記しま       作回SW       毎種         基準線       ON       1点鎖線         壁芯       ON       1点鎖線         壁芯       ON       実線         間仕切壁       ON       実線         昭仁切壁       ON       実線         昭仁切壁       ON       実線         四、       点線       壁パネル         ON       実線       0N       実線         「株       ON       実線         「株       ON       実線         「株・屋根 寸法       「株・屋根 寸法       「株・屋根 寸法         「日       ON       実線         「ホーナー       ON       実線         「ホパネル       ON       実線         「ホワリウンち       ON       実線         「ホワリウンち       ON       実線         「ホワリウスち       ON       実線         「ハッチング       ON       実線         「小ッチング       ON       実線         「小ッチング       ON       実線         「小泉線       「小ッチンク       「ホー         「小泉線       「小ッチンク       「ホー         「小泉線       「小ッチャ       「ホー         「小泉線       「小ッキャ       「ホー                                                                                                    | 号を矢印で省<br>ます。<br>1 2<br>1 2<br>2 6<br>2 6<br>2 6<br>2 6<br>2 6<br>2 6<br>2 6<br>1 7<br>7<br>7<br>7<br>7<br>7<br>7<br>7<br>7<br>7<br>7<br>7<br>7<br>7<br>7<br>7<br>7<br>7<br>7                                                                                                    | 省略<br>2<br>6<br>6<br>6<br>6<br>1<br>9<br>符番号の<br>設定します<br>4<br>6<br>1<br>1<br>1<br>1<br>1<br>1<br>1<br>1<br>1<br>1<br>1<br>1                   |                                                     | 図面エリア<br>号・割符番号<br>気・割符番号<br>見<br>号・割符番号<br>の<br>形状調<br>移動。                                                                                                    | の候補に<br>の<br>た<br>の<br>角度<br>で<br>表示す<br>そ<br>の<br>移<br>動量<br>Y<br>軸                                                                                                    | <ul> <li>反芯も入れる</li> <li>う</li> <li>う</li> <li>る</li> <li>番号を基点位<br/>ができます。</li> </ul>                                                                                                    |
| 作図SW       藤狸         基準線       ON       1点鎖線         壁芯       ON       1点鎖線         壁芯       ON       実線         内壁       ON       実線         マランダ壁       ON       実線         曜/10里       ON       実線         マランダ壁       ON       実線         壁パネル       ON       実線         ローナー       ON       実線         マーナー       ON       実線         床パネル       ON       実線         床パネル       ON       実線         床パネル       ON       実線         床切り欠き       ON       実線         床切り欠き       ON       実線         RC部材       ON       実線         ハッチング       ON       実線         パネーしない       ショク       を選択します。         小酸症します。       線種のパターン       を選択します。         水線       コーク       コーク         水酸線       コーク       コーク         のやま線       ローク       ローク         マッチャーク       マーク       マーク         水       マーク       マーク         水       マーク       マーク         水       ローク       ローク <th>ます。<br/>1 2 1 2<br/>1 2 6<br/>2 6<br/>2 6<br/>2 6<br/>2 6<br/>1 7<br/>1 7<br/>2 6<br/>1 7<br/>1 7<br/>1 7<br/>1 7<br/>1 7<br/>1 7<br/>1 7<br/>1 7</th> <th>U1YN0<br/>2<br/>6<br/>6<br/>6<br/>6<br/>1<br/>1<br/>1<br/>1<br/>1<br/>1<br/>1<br/>1<br/>1<br/>1<br/>1<br/>1<br/>1</th> <th></th> <th>123<br/>133<br/>133<br/>133<br/>133<br/>133<br/>133<br/>133</th> <th>での候補に<br/>の<br/>内<br/>た<br/>の<br/>角<br/>度<br/>の<br/>の<br/>角<br/>度<br/>の<br/>の<br/>角<br/>度<br/>の<br/>の<br/>角<br/>度<br/>の<br/>の<br/>角<br/>度<br/>の<br/>の<br/>角<br/>度<br/>の<br/>の<br/>角<br/>度<br/>の<br/>の<br/>角<br/>度<br/>の<br/>の<br/>う<br/>の<br/>う<br/>の<br/>う<br/>の<br/>う<br/>の<br/>う<br/>の<br/>う<br/>の<br/>う<br/>の<br/>う<br/>の<br/>う<br/>の<br/>う<br/>の<br/>移<br/>動<br/>量<br/>い<br/>い<br/>で<br/>表<br/>歌<br/>動<br/>量<br/>い<br/>い<br/>で<br/>表<br/>歌<br/>動<br/>量<br/>い<br/>い<br/>で<br/>表<br/>い<br/>動<br/>量<br/>い<br/>い<br/>で<br/>表<br/>い<br/>動<br/>量<br/>い<br/>い<br/>い<br/>で<br/>あ<br/>い<br/>む<br/>い<br/>む<br/>い<br/>む<br/>い<br/>こ<br/>い<br/>む<br/>い<br/>む<br/>い<br/>む<br/>い<br/>む<br/>い<br/>む<br/>い<br/>む<br/>い<br/>む<br/>い<br/>む<br/>い<br/>い<br/>い<br/>む<br/>い<br/>む<br/>い<br/>い<br/>い<br/>い<br/>い<br/>い<br/>い<br/>い<br/>い<br/>い<br/>い<br/>い<br/>い</th> <th><ul> <li>反芯も入れる</li> <li>う</li> <li>う</li> <li>る</li> <li>番号を基点位<br/>ができます。</li> </ul></th>                                                                                                    | ます。<br>1 2 1 2<br>1 2 6<br>2 6<br>2 6<br>2 6<br>2 6<br>1 7<br>1 7<br>2 6<br>1 7<br>1 7<br>1 7<br>1 7<br>1 7<br>1 7<br>1 7<br>1 7                                                                                                    | U1YN0<br>2<br>6<br>6<br>6<br>6<br>1<br>1<br>1<br>1<br>1<br>1<br>1<br>1<br>1<br>1<br>1<br>1<br>1                                                |                                                     | 123<br>133<br>133<br>133<br>133<br>133<br>133<br>133                                                                                                    | での候補に<br>の<br>内<br>た<br>の<br>角<br>度<br>の<br>の<br>角<br>度<br>の<br>の<br>角<br>度<br>の<br>の<br>角<br>度<br>の<br>の<br>角<br>度<br>の<br>の<br>角<br>度<br>の<br>の<br>角<br>度<br>の<br>の<br>角<br>度<br>の<br>の<br>う<br>の<br>う<br>の<br>う<br>の<br>う<br>の<br>う<br>の<br>う<br>の<br>う<br>の<br>う<br>の<br>う<br>の<br>う<br>の<br>移<br>動<br>量<br>い<br>い<br>で<br>表<br>歌<br>動<br>量<br>い<br>い<br>で<br>表<br>歌<br>動<br>量<br>い<br>い<br>で<br>表<br>い<br>動<br>量<br>い<br>い<br>で<br>表<br>い<br>動<br>量<br>い<br>い<br>い<br>で<br>あ<br>い<br>む<br>い<br>む<br>い<br>む<br>い<br>こ<br>い<br>む<br>い<br>む<br>い<br>む<br>い<br>む<br>い<br>む<br>い<br>む<br>い<br>む<br>い<br>む<br>い<br>い<br>い<br>む<br>い<br>む<br>い<br>い<br>い<br>い<br>い<br>い<br>い<br>い<br>い<br>い<br>い<br>い<br>い                                                                                                    | <ul> <li>反芯も入れる</li> <li>う</li> <li>う</li> <li>る</li> <li>番号を基点位<br/>ができます。</li> </ul>                                                                                                    |
| 作図SW       标理         基準線       ON       1点鎖線         壁芯       ON       1点鎖線         小壁       ON       実線         間仕切壁       ON       実線         ベランダ壁       ON       実線         壁パネル       ON       実線         増パネル       ON       実線         間柱       ON       実線         弾       ON       実線         単パネル       ON       実線         「市       ON       実線         「たパネル       ON       実線         原パネル       ON       実線         原パネル       ON       実線         原のり欠き       ON       実線         RC部       ON       実線         原のリケき       ON       実線         ア・フジグ       ON       実線         N、表示しない           いまっしない           の設定します。            家種のパターン            な点線             ないまっっっっ             ないまっっっっ <th>NO     I       1     2       1     6       2     6       2     6       2     6       1     1       5     7       1     1       1     1       1     1       1     1       1     1       1     1       1     1       1     1       1     1       1     1       1     1</th> <th>V1YN0<br/>2<br/>6<br/>6<br/>6<br/>6<br/>1<br/>1<br/>1<br/>1<br/>1<br/>1<br/>1<br/>1<br/>1<br/>1<br/>1<br/>1<br/>1</th> <th>□ 切耶<br/>形状記:<br/>□ 形状<br/>下。 ×軸</th> <th>1230<br/>1337<br/>1337</th> <th>の候補に<br/>の<br/>うの<br/>角度<br/>で<br/>表示す<br/>る<br/>うの<br/>移<br/>動<br/>量<br/>Y<br/>軸<br/>0<br/>記号・<br/>割符<br/>者<br/>させ<br/>る<br/>こと<br/>カ</th> <th><ul> <li>反芯も入れる</li> <li>う</li> <li>る</li> <li>番号を基点位<br/>ができます。</li> </ul></th> | NO     I       1     2       1     6       2     6       2     6       2     6       1     1       5     7       1     1       1     1       1     1       1     1       1     1       1     1       1     1       1     1       1     1       1     1       1     1              | V1YN0<br>2<br>6<br>6<br>6<br>6<br>1<br>1<br>1<br>1<br>1<br>1<br>1<br>1<br>1<br>1<br>1<br>1<br>1                                                | □ 切耶<br>形状記:<br>□ 形状<br>下。 ×軸                       | 1230<br>1337<br>1337 | の候補に<br>の<br>うの<br>角度<br>で<br>表示す<br>る<br>うの<br>移<br>動<br>量<br>Y<br>軸<br>0<br>記号・<br>割符<br>者<br>させ<br>る<br>こと<br>カ                                                                                                    | <ul> <li>反芯も入れる</li> <li>う</li> <li>る</li> <li>番号を基点位<br/>ができます。</li> </ul>                                                                                                    |
| 基準線       ON       1点鎖線         壁芯       ON       1点鎖線         外壁       ON       実線         間仕切壁       ON       実線         マランダ壁       ON       点線         壁パネル       ON       実線         柱       ON       実線         噴木       ON       実線         マランダ壁       ON       点線         壁パネル       ON       実線         木柱       ON       実線         マランダ壁       ON       実線         ローナー       ON       実線         原パネル       ON       実線         原パネル       ON       実線         原間口       ON       実線         原切り欠き       ON       実線         RC壁       ON       実線         パッチング       ON       実線         パシテング       ON       実線         パシテング       ON       実線         パシー       安濃沢します。       アー         ション       家種のパターン       客選択します。         実線       ション       ション         パション       ション       ション         水       マー       ション         水       マー       ション                                                                                                    | 1     2       1     6       2     6       2     6       1     1       5     7       1     1       1     1       1     1       1     1       1     1       1     1       1     1       1     1       1     1       1     1                                                         | 2<br>6<br>6<br>6<br>1<br>割符番号の<br>設定します<br>4<br>6<br>1<br>1<br>1<br>1<br>1<br>1<br>1<br>1<br>1                                                 |                                                     | (図面エリア<br>号・割符番号<br>気記号を矢印<br>号・割符番号<br>り<br>形状調<br>移動。                                                                                                    | の候補に<br>の角度<br>で表示す<br>その移動量<br>Y軸<br>0<br>記号・割符<br>させることか                                                                                                    | Q2ごも入れる G2ごも入れる G3 G3 G4 G4 G4 G4 G4 G4 G                                                                                                    |
| 壁芯       ON       1点鎖線         外壁       ON       実線         間仕切壁       ON       実線         空バネル       ON       実線         壁パネル       ON       実線         柱       ON       実線         竹柱       ON       実線         竹柱       ON       実線         ローナー       ON       実線         原パネル       ON       実線         原パネル       ON       実線         原パネル       ON       実線         原パネル       ON       実線         原パネル       ON       実線         原パネル       ON       実線         原パネル       ON       実線         原切り欠き       ON       実線         パッチング       ON       実線         パッチング       ON       実線         パッチング       ON       実線         パシーン       の       実線         パッチング       ON       実線         パシーン       安選択します。       マーマー         不可視線       マーマー       マーマ         家種のパターン       マーマ       マーマ         マ点線       マーマ       マーマ         東線       マーマ       マーマ </td <td>1     f       2     f       2     f       2     f       1     f       1     f       1     f       1     f       1     f       1     f       1     f       1     f       1     f       1     f       1     f       1     f       1     f       1     f       1     f       1     f</td> <td>6<br/>6<br/>6<br/>1<br/>割符番号の<br/>設定します<br/>4<br/>6<br/>1<br/>1<br/>1<br/>1<br/>1<br/>1<br/>1<br/>1<br/>1</td> <td></td> <td>号·割符番号<br/>(記号を矢印<br/>号·割符番号<br/>()<br/>形状語<br/>移動。</td> <td>その角度<br/>Pで表示する<br/>その移動量<br/>Y軸<br/>0<br/>記号・割符替<br/>させることか</td> <td>)<br/>る<br/>番号を基点位<br/>ができます。</td>                                                                                                    | 1     f       2     f       2     f       2     f       1     f       1     f       1     f       1     f       1     f       1     f       1     f       1     f       1     f       1     f       1     f       1     f       1     f       1     f       1     f       1     f | 6<br>6<br>6<br>1<br>割符番号の<br>設定します<br>4<br>6<br>1<br>1<br>1<br>1<br>1<br>1<br>1<br>1<br>1                                                      |                                                     | 号·割符番号<br>(記号を矢印<br>号·割符番号<br>()<br>形状語<br>移動。                                                                                                    | その角度<br>Pで表示する<br>その移動量<br>Y軸<br>0<br>記号・割符替<br>させることか                                                                                                    | )<br>る<br>番号を基点位<br>ができます。                                                                                                    |
| 外壁       ON       実線         間仕切壁       ON       実線         ベランダ壁       ON       点線         壁パネル       ON       実線         棺       ON       実線         間柱       ON       実線         酸パネル       ON       実線         間柱       ON       実線         マランダ壁       ON       実線         酸パネル       ON       実線         アーナー       ON       実線         床パネル       ON       実線         床(ネル       ON       実線         床(ネル       ON       実線         床(ネル       ON       実線         床(ホール       ON       実線         ア・マネッシン       ON       実線         パッシング       ON       実線         パッシング       ON       実線         パッシング       ON       実線         パシシング       の       実線         パシシング       家種のパターン       支線         イーマー       マー       マー         水       マー       マー         水       マー       マー         水       マー       マー         水       マー       マー                                                                                                    | 2     6       2     6       2     6       1     7       形状記号・割     7       表示角度を記     7       2     6       1     1       1     1       1     1       1     1       1     1       1     1       1     1       1     1                                                             | 6<br>6<br>1<br>9)符番号の<br>設定します<br>4<br>6<br>1<br>1<br>1<br>1<br>1<br>1<br>1<br>1                                                               |                                                     | 号·割符番号<br>記号を矢印<br>号·割符番号<br>0<br>形状語<br>移動。                                                                                                    | 号の角度<br>口で表示する<br>号の移動量<br>Y軸<br>ロ<br>記号・割符替<br>させることか                                                                                                    | 〕<br>る<br>番号を基点位<br>ができます。                                                                                                    |
| 間仕切壁       ON       実線         ベランダ壁       ON       点線         壁パネル       ON       実線         柱       ON       実線         間柱       ON       実線         溜       ON       実線         二-ナ-       ON       実線         座パネル       ON       実線         原パネル       ON       実線         原パネル       ON       実線         原パネル       ON       実線         原パネル       ON       実線         原切り欠き       ON       実線         Nッチング       ON       実線         Nッテング       ON       実線         パッチング       ON       実線         パッチング       ON       実線         パッチング       ON       実線         パッテング       ON       実線         パシークシーク       を選択します。       マーク・シーク         を選択します。       マーク・シーク・シーク       マーク・シーク・シーク         水線       コーク・シーク・シーク・シーク・シーク・シーク       マーク・シーク・シーク・シーク・シーク・シーク・シーク・シーク・シーク・シーク・シ                                                                                                    | 2                                                                                                    | 6<br>6<br>1<br>1<br>行番号の<br>設定します<br>4<br>6<br>1<br>1<br>1<br>1<br>1<br>1<br>1<br>1<br>1                                                       |                                                     | 記号を矢印<br>号·割符番号<br>の<br>形状調<br>移動。                                                                                                    | Dで表示する<br>号の移動量<br>Y軸 0<br>記号・割符替<br>させることか                                                                                                    | る<br>番号を基点位<br>ができます。                                                                                                    |
| ペランダ壁       ON       点線         壁パネル       ON       実線         柱       ON       実線         間柱       ON       実線         梁       ON       点線         コーナー       ON       実線         壁開口       ON       実線         床パネル       ON       実線         床切り欠き       ON       実線         RC部材       ON       実線         パッチング       ON       実線         パッチング       ON       実線         パッチング       ON       実線         パッチング       ON       実線         パッチング       ON       実線         パッチング       ON       実線         パッチング       ON       実線         パッチング       ON       実線         パッチング       ON       実線         パッチング       ON       実線         パッチング       ON       実線         パッチャッチャッチャッチャッチャッチャッチャッチャッチャッチャッチャッチャッチャッ                                                                                                    | 2     6       1     1       形状記号·割       表示角度を記       2     6       1     1       1     1       1     1       1     1       1     1       1     1       1     1       1     1       1     1       1     1                                                                         | 6<br>1<br>創符番号の<br>設定します<br>4<br>6<br>1<br>1<br>1<br>1<br>1<br>1<br>1<br>1<br>1<br>1                                                           |                                                     | 代記号を矢印<br>号・割符番号<br>「<br>形状調<br>移動。                                                                                                    | 「で表示する<br>うの移動量<br>Y軸                                                                                                    | る<br>番号を基点位<br>ができます。                                                                                                    |
| 壁パネル       ON       実線         柱       ON       実線         間柱       ON       実線         梁       ON       点線         コーナー       ON       実線         壁開口       ON       実線         床パネル       ON       実線         床別ワンち       ON       実線         RC部材       ON       実線         N       実線       ON       実線         RC部材       ON       実線         Nッチング       ON       実線         Nッチング       ON       実線         パッチング       ON       実線         パッチング       ON       実線         パネホしない       アッチング       ON       実線         パネホしない       アッチング       S       アッキャー         N設定します。       線種のパターン       を選択します。       マー         「た線       「点線       「日本       「日本         「点線       「日本       「日本       「日本         「点線       「日本       「日本       「日本         「おり       「日本       「日本       「日本       「日本         「日本       「日本       「日本       「日本       「日本         「日本       「日本       「日本       「日本                                                                                                    | 1     1       形状記号·割       2     4       2     6       1     1       1     1       1     1       1     1       1     1       1     1       1     1       1     1       1     1       1     1                                                                                      | 1<br>割符番号の<br>設定します<br>4<br>6<br>1<br>1<br>1<br>1<br>1<br>1<br>1<br>1<br>1<br>1<br>1<br>1                                                      | D<br>T<br>大。<br>X<br>軸                              | 号·割符番号                                                                                                    | その移動量<br>Y軸 0<br>記号・割符積<br>させることか                                                                                                    | 番号を基点位<br>ができます。                                                                                                    |
| 柱       ON       実線       用         間柱       ON       実線         梁       ON       点線         コーナー       ON       実線         壁開口       ON       実線         床パネル       ON       実線         床間口       ON       実線         床間口       ON       実線         床間口       ON       実線         RC部材       ON       実線         N·95ング       ON       実線         図表示を行な       のN       実線         N·2支線       のN       実線         図表示を行な       家種のパターン       を選択します。         「不可視線       実線       日本         実線       日本       日本         小設定します。       線種のパターン       本         「点線       日本       日本         「点線       日本       日本         「点線       日本       日本         「点線       日本       日本         「点線       日本       日本         「点線       日本       日本         「点線       日本       日本         「点線       日本       日本         「小       日本       日本         「小       日本       日本                                                                                                    | 形状記号・割<br>表示角度を記<br>2 6<br>1 1 1<br>1 1<br>1 1<br>1 1<br>1 1<br>1 1<br>1 1<br>1 1<br>1 1                                                                                                    | 創符番号の<br>設定します<br>4<br>6<br>1<br>1<br>1<br>1<br>1<br>1<br>1<br>1<br>1<br>1<br>1<br>1<br>4                                                      |                                                     | 5 音小(田 6<br>0<br>形状詞<br>移動。                                                                                                    | Y軸 0 記号・割符稽<br>させることか                                                                                                    | 番号を基点位<br>ができます。                                                                                                    |
| 間柱       ON       実線       マ         梁       ON       点線         コーナー       ON       実線         壁開口       ON       実線         床パネル       ON       実線         床切り欠き       ON       実線         RC部材       ON       実線         RC壁       ON       実線         パッチング       ON       実線         図表示を行な       次表示しない       第種のパターン         客読します。       線種のパターン       を選択します。         不可視線       実線       日本日日日日日日日日日日日日日日日日日日日日日日日日日日日日日日日日日日日                                                                                                    | 表示角度を説<br>2 4<br>2 6<br>1 1<br>1 1<br>1 1<br>1 1<br>1 1<br>1 1<br>1 1<br>1                                                                                                    | 設定します<br>4<br>6<br>1<br>1<br>1<br>1<br>1<br>1<br>1<br>1<br>1<br>1<br>1                                                                         |                                                     | Jy<br>形状<br>移動                                                                                                    | Y軸 U<br>記号・割符都<br>させることか                                                                                                    | 番号を基点位<br>ができます。                                                                                                    |
| 梁       ON       点線         コーナー       ON       実線         壁開口       ON       実線         床パネル       ON       実線         床切り欠き       ON       実線         RC部材       ON       実線         RC壁       ON       実線         パッチング       ON       実線         パッチング       ON       実線         パッチング       ON       実線         図表示を行な       第種のパターン       を選択します。         不可視線       実線       日本日日日日日日日日日日日日日日日日日日日日日日日日日日日日日日日日日日日                                                                                                    | 2 4<br>2 6<br>1 1 1<br>1 1<br>1 1<br>1 1<br>1 1<br>1 1<br>1 1<br>1 1<br>1 1                                                                                                    | 4<br>6<br>1<br>1<br>1<br>1<br>1<br>1<br>1<br>1<br>1<br>1<br>1<br>1<br>1<br>1<br>4                                                              |                                                     | 形状                                                                                                    | 記号・割符者<br>させることか                                                                                                    | 番号を基点位<br>ができます。                                                                                                    |
| コーナー       ON       実線         壁開口       ON       実線         床パネル       ON       実線         床間口       ON       実線         床間口       ON       実線         RC部材       ON       実線         RC部材       ON       実線         Nッチング       ON       実線         バッチング       ON       実線         ママチネテを行な       ON       実線         公表示しない           設定します。       線種のパターン          客課択します。           マ可視線           実線           公表示しない           設定します。           実線            点線            水線線            1点鎖線            2点鎖線            「小山県             「小山県             「小山県             「山県                                                                                                    | $ \begin{array}{c} - \\ 2 \\ 1 \\ 1 \\ 1 \\ 1 \\ 1 \\ 1 \\ 1 \\ 1 \\ 1 \\ 1$                                                                                                    | 6<br>1<br>1<br>1<br>1<br>1<br>1<br>1<br>1<br>1<br>1<br>1<br>1<br>1<br>1<br>4                                                                   |                                                     | 形状詞                                                                                                    | 記号・割符積<br>させることか                                                                                                    | 番号を基点位<br>ができます。                                                                                                    |
| 壁開口       ON       実線         座パネル       ON       実線         床閉口       ON       実線         床切り欠き       ON       実線         RC部材       ON       実線         RC部材       ON       実線         Nッテング       ON       実線         パッチング       ON       実線         パッチング       ON       実線         パッチング       ON       実線         図表示を行な       (1)       (1)         N設定します。       線種のパターン       を選択します。         「小司視線       (1)       (1)         文泉線       (1)       (1)         (1)       (1)       (1)         (1)       (1)       (1)         (1)       (1)       (1)         (1)       (1)       (1)         (1)       (1)       (1)         (1)       (1)       (1)         (2)       (1)       (1)         (1)       (1)       (1)         (2)       (1)       (1)         (1)       (1)       (1)         (2)       (1)       (1)         (2)       (1)       (1)         (2)       (1)                                                                                                    |                                                                                                    | 1<br>1<br>1<br>1<br>1<br>1<br>1<br>1<br>1<br>1<br>1<br>1<br>1<br>4                                                                             |                                                     | 形状詞                                                                                                    | 記号・割符積<br>させることか                                                                                                    | 番号を基点位<br>ができます。                                                                                                    |
| 床パネル       ON       実線         床閉口       ON       実線         床切り欠き       ON       実線         RC部材       ON       実線         RC部材       ON       実線         N       実線       ON       実線         RC部材       ON       実線         No       実線       ON       実線         No       実線       ON       実線         Main       ON       実線         No       実線       ON       実線         Samon       Samon       Samon       Samon         With Samon       Samon       Samon       Samon         With Samon       Samon       Samon       Samon         With Samon       Samon       Samon       Samon         With Samon       Samon       Samon       Samon         With Samon       Samon       Samon       Samon         Year       Samon       Samon       Samon       Samon         With Samon       Samon       Samon       Samon       Samon         Year       Samon       Samon       Samon       Samon       Samon         Year       Samon       Samon       Samon       Sam                                                                                                    |                                                                                                    | 1<br>1<br>1<br>1<br>1<br>1<br>1<br>1<br>1<br>1<br>1<br>4                                                                                       |                                                     | 形状語移動。                                                                                                    | 記号・割符書                                                                                                    | 番号を基点位<br>ができます。                                                                                                    |
| 床開口       ON       実線         床切り欠き       ON       実線         RC部材       ON       実線         RC壁       ON       実線         バッチング       ON       実線         端部形状記号       ON       実線         図表示を行な       第種のパターン       を選択します。         水表示しない       を選択します。       第         水表示しない       第       1         2点線       6       6         点線       6       6         収録       1       6         水表示しない       8       6         水表示しない       8       6         支線       1       7         水表示しない       8       7         水表線       1       7         水<表示しない                                                                                                    |                                                                                                    | 1<br>1<br>1<br>1<br>1<br>1<br>1<br>1<br>1<br>4                                                                                                 | -<br>-<br>-<br>-<br>                                | 形状調                                                                                                    | 記号・割符都<br>させることか<br>                                                                                                    | 番号を基点位<br>ができます。                                                                                                    |
| 床切り欠き       ON       実線         RC部材       ON       実線         RC壁       ON       実線         パッチング       ON       実線         パッチング       ON       実線         図表示を行な       第種のパターン       2点鎖線         次表示しない       第種のパターン       6週沢します。         水       表示しない       第         次設定します。       線種のパターン       6週沢します。         水       点線       1点鎖線         2点鎖線       1点       1.         補助線       1.       1.         1.       1.       1.         1.       1.       1.         1.       1.       1.         1.       1.       1.         1.       1.       1.         1.       1.       1.         1.       1.       1.         1.       1.       1.         1.       1.       1.         1.       1.       1.         1.       1.       1.         1.       1.       1.         1.       1.       1.         1.       1.       1.         1.       1.       1.                                                                                                    |                                                                                                    | 1<br>1<br>1<br>1<br>1<br>1<br>1<br>1                                                                                                    |                                                     | 移動。                                                                                                    | させることが                                                                                                    | ができます。                                                                                                    |
| RC部材     ON     実線       RC壁     ON     実線       バッチング     ON     実線       図表示を行な     ON     実線       N     表線     ON     実線       図表示を行な     ON     実線       N設定します。     線種のパターン<br>を選択します。       不可視線     CL     CL       文     不可視線     CL       2点鎖線     A     A       補助線     A     A                                                                                                    |                                                                                                    | 1<br>1<br>1<br>1<br>14                                                                                                    | -                                                   |                                                                                                    |                                                                                                    |                                                                                                    |
| RC望       ON       実線         ハッチング       ON       実線         端部形状記号       ON       実線         図表示を行な       の       実線         N設定します。       線種のパターン<br>を選択します。       ()         東線       点線       ()         東線       ()       ()         「小可視線       ()       ()         実線       ()       ()         「小可視線       ()       ()         実線       ()       ()         「小可視線       ()       ()         実線       ()       ()         「山口線       ()       ()         「小可視線       ()       ()         「山山線       ()       ()         「山線線       ()       ()         「山線線       ()       ()         「山線線       ()       ()         「山線線       ()       ()         「山線線       ()       ()         「山線       ()       ()         「山線       ()       ()         「山線線       ()       ()         「山線線       ()       ()         「山線線       ()       ()         「山線線       ()       () </td <td></td> <td>1<br/>1<br/>1<br/>14</td> <td>-</td> <td></td> <td></td> <td></td>                                                                                                    |                                                                                                    | 1<br>1<br>1<br>14                                                                                                    | -                                                   |                                                                                                    |                                                                                                    |                                                                                                    |
| RC型     ON     実線       ハッチング     ON     実線       端部形状記号     ON     実線       図表示を行な     ()     ()       N     表示しない     ()       N設定します。     ()     ()       採種のパターン     を選択します。       不可視線     ()       実線     ()       点線     ()       山山山山山山山山山山山山山山山山山山山山山山山山山山山山山山山山山山山山                                                                                                    |                                                                                                    | 1<br>1<br>14                                                                                                    |                                                     |                                                                                                    |                                                                                                    |                                                                                                    |
| ハッチンク     ON     実線       端部形状記号     ON     実線       図表示を行な         N     表示しない        N設定します。     線種のパターン        不可視線     実線        実線     点線        点線         1点鎖線         2点鎖線         補助線                                                                                                    |                                                                                                    | 14                                                                                                    |                                                     |                                                                                                    |                                                                                                    |                                                                                                    |
|                                                                                                    |                                                                                                    |                                                                                                    |                                                     |                                                                                                    |                                                                                                    |                                                                                                    |
| 図表示を行な<br>へ、表示しない<br>>設定します。<br>不可視線<br>点線<br>成線<br>1点鎖線<br>2点鎖線<br>補助線                                                                                                    |                                                                                                    |                                                                                                    |                                                     |                                                                                                    |                                                                                                    |                                                                                                    |
| <ul> <li>へ、表示しない</li> <li>設定します。</li> <li>深可視線</li> <li>実線</li> <li>点線</li> <li>破線</li> <li>1点鎖線</li> <li>2点鎖線</li> <li>補助線</li> </ul>                                                                                                    |                                                                                                    |                                                                                                    | <u> </u>                                            | )を入 🕂                                                                                                    |                                                                                                    |                                                                                                    |
| <ul> <li>設定します。</li> <li>線種のパターン<br/>を選択します。</li> <li>実線<br/>点線<br/>破線<br/>1点鎖線<br/>2点鎖線<br/>補助線</li> </ul>                                                                                                    |                                                                                                    |                                                                                                    | 力します。                                               |                                                                                                    |                                                                                                    |                                                                                                    |
| 線種のパターシーを選択します。         不可視線       を選択します。         実線          点線          取線          1点鎖線          2点鎖線          補助線                                                                                                    |                                                                                                    |                                                                                                    |                                                     |                                                                                                    |                                                                                                    |                                                                                                    |
| 不可視線       を選択します。         実線       点線         点線       点線         1点鎖線       1点鎖線         2点鎖線       1         補助線       1                                                                                                    | $\rightarrow$                                                                                                    |                                                                                                    |                                                     |                                                                                                    |                                                                                                    |                                                                                                    |
| 実線                                                                                                    |                                                                                                    | ペ                                                                                                    | .ンNOを入力                                             |                                                                                                    |                                                                                                    |                                                                                                    |
| 点線<br>破線<br>1点鎖線<br>2点鎖線<br>補助線                                                                                                    |                                                                                                    |                                                                                                    | ます。                                                 |                                                                                                    |                                                                                                    |                                                                                                    |
| 破線         1点鎖線         2点鎖線         補助線         補助線         1         1         1         1         2         1         1         1         2         1         1         1         1         1         1         1         1         1         1         1         1         1         1         1         1         1         1         1         1         1         1         1         1         1         1         1         1         1         1         1         1         1         1         1         1         1         1         1         1         1         1 <t< td=""><td></td><td></td><td></td><td></td><td></td><td></td></t<>                                                                                                    |                                                                                                    |                                                                                                    |                                                     |                                                                                                    |                                                                                                    |                                                                                                    |
| 1点鎖線<br>2点鎖線<br>補助線<br>                                                                                                    |                                                                                                    |                                                                                                    |                                                     |                                                                                                    |                                                                                                    |                                                                                                    |
|                                                                                                    |                                                                                                    |                                                                                                    |                                                     |                                                                                                    |                                                                                                    |                                                                                                    |
|                                                                                                    |                                                                                                    |                                                                                                    |                                                     |                                                                                                    |                                                                                                    |                                                                                                    |
|                                                                                                    |                                                                                                    |                                                                                                    |                                                     |                                                                                                    |                                                                                                    | +++++                                                                                                    |
|                                                                                                    |                                                                                                    |                                                                                                    |                                                     |                                                                                                    |                                                                                                    |                                                                                                    |
|                                                                                                    | +++++                                                                                                    |                                                                                                    | ++++++                                              |                                                                                                    | +++++                                                                                                    | +++++                                                                                                    |
|                                                                                                    |                                                                                                    |                                                                                                    |                                                     |                                                                                                    |                                                                                                    |                                                                                                    |
|                                                                                                    |                                                                                                    |                                                                                                    | +++++++                                             |                                                                                                    |                                                                                                    |                                                                                                    |
|                                                                                                    |                                                                                                    |                                                                                                    |                                                     |                                                                                                    |                                                                                                    |                                                                                                    |
|                                                                                                    |                                                                                                    |                                                                                                    |                                                     |                                                                                                    |                                                                                                    |                                                                                                    |
|                                                                                                    | +++++                                                                                                    |                                                                                                    |                                                     |                                                                                                    |                                                                                                    |                                                                                                    |
|                                                                                                    |                                                                                                    |                                                                                                    |                                                     |                                                                                                    |                                                                                                    |                                                                                                    |
| ****                                                                                                    | ++++                                                                                                    |                                                                                                    | ++++                                                | ++++                                                                                                    |                                                                                                    |                                                                                                    |
|                                                                                                    |                                                                                                    |                                                                                                    |                                                     |                                                                                                    | ++++                                                                                                    |                                                                                                    |
|                                                                                                    |                                                                                                    |                                                                                                    |                                                     |                                                                                                    |                                                                                                    |                                                                                                    |
|                                                                                                    |                                                                                                    |                                                                                                    |                                                     |                                                                                                    |                                                                                                    |                                                                                                    |
|                                                                                                    |                                                                                                    |                                                                                                    |                                                     |                                                                                                    |                                                                                                    |                                                                                                    |
|                                                                                                    |                                                                                                    |                                                                                                    |                                                     |                                                                                                    |                                                                                                    |                                                                                                    |
| +++++++++++++++++++++++++++++++++++++++                                                                                                    |                                                                                                    |                                                                                                    |                                                     |                                                                                                    |                                                                                                    |                                                                                                    |
|                                                                                                    |                                                                                                    |                                                                                                    |                                                     |                                                                                                    |                                                                                                    |                                                                                                    |

|                                                                                                    | レール                                                                                                    | √NOを入力                                                                                                    | りしま                                                                                                    | $\overline{}$                                                   |                                                                                                    |                                                                                                    |                                                   |                                          |                                               |                                     |            |
|----------------------------------------------------------------------------------------------------|----------------------------------------------------------------------------------------------------|----------------------------------------------------------------------------------------------------|----------------------------------------------------------------------------------------------------|-----------------------------------------------------------------|----------------------------------------------------------------------------------------------------|----------------------------------------------------------------------------------------------------|---------------------------------------------------|------------------------------------------|-----------------------------------------------|-------------------------------------|------------|
|                                                                                                    | <b>す</b> 。1                                                                                                    | ~ 10まで                                                                                                    |                                                                                                    | PNO K-ILN                                                       | o ハッターン タイフ                                                                                                    | •<br>                                                                                                    | リノゴナ 沢                                            | 見さ 位置                                    | 前文字                                           | 後文字                                 |            |
| 通归芯計寸法                                                                                                    |                                                                                                    |                                                                                                    | -                                                                                                    | 1                                                               | 1 1                                                                                                    |                                                                                                    | >1ノを迭<br>:す                                       | 0                                        |                                               |                                     |            |
| 週9心間寸法<br>梁間寸法                                                                                                    | また、                                                                                                    | 緑の項目                                                                                                    | は構造                                                                                                    | 2                                                               |                                                                                                    | 1//02                                                                                                    | .9.                                               |                                          |                                               |                                     |            |
| パネル割付寸法                                                                                                    | レール                                                                                                    | に関する                                                                                                    | 項目で                                                                                                    | 1                                                               | 2 2                                                                                                    | †法タイプ団<br>タイプロ                                                                                                    | . タイプ1                                            | 3172                                     | タイナコ                                          | 3                                   | 174        |
| パネル芯振寸法                                                                                                    | す。                                                                                                    |                                                                                                    |                                                                                                    | 2                                                               | 2 2                                                                                                    | 1500                                                                                                    | 1500                                              | 1500                                     | 157                                           | 10                                  | 64         |
|                                                                                                    |                                                                                                    | 大阪                                                                                                    | · 2                                                                                                    | 3                                                               | 0 1                                                                                                    | 1300                                                                                                    | - 1300                                            |                                          | -1                                            |                                     |            |
| <u>コーナー 小法</u><br>関ロWオ法                                                                                                    |                                                                                                    | <br>実線 1                                                                                                    | 1 /<br>1 11                                                                                                    | 0                                                               | 2 2                                                                                                    |                                                                                                    |                                                   |                                          |                                               |                                     |            |
| 開口日寸法                                                                                                    | ON                                                                                                    | 実線 1                                                                                                    | 1 2                                                                                                    | 0                                                               | 0 1                                                                                                    | 2                                                                                                    | 3 5                                               | 5 0                                      |                                               |                                     |            |
| 開口記号                                                                                                    | ON                                                                                                    | 実線1                                                                                                    | 1 11                                                                                                    | 0                                                               | 0 0                                                                                                    | 0                                                                                                    | 3 0                                               | ) 0                                      |                                               |                                     |            |
| 柱メンバー記号 <br> 沙ッ・バー記号                                                                                                    |                                                                                                    | 実線 1                                                                                                    | 1 5                                                                                                    | 0                                                               |                                                                                                    | 2                                                                                                    | 3 0                                               | ) ()                                     |                                               |                                     |            |
| 切欠寸法                                                                                                    | ON                                                                                                    | 実線                                                                                                    | 1 11                                                                                                    | 0                                                               | 2 2                                                                                                    | 2                                                                                                    |                                                   |                                          | -1±                                           |                                     |            |
| 勾配寸法                                                                                                    | ON                                                                                                    | 実線                                                                                                    | 1 15                                                                                                    | 0                                                               | 0 2                                                                                                    | 2                                                                                                    | /3 \72<br>\_3                                     | 5正のタイ ユーナー                               | J&                                            |                                     |            |
| 面記号                                                                                                    | ON                                                                                                    | 実線1                                                                                                    | 1 7                                                                                                    | 0                                                               | 3 0                                                                                                    | 0                                                                                                    | 4 選択                                              | てしまり。                                    |                                               |                                     |            |
| [2][国)名称<br>] 壁芯記号                                                                                                    | ON                                                                                                    |                                                                                                    | 1 15<br>1 7                                                                                                    | 0                                                               | 0 0                                                                                                    |                                                                                                    | 寸法止め種類<br>種類1                                     | 種類2                                      | <b>1011</b> 3                                 | \$                                  | £314       |
| バルーン                                                                                                    | ON                                                                                                    | 実線 1                                                                                                    | 1 2                                                                                                    | 0                                                               | 0 0                                                                                                    | 0/                                                                                                    |                                                   |                                          |                                               |                                     |            |
| 間柱芯間寸法                                                                                                    | ON                                                                                                    | 実線 1                                                                                                    | 1 5                                                                                                    | 0                                                               | 2 0                                                                                                    | 2′                                                                                                    | •                                                 | • •                                      | $\bullet \leftarrow$                          | $\rightarrow$                       | 4          |
| 副符番号                                                                                                    | ON<br>ON                                                                                                    | 実線                                                                                                    | 1 1<br>1 0                                                                                                    | 1                                                               | U 1                                                                                                    | 2                                                                                                    | 3 7                                               |                                          |                                               |                                     |            |
| ·////////////////////////////////////                                                                                                    | ON                                                                                                    | 実線1                                                                                                    | , ş<br>1 1                                                                                                    | 0                                                               | 0 2                                                                                                    | 2                                                                                                    | 3 5                                               | 5 <u>5</u>                               |                                               |                                     |            |
| 汎用寸法パターン2                                                                                                    | ON                                                                                                    | 実線 1                                                                                                    | 1 1                                                                                                    | 0                                                               | 0 3                                                                                                    | 2                                                                                                    | 3 5                                               | 5 5                                      |                                               |                                     |            |
| 汎用寸法パターン3                                                                                                    | ON                                                                                                    | 実線 1                                                                                                    | 1 1                                                                                                    | 0                                                               | 0 4                                                                                                    | 2                                                                                                    | 3 5                                               | 5                                        |                                               |                                     |            |
| が用いまパッキン4<br>汎用寸法パッキン5                                                                                                    | ON                                                                                                    | 天孫 実線 1                                                                                                    | 1 1                                                                                                    | 0                                                               | 0 0                                                                                                    | 2                                                                                                    | 3 F                                               | , o<br>, 5                               |                                               |                                     |            |
| 汎用小口芯振寸法                                                                                                    | ON                                                                                                    | 実線 1                                                                                                    | 1 1                                                                                                    | 0                                                               | 0 1                                                                                                    | 2                                                                                                    | 3 5                                               | 5 5                                      |                                               |                                     |            |
| ▲ グl<br>(文字)                                                                                                    | ノー剖<br>→ ::::::::::::::::::::::::::::::::::::                                                                                                    | 『分は変<br>字種語?                                                                                                    | を<br>定て<br>で登録                                                                                                    | も図面ノ                                                            | 反映されな<br>「字種NO                                                                                                    | よ\項目<br>をλ力                                                                                                    | ∃です。<br>」,±す                                      |                                          |                                               |                                     |            |
| ▲ グl<br>【文字】                                                                                                    | /一部<br>文 <sup>:</sup><br>文                                                                                                    | 8分は変<br>字種設な<br>字高をの                                                                                                    | を<br>更して<br>定で登録<br>入力す<br>日 E **                                                                                                    | も図面/<br>录した文<br>るのでに                                            | 反映されな<br>(字種NO<br>はありませ                                                                                                    | い項目<br>を入力<br>ん。少り                                                                                                    | lです。<br>します。<br>数点の                               | 記入は、                                     | できませ                                          | -<br>-<br>-<br>-<br>-               |            |
| ▲ ゲl<br>(文字)<br>(足長さ)                                                                                                    | ╱一剖<br>文 <sup>:</sup><br>文:<br>文:                                                                                                    | 8分は変<br>字種設え<br>字高を、<br>法線の)                                                                                                    | を<br>使して<br>で<br>登録<br>入力す<br>足長さ数                                                                                                    | も図面/<br>录した文<br>るので <br>牧値をノ                                    | 反映されな<br>字種NO<br><mark>はありませ</mark><br>へ力します                                                                                     | い項目<br>を入力<br>- ん。少う                                                                                                    | lです。<br>します。<br>数点のi                              | 記入は、                                     | できませ                                          | - Av.                               |            |
| ▲ ゲl<br>(文字)<br>【足長さ<br>【位置】                                                                                                    | ✓一部<br>文 <sup>·</sup> 文<br>文<br>文<br>寸<br>寸<br>詳                                                                                                    | <sup>3</sup> 分は変<br>字種設え<br>字高を、<br>法線の)<br>法初期(<br>細な調)                                                                                                    | を<br>使して<br>た<br>で登録<br>入力す<br>足長さ数<br>立置を<br>ノ<br>整は寸                                                                                                    | も図面)                                                            | 反映されな<br>(字種NO<br>はありませ<br>、力します<br>「す。すべ」<br>で変更出                                                                               | い項目<br>を入力<br>ん。少<br>、<br>て壁芯<br>来ます。                                                                                                    | 目です。<br>します。<br>数 <u>点の</u><br>からの足               | 記入は <sup>-</sup><br>E離が基                 | で <mark>きませ</mark><br>基準にな                    | か。<br>ります                           | <b>;</b>   |
| グレ<br>(文字)<br>(足長さ)<br>(位置)<br>(前文字)                                                                                                    | ィー部<br>文文<br>文<br>寸<br>丁<br>詳<br>後<br>ン                                                                                                    | <sup>3</sup> 分は変<br>字種設況<br>字高を、<br>法初期(<br>法初期(<br>次字)                                                                                                    | を<br>定で登録<br>入力す<br>足長さ数<br>位置を<br>シ<br>整は寸                                                                                                    | も図面)                                                            | 反映されな<br>(字種NO<br><del>はありませ</del><br>、力します<br>す。すべ<br>で変更出:                                                                     | む<br>「<br>し<br>し<br>た<br>、<br>少<br>う<br>で<br>歴<br>芯<br>来<br>ま<br>す。                                                                                                    | lです。<br>します。<br>数点の<br>からの足                       | <mark>記入は</mark><br>巨離が基                 | できませ<br>基準にな                                  | :<br>//<br>://<br>://               | <b>.</b>   |
| グレ<br>(文字)<br>(足長さ)<br>(位置)<br>(前文字)                                                                                                    | ✓<br>一部<br>文文<br>寸<br>寸<br>詳<br>文<br>天<br>大<br>寸<br>計<br>詳<br>文<br>天                                                                                                    | 3分は変<br>字種設況<br>字高を<br>法線のり<br>法初期(<br>法初期(<br>に<br>て<br>て<br>した寸                                                                                                    | を<br>更して<br>定で登録<br>入力す<br>足長さ数<br>立置をノ<br>整は寸<br>法値に                                                                                                    | も図面/                                                            | 反映されな<br>字種NO<br><b>はありませ</b><br>入力します<br>す。すべ<br>で変更出<br>かっこ表示                                                                  | よい項目<br>を入力<br>ん。少<br>て壁芯;<br>来ます。<br>等の表                                                                                                    | 目です。<br>します。<br>数点の<br>からの₽<br>記がで                | 記入は<br>E離が基                              | できませ<br>ま準にな                                  | ・<br>か。<br>:ります                     |            |
| 〈     〉     〈     〉     〈     〉     〈     〉     〈     〉     〈     〉     〈     〉     〈     〉     〉     〈     〉     〉     〈     〉     〉     〉     〈     〉     〉     〉     〉     〉     〉     〉     〉     〉     〉     〉     〉     〉     〉     〉     〉     〉     〉     〉     〉     〉     〉     〉     〉     〉     〉     〉     〉     〉     〉     〉     〉     〉     〉     〉     〉     〉     〉     〉     〉     〉     〉     〉     〉     〉     〉     〉     〉     〉     〉     〉     〉     〉     〉     〉     〉     〉     〉     〉     〉     〉     〉     〉     〉     〉     〉     〉     〉     〉     〉     〉     〉     〉     〉     〉     〉     〉     〉     〉     〉     〉     〉     〉     〉     〉     〉     〉     〉     〉     〉     〉     〉     〉     〉     〉     〉     〉     〉     〉     〉     〉     〉     〉     〉     〉     〉     〉     〉     〉     〉     〉     〉     〉     〉     〉     〉     〉     〉     〉     〉     〉     〉     〉     〉     〉     〉     〉     〉     〉     〉     〉     〉     〉     〉     〉     〉     〉     〉     〉     〉     〉     〉     〉     〉     〉     〉     〉     〉     〉     〉     〉     〉     〉     〉     ③     〉     ③     ③     ③     ③     ③     ③     ③     ③     ③     ③     ③     ③     ③     ③     ③     ③     ③     ③     ③     ⑤     ③     ⑤     ⑤     ⑤     ⑤     ⑤     ⑤     ⑤     ⑤     ⑤     ⑤     ⑤     ⑤     ⑤     ⑤     ⑤     ⑤     ⑤     ⑤     ⑤     ⑤     ⑤     ⑤     ⑤     ⑤     ⑤     ⑤     ⑤     ⑤     ⑤     ⑤     ⑤     ⑤     ⑤     ⑤     ⑤     ⑤     ⑤     ⑤     ⑤     ⑤     ⑤     ⑤     ⑤     ⑤     ⑤     ⑤     ⑤     ⑤     ⑤     ⑤     ⑤     ⑤     ⑤     ⑤     ⑤     ⑤     ⑤     ⑤     ⑤     ⑤     ⑤     ⑤     ⑤     ⑤     ⑤     ⑤     ⑤     ⑤     ⑤     ⑤     ⑤     ⑤     ⑤     ⑤     ⑤     ⑤     ⑤     ⑤     ⑤     ⑤     ⑤     ⑤     ⑤     ⑤     ⑤     ⑤     ⑤     ⑤     ⑤     ⑤     ⑤     ⑤     ⑤     ⑤     ⑤     ⑤     ⑤     ⑤     ⑤     ⑤     ⑤     ⑤     ⑤     ⑤     ⑤     ⑤     ⑤     ⑤     ⑤     ⑤     ⑤     ⑤     ⑤     ⑤     ⑤     ⑤     ⑤     ⑤     ⑤     ⑤     ⑤     ⑤     ⑤     ⑤     ⑤     ⑤     ⑤     ⑤     ⑤     ⑤     ⑤     ⑤     ⑤     ⑤     ⑤     ⑤     ⑤     ⑤ | ✓<br>一<br>部<br>文<br>文<br>寸<br>寸<br>詳<br>炎<br>示<br>前<br>後<br>表<br>例<br>、<br>、<br>、<br>、<br>、<br>、<br>、<br>、<br>、<br>、<br>、<br>、<br>、                                                                                                    | 子種設筑<br>字種設筑<br>字<br>高を、<br>法初期<br>に<br>おいましたす<br>こしま                                                                                                    | を<br>更して<br>定で登録<br>入力す<br>足長さま<br>立<br>室<br>は<br>寸<br>法<br>値<br>に<br>W=                                                                                                    | も図面/                                                            | 反映されな<br>(字種NO<br>はありませ<br>、力します<br>す。すべ<br>で変更出:<br>かっこ表示                                                                       | い項目<br>を入力<br>ん。少<br>、<br>て壁芯<br>来ます。<br>、<br>等の表                                                                                                    | lです。<br>します。<br>数点の<br>からの足<br>記がで                | <mark>記入は</mark><br>E離が基                 | できませ<br>§準にな                                  | : <b>/</b> v.<br>:)ま:               |            |
| グレ<br>(文字)<br>(足長さ)<br>(位置)<br>(前文字)                                                                                                    | ィー部<br>文文<br>マ<br>寸<br>寸<br>詳<br>文<br>う<br>寸<br>詳<br>文<br>う<br>の                                                                                                    | B分は変<br>字種設況<br>字高を、<br>法初な期(<br>法初な調<br>えしたす<br>に↓=                                                                                                    | 達して<br>定で登録<br>入力す<br>定置な<br>立整は<br>す<br>法値に<br>W=                                                                                                    | も図面/                                                            | 反映されな<br>(字種NO<br>はありませ<br>、力します<br>す。すべ<br>で変更出:<br>かっこ表示                                                                       | い項目<br>を入力<br>ん。少う<br>、<br>て壁芯<br>来ます。<br>、<br>等の表                                                                                                    | 目です。<br>します。<br>数点の<br>からの足<br>₹記がで               | <mark>記入は</mark><br>E離が基                 | できませ                                          | 1) ま :                              |            |
| ▲ グI<br>【文字】<br>【足長さ<br>【位置】<br>【前文字                                                                                                    | ノー部<br>文文<br>ママ<br>マ<br>マ<br>マ<br>マ<br>マ<br>マ<br>ブ<br>丁<br>詳<br>後<br>表<br>例                                                                                                    | 子種設え<br>字種設え<br>字稿をの<br>法初期<br>法初期<br>に<br>ましたす<br>こしたす                                                                                                    | を<br>更して<br>定で登録<br>入し<br>長<br>置を<br>ン<br>整<br>は<br>寸<br>:<br><br>*                                                                                                    | も図面/                                                            | 反映されな<br>字種NO<br><del>よありませ</del><br>つします<br>す。すべ<br>で変更出<br>かっこ表示                                                               | む<br>、<br>、<br>、<br>、<br>、<br>、<br>、<br>、<br>、<br>、<br>、<br>、<br>、                                                                                                    | 目です。<br>します。<br>数点の<br>からの₽<br>ŧ記がで               | <mark>記入は</mark><br>E離が基                 | できませ<br>ま準にな                                  |                                     | <b>5</b> . |
| グロ<br>(文字)<br>(足長さ、<br>(位置)<br>(前文字<br>)<br>(前文字                                                                                                    | レー部<br>文文<br>寸<br>寸<br>詳<br>文<br>大<br>明<br>一<br>部<br>、<br>、<br>、<br>、<br>、<br>、<br>、<br>、<br>、<br>、<br>、<br>、<br>、                                                                                                    | 子種設え<br>字種設え<br>字<br>高<br>を<br>決線の<br>が<br>法<br>細<br>字<br>し<br>た<br>し<br>キ<br>し<br>た<br>、<br>と<br>し<br>た<br>、<br>と<br>し<br>た<br>、<br>し<br>た<br>、<br>し<br>た<br>、<br>、<br>、<br>、<br>、<br>、<br>、<br>、<br>、<br>、<br>、<br>、<br>、                                                                                                    | を<br>更して<br>定で登録<br>入力す<br>之長<br>置は<br>す<br>法値<br>に<br>W=<br>ま<br>・<br>4<br>は                                                                                                    | も図面/                                                            | <ul> <li></li></ul>                                                                                                    | い項目<br>を入力<br>ん。<br>の<br>て<br>壁<br>芯<br>末<br>ま<br>す。                                                                                                    | 目です。<br>します。<br>数点の<br>からの₽<br>ŧ記がで               | 記入は<br>巨離が基<br>きます。                      | できませ<br>基準にな                                  |                                     |            |
| <ul> <li>グー</li> <li>(文字)</li> <li>(定長さ)</li> <li>(前文字)</li> <li>(前文字)</li> <li>(前文字)</li> <li>(前文字)</li> <li>(前文字)</li> <li>(前文字)</li> <li>(前文字)</li> </ul>                                                                                                    | ノー部<br>文文<br>寸<br>寸<br>詳<br>文<br>う<br>寸<br>詳<br>文<br>う<br>の<br>に<br>り<br>く<br>う<br>寸<br>げ<br>に<br>後<br>え<br>の<br>う<br>で<br>う<br>で<br>う<br>で<br>う<br>で<br>う<br>で<br>う<br>で<br>う<br>で<br>う<br>で<br>う<br>で<br>う                                                                                                    | 子<br>種<br>設<br>宗<br>宗<br>線<br>初<br>な<br>記<br>ま<br>初<br>な<br>こ<br>し<br>た<br>ま<br>、<br>、<br>、<br>、<br>、<br>、<br>、<br>、<br>、<br>、<br>、<br>、<br>、                                                                                                    | 更して<br>定<br>力<br>長<br>置<br>は<br>値<br>に<br>ま<br>・<br>線<br>計                                                                                                    | も図面/                                                            | <ul> <li>反映されな</li> <li>字種NO</li> <li>よありませ</li> <li>力します</li> <li>す。すべ、</li> <li>で変更出。</li> <li>かっこ表示</li> <li>九つで使用</li> </ul> | い項目<br>を入力<br>ん。<br>の<br>で<br>壁芯<br>ま<br>す。<br>ま<br>す。                                                                                                    | 目です。<br>します。<br><mark>数点の</mark> 〕<br>むらの₽<br>記がで | <mark>記入は</mark><br>E離が基<br>きます。<br>ーンを請 | できませ<br><sup>ま準にな</sup><br>ひ定しま               | : <b>//</b><br>:/)ま<br>:<br>:<br>す。 |            |
| <ul> <li>グー</li> <li>(文字)</li> <li>(定長さ)</li> <li>(前文字)</li> <li>(前文字)</li> <li>(前文字)</li> <li>(前文字)</li> <li>(前文字)</li> <li>(前文字)</li> <li>(前文字)</li> <li>(前文字)</li> <li>(前文字)</li> </ul>                                                                                                    | →<br>一部<br>文文<br>寸<br>寸<br>詳<br>文<br>文<br>寸<br>寸<br>詳<br>文<br>う<br>の<br>、<br>、<br>、<br>、<br>、<br>、<br>、<br>、<br>、<br>、<br>、<br>、<br>、                                                                                                    | 3分は変<br>字種設況<br>字種設況<br>法初な<br>ました<br>ました<br>こ<br>う<br>3点芯                                                                                                    | を<br>更して<br>定で登す<br>こ<br>力長置は<br>支<br>を<br>す<br>:<br>*<br>・・<br>線<br>寸<br>:<br>・・<br>線<br>寸<br>:                                                                                                    | も図面/                                                            | 反映されな<br>字種NO<br>よありませ<br>つします<br>す。すべ<br>で変更出<br>かっこ表示<br>かっこ表示<br>ひて使用<br>設定を行い                                                | い項目<br>を入力<br>の<br>の<br>の<br>の<br>ます。<br>う<br>い<br>す<br>る<br>う<br>い<br>で<br>い<br>の<br>ま<br>す<br>の<br>ま<br>す<br>の<br>ま<br>す<br>の<br>ま<br>す<br>の<br>し<br>い<br>い<br>い<br>い<br>い<br>い<br>い<br>い<br>い<br>い<br>い<br>い<br>い | 目です。<br>します。<br>数点の<br>からの₽<br>ŧ記がで               | 記入は<br>E離が基<br>きます。<br>ーンを言              | できませ<br>登定しま                                  | ・<br>か。<br>りまっ<br>・<br>・            |            |
| グロ<br>(文字)<br>(文字)<br>(定長さ、<br>(位置)<br>(前文字<br>)<br>(前文字<br>)<br>(前文字<br>)<br>(前文字<br>)<br>(前文字<br>)<br>(前文字)<br>(前文字)<br>(前文字)                                                                                                    | レー部<br>文文<br>寸<br>寸<br>洋<br>文<br>文<br>寸<br>寸<br>詳<br>文<br>え<br>例<br>よ<br>記<br>辰<br>寸<br>う                                                                                                    | 3分は変<br>字種設え<br>字幕の<br>法線<br>(<br>法線の)<br>法<br>(<br>法<br>(<br>た<br>て<br>し<br>に<br>し<br>て<br>し<br>た<br>、<br>で<br>に<br>で<br>の<br>(<br>法<br>線の)<br>(<br>法<br>に<br>の)<br>(<br>法<br>に<br>の)<br>(<br>法<br>の)<br>(<br>た<br>の)<br>で<br>を<br>で<br>に<br>で<br>の<br>で<br>で<br>の<br>で<br>の<br>で<br>の<br>で<br>の<br>の<br>で<br>の<br>の<br>で<br>の<br>の<br>の<br>に<br>の<br>の<br>に<br>し<br>つ<br>、<br>つ<br>、<br>つ<br>の<br>の<br>の<br>に<br>し<br>つ<br>、<br>つ<br>、<br>の<br>の<br>の<br>し<br>の<br>、<br>の<br>の<br>し<br>の<br>、<br>の<br>の<br>し<br>の<br>、<br>の<br>の<br>し<br>の<br>の<br>の<br>し<br>の<br>の<br>の<br>し<br>の<br>の<br>の<br>し<br>の<br>の<br>の<br>し<br>の<br>の<br>の<br>の<br>の<br>の<br>の<br>の<br>の<br>の<br>の<br>の<br>の<br>の<br>の<br>の<br>の<br>の<br>の<br>の                                                                                                    | を<br>更して<br>定で登録<br>入長置な<br>な<br>が<br>法<br>値<br>に<br>W=<br>は<br>・・・<br>線<br>に<br>う<br>な<br>の<br>の<br>ま<br>で<br>の<br>の<br>の<br>の<br>の<br>の<br>の<br>の<br>の<br>の<br>の<br>の<br>の<br>の<br>の<br>の                                                                                                    | も図面/                                                            | <ul> <li></li></ul>                                                                                                    | い項目<br>を入力<br>ん。<br>少<br>で<br>ます。<br>、<br>等の<br>ま<br>す。<br>い<br>ます。                                                                                                    | 目です。<br>します。<br>数点の<br>う<br>からの₽<br>€記がで          | 記入は<br>巨離が基<br>きます。<br>ーンを言              | できませ<br>基準にな<br>殳定しま                          | Dま<br>す。                            |            |
| グレ<br>(文字)<br>(足長さ)<br>(位置)<br>(前文字<br>(前文字<br>)<br>(前文字<br>)<br>(前文字<br>)<br>(前文字<br>)<br>(前文字<br>)<br>(前文字)<br>(前文字)<br>(前文字)<br>(前文字)                                                                                                    | ィー部<br>文文<br>寸<br>寸<br>詳<br>文<br>大<br>寸<br>計<br>詳<br>文<br>う<br>の<br>、<br>大<br>い<br>寸<br>詳<br>後<br>表<br>の<br>、<br>パ<br>時<br>寸                                                                                                    | 子<br>種<br>高<br>の<br>第<br>法<br>細<br>字<br>た<br>二<br>し<br>二<br>し<br>二<br>二<br>二<br>し<br>二<br>し<br>二<br>し<br>二<br>し<br>二<br>一<br>二<br>し<br>二<br>一<br>二<br>し<br>二<br>一<br>二<br>一<br>二<br>の<br>二<br>一<br>二<br>二<br>一<br>二<br>二<br>一<br>二<br>二<br>一<br>二<br>一<br>二<br>一<br>二<br>一<br>二<br>一<br>二<br>一<br>二<br>一<br>二<br>一<br>二<br>一<br>二<br>一<br>二<br>一<br>二<br>一<br>二<br>二<br>一<br>二<br>二<br>二<br>一<br>二<br>二<br>二<br>二<br>二<br>二<br>二<br>二<br>二<br>二<br>二<br>二<br>二                                                                                                    | 至して<br>定<br>で<br>登<br>す<br>さ<br>を<br>づ<br>法<br>し<br>て<br>登<br>す<br>さ<br>を<br>づ<br>ま<br>こ<br>た<br>つ<br>登<br>す<br>さ<br>を<br>づ<br>す<br>さ<br>を<br>づ<br>す<br>う<br>さ<br>を<br>づ<br>す<br>う<br>さ<br>を<br>づ<br>す<br>う<br>さ<br>を<br>づ<br>す<br>う<br>さ<br>を<br>づ<br>す<br>う<br>さ<br>を<br>づ<br>す<br>う<br>さ<br>を<br>づ<br>す<br>う<br>さ<br>を<br>づ<br>す<br>う<br>ち<br>づ<br>う<br>ち<br>づ<br>う<br>ち<br>づ<br>う<br>ち<br>づ<br>う<br>ち<br>づ<br>う<br>ち<br>づ<br>う<br>ち<br>づ<br>う<br>ち<br>づ<br>う<br>ち<br>づ<br>う<br>ち<br>づ<br>う<br>う<br>ち<br>づ<br>う<br>う<br>ち<br>づ<br>う<br>ち<br>づ<br>う<br>ち<br>つ<br>う<br>う<br>ち<br>つ<br>う<br>う<br>う<br>ち<br>つ<br>う<br>う<br>ち<br>つ<br>う<br>う<br>う<br>ち<br>つ<br>う<br>う<br>う<br>う<br>う<br>う<br>う<br>う<br>う<br>う<br>う<br>う<br>う                                                                                                    | も図面)                                                            | <ul> <li></li></ul>                                                                                                    | い項目<br>を入力<br>ん。<br>の<br>て<br>壁<br>芯<br>、<br>で<br>来ます。<br>、<br>等<br>の<br>表<br>り<br>ます。                                                                                                    | ■です。<br>します。<br><mark>数点の</mark><br>からの距<br>ŧ記がで  | 記入は<br>巨離が基<br>きます。                      | できませ<br>基準にな<br>殳定しま                          | : <b>/</b> .                        |            |
| グレ<br>(文字)<br>(足長さ)<br>(位置)<br>(前文字<br>)<br>(前文字<br>)<br>(前文字<br>)<br>(前文字<br>)<br>(前文字<br>)<br>(前文字)<br>(前文字)<br>(前文字)                                                                                                    | →<br>一<br>部<br>文<br>文<br>寸<br>寸<br>詳<br>文<br>寸<br>寸<br>詳<br>文<br>う<br>寸<br>計<br>業<br>の<br>の<br>の<br>の<br>う<br>つ<br>寸<br>詳<br>次<br>う<br>寸<br>詳<br>次<br>う<br>寸<br>計<br>差<br>え<br>の<br>の<br>の<br>の<br>の<br>の<br>う<br>の<br>う<br>い<br>う<br>い<br>う<br>の<br>い<br>う<br>の<br>い<br>う<br>の<br>い<br>う<br>の<br>い<br>う<br>の<br>い<br>う<br>の<br>い<br>う<br>の<br>い<br>う<br>の<br>い<br>う<br>の<br>い<br>う<br>の<br>い<br>う<br>の<br>い<br>う<br>の<br>い<br>う<br>の<br>い<br>う<br>の<br>い<br>う<br>い<br>う<br>い<br>い<br>い<br>い<br>つ<br>い<br>う<br>い<br>う<br>い<br>う<br>い<br>う<br>い<br>う<br>い<br>う<br>い<br>い<br>い<br>い<br>い<br>い<br>い<br>い<br>い<br>い<br>い<br>い<br>い                                                                                                    | 子種設<br>字種設<br>字<br>字<br>線<br>初<br>な<br>割<br>て<br>し<br>こ<br>し<br>こ<br>こ<br>こ<br>し<br>こ<br>し<br>こ<br>し<br>こ<br>し<br>こ<br>し<br>こ<br>し<br>こ<br>し<br>こ<br>し<br>こ<br>し<br>こ<br>し<br>こ<br>し<br>こ<br>し<br>こ<br>し<br>こ<br>し<br>こ<br>し<br>こ<br>し<br>こ<br>し<br>こ<br>こ<br>こ<br>し<br>こ<br>し<br>こ<br>つ<br>こ<br>こ<br>こ<br>つ<br>こ<br>こ<br>こ<br>つ<br>こ<br>こ<br>こ<br>つ<br>こ<br>こ<br>つ<br>こ<br>こ<br>つ<br>こ<br>つ<br>こ<br>つ<br>こ<br>つ<br>こ<br>こ<br>つ<br>こ<br>つ<br>つ<br>こ<br>つ<br>こ | 更して<br>定<br>つ<br>登<br>す<br>さ<br>数<br>之<br>立<br>整<br>は<br>寸<br>さ<br>数<br>し<br>て<br>つ<br>登<br>す<br>さ<br>数<br>つ<br>う<br>さ<br>数<br>つ<br>う<br>さ<br>あ<br>つ<br>う<br>さ<br>あ<br>つ<br>う<br>さ<br>あ<br>つ<br>う<br>さ<br>あ<br>つ<br>う<br>さ<br>あ<br>つ<br>う<br>さ<br>あ<br>つ<br>う<br>さ<br>あ<br>つ<br>う<br>さ<br>あ<br>つ<br>う<br>ち<br>う<br>う<br>さ<br>の<br>う<br>い<br>・<br>・<br>・<br>・<br>い<br>ま<br>い<br>う<br>い<br>う<br>い<br>う<br>い<br>う<br>い<br>う<br>い<br>う<br>い<br>う<br>い<br>う<br>い<br>う<br>い<br>う<br>い<br>う<br>い<br>う<br>い<br>う<br>い<br>う<br>い<br>う<br>い<br>う<br>い<br>う<br>い<br>う<br>い<br>う<br>い<br>う<br>い<br>う<br>い<br>い<br>い<br>い<br>い<br>い<br>い<br>い<br>い<br>い<br>い<br>い<br>い                     | も図面/                                                            | <ul> <li></li></ul>                                                                                                    | い項目<br>を入力<br>。<br>て壁芯<br>、<br>で来ます。<br>、<br>等の表<br>目する<br>います。                                                                                                    | <b>■です。</b><br>します。<br>数点の<br>からの足<br>€記がで        | 記入は<br>巨離が基<br>きます。                      | できませ<br><sup>変</sup> きませ<br>な<br>り<br>てしま     | : <b>/</b> .                        |            |
| グロ<br>(文字)<br>(文字)<br>(定長さ)<br>(前文字)<br>(前文字)<br>(前文字)<br>(前文字)<br>(前文字)<br>(前文字)<br>(前文字)<br>(前文字)<br>(前文字)                                                                                                    | →<br>一<br>部<br>文<br>文<br>寸<br>寸<br>詳<br>文<br>大<br>寸<br>寸<br>詳<br>文<br>大<br>寸<br>寸<br>詳<br>文<br>大<br>寸<br>寸<br>詳<br>文<br>大<br>寸<br>寸<br>詳<br>文<br>大<br>寸<br>寸<br>詳<br>え<br>不<br>寸<br>寸<br>詳<br>表<br>例<br>の<br>ち<br>の<br>の<br>ち<br>の<br>う<br>つ<br>寸<br>詳<br>着<br>え<br>の<br>の<br>う<br>つ<br>寸<br>詳<br>着<br>文<br>つ<br>寸<br>詳<br>着<br>文<br>つ<br>寸<br>詳<br>着<br>文<br>つ<br>寸<br>詳<br>着<br>文<br>つ<br>寸<br>詳<br>美<br>の<br>の<br>の<br>う<br>の<br>う<br>つ<br>寸<br>詳<br>美<br>の<br>の<br>の<br>う<br>の<br>う<br>の<br>う<br>の<br>う<br>の<br>う<br>の<br>う<br>の<br>う<br>の<br>う<br>う<br>う<br>の<br>う<br>の<br>う<br>の<br>う<br>の<br>う<br>う<br>う<br>う<br>う<br>う<br>う<br>う<br>う<br>う<br>う<br>う<br>う                                                                                                    | 子種設<br>字<br>字<br>宗<br>泉<br>の<br>が<br>ま<br>初<br>な<br>う<br>た<br>キ<br>・<br>と<br>い<br>大<br>に<br>し<br>た<br>・<br>・<br>と<br>・<br>・<br>と<br>・<br>・<br>、<br>、<br>初<br>な<br>う<br>に<br>、<br>の<br>の<br>が<br>に<br>、<br>の<br>の<br>が<br>に<br>、<br>の<br>の<br>が<br>に<br>、<br>の<br>の<br>が<br>に<br>、<br>の<br>の<br>が<br>に<br>、<br>の<br>の<br>が<br>に<br>、<br>の<br>の<br>が<br>に<br>、<br>の<br>の<br>が<br>に<br>、<br>の<br>の<br>が<br>に<br>、<br>の<br>の<br>が<br>に<br>、<br>つ<br>い<br>に<br>、<br>の<br>の<br>が<br>い<br>に<br>、<br>つ<br>い<br>に<br>、<br>つ<br>い<br>に<br>、<br>つ<br>い<br>に<br>、<br>つ<br>い<br>に<br>、<br>つ<br>い<br>に<br>、<br>つ<br>い<br>に<br>、<br>で<br>い<br>い<br>に<br>、<br>の<br>い<br>に<br>、<br>っ<br>い<br>し<br>た<br>・<br>・<br>・<br>こ<br>し<br>こ<br>・<br>こ<br>い<br>こ<br>い<br>い<br>に<br>・<br>・<br>い<br>い<br>に<br>、<br>で<br>い<br>い<br>に<br>・<br>・<br>・<br>こ<br>し<br>ー<br>・<br>い<br>こ<br>い<br>こ<br>い<br>こ<br>い<br>こ<br>い<br>い<br>い<br>い<br>い<br>い<br>い<br>い<br>い<br>い<br>い<br>い<br>い                                                                                                    | を<br>更して<br>定<br>つ<br>登<br>す<br>さ<br>を<br>フ<br>す<br>さ<br>を<br>フ<br>す<br>さ<br>を<br>フ<br>す<br>さ<br>を<br>つ<br>う<br>さ<br>さ<br>の<br>登<br>ず<br>う<br>さ<br>さ<br>の<br>登<br>す<br>さ<br>さ<br>ろ<br>て<br>登<br>す<br>さ<br>さ<br>ろ<br>す<br>さ<br>さ<br>ろ<br>す<br>さ<br>さ<br>ろ<br>す<br>さ<br>さ<br>ろ<br>す<br>さ<br>さ<br>ろ<br>す<br>さ<br>さ<br>う<br>す<br>さ<br>さ<br>ろ<br>す<br>さ<br>さ<br>う<br>す<br>さ<br>さ<br>ろ<br>す<br>う<br>さ<br>ち<br>う<br>に<br>う<br>う<br>さ<br>ち<br>う<br>に<br>う<br>う<br>さ<br>ち<br>う<br>う<br>さ<br>う<br>う<br>た<br>う<br>う<br>ち<br>う<br>う<br>さ<br>う<br>う<br>ち<br>う<br>う<br>さ<br>ろ<br>う<br>う<br>さ<br>う<br>う<br>う<br>う<br>う<br>う<br>う<br>う<br>う<br>う<br>う<br>う<br>う                                                                                                    | も図面/                                                            | 反映されな     (字種NO         はありませ         、力します         で変更出         がっこ表示         、力で使用         没定を行い                               | い項目<br>を入力<br>ん。少<br>で<br>来ます。<br>、<br>等の<br>ま<br>す<br>る<br>、                                                                                                    | 目です。<br>します。<br>数点の<br>からの₽<br>ŧ記がで               | 記入は<br>E離が基<br>きます。                      | できませ<br>§準にな<br>9定しま                          |                                     |            |
| グロ<br>(文字)<br>(文字)<br>(位置)<br>(前文字<br>)<br>(前文字<br>)<br>(前文字<br>)<br>(前文字<br>)<br>(前文字<br>)<br>(前文字)<br>(前文字)<br>(前文字)<br>(前文字)<br>(前文字)<br>(前文字)<br>(前文字)<br>(前文字)<br>(前文字)<br>(前文字)<br>(元)<br>(元)<br>(元)<br>(元)<br>(元)<br>(元)<br>(元)<br>(元)<br>(元)<br>(元                                                                                                    | →<br>一<br>部<br>文<br>文<br>寸<br>寸<br>詳<br>文<br>え<br>例<br>、<br>ち<br>て<br>し<br>、<br>、<br>、<br>、<br>、<br>、<br>、<br>、<br>、<br>、<br>、<br>、<br>、                                                                                                    | 子<br>種<br>設<br>深<br>末<br>線<br>初<br>な<br>ま<br>に<br>し<br>こ<br>し<br>こ<br>こ<br>し<br>こ<br>し<br>こ<br>し<br>こ<br>し<br>こ<br>し<br>こ<br>し<br>こ<br>し<br>こ<br>し<br>こ<br>し<br>こ<br>し<br>こ<br>し<br>こ<br>し<br>こ<br>し<br>こ<br>し<br>こ<br>こ<br>し<br>こ<br>し<br>こ<br>こ<br>こ<br>し<br>こ<br>し<br>こ<br>こ<br>こ<br>し<br>こ<br>し<br>こ<br>し<br>こ<br>し<br>こ<br>し<br>こ<br>し<br>こ<br>し<br>こ<br>し<br>こ<br>し<br>こ<br>し<br>こ<br>し<br>こ<br>し<br>こ<br>し<br>こ<br>し<br>こ<br>し<br>こ<br>し<br>こ<br>し<br>こ<br>し<br>こ<br>し<br>こ<br>し<br>こ<br>し<br>こ<br>し<br>こ<br>し<br>こ<br>つ<br>こ<br>、<br>本<br>う<br>、<br>本<br>う<br>、<br>つ<br>こ<br>つ<br>こ<br>つ<br>つ<br>こ<br>つ<br>こ<br>つ<br>こ<br>つ<br>つ<br>こ<br>つ<br>つ<br>つ<br>こ<br>つ<br>こ<br>つ<br>こ<br>つ<br>つ<br>つ<br>こ<br>つ<br>つ<br>つ<br>つ<br>つ<br>つ<br>つ<br>つ<br>つ<br>つ<br>つ<br>つ<br>つ                                                                                                    | 至して<br>定<br>つ<br>つ<br>つ<br>空<br>ひ<br>空<br>ひ<br>空<br>ひ<br>つ<br>で<br>登<br>づ<br>さ<br>さ<br>ク<br>ブ<br>さ<br>さ<br>ク<br>ブ<br>う<br>さ<br>さ<br>ク<br>ブ<br>う<br>さ<br>ろ<br>ク<br>づ<br>さ<br>ろ<br>ク<br>づ<br>さ<br>ろ<br>ク<br>ブ<br>う<br>さ<br>ろ<br>ク<br>ブ<br>う<br>さ<br>ろ<br>ク<br>ブ<br>う<br>さ<br>ろ<br>ク<br>ブ<br>う<br>さ<br>ろ<br>ク<br>ブ<br>う<br>さ<br>ろ<br>ク<br>ブ<br>う<br>さ<br>ろ<br>ク<br>ブ<br>う<br>さ<br>ろ<br>ク<br>ブ<br>う<br>さ<br>ろ<br>ク<br>ブ<br>う<br>さ<br>ろ<br>ク<br>ブ<br>う<br>こ<br>う<br>う<br>こ<br>う<br>う<br>こ<br>う<br>う<br>う<br>う<br>こ<br>う<br>う<br>う<br>う<br>う<br>う<br>う<br>う<br>う<br>う<br>う<br>う<br>う                                                                                                    | も図面)                                                            | <b>     受映されな</b><br>(字種NO<br>はありませ<br>、力します<br>で変更出<br>かっこ表示<br>、力で使用<br>没定を行い                                                  | い項目<br>を入力<br>。<br>て壁芯<br>、<br>でます。<br>、<br>等の表<br>ります。                                                                                                    | lです。<br>します。<br>数点の<br>からの<br>記がで                 | 記入は<br>巨離が基<br>きます。                      | できませ<br>基準にな<br>会定しま                          | D.                                  |            |
| <ul> <li>グー</li> <li>(文字)</li> <li>(定長さ)</li> <li>(前文字)</li> <li>(前文字)</li> <li>(前文字)</li> <li>(前文字)</li> <li>(前文字)</li> <li>(前文字)</li> <li>(前文字)</li> </ul>                                                                                                    | ィー<br>コ<br>マ<br>マ<br>マ<br>寸<br>寸<br>詳<br>文<br>え<br>例<br>タ<br>の<br>方<br>い<br>詩<br>寸<br>、<br>、<br>、<br>、<br>、<br>、<br>、<br>、<br>、<br>、<br>、<br>、<br>、                                                                                                    | 子                                                                                                    | 至して<br>定入足立整<br>法<br>W=<br>は<br>・<br>・<br>線<br>寸<br>、<br>、<br>、<br>に                                                                                                    | も図面)<br><sup> </sup>                                            | <b>     受映されな</b> (字種NO <b>         はありませ</b> (力します)     (す。すで変更出)     (うっこ表示     )     つこ表示     (力で使用     )     没定を行     )      | い項目<br>を入力<br>。<br>て壁芯<br>。<br>で来ます。<br>、<br>等の表<br>ります。                                                                                                    | ■です。<br>します。<br><mark>数点の</mark><br>からの距<br>記がで   | 記入は<br>巨離が基<br>きます。<br>ーンを言              | できませ<br>基準にな<br>受定しま                          | : <b>/</b> .                        |            |
| べい<br>(文字)<br>(文字)<br>(位置)<br>(前文字<br>、<br>、<br>八用寸?<br>寸法設定<br>汎用芯打                                                                                                    | →<br>一部<br>文文<br>寸<br>寸<br>注<br>文<br>寸<br>寸<br>詳<br>文<br>う<br>寸<br>注<br>文<br>う<br>寸<br>詳<br>文<br>う<br>寸<br>詳<br>文<br>う<br>寸<br>注<br>美<br>の<br>の<br>ろ<br>の<br>う<br>つ<br>寸<br>詳<br>美<br>の<br>の<br>ろ<br>の<br>う<br>の<br>う<br>い<br>う<br>い<br>う<br>の<br>い<br>う<br>の<br>い<br>う<br>の<br>い<br>う<br>の<br>う<br>の<br>い<br>う<br>の<br>う<br>の<br>い<br>う<br>の<br>い<br>う<br>の<br>う<br>の<br>う<br>い<br>う<br>の<br>い<br>う<br>の<br>う<br>の<br>う<br>の<br>う<br>の<br>う<br>い<br>う<br>の<br>う<br>の<br>う<br>の<br>う<br>の<br>う<br>の<br>う<br>の<br>う<br>の<br>う<br>の<br>う<br>の<br>う<br>の<br>う<br>の<br>う<br>の<br>う<br>の<br>う<br>の<br>う<br>の<br>う<br>の<br>う<br>の<br>う<br>の<br>う<br>の<br>う<br>の<br>う<br>い<br>う<br>の<br>う<br>い<br>う<br>の<br>う<br>の<br>う<br>の<br>う<br>い<br>う<br>の<br>う<br>の<br>う<br>の<br>う<br>の<br>う<br>の<br>う<br>の<br>う<br>の<br>う<br>の<br>う<br>の<br>う<br>の<br>う<br>の<br>う<br>の<br>う<br>の<br>う<br>の<br>う<br>つ<br>う<br>の<br>う<br>の<br>う<br>の<br>う<br>の<br>う<br>の<br>う<br>つ<br>う<br>つ<br>う<br>つ<br>う<br>つ<br>う<br>う<br>う<br>つ<br>う<br>つ<br>う<br>つ<br>う<br>つ<br>う<br>つ<br>う<br>う<br>う<br>つ<br>つ<br>う<br>う<br>う<br>つ<br>う<br>つ<br>う<br>つ<br>う<br>う<br>う<br>つ<br>う<br>う<br>つ<br>う<br>つ<br>う<br>つ<br>う<br>つ<br>う<br>つ<br>う<br>つ<br>う<br>つ<br>う<br>つ<br>う<br>つ<br>う<br>つ<br>う<br>つ<br>う<br>つ<br>う<br>つ<br>う<br>つ<br>う<br>つ<br>う<br>つ<br>う<br>つ<br>つ<br>つ<br>つ<br>つ<br>う<br>つ<br>つ<br>つ<br>う<br>つ<br>つ<br>つ<br>う<br>つ<br>つ<br>つ<br>う<br>つ<br>つ<br>つ<br>う<br>つ<br>つ<br>つ<br>つ<br>う<br>つ<br>つ<br>つ<br>つ<br>つ<br>つ<br>つ<br>つ<br>つ<br>つ<br>つ<br>つ<br>つ | 3分は変<br>字種設え<br>字<br>高線<br>初な<br>記<br>て<br>し<br>こ<br>3<br>は、<br>芯                                                                                                    | 更して<br>定<br>つ<br>登<br>す<br>さ<br>な<br>力<br>長<br>置<br>は<br>す<br>さ<br>な<br>ク<br>す<br>さ<br>な<br>ク<br>す<br>う<br>さ<br>な<br>ク<br>す<br>さ<br>な<br>ク<br>す<br>さ<br>な<br>ク<br>す<br>さ<br>な<br>ク<br>す<br>さ<br>な<br>ク<br>す<br>さ<br>な<br>ク<br>す<br>さ<br>な<br>ク<br>す<br>さ<br>な<br>ク<br>す<br>さ<br>な<br>ク<br>す<br>さ<br>な<br>ク<br>す<br>さ<br>な<br>ク<br>す<br>さ<br>な<br>の<br>す<br>も<br>し<br>に<br>・<br>・<br>・<br>泉<br>い<br>・<br>・<br>・<br>に<br>れ<br>い<br>う<br>い<br>う<br>い<br>う<br>い<br>う<br>い<br>う<br>い<br>う<br>い<br>う<br>い<br>う<br>い<br>う<br>い<br>う<br>い<br>う<br>い<br>う<br>い<br>う<br>い<br>う<br>い<br>う<br>い<br>う<br>い<br>う<br>い<br>う<br>い<br>う<br>い<br>う<br>い<br>う<br>い<br>う<br>い<br>う<br>い<br>う<br>い<br>う<br>い<br>う<br>い<br>う<br>い<br>う<br>い<br>い<br>い<br>い<br>い<br>い<br>い<br>い<br>い<br>い<br>い<br>い<br>い | も図面/                                                            | <b>     受映されな</b> (字種NO) <b>     まありませ</b> (力します)     で変更出     かっこ表示     ひたを行い     役定を行い                                         | い項目<br>を入力<br>。<br>て<br>空<br>志<br>す<br>。<br>、<br>等<br>の<br>表<br>り<br>ま<br>す。                                                                                                    | <b> です。</b><br>します。<br>数点の<br>からの足<br>₹記がで        | 記入は<br>巨離が基<br>きます。<br>ーンを言              | できませ<br><sup>変</sup> きませ<br>な<br>り<br>て<br>しま | : <b>/</b> .                        |            |
| グロ<br>(文字)<br>(定長さ、<br>(位置)<br>(前文字<br>)<br>(前文字<br>)<br>(前文字<br>)<br>(前文字<br>)<br>(前文字)<br>(前文字)<br>(前)<br>(前)<br>(前)<br>(前)<br>(前)<br>(前)<br>(前)<br>(前)<br>(前)<br>(前                                                                                                    | <ul> <li>一部</li> <li>文文</li> <li>寸</li> <li>寸</li> <li>・</li> <li>後表例</li> <li>パ時寸</li> </ul>                                                                                                    | 子<br>種<br>設<br>字<br>不<br>記<br>ま<br>初<br>な<br>う<br>ま<br>に<br>ま<br>初<br>な<br>う<br>た<br>す<br>こ<br>し<br>こ<br>し<br>こ<br>こ<br>し<br>こ<br>こ<br>し<br>こ<br>こ<br>し<br>こ<br>こ<br>し<br>こ<br>こ<br>し<br>こ<br>こ<br>し<br>こ<br>こ<br>こ<br>し<br>こ<br>こ<br>こ<br>こ<br>し<br>こ<br>こ<br>こ<br>こ<br>こ<br>こ<br>こ<br>し<br>こ<br>こ<br>こ<br>こ<br>こ<br>こ<br>こ<br>こ<br>こ<br>こ<br>こ<br>こ<br>こ                                                                                                    | 至<br>更して<br>定<br>つ<br>登<br>む<br>力<br>長<br>室<br>は<br>て<br>登<br>子<br>天<br>長<br>置<br>は<br>て<br>登<br>子<br>す<br>さ<br>変<br>ノ<br>ス<br>長<br>置<br>は<br>て<br>し<br>て<br>。<br>ひ<br>う<br>す<br>さ<br>さ<br>の<br>ひ<br>う<br>す<br>さ<br>さ<br>ろ<br>す<br>う<br>さ<br>さ<br>ろ<br>す<br>う<br>さ<br>さ<br>ろ<br>す<br>う<br>さ<br>さ<br>ろ<br>す<br>う<br>さ<br>さ<br>ろ<br>す<br>う<br>さ<br>さ<br>ろ<br>す<br>う<br>さ<br>さ<br>ろ<br>す<br>う<br>さ<br>さ<br>ろ<br>う<br>す<br>う<br>さ<br>ろ<br>う<br>う<br>さ<br>ろ<br>う<br>う<br>さ<br>ろ<br>う<br>う<br>さ<br>ろ<br>う<br>う<br>さ<br>ろ<br>う<br>う<br>う<br>う                                                                                                    | も図面/<br><sup><br/></sup>                                        | 反映されな<br>(字種NO<br>はありませ)<br>(力します)<br>(す、すでです)<br>(す、すでです)<br>(うっこ表示)<br>(力で使用)<br>(没定を行い)                                       | い項目<br>を入力<br>。<br>て来ます。<br>、<br>等の<br>ます。                                                                                                    | 目です。<br>します。<br>数点の<br>う<br>からの₽<br>え<br>記がで      | 記入は<br>巨離がます。                            | できませ<br>基準にな<br>会定しま                          |                                     |            |
| グロ<br>(文字)<br>(定表さ、<br>(位置)<br>(前文字<br>)<br>(前文字<br>)<br>(前文字<br>)<br>(前文字<br>)<br>(前文字<br>)<br>(前文字<br>)<br>(前文字)<br>(前文字)<br>(前文字)<br>(前文字)<br>(前文字)<br>(前文字)<br>(前文字)<br>(前文字)<br>(1)<br>(1)<br>(1)<br>(1)<br>(1)<br>(1)<br>(1)<br>(1)<br>(1)<br>(1                                                                                                    | <ul> <li>一部</li> <li>文文</li> <li>寸</li> <li>寸</li> <li>ジン</li> <li>寸</li> <li>ジン</li> <li>ジン</li></ul>                                                                                                    |                                                                                                    | 至して<br>定入足立整<br>法<br>W=<br>は<br>・<br>・<br>線<br>寸<br>ジ<br>ジ<br>ジ<br>ジ<br>ジ<br>ジ<br>ジ<br>ジ<br>ジ<br>ジ<br>ジ<br>ジ<br>ジ                                                                                                    | も図面)<br><sup> </sup><br>泉した文<br><b> </b><br><b> </b><br>ので<br>、 | <ul> <li></li></ul>                                                                                                    | い項目<br>を入力<br>。<br>て壁芯。<br>で来ます。<br>、<br>等の表<br>ります。                                                                                                    | ■です。<br>します。<br><mark>数点の</mark><br>からの距<br>記がで   | 記入は<br>巨離が基<br>きます。<br>- ンを言             | できませ<br>基準にな<br>会定しま                          |                                     |            |
# 第9章 環境設定

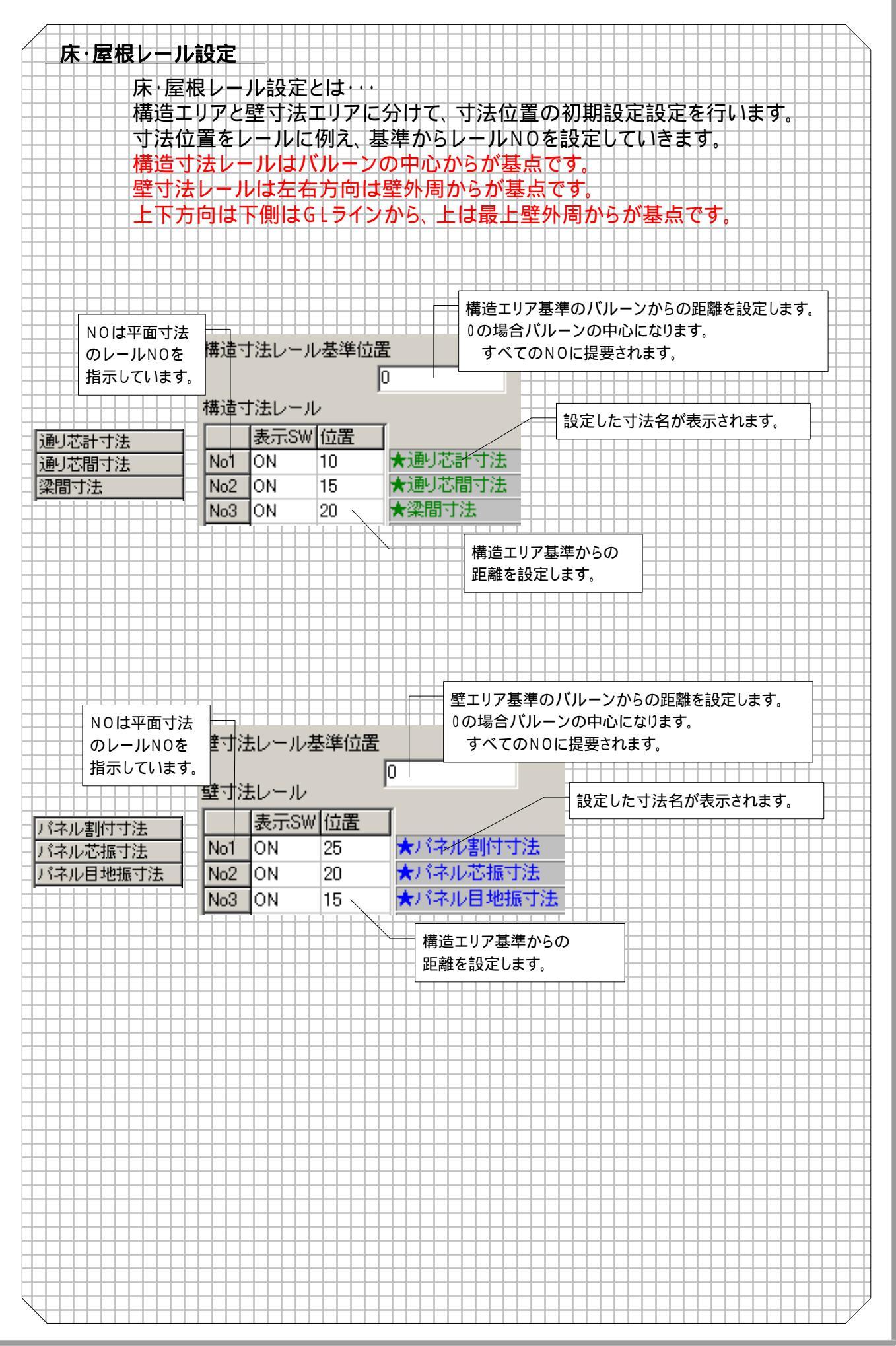

### **初期值 追加機能**

### 各部材の線種(赤枠表示)初期値を各入力時に参照する機能

平面、立面、床・屋根、縦断面、横断面の各入力で各部材の表示線種を初期値より参照します。 環境設定 > 初期値設定 > レイアウト作図 > 寸法属性詳細より、レイアウト作図で設定された各部材の「線種」を 入力画面での表示線種とします。

| 図初期値設定          |       |      |      |       |                      |
|-----------------|-------|------|------|-------|----------------------|
| ·面図面   平面寸法   · | F面レール |      |      |       |                      |
|                 | 作図SW  | 線種   | へツNo | レイヤNo | 一角柱表现方法——            |
| 基準線             | ON    | 1点鎖線 | 1    | 2     |                      |
| 壁芯              | ON    | 1点鎖線 | 1    | 6     |                      |
| 外壁              | ON    | 実線   | 2    | 6     | O XED                |
| 間仕切壁            | ON    | 実線   | 2    | 6     |                      |
| ベランダ壁           | ON    | 点線   | 2    | 6     | □ 切取回表テリマの候妹に仮だれるねる  |
| バネル             | ON    | 実線   | 2    | 8     | 切取図面エリアの候補に扱心も入れ     |
| 柱               | ON    | 実線   | 2    | 4     | □ 両記号の文字を角度にとって同時する。 |
| 間柱              | ON    | 実線   | 2    | 4     |                      |
| 梁               | OFF   | 点線   | 2    | 4     |                      |
| コーナー            | ON    | 実線   | 2    | 6     |                      |
| 開口              | ON    | 点線   | 2    | 10    |                      |
| デザイン            | ON    | 実線   | 1    | 13    |                      |
| RC部材            | ON    | 実線   | 1    | 1     |                      |
| RC壁             | ON    | 実線   | 1    | 1     |                      |
| ハッチング           | ON    | 実線   | 1    | 1     |                      |

#### 平面 or 立面展開時、離れた位置(下記設定距離以上)にあるコーナーパネルの隠蔽処理機能

平面の同一通り芯上に、2 つの壁があり別々の立面として展開すると他方の面のコーナーパネルも表示されます が、初期値設定の[平面 立面]内にある[離れた位置にあるコーナーパネルを隠蔽処理する](赤丸部分)を設 定することで動作を変更できます。

|                                        |                        | ~~             | φű          |
|----------------------------------------|------------------------|----------------|-------------|
| 立山·石村村期间<br>其進緯赤山「副山立而割付図              | 〒回→立回号に的               | で新りつ#E<br> 500 |             |
|                                        |                        | 500            |             |
|                                        | 梁(棟)~壁                 | 1500           | mm          |
| 面記号(外) ア~ 開始番号 1                       | 梁(貫通)~璧                | 0              | mm          |
| <b>面記号(間)</b>  a~ ▼ 開始番号 1             | コーナー〜壁                 | 200            | mm          |
| 「 作図なし基準線の名称を使用する                      | 小口~壁 <mark>0.自動</mark> | <b>h)</b> 50   | mm          |
| 平面→立面時に検索する角度                          | 小口芯~壁                  | 200            | mm          |
| 通y芯(立面に直交が 0°) 10 °                    | 通り芯~立面                 | 200            | mm          |
| □ 斜め壁の場合も上記の条件のみ                       | (立面では仮芯                | いたなりまう         | す)          |
|                                        | 床~壁                    | 50             | mm          |
| 7 壁属性の自動更新<br>この場合、立面で壁属性・厚み等を変更できません。 | RC小□~壁                 | 50             | mm          |
| 平面基準線→立面補助線の変換設定                       | 一下 離れた位置に              | ホスコーナー         | 太阳茲加理する一    |
|                                        |                        | から」 /<br>の日十四日 | *# 2000     |
|                                        | ハイル福田かつ                | の取八記は          | a≝ jouuu mm |
|                                        |                        |                |             |
|                                        |                        |                |             |
| 平立寸法作図芯→ 作図&寸法 ▼ →点鎮線 ▼                |                        |                |             |

平面

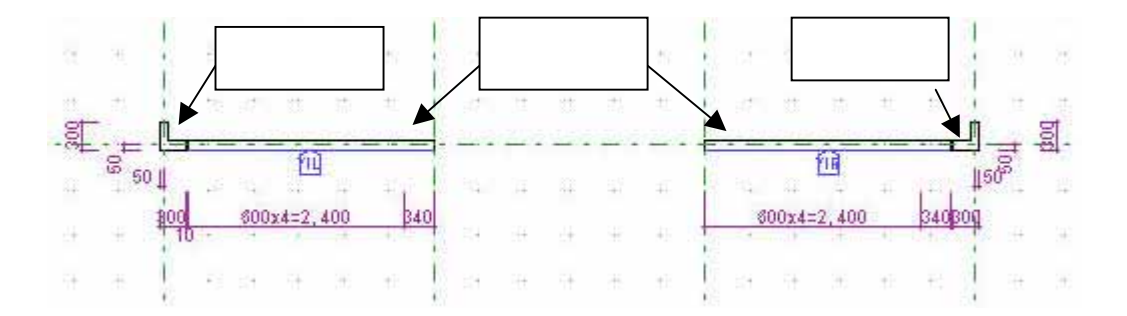

#### 立面

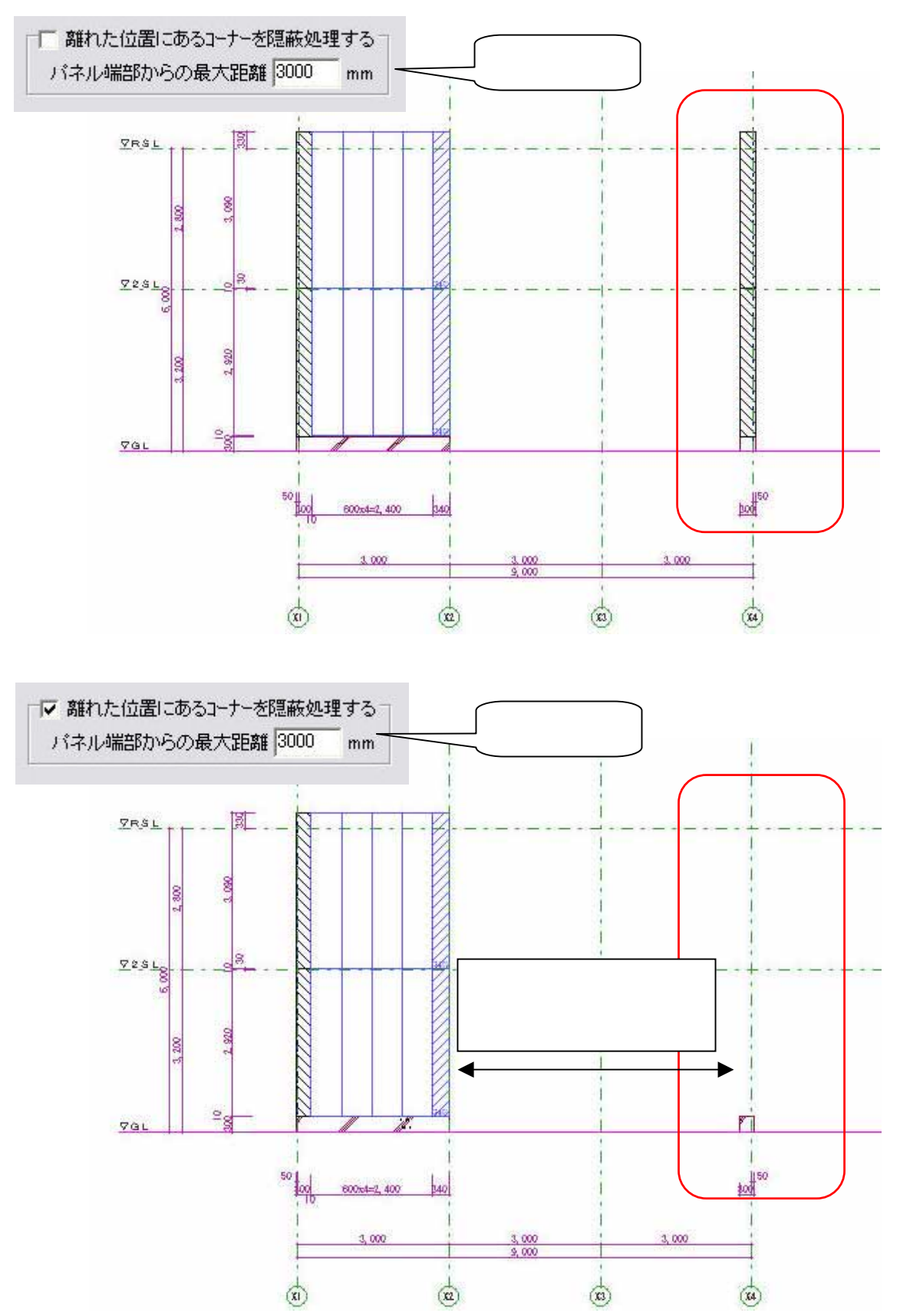

#### 立面の梁断面自動切り欠き処理(残パネル処理)機能

梁断面を自動切り欠きで切り欠いた場合に、細いパネルが残らないように自動調整する機能の動作を変更します。 ([梁自動切り欠き時の残パネル処理]にチェックをすれば残パネルが指定幅以下になればその分も切り欠きます)

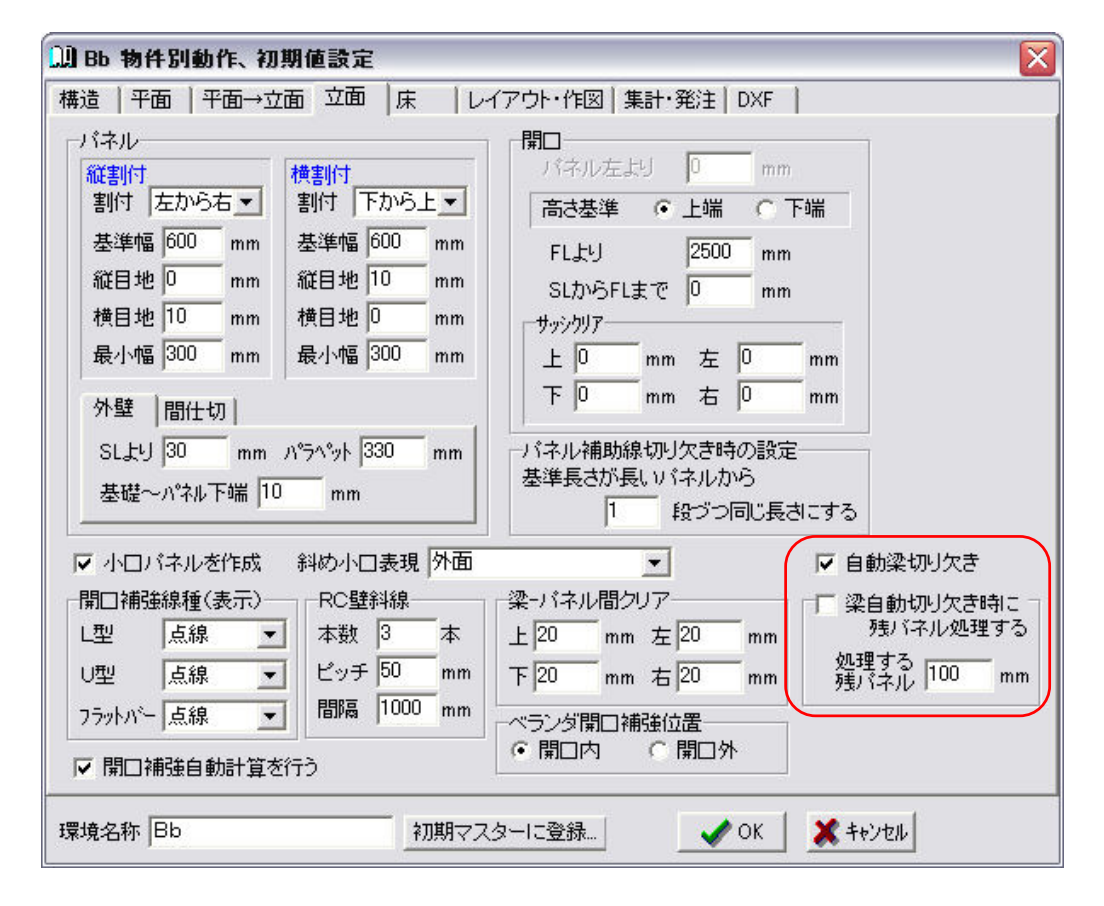

立面(自動梁切り欠きを実行した場合)

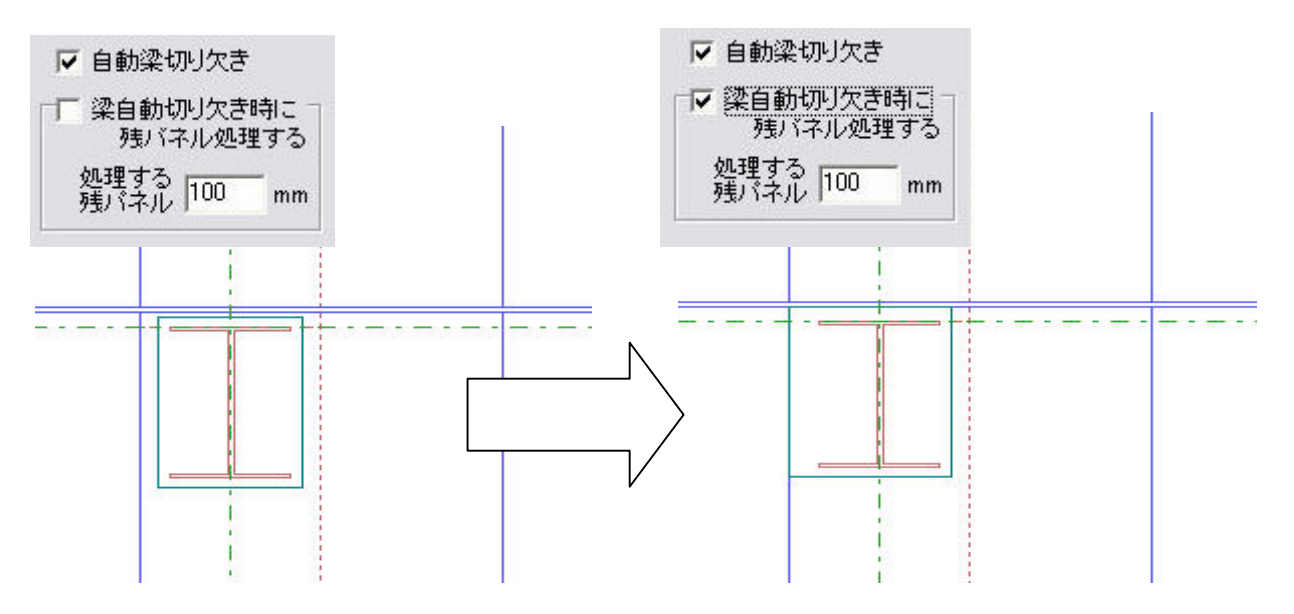

#### 開口上下寸法と開口左右の寸法の名称変更

立面寸法初期値の名称を一部変更しました。「開口上下 H 寸法」 「H 寸法 縦壁(開口上下)横壁(開口左右)」、「開口左右 W 寸法」 「W 寸法 縦壁(開口左右)横壁(開口上下)」に変更しました。

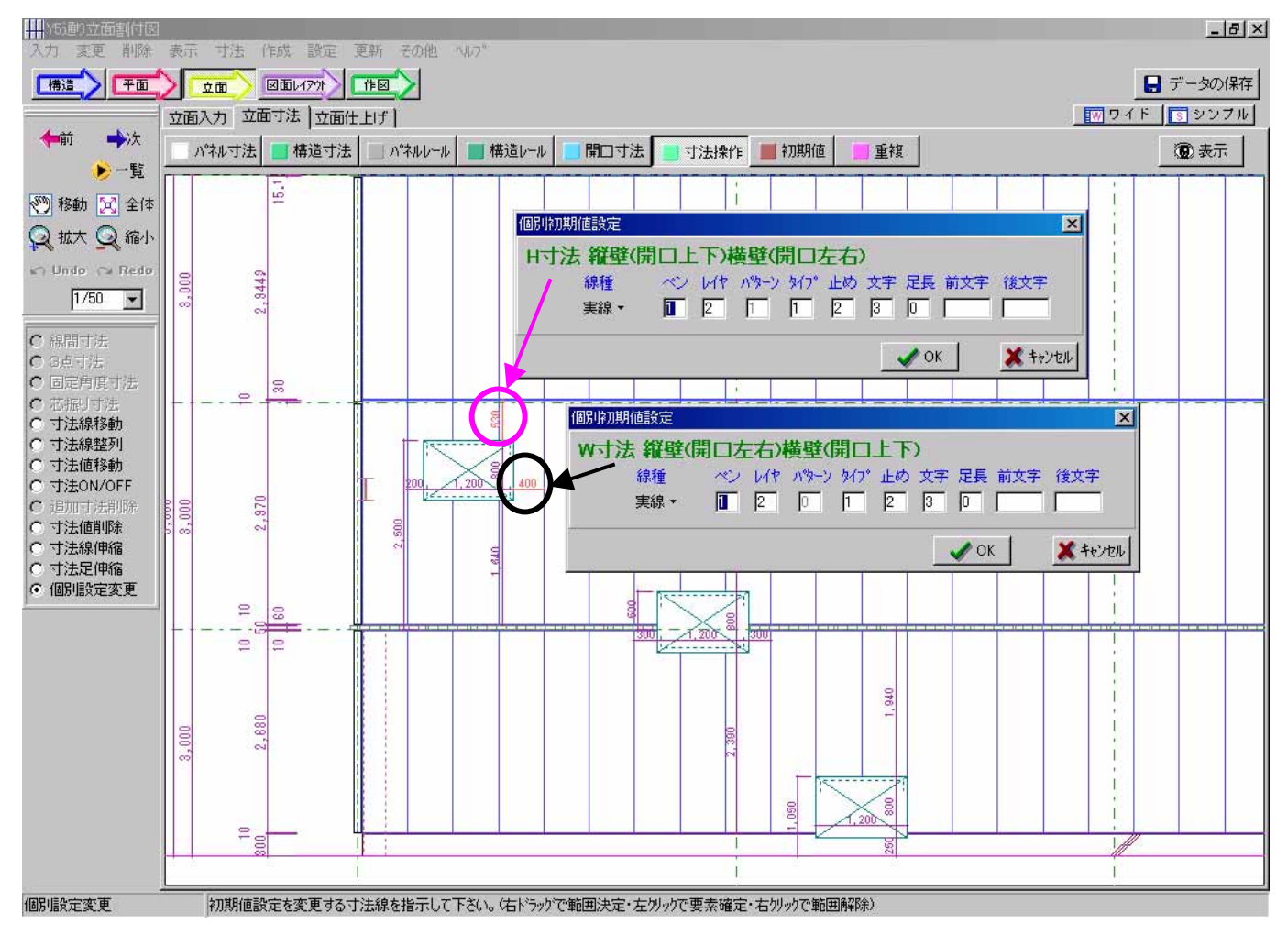

#### 床パネル長さ寸法を追加

従来、「パネル割付寸法」で表していた幅・長さを「床パネル長さ寸法」を追加することにより、初期値設定項目 を別々に指定できるようになりました。

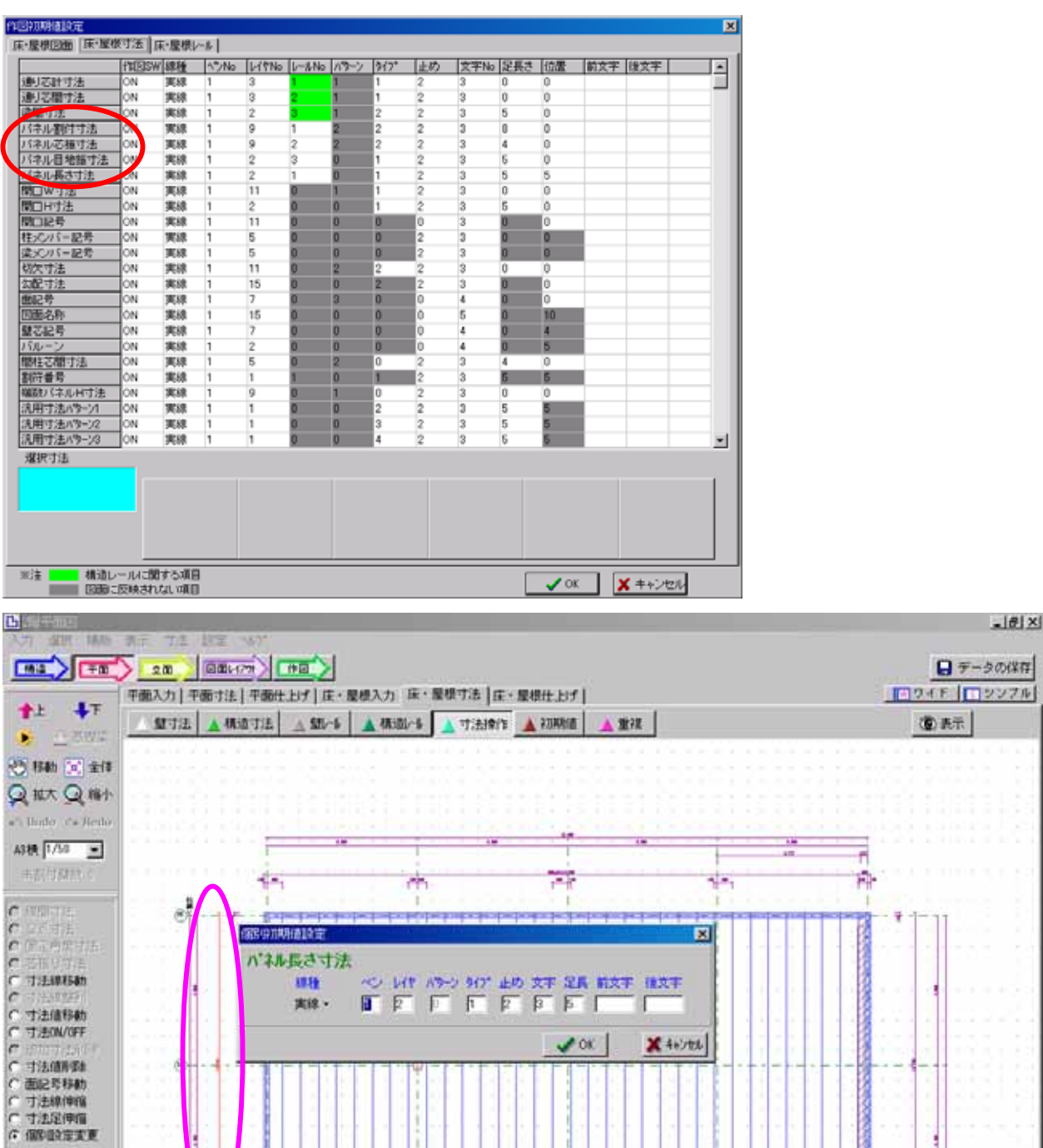

.

- 4

X 50000 Y 190000 (備帯協定主実更 お期時値設定を実更するさえ法律を指示(右トラックで範囲)大売・左切っので要素確定・右切っのご範囲構築()

1.

#### 床割付時、梁・通り芯で目地が自動に入り、端部の床パネル自動処理(確認事項)

目地入力する時、初期値「パネル最小長さ」を下回る長さのパネルが発生する場合、目地が入らないようにしま す。初期値「パネル最小長さ」の設定は、環境設定 > 初期値設定 > 床の「パネル最小長さ」で設定します。

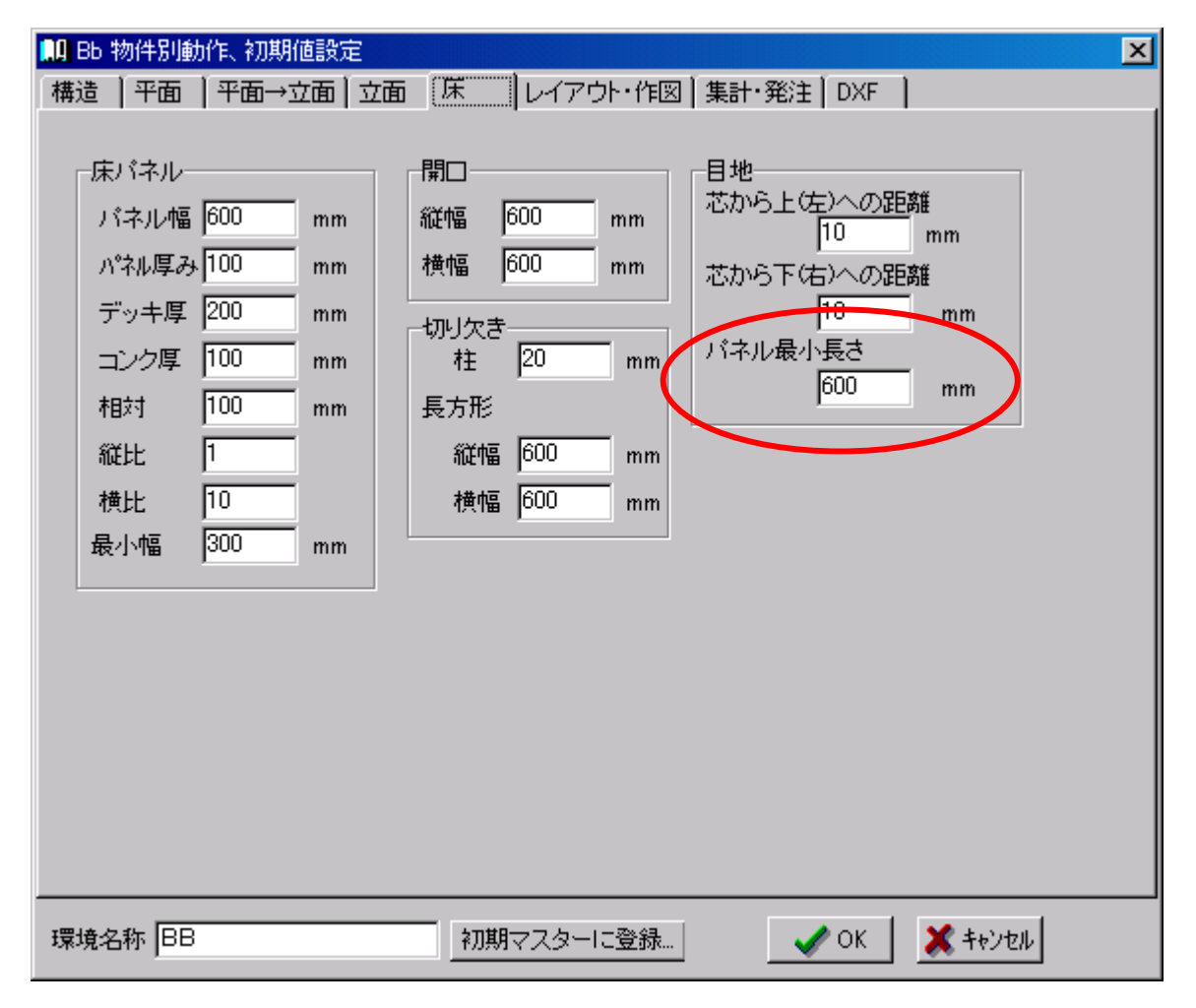

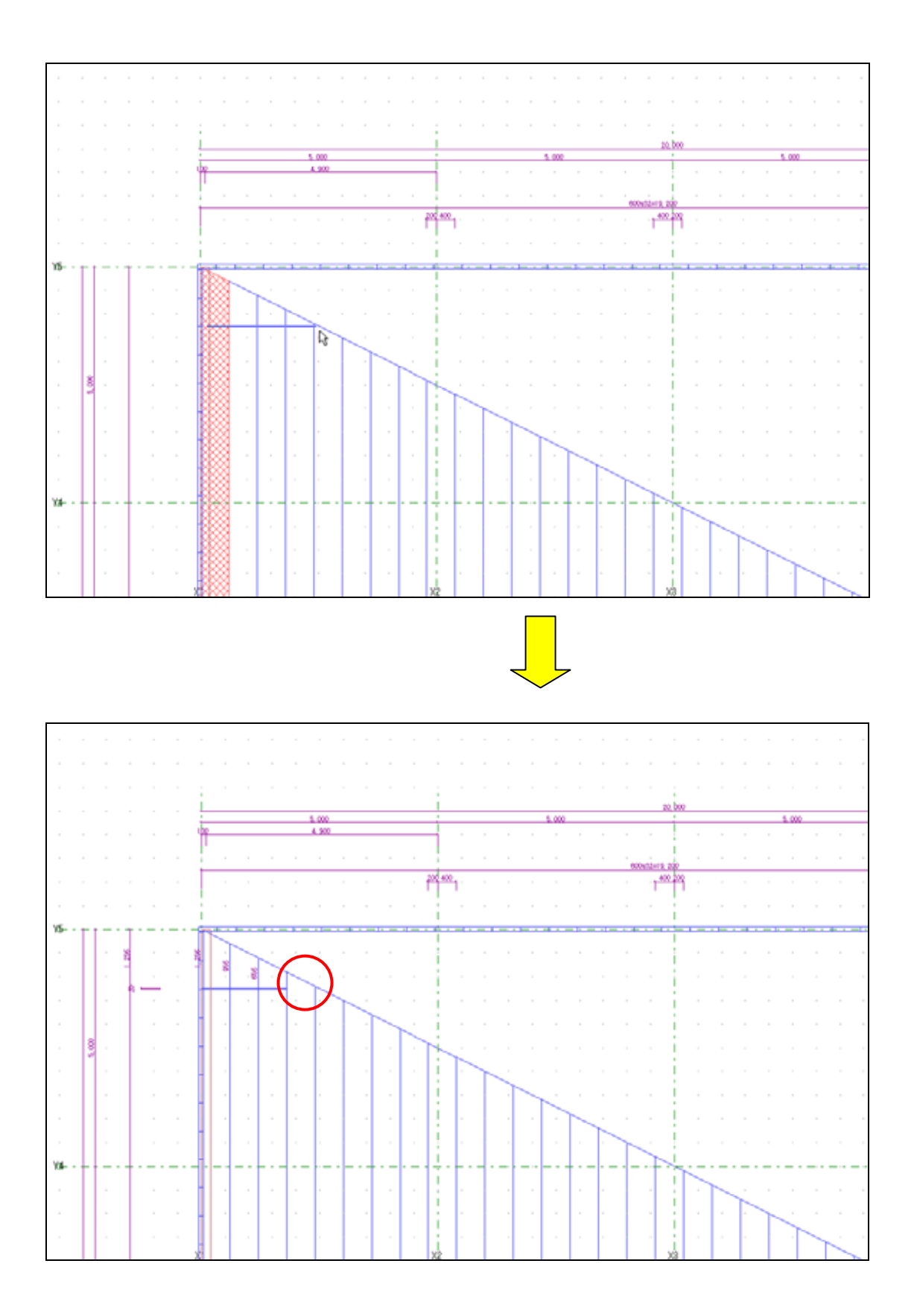

### 縦断面開口高さ位置寸法にパターンを追加(開口 H 寸法にサッシクリアを表示する)

環境設定 > 初期値設定 > レイアウト作図 > 寸法属性詳細 > 縦断面図 > 縦断面寸法の開口高さ位置寸法の寸法パタ ーンに「パターン 2」を追加しました。

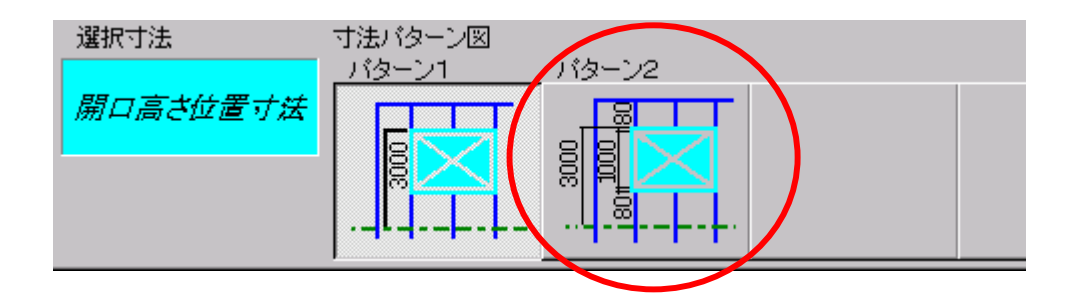

#### 『動作環境 追加機能』

汎用要素マウスクリック時のデータ検出距離設定追加。

汎用要素操作時、マウスクリック位置よりどの程度の距離まで、部材・汎用線の要素を 検索するかの設定を追加しました。(検索範囲を短くしたことにより、矢印などの作成も可能)

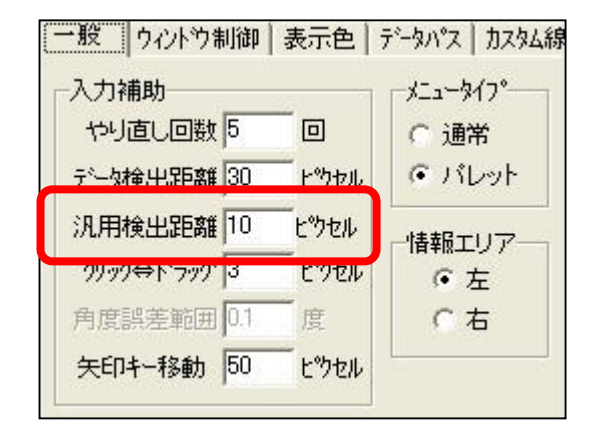

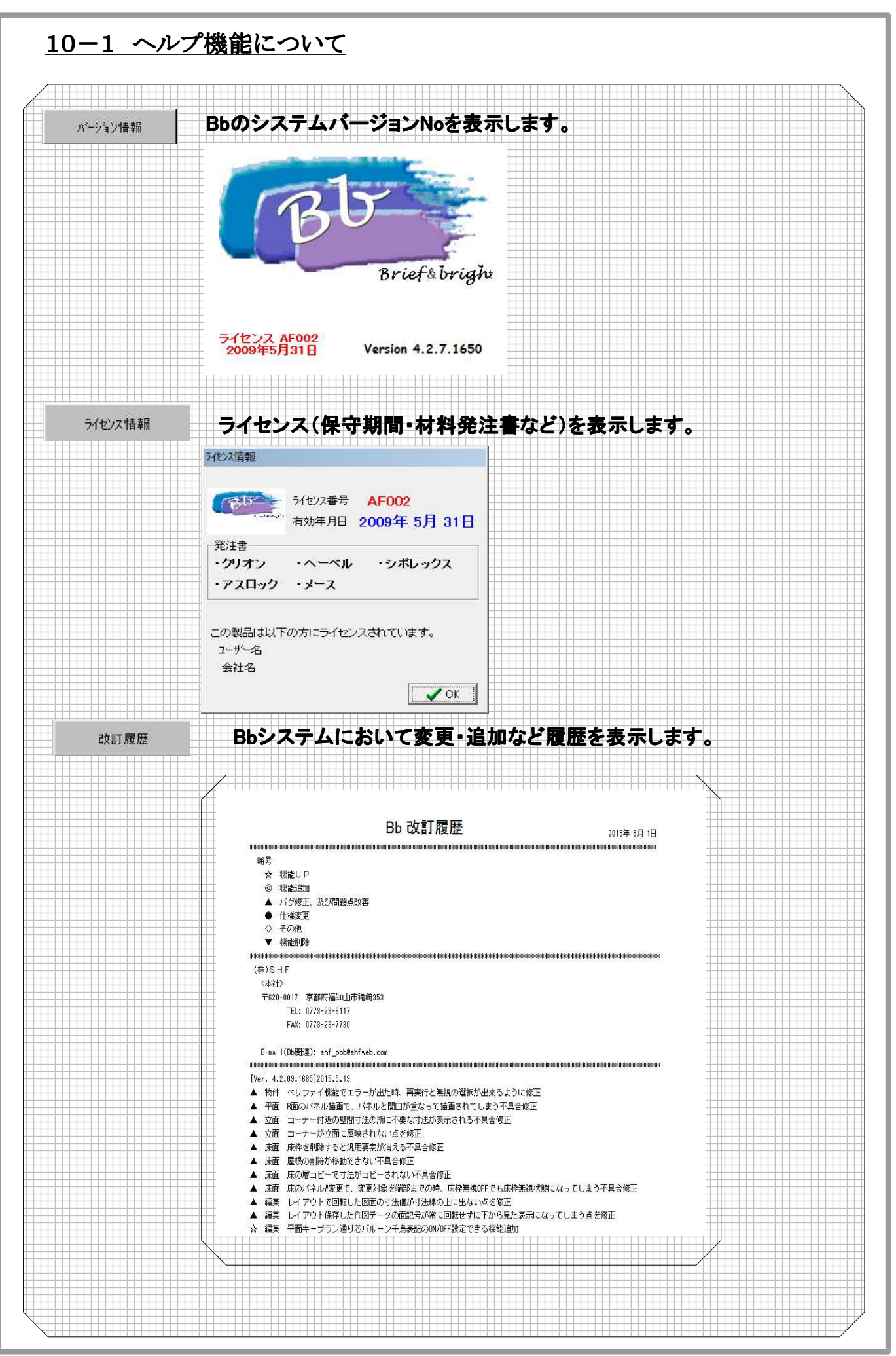

第10章 その他

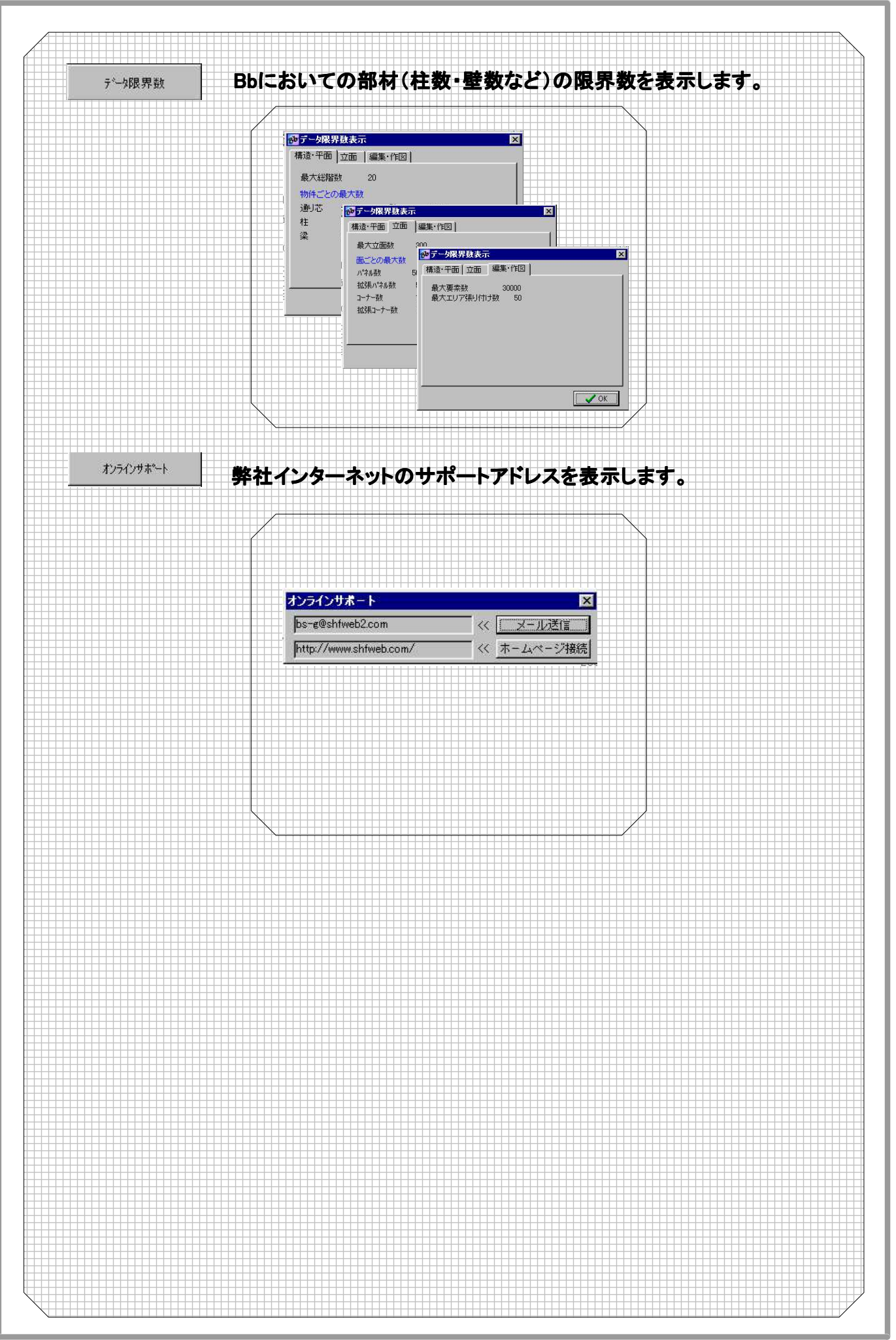

10 - 2

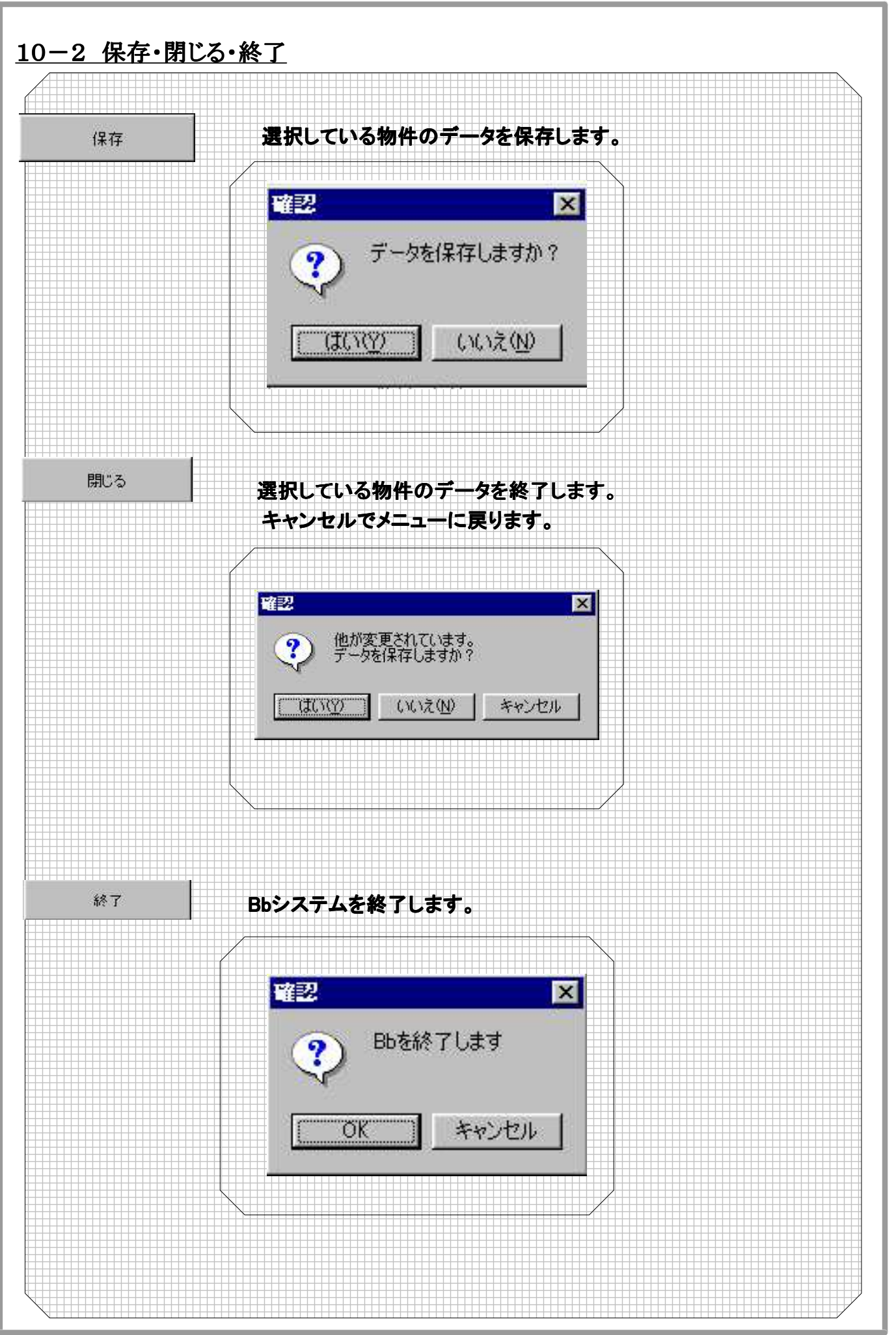

10 - 3

## <u>10-3 日本語入力について</u>

### 日本語入力システムとは

①日本語入力システムとは、漢字やひらがなを入力するためのシステムをいいます。
 ②日本語入力システムには、いくつかの種類があります。

代表的なシステムは以下の通りです。

ATOK11 NECIME95

MS-IME95/MS-IME97

- ③お持ちのパソコンにより、インストールされている入力システムは異なりますので以下の手順 で確認して下さい。
- ア)Windowsの下側のタクスバー右端にある / ペリ (16:37)

を確認します

- (1)下図のように〇部を左クリックすると、Windowsにインストールされている一覧が表示 されます。
- ウ)この 😱 マークのシステムが、選択されているシステムとなっています。

・MS-IME98日本語システム

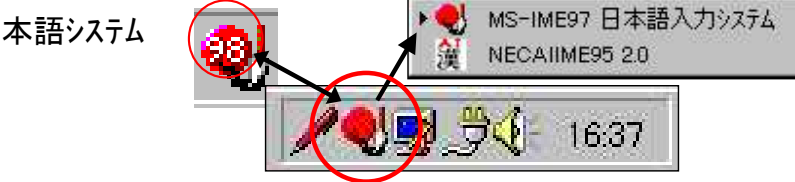

日本語入力システムをONにする

①Windowsが起動した段階では、日本語入力システムは、使えるようになっていません。

そこで、

②日本語入力 — オンにマウスを合わせて、左クリックします。 または、[CTRL]と[XFER]キーを同時に押します。

但し、弊社システムでは、入力の際、日本語入力を必要とする場合に、自動で日本語入力 システムONにしております。

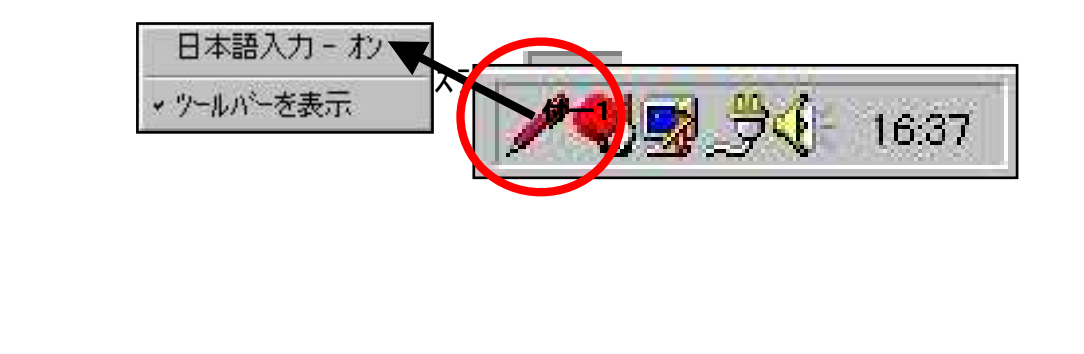

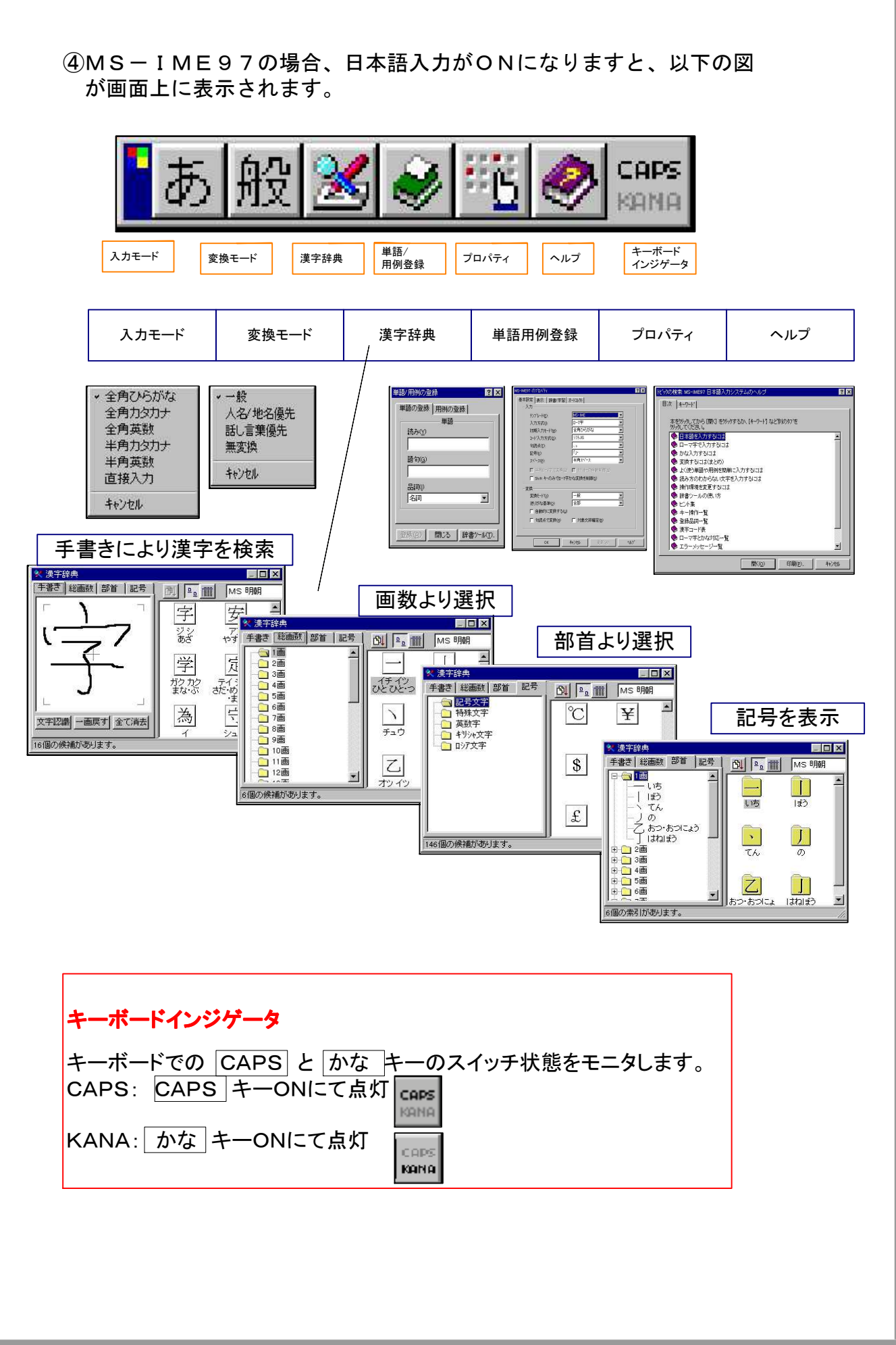

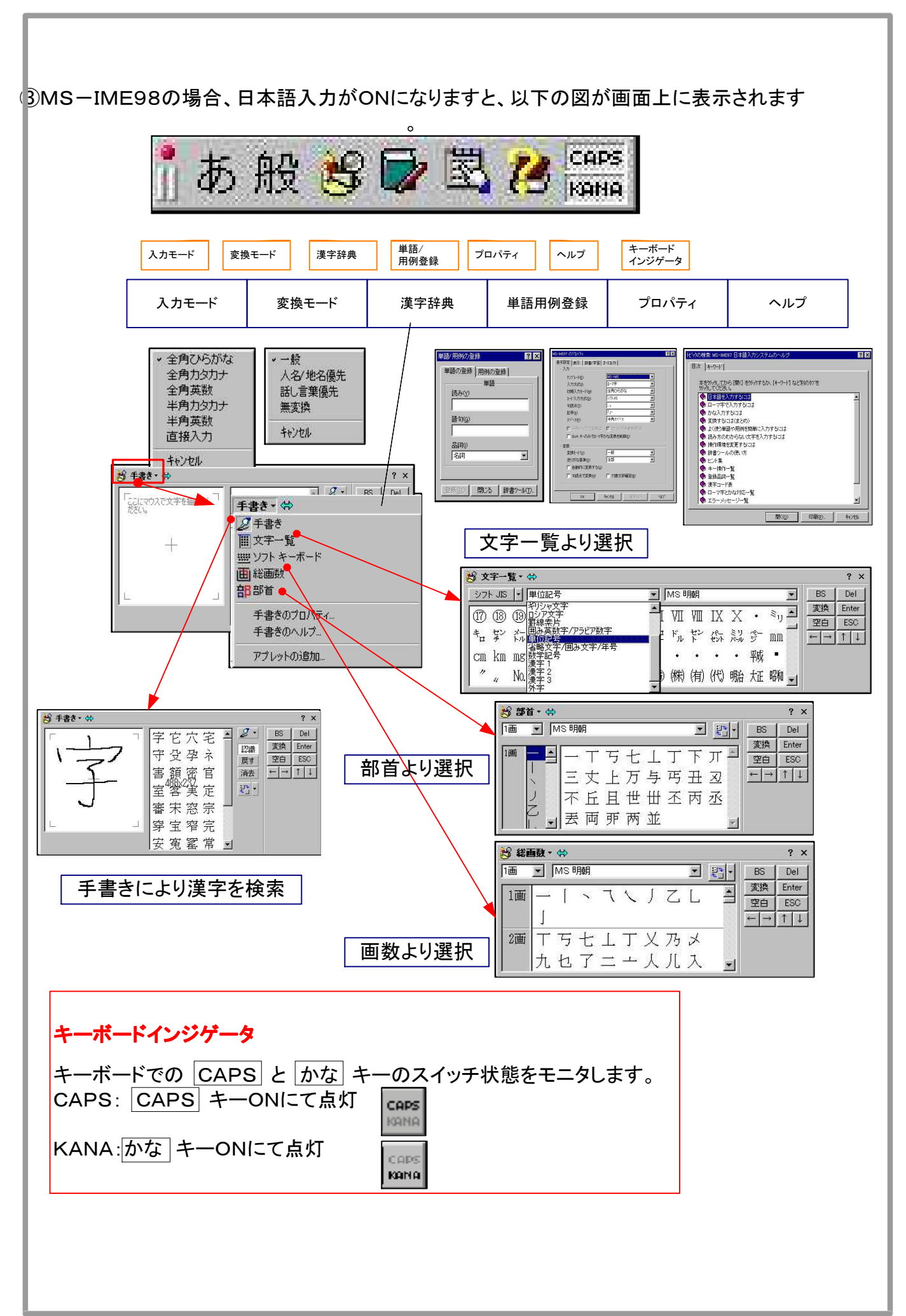

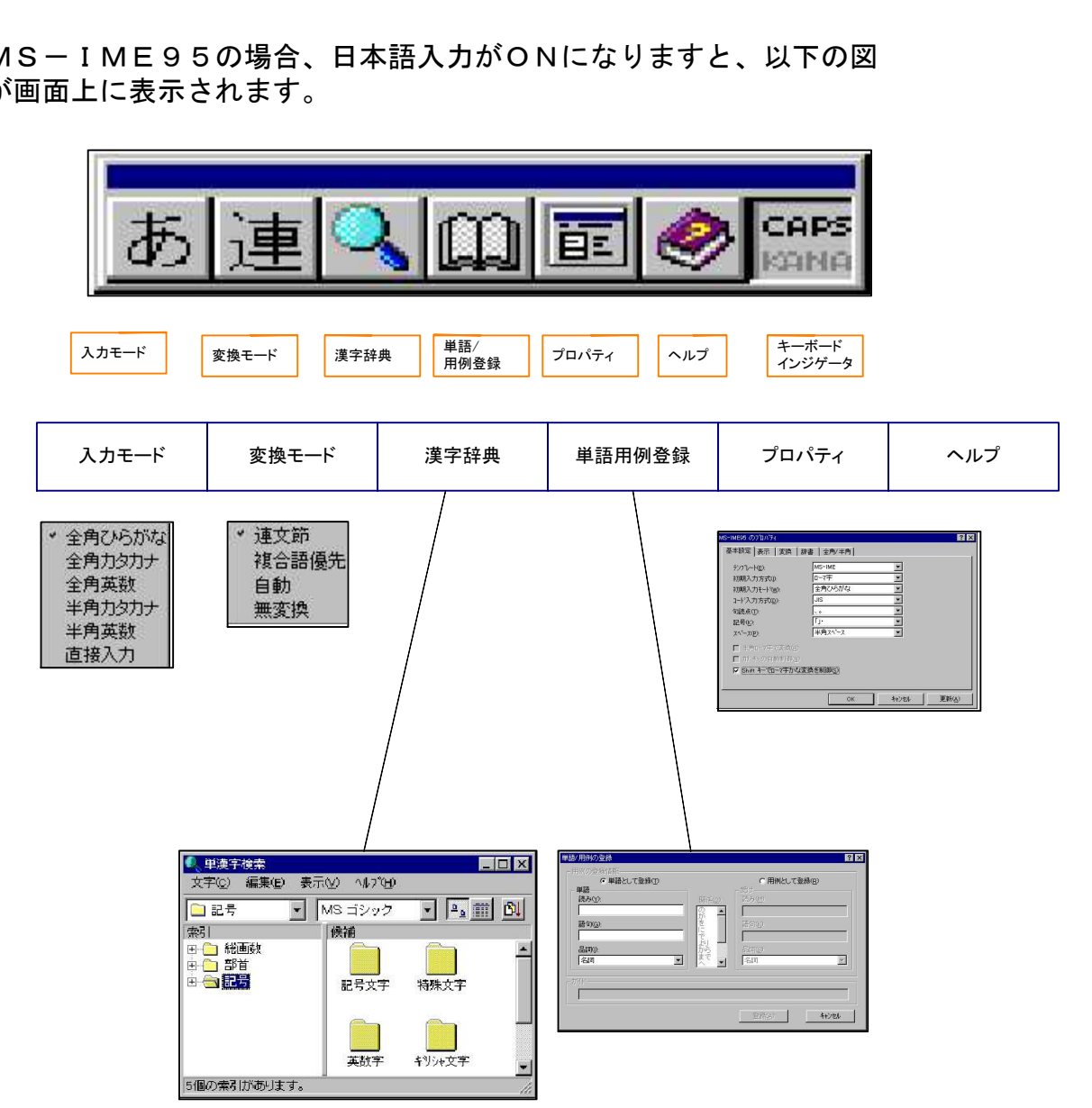

⑤MS-IME95の場合、日本語入力がONになりますと、以下の図 が画面上に表示されます。

基本的には、IME97と同じですので、前ページを参照して下さい。

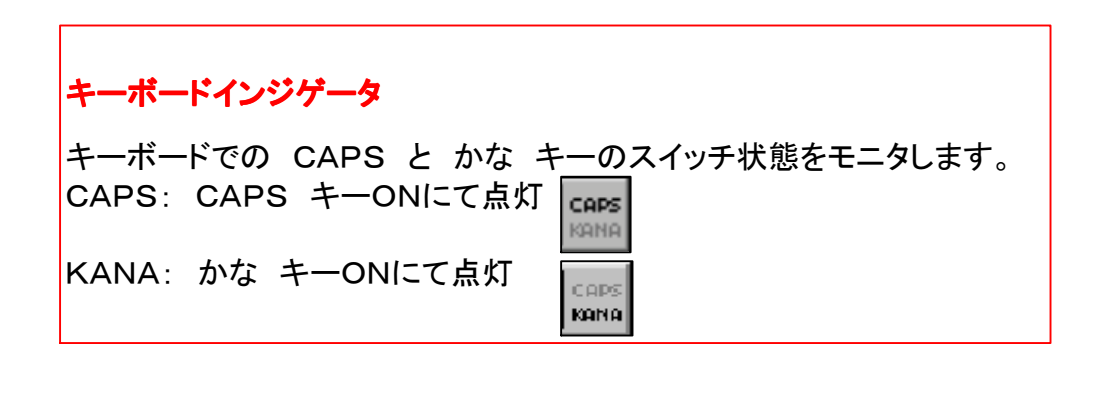

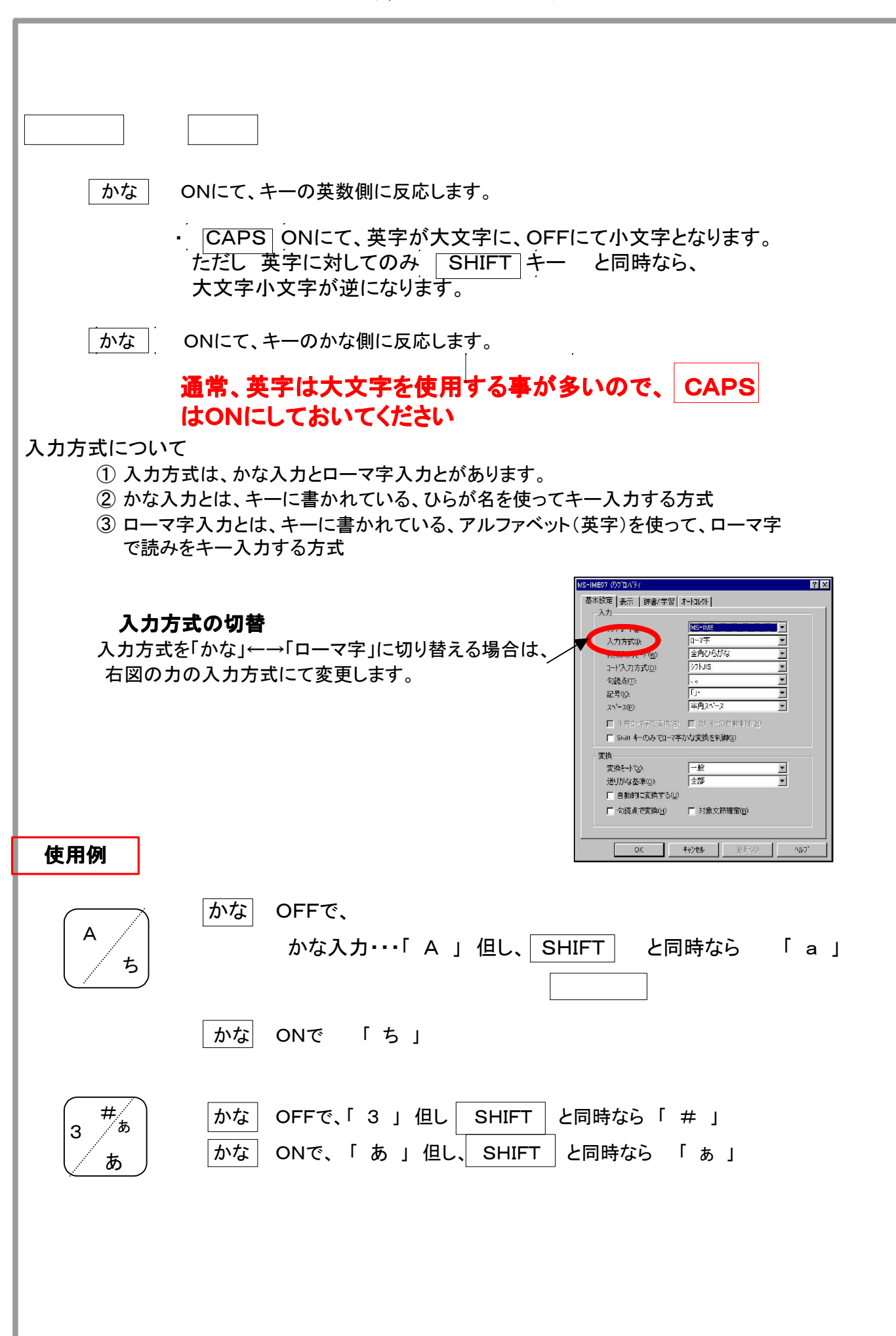

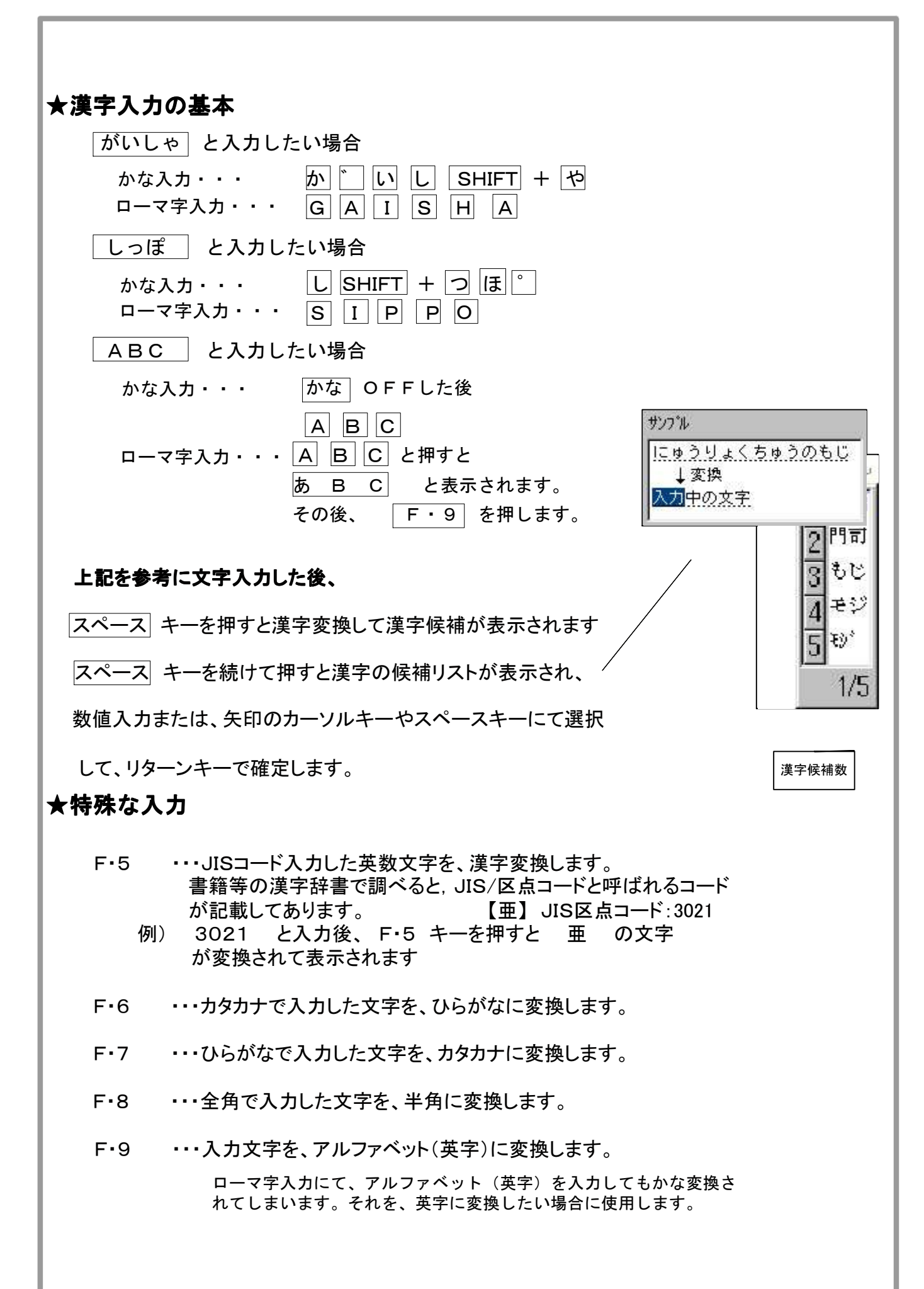

### <u>10-4 WINDOWS使用にあたっての注意</u>

## ★システムダウン

システム(一般的にはアプリケーション)運用中に下記のような画面が表示された場合のことをいいます

例外 ODがVXD VAT (01) + 000000C8 の0028:C0051E50 で発生しました。

現在のアプリケーションを終了します。

\*どれかのキーを押すと、現在のアプリケーションを強制終了します。

\* Ctrl+Alt+Del キーをもう一度押すと、コンピュータを再起動します。

この部分のメッセージは ケースによって内容が異なってきます。

アプリケーションで保存していないデータはすべて失われます。

Alt キーは、NEC98の コンピュータでは GRPH キーです

## システムダウンが発生した場合

この場合、強制終了または、再起動しか方法がありません。
 どれかのキーを押すと、システムが強制終了します。

| CTRL | ٤ | GRPH | 及び | DEL | キーを同時に押すと、 |
|------|---|------|----|-----|------------|
|------|---|------|----|-----|------------|

再起動します。

②いずれの場合でも、入力中のデータは、保存していない限り登録されておりません。

③①にて、どれかのキーを押した場合、基本的には、Windowsに戻ります。 マウスがまったく動かない状態や、砂時計が延々と表示されるような場合が まれに発生しますので、その場合は

| CTRL | ٤ | GRPH | 及び | DEL | キーを同時に押して、 |
|------|---|------|----|-----|------------|
|      |   |      |    |     |            |

再起動させます。

### ★WIndowsの強制再起動の場合

 
 ・①再起動の場合、パソコンは強制的にリセットされ、電源投入した状態と同じに なります。

以下の図のようにメッセージが表示されどれかのキーを押すとハードディスク チェックが始まります。

> Windows 95を起動します。Windowsが正しくシャットダウンされていませんでした。 ディスクドライブにエラーがある可能性があります。 どれかのキーを押すと、Scandiskを実行します。

2続いて、Scandiskが実行されます。問題がなければWindowsが再起動しますが、 問題が発生した場合は以下のようなメッセージが表示されます。

データの内容を見たい場合は、[保存]を選んで下さい。データにはFILE000.CHKの ようなファイル名がつけられて、ルートディレクトリに保存されます。 ファイルの内容を見るには、TYPEコマンドを使ってください。 (以前行った修復のために、アクセスできなくなったファイルやディレクトリが ある場合は、迷わず〔保存〕を選んでください)

保存(S) 削除(L)<修復しない(D)> 詳細(M)

③矢印カーソルキーにより、削除(L)に合わせてリターンキーを押すか L キー を押して、不要なゴミデータは削除します。 その後、以下の画面が表示さ れます。

ーーーーーーーーーundoディスクの作成ーーーーーー

現在ドライブムに変更を加えようとしているところです。

必要であれば、Undoディスクを作成してScandiskの変更を取り消したい時に 使用できます。

Undoディスクを作成するには、空のディスク(または Undoディスクとして使用されたディスク)をフロッピードライブに挿入してから、AまたはBボタンを選んでください。

Undoディスクを作成する必要がなければ、〔Undo不要〕を選んでください。 ドライブ(D) Undo不要(S) 詳細(M)

④矢印カーソルキーにより、Undo不要(S)に合わせてリターンキーを押すか S
 キー を押して下さい。その後Windowsが起動します。

### Bb(Brief&bright)システム操作マニュアル

制作発行 株式会社 SHF 〒620-0017 京都府福知山市字猪崎小字古黒353番 Tel 0773-23-8117 Fax 0773-23-7730

本製品のプログラム及びマニュアルの複写・転載を禁止します。 本製品の内容は予告なしに変更することがあります。 いかなる原因であっても、データの消滅、破壊などについて、 弊社は責任を負いません。あらかじめご了承ください。 本製品の著作権は株式会社SHFに属します。